## **USER MANUAL**

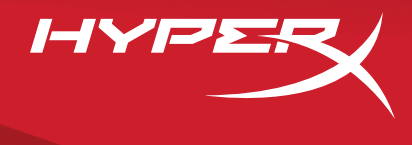

## HyperX Armada 27 QHD Gaming Monitor

Find the language and latest documentation for your HyperX Armada 27 QHD Gaming Monitor here.

#### HyperX Armada 27 QHD Gaming Monitor Installation Guide

| For instructions in English                                                                                                    |
|----------------------------------------------------------------------------------------------------|
| Para instrucciones en Español                                                                                                    |
| 📕 💶 🛨 Für Anleitungen in Deutsch                                                                                                    |
|                                                                                                    |
| Per le istruzioni in Italiano                                                                                                    |
| Operation of the second structure of the second structure of the second str |
| Instrukcje w jezyku Polskim                                                                                                    |
| Для инструкции на Русском                                                                                                    |
| C·                                                                                                    |
| ●日本語マニュアル用                                                                                                    |
| 📢한국어 안내                                                                                                    |
| คำแนะนำภาษาไทย                                                                                                    |
| 📩Để xem hướng dẫn bằng tiếng Việt                                                                                                    |
| Simplified Chinese简体中文说明书                                                                                                    |
| Traditional Chinese繁體中文說明                                                                                                    |
| للتعليمات باللغة العربيةArabic                                                                                                    |

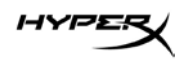

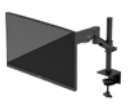

# HyperX Armada 27

# **QHD Gaming Monitor**

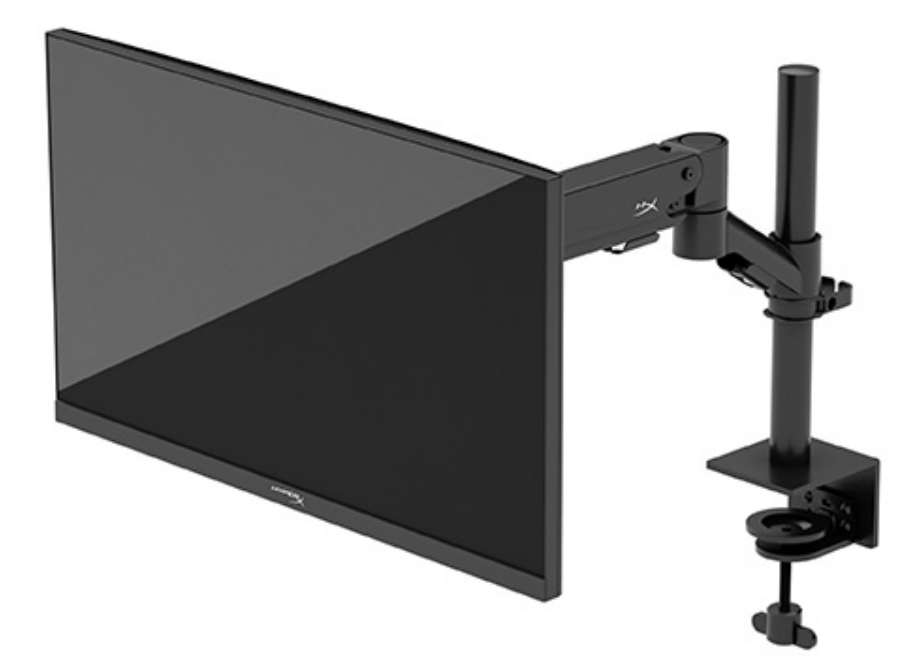

## N21923-001

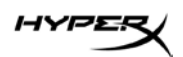

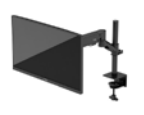

#### TABLE OF CONTENTS

| Getting Started                               | 5  |
|-----------------------------------------------|----|
| Important safety information                  | 5  |
| Getting to know your monitor                  | 6  |
| Components                                    | 6  |
| Locating the serial number and product number | 8  |
| Setting up the monitor                        | 9  |
| Using the C clamp                             |    |
| Using the grommet mount                       |    |
| Attaching the neck and mounting arm           |    |
| Adjusting the tension                         | 14 |
| Connecting and routing the cables             |    |
| Adjusting the monitor                         |    |
| Turning on the monitor                        |    |
| HyperX watermark and image retention policy   |    |
| Mounting multiple monitors                    |    |
| Monitor mounting configurations               | 21 |
| Using the monitor                             | 22 |
| Downloading software                          | 22 |
| Using the OSD menu                            |    |
| Display mode status                           | 23 |
| Using Auto-Sleep mode                         |    |

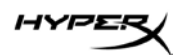

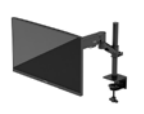

| Troubleshooting                     | 23 |
|-------------------------------------|----|
| Solving common issues               | 24 |
| HyperX Armada 27 QHD Gaming Monitor | 24 |
| Button lockouts                     | 25 |
| Questions or Setup Issues?          | 25 |
| Maintaining the monitor             | 25 |
| Maintenance guidelines              | 25 |
| Cleaning the monitor                | 26 |
| Shipping the monitor                | 26 |
| Technical specifications            | 27 |
| HyperX Armada 27 QHD Gaming Monitor | 27 |
| Preset display resolutions          | 29 |

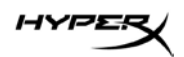

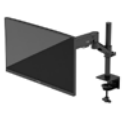

© Copyright 2022 HP Development Company, L.P. HyperX and the HyperX logo are registered trademarks or trademarks of HP Development Co. in the U.S. and/or other countries. All registered trademarks and trademarks are property of their respective owners.

The information contained herein is subject to change without notice. The only warranties for HP products and services are set forth in the express warranty statements accompanying such products and services. Nothing herein should be construed as constituting an additional warranty. HP shall not be liable for technical or editorial errors or omissions contained herein.

#### **Product notice**

This guide describes features that are common to most models. Some features may not be available on your product.

First Edition: June 2022 Document part number: N21923-001

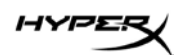

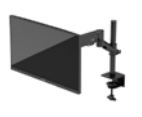

## **Getting Started**

#### Important safety information

A power cord is included with the monitor. If you use another cord, use only a power source and connection appropriate for this monitor. For information about the correct power cord set to use with the monitor, see the *Product Notices* provided on the web at: <u>http://www.hp.com/go/regulatory</u>. WARNING! To reduce the risk of electric shock or damage to the equipment:

- Plug the power cord into an AC outlet that is easily accessible at all times.
- If the power cord has a three-pin attachment plug, plug the cord into a grounded (earthed) three-pin outlet.
- Disconnect power from the computer by unplugging the power cord from the AC outlet. When unplugging the power cord from the AC outlet, grasp the cord by the plug.

For your safety, do not place anything on power cords or cables. Take care to route all cords and cables connected to the monitor so that they cannot be stepped on, pulled, grabbed, or tripped over. To reduce the risk of serious injury, read the *Safety & Comfort Guide* available on the web at <a href="https://hyperx.gg/ergo">https://hyperx.gg/ergo</a>. It describes proper workstation setup and proper posture, health, and work habits for computer users. The *Safety & Comfort Guide* also provides important electrical and mechanical safety information.

**IMPORTANT:** For the protection of the monitor and the computer, connect all power cords for the computer and its peripheral devices (such as a monitor, printer, scanner) to a surge protection device such as a power strip or uninterruptible power supply (UPS). Not all power strips provide surge protection; the power strip must be specifically labeled as having this capability. Use a power strip whose manufacturer offers a damage replacement policy so that you can replace the equipment if surge protection fails.

Use the appropriate and correctly sized furniture designed to properly support your monitor.

**WARNING!** Monitors that are inappropriately situated on dressers, bookcases, shelves, desks, speakers, chests, or carts could fall over and cause personal injury.

WARNING! Stability hazard: The device might fall, causing serious personal injury or death. To prevent injury, securely attach the monitor to the floor or wall in accordance with the installation instructions.WARNING! This equipment is not suitable for use in locations where children are likely to be present.

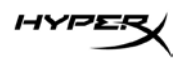

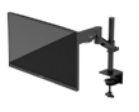

**NOTE:** This product is suitable for entertainment purposes. Consider placing the monitor in a controlled luminous environment to avoid interference from surrounding light and bright surfaces that might cause disturbing reflections from the screen.

#### Getting to know your monitor

#### Components

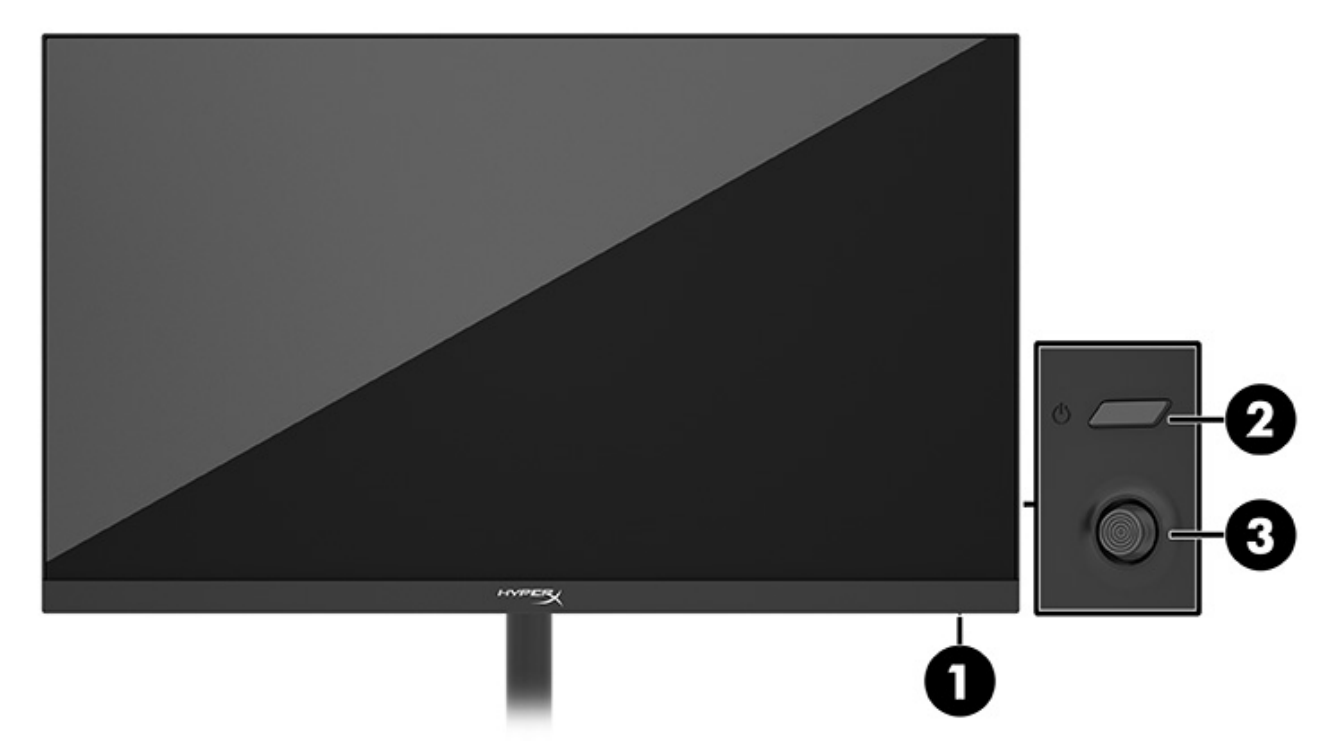

- 1. Power light
- 2. Power button
- 3. Joystick control

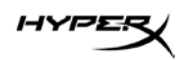

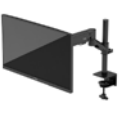

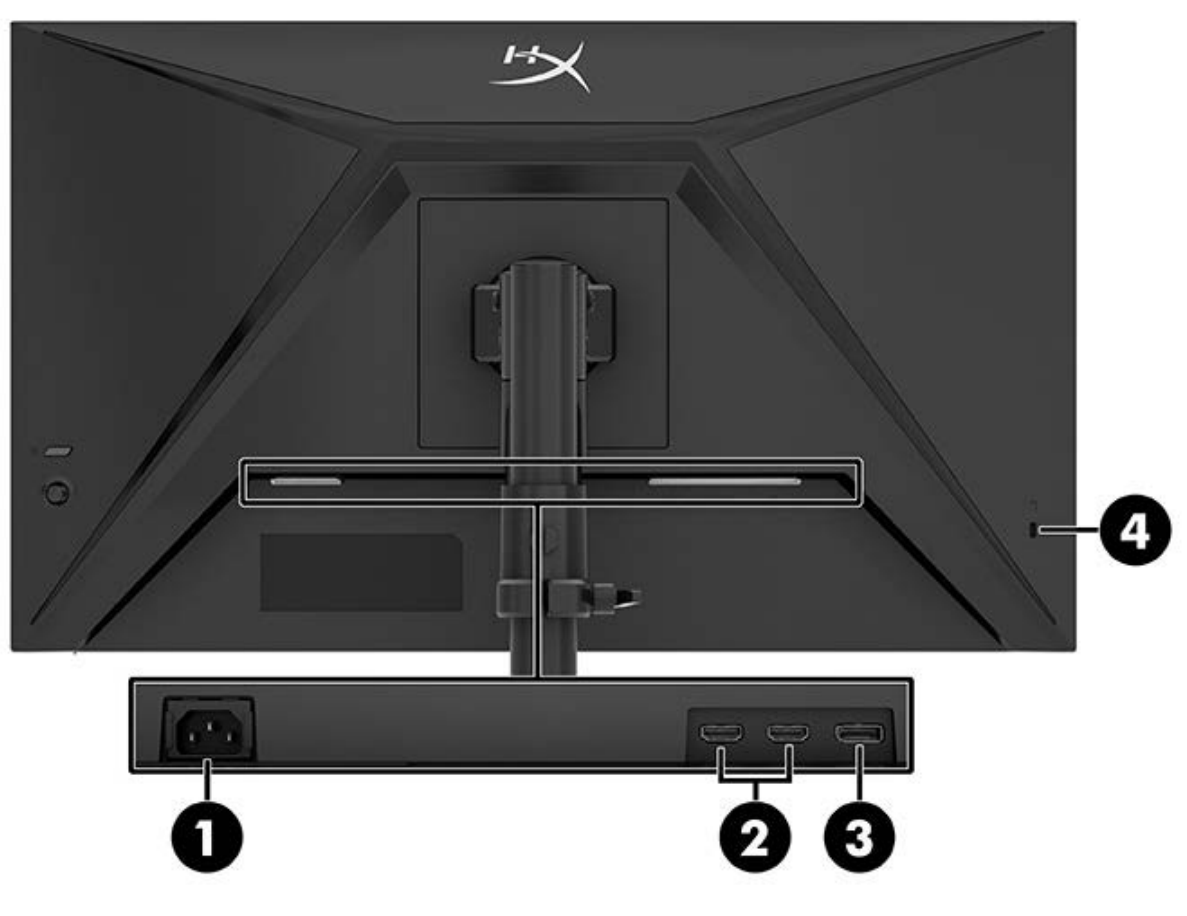

- 1. Power connector
- 2. HDMI 2.0 ports (2)
- 3. DisplayPort 1.4 connector
- 4. Security cable slot

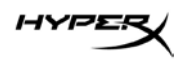

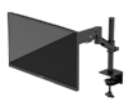

#### Locating the serial number and product number

Depending on the product, the serial number and product number are located on a label on the rear of the monitor or on a label under the front bezel of the monitor head. You might need these numbers when contacting HyperX for support.

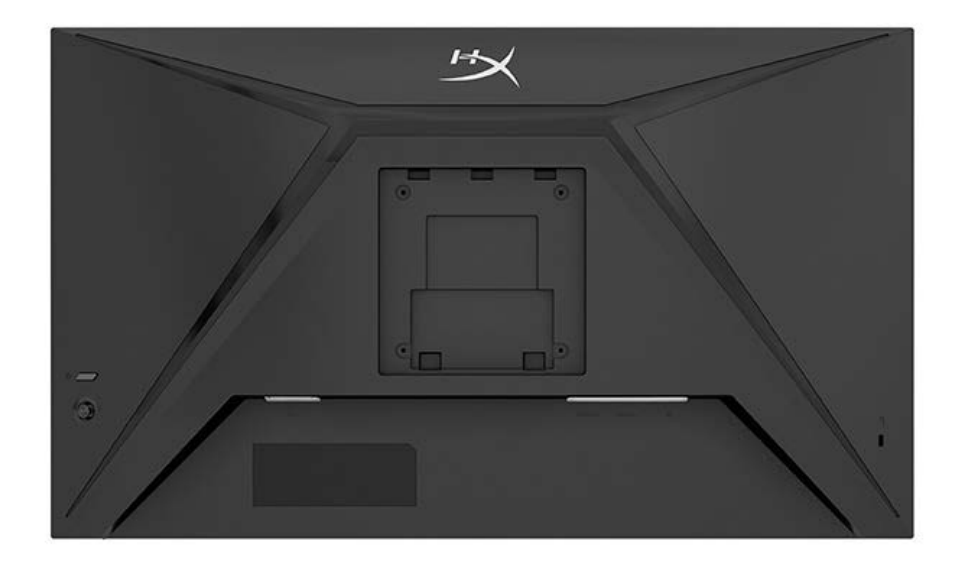

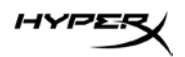

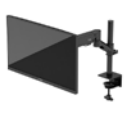

#### Setting up the monitor

Using the C clamp

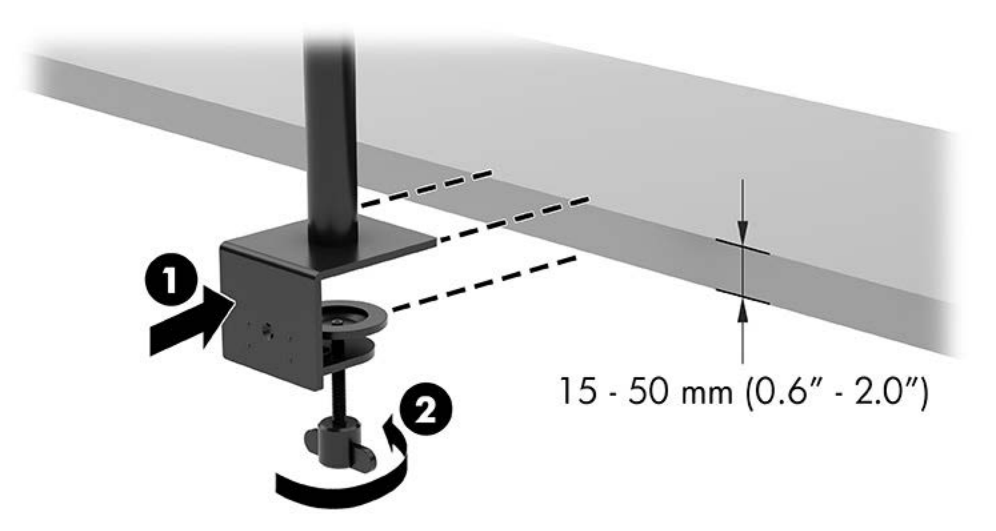

#### Using the grommet mount

1. If the stand has a C clamp installed, use a screwdriver to remove the C clamp.

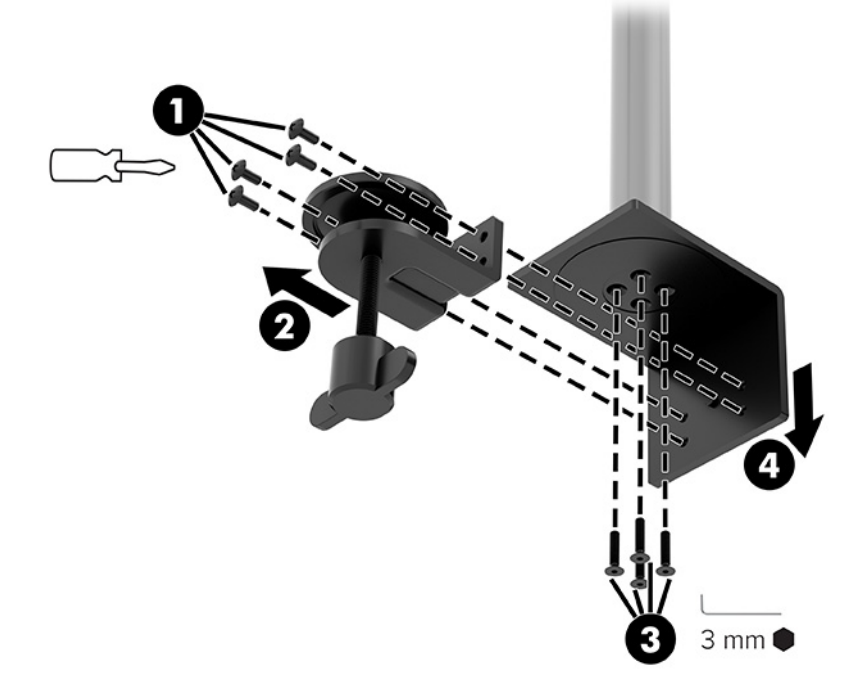

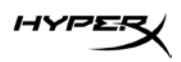

2. Drill a hole in the desktop for the grommet mount pole.

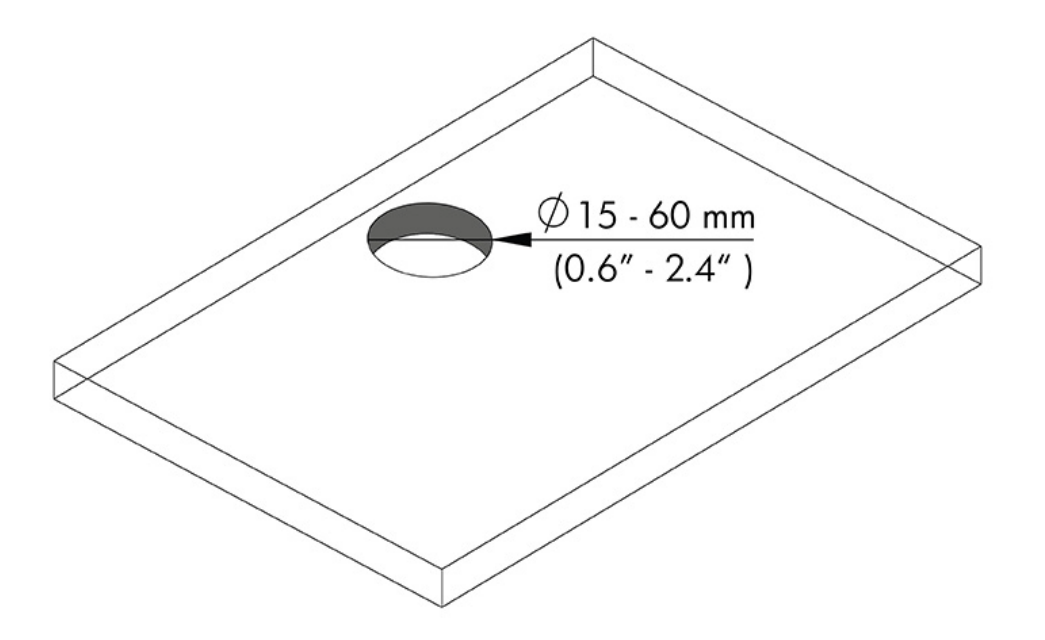

3. Secure the grommet mount to the pole (1) using the four screws (2) and 3mm Allen key.

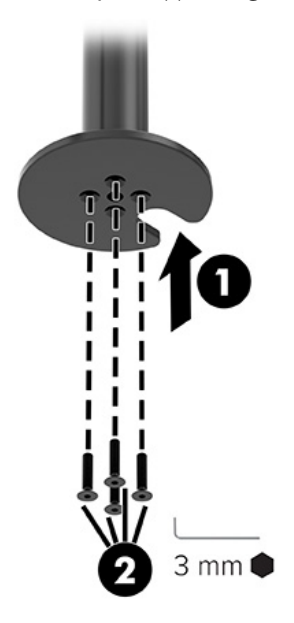

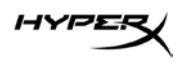

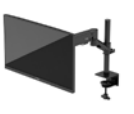

4. Secure the stand to the desktop.

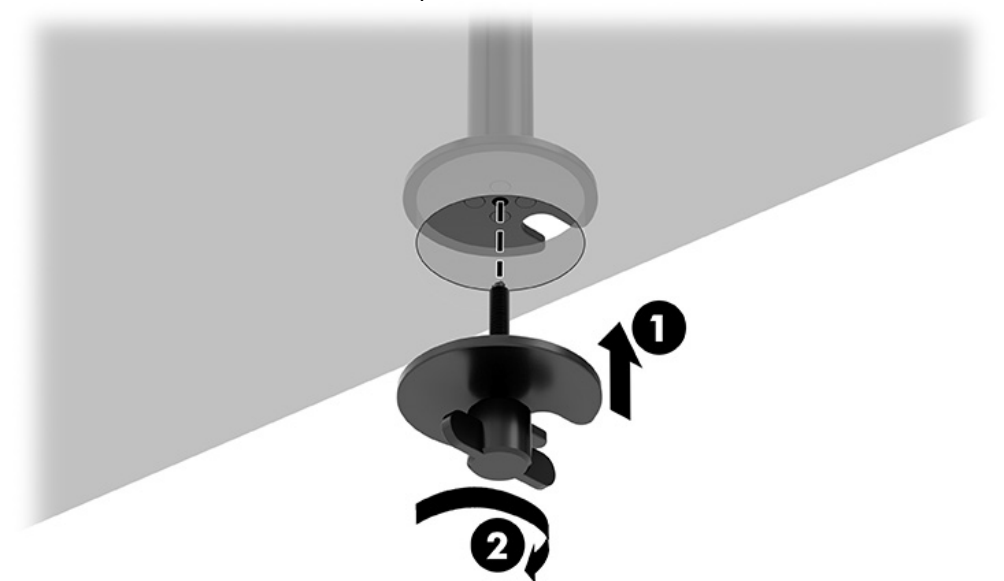

#### Attaching the neck and mounting arm

1. Rotate the lock down to the unlocked position (1), adjust the stopper height up or down on the pole (2), and then return the lock to the locked position.

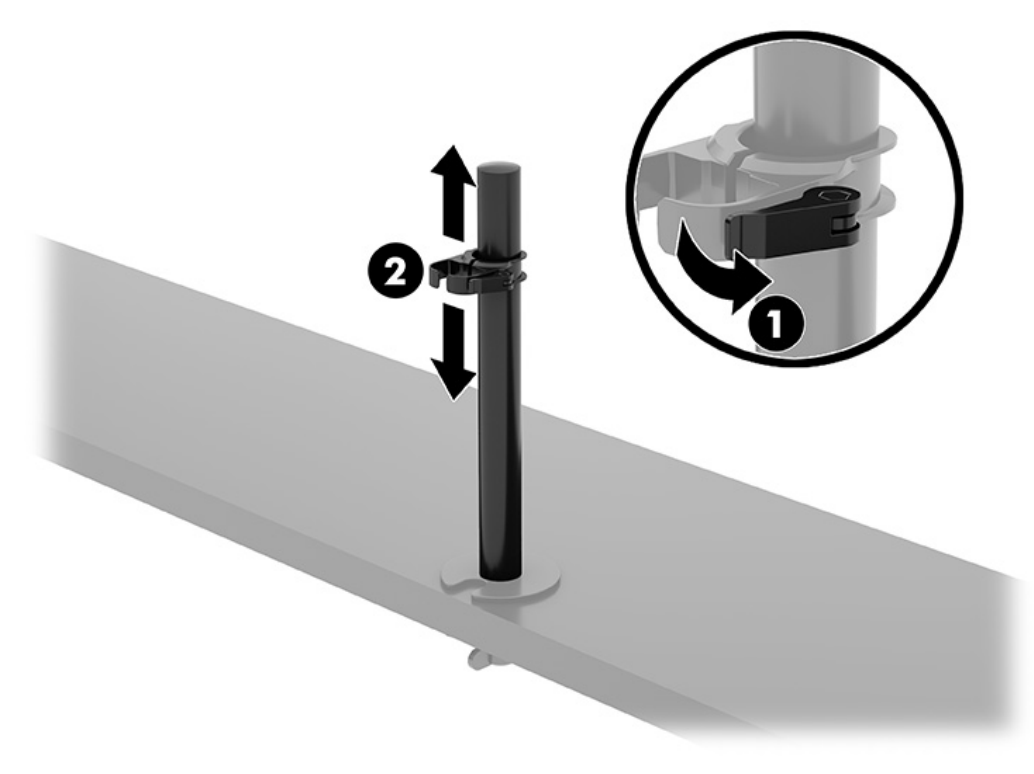

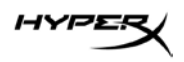

2. Attach the neck to the pole (1) and tighten the thumbscrew (2).

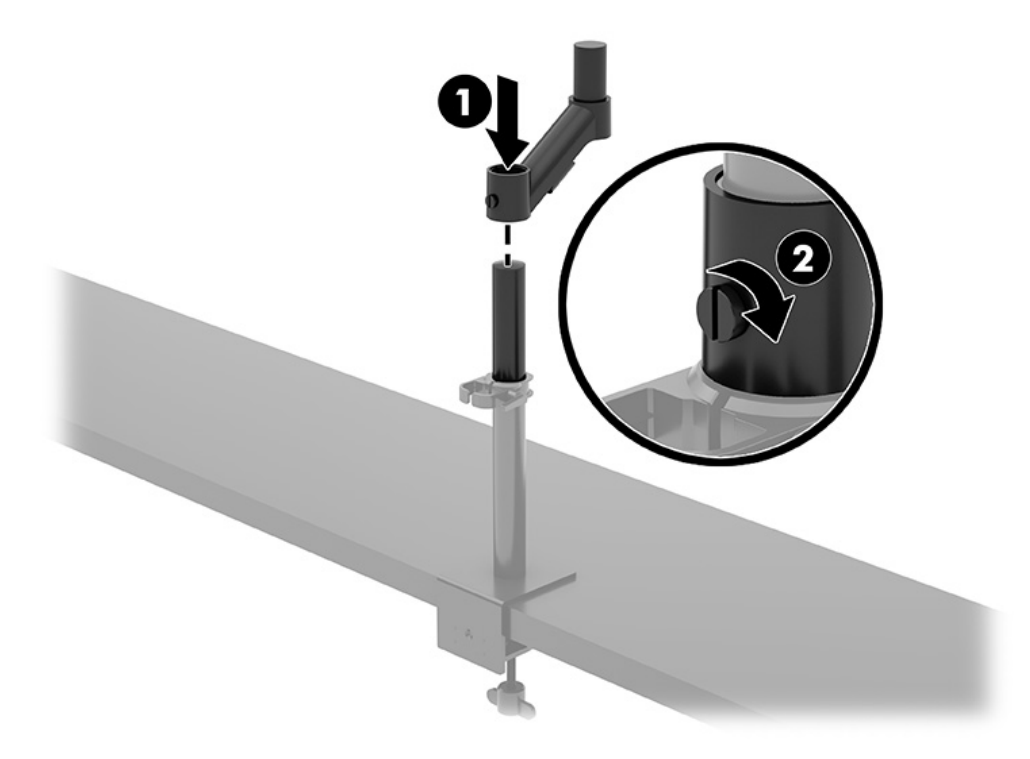

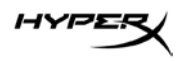

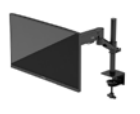

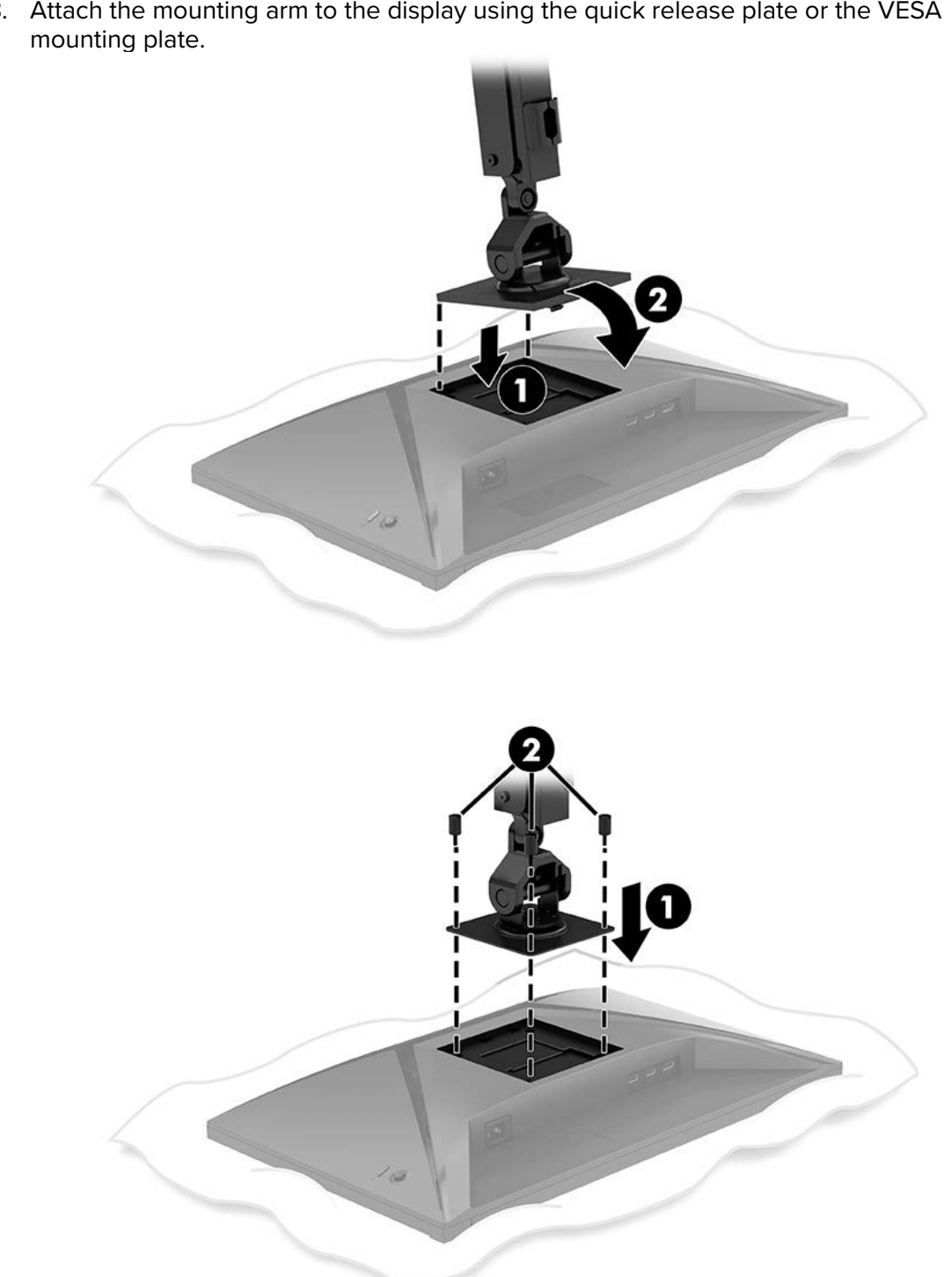

3. Attach the mounting arm to the display using the quick release plate or the VESA

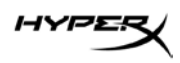

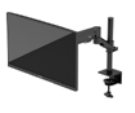

4. Attach the display and arm assembly to the neck (1) and tighten the thumbscrew (2).

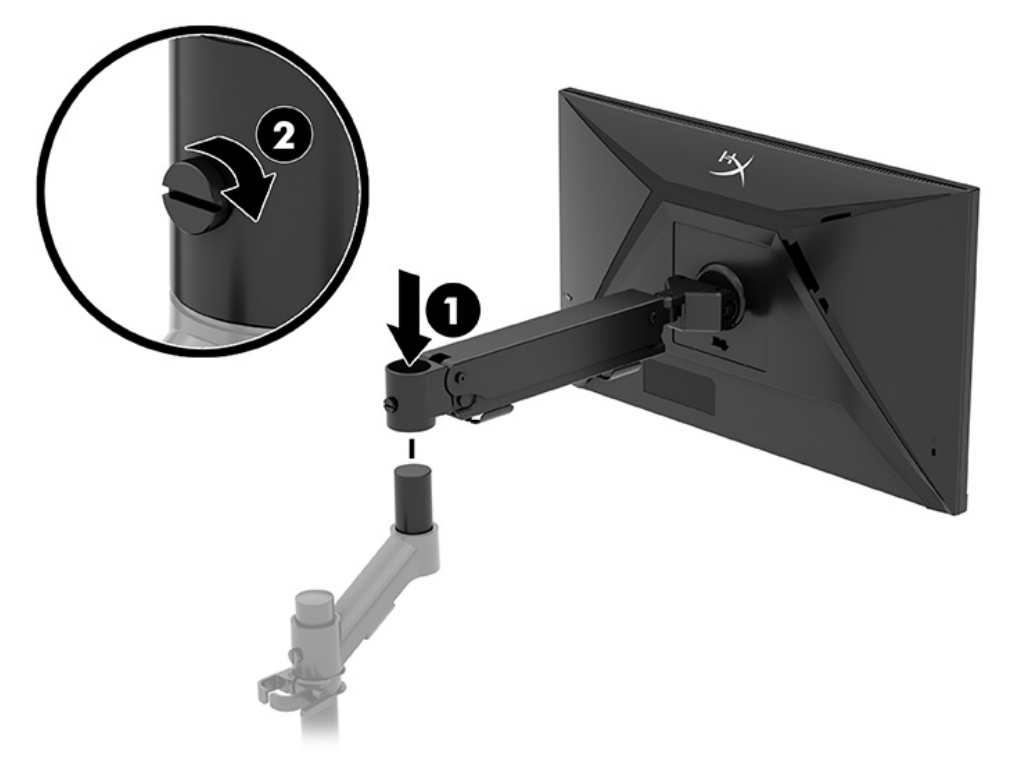

#### Adjusting the tension

1. Adjust the tension at the end of the arm using the 3 mm Allen key.

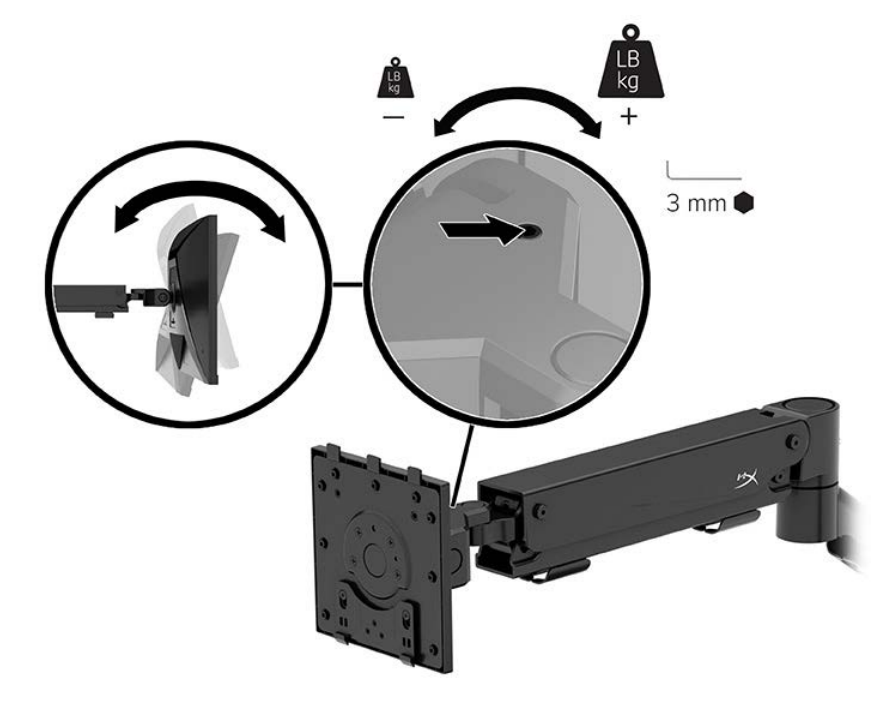

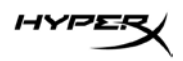

2. Adjust the tension at the end of the arm using the 5 mm Allen key.

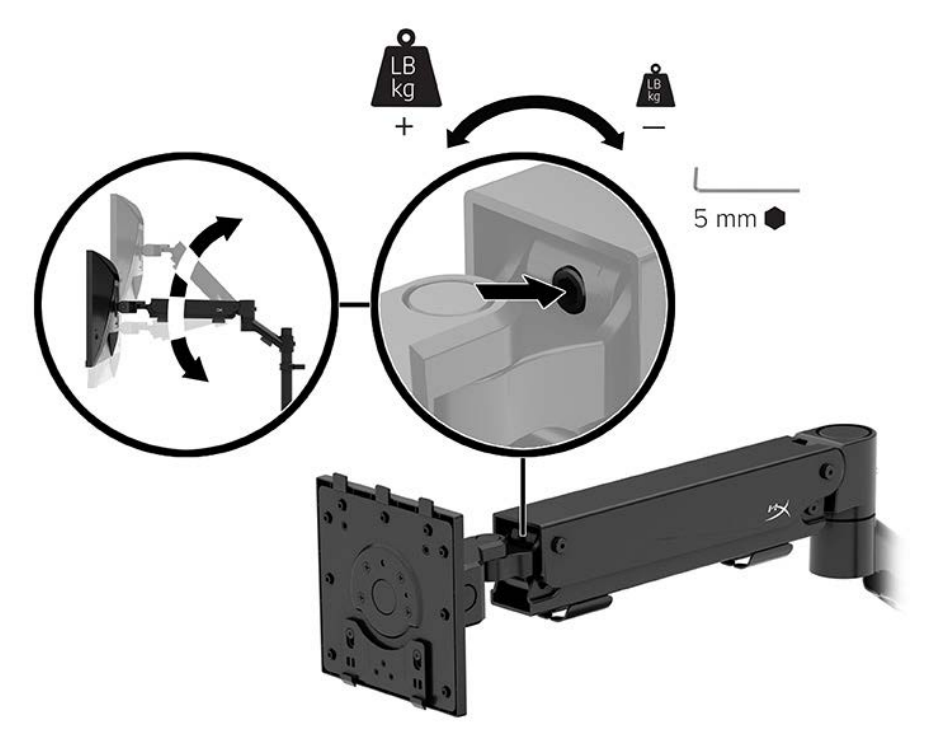

#### Connecting and routing the cables

Connect a signal cable (HDMI or DP) and power cable to the connectors on the back of the monitor and route the cables through the cable management system. Then connect the signal cable to the source device (computer or gaming system) and the power cable to a power outlet.

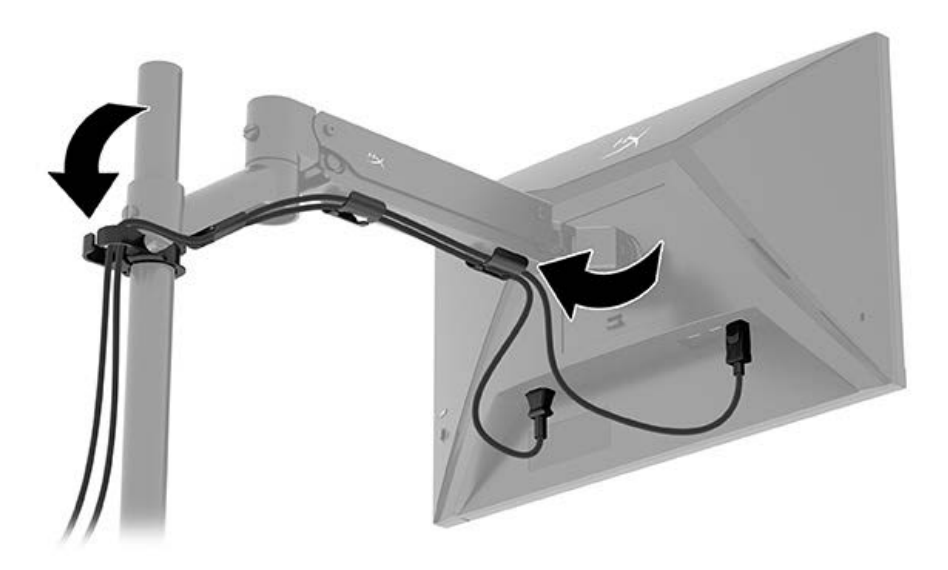

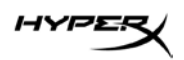

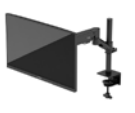

#### Adjusting the monitor

1. Adjust the vertical height of the monitor.

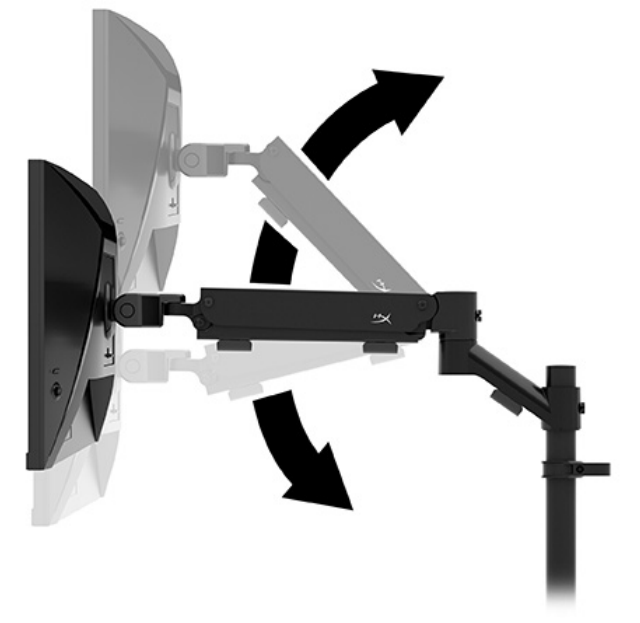

2. Adjust the horizontal position of the monitor.

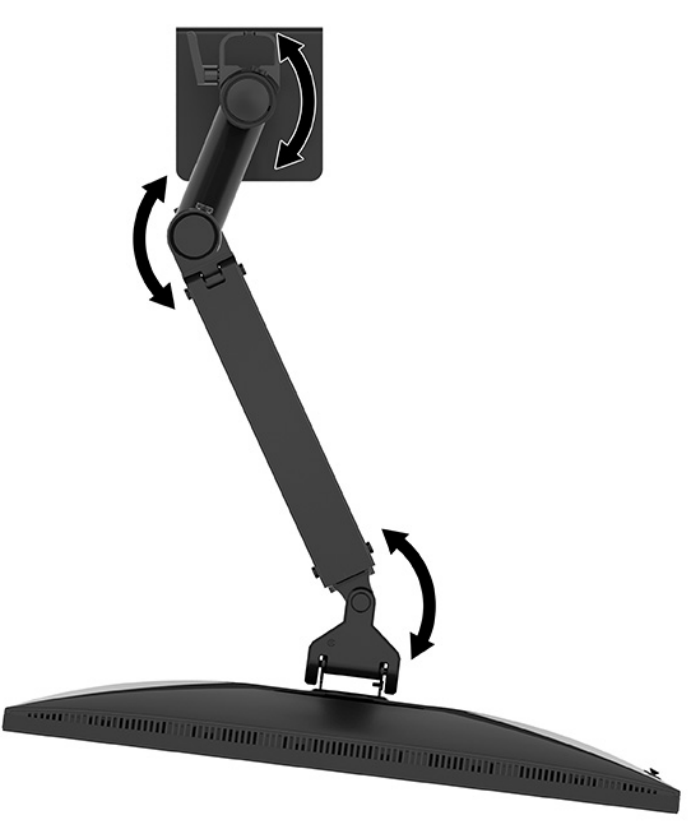

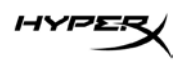

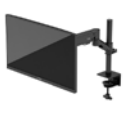

3. Adjust the tilt of the monitor.

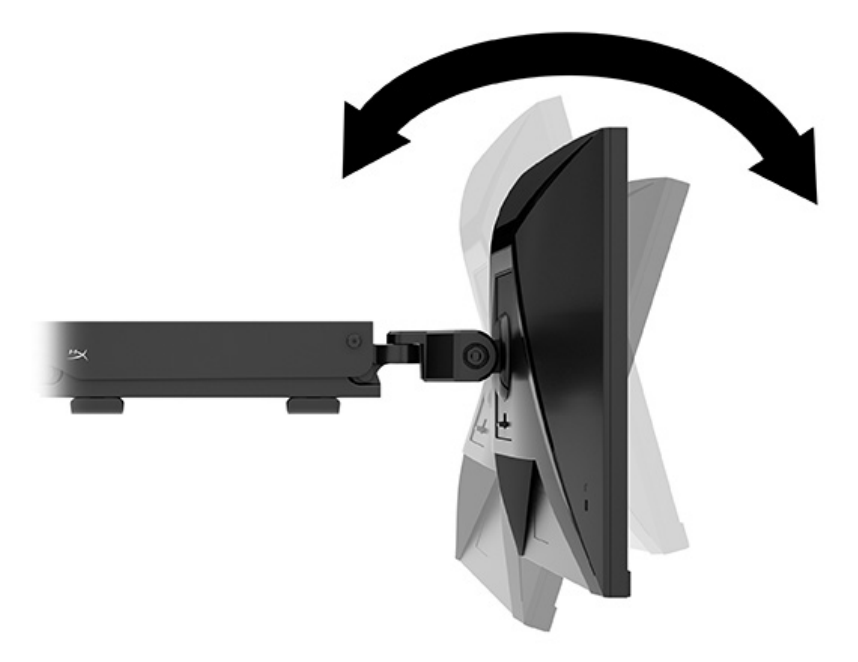

#### Turning on the monitor

Use the power button (1) to turn on the monitor and use the joystick control (2) to make any onscreen adjustments needed.

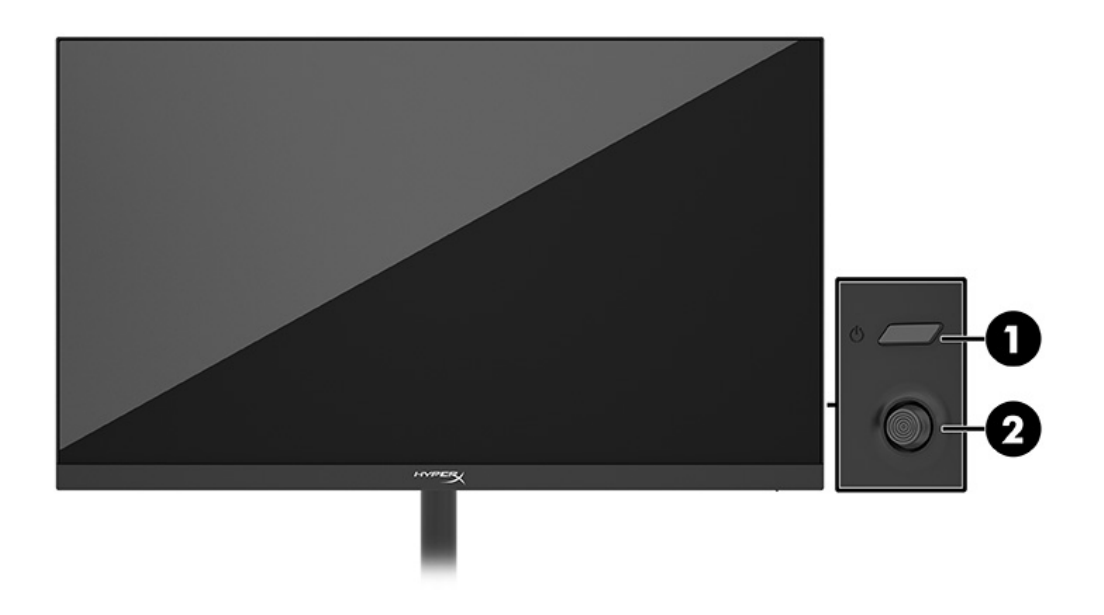

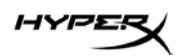

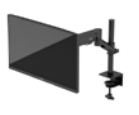

#### HyperX watermark and image retention policy

Some monitors are designed with In-Plane Switching (IPS) display technology, which provides ultrawide viewing angles and advanced image quality. Though suitable for many applications, this panel technology is not suitable for static, stationary, or fixed images for long periods of time, unless you use screen savers.

Applications with static images can include camera surveillance, video games, marketing logos, and templates. Static images can cause image retention damage that could look like stains or watermarks on the monitor's screen.

Image retention damage on monitors that are in use 24 hours per day is not covered under the HP warranty. To avoid image retention damage, always turn off the monitor when it is not in use, or use the power management setting, if supported on your computer, to turn off the monitor when the computer is idle.

#### Mounting multiple monitors

To mount multiple monitors to a single mounting pole, you need to purchase the HyperX Armada Gaming Mount Addon.

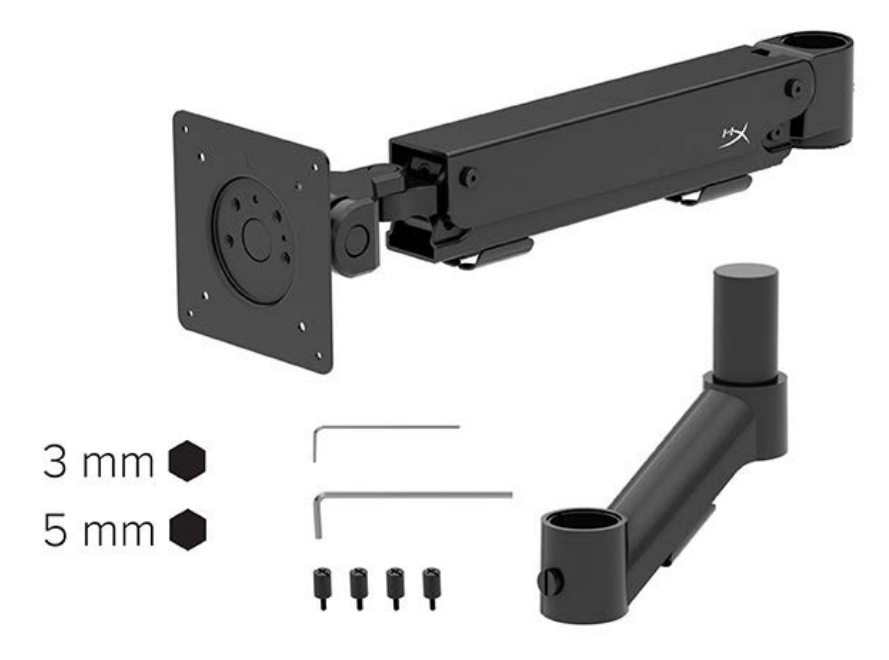

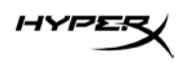

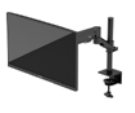

Use the four VESA mounting holes on the back of the monitor to secure the display arm to the back of the monitor with the four screws.

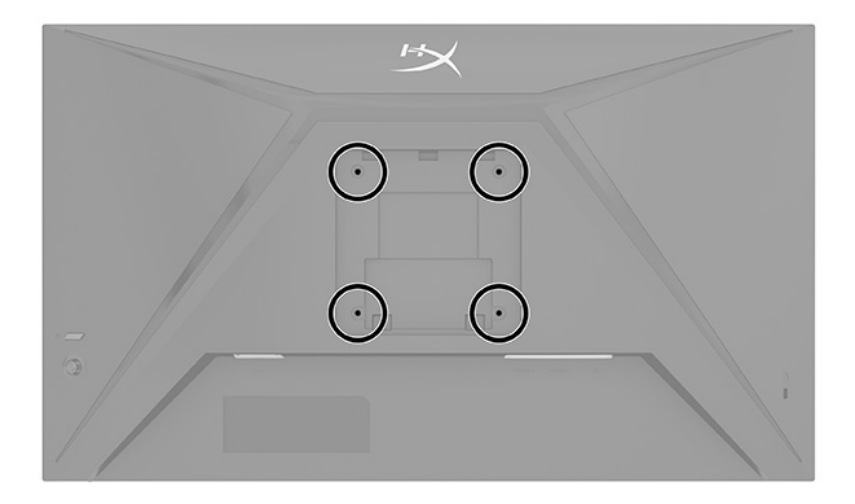

1. Attach the addon arm to the neck (1) and tighten the thumbscrew (2).

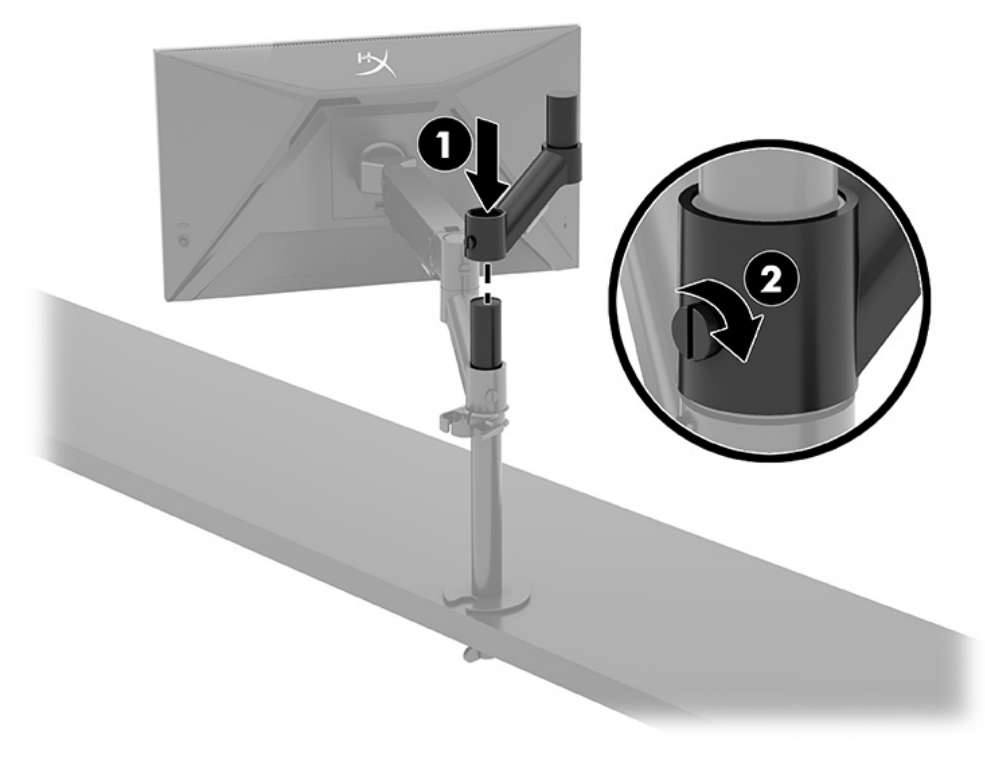

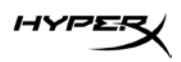

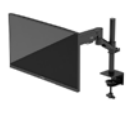

2. Attach the display arm to the back of the monitor (1) by installing the four screws (2).

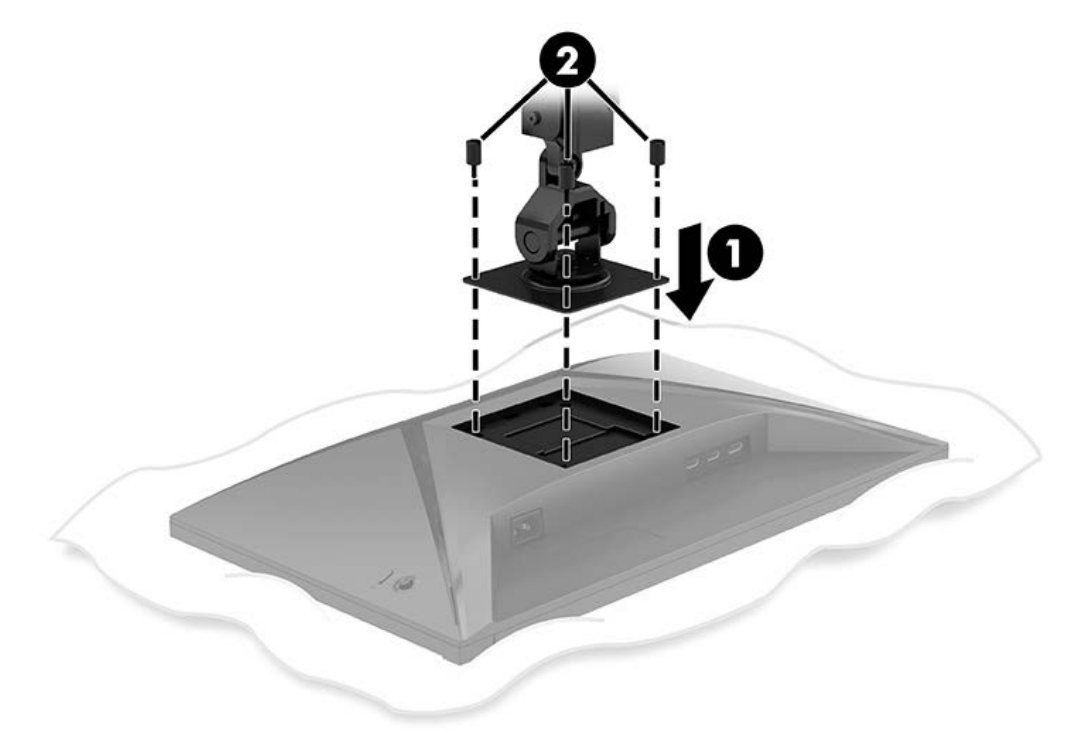

3. Attach the monitor arm assembly to the pole (1) and tighten the thumbscrew (2).

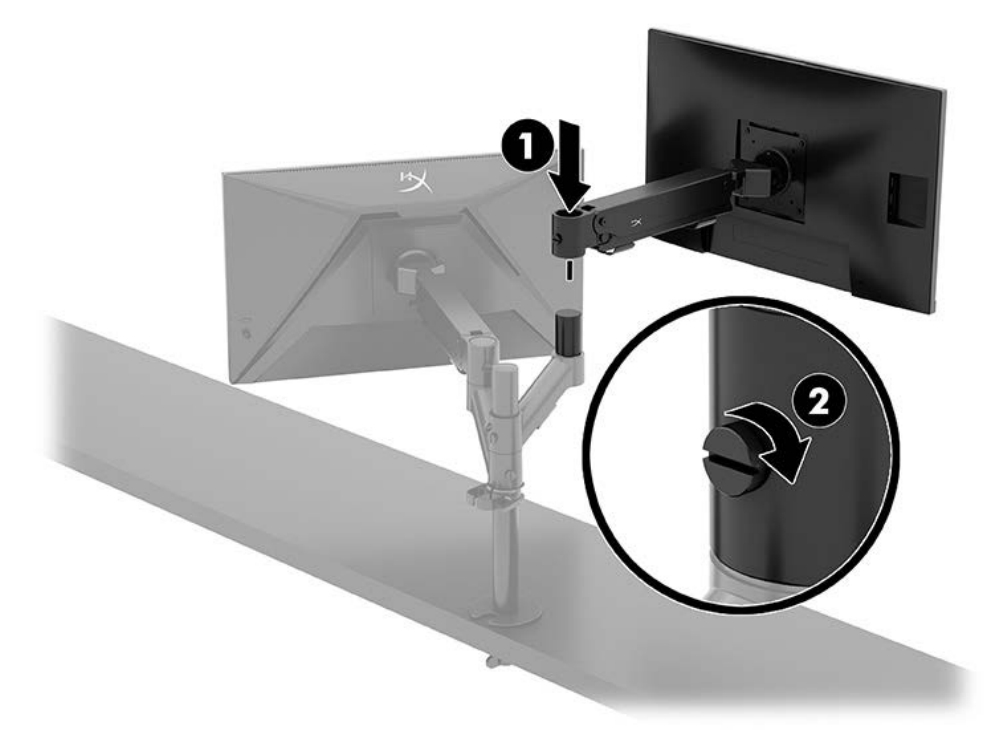

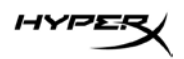

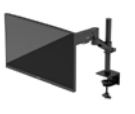

#### Monitor mounting configurations

You can mount two monitors to the pole in either a horizontal or vertical configuration. When mounting more than one monitor to a pole, you can use the C clamp or the grommet mount.

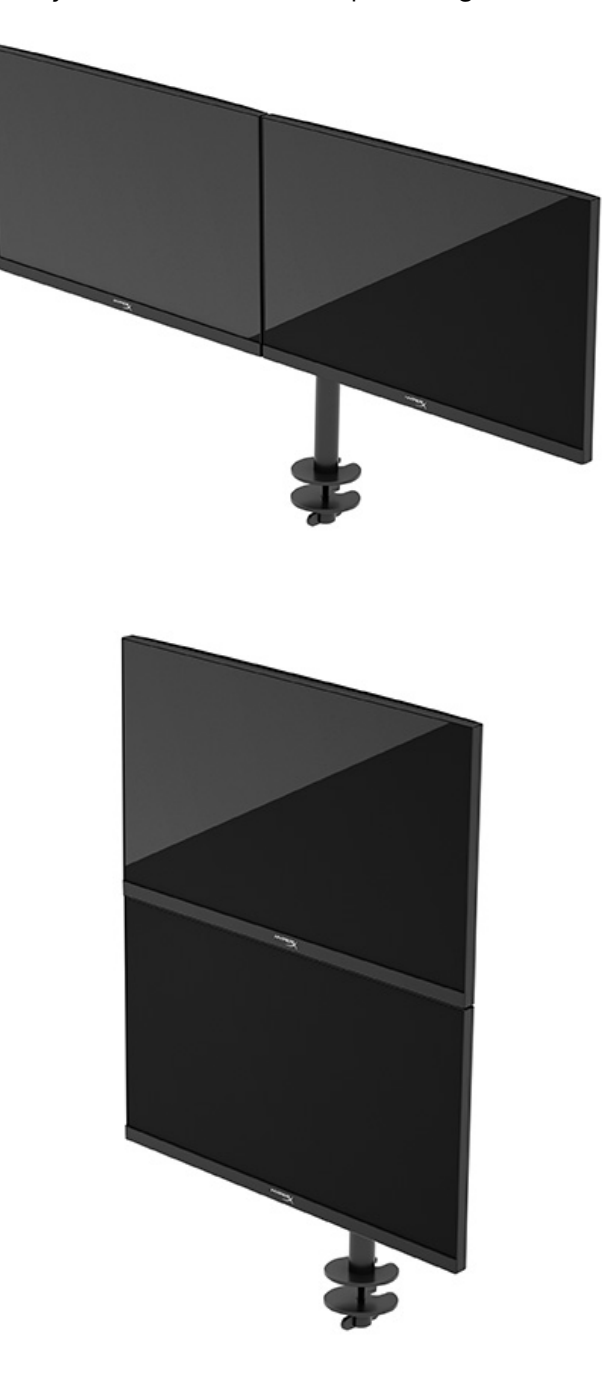

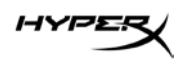

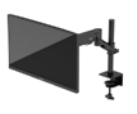

### Using the monitor

#### Downloading software

Download NGENUITY software at: hyperx.gg/ngenuity.

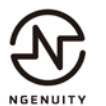

#### Using the OSD menu

You can adjust your monitor to suit your preferences. Use the OSD menu to customize the viewing features of your monitor.

To access and make adjustments in the OSD, use the joystick control on the rear of the monitor.

To access the OSD menu and make adjustments:

- 1. If the monitor is not already on, press the power button to turn on the monitor.
- 2. Press the center of the joystick button on the rear of the monitor.
- 3. Use the joystick button to navigate, select, and adjust the menu choices. The on-screen button labels vary, depending on which menu or submenu is active.

The following table lists possible menu selections in the OSD main menu. It includes descriptions for each setting and its impacts on your monitor's appearance or performance.

| Main menu   | Description                                                                                                    |
|-------------|----------------------------------------------------------------------------------------------------|
| Gaming      | Selects and adjusts gaming preferences, such as Adaptive-Sync, response time, frame rate, crosshair, and multi-monitor alignment. |
| Color       | Selects and adjusts the screen color.                                                                                             |
| Picture     | Adjusts the screen image.                                                                                                    |
| Input       | Selects the video input signal (DisplayPort or HDMI).                                                                             |
| Power       | Adjusts the power settings.                                                                                                    |
| Menu        | Adjusts the OSD menu and function button controls.                                                                                |
| Settings    | Adjusts Accessibility settings.                                                                                                   |
| Information | Selects and displays important information about the monitor.                                                                     |
| Exit        | Exits the OSD menu screen.                                                                                                    |

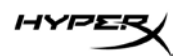

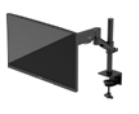

#### **Display mode status**

When you turn on the monitor, the status message shows the display mode. The display mode is also displayed when you change the video input.

The current display mode shows in the **Information** menu window and at the bottom of the OSD's main menu in the status bar area. Modes of operation vary by model.

To turn on the Adaptive-Sync mode:

Press the center of the joystick control to open the OSD.

- 1. In the OSD, select **Gaming**.
- 2. Select Adaptive-Sync, and then select On.
- **NOTE:** The Adaptive-Sync menu default setting is on.

#### Using Auto-Sleep mode

Your monitor has an energy-saving feature called Auto-Sleep Mode, a reduced power state. This section describes how to activate or adjust Auto-Sleep Mode on your monitor.

When Auto-Sleep Mode is enabled (enabled by default), the monitor enters a reduced power state when the computer signals low power mode (absence of either horizontal or vertical sync signal).

Upon entering this reduced power state (Auto-Sleep mode), the monitor screen is blanked, the backlight turns off, and the power light turns amber. The monitor draws less than 0.5 W of power when in this reduced power state. The monitor wakes from Auto-Sleep mode when the computer sends an active signal to the monitor (for example, when you activate the mouse or keyboard).

To disable Auto-Sleep Mode in the OSD:

- 1. Press the **Menu** button to open the OSD.
- 2. In the OSD, select **Power**.
- 3. Select Auto-Sleep Mode, and then select Off.

### Troubleshooting

If your monitor is not working as expected, you might be able to resolve the issue by following the instructions in this section.

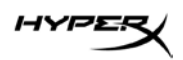

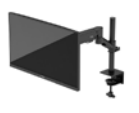

## Solving common issues

The following table lists possible issues, the possible cause of each issue, and the recommended solutions.

| HyperX Armada | 27 QHD | Gaming | Monitor |
|---------------|--------|--------|---------|
|---------------|--------|--------|---------|

| Issue                       | Possible cause                  | Solution                             |
|-----------------------------|---------------------------------|--------------------------------------|
| Screen is blank or video is | Power cord is disconnected.     | Connect the power cord.              |
| blinking.                   |                                 |                                      |
|                             | Monitor is off.                 | Press the power button.              |
|                             | Video cable is improperly       | Connect the video cable properly.    |
|                             | connected.                      |                                      |
|                             |                                 | Open the OSD menu and select the     |
|                             |                                 | Input menu. Set Auto-Switch Input to |
|                             |                                 | Off and manually select the input.   |
|                             |                                 | or                                   |
|                             |                                 | Replace the video card or connect    |
|                             |                                 | the video cable to one of the        |
|                             |                                 | computer's on-board video sources.   |
| Image appears blurred,      | Brightness setting is too low.  | Open the OSD menu and select Color   |
| indistinct, or too dark.    |                                 | to adjust the brightness scale as    |
|                             |                                 | needed.                              |
| "Check Video Cable" is      | Monitor video cable is          | Connect the appropriate video signal |
| displayed on the screen.    | disconnected.                   | cable between the computer and       |
|                             |                                 | monitor. Be sure that the computer   |
|                             |                                 | power is off while connecting the    |
|                             |                                 | video cable.                         |
| "Input Signal Out of        | Video resolution and/or refresh | Change the settings to a supported   |
| Range" is displayed on      | rate are set higher than the    | setting.                             |
| screen.                     | monitor supports.               |                                      |
| The monitor does not        | The monitor's power saving      | Open the OSD menu and select         |
| enter into a low-power      | control is disabled.            | Power, select Auto-Sleep Mode, and   |
| sleep state.                |                                 | then set auto-sleep to On.           |

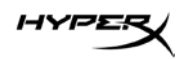

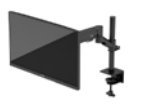

| Issue                     | Possible cause              | Solution                               |
|---------------------------|-----------------------------|----------------------------------------|
| "OSD Lockout" is          | The monitor's OSD Lockout   | Press and hold the center of the       |
| displayed.                | function is enabled.        | joystick control button for 10 seconds |
|                           |                             | to disable the OSD Lockout function.   |
| "Power Button Lockout" is | The monitor's Power Button  | Press and hold the Power button for    |
| displayed.                | Lockout feature is enabled. | 10 seconds to unlock the power         |
|                           |                             | button function.                       |

#### **Button lockouts**

The button lockout function is available only when the monitor is on, an active signal is displayed, and the OSD menu is closed. Holding down the power button or Menu button for 10 seconds disables that button. You can re-enable the button by holding it down again for 10 seconds.

#### **Questions or Setup Issues?**

Contact the HyperX support team at: hyperx.gg/support.

#### Maintaining the monitor

Properly maintained, your monitor can run for many years. These instructions provide steps you can perform to keep your monitor in the best condition.

#### Maintenance guidelines

Follow these instructions to enhance the performance and extend the life of the monitor.

- Do not open the monitor cabinet or attempt to service this product yourself. Adjust only those controls that are covered in the operating instructions. If the monitor is not operating properly or has been dropped or damaged, contact an authorized HP dealer, reseller, or service provider.
- Use only a power source and connection appropriate for this monitor, as indicated on the label or back plate of the monitor.
- Be sure that the total ampere rating of the products connected to the outlet does not exceed the current rating of the AC outlet and that the total ampere rating of the products connected to the cord does not exceed the rating of the cord. Look on the power label to determine the ampere rating (AMPS or A) for each device.
- Install the monitor near an outlet that you can easily reach. Disconnect the monitor by grasping the plug firmly and pulling it from the outlet. Never disconnect the monitor by pulling the cord.

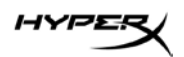

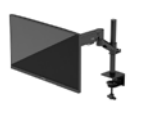

• Turn the monitor off when it is not in use and use a screen saver program. Doing this can substantially increase the life expectancy of the monitor.

NOTE: A burned-in image on the monitor is not covered under the HP warranty.

- Never block the slots and openings of the cabinet or push objects into them. These openings provide ventilation.
- Do not drop the monitor or place it on an unstable surface.
- Do not allow anything to rest on the power cord. Do not walk on the cord.
- Keep the monitor in a well-ventilated area, away from excessive light, heat, or moisture.

#### Cleaning the monitor

Use these instructions to clean your monitor when necessary.

- 1. Turn off the monitor and unplug the power cord from the AC outlet.
- 2. Disconnect any external devices.
- 3. Dust the monitor by wiping the screen and the cabinet with a soft, clean antistatic cloth.
- 4. For more difficult cleaning situations, use a 50/50 mix of water and isopropyl alcohol.

**IMPORTANT:** Do not use cleaners that contain petroleum-based materials such as benzene, thinner, or any volatile substance to clean the monitor screen or cabinet. These chemicals might damage the monitor.

**IMPORTANT:** Spray the cleaner onto a cloth and use the damp cloth to gently wipe the screen surface. Never spray the cleaner directly on the screen surface. It can run behind the bezel and damage the electronics. The cloth should be moist, but not wet. Water dripping into the ventilation openings or other points of entry can cause damage to the monitor. Allow the monitor to air-dry before use.

5. After you remove the dirt and debris, you can also clean the surfaces with a disinfectant. The World Health Organization (WHO) recommends cleaning surfaces, followed by disinfection, as a best practice for preventing the spread of viral respiratory illnesses and harmful bacteria. A disinfectant that is within HP's cleaning guidelines is an alcohol solution consisting of 70% isopropyl alcohol and 30% water. This solution is also known as rubbing alcohol and is sold in most stores.

#### Shipping the monitor

Keep the original packing box in a storage area. You might need it later if you ship the monitor or move.

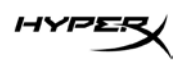

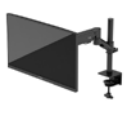

## **Technical specifications**

## HyperX Armada 27 QHD Gaming Monitor

| Specification                    | Description                                                                                                    |              |  |
|----------------------------------|----------------------------------------------------------------------------------------------------|--------------|--|
| Display size                     | 68.5 cm                                                                                                    | 27 in        |  |
| Display type                     | IPS                                                                                                    |              |  |
| Bezel type                       | 3-sided borderless                                                                                                    |              |  |
| Native resolution                | QHD 2560 × 1440                                                                                                    |              |  |
| Maximum refresh rate*            | 165 Hz                                                                                                    |              |  |
| Variable refresh rate technology | G-SYNC Compatible                                                                                                    |              |  |
| Variable refresh rate range      | 48–165 Hz                                                                                                    |              |  |
| Viewing angle                    | 178°                                                                                                    |              |  |
| Aspect ratio                     | 16:9                                                                                                    |              |  |
| Contrast ratio                   | 1000:1                                                                                                    |              |  |
| Brightness                       | 400 nits                                                                                                    |              |  |
| HDR                              | HDR400                                                                                                    |              |  |
| Local dimming                    | Yes                                                                                                    |              |  |
| Maximum response time            | 1ms GtG (with OD)                                                                                                    |              |  |
| Color gamut                      | DCI P3 95%                                                                                                    |              |  |
| Color depth                      | 8-bit                                                                                                    |              |  |
| Inputs                           | DisplayPort 1.4 (1)                                                                                                    |              |  |
|                                  | HDMI 2.0 (2)                                                                                                    |              |  |
| Power source                     | 100-240 VAC 50/60 Hz                                                                                                    |              |  |
| Power consumption – maximum      | 60 W                                                                                                    |              |  |
| Power consumption – typical      | 33 W                                                                                                    |              |  |
| Cables                           | HyperX red DisplayPort 1.4 cable (1)<br>Black HDMI 2.0 cable (1)<br>Power cable (1)                                                                                  |              |  |
| Accessories                      | VESA mounting bracket (1)<br>VESA mounting bracket screw<br>VESA monitor thumb screws (<br>Grommet mounting plates (2)<br>Grommet mounting screw (1)<br>Hex keys (2) | vs (4)<br>4) |  |

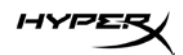

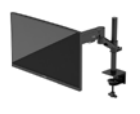

| Specification                                                                                   | Description        |                         |
|-------------------------------------------------------------------------------------------------|--------------------|-------------------------|
| Compatible VESA patterns                                                                        | 75 mm x 75 mm      |                         |
|                                                                                                 | 100 mm x 100 mm    |                         |
| Surface coating                                                                                 | Matte              |                         |
| Dimensions                                                                                      |                    |                         |
| Height                                                                                          | 36.40 cm           | 14.33 in                |
| Depth                                                                                           | 6.22 cm            | 2.45 in                 |
| Width                                                                                           | 61.39 cm           | 24.17 in                |
| Weight                                                                                          | 3.6 kg             | 8.03 lb                 |
| Arm lift range                                                                                  | 31.2 ± 0.5 cm      | 12.4 ± 0.2 in           |
| Column height range                                                                             | 25.5 cm            | 10.0 in                 |
| Stand compatible display sizes                                                                  | ≤ 81.28 cm         | ≤ 32 in                 |
| Monitor weight capacity per arm                                                                 | ≤ 9.1 kg           | ≤ 20 lb                 |
| Desk thickness support                                                                          | 15 mm–50 mm        | 0.6 in–2.0 in           |
| Grommet hole size support**                                                                     | 15mm-60mm          | 0.6in–2.4in             |
| Mount and arm (assembled)                                                                       | 547 x 447 x 130 mm | 21.54 x 17.60 x 5.12 in |
| Mount and arm weight                                                                            | 4.8 kg             | 10.6 lb                 |
| Hinge tilt range                                                                                | -25 to 60°         |                         |
| Hinge rotate range                                                                              | ± 90°              |                         |
| Hinge swivel range                                                                              | ± 90°              |                         |
| Arm swivel range                                                                                | ± 180°             |                         |
| Local dimming                                                                                   | Yes                |                         |
| *HDMI port cannot support the 27-inch maximum refresh rate (HDMI 144Hz; panel 165Hz) because of |                    |                         |
|                                                                                                 |                    |                         |

\*\*If grommet hole on desk is less than 40 mm (1.57 in), cables cannot be routed through the hole.

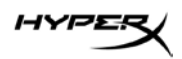

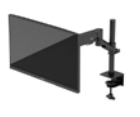

## Preset display resolutions

| Preset | Pixel format | Vert freq (Hz)   |
|--------|--------------|------------------|
| 1      | 640 x 480    | 60 Hz            |
| 2      | 640 x 480    | 75 Hz            |
| 3      | 720 x 400    | 70 Hz            |
| 4      | 800 x 600    | 60 Hz            |
| 5      | 800 x 600    | 75 Hz            |
| 6      | 1024 x 768   | 60 Hz            |
| 7      | 1024 x 768   | 75 Hz            |
| 8      | 1280 x 720   | 60 Hz            |
| 9      | 1280 x 800   | 60 Hz            |
| 10     | 1280 x 1024  | 75 Hz            |
| 11     | 1440 x 900   | 60 Hz            |
| 12     | 1600 × 900   | 60 Hz            |
| 13     | 1600 x 1200  | 60 Hz            |
| 14     | 1680 x 1050  | 60 Hz            |
| 15     | 1920 x 1080  | 60 Hz            |
| 16     | 1920 x 1200  | 60 Hz            |
| 17     | 2560 × 1440  | 60 Hz            |
| 18     | 2560 × 1440  | 100 Hz           |
| 19     | 2560 × 1440  | 120 Hz           |
| 20     | 2560 × 1440  | 144 Hz           |
| 21     | 2560 × 1440  | 165 Hz (DP only) |

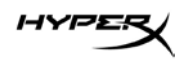

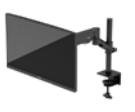

# HyperX Armada 27

## Monitor de gaming QHD

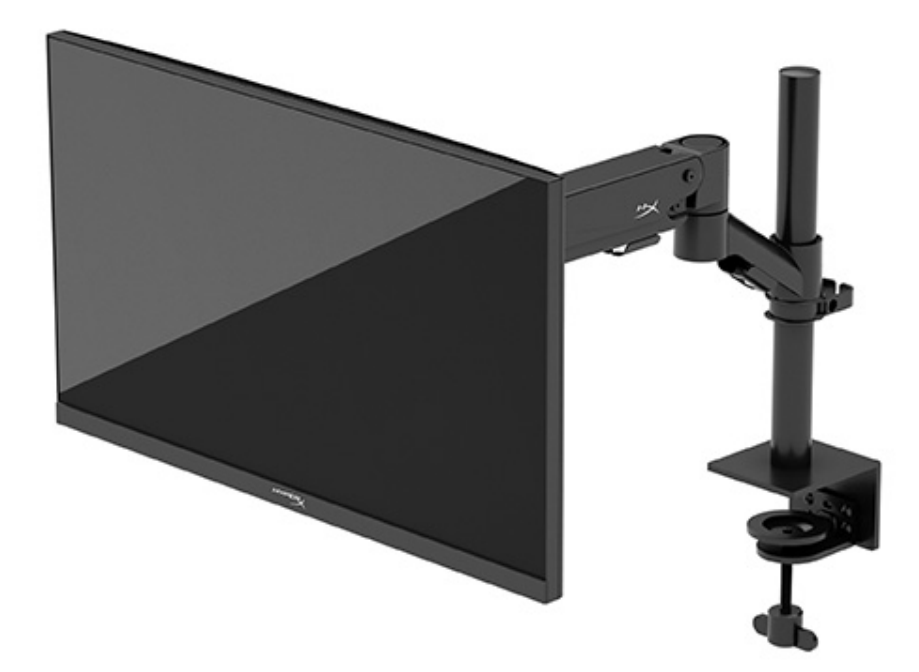

## N21923-161

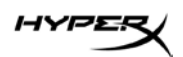

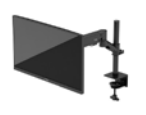

#### CONTENIDOS

| Pasos iniciales                                           | 5  |
|-----------------------------------------------------------|----|
| Información importante sobre seguridad                    | 5  |
| Conozca su monitor                                        | 6  |
| Componentes                                               | 6  |
| Localización del número de serie y del número de producto | 8  |
| Instalación del monitor                                   | 9  |
| Uso de la abrazadera en C                                 |    |
| Uso del soporte de ojal                                   | 9  |
| Fijación del cuello y del brazo de montaje                | 11 |
| Ajustar la tensión                                        | 14 |
| Conexión y tendido de los cables                          |    |
| Ajuste del monitor                                        |    |
| Encendido del monitor                                     |    |
| Marca de agua HyperX y política de retención de imágenes  |    |
| Montaje de varios monitores                               |    |
| Configuraciones de montaje del monitor                    | 21 |
| Uso del monitor                                           | 22 |
| Descarga de software                                      |    |
| Uso del menú OSD                                          |    |
| Estado del modo de visualización                          | 23 |
| Uso del modo de suspensión automática                     | 23 |
| Solución de problemas                                     | 24 |
| Solución de problemas comunes                             | 24 |

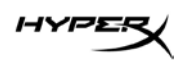

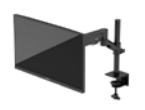

| Monitor de gaming HyperX Armada 27 QHD   | 24 |
|------------------------------------------|----|
| Bloqueo de botones                       | 25 |
| ¿Preguntas o problemas de configuración? | 26 |
| Mantenimiento del monitor                | 26 |
| Pautas para el mantenimiento             | 26 |
| Limpieza del monitor                     | 27 |
| Envío del monitor                        | 27 |
| Especificaciones técnicas                | 28 |
| Monitor de gaming HyperX Armada 27 QHD   | 28 |
| Resoluciones de pantalla predeterminadas |    |

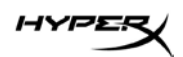

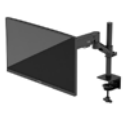

© Copyright 2022 HP Development Company, L.P. HyperX y el logotipo de HyperX son marcas comerciales registradas o marcas comerciales de HP Development Co. en los Estados Unidos y/o en otros países. Todas las marcas comerciales registradas y las marcas comerciales son propiedad de sus respectivos dueños.

La información que contiene este documento está sujeta a cambios sin aviso. Las únicas garantías para productos y servicios HP están establecidas en las declaraciones de garantía explícitas que acompañan a estos productos y servicios. Ninguna información contenida en este documento debe interpretarse como una garantía adicional. HP no se hace responsable de las omisiones o los errores técnicos o editoriales aquí contenidos.

#### Información sobre el producto

Esta guía describe funciones que son comunes a la mayoría de los modelos. Es posible que algunas funciones no estén disponibles en su producto.

Primera edición: junio de 2022 Número de referencia del documento: N21923-161

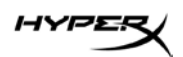

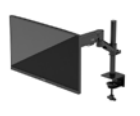

### **Pasos iniciales**

#### Información importante sobre seguridad

Se incluye un cable de alimentación con el monitor. Si utiliza otro cable, utilice solamente una fuente de alimentación y una conexión apropiadas para este monitor. Para obtener información sobre el juego de cables de alimentación correcto que debe utilizar con el monitor, consulte la *Información sobre el producto* que se proporciona en la web en: <u>http://www.hp.com/go/regulatory</u>.

¡ADVERTENCIA! Para reducir el riesgo de descargas eléctricas o daños al equipo:

- Enchufe el cable de alimentación a una toma eléctrica de CA que usted pueda alcanzar fácilmente en todo momento.
- Si el cable de alimentación tiene un enchufe de tres clavijas, conéctelo a una toma de corriente de tres clavijas con conexión a tierra.
- Desconecte la computadora de la fuente de alimentación desenchufando el cable de alimentación del tomacorriente de CA. Cuando desconecte el cable de alimentación de la toma de CA, sujete el cable por el enchufe.

Para su seguridad, no coloque nada sobre los cables de alimentación u otros cables. Tenga cuidado de colocar todos los cables y cordones conectados al monitor de forma que no puedan ser pisados, tirados, agarrados o que se pueda tropezar con ellos.

Para reducir el riesgo de lesiones graves, lea la *Guía de Seguridad y Comodidad* disponible en la web en <u>https://hyperx.gg/ergo</u>. Describe la configuración apropiada de la estación de trabajo, así como los hábitos de salud, laborales y de postura adecuados para los usuarios de la computadora. La *Guía de Seguridad y Comodidad* también proporciona importante información de seguridad eléctrica y mecánica.

**IMPORTANTE:** Para garantizar la protección del monitor y de la computadora, conecte todos los cables de alimentación y los dispositivos periféricos correspondientes (como monitor, impresora o escáner) a un dispositivo protector contra sobrevoltaje, como un extensor de alimentación o una fuente de alimentación ininterrumpida (UPS). No todas las regletas proporcionan protección contra sobretensiones. La regleta debe estar específicamente etiquetada como que tiene esta capacidad. Utilice un extensor de alimentación cuyo fabricante proporcione una garantía de reemplazo por daños, de modo que pueda reemplazar el equipo si falla la protección contra sobrevoltaje.

Utilice los muebles de oficina apropiados y de tamaño correcto proyectados para soportar su monitor.

**¡ADVERTENCIA!** Los monitores que se colocan inadecuadamente sobre tocadores, librerías, estantes, escritorios, parlantes, armarios, o carretillas pueden caer y causar lesiones corporales.

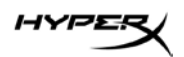

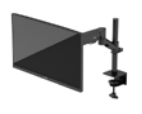

**¡ADVERTENCIA! Riesgo de inestabilidad:** El dispositivo podría caerse, causando graves lesiones personales o la muerte. Para prevenir lesiones, fije firmemente el monitor al suelo o a la pared de acuerdo con las instrucciones de instalación.

¡ADVERTENCIA! Este equipo no es apto para su uso en lugares donde pueda haber niños.
NOTA: Este producto es adecuado para fines de entretenimiento. Considere la posibilidad de colocar el monitor en un entorno luminoso controlado para evitar las interferencias de la luz circundante y de las superficies brillantes que puedan causar reflejos molestos en la pantalla.

#### Conozca su monitor

#### Componentes

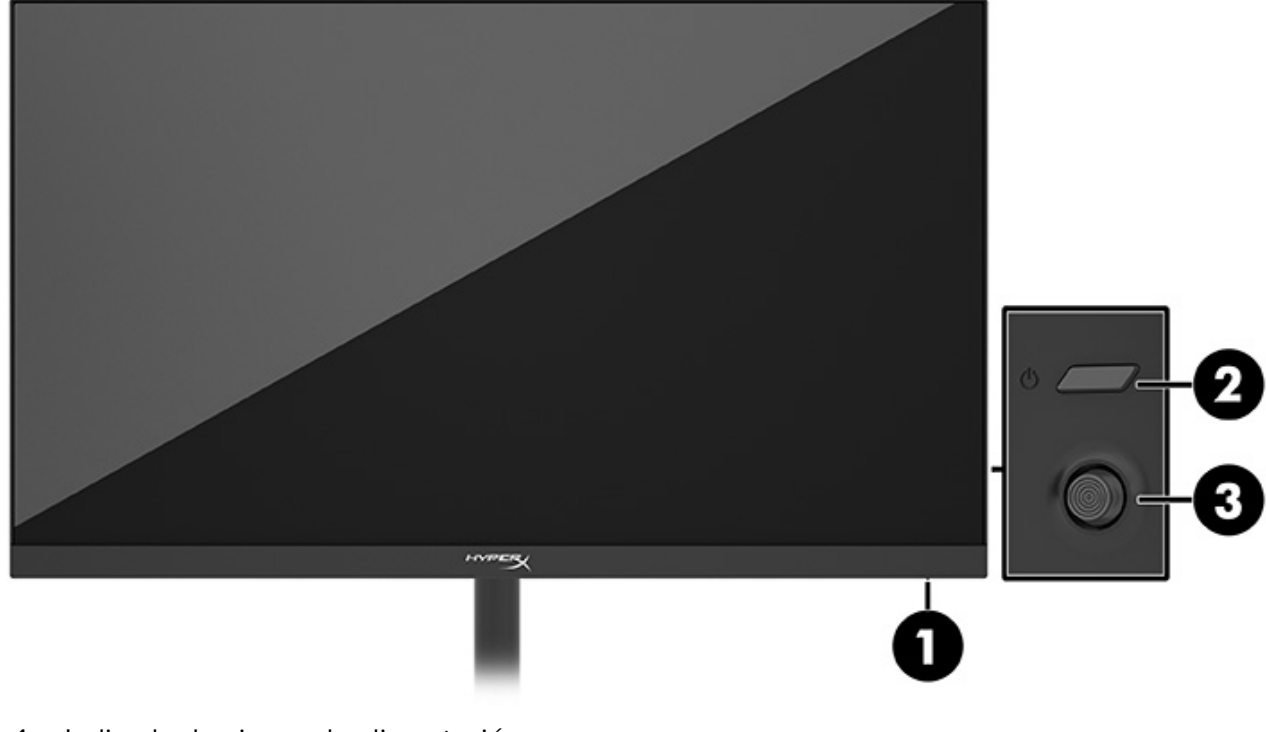

- 1. Indicador luminoso de alimentación
- 2. Botón de alimentación
- 3. Control de la palanca de mando
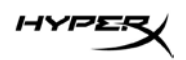

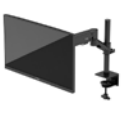

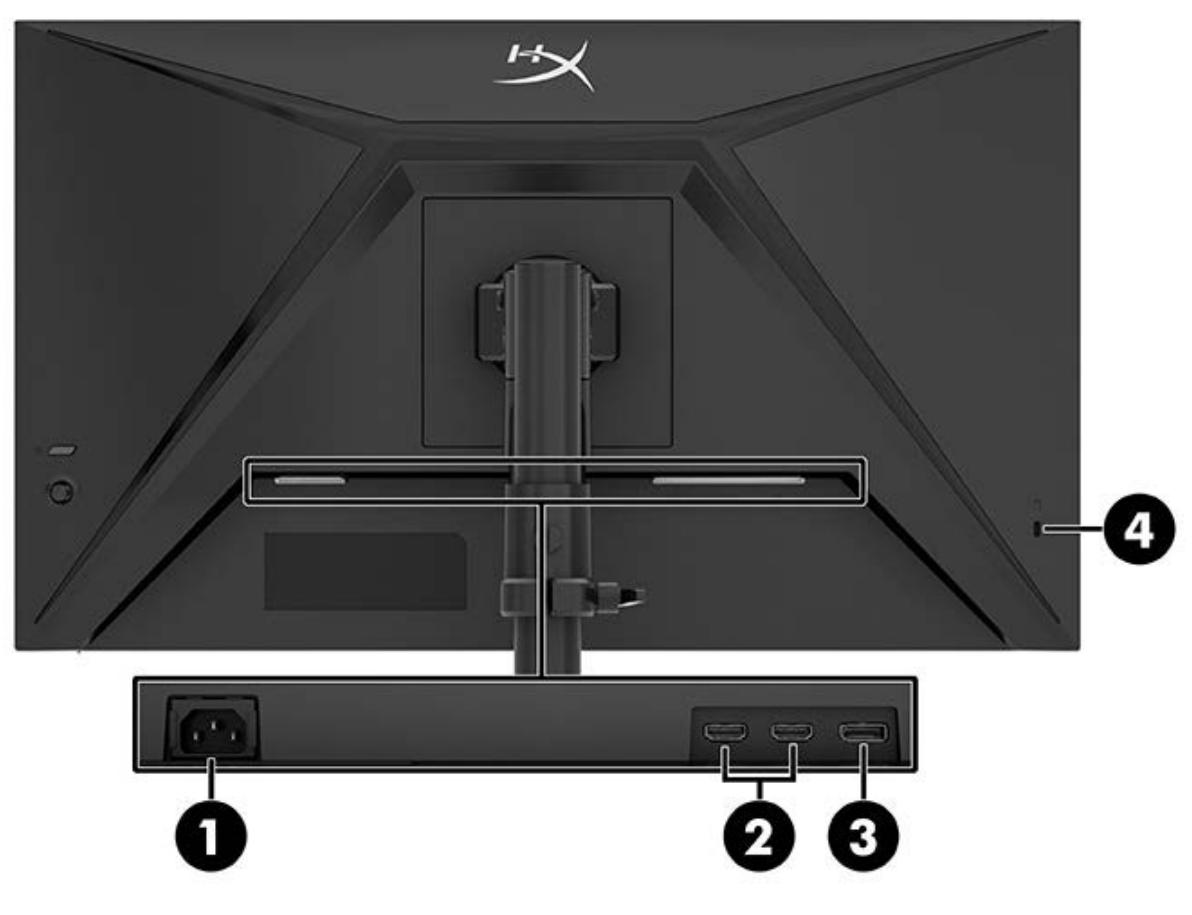

- 1. Conector de alimentación
- 2. Puertos HDMI 2.0 (2)
- 3. Conector DisplayPort 1.4
- 4. Ranura del cable de seguridad

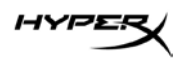

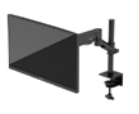

#### Localización del número de serie y del número de producto

Dependiendo del producto, el número de serie y el número de producto se encuentran en una etiqueta en la parte trasera del monitor o en una etiqueta bajo el bisel frontal del cabezal del monitor. Es posible que necesite estos números cuando se ponga en contacto con HyperX para recibir asistencia.

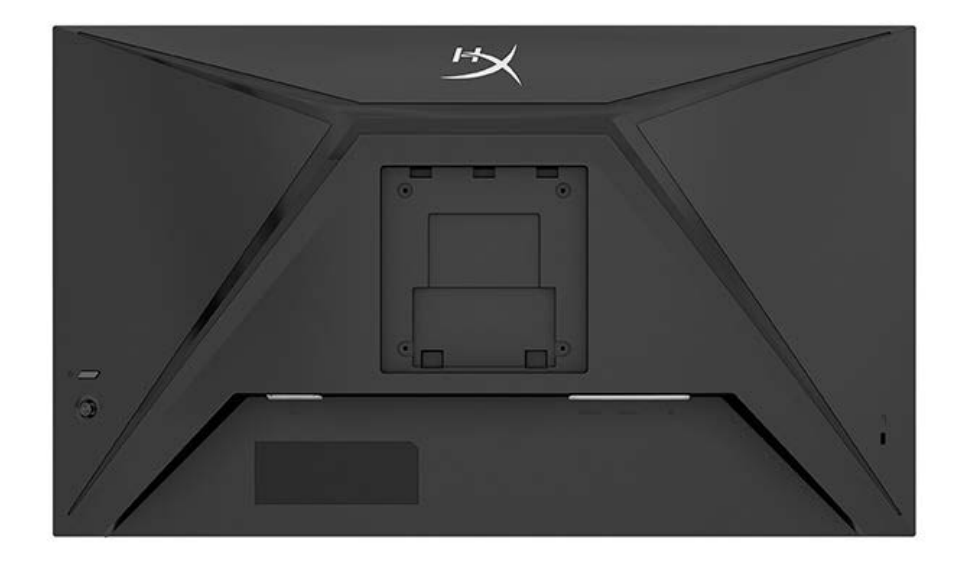

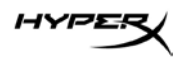

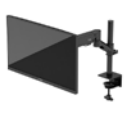

## Instalación del monitor

Uso de la abrazadera en C

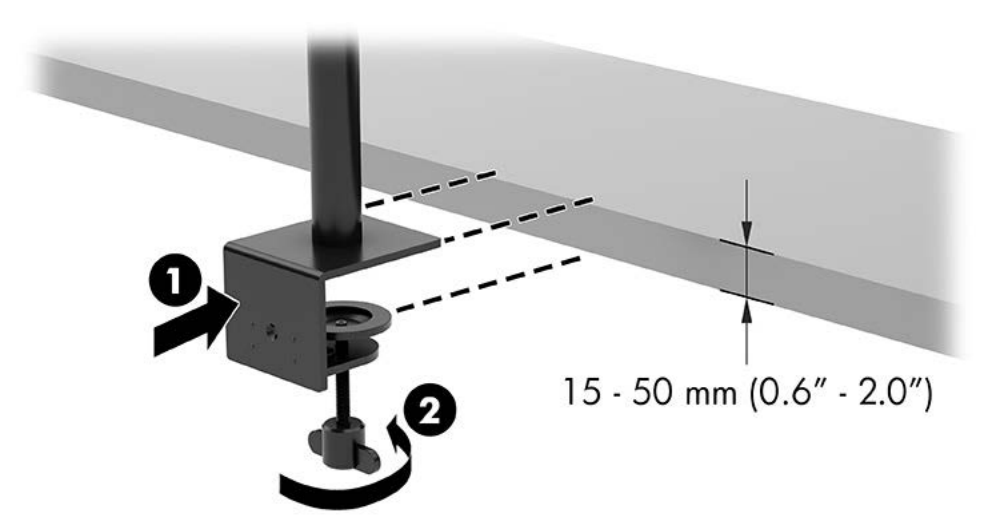

## Uso del soporte de ojal

1. Si el soporte tiene una abrazadera en C instalada, utilice un destornillador para retirar la abrazadera en C.

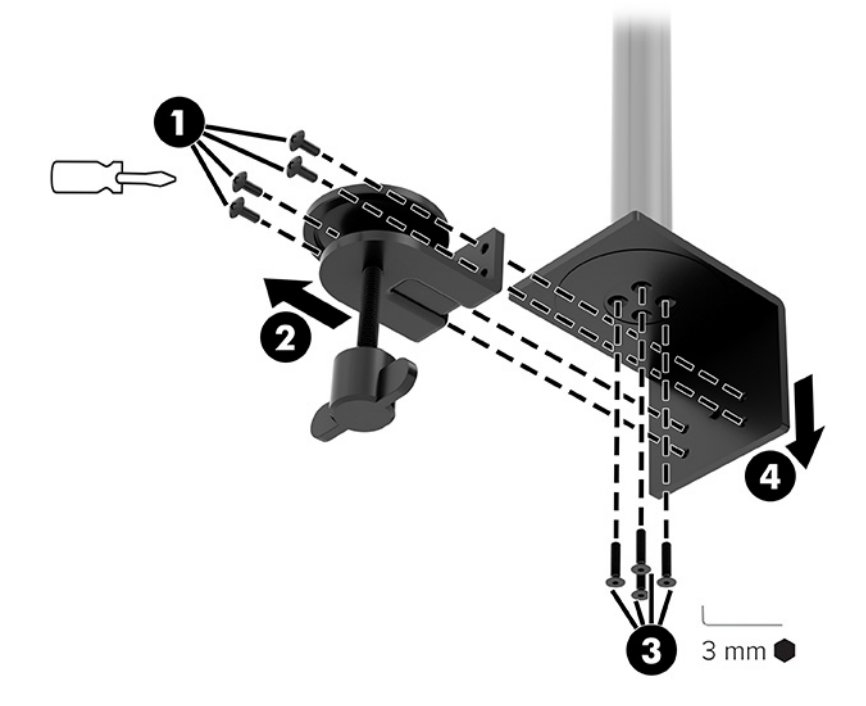

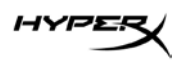

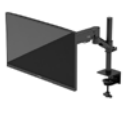

2. Perfore un orificio en el escritorio para el poste de la montura de ojal.

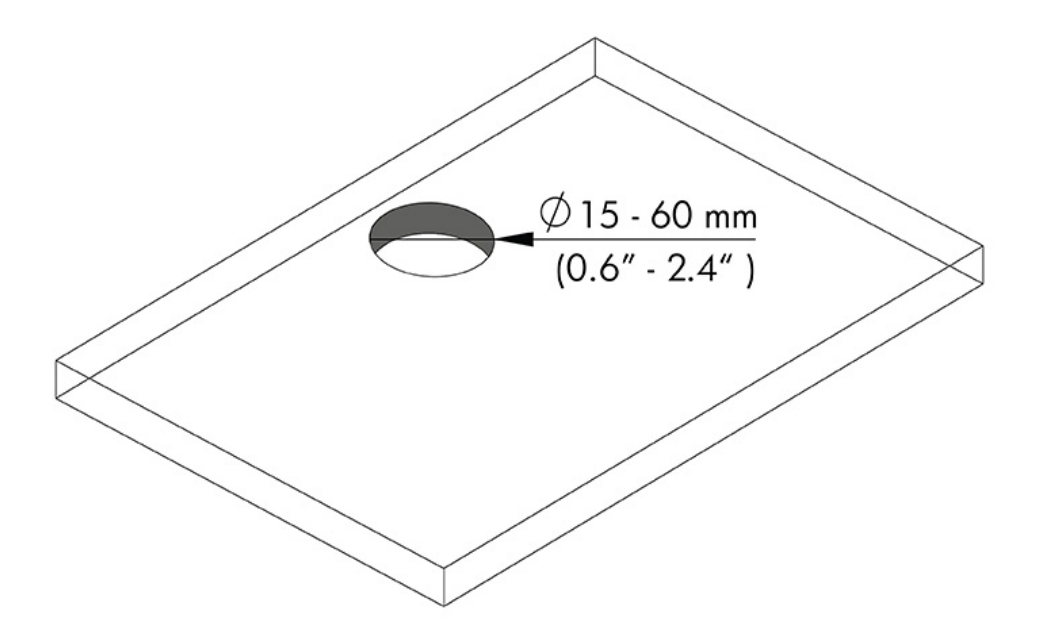

3. Fije el soporte de ojal al poste (1) utilizando los cuatro tornillos (2) y la llave Allen de 3 mm.

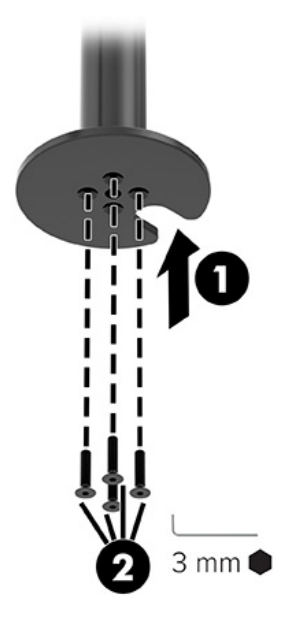

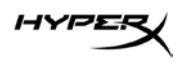

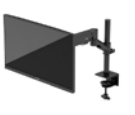

4. Fije el soporte al escritorio.

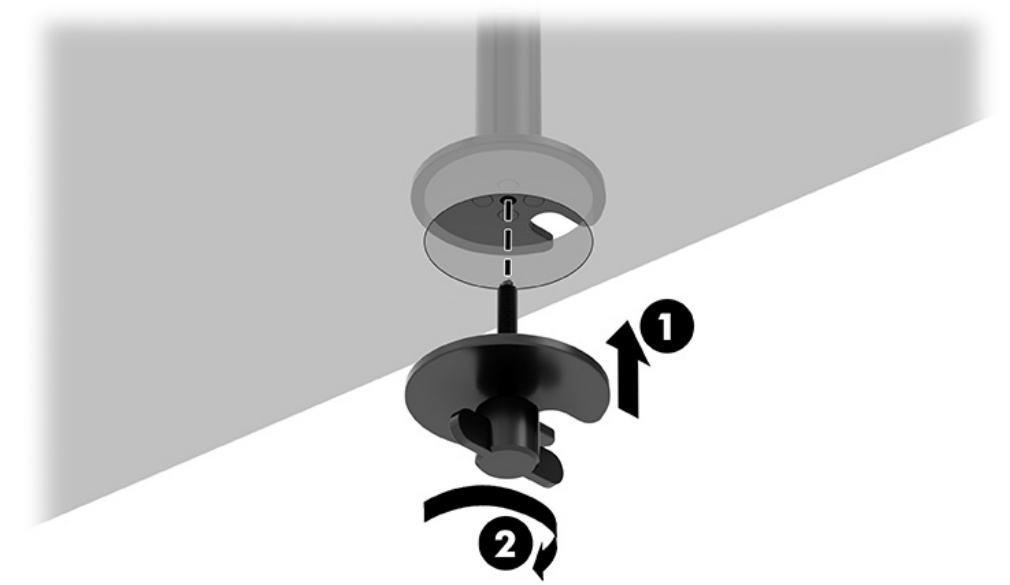

#### Fijación del cuello y del brazo de montaje

1. Gire el cierre hacia abajo hasta la posición de desbloqueo (1), ajuste la altura del tope hacia arriba o hacia abajo en el poste (2) y luego vuelva a colocar el cierre en la posición de bloqueo.

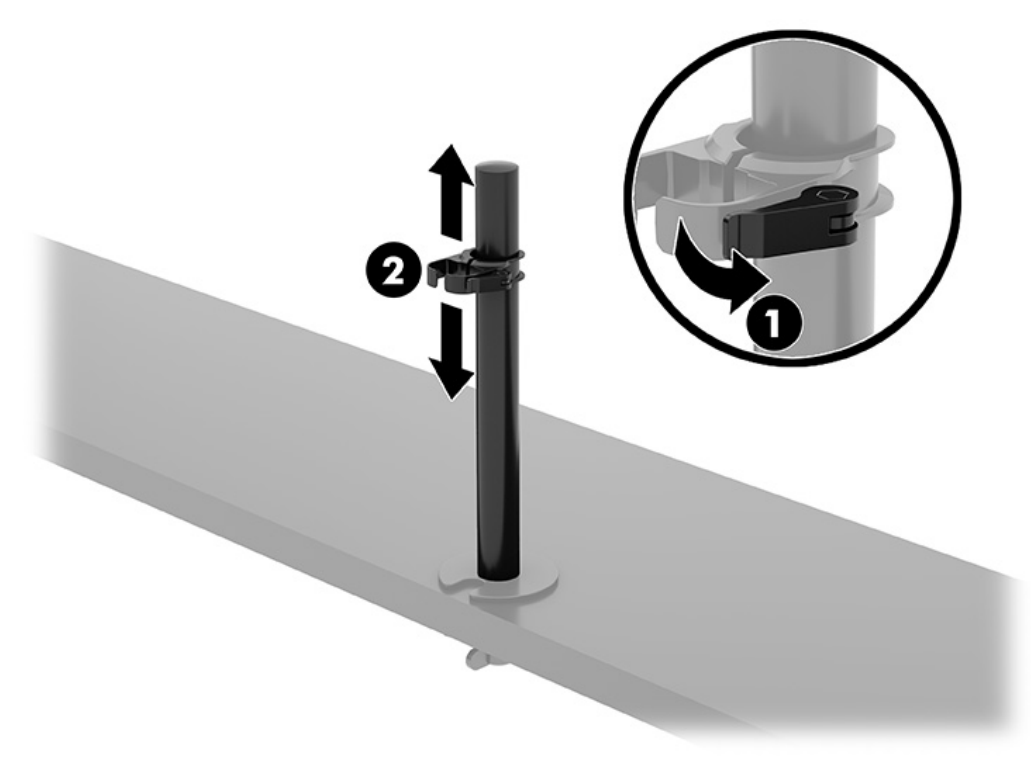

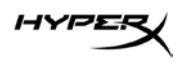

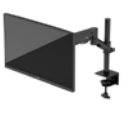

2. Fije el cuello al poste (1) y apriete el tornillo de mariposa (2).

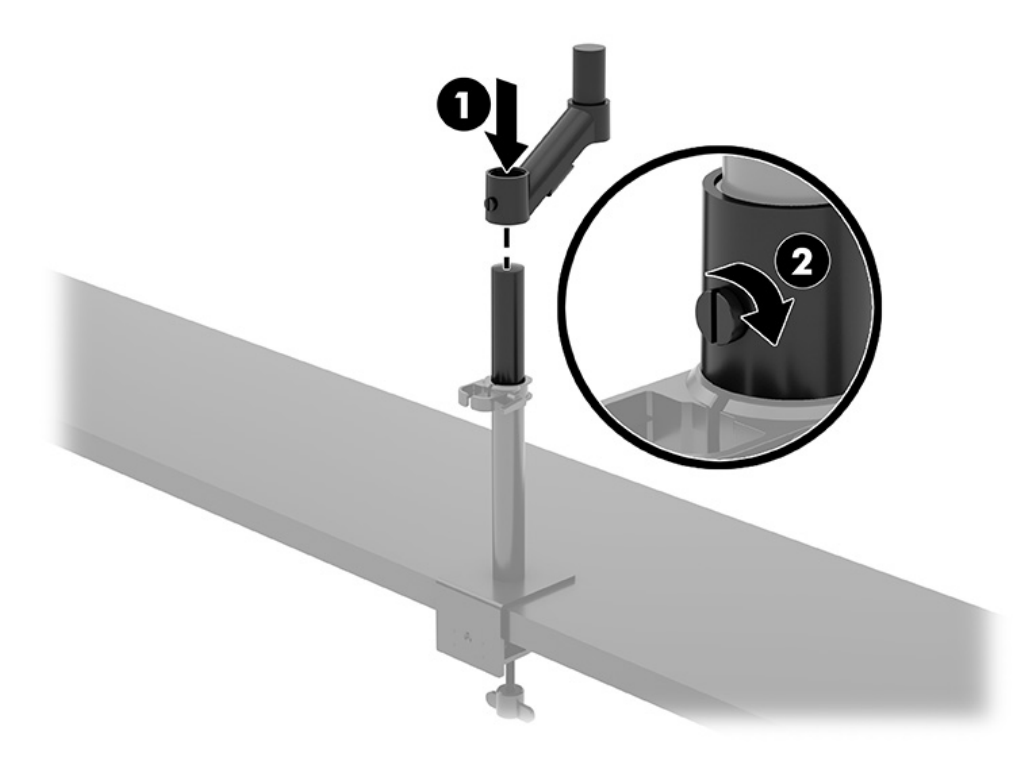

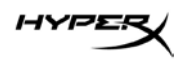

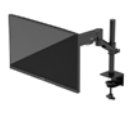

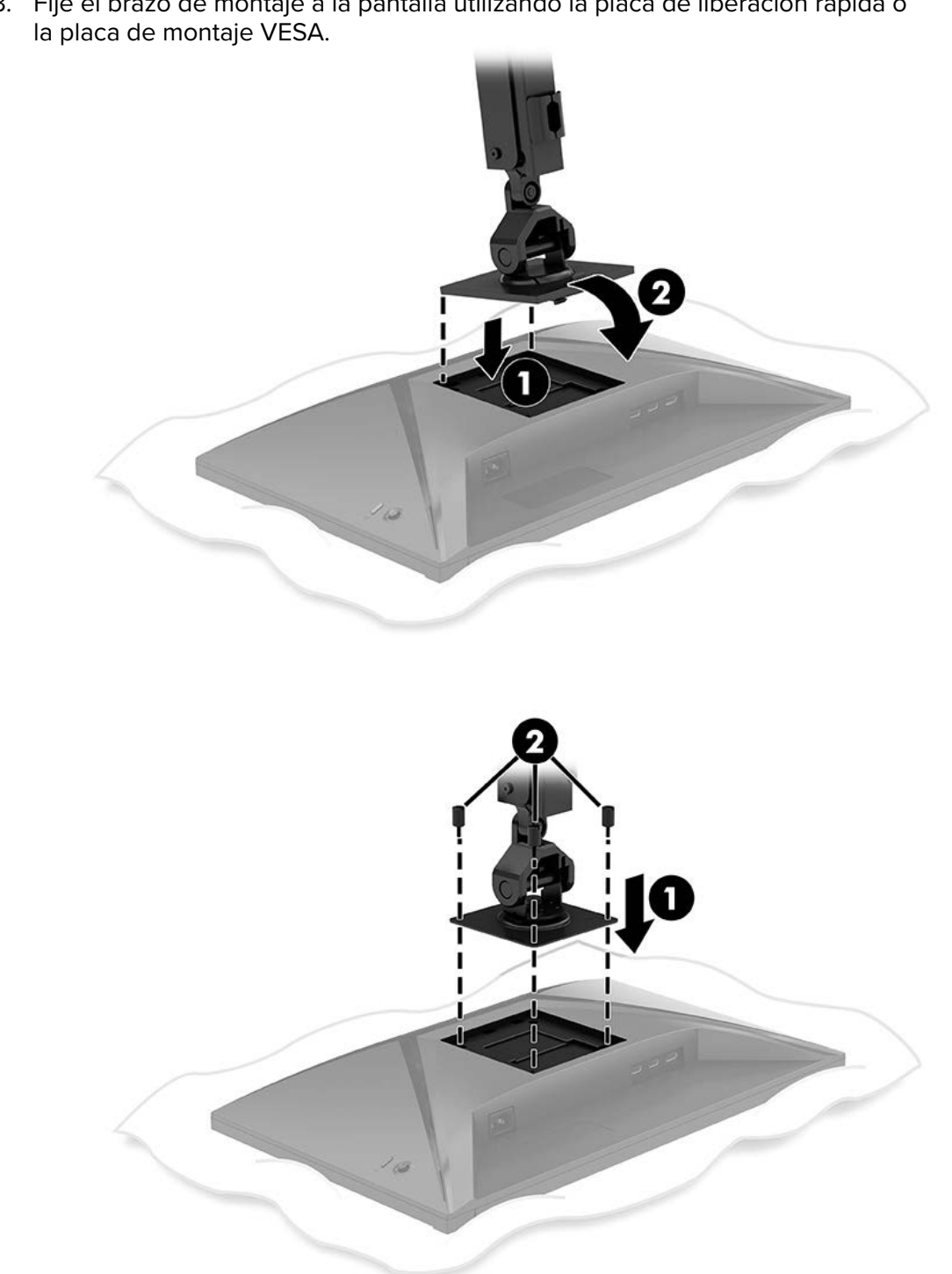

3. Fije el brazo de montaje a la pantalla utilizando la placa de liberación rápida o la placa de montaje VESA.

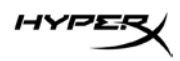

4. Fije el conjunto de pantalla y brazo al cuello (1) y apriete el tornillo de mariposa (2).

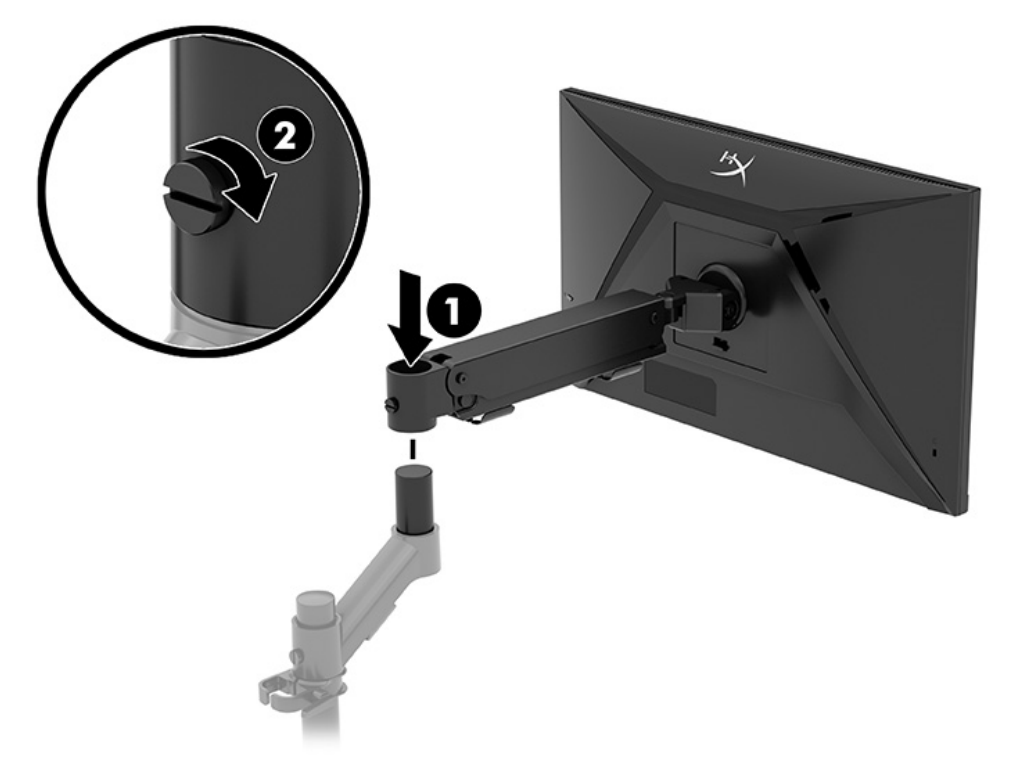

# Ajustar la tensión

1. Ajuste la tensión en el extremo del brazo utilizando la llave Allen de 3 mm.

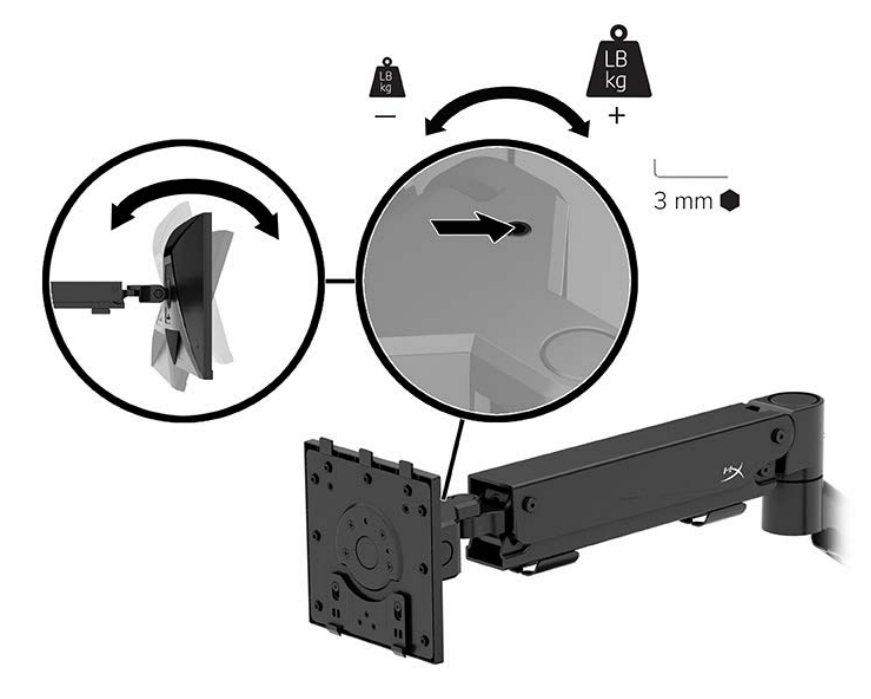

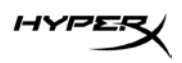

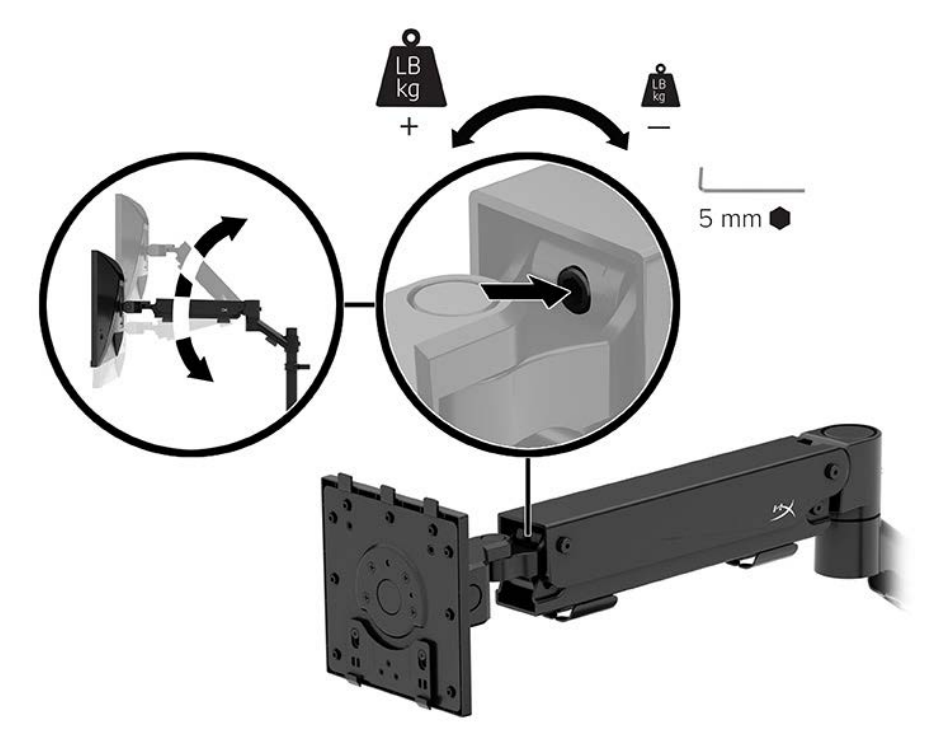

2. Ajuste la tensión en el extremo del brazo utilizando la llave Allen de 5 mm.

#### Conexión y tendido de los cables

Conecte un cable de señal (HDMI o DP) y un cable de alimentación a los conectores de la parte trasera del monitor y pase los cables por el sistema de gestión de cables. A continuación, conecte el cable de señal al dispositivo fuente (computadora o sistema de juego) y el cable de alimentación a una toma de corriente.

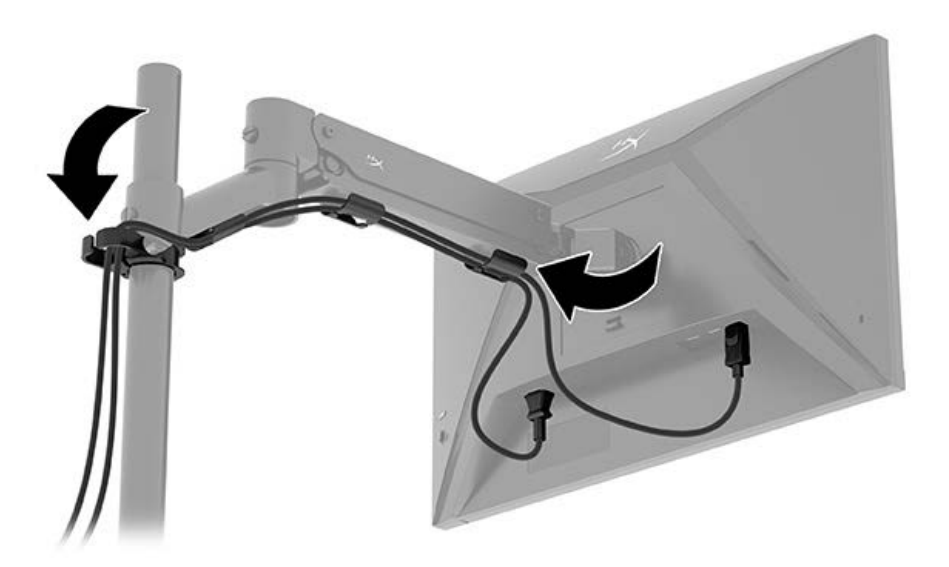

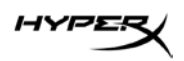

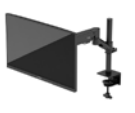

#### Ajuste del monitor

1. Ajuste la altura vertical del monitor.

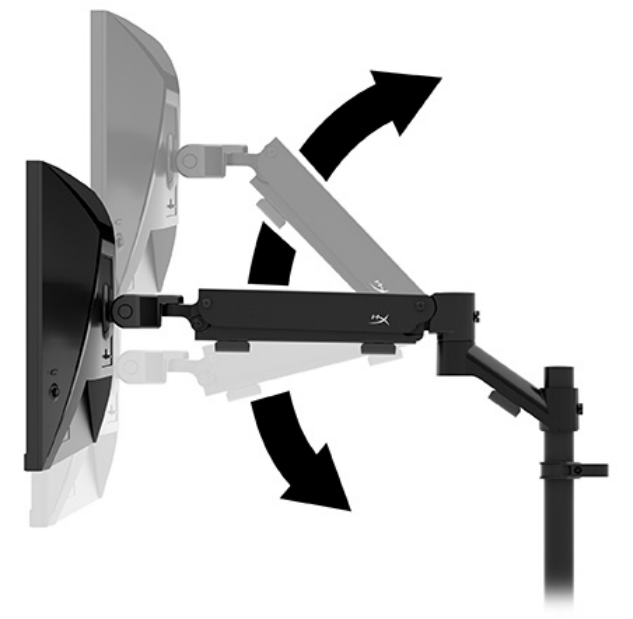

2. Ajuste la posición horizontal del monitor.

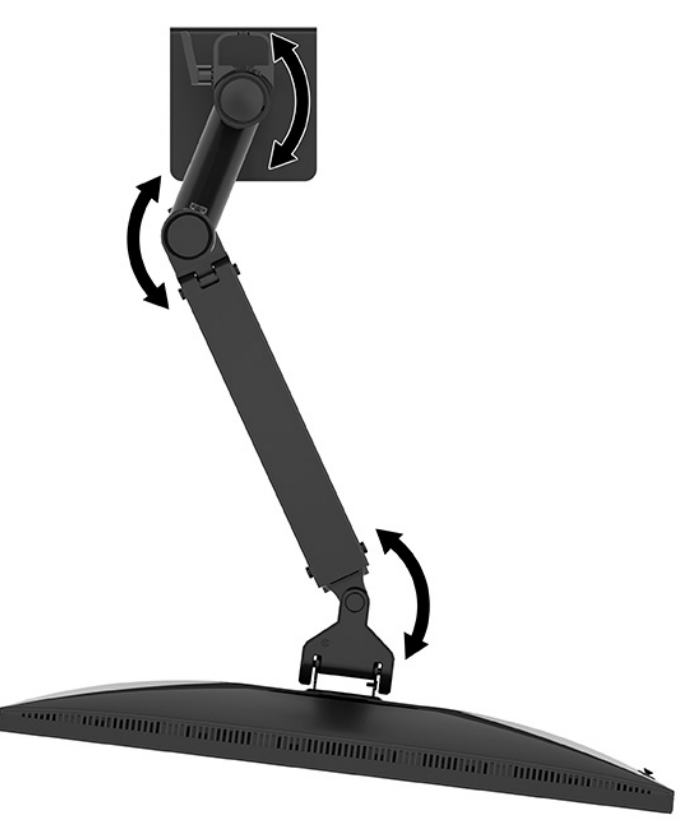

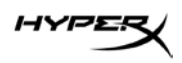

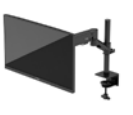

3. Ajuste la inclinación del monitor.

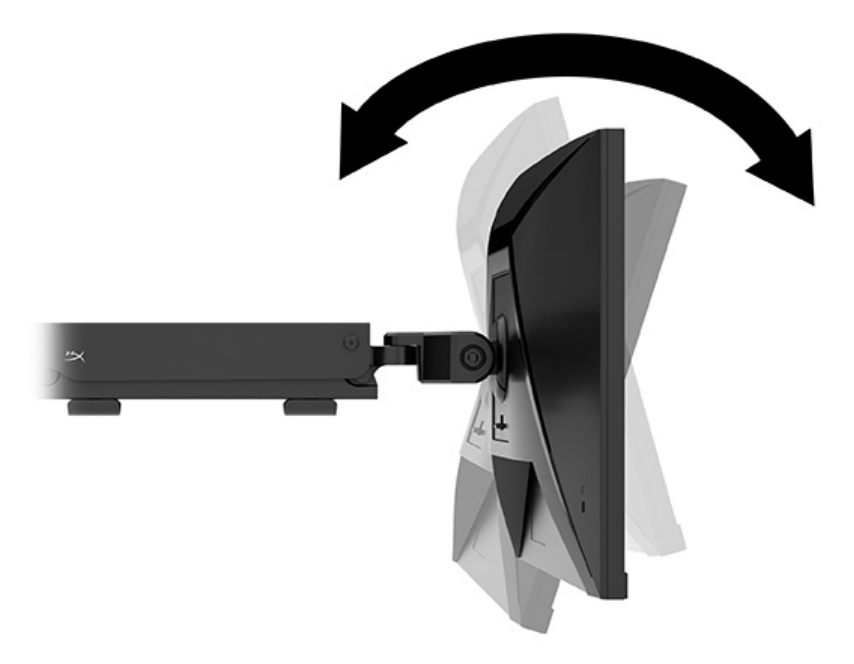

#### Encendido del monitor

Utilice el botón de alimentación (1) para encender el monitor y utilice el control de la palanca de mando (2) para realizar los ajustes necesarios en pantalla.

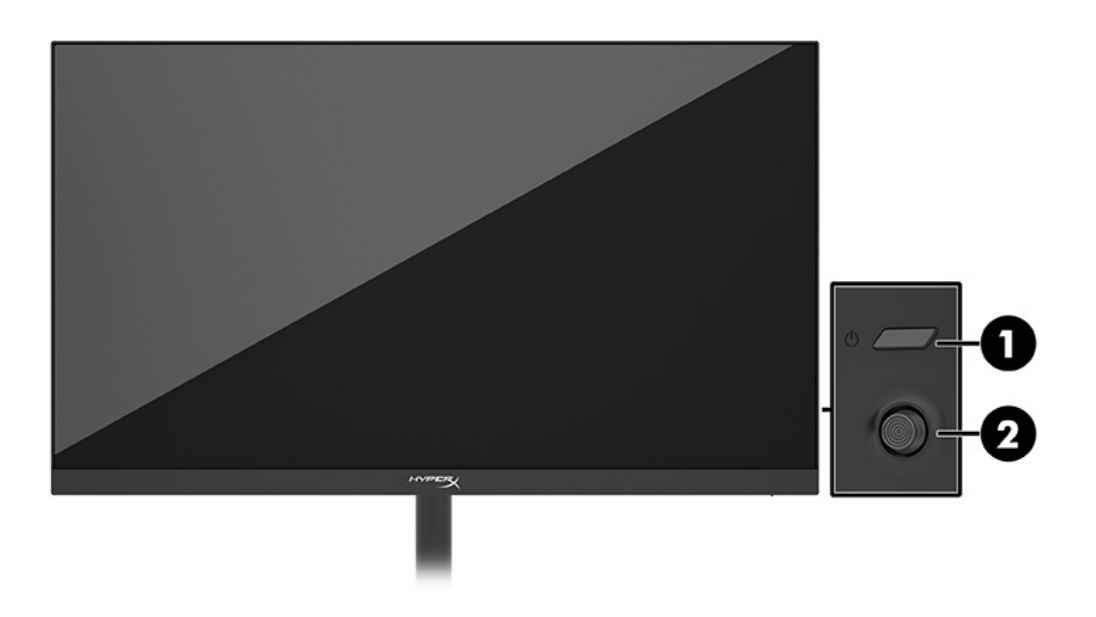

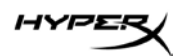

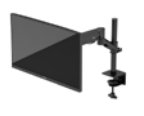

#### Marca de agua HyperX y política de retención de imágenes

Algunos monitores están diseñados con tecnología de pantalla In-Plane Switching (IPS), que proporciona ángulos de visión ultra amplios y una calidad de imagen avanzada. Aunque es adecuada para muchas aplicaciones, esta tecnología de panel no es apropiada para imágenes estáticas, estacionarias o fijas durante largos periodos de tiempo, a menos que se utilicen protectores de pantalla. Las aplicaciones con imágenes estáticas pueden incluir la vigilancia por cámara, los videojuegos, los logotipos de marketing y las plantillas. Las imágenes estáticas pueden causar daños por retención de imagen que podrían parecer manchas o marcas de agua en la pantalla del monitor. Los daños por retención de imágenes en los monitores que se utilizan las 24 horas del día no están cubiertos por la garantía de HP. Para evitar los daños por retención de imágenes, apague siempre el monitor cuando no esté en uso o utilice la configuración de gestión de energía, si es compatible con su computadora, para apagar el monitor cuando el ordenador esté inactivo.

#### Montaje de varios monitores

Para montar varios monitores en un solo poste de montaje, debe adquirir el complemento de montaje para juegos HyperX Armada.

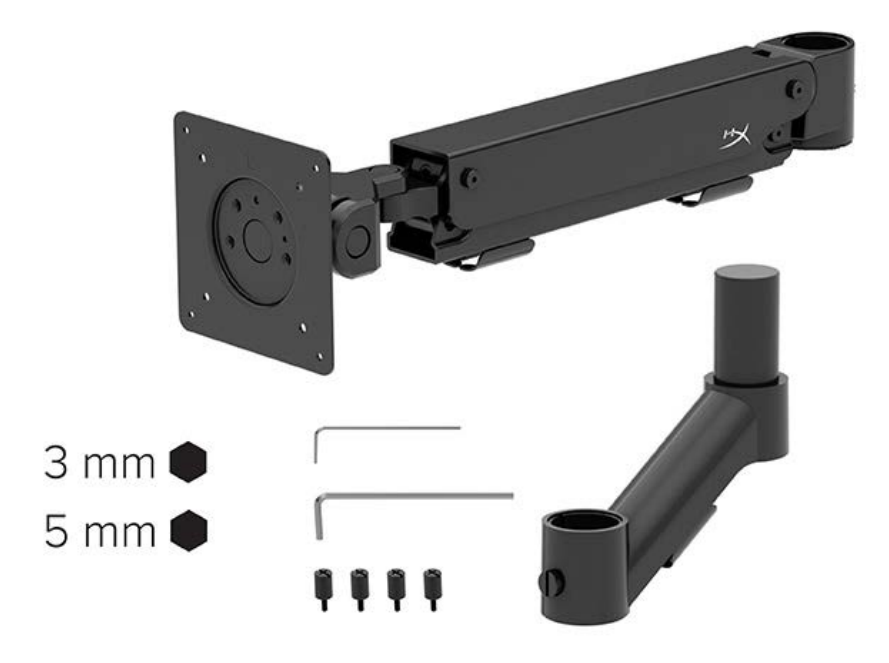

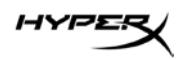

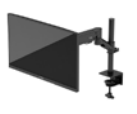

Utilice los cuatro orificios de montaje VESA de la parte posterior del monitor para fijar el brazo de la pantalla a la parte posterior del monitor con los cuatro tornillos.

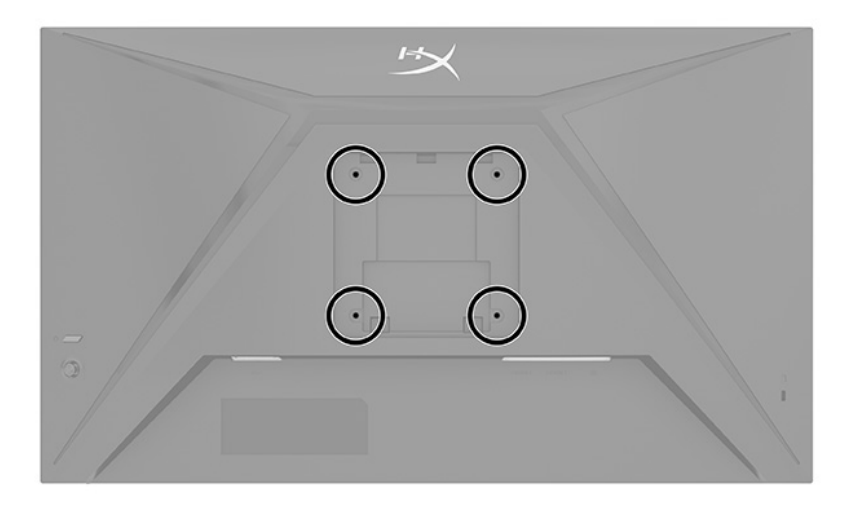

1. Fije el brazo complementario al cuello (1) y apriete el tornillo de mariposa (2).

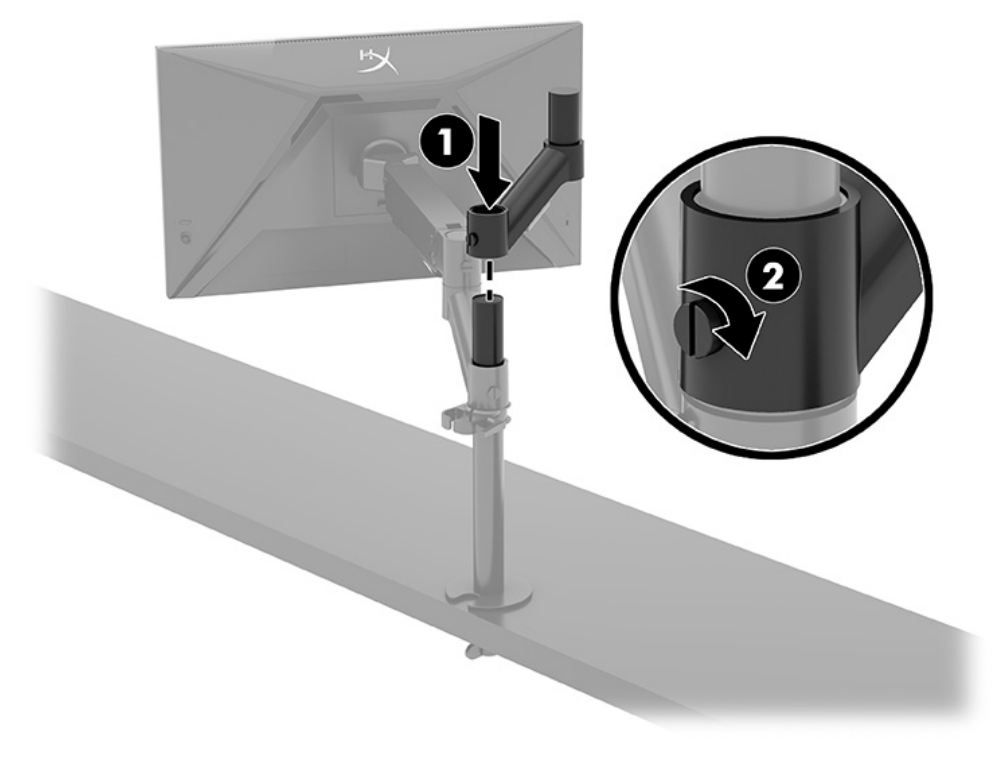

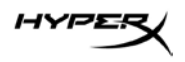

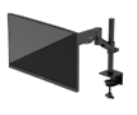

2. Fije el brazo de visualización a la parte posterior del monitor (1) instalando los cuatro tornillos (2).

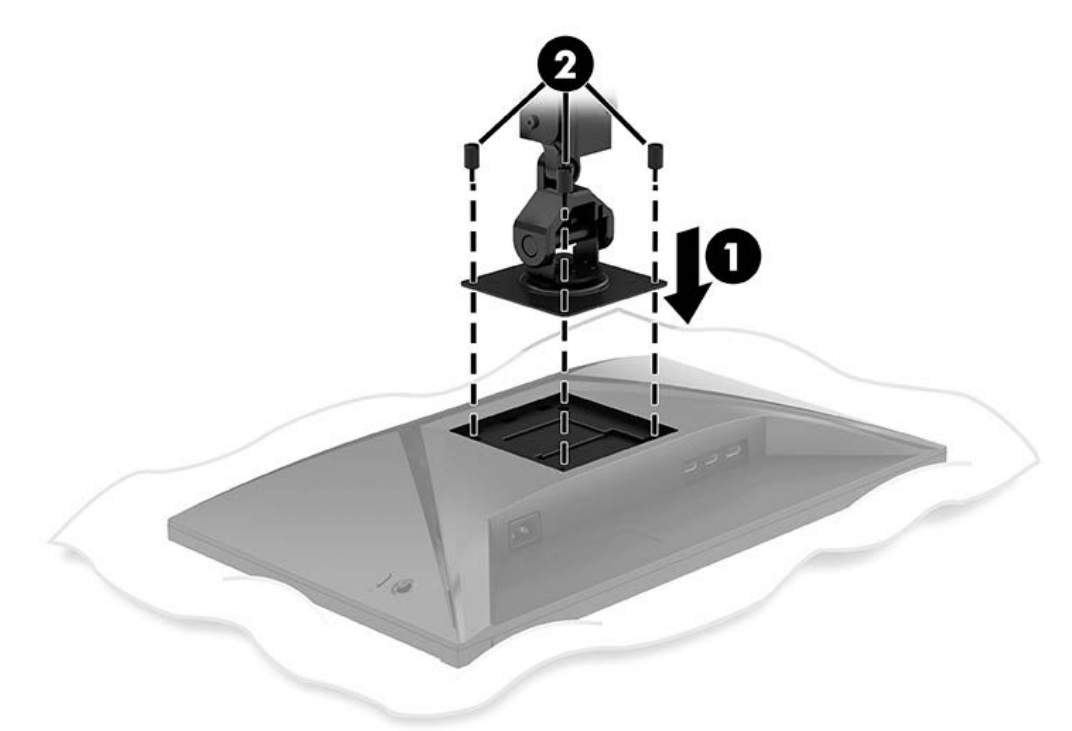

3. Fije el conjunto del brazo del monitor al poste (1) y apriete el tornillo de mariposa (2).

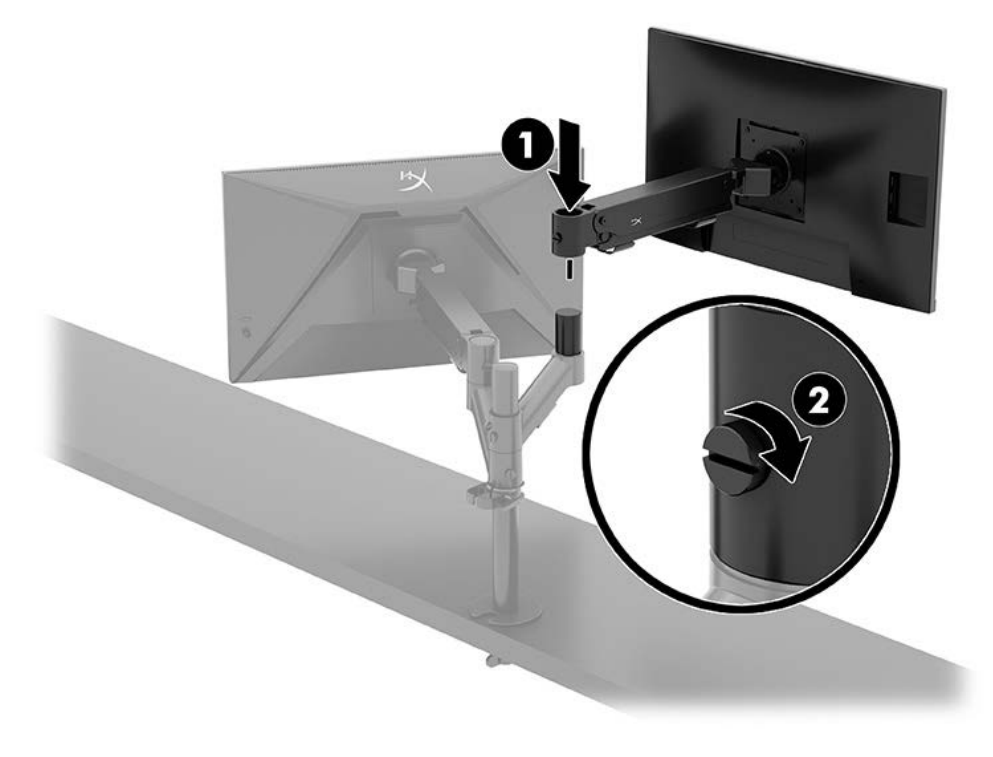

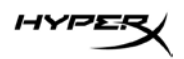

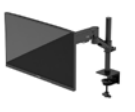

#### Configuraciones de montaje del monitor

Puede montar dos monitores en el poste en configuración horizontal o vertical. Cuando monte más de un monitor en un poste, puede utilizar la abrazadera en C o el soporte de ojal.

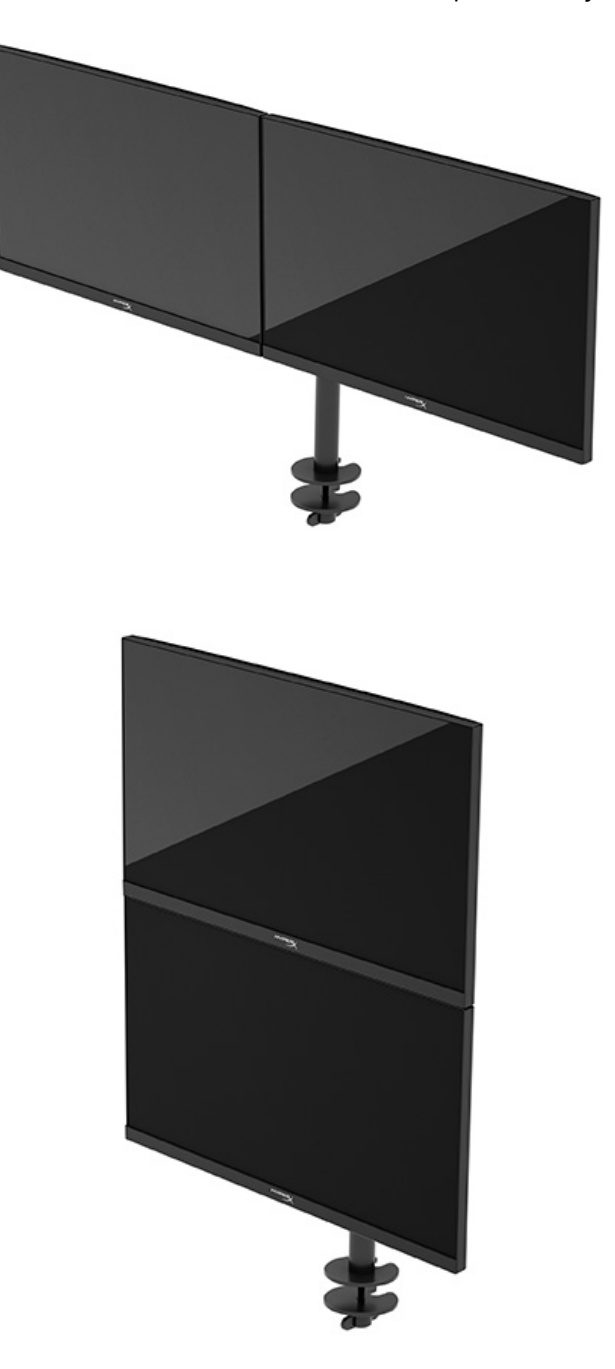

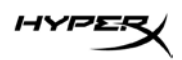

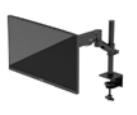

# Uso del monitor

## Descarga de software

Descargue el software NGENUITY en: hyperx.gg/ngenuity.

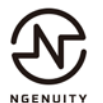

# Uso del menú OSD

Puede ajustar su monitor según sus preferencias. Utilice el menú OSD para personalizar las características de visualización de su monitor.

Para acceder al menú OSD y realizar ajustes en el mismo, utilice el control de la palanca de mando situada en la parte posterior del monitor.

Para acceder al menú OSD y realizar ajustes:

- 1. Si el monitor todavía no está encendido, presione el botón de alimentación para encenderlo.
- 2. Pulse el centro del botón de la palanca de mando en la parte trasera del monitor.
- Utilice el botón de la palanca de mando para navegar, seleccionar y ajustar las opciones del menú. Las etiquetas de los botones en pantalla varían, dependiendo del menú o submenú que esté activo.

La siguiente tabla enumera las posibles selecciones del menú principal del OSD. Incluye descripciones para cada ajuste y sus impactos en la apariencia o el desempeño de su monitor.

| Menú principal | Descripción                                                                                                    |
|----------------|----------------------------------------------------------------------------------------------------|
| Juegos         | Selecciona y ajusta las preferencias de juego, como la sincronización<br>adaptativa, el tiempo de respuesta, la velocidad de fotogramas,<br>la retícula y la alineación multimonitor. |
| Color          | Selecciona y ajusta el color de la pantalla.                                                                                                    |
| Imagen         | Ajusta la imagen de la pantalla.                                                                                                    |
| Entrada        | Selecciona la señal de entrada de video (DisplayPort o HDMI).                                                                                                    |
| Alimentación   | Ajusta la configuración de la alimentación.                                                                                                    |
| Menú           | Ajusta el menú OSD y los controles de los botones de función.                                                                                                    |
| Configuración  | Ajusta la configuración de la accesibilidad.                                                                                                    |
| Información    | Selecciona y exhibe información importante acerca del monitor.                                                                                                    |
| Salir          | Sale de la pantalla Menú en Pantalla (OSD).                                                                                                    |

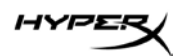

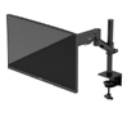

## Estado del modo de visualización

Al encender el monitor, el mensaje de estado muestra el modo de visualización. El modo de visualización también se muestra cuando se cambia la entrada de video.

El modo de visualización actual se muestra en la ventana del menú **Información** y en la parte inferior del menú principal del OSD, en la zona de la barra de estado. Los modos de funcionamiento varían según el modelo.

Para activar el modo Adaptive-Sync:

Pulse el centro del control de la palanca de mando para abrir el OSD.

- 1. En el OSD, seleccione **Juego**.
- 2. Seleccione Adaptive-Sync y, a continuación, Activar.

NOTA: El ajuste por defecto del menú Adaptive-Sync está activado.

#### Uso del modo de suspensión automática

Su monitor dispone de una función de ahorro de energía llamada Modo de suspensión automática, un estado de energía reducido. Esta sección describe cómo activar o ajustar el modo de suspensión automática en su monitor.

Cuando se facilita el Modo de suspensión automática (activado por defecto), el monitor entra en un estado de consumo reducido cuando la computadora señala el modo de bajo consumo (ausencia de señal de sincronización horizontal o vertical).

Al entrar en este estado de energía reducida (modo de suspensión automática), la pantalla del monitor se queda en blanco, la luz de fondo se apaga y el indicador luminoso de alimentación se vuelve ámbar. El monitor consume menos de 0,5 W de energía cuando está en este estado de energía reducida. El monitor se activa del modo de suspensión automática cuando la computadora envía una señal activa al monitor (por ejemplo, cuando se activa el ratón o el teclado).

Para desactivar el modo de suspensión automática en el OSD:

- 1. Presione el botón **Menú** para abrir el Menú en Pantalla (OSD).
- 2. En el OSD, seleccione Alimentación.
- 3. Seleccione Modo de suspensión automática y, a continuación, seleccione Desactivado.

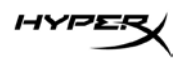

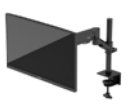

# Solución de problemas

Si su monitor no funciona como se espera, es posible que pueda resolver el problema siguiendo las instrucciones de esta sección.

## Solución de problemas comunes

La siguiente tabla enumera problemas que pueden ocurrir, la causa posible de cada uno de ellos y las soluciones recomendadas.

| Problema                | Causa posible                 | Solución                               |
|-------------------------|-------------------------------|----------------------------------------|
| La pantalla está en     | El cable de alimentación está | Conecte el cable de alimentación.      |
| blanco o el video esta  | desconectado.                 |                                        |
| parpadeando.            |                               |                                        |
|                         | El monitor está apagado.      | Presione el botón de alimentación.     |
|                         | El cable de video está        | Conecte el cable de video              |
|                         | conectado incorrectamente.    | correctamente.                         |
|                         |                               | Abra el menú OSD y seleccione el       |
|                         |                               | menú Entrada. Ajuste la entrada        |
|                         |                               | de conmutación automática en           |
|                         |                               | Desactivada y seleccione               |
|                         |                               | manualmente la entrada.                |
|                         |                               | 0                                      |
|                         |                               | Cambie la tarjeta de video o conecte   |
|                         |                               | el cable de video a una de las fuentes |
|                         |                               | integradas en la computadora.          |
| La imagen está borrosa, | El ajuste del brillo está     | Abra el menú OSD y seleccione Color    |
| poco definida o         | demasiado bajo.               | para ajustar la escala de brillo según |
| demasiado oscura.       |                               | sea necesario.                         |

#### Monitor de gaming HyperX Armada 27 QHD

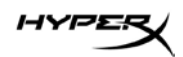

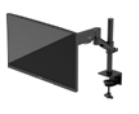

| Problema                                                                                                    | Causa posible                                                                                                    | Solución                                                                                                    |
|----------------------------------------------------------------------------------------------------|----------------------------------------------------------------------------------------------------|----------------------------------------------------------------------------------------------------|
| La pantalla muestra el<br>mensaje "Check Video<br>Cable" (Comprobar cable<br>de video).                                        | El cable de video del monitor<br>está desconectado.                                                                                    | Conecte el cable de señal de vídeo<br>apropiada entre la computadora<br>y el monitor. Asegúrese de que la<br>computadora esté apagada mientras                  |
|                                                                                                    |                                                                                                    | conecta el cable de video.                                                                                                    |
| La pantalla muestra<br>el mensaje "Input Signal<br>Out of Range" (Fuera del<br>rango de frecuencia de<br>la señal de entrada). | La resolución de video y/o la<br>frecuencia de renovación se han<br>definido con niveles superiores<br>a los admitidos por el monitor. | Cambie las configuraciones a una configuración admitida.                                                                                                    |
| El monitor no entra en<br>estado de reposo de<br>bajo consumo.                                                                 | El control de ahorro de energía<br>del monitor está desactivado.                                                                       | Abra el menú OSD y seleccione<br>Alimentación, seleccione Modo<br>de suspensión automática y,<br>a continuación, ajuste la suspensión<br>automática a Activado. |
| Aparece el mensaje<br>"OSD Lockout"<br>(Bloqueo de OSD).                                                                       | La función de Bloqueo de OSD<br>está activada.                                                                                         | Mantenga pulsado el centro del botón<br>de control de la palanca de mando<br>durante 10 segundos para desactivar<br>la función de bloqueo del OSD.              |
| Aparece el mensaje<br>"Power Button Lockout"<br>(Bloqueo del botón de<br>alimentación).                                        | La función de Bloqueo del botón<br>de alimentación está activada.                                                                      | Mantenga presionado el botón de<br>alimentación por 10 segundos para<br>desbloquear la función del botón<br>de alimentación.                                    |

# Bloqueo de botones

La función de bloqueo de botones solo está disponible cuando el monitor está encendido, se muestra una señal activa y el menú OSD está cerrado. Si mantiene pulsado el botón de alimentación o el botón de menú durante 10 segundos, se desactivará ese botón. Puede volver a habilitar el botón manteniéndolo pulsado de nuevo durante 10 segundos.

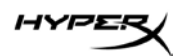

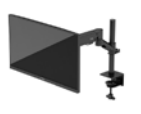

# ¿Preguntas o problemas de configuración?

Póngase en contacto con el equipo de soporte de HyperX en: hyperx.gg/support.

# Mantenimiento del monitor

Con un mantenimiento adecuado, su monitor puede funcionar durante muchos años. Estas instrucciones describen los pasos que puede realizar para mantener su monitor en las mejores condiciones.

## Pautas para el mantenimiento

Siga estas instrucciones para mejorar el desempeño y prolongar la vida útil del monitor.

- No abra la caja del monitor ni intente reparar este producto por sí mismo. Ajuste solamente los controles que se describen en las instrucciones de funcionamiento. Si el monitor no funciona correctamente, se ha caído o se ha dañado, póngase en contacto con el distribuidor, revendedor o proveedor de servicios autorizado de HP.
- Utilice solamente una fuente de alimentación y una conexión adecuadas para este monitor, como se indica en la etiqueta o en la placa trasera del monitor.
- Asegúrese de que el total de amperios de los productos conectados a la toma eléctrica de CA no exceda la clasificación eléctrica de la toma eléctrica de CA y que el total de amperios de los productos conectados al cable no exceda la clasificación eléctrica del cable. Consulte la etiqueta del cable de alimentación para averiguar la clasificación de amperios (AMPS o A) de cada dispositivo.
- Instale el monitor cerca del tomacorriente para que pueda alcanzarlo con facilidad. Desconecte el monitor tomando el enchufe con firmeza y tirándolo para retirarlo de la toma eléctrica de CA. Nunca lo desconecte tirando del cable.
- Apague el monitor cuando no esté en uso y utilice un programa de salvapantallas. Hacer esto puede aumentar sustancialmente la vida útil del monitor.
  NOTA: Una imagen quemada en el monitor no está cubierta por la garantía de HP.
- No bloquee nunca las ranuras y aberturas de la carcasa ni introduzca objetos en ellas. Estas aberturas proporcionan ventilación.
- No deje caer el monitor ni lo coloque sobre una superficie inestable.
- No coloque nada sobre el cable de alimentación. No pise el cable.
- Mantenga el monitor en un área bien ventilada, alejado de luz, calor o humedad excesivos.

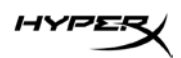

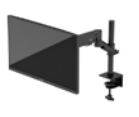

## Limpieza del monitor

Siga estas instrucciones para limpiar el monitor cuando sea necesario.

- 1. Apague el monitor y desenchufe el cable de alimentación del tomacorriente de CA.
- 2. Desconecte todos los dispositivos externos.
- 3. Elimine el polvo del monitor limpiando la pantalla y la caja con un paño antiestático limpio y suave.
- 4. Para condiciones de limpieza más difíciles, utilice una mezcla 50/50 de agua y alcohol isopropílico.

**IMPORTANTE:** No utilice limpiadores que contengan materiales a base de petróleo como benceno, diluyente o cualquier sustancia volátil para limpiar la pantalla o la carcasa del monitor. Estos productos químicos podrían dañar el monitor.

**IMPORTANTE:** Rocíe el limpiador en un paño y utilice el paño húmedo para limpiar suavemente la superficie de la pantalla. Nunca rocíe el limpiador directamente sobre la superficie de la pantalla. Puede escurrirse detrás del bisel y dañar los componentes electrónicos. El paño debe estar húmedo, pero no mojado. Si goteara agua en las aberturas de ventilación u otros puntos de entrada podría causar daños en el monitor. Deje que el monitor se seque al aire antes de utilizarlo.

5. Después de eliminar la suciedad y los residuos, también puede limpiar las superficies con un desinfectante. La Organización Mundial de la Salud (OMS) recomienda la limpieza de las superficies, seguida de la desinfección, como buena práctica para prevenir la propagación de enfermedades respiratorias virales y bacterias dañinas. Un desinfectante que cumple las directrices de limpieza de HP es una solución de alcohol compuesta por un 70 % de alcohol isopropílico y un 30 % de agua. Esta solución también se conoce como alcohol para uso tópico y se vende en la mayoría de las tiendas.

## Envío del monitor

Guarde la caja del embalaje original en un área de almacenamiento. Podría necesitarla más adelante si envía el monitor o se muda.

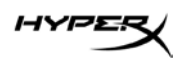

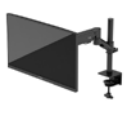

# Especificaciones técnicas

# Monitor de gaming HyperX Armada 27 QHD

| Especificación                                | Descripción                                                      |                                          |
|-----------------------------------------------|------------------------------------------------------------------|------------------------------------------|
| Tamaño de la pantalla                         | 68,5 cm                                                          | 27 pulgadas                              |
| Tipo de pantalla                              | IPS                                                              |                                          |
| Tipo de bisel                                 | Sin bordes de 3 lado                                             | )S                                       |
| Resolución nativa                             | QHD 2560 × 1440                                                  |                                          |
| Tasa máxima de actualización*                 | 165 Hz                                                           |                                          |
| Tecnología de frecuencia de actualización     | G-SYNC Compatible                                                |                                          |
| variable                                      |                                                                  |                                          |
| Rango de frecuencia de actualización variable | 48-165 Hz                                                        |                                          |
| Ángulo de visualización                       | 178°                                                             |                                          |
| Relación de aspecto                           | 16:9                                                             |                                          |
| Relación de contraste                         | 1000:1                                                           |                                          |
| Brillo                                        | 400 nits                                                         |                                          |
| HDR                                           | HDR400                                                           |                                          |
| Regulación local                              | Sí                                                               |                                          |
| Tiempo de respuesta máximo                    | 1 ms GtG (con acele                                              | ración)                                  |
| Gama de color                                 | DCI P3 95 %                                                      |                                          |
| Profundidad de color                          | 8 bits                                                           |                                          |
| Entradas                                      | DisplayPort 1.4 (1)                                              |                                          |
|                                               | HDMI 2.0 (2)                                                     |                                          |
| Fuente de alimentación                        | 100 a 240 V CA, 50/                                              | 60 Hz                                    |
| Consumo de energía - máximo                   | 60 W                                                             |                                          |
| Consumo de energía - típico                   | 33 W                                                             |                                          |
| Cables                                        | Cable rojo HyperX I<br>Cable negro HDMI 2<br>Cable de alimentaci | DisplayPort 1.4 (1)<br>2.0 (1)<br>ón (1) |

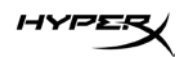

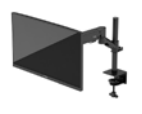

| Especificación                                                                                         | Descripción                                                                                |                                                                  |
|----------------------------------------------------------------------------------------------------|--------------------------------------------------------------------------------------------|------------------------------------------------------------------|
| Accesorios                                                                                             | Soporte de montaje<br>Tornillos del soporte<br>Tornillos para monit<br>Placas de montaje d | VESA (1)<br>e de montaje VESA (4)<br>or VESA (4)<br>lel ojal (2) |
|                                                                                                    | Tornillo de montaje<br>Llaves hexagonales                                                  | del ojal (1)<br>(2)                                              |
| Patrones VESA compatibles                                                                              | 75 mm x 75 mm<br>100 mm x 100 mm                                                           | (-)                                                              |
| Recubrimiento de la superficie                                                                         | Mate                                                                                       |                                                                  |
| Dimensiones                                                                                            |                                                                                            |                                                                  |
| Altura                                                                                                 | 36,40 cm                                                                                   | 14,33 pulgadas                                                   |
| Profundidad                                                                                            | 6,22 cm                                                                                    | 2,45 pulgadas                                                    |
| Ancho                                                                                                  | 61,39 cm                                                                                   | 24,17 pulgadas                                                   |
| Peso                                                                                                   | 3,6 kg                                                                                     | 8,03 libras                                                      |
| Rango de elevación del brazo                                                                           | 31,2 ± 0,5 cm                                                                              | 12,4 ± 0,2 pulgadas                                              |
| Rango de altura de la columna                                                                          | 25,5 cm                                                                                    | 10,0 pulgadas                                                    |
| Tamaños de pantalla compatibles con el soporte                                                         | ≤ 81,28 cm                                                                                 | ≤ 32 pulgadas                                                    |
| Capacidad de peso del monitor por brazo                                                                | ≤ 9,1 kg                                                                                   | ≤ 20 libras                                                      |
| Soporte del grosor del escritorio                                                                      | 15 mm–50 mm                                                                                | 0,6 pulgadas–2,0 pulgadas                                        |
| Soporte del tamaño del agujero del ojal**                                                              | 15 mm–60 mm                                                                                | 0,6 pulgadas–2,4 pulgadas                                        |
| Soporte y brazo (ensamblados)                                                                          | 547 x 447 x 130 mm                                                                         | 21,54 x 17,60 x 5,12 pulgadas                                    |
| Peso del soporte y del brazo                                                                           | 4,8 kg                                                                                     | 10,6 libras                                                      |
| Rango de inclinación de la bisagra                                                                     | -25 a 60°                                                                                  |                                                                  |
| Rango de rotación de la bisagra                                                                        | ± 90°                                                                                      |                                                                  |
| Rango de giro de la bisagra                                                                            | ± 90°                                                                                      |                                                                  |
| Rango de giro del brazo                                                                                | ± 180°                                                                                     |                                                                  |
| Regulación local                                                                                       | Sí                                                                                         |                                                                  |
| *El puerto HDMI no es compatible con la frecuenc<br>(HDMI 144 Hz; panel 165 Hz) debido a la limitación | ia de actualización ma<br>del ancho de banda                                               | áxima de 27 pulgadas<br>en QHD.                                  |
| **Si el orificio del ojal en el escritorio es inferior a 4<br>pasar por él.                            | 40 mm (1,57 pulgadas)                                                                      | ), los cables no pueden                                          |

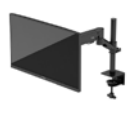

# Resoluciones de pantalla predeterminadas

| Predeterminado | Formato de píxel | Frecuencia vertical (Hz) |
|----------------|------------------|--------------------------|
| 1              | 640 x 480        | 60 Hz                    |
| 2              | 640 x 480        | 75 Hz                    |
| 3              | 720 x 400        | 70 Hz                    |
| 4              | 800 × 600        | 60 Hz                    |
| 5              | 800 × 600        | 75 Hz                    |
| 6              | 1024 x 768       | 60 Hz                    |
| 7              | 1024 x 768       | 75 Hz                    |
| 8              | 1280 x 720       | 60 Hz                    |
| 9              | 1280 x 800       | 60 Hz                    |
| 10             | 1280 x 1024      | 75 Hz                    |
| 11             | 1440 x 900       | 60 Hz                    |
| 12             | 1600 x 900       | 60 Hz                    |
| 13             | 1600 x 1200      | 60 Hz                    |
| 14             | 1680 x 1050      | 60 Hz                    |
| 15             | 1920 x 1080      | 60 Hz                    |
| 16             | 1920 x 1200      | 60 Hz                    |
| 17             | 2560 x 1440      | 60 Hz                    |
| 18             | 2560 x 1440      | 100 Hz                   |
| 19             | 2560 x 1440      | 120 Hz                   |
| 20             | 2560 x 1440      | 144 Hz                   |
| 21             | 2560 x 1440      | 165 Hz (solo DP)         |

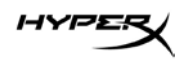

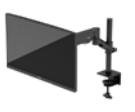

# HyperX Armada 27

# **QHD-Gaming-Monitor**

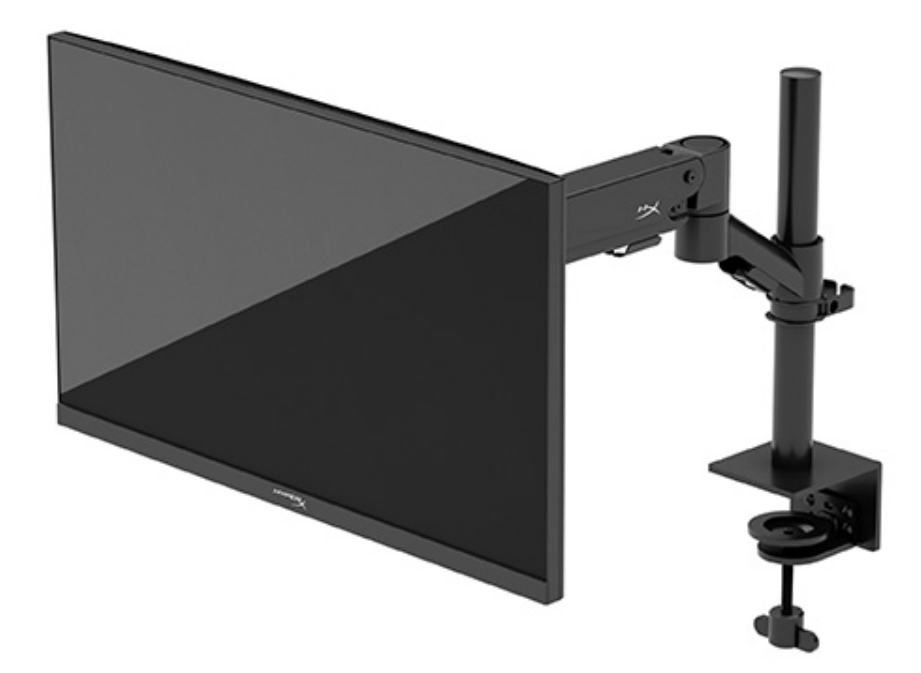

# N21923-041

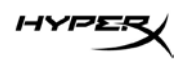

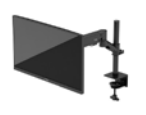

# INHALT

| Einführung                                               | 5  |
|----------------------------------------------------------|----|
| Wichtige Sicherheitsinformationen                        | 5  |
| Komponenten des Monitors                                 | 6  |
| Komponenten                                              |    |
| Seriennummer und Produktnummer finden                    | 8  |
| Einrichten des Monitors                                  | 9  |
| Verwenden der C-Klemme                                   |    |
| Verwenden der Tüllenhalterung                            | 9  |
| Anbringen des Halses und des Montagearms                 | 11 |
| Einstellen der Spannung                                  | 15 |
| Anschließen und Verlegen der Kabel                       | 16 |
| Einstellen des Monitors                                  | 16 |
| Einschalten des Monitors                                 |    |
| HyperX Richtlinie zu Wasserzeichen und Bildeinlagerungen |    |
| Montage mehrerer Monitore                                | 19 |
| Konfigurationen für die Monitormontage                   |    |
| Verwenden des Monitors                                   | 24 |
| Herunterladen von Software                               |    |
| Verwenden des OSD-Menüs                                  | 24 |
| Anzeigemodus-Status                                      | 25 |
| Verwenden des automatischen Ruhemodus                    | 25 |
| Fehlerbeseitigung                                        | 26 |
| Lösen häufiger Probleme                                  |    |

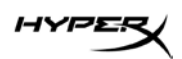

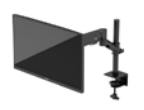

| HyperX Armada 27 QHD-Gaming-Monitor26       |
|---------------------------------------------|
| Tastensperren                               |
| Fragen oder Probleme bei der Einrichtung?27 |
| Wartung des Monitors27                      |
| Richtlinien zur Wartung                     |
| Reinigen des Monitors                       |
| Versenden des Monitors                      |
| Technische Daten                            |
| HyperX Armada 27 QHD-Gaming-Monitor30       |
| Voreingestellte Bildschirmauflösungen       |

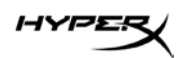

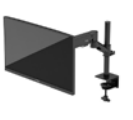

© Copyright 2022 HP Development Company, L.P. HyperX und das HyperX Logo sind eingetragene Marken oder Marken von HP Development Co. in den USA und/oder anderen Ländern. Alle eingetragenen Marken und Marken sind Eigentum ihrer jeweiligen Inhaber.

HP haftet – ausgenommen für die Verletzung des Lebens, des Körpers, der Gesundheit oder nach dem Produkthaftungsgesetz – nicht für Schäden, die fahrlässig von HP, einem gesetzlichen Vertreter oder einem Erfüllungsgehilfen verursacht wurden. Die Haftung für grobe Fahrlässigkeit und Vorsatz bleibt hiervon unberührt. Inhaltliche Änderungen dieses Dokuments behalten wir uns ohne Ankündigung vor. Die Informationen in dieser Veröffentlichung werden ohne Gewähr für ihre Richtigkeit zur Verfügung gestellt. Insbesondere enthalten diese Informationen keinerlei zugesicherte Eigenschaften. Alle sich aus der Verwendung dieser Informationen ergebenden Risiken trägt der Benutzer. Die Herstellergarantie für HP Produkte wird ausschließlich in der entsprechenden, zum Produkt gehörigen Garantieerklärung beschrieben. Aus dem vorliegenden Dokument sind keine weiter reichenden Garantieansprüche abzuleiten.

#### Produktmitteilung

In diesem Handbuch werden Merkmale und Funktionen beschrieben, welche die meisten Modelle aufweisen. Einige dieser Merkmale und Funktionen sind möglicherweise bei Ihrem Produkt nicht verfügbar.

Erste Ausgabe: Juni 2022 Dokumentennummer: N21923-041

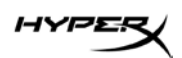

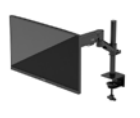

# Einführung

## Wichtige Sicherheitsinformationen

Im Lieferumfang des Monitors ist ein Netzkabel enthalten. Wenn Sie ein anderes Kabel verwenden, achten Sie darauf, dass Sie es an eine geeignete Stromquelle anschließen und dass es die richtigen Anschlüsse aufweist. Informationen zum richtigen Netzkabelsatz für den Monitor finden Sie in den *Produkthinweisen* im Internet unter <u>http://www.hp.com/go/regulatory</u>.

WARNUNG! So verringern Sie die Gefahr von Stromschlägen und Geräteschäden:

- Stecken Sie das Netzkabel in eine Netzsteckdose, die jederzeit leicht zugänglich ist.
- Falls das Netzkabel über einen Stecker mit Erdungskontakt verfügt, stecken Sie das Kabel in eine geerdete Netzsteckdose.
- Wenn Sie den Computer vom Stromnetz trennen, ziehen Sie das Netzkabel aus der Netzsteckdose. Zum Trennen der Stromzufuhr ziehen Sie das Netzkabel am Stecker ab.

Stellen Sie aus Sicherheitsgründen keine Gegenstände auf Netzkabel oder andere Kabel. Achten Sie auf die sorgfältige Verlegung aller an den Monitor angeschlossenen Kabel, damit niemand auf die Kabel treten, an ihnen ziehen, sich in ihnen verfangen oder über sie stolpern kann.

Um das Risiko schwerer Verletzungen zu verringern, lesen Sie das *Handbuch für sicheres und angenehmes Arbeiten* im Internet unter <u>https://hyperx.gg/ergo</u>. Darin werden die sachgerechte Einrichtung des Arbeitsplatzes sowie die richtige Haltung und gesundheitsbewusstes Arbeiten für Computerbenutzer beschrieben. Das *Handbuch für sicheres und angenehmes Arbeiten* enthält auch wichtige Informationen zur elektrischen und mechanischen Sicherheit.

**WICHTIG:** Schließen Sie zum Schutz des Monitors und des Computers alle Netzkabel für den Computer und die Peripheriegeräte (z. B. Monitor, Drucker, Scanner) an ein Überspannungsschutzgerät wie eine Mehrfachsteckdose oder eine unterbrechungsfreie Stromversorgung (Uninterruptible Power Supply, UPS) an. Nicht alle Mehrfachsteckdosen bieten Überspannungsschutz; diese Funktion muss explizit auf der Mehrfachsteckdose angegeben sein. Verwenden Sie eine Mehrfachsteckdose, deren Hersteller bei einer eventuellen Beschädigung Ihres Geräts, die auf eine Fehlfunktion des Überspannungsschutzes zurückzuführen ist, Schadenersatz leistet.

Verwenden Sie für Ihren Monitor nur geeignetes Mobiliar in der richtigen Größe.

**WARNUNG!** Wenn Monitore in ungeeigneter Weise auf Anrichten, Bücherschränken, Regalen, Schreibtischen, Lautsprechern, Truhen oder Wagen platziert werden, können sie umfallen und Verletzungen verursachen.

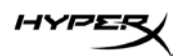

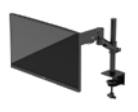

**WARNUNG! Stabilitätsgefahr:** Möglicherweise fällt das Gerät, was zu schweren Verletzungen oder zum Tod führen kann. Um Verletzungen vorzubeugen, befestigen Sie den Monitor gemäß den Montageanleitungen am Boden oder an der Wand.

**WARNUNG!** Dieses Gerät eignet sich nicht für den Einsatz an Orten, an denen Kinder wahrscheinlich anwesend sind.

**HINWEIS:** Dieses Produkt ist zur Unterhaltung geeignet. Stellen Sie den Monitor in einer kontrolliert beleuchteten Umgebung auf, um Störungen durch Umgebungslicht und helle Oberflächen zu vermeiden, die zu störenden Spiegelungen auf dem Bildschirm führen können.

#### Komponenten des Monitors

#### Komponenten

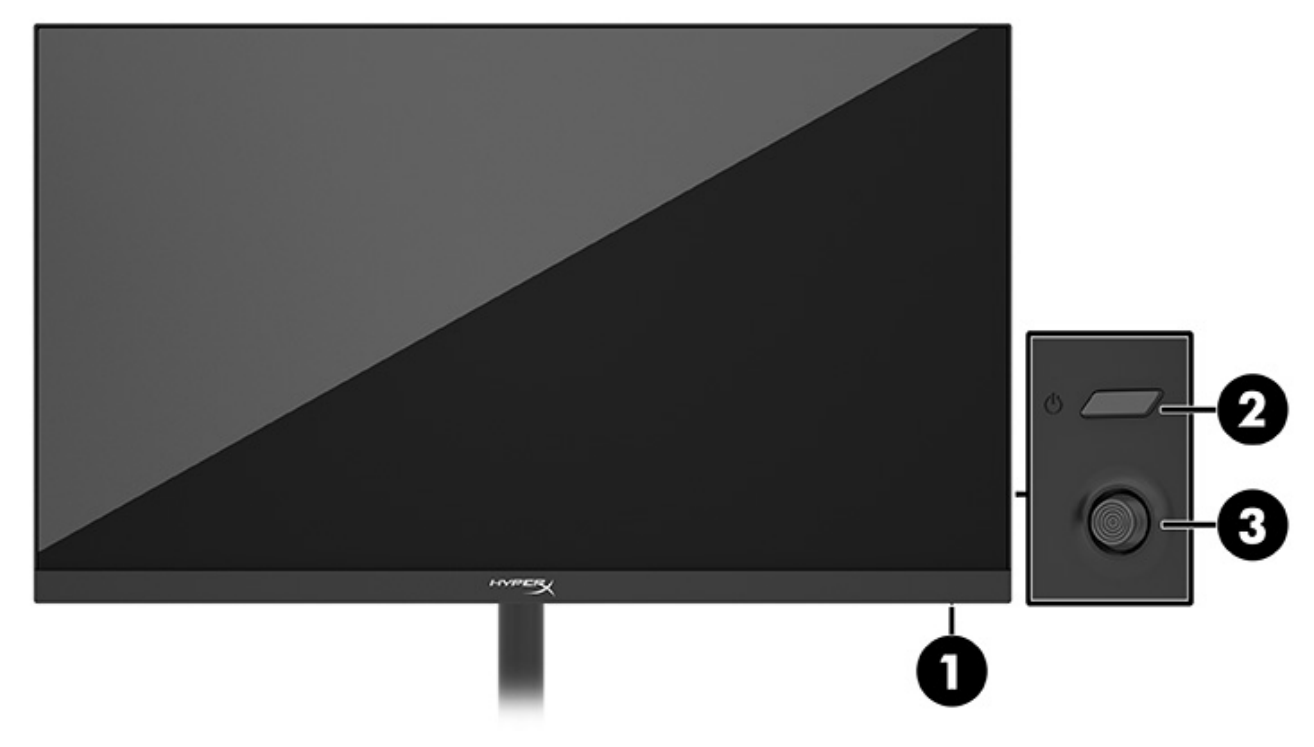

- 1. Betriebsanzeige
- 2. Netztaste
- 3. Joystick-Steuerung

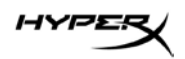

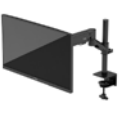

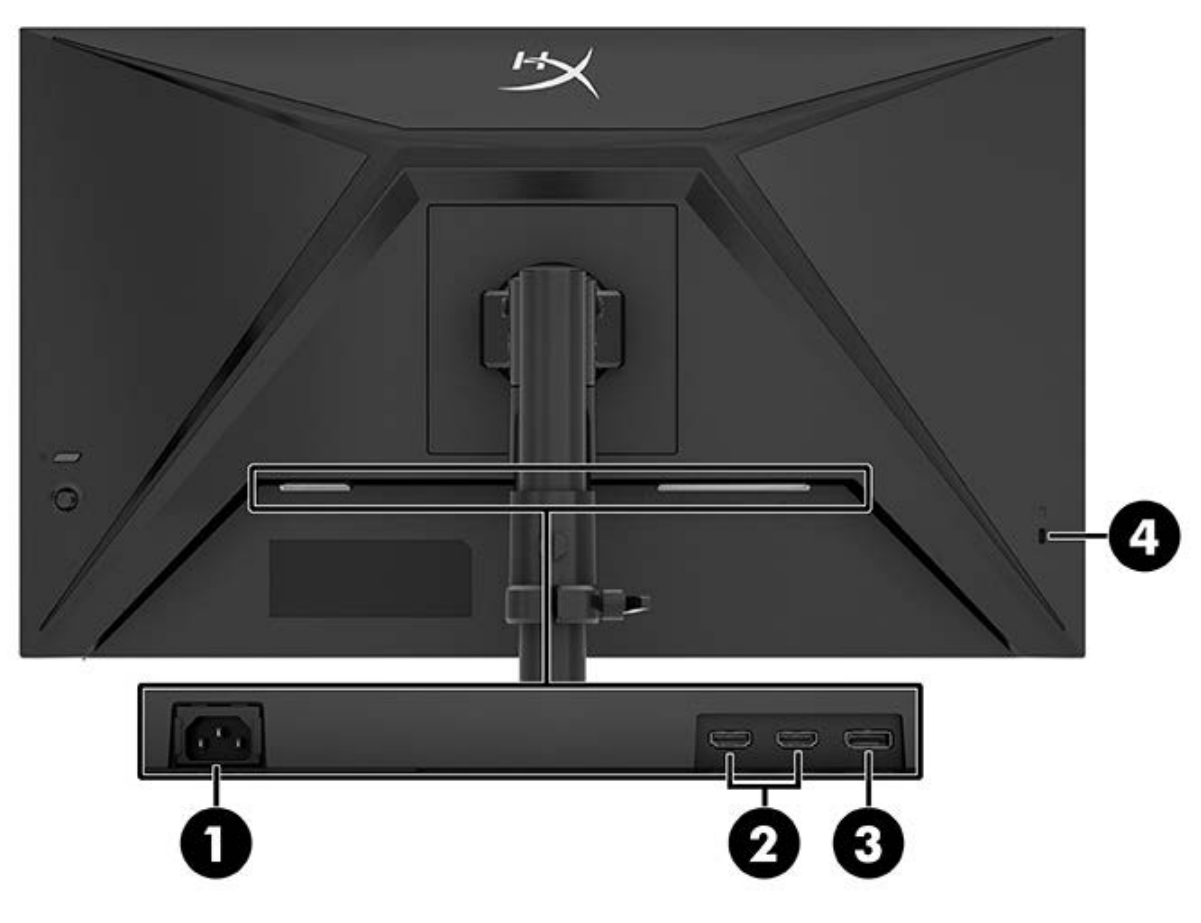

- 1. Netzanschluss
- 2. HDMI 2.0-Anschlüsse (2)
- 3. DisplayPort 1.4-Anschluss
- 4. Öffnung für die Diebstahlsicherung

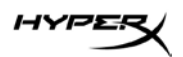

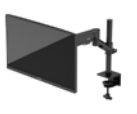

#### Seriennummer und Produktnummer finden

Je nach Produkt befinden sich die Seriennummer und die Produktnummer auf einem Etikett an der Rückseite des Monitors oder auf einem Etikett unter der Frontblende des Monitorkopfes. Sie benötigen diese Nummern, wenn Sie HyperX für den Support kontaktieren.

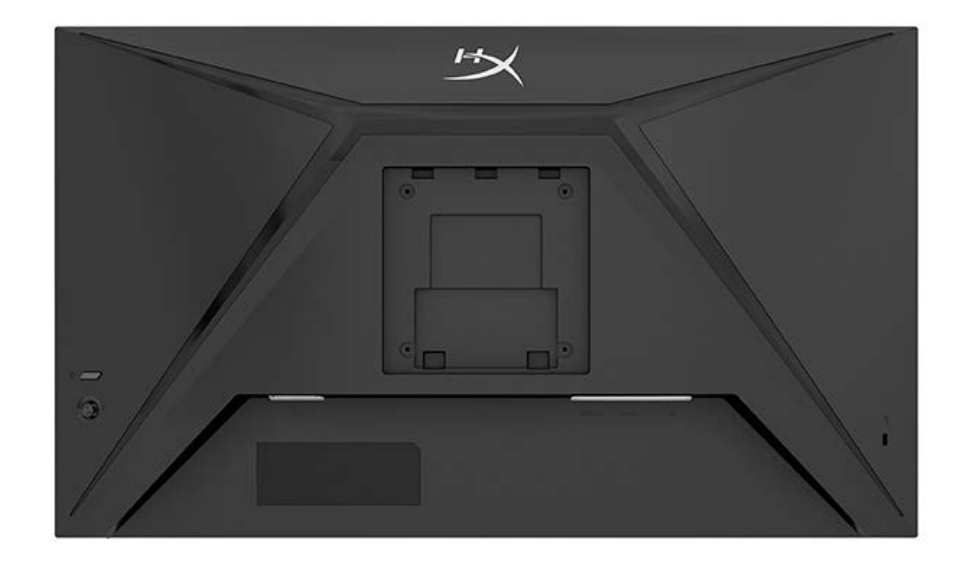

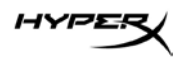

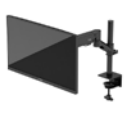

# **Einrichten des Monitors**

Verwenden der C-Klemme

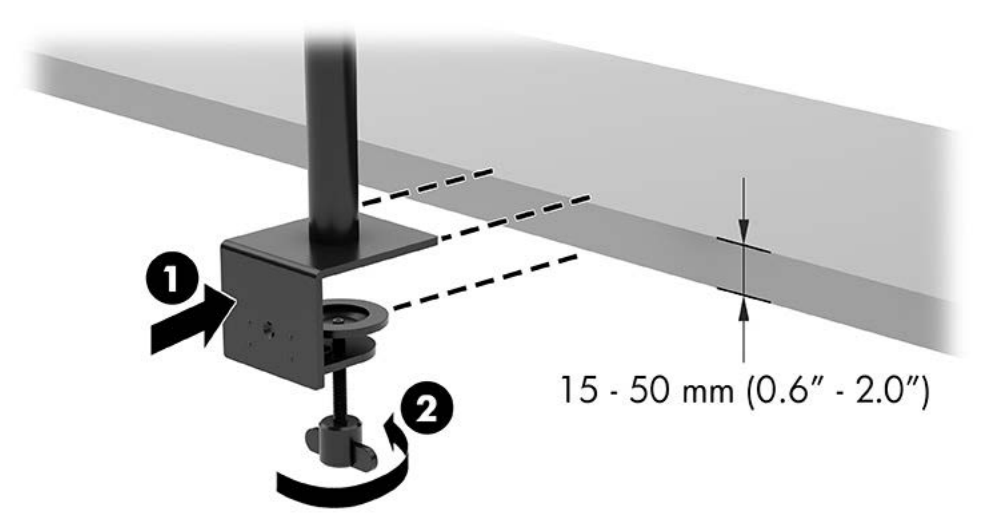

## Verwenden der Tüllenhalterung

1. Wenn der Ständer mit einer C-Klemme ausgestattet ist, entfernen Sie die C-Klemme mit einem Schraubendreher.

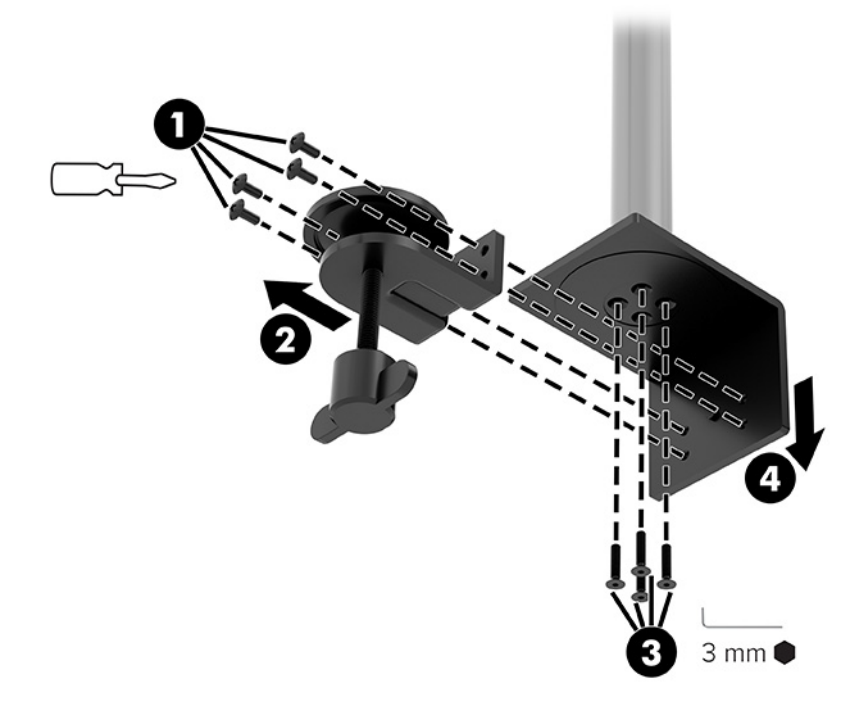

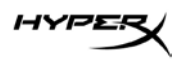

2. Bohren Sie ein Loch für die Tüllenhalterung in die Tischplatte.

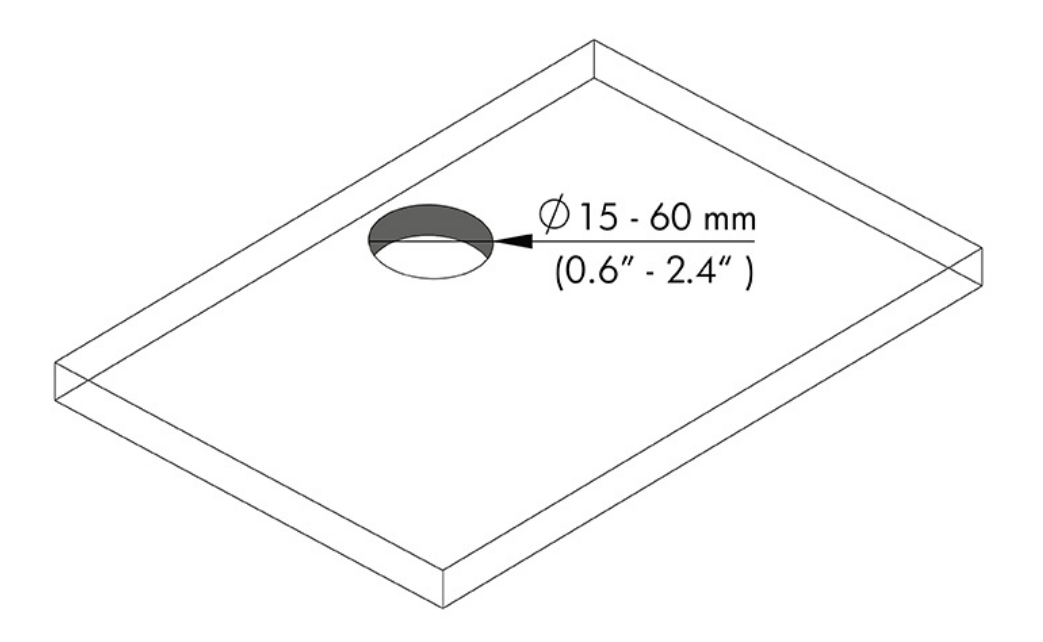

3. Befestigen Sie die Tüllenhalterung mit den vier Schrauben (2) und dem 3-mm-Inbusschlüssel an der Stange (1).

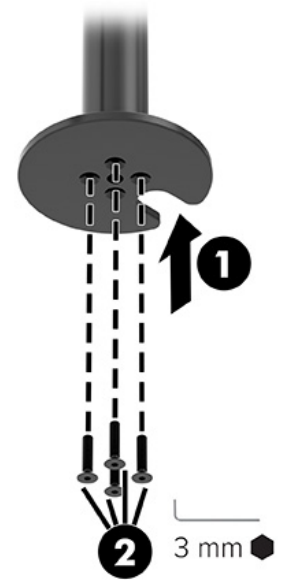

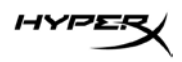

4. Befestigen Sie den Ständer am Schreibtisch.

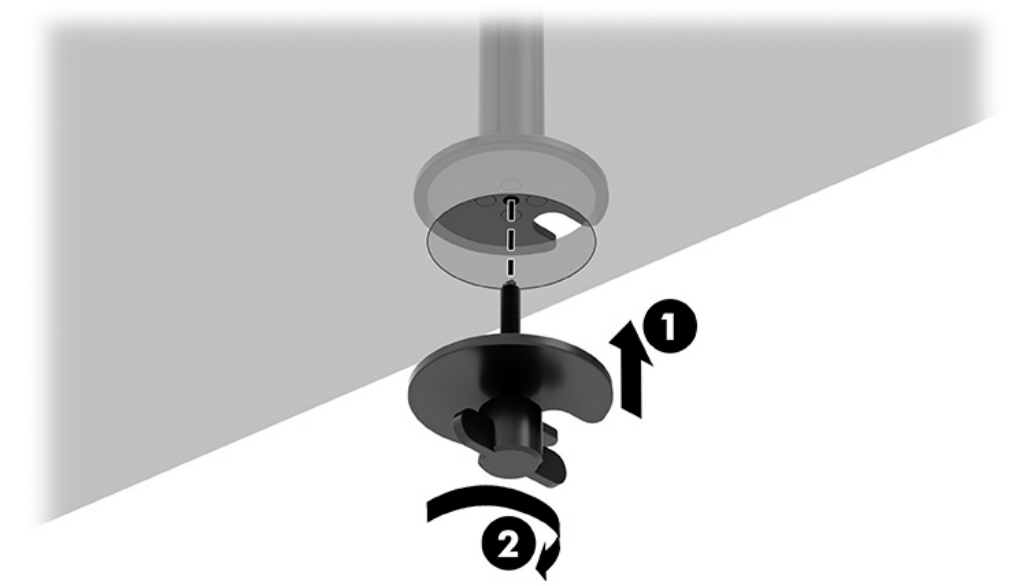

#### Anbringen des Halses und des Montagearms

1. Drehen Sie die Verriegelung nach unten in die entriegelte Position (1), stellen Sie die Höhe des Stoppers auf der Stange nach oben oder unten ein (2) und bringen Sie die Verriegelung dann wieder in die verriegelte Position.

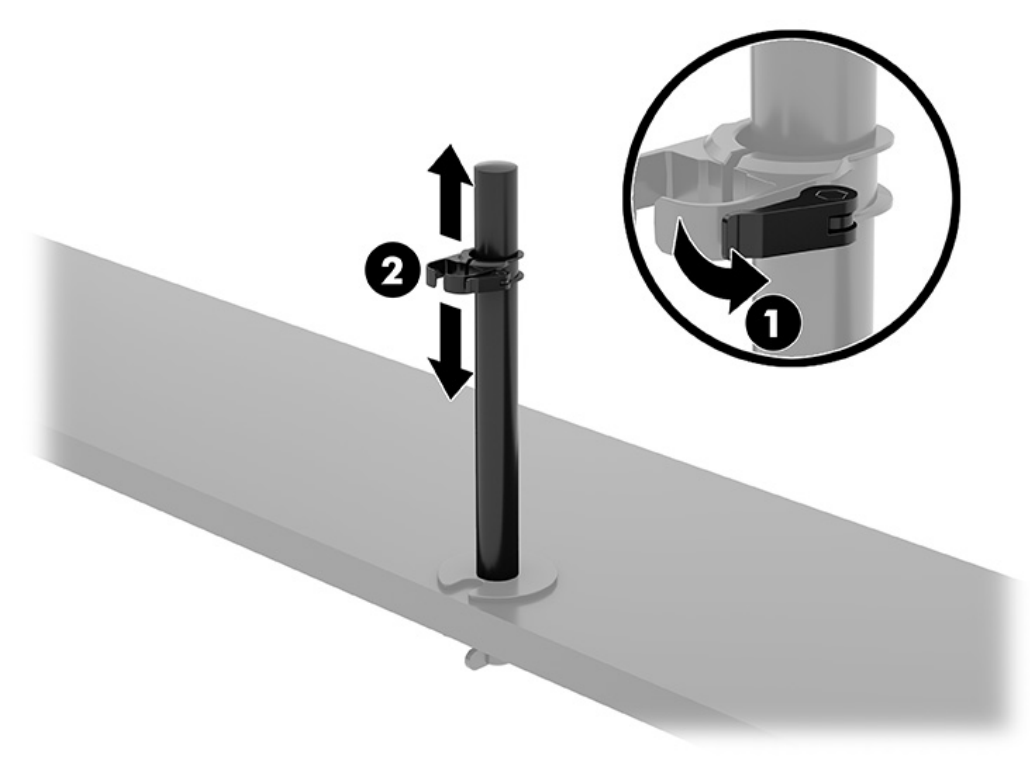

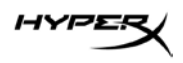

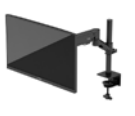

2. Befestigen Sie den Hals an der Stange (1) und ziehen Sie die Rändelschraube fest (2).

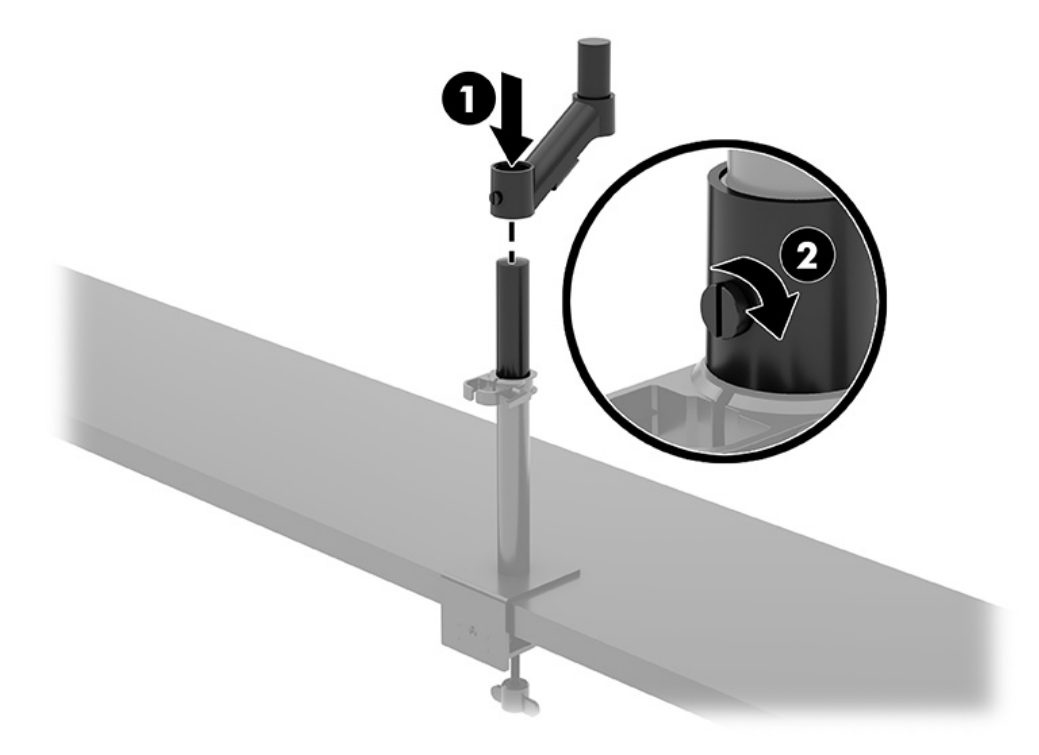
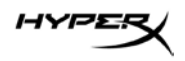

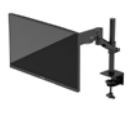

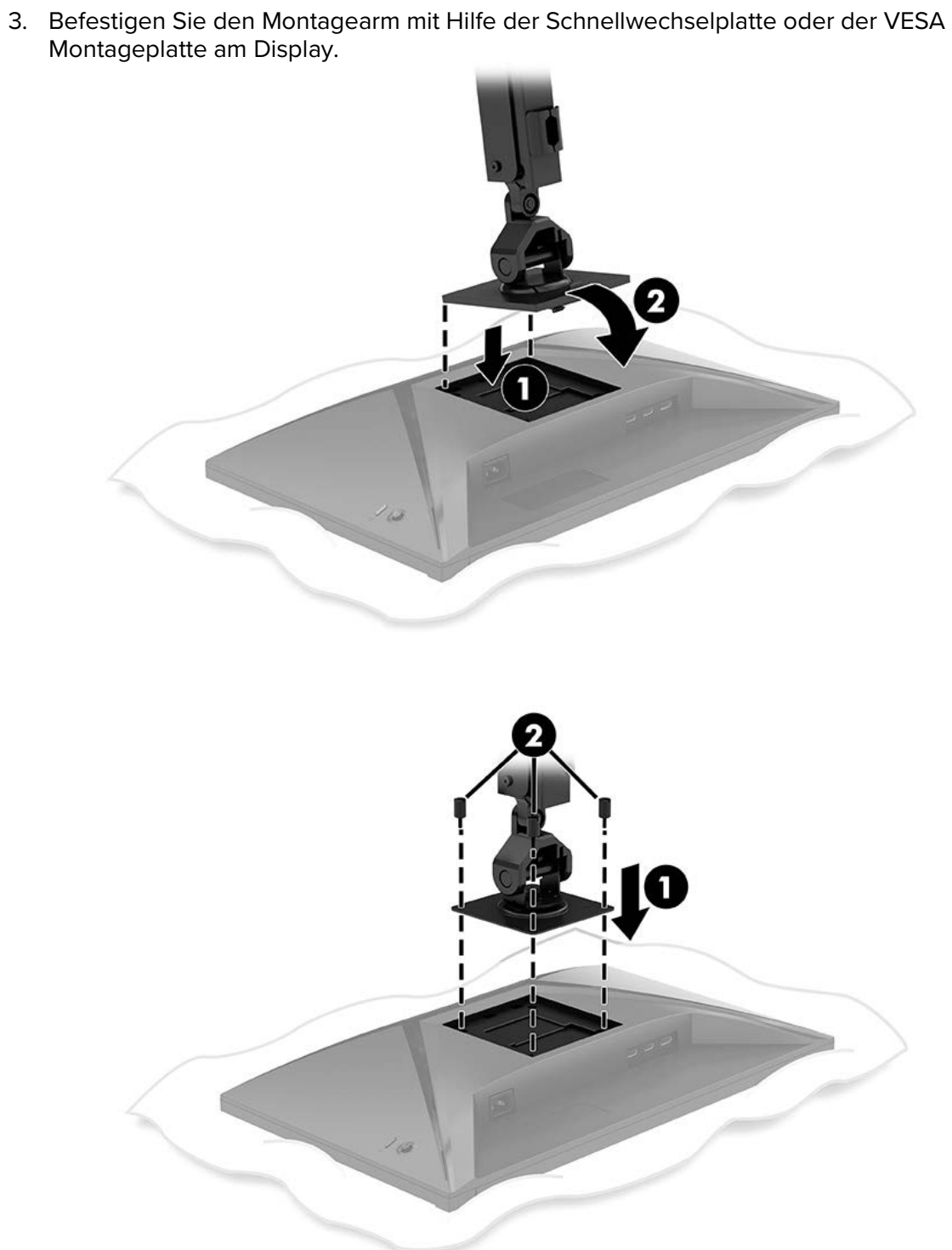

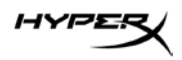

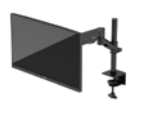

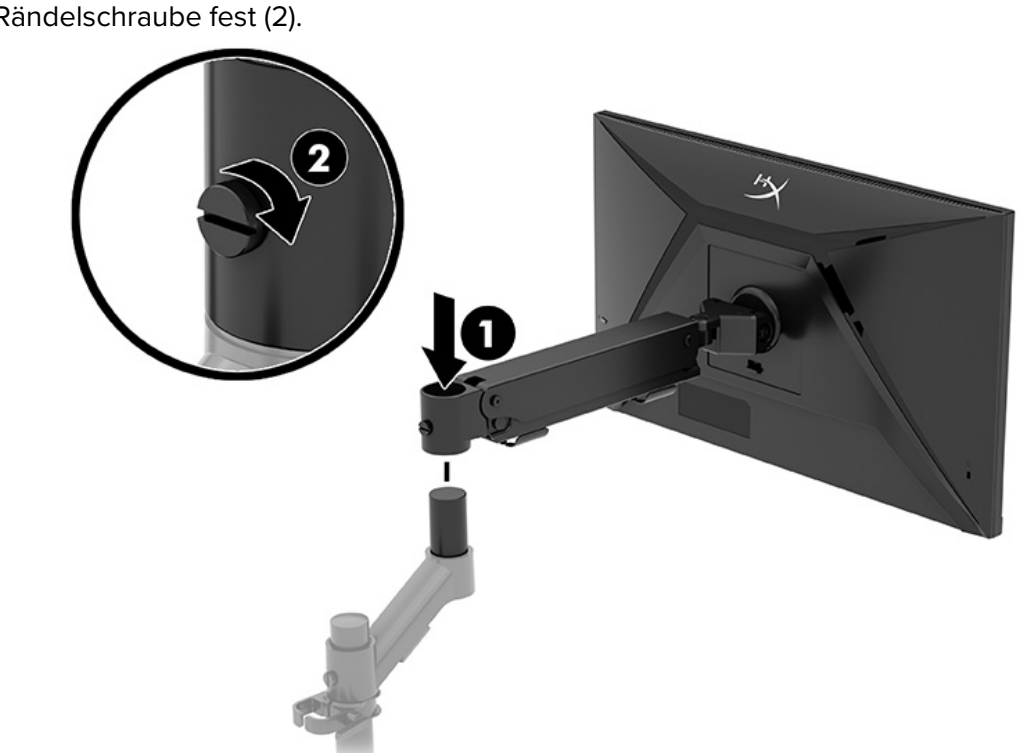

4. Befestigen Sie das Display und die Armeinheit am Hals (1) und ziehen Sie die Rändelschraube fest (2).

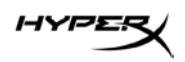

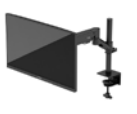

# Einstellen der Spannung

1. Stellen Sie die Spannung am Ende des Arms mit dem 3-mm-Inbusschlüssel ein.

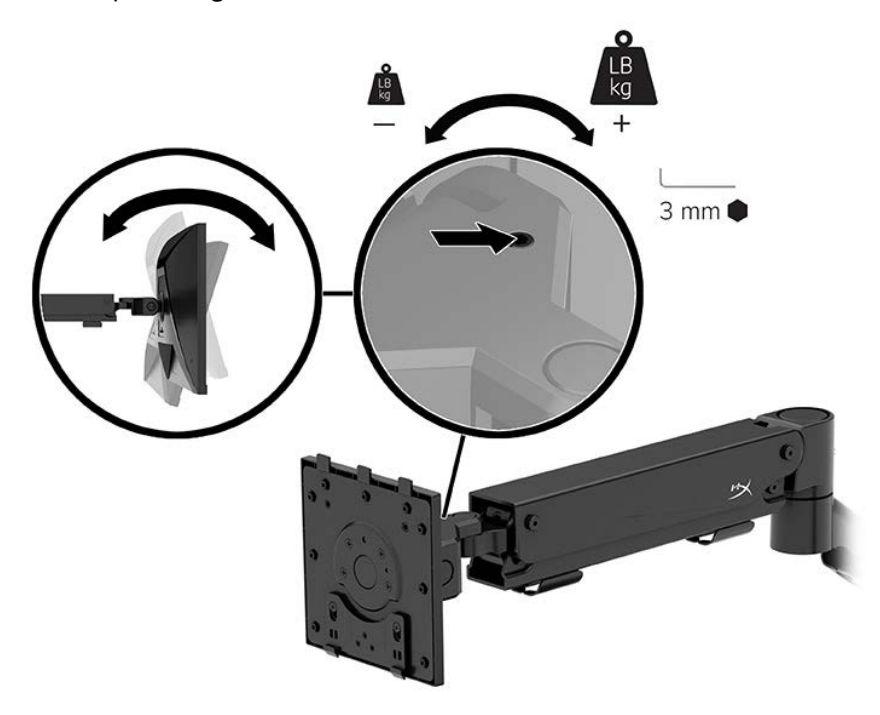

2. Stellen Sie die Spannung am Ende des Arms mit dem 5-mm-Inbusschlüssel ein.

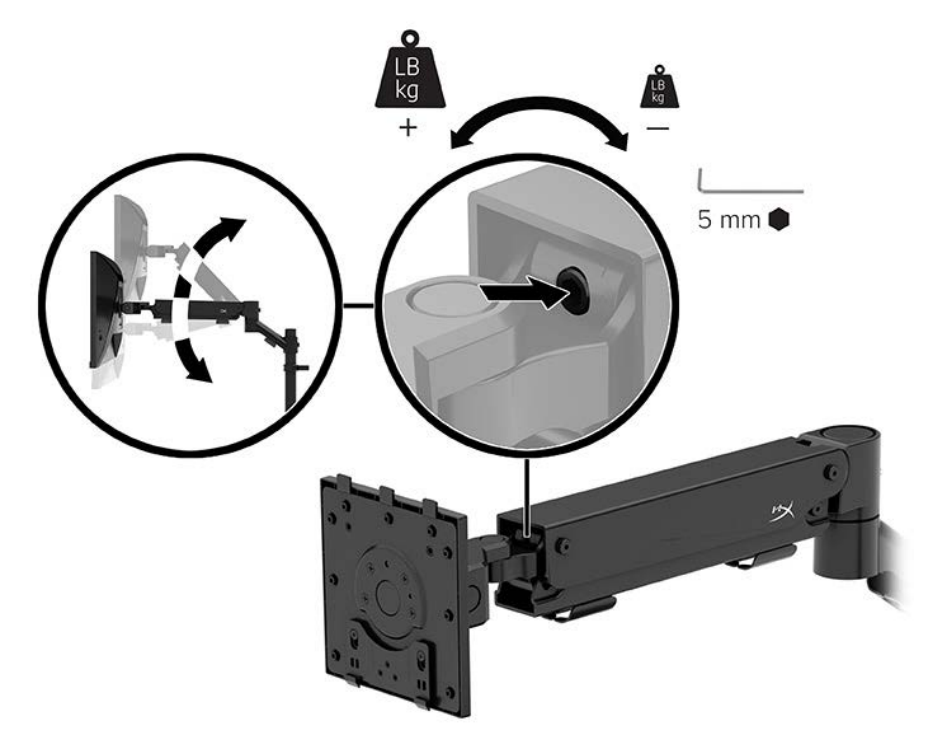

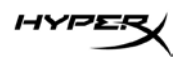

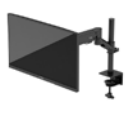

## Anschließen und Verlegen der Kabel

Schließen Sie ein Signalkabel (HDMI oder DP) und ein Netzkabel an die Anschlüsse auf der Rückseite des Monitors an und führen Sie die Kabel durch das Kabelmanagementsystem. Verbinden Sie dann das Signalkabel mit dem Quellgerät (Computer oder Spielsystem) und das Netzkabel mit einer Steckdose.

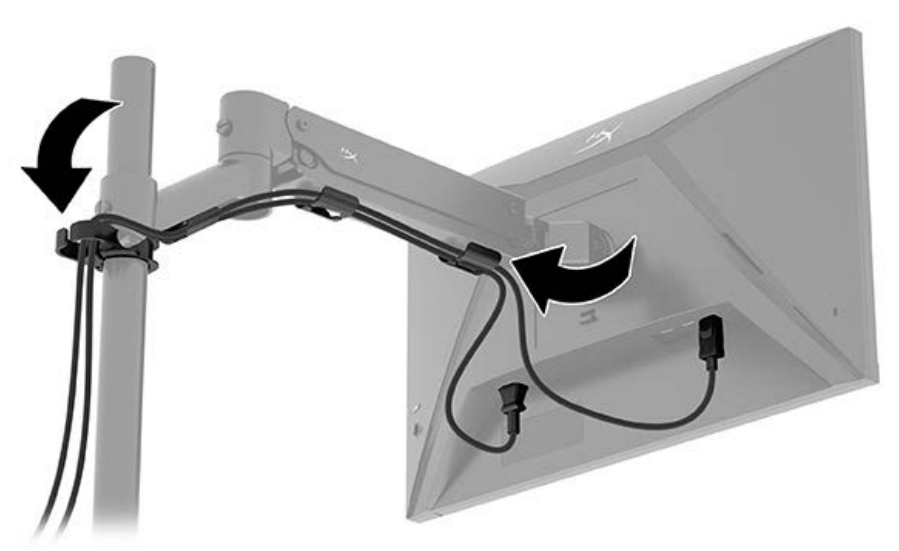

#### **Einstellen des Monitors**

1. Stellen Sie die vertikale Höhe des Monitors ein.

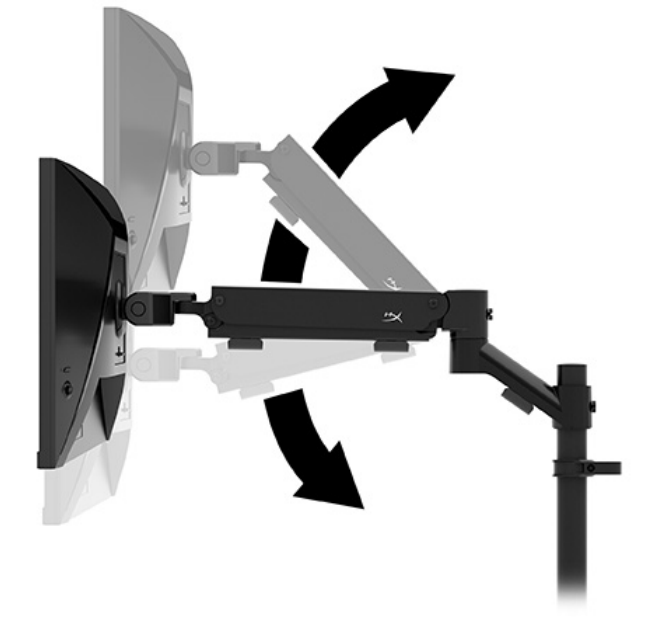

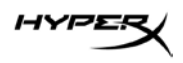

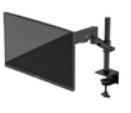

2. Stellen Sie die horizontale Position des Monitors ein.

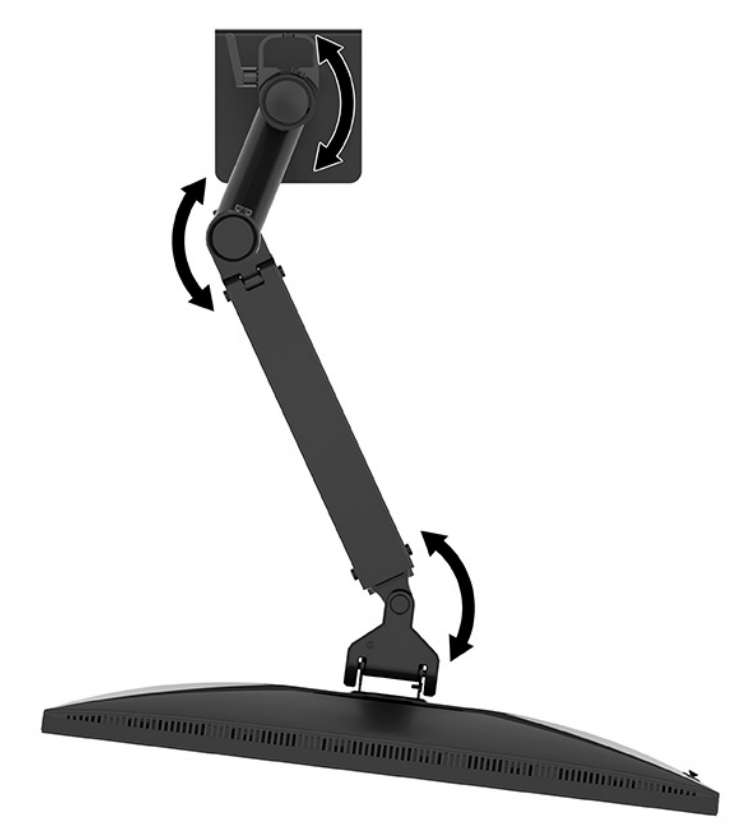

3. Stellen Sie die Neigung des Monitors ein.

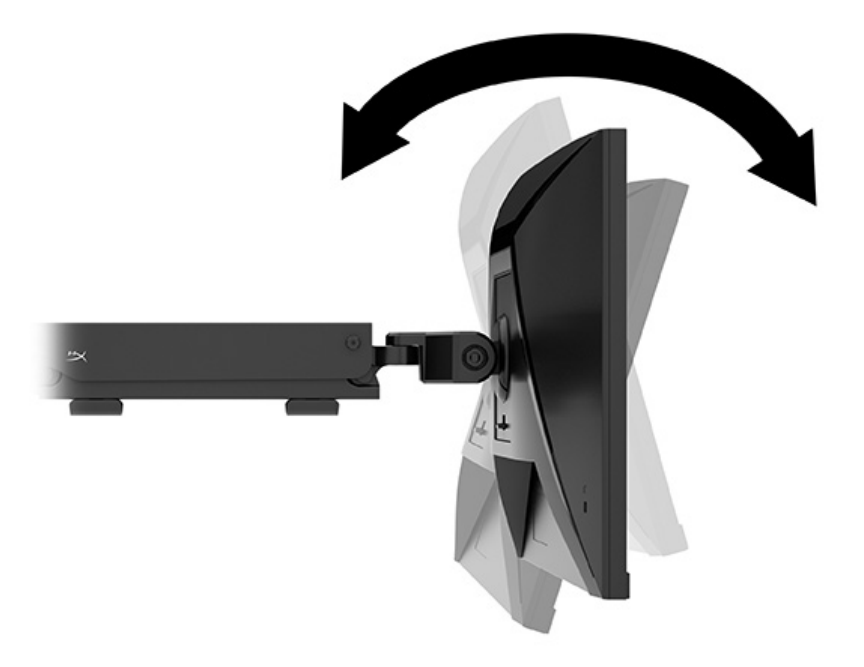

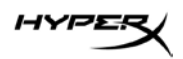

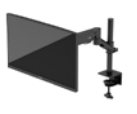

#### **Einschalten des Monitors**

Verwenden Sie die Netztaste (1), um den Monitor einzuschalten, und verwenden Sie den Joystick (2), um alle erforderlichen Einstellungen auf dem Bildschirm vorzunehmen.

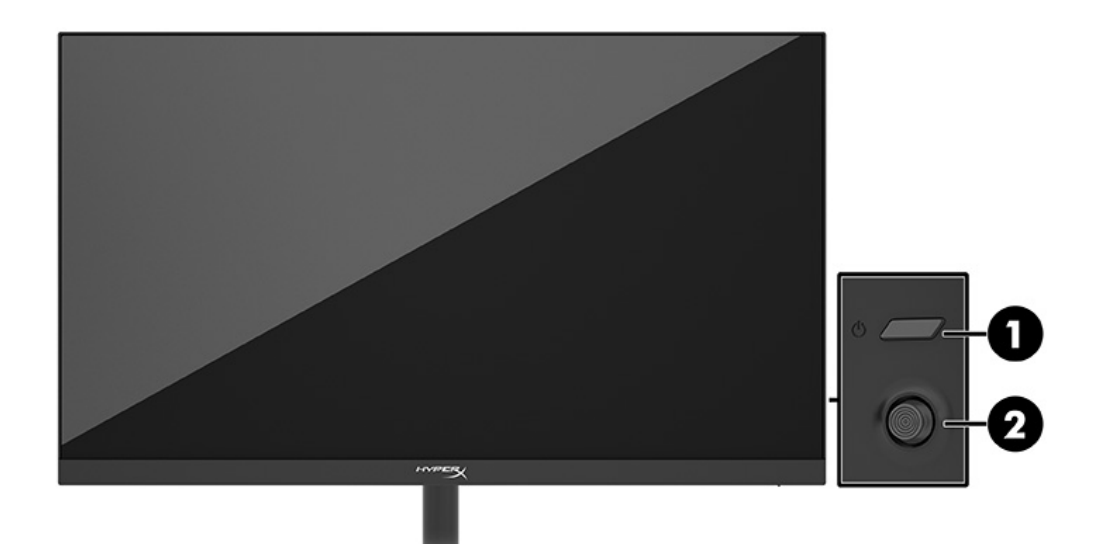

#### HyperX Richtlinie zu Wasserzeichen und Bildeinlagerungen

Einige Monitore sind mit der IPS-Display-Technologie (In-Plane-Switching) ausgestattet und bieten äußerst breite Betrachtungswinkel und eine verbesserte Bildqualität. Obwohl für viele Anwendungen geeignet, ist diese Panel-Technologie nicht für statische, stationäre oder feste Bilder über einen längeren Zeitraum geeignet, es sei denn, Sie verwenden Bildschirmschoner.

Anwendungen mit statischen Bildern können Kameraüberwachung, Videospiele, Marketinglogos und Vorlagen umfassen. Statische Bilder können Bildeinlagerungen verursachen, die auf dem Bildschirm wie Flecken oder Wasserzeichen erscheinen.

Bei Monitoren, die täglich 24 Stunden verwendet werden, sind Schäden aufgrund von Bildeinlagerungen nicht von der HP Garantie abgedeckt. Zur Vermeidung von Bildeinlagerungen empfiehlt es sich, den Monitor auszuschalten, wenn er nicht verwendet wird, oder – falls der Computer dies unterstützt – die Energieverwaltungsoption zum automatischen Ausschalten im Ruhezustand zu aktivieren.

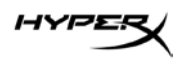

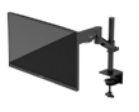

## Montage mehrerer Monitore

Um mehrere Monitore an einer einzigen Halterung zu befestigen, müssen Sie das HyperX Armada Gaming Mount Addon kaufen.

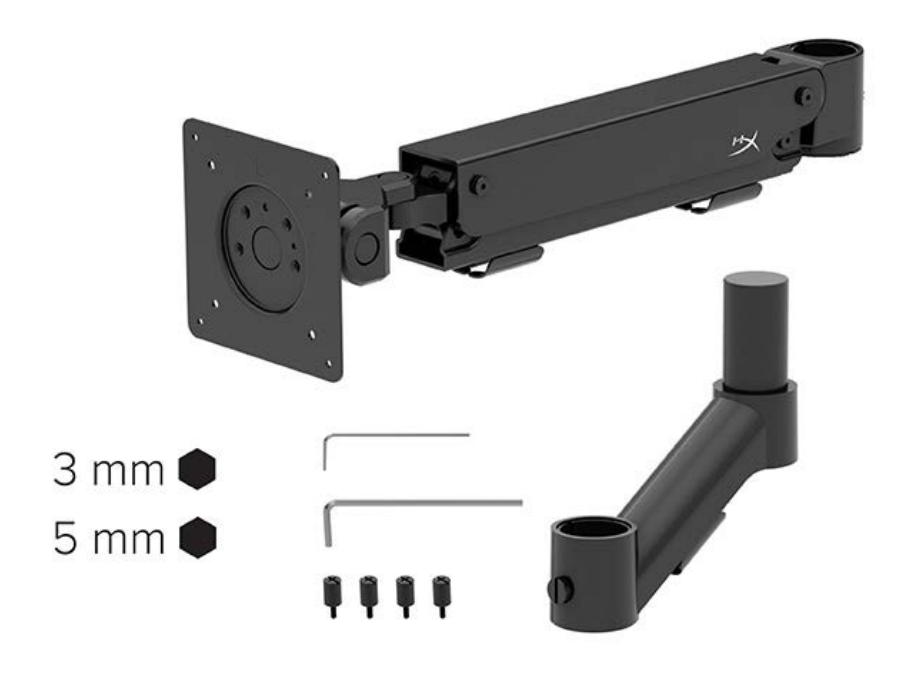

Verwenden Sie die vier VESA Montagelöcher auf der Rückseite des Monitors, um den Displayarm mit den vier Schrauben an der Rückseite des Monitors zu befestigen.

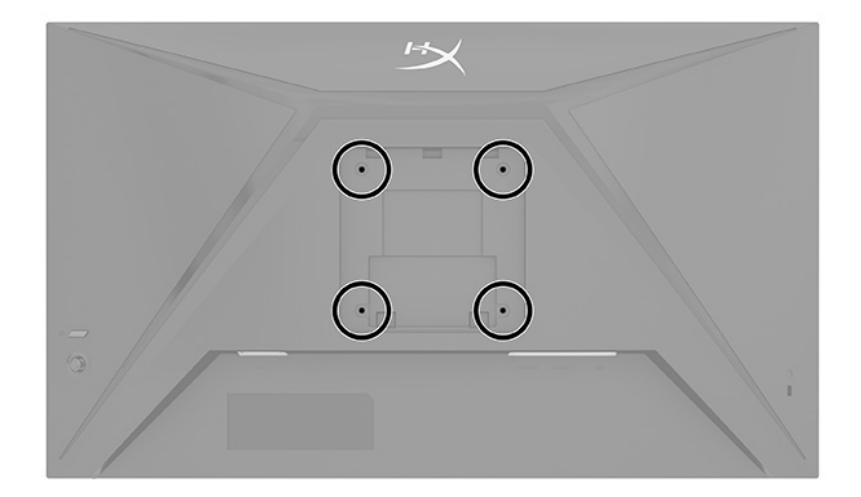

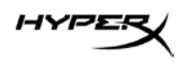

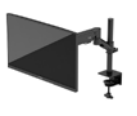

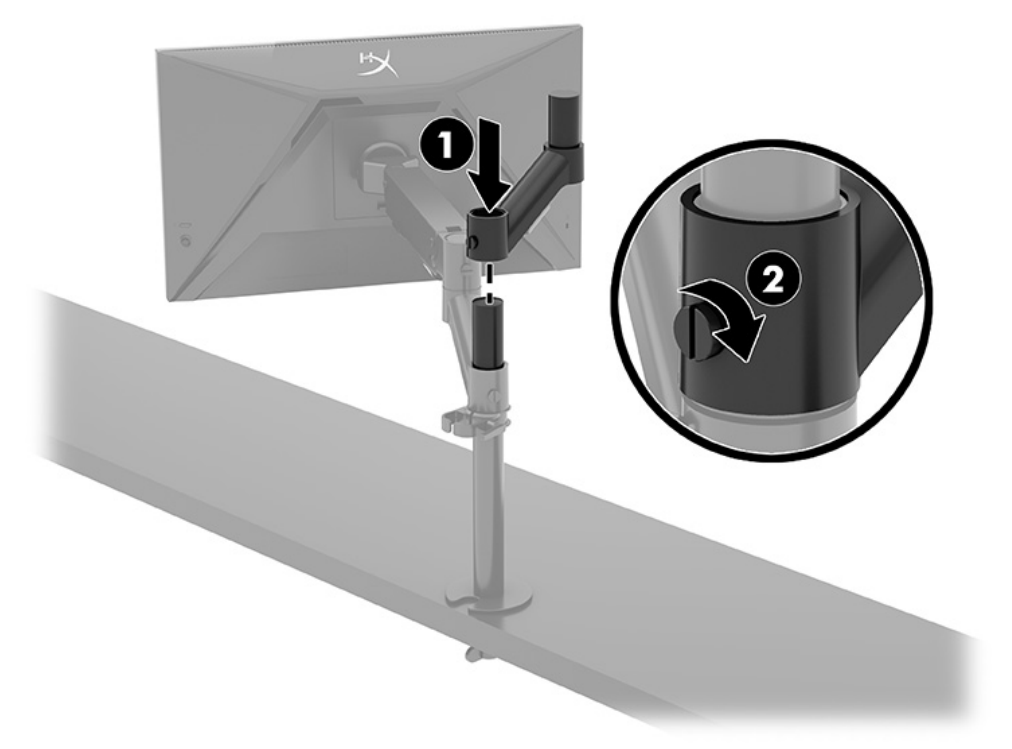

1. Befestigen Sie den Zusatzarm am Hals (1) und ziehen Sie die Rändelschraube fest (2).

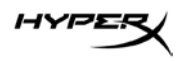

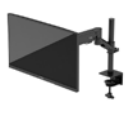

2. Befestigen Sie den Displayarm an der Rückseite des Monitors (1), indem Sie die vier Schrauben (2) anbringen.

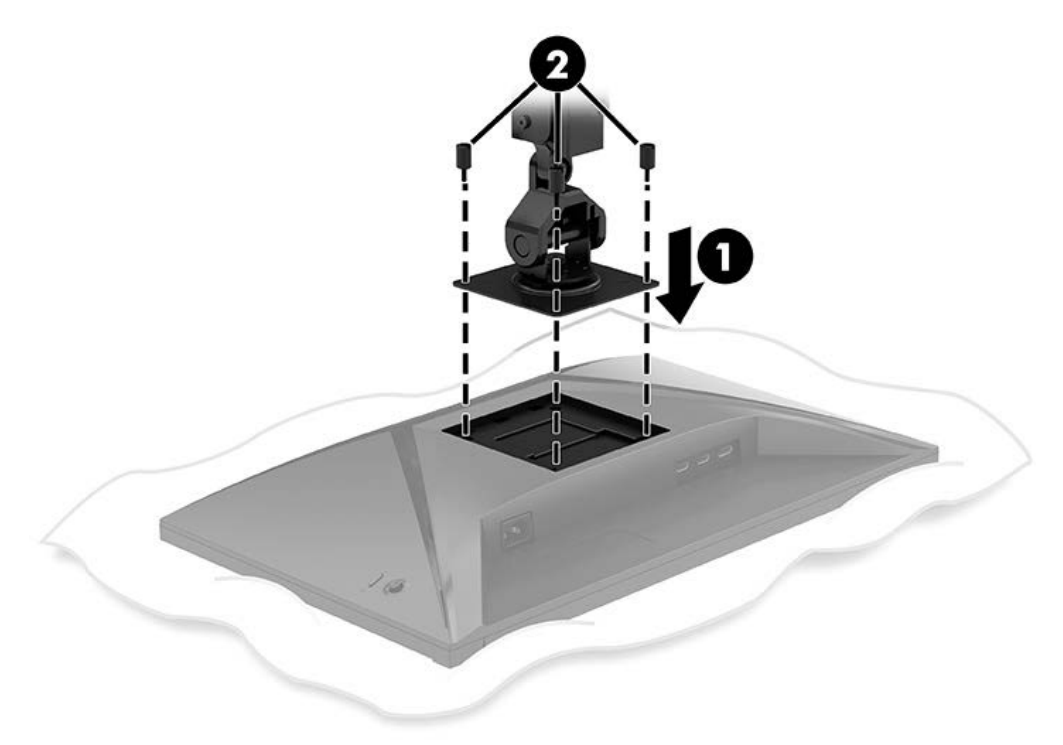

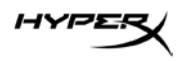

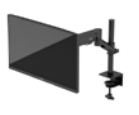

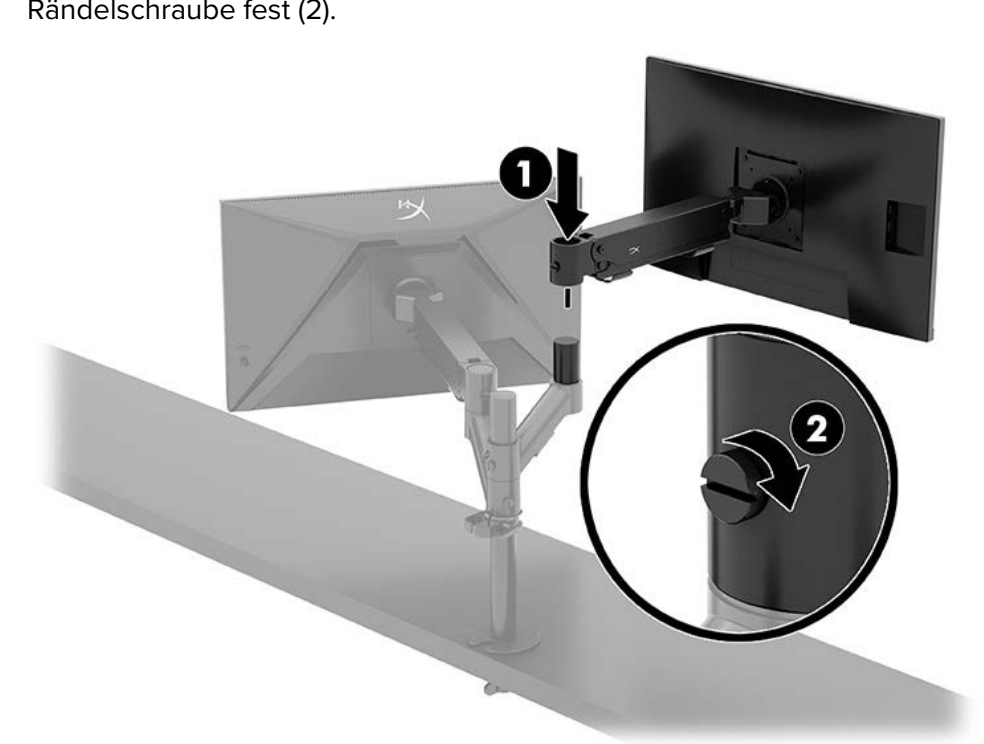

3. Befestigen Sie die Monitorarm-Einheit an der Stange (1) und ziehen Sie die Rändelschraube fest (2).

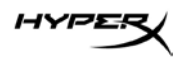

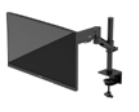

### Konfigurationen für die Monitormontage

Sie können zwei Monitore in horizontaler oder vertikaler Anordnung an der Stange befestigen. Wenn Sie mehr als einen Monitor an einer Stange montieren, können Sie die C-Klemme oder die Tüllenhalterung verwenden.

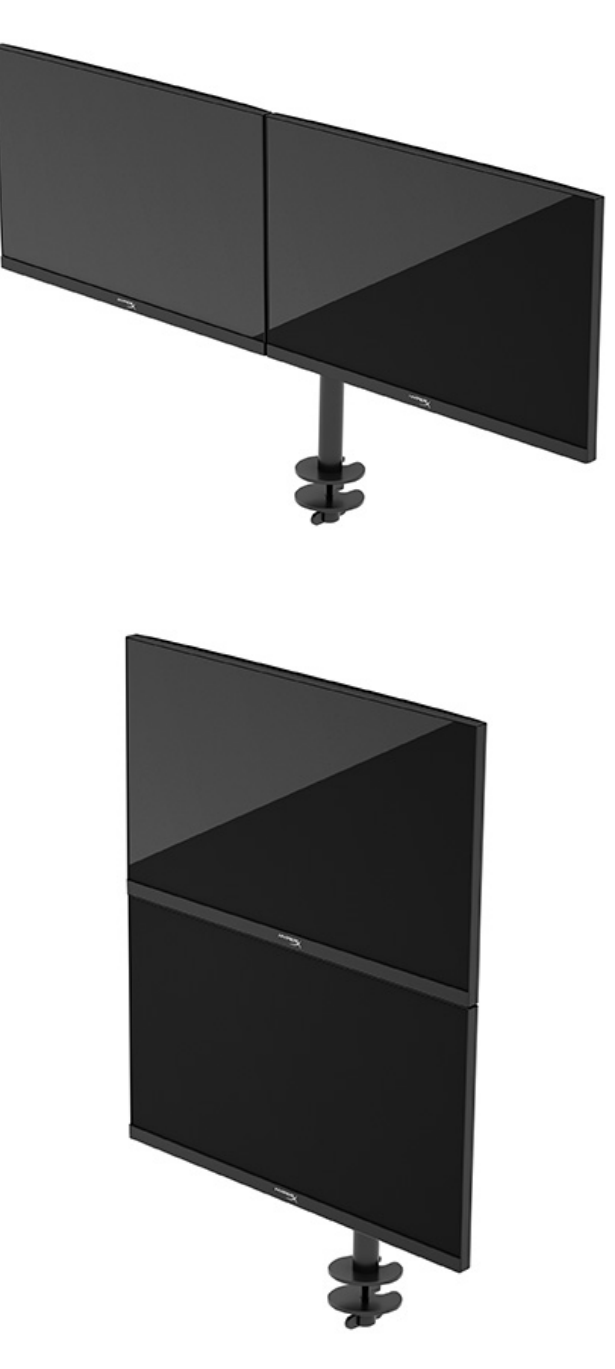

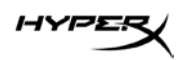

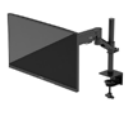

# Verwenden des Monitors

## Herunterladen von Software

Laden Sie die NGENUITY-Software herunter unter: hyperx.gg/ngenuity.

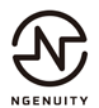

## Verwenden des OSD-Menüs

Sie können Ihren Monitor an Ihre Vorlieben anpassen. Verwenden Sie das OSD-Menü, um die Anzeigefunktionen Ihres Monitors anzupassen.

Um auf das OSD zuzugreifen und Einstellungen vorzunehmen, verwenden Sie die Joystick-Steuerung auf der Rückseite des Monitors.

So greifen Sie auf das OSD-Menü zu und nehmen Einstellungen vor:

- 1. Wenn der Monitor noch nicht eingeschaltet ist, drücken Sie die Netztaste.
- 2. Drücken Sie die Mitte des Joysticks auf der Rückseite des Monitors.
- Verwenden Sie den Joystick zum Navigieren, Auswählen und Anpassen der Menüoptionen. Die Tastenbezeichnungen auf dem Bildschirm variieren je nachdem, welches Menü oder Untermenü aktiv ist.

Die folgende Tabelle listet die Menüoptionen des OSD-Hauptmenüs auf. Sie enthält Beschreibungen für jede Einstellung und ihre Auswirkungen auf das Erscheinungsbild oder die Leistung Ihres Monitors.

| Hauptmenü       | Beschreibung                                                                                                    |
|-----------------|----------------------------------------------------------------------------------------------------|
| Gaming          | Zum Auswählen und Einstellen von Spieleinstellungen, wie z. B. Adaptive-Sync,<br>Reaktionszeit, Bildfrequenz, Crosshair und Ausrichtung mehrerer Monitore. |
| Farbe           | Zum Auswählen und Anpassen der Bildschirmfarbe.                                                                                                    |
| Bild            | Zum Anpassen der Bildschirmanzeige.                                                                                                    |
| Eingang         | Zum Auswählen des Videoeingangssignals (DisplayPort oder HDMI).                                                                                            |
| Stromversorgung | Zum Anpassen der Energieeinstellungen.                                                                                                    |
| Menü            | Zum Anpassen der Steuerung des OSD-Menüs und der Funktionstasten.                                                                                          |
| Einstellungen   | Zum Anpassen der Einstellungen für die Barrierefreiheit.                                                                                                   |
| Informationen   | Zum Auswählen und Anzeigen wichtiger Informationen zum Monitor.                                                                                            |
| Beenden         | Zum Verlassen des OSD-Menü-Bildschirms.                                                                                                    |

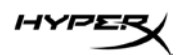

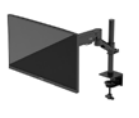

## **Anzeigemodus-Status**

Wenn Sie den Monitor einschalten, wird in der Statusmeldung der Anzeigemodus angezeigt. Der Anzeigemodus wird auch angezeigt, wenn Sie den Videoeingang ändern.

Der aktuelle Anzeigemodus wird im Menüfenster **Informationen** und an der Unterseite des OSD-Hauptmenüs im Bereich der Statusleiste angezeigt. Die Betriebsmodi variieren je nach Modell.

So schalten Sie den Adaptive-Sync-Modus ein:

Drücken Sie die Mitte der Joystick-Steuerung, um das OSD zu öffnen.

- 1. Wählen Sie im OSD **Gaming**.
- 2. Wählen Sie Adaptive-Sync und dann Ein.

HINWEIS: Die Adaptive-Sync-Menü-Standardeinstellung ist eingeschaltet.

### Verwenden des automatischen Ruhemodus

Der Monitor verfügt über eine Energiesparfunktion, die als automatischer Ruhemodus bezeichnet wird. In diesem Abschnitt wird beschrieben, wie Sie den automatischen Ruhemodus auf Ihrem Monitor aktivieren oder anpassen können.

Wenn der automatische Ruhemodus aktiviert ist (was standardmäßig der Fall ist), wechselt der Monitor in einen Zustand mit reduzierter Leistungsaufnahme, sobald der Computer (durch das Fehlen horizontaler oder vertikaler Sync-Signale) eine geringe Leistungsaufnahme anzeigt.

Bei der Aktivierung der reduzierten Leistungsaufnahme (automatischer Ruhemodus) wird der Bildschirm dunkel, die Hintergrundbeleuchtung wird abgeschaltet und die Betriebsanzeige beginnt, gelb zu leuchten. Der Monitor verbraucht in diesem Energiesparmodus weniger als 0,5 W. Die Reaktivierung des im automatischen Ruhemodus befindlichen Monitors erfolgt, wenn der Computer ein aktives Signal an den Monitor sendet (z. B., wenn Sie die Maus oder die Tastatur aktivieren).

So deaktivieren Sie den automatischen Ruhemodus im OSD-Menü:

- 1. Drücken Sie die **Menü**-Taste, um das OSD zu öffnen.
- 2. Wählen Sie im OSD-Menü die Option Stromversorgung.
- 3. Wählen Sie Automatischer Ruhemodus und dann Aus.

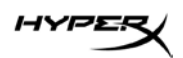

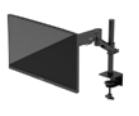

# Fehlerbeseitigung

Wenn Ihr Monitor nicht erwartungsgemäß funktioniert, können Sie das Problem möglicherweise beheben, indem Sie die Anweisungen in diesem Abschnitt befolgen.

## Lösen häufiger Probleme

In der folgenden Tabelle sind mögliche Probleme, die mögliche Ursache jedes Problems und die empfohlenen Lösungen aufgeführt.

| Problem                                                           | Mögliche Ursache                             | Lösung                                                                                                    |
|-------------------------------------------------------------------|----------------------------------------------|----------------------------------------------------------------------------------------------------|
| Bildschirm ist leer oder<br>Video blinkt.                         | Das Netzkabel ist getrennt.                  | Schließen Sie das Netzkabel an.                                                                                                    |
|                                                                   | Monitor ist ausgeschaltet.                   | Drücken Sie die Netztaste.                                                                                                    |
|                                                                   | Das Videokabel ist falsch<br>angeschlossen.  | Schließen Sie das Videokabel<br>korrekt an.                                                                                                    |
|                                                                   |                                              | Öffnen Sie das OSD-Menü und<br>wählen Sie das Menü Eingang. Stellen<br>Sie Eingang autom. wechseln auf Aus<br>und wählen Sie den Eingang manuell.<br>oder<br>Tauschen Sie die Grafikkarte aus oder<br>schließen Sie das Videokabel an eine<br>der eingebauten Videoquellen des<br>Computers an. |
| Das Bild ist unscharf,<br>undeutlich oder<br>zu dunkel.           | Die Helligkeitseinstellung ist zu schwach.   | Öffnen Sie das OSD-Menü und wählen<br>Sie Farbe, um die Helligkeitsskala<br>nach Bedarf anzupassen.                                                                                                    |
| Auf dem Bildschirm<br>wird "Bildschirmkabel<br>prüfen" angezeigt. | Das Videokabel des Monitors<br>ist getrennt. | Verbinden Sie den Computer und<br>den Monitor über das entsprechende<br>Videosignalkabel. Achten Sie darauf,<br>dass der Computer beim Anschließen<br>des Videokabels ausgeschaltet ist.                                                                                                    |

## HyperX Armada 27 QHD-Gaming-Monitor

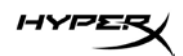

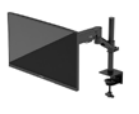

| Problem                  | Mögliche Ursache                | Lösung                               |
|--------------------------|---------------------------------|--------------------------------------|
| Auf dem Bildschirm wird  | Die Videoauflösung und/oder     | Ändern Sie die Einstellungen         |
| "Eingangssignal außerh.  | Bildwiederholfrequenz sind auf  | in unterstützte Werte.               |
| des Bereichs" angezeigt. | höhere Werte eingestellt, als   |                                      |
|                          | vom Monitor unterstützt werden. |                                      |
| Der Monitor wechselt     | Die Energiesparfunktion des     | Öffnen Sie das OSD-Menü und          |
| nicht in den             | Monitors ist deaktiviert.       | wählen Sie Stromversorgung, dann     |
| Energiesparmodus.        |                                 | Automatischer Ruhemodus und          |
|                          |                                 | anschließend Ein.                    |
| "OSD-Sperrung" wird      | Die Monitorfunktion zur         | Halten Sie die Mitte der Joystick-   |
| angezeigt.               | Sperrung des OSD ist aktiviert. | Steuertaste 10 Sekunden lang         |
|                          |                                 | gedrückt, um die OSD-Sperrfunktion   |
|                          |                                 | zu deaktivieren.                     |
| "Netztastensperre" wird  | Die Netztastensperrfunktion     | Halten Sie die Netztaste 10 Sekunden |
| angezeigt.               | des Monitors ist aktiviert.     | lang gedrückt, um die Sperrung der   |
|                          |                                 | Netztaste zu deaktivieren.           |

## Tastensperren

Die Tastensperre ist nur verfügbar, wenn der Monitor eingeschaltet ist, ein aktives Signal angezeigt wird und das OSD-Menü geschlossen ist. Wenn Sie die Netztaste oder die Menü-Taste 10 Sekunden lang gedrückt halten, wird diese Taste deaktiviert. Sie können die Tastenfunktion wiederherstellen, indem Sie die Taste erneut 10 Sekunden lang gedrückt halten.

## Fragen oder Probleme bei der Einrichtung?

Kontaktieren Sie das HyperX Supportteam unter: hyperx.gg/support.

# Wartung des Monitors

Bei korrekter Wartung kann der Monitor viele Jahre betrieben werden. Diese Anweisungen enthalten Schritte, die Sie ausführen können, um den Monitor im bestmöglichen Zustand zu halten.

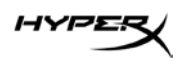

## **Richtlinien zur Wartung**

Beachten Sie folgende Hinweise zur Verbesserung der Leistung und Erhöhung der Lebensdauer des Monitors.

- Öffnen Sie das Gehäuse des Monitors nicht und versuchen Sie nicht, das Gerät selbst zu warten.
   Passen Sie nur die Einstellungen an, die in der Bedienungsanleitung beschrieben sind. Wenn der Monitor nicht ordnungsgemäß funktioniert, heruntergefallen ist oder beschädigt wurde, wenden Sie sich an einen von HP autorisierten Händler, Wiederverkäufer oder Serviceanbieter.
- Verwenden Sie ausschlie
  ßlich die Stromquellen und Anschl
  üsse, die f
  ür diesen Monitor geeignet sind. Die entsprechenden Angaben finden Sie auf dem Etikett oder Typenschild auf der Monitorr
  ückseite.
- Vergewissern Sie sich, dass die Summe aller Ampere-Werte der an die Steckdose angeschlossenen Geräte den maximalen Ampere-Wert der Steckdose nicht überschreitet. Des Weiteren darf die Summe aller Ampere-Werte der an das Kabel angeschlossenen Geräte den maximalen Ampere-Wert des Kabels nicht überschreiten. Den Ampere-Wert (AMPS oder A) jedes Geräts können Sie anhand des Typenschilds bestimmen.
- Stellen Sie den Monitor in der N\u00e4he einer leicht erreichbaren Netzsteckdose auf. Fassen Sie das Monitornetzkabel am Stecker an, wenn Sie es aus der Netzsteckdose ziehen. Ziehen Sie den Stecker niemals am Kabel aus der Netzsteckdose.
- Schalten Sie den Monitor aus, wenn er nicht verwendet wird, und verwenden Sie ein Bildschirmschonerprogramm. Auf diese Weise kann die Lebensdauer des Monitors entscheidend verlängert werden.

HINWEIS: Monitore mit einem eingebrannten Bild sind von der HP Garantie nicht abgedeckt.

- Blockieren Sie niemals die Schlitze und Öffnungen im Gehäuse oder führen Sie Objekte in diese ein.
   Diese Öffnungen gewährleisten eine ausreichende Belüftung.
- Lassen Sie den Monitor nicht fallen, und stellen Sie ihn nicht auf einer instabilen Fläche ab.
- Stellen Sie keine Gegenstände auf das Netzkabel und treten Sie nicht darauf.
- Der Monitor muss in einem gut belüfteten Raum aufgestellt und darf keiner starken Licht-, Wärmeund Feuchtigkeitseinwirkung ausgesetzt werden.

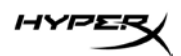

## **Reinigen des Monitors**

Verwenden Sie diese Anweisungen, um den Monitor bei Bedarf zu reinigen.

- 1. Schalten Sie den Monitor aus und ziehen Sie das Netzkabel aus der Netzsteckdose.
- 2. Trennen Sie sämtliche externe Geräte.
- 3. Stauben Sie Monitor und Gehäuse mit einem weichen und sauberen antistatischen Tuch ab.
- 4. Verwenden Sie zur Beseitigung hartnäckigerer Verschmutzungen ein 1:1-Gemisch aus Wasser und Isopropylalkohol.

**WICHTIG:** Verwenden Sie keine Reinigungsmittel mit petroleumbasierten Inhaltsstoffen wie Benzol, Verdünnungsmitteln und flüchtigen Stoffen, um den Bildschirm und das Gehäuse des Monitors zu reinigen. Diese Chemikalien können den Monitor beschädigen.

**WICHTIG:** Sprühen Sie das Reinigungsmittel auf ein Tuch und wischen Sie die Bildschirmoberfläche mit dem feuchten Tuch vorsichtig ab. Sprühen Sie das Reinigungsmittel niemals direkt auf die Bildschirmoberfläche. Es könnte hinter die Blende laufen und die Elektronik beschädigen. Das Tuch sollte feucht, aber nicht nass sein. Wasser, das über die Belüftungsschlitze oder andere Öffnungen eintritt, kann zu Schäden am Monitor führen. Lassen Sie den Monitor vor dem Gebrauch an der Luft trocknen.

5. Nachdem Sie Schmutz und Verunreinigungen entfernt haben, können Sie die Oberflächen auch mit einem Desinfektionsmittel reinigen. Die Weltgesundheitsorganisation (WHO) empfiehlt, Oberflächen erst zu reinigen und dann zu desinfizieren. Dies ist eine bewährte Vorgehensweise, um die Verbreitung von viralen Atemwegserkrankungen und schädlichen Bakterien zu verhindern. Ein Desinfektionsmittel ist nach den HP Reinigungsrichtlinien eine Alkohollösung, die aus 70 % Isopropylalkohol und 30 % Wasser besteht. Diese Lösung wird auch als Reinigungsalkohol bezeichnet und in vielen Geschäften verkauft.

## Versenden des Monitors

Bewahren Sie die Originalverpackung auf. Sie benötigen sie möglicherweise später, wenn Sie den Monitor versenden oder transportieren.

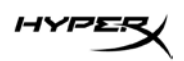

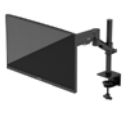

# **Technische Daten**

# HyperX Armada 27 QHD-Gaming-Monitor

| Spezifikationen                        | Beschreibung                                                              |                    |
|----------------------------------------|---------------------------------------------------------------------------|--------------------|
| Größe der Anzeige                      | 68,5 cm                                                                   | 27 Zoll            |
| Bildschirmtyp                          | IPS                                                                       |                    |
| Blendentyp                             | 3-seitig randlos                                                          |                    |
| Systemeigene Auflösung                 | QHD 2560 × 1440                                                           |                    |
| Maximale Bildwiederholfrequenz*        | 165 Hz                                                                    |                    |
| Technologie mit variabler              | G-SYNC Compatible                                                         |                    |
| Bildwiederholfrequenz                  |                                                                           |                    |
| Variabler Bildwiederholfrequenzbereich | 48–165 Hz                                                                 |                    |
| Betrachtungswinkel                     | 178°                                                                      |                    |
| Format                                 | 16:9                                                                      |                    |
| Kontrastverhältnis                     | 1000:1                                                                    |                    |
| Helligkeit                             | 400 Nits                                                                  |                    |
| HDR                                    | HDR400                                                                    |                    |
| Lokales Dimmen                         | Ja                                                                        |                    |
| Maximale Reaktionszeit                 | 1 ms GtG (mit OD)                                                         |                    |
| Farbskala                              | DCI P3 95 %                                                               |                    |
| Farbtiefe                              | 8 Bit                                                                     |                    |
| Eingänge                               | DisplayPort 1.4 (1)                                                       |                    |
|                                        | HDMI 2.0 (2)                                                              |                    |
| Stromquelle                            | 100–240 V Wechselstrom,<br>50/60 Hz                                       |                    |
| Leistungsaufnahme – maximal            | 60 W                                                                      |                    |
| Leistungsaufnahme – typisch            | 33 W                                                                      |                    |
| Kabel                                  | HyperX rotes DisplayPort 1.4<br>Schwarzes HDMI 2.0-Kabel<br>Netzkabel (1) | 4 Kabel (1)<br>(1) |

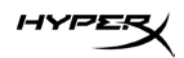

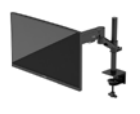

| Spezifikationen                                                                                 | Beschreibung                                                                                                    |                                            |
|-------------------------------------------------------------------------------------------------|----------------------------------------------------------------------------------------------------|--------------------------------------------|
| Zubehör                                                                                         | VESA Halterung (1)<br>Schrauben der VESA Halter<br>VESA Monitor-Rändelschrau<br>Tüllenbefestigungsplatten (<br>Befestigungsschraube für d<br>Sechskantschlüssel (2) | rung (4)<br>uben (4)<br>2)<br>ie Tülle (1) |
| Kompatible VESA Muster                                                                          | 75 mm x 75 mm<br>100 mm x 100 mm                                                                                                    |                                            |
| Oberflächenbeschichtung                                                                         | Matt                                                                                                    |                                            |
| Abmessungen                                                                                     |                                                                                                    |                                            |
| Höhe                                                                                            | 36,40 cm                                                                                                    | 14,33 Zoll                                 |
| Tiefe                                                                                           | 6,22 cm                                                                                                    | 2,45 Zoll                                  |
| Breite                                                                                          | 61,39 cm                                                                                                    | 24,17 Zoll                                 |
| Gewicht                                                                                         | 3,6 kg                                                                                                    | 8,03 lbs                                   |
| Hubbereich der Arme                                                                             | 31,2 ± 0,5 cm                                                                                                    | 12,4 ± 0,2 Zoll                            |
| Höhenbereich der Säule                                                                          | 25,5 cm                                                                                                    | 10,0 Zoll                                  |
| Standkompatible Displaygrößen                                                                   | ≤ 81,28 cm                                                                                                    | ≤ 32 Zoll                                  |
| Gewichtskapazität des Monitors pro Arm                                                          | ≤ 9,1 kg                                                                                                    | ≤ 20 lbs                                   |
| Unterstützung der Tischstärke                                                                   | 15 mm–50 mm                                                                                                    | 0,6 Zoll–2,0 Zoll                          |
| Unterstützung der Größe der Tüllenöffnung**                                                     | 15 mm–60 mm                                                                                                    | 0,6 Zoll–2,4 Zoll                          |
| Halterung und Arm (montiert)                                                                    | 547 x 447 x 130 mm                                                                                                    | 21,54 x 17,60 x 5,12 Zoll                  |
| Gewicht von Halterung und Arm                                                                   | 4,8 kg                                                                                                    | 10,6 lbs                                   |
| Bereich der Scharnierneigung                                                                    | -25 bis 60°                                                                                                    |                                            |
| Scharnier-Drehbereich                                                                           | ± 90°                                                                                                    |                                            |
| Scharnier-Schwenkbereich                                                                        | ± 90°                                                                                                    |                                            |
| Armschwenkbereich                                                                               | ± 180°                                                                                                    |                                            |
| Lokales Dimmen                                                                                  | Ja                                                                                                    |                                            |
| * Der HDMI Anschluss unterstützt nicht die max<br>144 Hz; Panel 165 Hz) wegen der Bandbreitenbe | imale Bildwiederholfrequenz<br>egrenzung bei QHD.                                                                                                    | von 27 Zoll (HDMI                          |

\*\* Wenn die Tüllenöffnung in der Tischplatte weniger als 40 mm (1,57 Zoll) beträgt, können die Kabel nicht durch die Öffnung geführt werden.

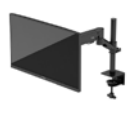

# Voreingestellte Bildschirmauflösungen

| Voreinstellung | Pixelformat | Vertikalfrequenz (Hz) |
|----------------|-------------|-----------------------|
| 1              | 640 x 480   | 60 Hz                 |
| 2              | 640 x 480   | 75 Hz                 |
| 3              | 720 x 400   | 70 Hz                 |
| 4              | 800 x 600   | 60 Hz                 |
| 5              | 800 x 600   | 75 Hz                 |
| 6              | 1024 x 768  | 60 Hz                 |
| 7              | 1024 x 768  | 75 Hz                 |
| 8              | 1280 x 720  | 60 Hz                 |
| 9              | 1280 x 800  | 60 Hz                 |
| 10             | 1280 x 1024 | 75 Hz                 |
| 11             | 1440 x 900  | 60 Hz                 |
| 12             | 1600 x 900  | 60 Hz                 |
| 13             | 1600 x 1200 | 60 Hz                 |
| 14             | 1680 × 1050 | 60 Hz                 |
| 15             | 1920 x 1080 | 60 Hz                 |
| 16             | 1920 x 1200 | 60 Hz                 |
| 17             | 2560 × 1440 | 60 Hz                 |
| 18             | 2560 × 1440 | 100 Hz                |
| 19             | 2560 x 1440 | 120 Hz                |
| 20             | 2560 x 1440 | 144 Hz                |
| 21             | 2560 x 1440 | 165 Hz (nur DP)       |

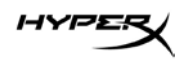

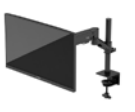

# HyperX Armada 27

# Moniteur de jeu QHD

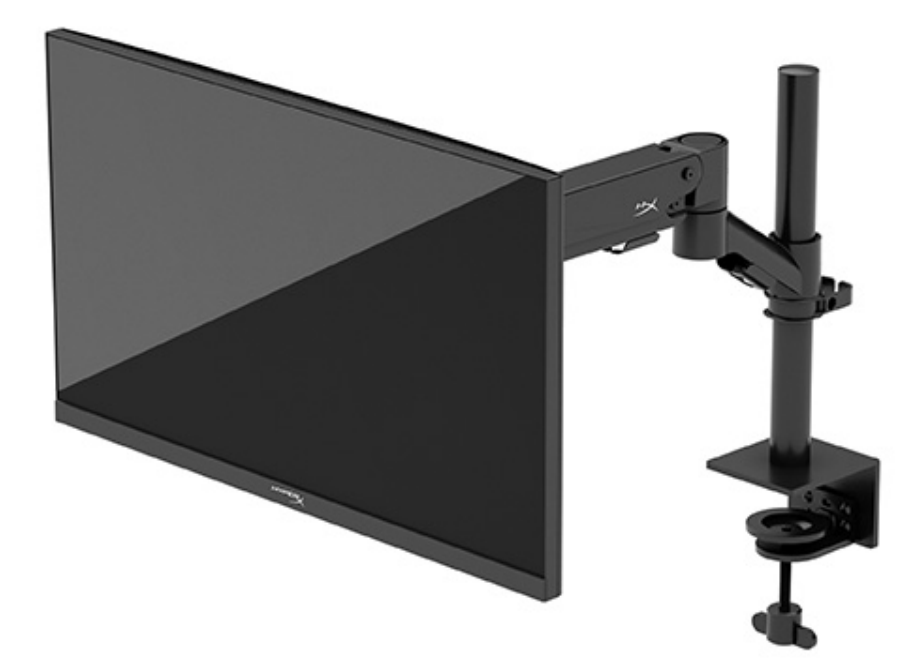

# N21923-051

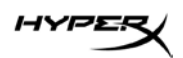

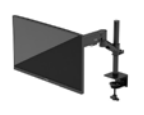

## TABLE DES MATIERES

| Mise en route                                                      | 5  |
|--------------------------------------------------------------------|----|
| Informations importantes sur la sécurité                           | 5  |
| Découverte de votre moniteur                                       | 6  |
| Composants                                                         | 6  |
| Emplacement du numéro de série et de référence du produit          | 8  |
| Installation du moniteur                                           | 9  |
| Utilisation du serre-joint                                         |    |
| Utilisation du montage à œillet                                    |    |
| Fixation du col et du bras de montage                              | 11 |
| Réglage de la tension                                              | 14 |
| Branchement et acheminement des câbles                             | 15 |
| Réglage du moniteur                                                | 16 |
| Mise en marche du moniteur                                         |    |
| Politique de HyperX en termes de filigrane et de rémanence d'image |    |
| Montage de plusieurs moniteurs                                     | 18 |
| Configurations du montage des moniteurs                            | 21 |
| Utilisation du moniteur                                            | 22 |
| Téléchargement du logiciel                                         |    |
| Utilisation du menu OSD                                            |    |
| État du mode d'affichage                                           | 23 |
| Utilisation du mode Veille automatique                             | 23 |
| Dépannage                                                          | 24 |
| Résolution des problèmes courants                                  | 24 |

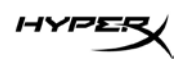

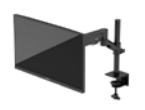

| HyperX Armada 27 Moniteur de jeu QHD24  |
|-----------------------------------------|
| Verrouillage des boutons                |
| Questions ou problèmes de démarrage ?25 |
| Entretien du moniteur                   |
| Directives d'entretien                  |
| Nettoyage du moniteur                   |
| Expédition du moniteur                  |
| Caractéristiques techniques28           |
| HyperX Armada 27 Moniteur de jeu QHD28  |
| Résolutions d'affichage prédéfinies     |

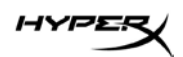

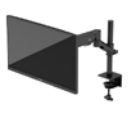

© Copyright 2022 HP Development Company, L.P. HyperX et le logo HyperX sont des marques commerciales déposées ou des marques commerciales de HP Development Co. aux États-Unis et/ou dans d'autres pays. Toutes les marques commerciales déposées et les marques commerciales sont la propriété de leurs détenteurs respectifs.

Les informations contenues dans le présent document peuvent faire l'objet de modifications sans préavis. Les garanties applicables aux produits et services HP sont décrites dans les documents de garantie expresse accompagnant ces produits et services. Aucune partie du présent document ne saurait être interprétée comme une garantie supplémentaire. HP ne saurait être tenu responsable des éventuelles erreurs techniques ou d'édition contenues dans ce guide, ni des omissions.

#### Informations sur le produit

Ce manuel décrit des fonctions communes à la plupart des modèles. Certaines fonctions peuvent ne pas être disponibles sur votre produit.

Première édition : juin 2022 Numéro de référence du document : N21923-051

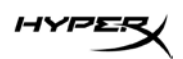

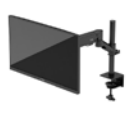

## Mise en route

## Informations importantes sur la sécurité

Un cordon d'alimentation est fourni avec le moniteur. Si vous vous servez d'un autre cordon, utilisez uniquement une source d'alimentation et prise adaptées à ce moniteur. Pour obtenir des informations sur le jeu de cordons d'alimentation approprié à utiliser avec le moniteur, consultez les *Informations sur le produit* disponibles sur le site Internet suivant : <u>http://www.hp.com/go/regulatory</u>.

**AVERTISSEMENT !** Pour réduire les risques de décharge électrique ou de détérioration de l'équipement :

- Branchez le cordon d'alimentation sur une prise secteur facilement accessible.
- Si le cordon d'alimentation est doté d'une fiche de branchement tripolaire, branchez le cordon sur une prise tripolaire reliée à la terre.
- Coupez l'alimentation de l'ordinateur en débranchant le cordon d'alimentation de la prise secteur. Saisissez le cordon par la fiche lorsque vous débranchez le cordon d'alimentation de la prise secteur.

Pour votre sécurité, ne placez rien sur le cordon d'alimentation ou sur tout autre câble. Acheminez tous les cordons et câbles connectés au moniteur de manière à ne pas marcher dessus, les tirer, les arracher, ou y trébucher.

Pour réduire le risque de blessures graves, lisez le guide *Sécurité et ergonomie du poste de travail* disponible sur le site Internet : <u>https://hyperx.gg/ergo</u>. Il décrit la configuration de la station de travail, les positions conseillées, ainsi que les conditions de sécurité et de travail appropriées pour les utilisateurs d'ordinateur. Il fournit également des consignes de sécurité électriques et mécaniques importantes.

**IMPORTANT :** pour protéger le moniteur et l'ordinateur, connectez tous les cordons d'alimentation de l'ordinateur et de ses périphériques (par exemple un moniteur, une imprimante, un scanner) à un dispositif de protection contre les surtensions tel qu'une multiprise ou un système d'alimentation sans interruption (UPS). Les multiprises n'offrent pas toutes une protection contre les surtensions ; la multiprise doit indiquer spécifiquement qu'elles ont cette capacité. Utilisez une multiprise pour laquelle le fabricant offre une garantie de remplacement en cas de dommages, de manière à pouvoir remplacer l'équipement si la protection contre les surtensions s'avérait défectueuse.

Utilisez des meubles de taille appropriée et conçus pour soutenir correctement votre moniteur.

**AVERTISSEMENT !** Les moniteurs qui sont placés de manière inappropriée sur des commodes, des bibliothèques, des étagères, des bureaux, des haut-parleurs ou des tiroirs pourraient tomber et entraîner des blessures.

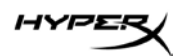

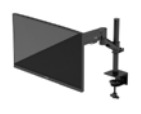

**AVERTISSEMENT ! Risque de stabilité :** l'appareil peut tomber et entraîner des blessures graves ou la mort. Pour éviter tout risque de blessure, fixez fermement le moniteur au plancher ou au mur conformément aux instructions d'installation.

**AVERTISSEMENT !** Cet équipement ne convient pas pour une utilisation dans des endroits où les enfants sont susceptibles d'être présents.

**REMARQUE :** ce produit est adapté au divertissement. Veillez à placer le moniteur dans un environnement lumineux et contrôlé afin d'éviter les interférences avec la lumière et les surfaces lumineuses environnantes qui pourrait entraîner des reflets gênants sur l'écran.

## Découverte de votre moniteur

#### Composants

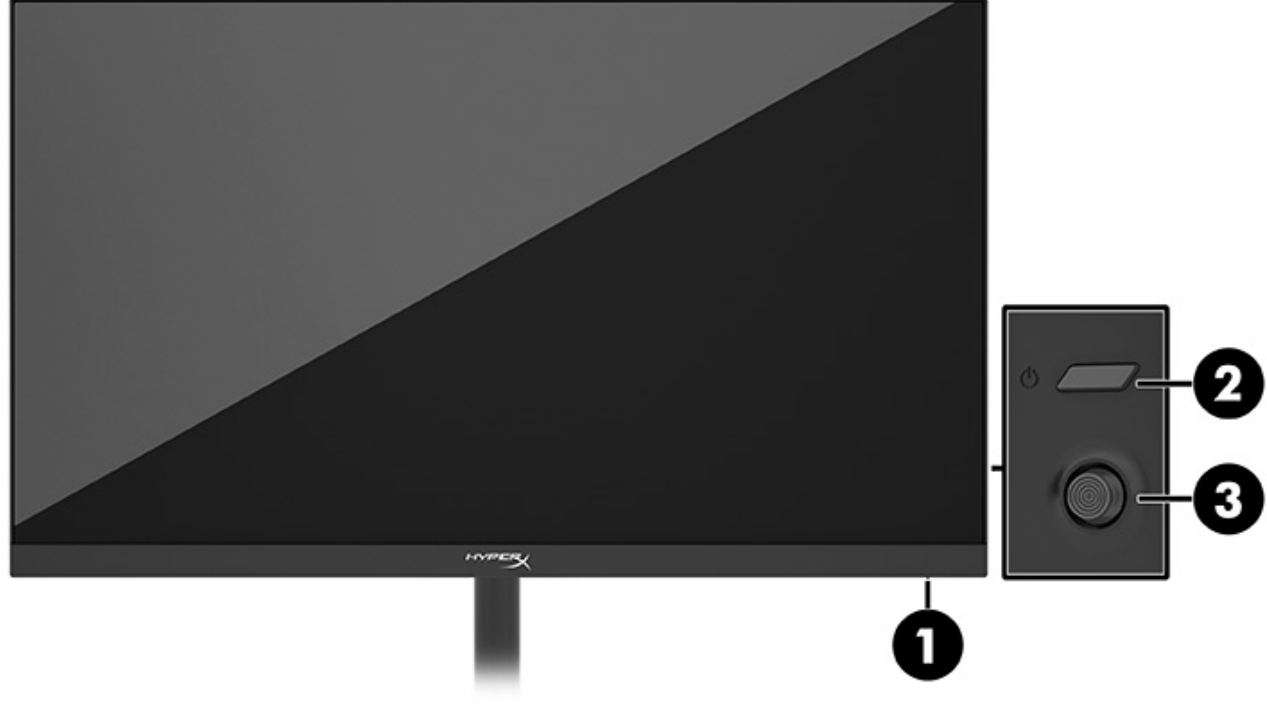

- 1. Voyant d'alimentation
- 2. Bouton d'alimentation
- 3. Commande joystick

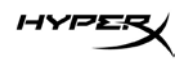

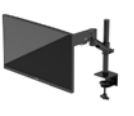

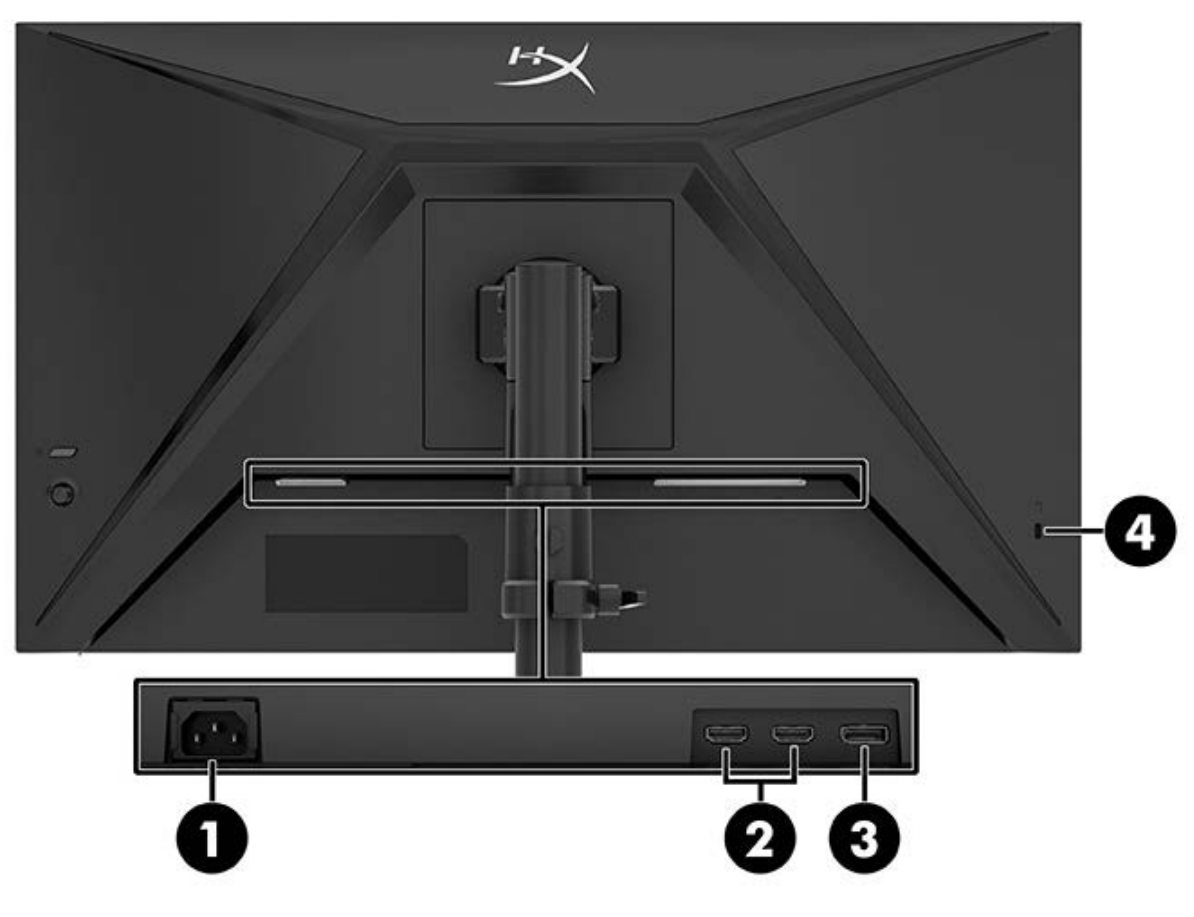

- 1. Connecteur d'alimentation
- 2. Ports HDMI 2.0 (2)
- 3. Connecteur DisplayPort 1.4
- 4. Emplacement pour câble antivol

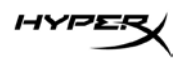

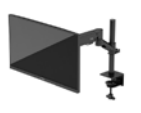

### Emplacement du numéro de série et de référence du produit

Selon le produit, le numéro de série et le numéro de produit se trouvent sur une étiquette située à l'arrière du moniteur ou sur une étiquette située sous la face avant du moniteur. Ces numéros pourraient vous être utiles lorsque vous contactez HyperX pour de l'aide.

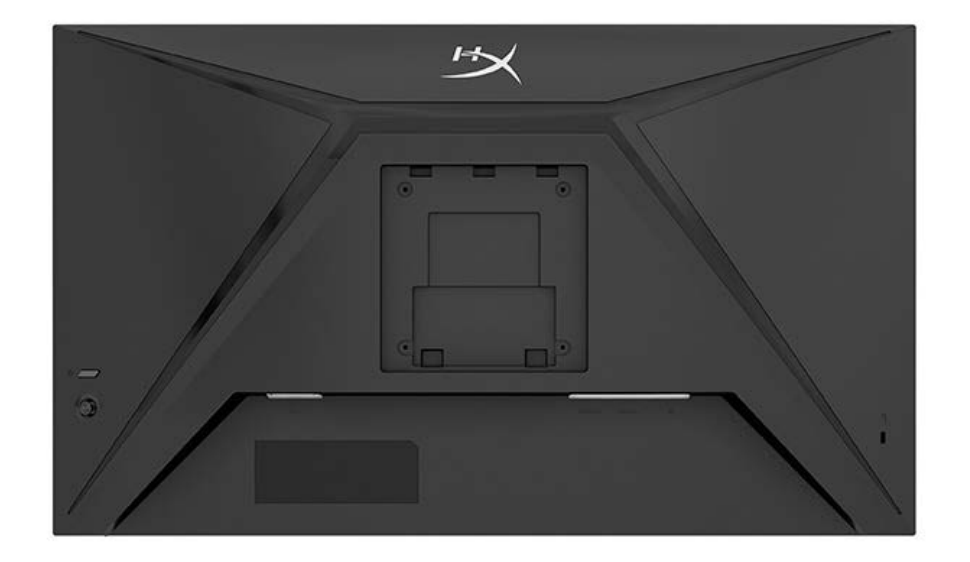

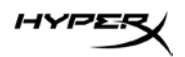

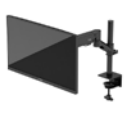

## Installation du moniteur

Utilisation du serre-joint

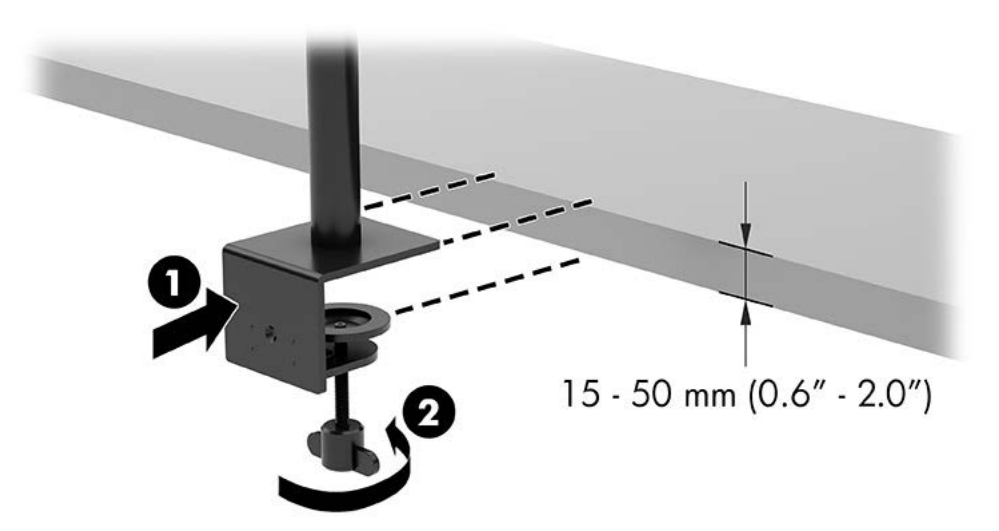

## Utilisation du montage à œillet

1. Si le socle est équipé d'un serre-joint, utilisez un tournevis pour le retirer.

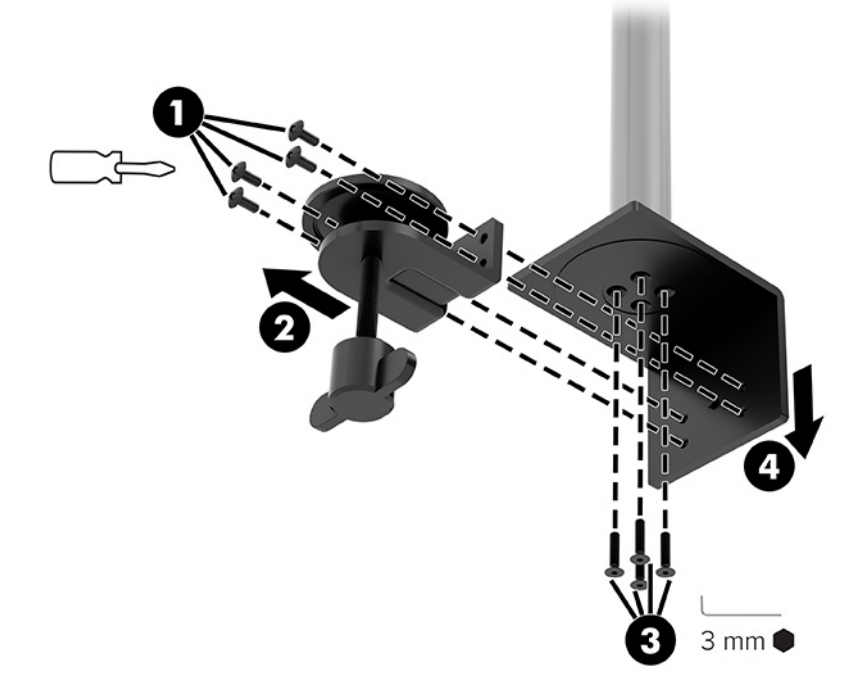

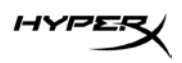

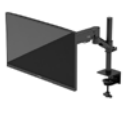

2. Percez un trou dans le bureau pour le poteau de montage à œillet.

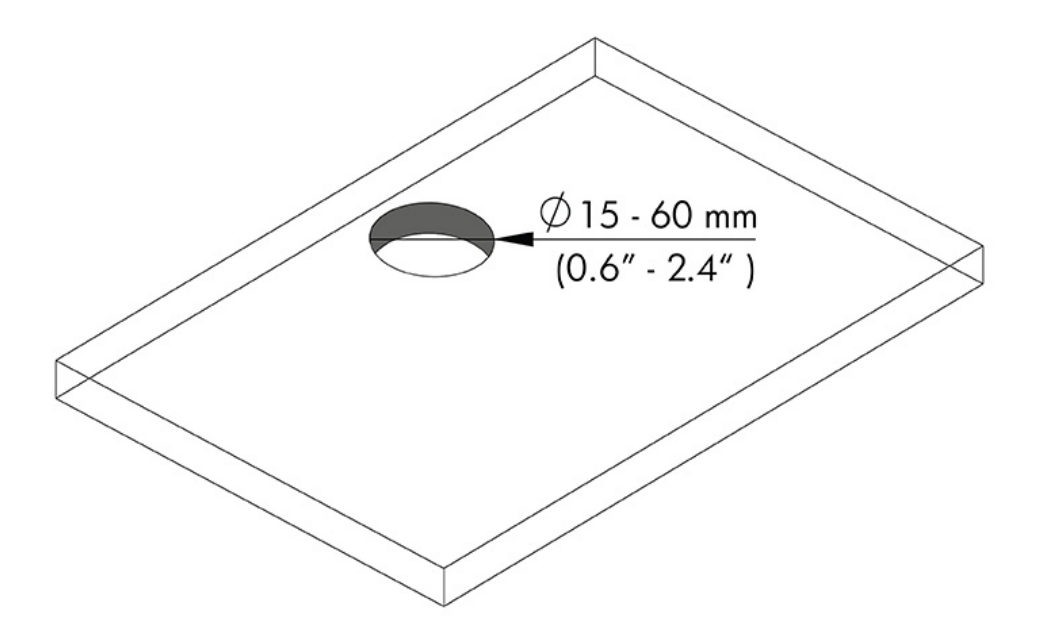

3. Fixez le montage à l'œillet au poteau (1) à l'aide des quatre vis (2) et de la clé Allen de 3 mm.

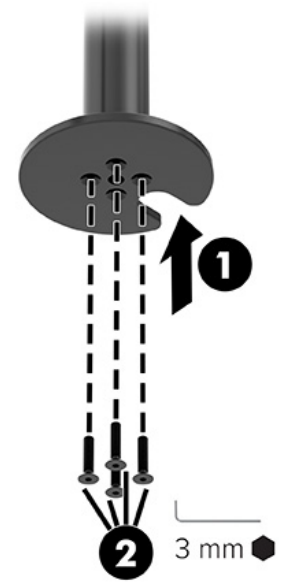

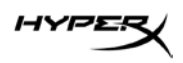

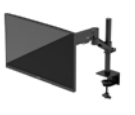

4. Fixez le socle au bureau.

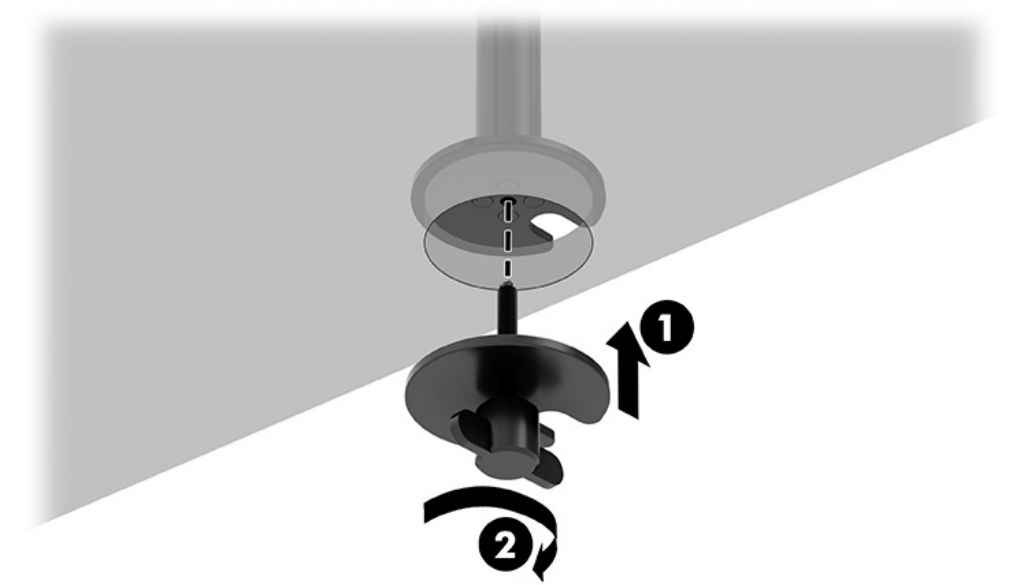

#### Fixation du col et du bras de montage

1. Faites pivoter le verrou vers le bas en position déverrouillée (1), réglez la hauteur de la butée vers le haut ou vers le bas sur le poteau (2), puis replacez le verrou en position verrouillée.

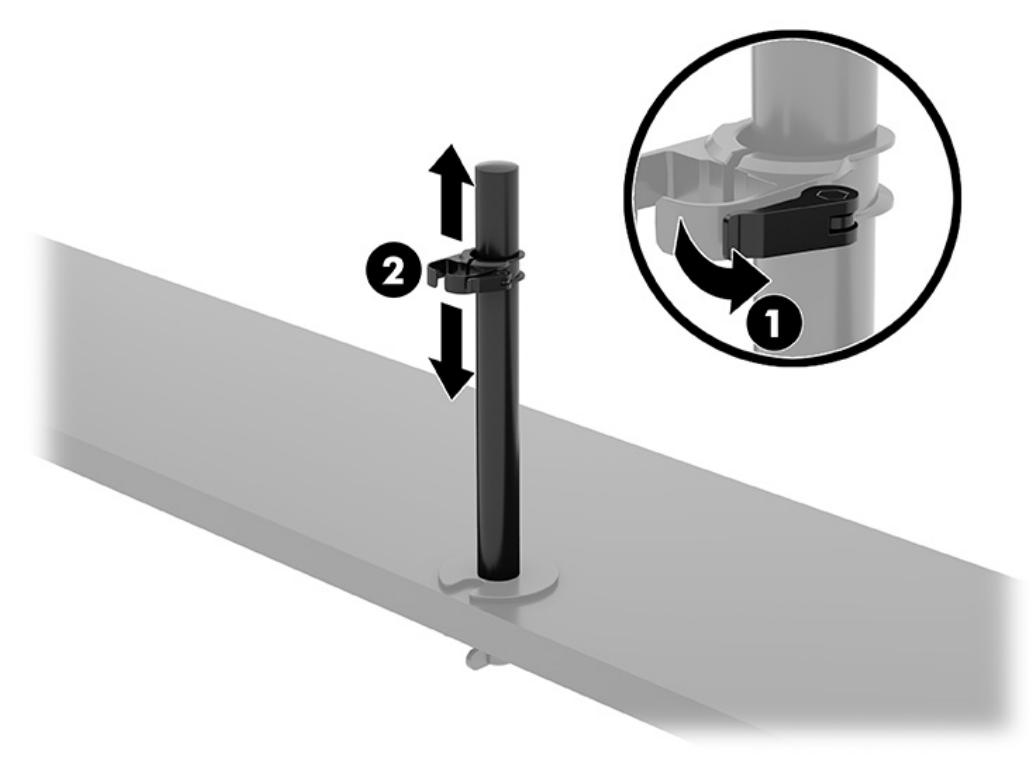

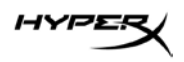

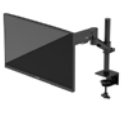

2. Fixez le col au poteau (1) et serrez la vis à serrage à main (2).

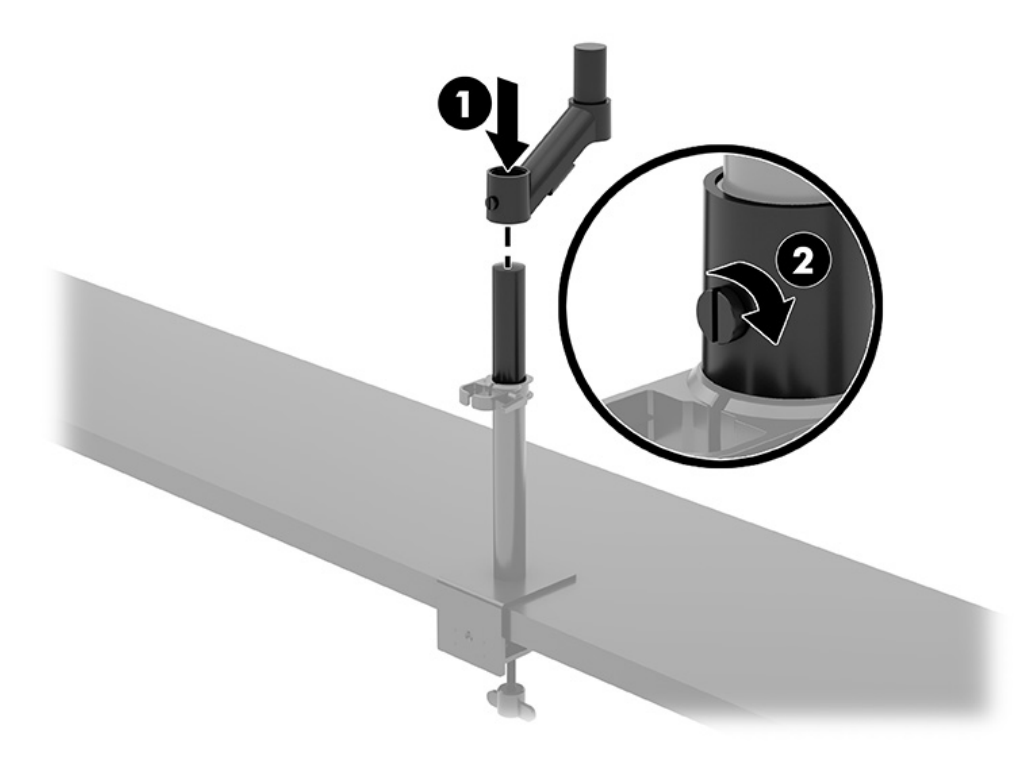

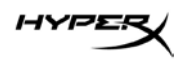

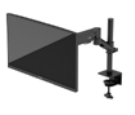

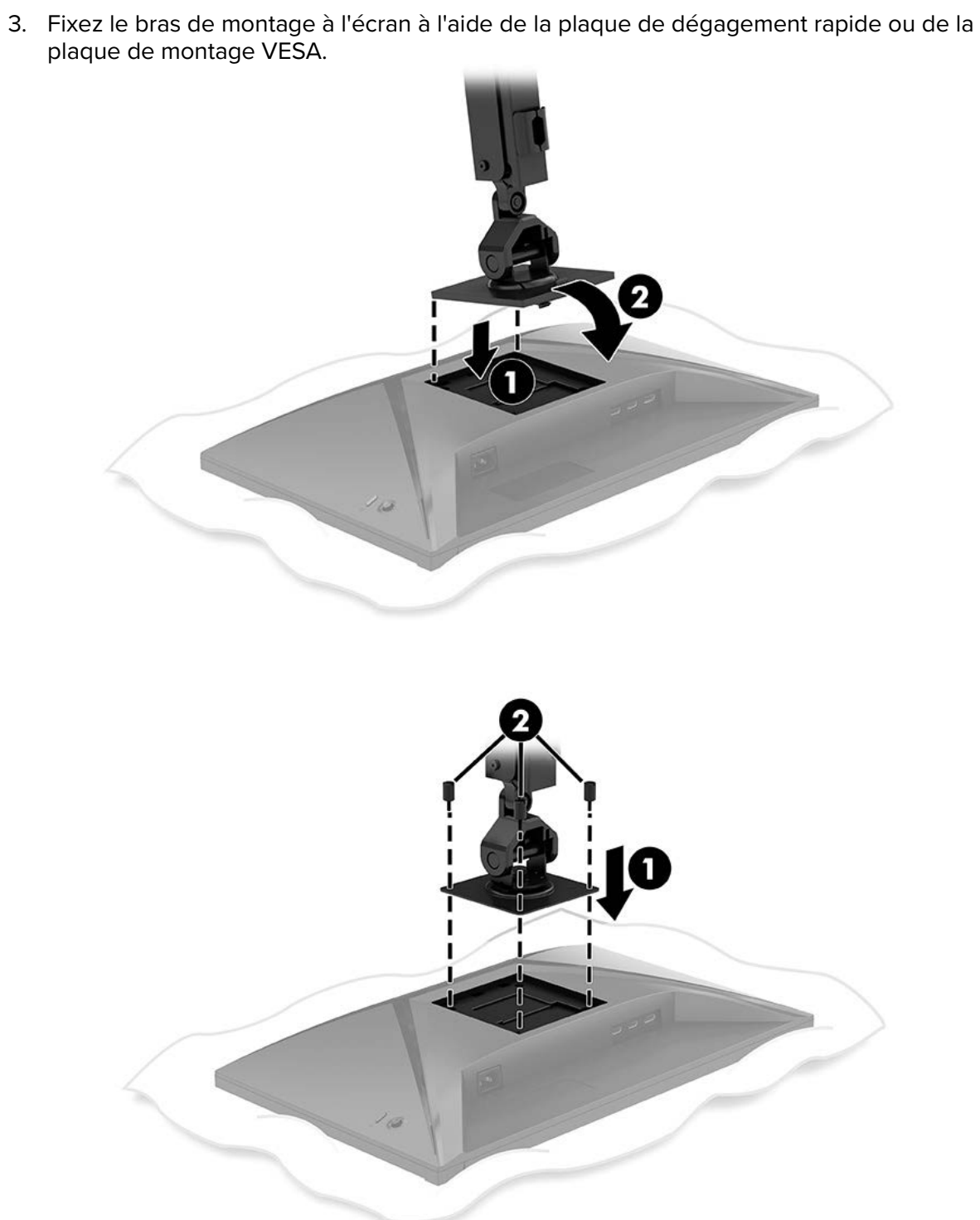

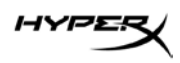

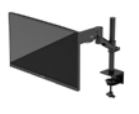

4. Fixez le dispositif écran et bras au col (1) et serrez la vis à serrage à main (2).

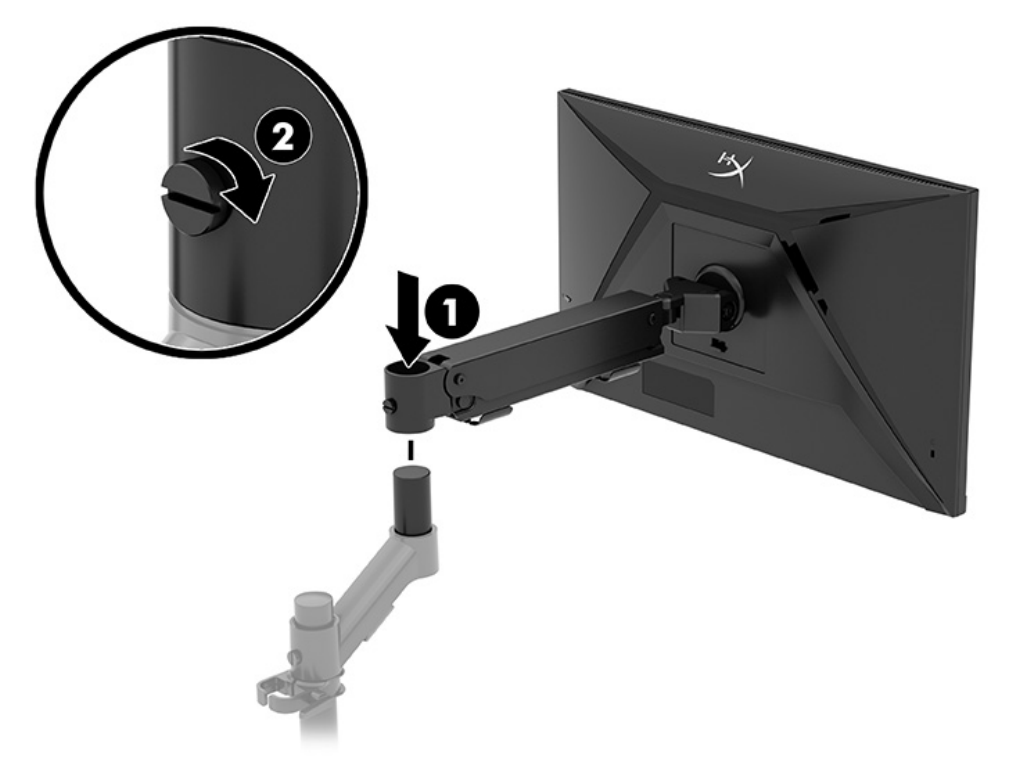

# Réglage de la tension

1. Réglez la tension à l'extrémité du bras à l'aide de la clé Allen de 3 mm.

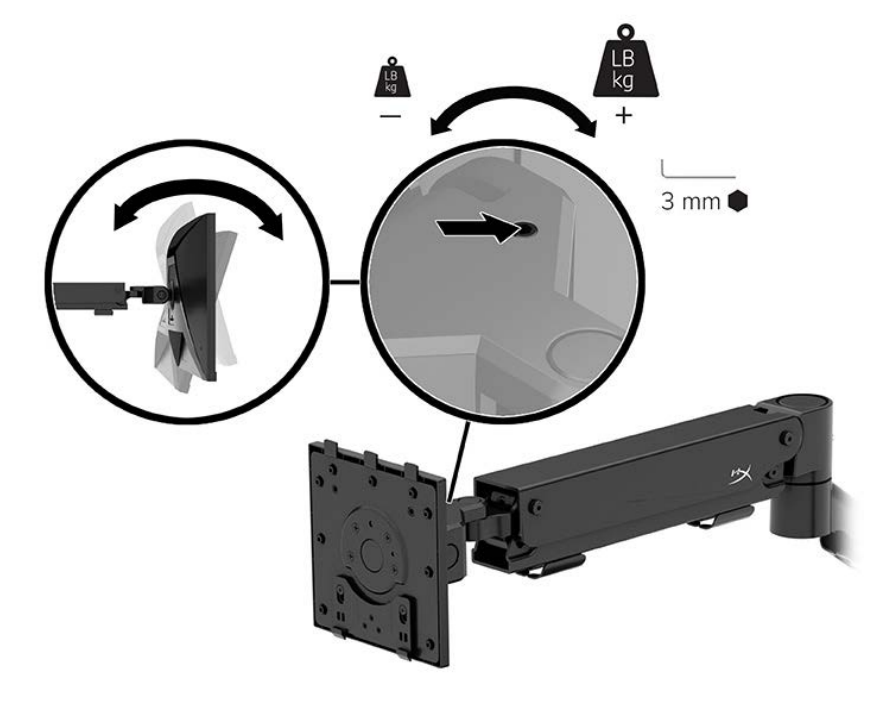

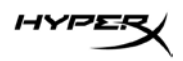

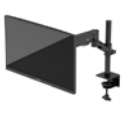

2. Réglez la tension à l'extrémité du bras à l'aide de la clé Allen de 5 mm.

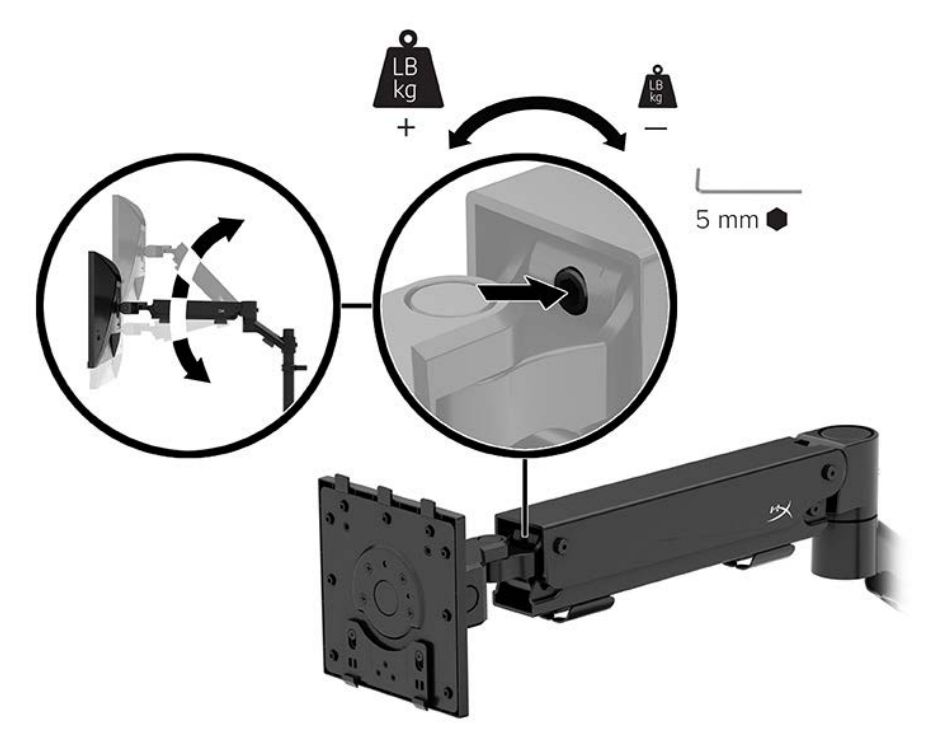

#### Branchement et acheminement des câbles

Connectez un câble de signal (HDMI ou DP) et un câble d'alimentation aux connecteurs situés à l'arrière du moniteur et faites passer les câbles par le système de gestion des câbles. Connectez ensuite le câble de signal à l'appareil source (ordinateur ou console de jeu) et le câble d'alimentation à une prise de courant.

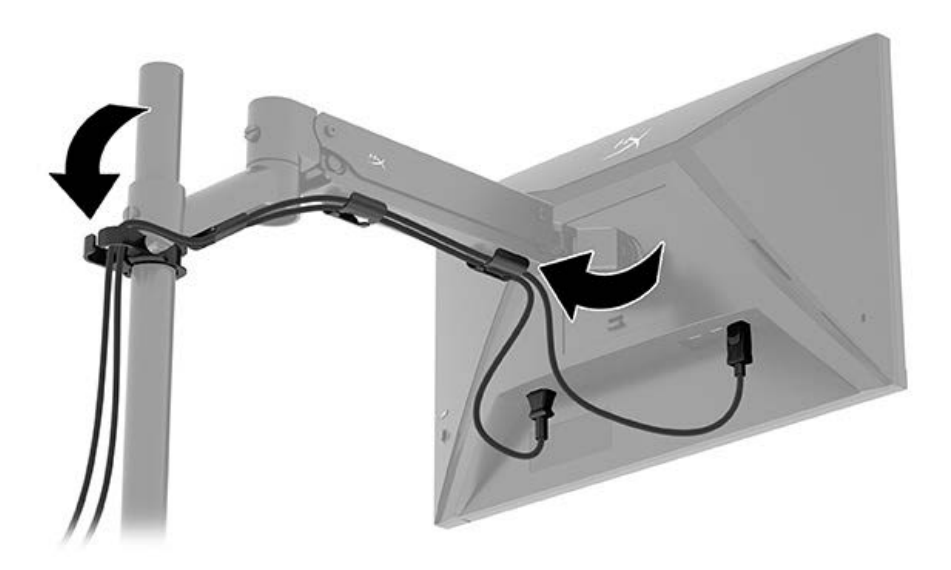

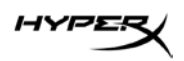

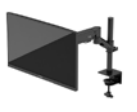

## Réglage du moniteur

1. Réglez la hauteur verticale du moniteur.

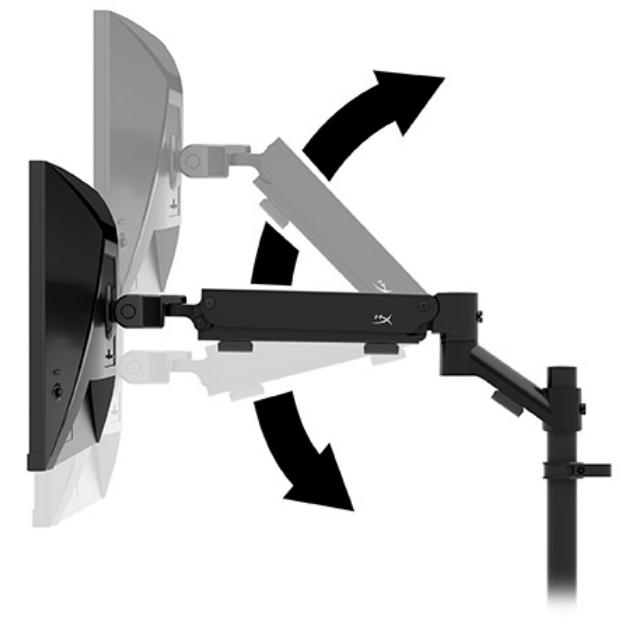

2. Réglez la position horizontale du moniteur.

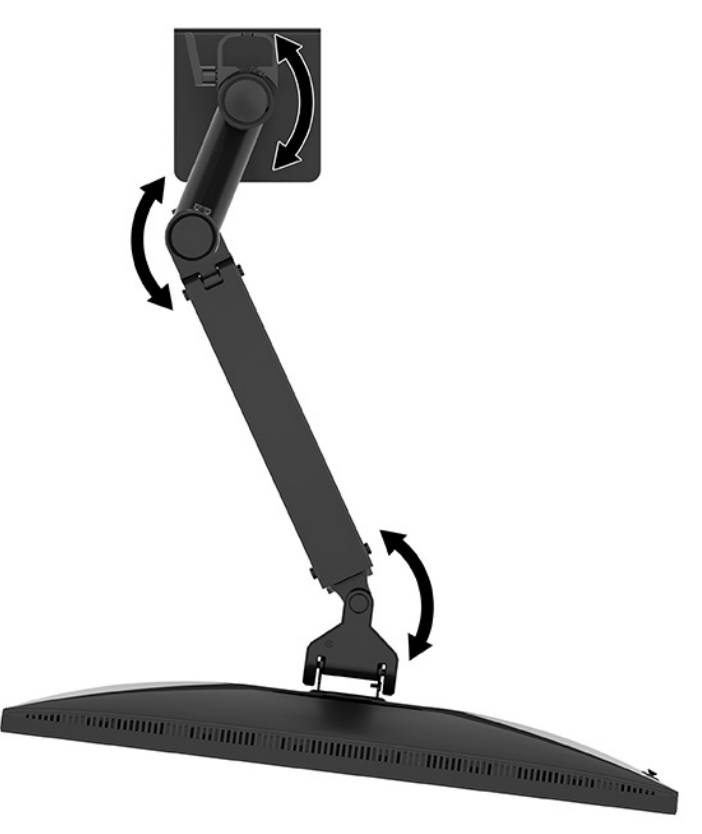
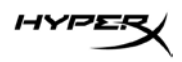

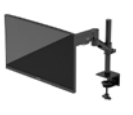

3. Réglez l'inclinaison du moniteur.

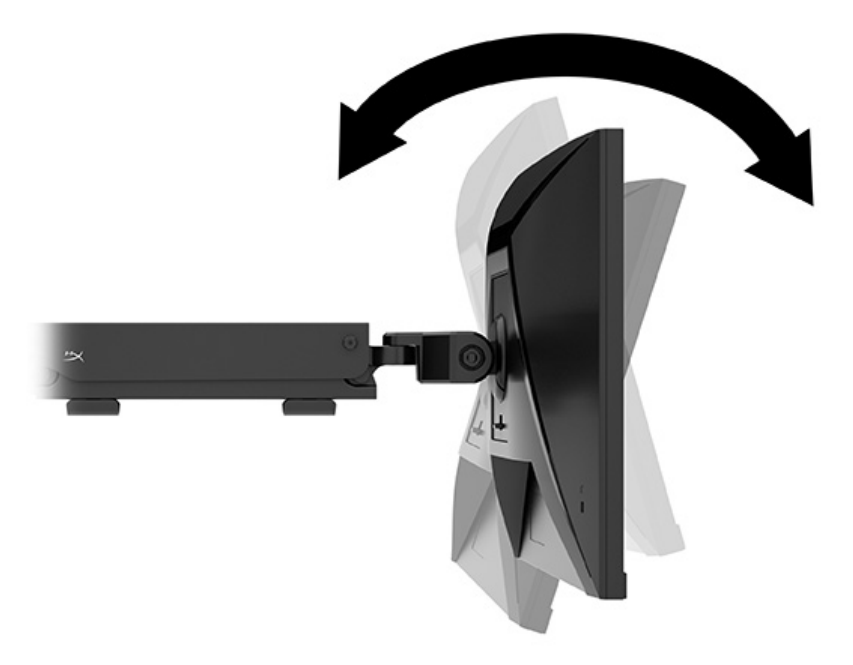

#### Mise en marche du moniteur

Utilisez le bouton d'alimentation (1) pour mettre le moniteur sous tension et utiliser la commande joystick (2) pour effectuer les réglages nécessaires sur l'écran.

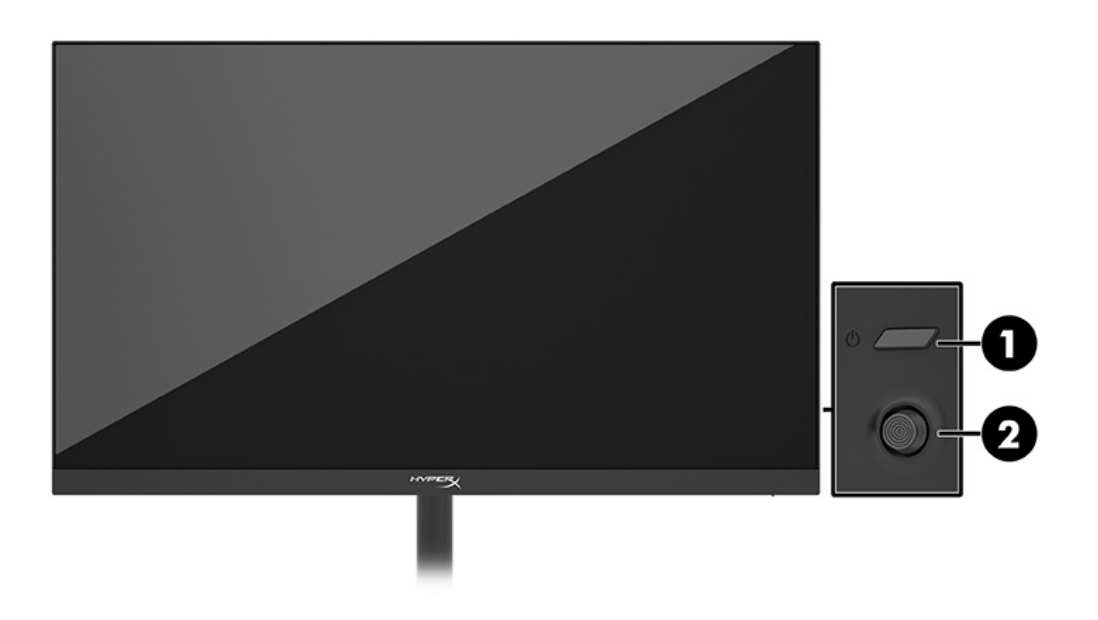

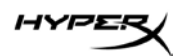

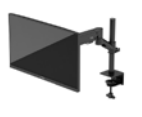

#### Politique de HyperX en termes de filigrane et de rémanence d'image

Certains moniteurs sont conçus avec la technologie d'affichage In-Plane Switching (IPS), qui fournit des angles de vue ultra-larges et une qualité d'image avancée. Bien qu'approprié pour de nombreuses applications, cette technologie de panneau n'est pas adaptée aux images statiques, stationnaires ou fixes pendant de longues périodes de temps, sauf si vous utilisez des économiseurs d'écran. Ces applications avec images statiques peuvent inclure de la surveillance par caméra, des jeux vidéo, des logos de marketing et des modèles. Les images statiques peuvent causer des dommages de rémanence d'image qui pourraient ressembler à des taches ou des filigranes sur l'écran du moniteur. Les dommages de rémanence d'image sur les moniteurs qui sont utilisés 24 heures par jour ne sont pas couverts par la garantie HP. Pour éviter tout dommage de rémanence d'image, éteignez toujours le moniteur lorsqu'il n'est pas utilisé ou, si cela est pris en charge par votre ordinateur, utilisez le paramètre de gestion de l'alimentation pour éteindre le moniteur lorsque l'ordinateur est en veille.

### Montage de plusieurs moniteurs

Pour monter plusieurs moniteurs sur un seul poteau de montage, vous devez acheter le support complémentaire HyperX Armada pour jeux.

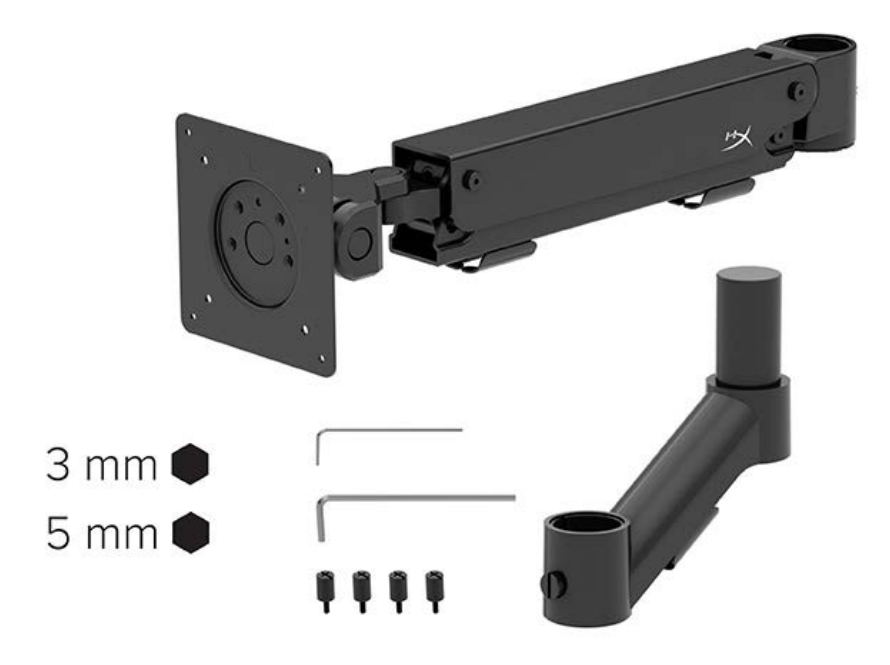

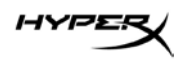

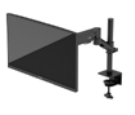

Utilisez les quatre trous de montage VESA situés à l'arrière du moniteur pour fixer le bras de l'écran à l'arrière du moniteur à l'aide des quatre vis.

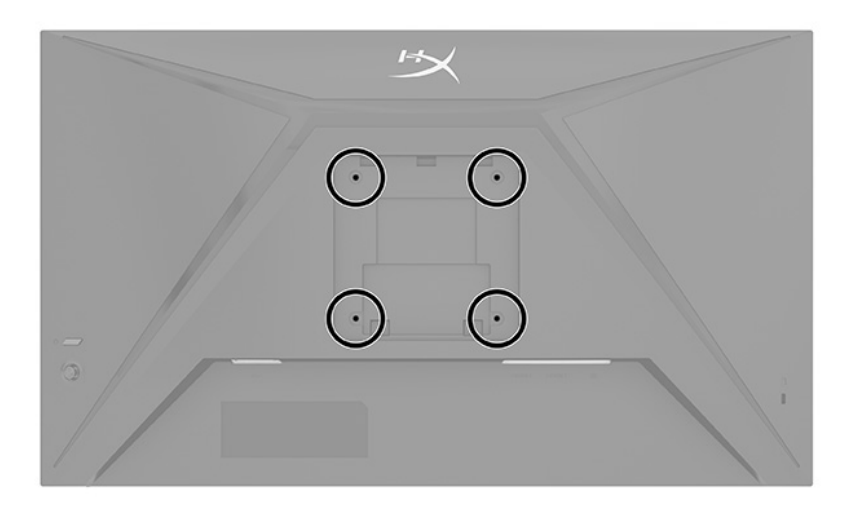

1. Fixez le bras complémentaire au col (1) et serrez la vis à serrage à main (2).

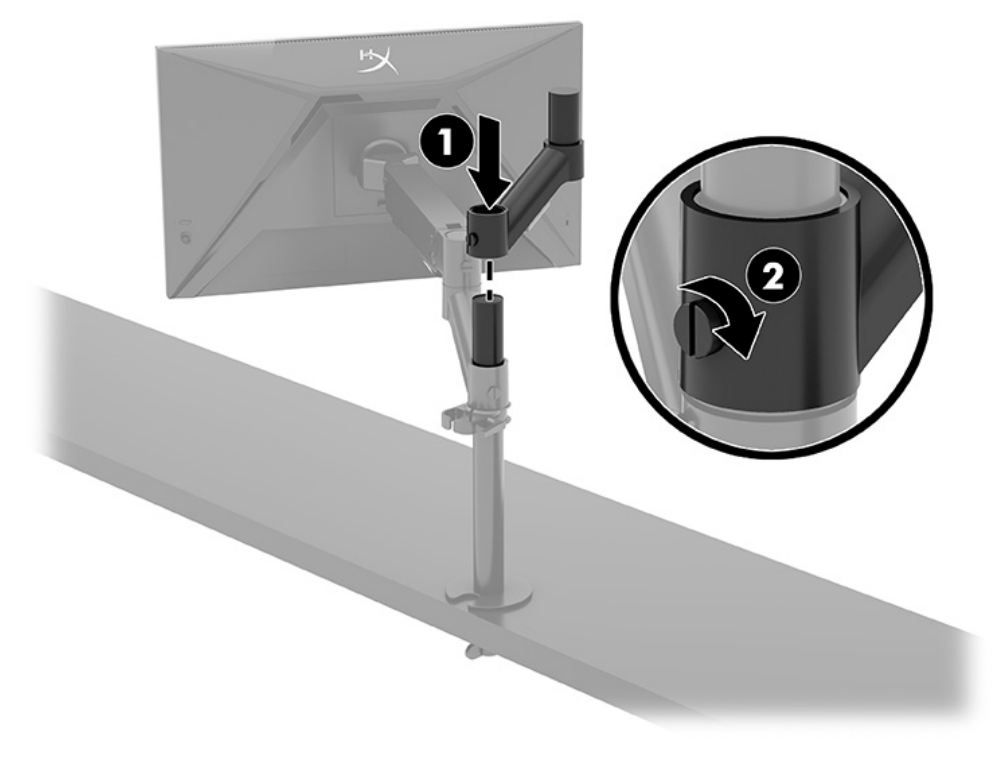

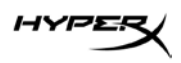

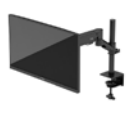

2. Fixez le bras de l'écran à l'arrière du moniteur (1) en posant les quatre vis (2).

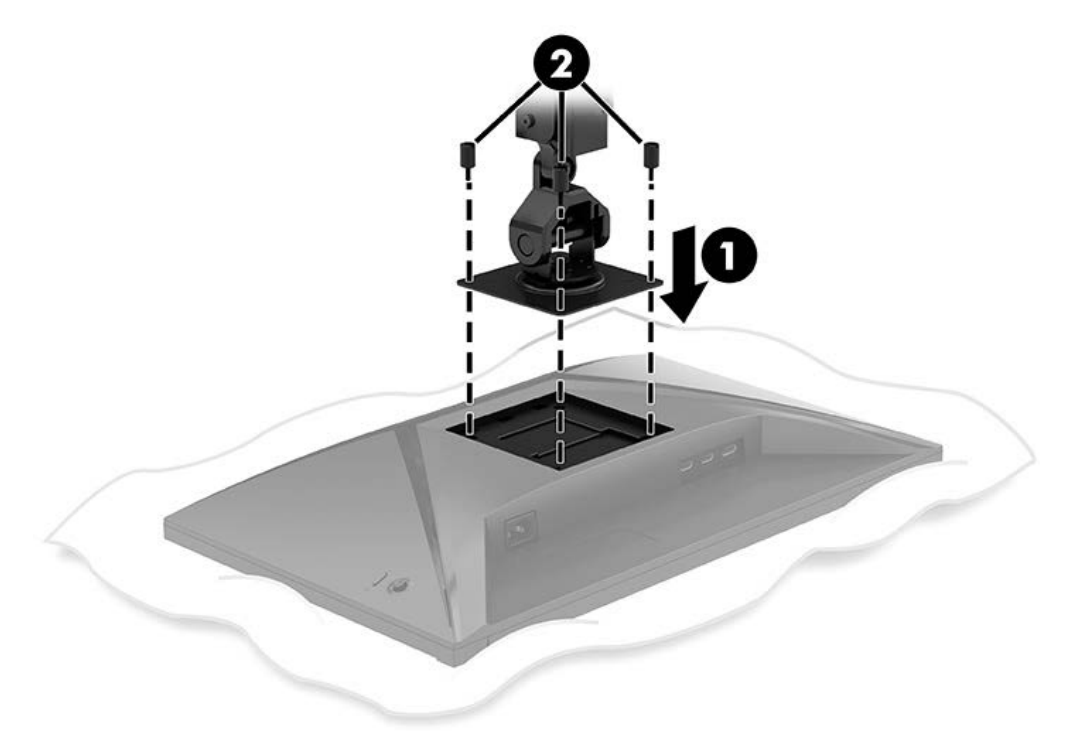

3. Fixez le dispositif du bras du moniteur au poteau (1) et serrez la vis à serrage à main (2).

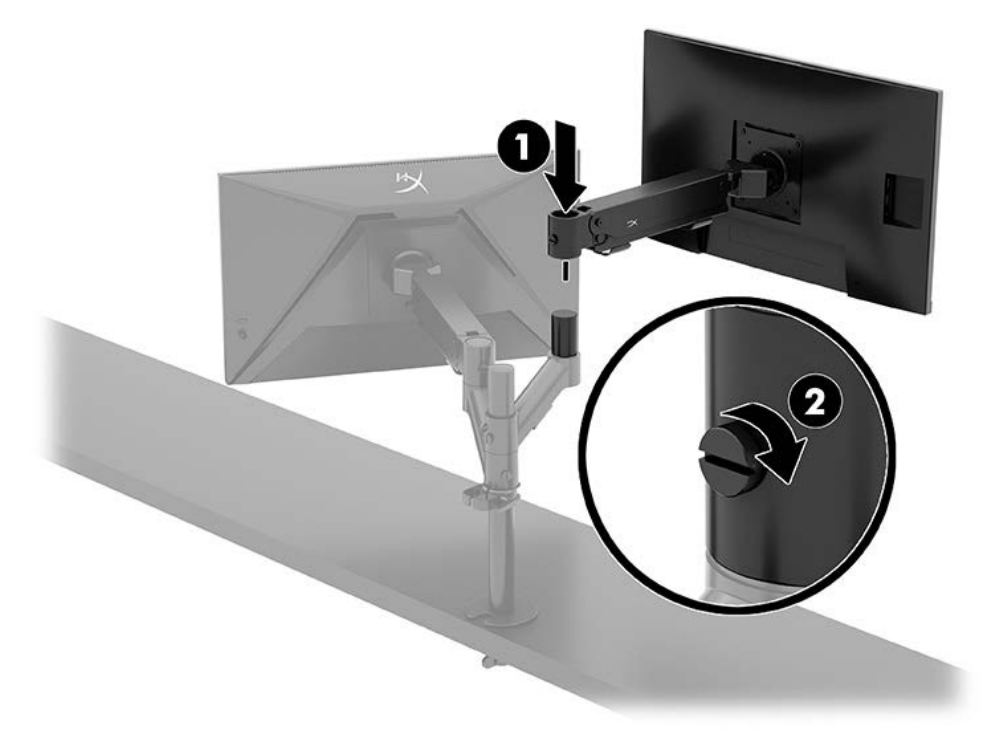

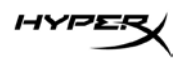

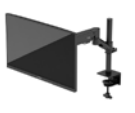

#### Configurations du montage des moniteurs

Il est possible de monter deux moniteurs sur le poteau dans une configuration horizontale ou verticale. Pour monter plus d'un moniteur sur un poteau, utilisez le serre-joint ou le montage à œillet.

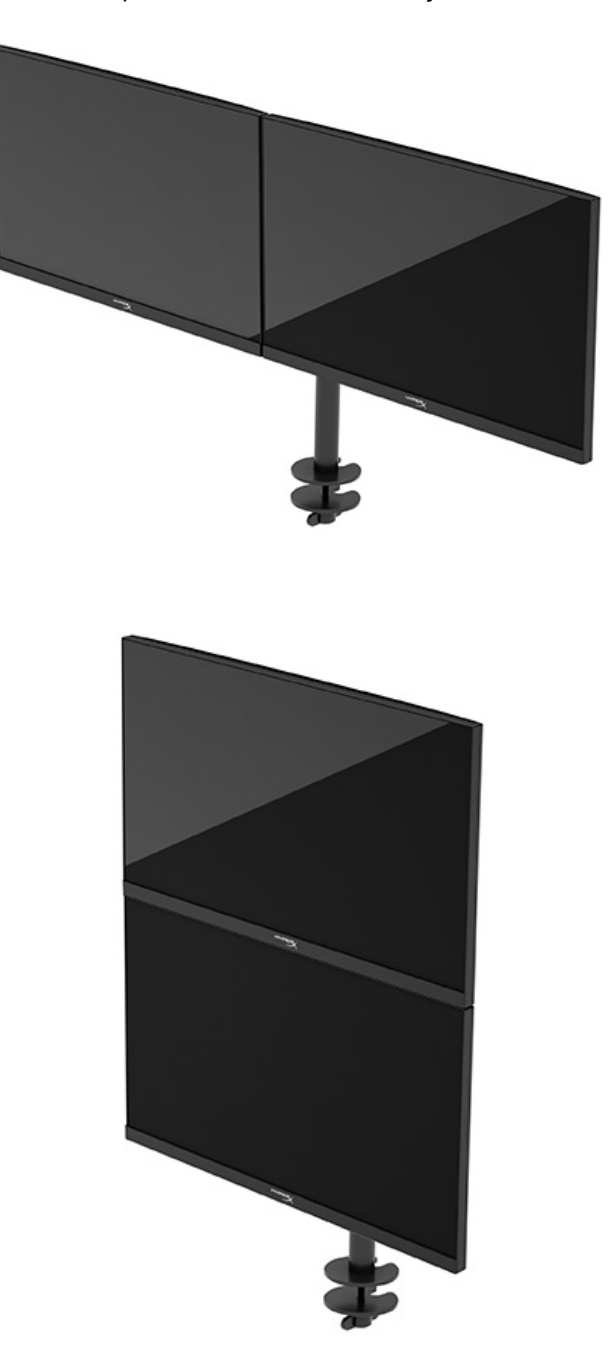

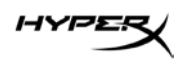

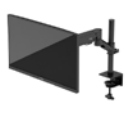

# Utilisation du moniteur

# Téléchargement du logiciel

Télécharger le logiciel NGENUITY sur : hyperx.gg/ngenuity.

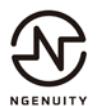

## Utilisation du menu OSD

Vous pouvez régler votre moniteur en fonction de vos goûts. Utilisez le menu OSD pour personnaliser les fonctions d'affichage de votre moniteur.

Pour accéder au menu OSD et y effectuer des réglages, utilisez la commande joystick située à l'arrière du moniteur.

Pour accéder au menu OSD et effectuer des réglages :

- 1. Si le moniteur n'est pas encore allumé, appuyez sur le bouton d'alimentation pour l'allumer.
- 2. Appuyez sur le centre du bouton joystick à l'arrière du moniteur.
- 3. Utilisez le bouton joystick pour naviguer, sélectionner et configurer les options du menu.

Les noms des boutons à l'écran dépendent du menu ou sous-menu actif.

Le tableau suivant répertorie les sélections du menu possibles dans le menu OSD principal. Il contient des descriptions pour chaque réglage et ses incidences sur l'apparence ou les performances de votre moniteur.

| Menu principal | Description                                                                                                    |
|----------------|----------------------------------------------------------------------------------------------------|
| Jeu            | Permet de sélectionner et de régler des préférences de jeu, comme<br>Adaptive-Sync, le temps de réponse, la fréquence d'images, la croix et<br>l'alignement multi-moniteur. |
| Couleur        | Permet de sélectionner et de régler la couleur de l'écran.                                                                                                    |
| Image          | Permet de régler l'image à l'écran.                                                                                                    |
| Entrée         | Permet de sélectionner le signal de l'entrée vidéo (DisplayPort ou HDMI).                                                                                                   |
| Alimentation   | Permet de modifier les paramètres d'alimentation.                                                                                                    |
| Menu           | Permet de régler le menu OSD et la fonction des boutons de commande.                                                                                                    |
| Paramètres     | Permet de régler les paramètres d'accessibilité.                                                                                                    |
| Informations   | Permet de sélectionner et d'afficher des informations importantes concernant le moniteur.                                                                                   |
| Quitter        | Quitte l'écran du menu OSD.                                                                                                    |

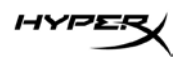

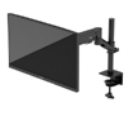

# État du mode d'affichage

Lorsque vous allumez le moniteur, le message d'état indique le mode d'affichage. Le mode d'affichage s'affiche également lorsque vous changez l'entrée vidéo.

Le mode d'affichage actuel s'affiche dans la fenêtre de menu **Informations** et en bas du menu principal OSD dans la zone de barre d'état. Les modes de fonctionnement varient selon le modèle.

Pour activer le mode Adaptive-Sync :

Appuyez sur le centre de la commande joystick pour ouvrir le menu OSD.

- 1. Dans le menu OSD, sélectionnez **Jeu**.
- 2. Sélectionnez Adaptive-Sync, puis Activé.

**REMARQUE :** le paramètre par défaut du menu Adaptive-Sync est activé.

#### Utilisation du mode Veille automatique

Votre moniteur est équipé d'une fonction d'économie d'énergie appelée mode Veille automatique, un état d'alimentation réduite. Cette section décrit comment activer ou régler le mode Veille automatique sur votre moniteur.

Lorsque le mode Veille automatique est activé (activé par défaut), le moniteur entre dans un état d'alimentation réduite lorsque l'ordinateur indique un mode d'alimentation basse (absence de signal de synchronisation horizontale ou verticale).

Lorsque vous accédez à cet état d'alimentation réduite (mode Veille automatique), l'écran du moniteur est noir, le rétroéclairage s'éteint et le voyant d'alimentation devient orange. Le moniteur utilise moins de 0,5 W lorsqu'il se trouve dans cet état d'alimentation réduite. Le moniteur sort du mode Veille automatique lorsque l'ordinateur envoie un signal actif au moniteur (par exemple, si vous activez la souris ou le clavier).

Pour désactiver le mode Veille automatique dans le menu OSD :

- 1. Appuyez sur le bouton **Menu** pour ouvrir le menu OSD.
- 2. Dans le menu OSD, sélectionnez Alimentation.
- 3. Sélectionnez Mode Veille automatique, puis Désactivé.

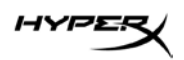

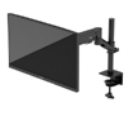

# Dépannage

Si votre moniteur ne fonctionne pas comme prévu, vous serez peut-être en mesure de résoudre le problème en suivant les instructions de cette section.

## **Résolution des problèmes courants**

Le tableau suivant répertorie les problèmes potentiels et la cause probable de chaque problème, et suggère des solutions.

| Problème                                                         | Cause possible                                    | Solution                                                                                                    |
|------------------------------------------------------------------|---------------------------------------------------|----------------------------------------------------------------------------------------------------|
| L'écran est vide ou la vidéo clignote.                           | Le cordon d'alimentation est débranché.           | Branchez le cordon d'alimentation.                                                                                                    |
|                                                                  | Le moniteur est éteint.                           | Appuyez sur le bouton de mise sous tension.                                                                                                    |
|                                                                  | Le câble vidéo n'est pas branché<br>correctement. | Branchez le câble vidéo<br>correctement.                                                                                                    |
|                                                                  |                                                   | Ouvrez le menu OSD et sélectionnez<br>le menu Entrée. Réglez Entrée<br>activation autom. sur Désactivé et<br>sélectionnez manuellement l'entrée.<br>ou<br>Remplacez la carte vidéo ou branchez<br>le câble vidéo sur l'une des sources<br>vidéo intégrées de l'ordinateur. |
| L'image apparaît floue,<br>imprécise, ou trop<br>sombre.         | La luminosité est trop faible.                    | Ouvrez le menu OSD et sélectionnez<br>Couleur pour ajuster l'échelle de<br>luminosité comme souhaité.                                                                                                    |
| Le message « Vérifier le<br>câble vidéo apparaît »<br>à l'écran. | Le câble vidéo du moniteur<br>n'est pas branché.  | Reliez l'ordinateur et le moniteur<br>à l'aide du câble de signal vidéo<br>approprié. Assurez-vous que<br>l'ordinateur est éteint durant la<br>connexion du câble vidéo.                                                                                                   |

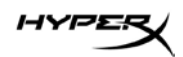

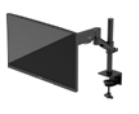

| Problème                    | Cause possible                  | Solution                             |
|-----------------------------|---------------------------------|--------------------------------------|
| Le message « Signal         | Les valeurs de la résolution    | Modifiez les paramètres pour être    |
| entrée hors limites » est   | vidéo et/ou la fréquence        | conformes à ceux pris en charge      |
| affiché sur l'écran.        | de rafraîchissement sont        | par l'écran.                         |
|                             | supérieures à celles prises     |                                      |
|                             | en charge par votre moniteur.   |                                      |
| Le moniteur ne passe        | La fonction d'économie          | Ouvrez le menu OSD et sélectionnez   |
| pas en mode veille faible   | d'énergie du moniteur est       | Alimentation, puis Mode Veille       |
| consommation.               | désactivée.                     | automatique, et définissez la veille |
|                             |                                 | automatique sur Activé.              |
| Le message                  | La fonction Verrouillage OSD du | Appuyez sur le centre de la          |
| « Verrouillage OSD »        | moniteur est activée.           | commande joystick et maintenez-le    |
| s'affiche.                  |                                 | enfoncé pendant 10 secondes pour     |
|                             |                                 | désactiver la fonction Verrouillage  |
|                             |                                 | de l'OSD.                            |
| Le message                  | La fonction Verrouillage du     | Pour déverrouiller le bouton de mise |
| « Verrouillage de           | bouton d'alimentation du        | sous tension, appuyez sur le bouton  |
| l'interrupteur              | moniteur est activée.           | Alimentation et maintenez-le enfoncé |
| d'alimentation » s'affiche. |                                 | durant 10 secondes.                  |

## Verrouillage des boutons

La fonction de verrouillage du bouton est disponible uniquement lorsque le moniteur est allumé, un signal actif s'affiche, et le menu OSD est fermé. Le maintien du bouton d'alimentation ou du bouton Menu enfoncé pendant 10 secondes désactive ce bouton. Vous pouvez réactiver ce bouton en appuyant à nouveau sur ce bouton durant 10 secondes.

## Questions ou problèmes de démarrage ?

Contactez l'équipe d'assistance HyperX sur : hyperx.gg/support.

# Entretien du moniteur

S'il est correctement entretenu, votre moniteur peut fonctionner pendant plusieurs années.

Ces instructions fournissent les étapes que vous pouvez effectuer pour maintenir votre moniteur dans le meilleur état.

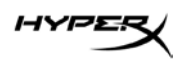

# **Directives d'entretien**

Suivez les instructions ci-dessous pour optimiser les performances et allonger la durée de vie du moniteur.

- N'ouvrez pas le boîtier du moniteur, et ne tentez pas de réparer vous-même ce produit. Réglez uniquement les commandes couvertes par le mode d'emploi. Si le moniteur ne fonctionne pas correctement, est tombé ou est endommagé, contactez un distributeur, revendeur ou fournisseur de services HP agréé.
- Utilisez un cordon d'alimentation approprié pour ce moniteur, tel qu'indiqué sur l'étiquette ou la plaque située à l'arrière du moniteur.
- Veillez à ce que l'intensité totale en ampères des appareils branchés sur la prise électrique n'excède pas l'intensité nominale de la prise secteur, et que l'intensité totale en ampères des appareils connectés sur le cordon d'alimentation n'excède pas l'intensité nominale du cordon. Vérifiez les valeurs mentionnées sur l'étiquette des capacités électriques afin de déterminer l'intensité nominale (AMPS ou A) de chaque périphérique.
- Installez le moniteur près d'une prise électrique à laquelle vous pouvez accéder facilement.
  Débranchez le moniteur en saisissant la fiche d'une main ferme et en la retirant de la prise.
  Ne débranchez jamais le moniteur en tirant sur le cordon d'alimentation.
- Éteignez le moniteur lorsqu'il n'est pas utilisé et utilisez un programme d'économiseur d'écran.
  Cela peut augmenter considérablement la durée de vie du moniteur.
  REMARQUE : les moniteurs qui rencontrent des dommages de type image gravée ne sont pas couverts par la garantie HP.
- N'obstruez jamais les fentes et les ouvertures du boîtier ou n'y poussez jamais des objets à l'intérieur. Ces ouvertures servent de ventilation adéquate.
- Ne laissez pas tomber le moniteur et ne le placez pas sur une surface instable.
- Ne placez rien sur le cordon d'alimentation. Ne marchez pas sur le cordon.
- Gardez le moniteur dans un endroit bien aéré, loin de toute lumière, poussière ou humidité excessive.

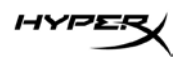

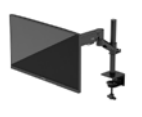

## Nettoyage du moniteur

Utilisez les instructions suivantes pour nettoyer votre moniteur lorsque cela est nécessaire.

- 1. Éteignez le moniteur et débranchez le cordon d'alimentation de la prise secteur.
- 2. Déconnectez tous les périphériques externes.
- 3. Dépoussiérez le moniteur en essuyant l'écran et le boîtier avec un chiffon antistatique propre et doux.
- 4. Pour un nettoyage en profondeur, utilisez un mélange composé de 50 % d'eau et 50 % d'alcool isopropylique.

**IMPORTANT :** n'utilisez pas de nettoyants contenant des substances à base de pétrole, telles que du benzène, du diluant ou autre substance volatile pour nettoyer l'écran ou le boîtier du moniteur. Ces produits chimiques peuvent endommager le moniteur.

**IMPORTANT :** vaporisez le nettoyant sur un chiffon et nettoyez avec précaution la surface de l'écran à l'aide du chiffon humide. Ne vaporisez jamais directement le nettoyant sur la surface de l'écran. Il risque de couler derrière le panneau et d'endommager les composants électroniques. Le chiffon doit être humide, mais pas mouillé. L'égouttement d'eau des ouvertures de ventilation ou d'autres points d'entrée peut causer des dommages au moniteur. Laissez le moniteur sécher à l'air libre avant de l'utiliser.

5. Une fois que vous avez enlevé la poussière et les débris, vous pouvez également nettoyer les surfaces à l'aide d'un désinfectant. L'Organisation mondiale de la santé (OMS) recommande de nettoyer les surfaces, suivies d'une désinfection, comme bonne pratique pour prévenir la propagation de maladies respiratoires virales et de bactéries nuisibles. Un désinfectant conforme aux directives de nettoyage de HP est une solution alcoolique contenant de l'alcool isopropylique à 70 % et 30 % d'eau. Cette solution est également connue sous le nom de propanol et est vendue dans la plupart des magasins.

## Expédition du moniteur

Conservez l'emballage d'origine dans un endroit sûr. Vous aurez peut-être besoin de cela plus tard si vous expédiez le moniteur ou vous déplacez.

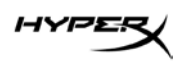

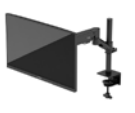

# Caractéristiques techniques

# HyperX Armada 27 Moniteur de jeu QHD

| Caractéristique technique                             | Description                                                                  |                           |
|-------------------------------------------------------|------------------------------------------------------------------------------|---------------------------|
| Taille de l'écran                                     | 68,5 cm                                                                      | 27 ро                     |
| Type d'écran                                          | IPS                                                                          |                           |
| Type de cadre                                         | Sans bords sur 3 côtés                                                       | 6                         |
| Résolution native                                     | 2560 x 1440 QHD                                                              |                           |
| Fréquence de rafraichissement maximum*                | 165 Hz                                                                       |                           |
| Technologie de fréquence de rafraîchissement variable | G-SYNC Compatible                                                            |                           |
| Plage de fréquence de rafraîchissement                | 48 à 165 Hz                                                                  |                           |
| variable                                              |                                                                              |                           |
| Angle de vue                                          | 178°                                                                         |                           |
| Format de l'image                                     | 16:9                                                                         |                           |
| Rapport de contraste                                  | 1000:1                                                                       |                           |
| Luminosité                                            | 400 nits                                                                     |                           |
| HDR                                                   | HDR400                                                                       |                           |
| Affaiblissement locale                                | Oui                                                                          |                           |
| Temps de réponse maximum                              | 1 ms GtG (avec OD)                                                           |                           |
| Gamme de couleurs                                     | DCI P3 95 %                                                                  |                           |
| Profondeur de couleurs                                | 8 bits                                                                       |                           |
| Entrées                                               | DisplayPort 1.4 (1)                                                          |                           |
|                                                       | HDMI 2.0 (2)                                                                 |                           |
| Source d'alimentation                                 | 100 à 240 VCA, 50/60 Hz                                                      |                           |
| Consommation électrique : maximum                     | 60 W                                                                         |                           |
| Consommation électrique : typique                     | 33 W                                                                         |                           |
| Câbles                                                | Câble DisplayPort 1.4 r<br>Câble HDMI 2.0 noir (1<br>Câble d'alimentation (1 | ouge HyperX (1)<br>)<br>) |

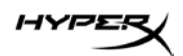

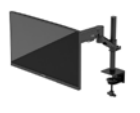

| Caractéristique technique                                                                              | Description                                        |                                         |
|----------------------------------------------------------------------------------------------------|----------------------------------------------------|-----------------------------------------|
| Accessoires                                                                                            | Support de montage V                               | /ESA (1)                                |
|                                                                                                    | Vis de support de moi                              | ntage VESA (4)                          |
|                                                                                                    | Vis à oreilles pour mo                             | niteur VESA (4)                         |
|                                                                                                    | Plaques de montage à                               | a œillet (2)                            |
|                                                                                                    | Vis de montage a œill                              | et (1)                                  |
| Schámac compatibles V/ESA                                                                              | 75 mm x 75 mm                                      |                                         |
|                                                                                                    | 100 mm x 100 mm                                    |                                         |
| Revêtement de la surface                                                                               | Mat                                                |                                         |
| Dimensions                                                                                             |                                                    |                                         |
| Hauteur                                                                                                | 36,40 cm                                           | 14,33 po                                |
| Profondeur                                                                                             | 6,22 cm                                            | 2,45 ро                                 |
| Largeur                                                                                                | 61,39 cm                                           | 24,17 ро                                |
| Poids                                                                                                  | 3,6 kg                                             | 8,03 lb                                 |
| Portée du bras                                                                                         | 31,2 ± 0,5 cm                                      | 12,4 ± 0,2 po                           |
| Hauteur de la colonne                                                                                  | 25,5 cm                                            | 10,0 ро                                 |
| Tailles des écrans compatibles avec le support                                                         | ≤ 81,28 cm                                         | ≤ 32 po                                 |
| Poids maximal du moniteur par bras                                                                     | ≤ 9,1 kg                                           | ≤ 20 lb                                 |
| Support de l'épaisseur du bureau                                                                       | 15 mm - 50 mm                                      | 0,6 ро - 2,0 ро                         |
| Support de la taille des trous à œillet**                                                              | 15 mm - 60 mm                                      | 0,6 ро - 2,4 ро                         |
| Support et bras (assemblés)                                                                            | 547 x 447 x 130 mm                                 | 21,54 x 17,60 x 5,12 po                 |
| Poids du support et du bras                                                                            | 4,8 kg                                             | 10,6 lb                                 |
| Plage d'inclinaison de la charnière                                                                    | —25 à 60°                                          |                                         |
| Plage de rotation de la charnière                                                                      | ± 90°                                              |                                         |
| Plage de pivotement de la charnière                                                                    | ± 90°                                              |                                         |
| Plage de pivotement du bras                                                                            | ± 180°                                             |                                         |
| Affaiblissement locale                                                                                 | Oui                                                |                                         |
| *Le port HDMI ne peut prendre en charge la fréqu<br>(HDMI 144Hz ; panel 165Hz) en raison de la limitat | uence de rafraîchisseme<br>tion de la bande passar | ent maximum de 27 pouces<br>Ite en QHD. |

\*\*Si le trou à œillet sur le bureau est de moins de 40 mm (1,57 po), les câbles ne pourront pas être acheminés par le trou.

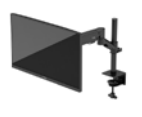

# **Résolutions d'affichage prédéfinies**

| Préréglage | Format des pixels | Fréquence verticale (Hz) |
|------------|-------------------|--------------------------|
| 1          | 640 x 480         | 60 Hz                    |
| 2          | 640 x 480         | 75 Hz                    |
| 3          | 720 x 400         | 70 Hz                    |
| 4          | 800 x 600         | 60 Hz                    |
| 5          | 800 x 600         | 75 Hz                    |
| 6          | 1024 x 768        | 60 Hz                    |
| 7          | 1024 x 768        | 75 Hz                    |
| 8          | 1280 x 720        | 60 Hz                    |
| 9          | 1280 x 800        | 60 Hz                    |
| 10         | 1280 x 1024       | 75 Hz                    |
| 11         | 1440 x 900        | 60 Hz                    |
| 12         | 1600 × 900        | 60 Hz                    |
| 13         | 1600 x 1200       | 60 Hz                    |
| 14         | 1680 x 1050       | 60 Hz                    |
| 15         | 1920 x 1080       | 60 Hz                    |
| 16         | 1920 x 1200       | 60 Hz                    |
| 17         | 2560 × 1440       | 60 Hz                    |
| 18         | 2560 × 1440       | 100 Hz                   |
| 19         | 2560 x 1440       | 120 Hz                   |
| 20         | 2560 x 1440       | 144 Hz                   |
| 21         | 2560 x 1440       | 165 Hz (uniquement DP)   |

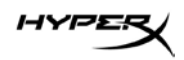

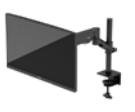

# HyperX Armada 27

# Monitor da gaming QHD

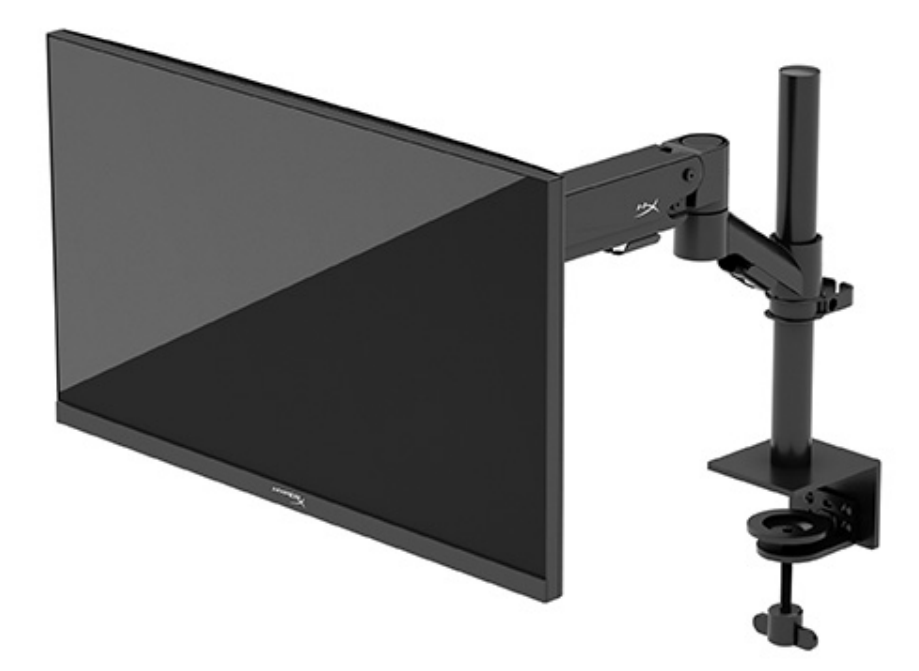

# N21923-061

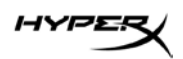

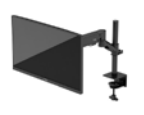

# SOMMARIO

| Guida introduttiva                                                               | 5  |
|----------------------------------------------------------------------------------|----|
| Importanti informazioni sulla sicurezza                                          | 5  |
| Informazioni sul monitor                                                         | 6  |
| Componenti                                                                       | 6  |
| Individuazione del numero di serie e del numero di prodotto                      | 8  |
| Configurazione del monitor                                                       | 9  |
| Utilizzo del morsetto C                                                          | 9  |
| Utilizzo del supporto del passacavo                                              | 9  |
| Fissare il telaio e il braccio di montaggio                                      | 11 |
| Regolazione della tensione                                                       | 14 |
| Collegamento e instradamento dei cavi                                            | 15 |
| Regolazione del monitor                                                          | 16 |
| Accensione del monitor                                                           |    |
| Politica relativa alla sovrimpressione e alla ritenzione dell'immagine di HyperX |    |
| Montaggio di più monitor                                                         |    |
| Configurazioni di montaggio del monitor                                          | 21 |
| Utilizzo del monitor                                                             | 22 |
| Download del software                                                            | 22 |
| Uso del menu OSD                                                                 | 22 |
| Stato della modalità di visualizzazione                                          | 23 |
| Utilizzo della Modalità disattivazione automatica                                | 23 |
| Risoluzione dei problemi                                                         | 24 |
| Risoluzione dei problemi più comuni                                              | 24 |

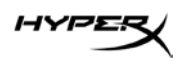

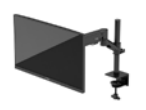

| HyperX Armada 27 Monitor da gaming QHD     | 24 |
|--------------------------------------------|----|
| Blocchi pulsanti                           | 25 |
| Domande o problemi di configurazione?      | 25 |
| Manutenzione del monitor                   | 26 |
| Indicazioni per la manutenzione            | 26 |
| Pulizia del monitor                        | 27 |
| Spedizione del monitor                     | 27 |
| Specifiche tecniche                        | 28 |
| HyperX Armada 27 Monitor da gaming QHD     | 28 |
| Risoluzioni di visualizzazione predefinite |    |

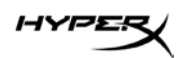

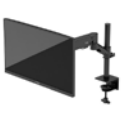

© Copyright 2022 HP Development Company, L.P. HyperX e il logo HyperX sono marchi registrati o marchi commerciali di HP Development Co. negli Stati Uniti e/o in altri Paesi. Tutti i marchi registrati e marchi commerciali appartengono ai rispettivi proprietari.

Le informazioni contenute in questo documento sono soggette a modifica senza preavviso. Le uniche garanzie per i prodotti e i servizi HP sono definite nelle dichiarazioni di garanzia esplicite che accompagnano tali prodotti e servizi. Nulla di quanto riportato nel presente documento può essere interpretato come garanzia aggiuntiva. HP non è responsabile di omissioni o errori tecnici ed editoriali contenuti nel presente documento.

#### Avviso relativo al prodotto

In questa guida vengono descritte le funzionalità comuni alla maggior parte dei modelli. Alcune caratteristiche potrebbero non essere disponibili nel prodotto in uso.

Prima edizione: giugno 2022 Numero di parte del documento: N21923-061

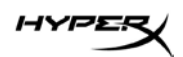

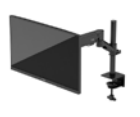

# Guida introduttiva

## Importanti informazioni sulla sicurezza

Con il monitor viene fornito un cavo di alimentazione. Se si usa un cavo diverso, utilizzare esclusivamente una sorgente di alimentazione e un collegamento adatti al monitor. Per informazioni sul set di cavi di alimentazione corretto da utilizzare con il monitor, consultare l'*Avviso relativo al prodotto* disponibile sul sito web all'indirizzo: <u>http://www.hp.com/go/regulatory</u>.

**AVVERTENZA!** Per ridurre il rischio di scosse elettriche o di danni all'apparecchiatura:

- Collegare il cavo di alimentazione a una presa CA facilmente accessibile in ogni momento.
- Se il cavo di alimentazione è dotato di spina tripolare, collegare il cavo a una presa dello stesso tipo con messa a terra.
- Scollegare l'alimentazione del computer staccando il cavo di alimentazione dalla presa CA. Per staccare il cavo di alimentazione dalla presa CA, afferrarlo per la spina.

Per la propria sicurezza, non appoggiare nulla sui cavi di alimentazione o sugli altri cavi. Instradare accuratamente tutti i cavi collegati al monitor in modo che non possano essere calpestati, tirati, afferrati e che non siano di inciampo.

Per ridurre il rischio di lesioni gravi, leggere la *Guida alla sicurezza e al comfort* reperibile sul web all'indirizzo <u>https://hyperx.gg/ergo</u>. In questa guida viene descritto come organizzare adeguatamente la postazione di lavoro, la postura corretta da tenere e le abitudini errate che chi utilizza un computer dovrebbe evitare. La *Guida alla sicurezza e al comfort* fornisce inoltre importanti informazioni sulla sicurezza meccanica ed elettrica.

**IMPORTANTE:** per proteggere il monitor nonché il computer, collegare tutti i cavi di alimentazione del computer e delle relative periferiche (quali monitor, stampante, scanner) a un dispositivo di protezione dalle sovratensioni, ad esempio una presa multipla o un UPS. Non tutte le prese multiple di alimentazione forniscono protezione dalle sovratensioni; le prese multiple devono essere specificamente etichettate come dotate di questa funzione. Utilizzare una presa multipla con garanzia del rispettivo produttore di sostituzione dell'apparecchiatura nel caso in cui la protezione da sovratensioni non funzioni.

Usare mobili adatti e di dimensioni corrette, progettati per supportare adeguatamente il monitor. **AVVERTENZA!** I monitor collocati in maniera inappropriata su credenze, librerie, mensole, scrivanie, altoparlanti, cassettiere o carrelli possono cadere e causare lesioni alle persone.

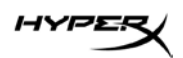

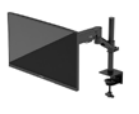

AVVERTENZA! Rischio di stabilità: il dispositivo potrebbe cadere, provocando gravi lesioni personali o la morte. Per evitare lesioni, fissare saldamente il monitor al piano o alla parete secondo le istruzioni di installazione.

AVVERTENZA! Questo apparecchio non è adatto per l'uso in luoghi in cui potrebbero esserci bambini. NOTA: questo prodotto è adatto per l'intrattenimento. Si consiglia di posizionare il monitor in un ambiente luminoso controllato per evitare interferenze da parte di superfici luminose e lucenti presenti nelle vicinanze che potrebbero causare riflessi di disturbo sullo schermo.

## Informazioni sul monitor

#### Componenti

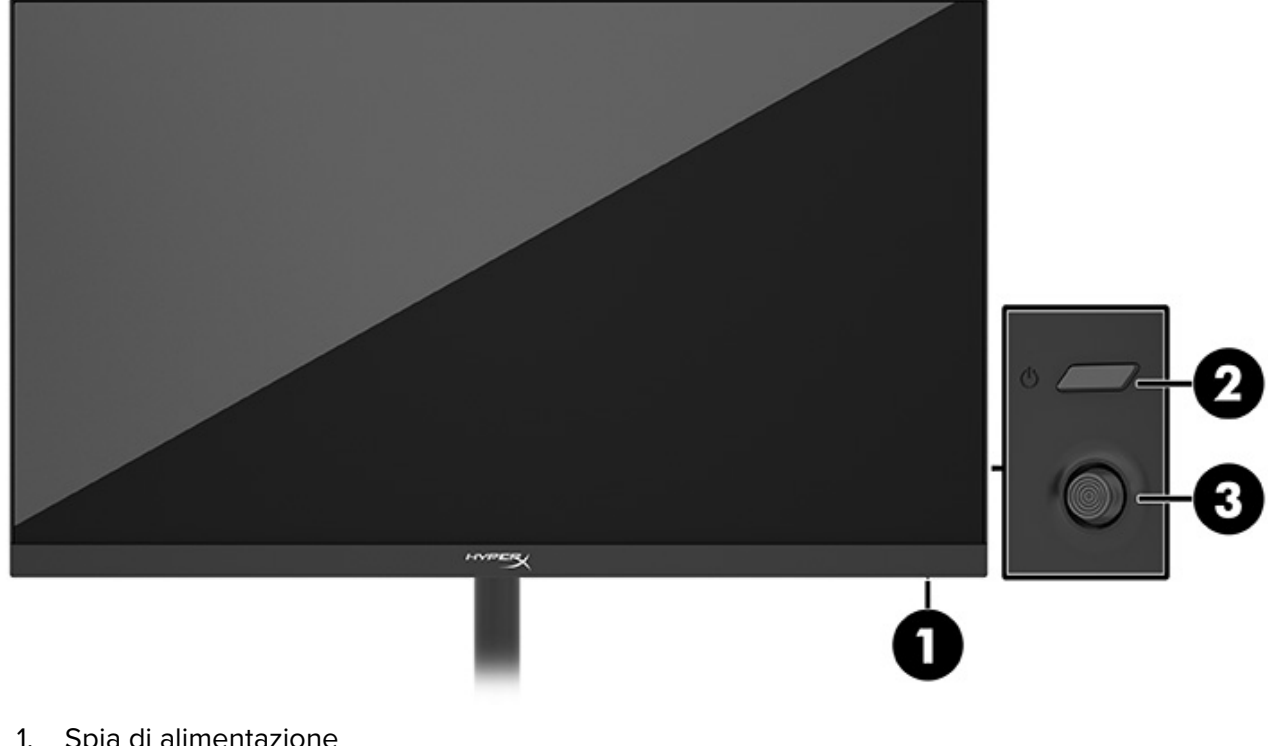

- 1. Spia di alimentazione
- 2. Pulsante di alimentazione
- 3. Controllo joystick

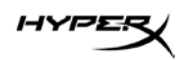

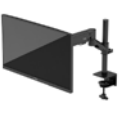

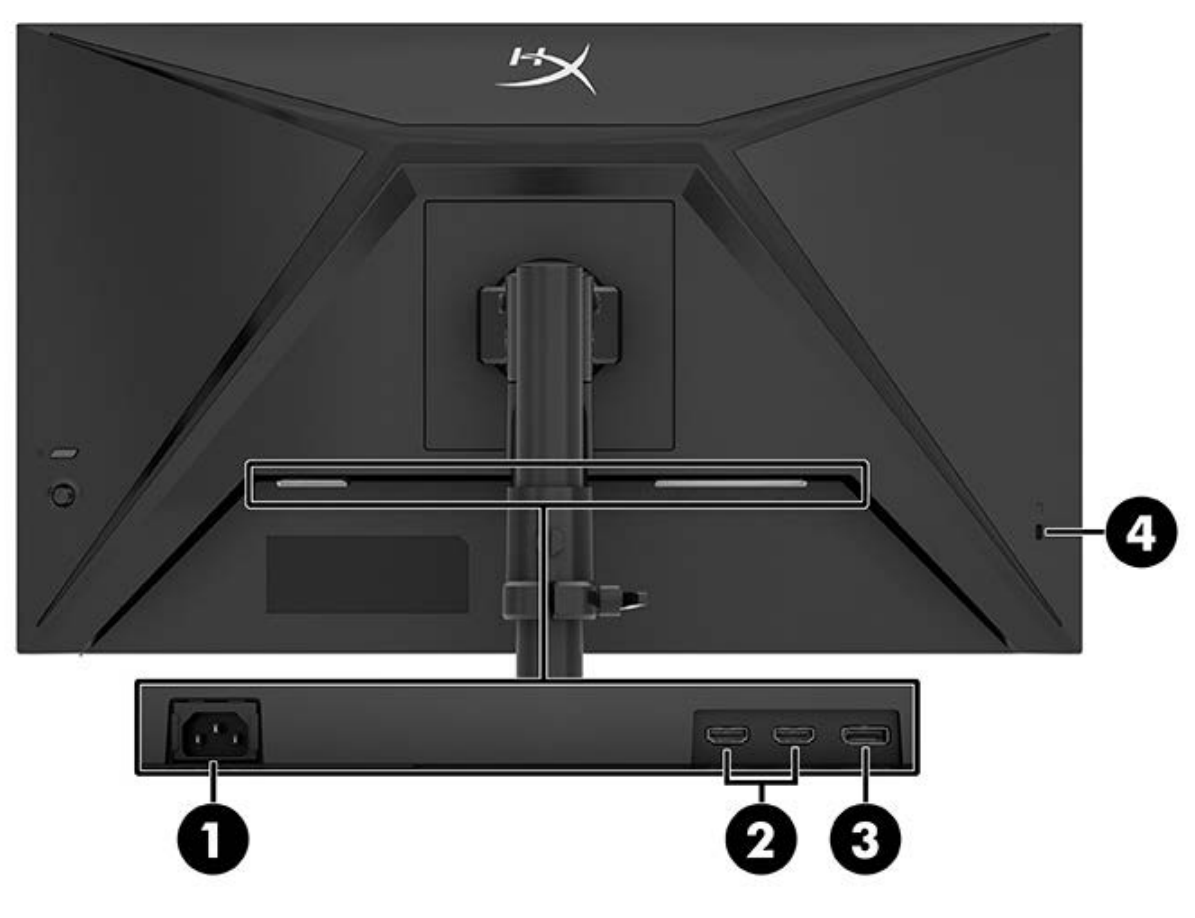

- 1. Connettore di alimentazione
- 2. Porte HDMI 2.0 (2)
- 3. Connettore DisplayPort 1.4
- 4. Attacco per cavo di sicurezza

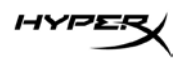

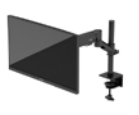

#### Individuazione del numero di serie e del numero di prodotto

A seconda del prodotto, il numero di serie e il numero di prodotto si trovano su un'etichetta apposta sul retro del monitor o sotto il frontalino della testa del monitor. Queste informazioni potrebbero essere necessarie quando si contatta HyperX per ricevere assistenza.

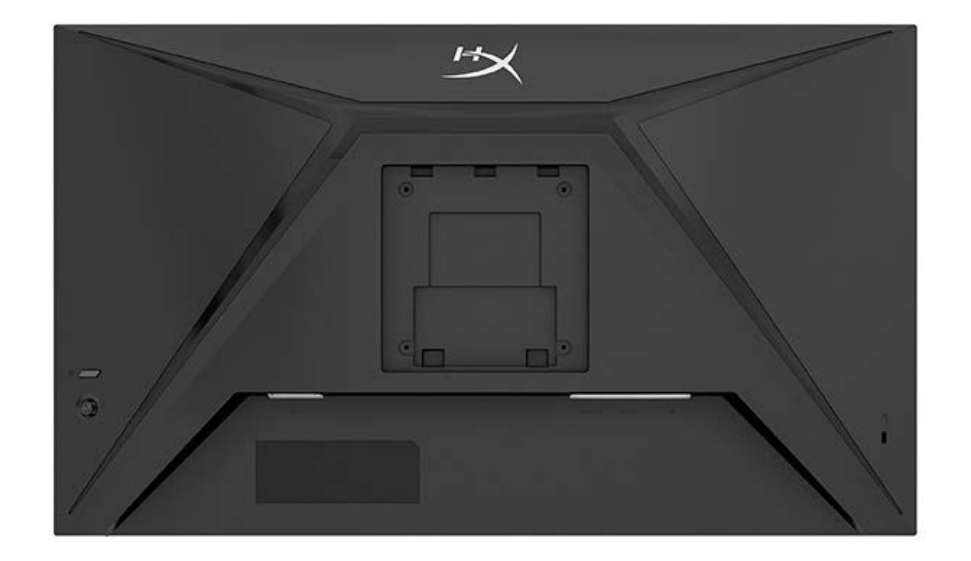

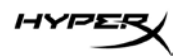

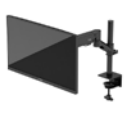

# Configurazione del monitor

Utilizzo del morsetto C

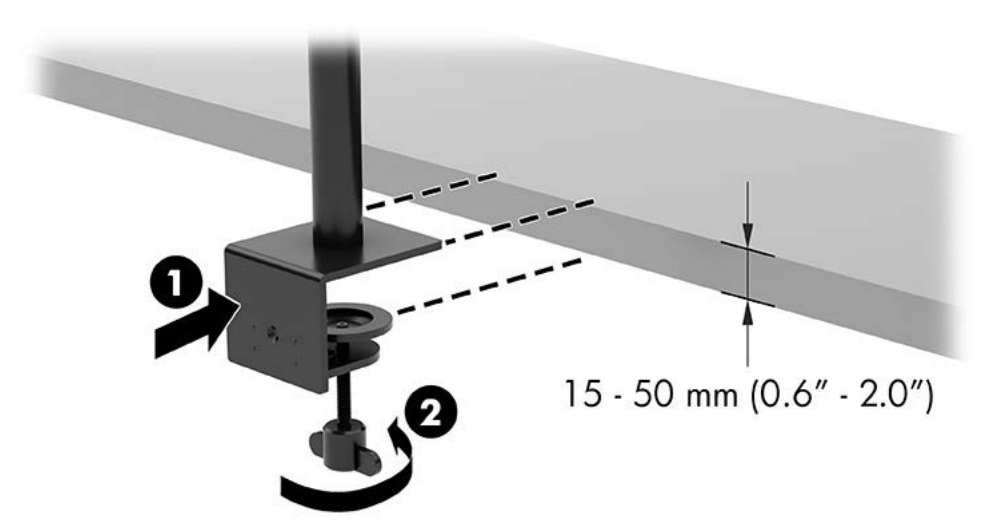

## Utilizzo del supporto del passacavo

1. Se sul supporto è installato un morsetto a C, usare un cacciavite per rimuoverlo.

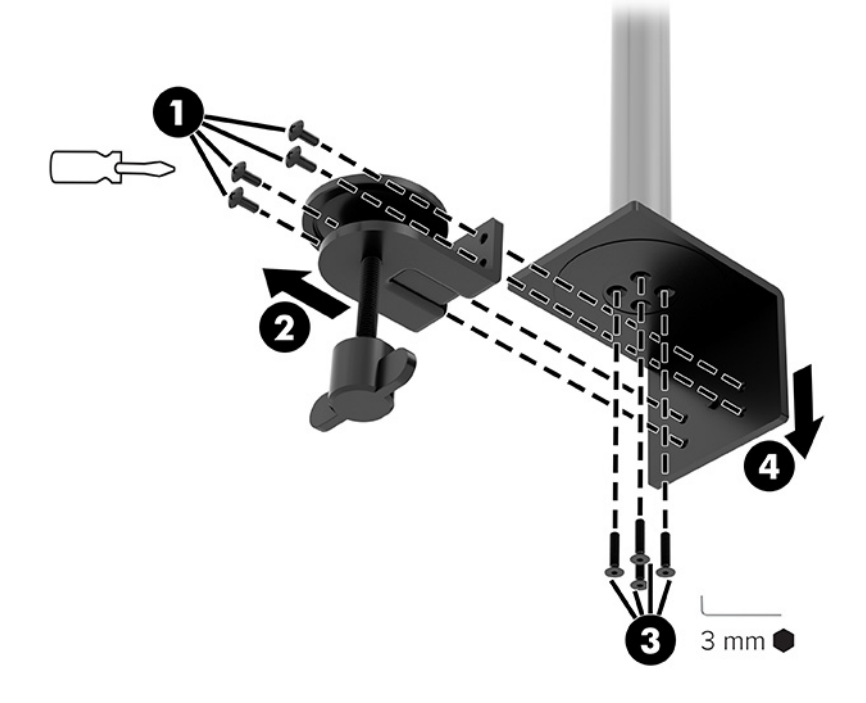

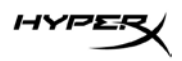

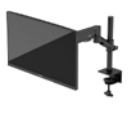

2. Praticare un foro sulla scrivania per l'asta di supporto del passacavo.

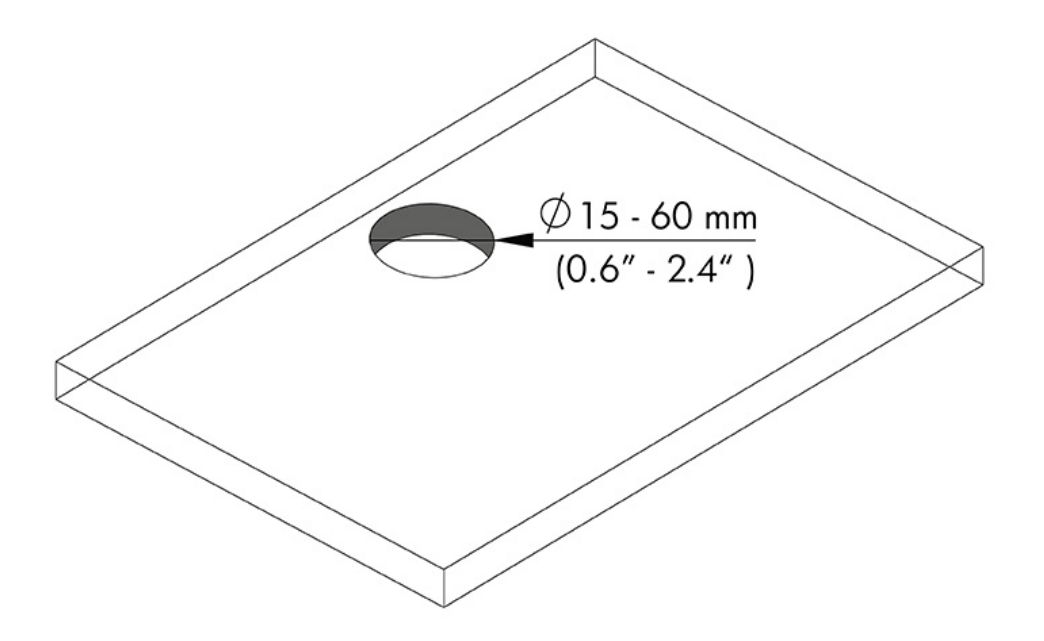

3. Fissare il supporto del passacavo all'asta (1) utilizzando le quattro viti (2) e la chiave a brugola da 3 mm.

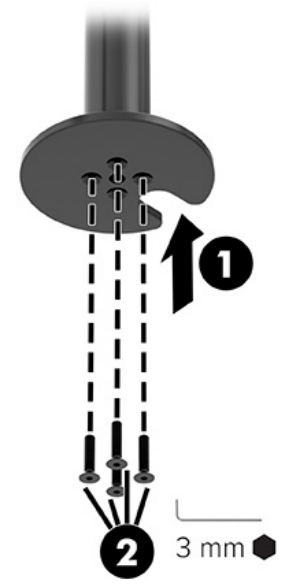

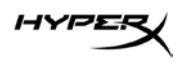

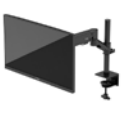

4. Fissare il supporto alla scrivania.

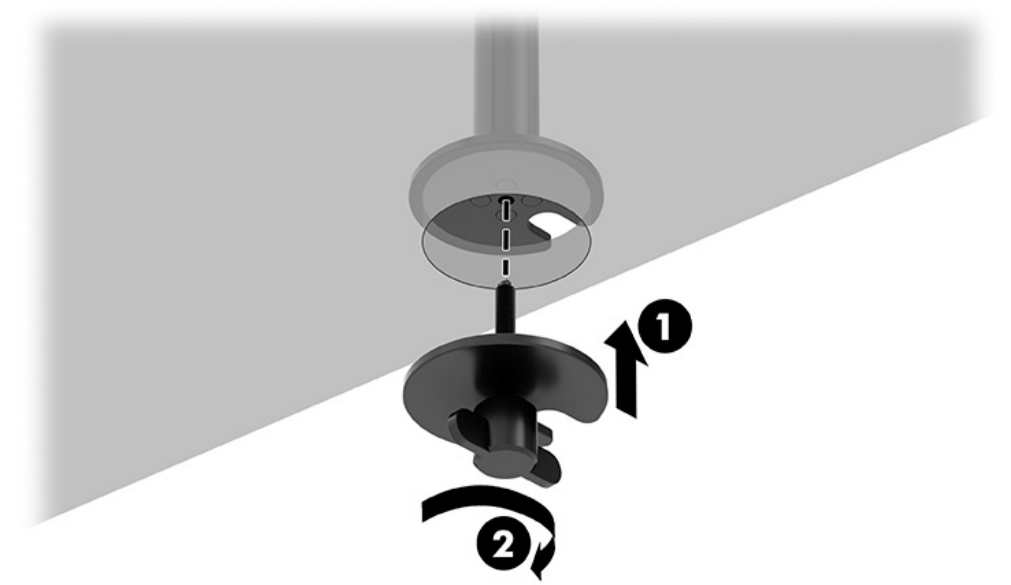

#### Fissare il telaio e il braccio di montaggio

1. Ruotare il blocco verso il basso in posizione sbloccata (1), regolare l'altezza del fermo verso l'alto o verso il basso sull'asta (2), quindi riportare il blocco in posizione bloccata.

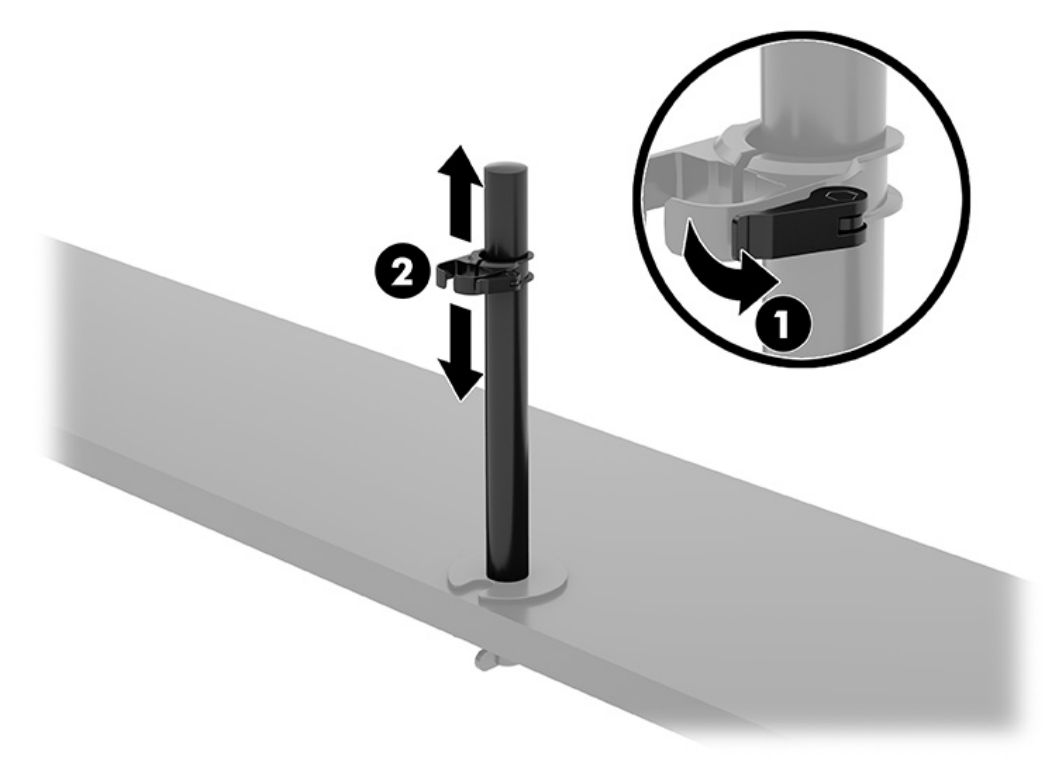

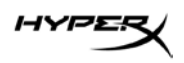

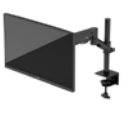

2. Fissare il telaio all'asta (1) e serrare la vite a testa zigrinata (2).

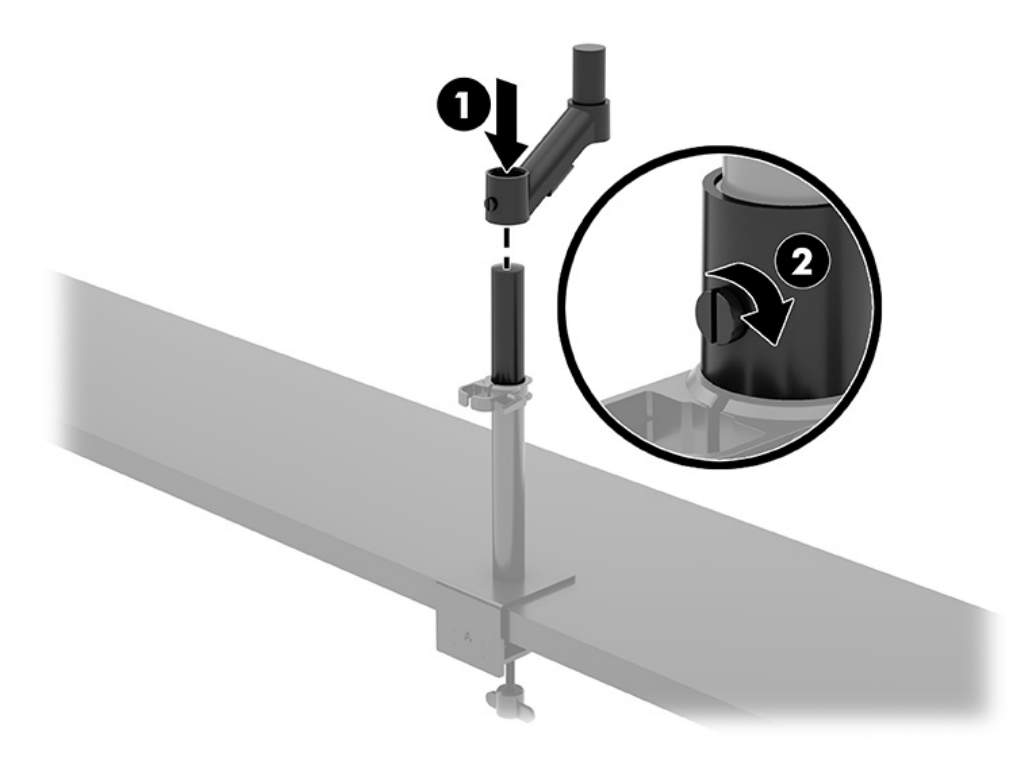

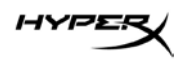

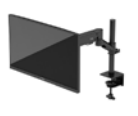

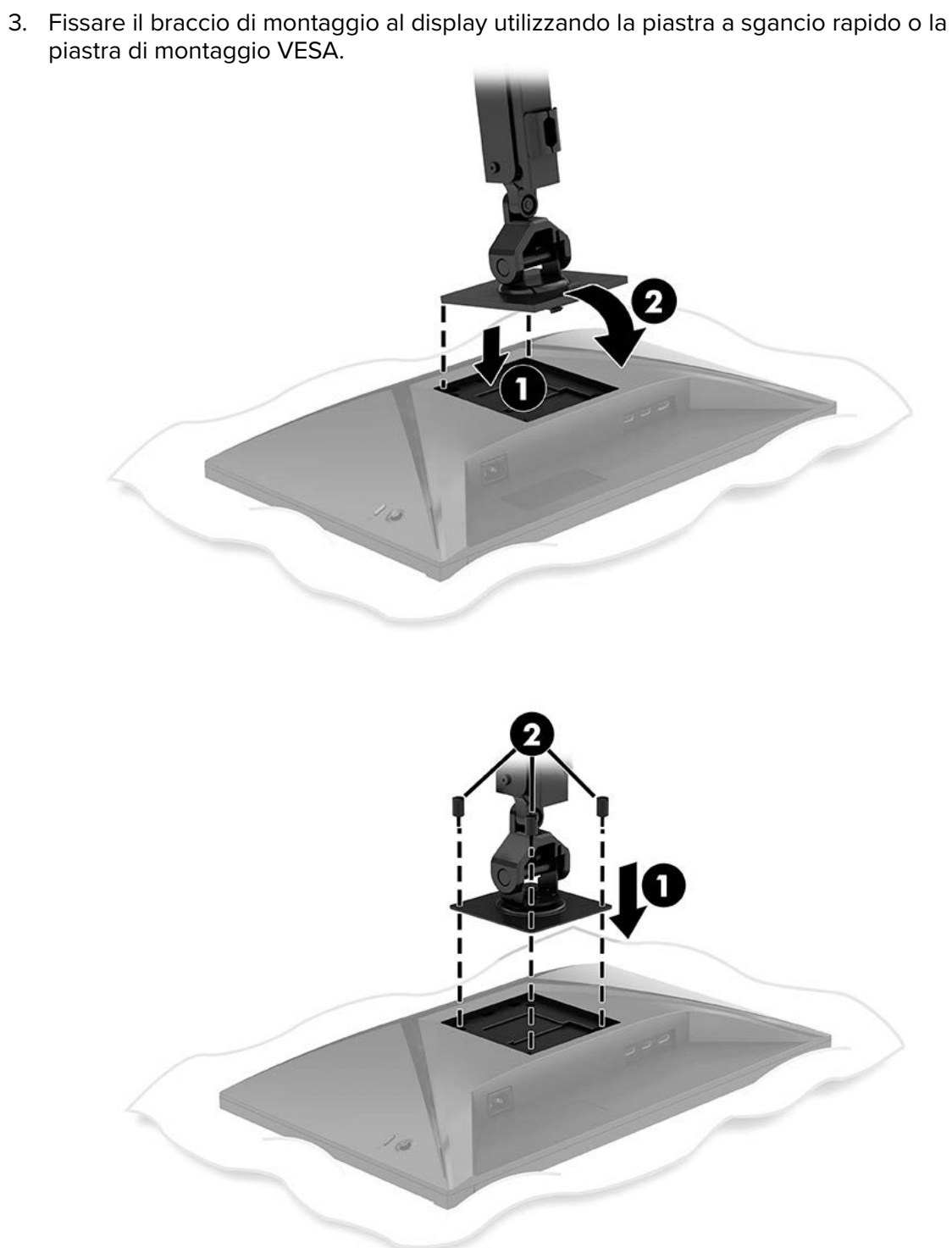

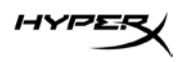

4. Fissare il gruppo del display e del braccio al telaio (1) e serrare la vite a testa zigrinata (2).

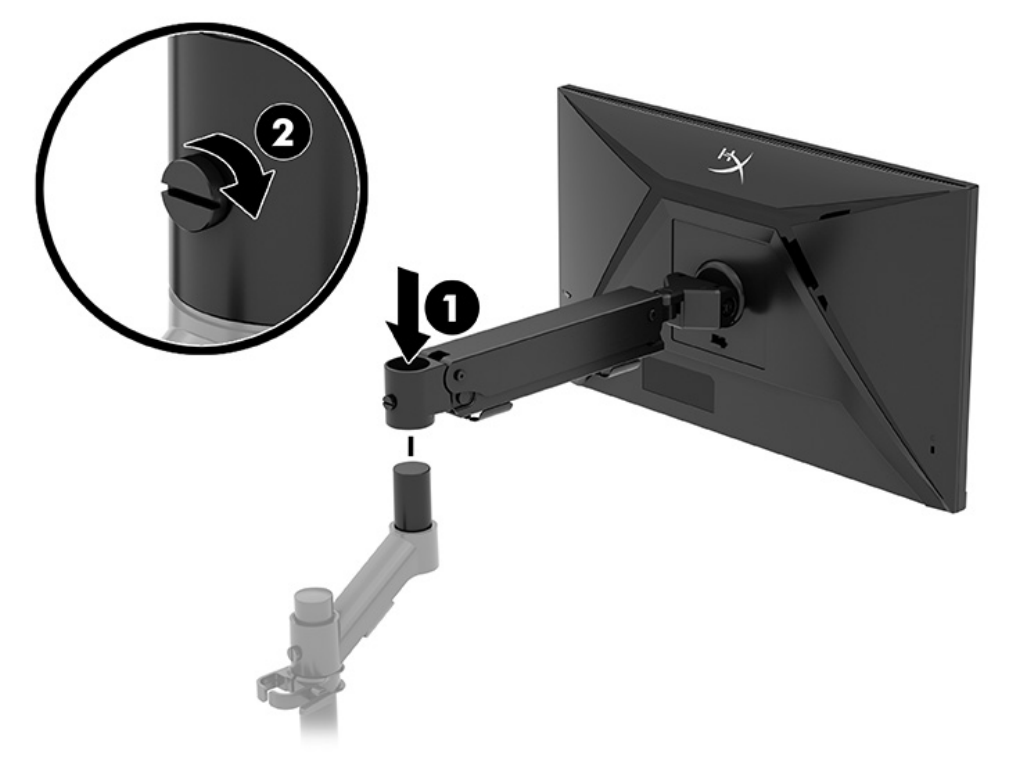

# **Regolazione della tensione**

1. Regolare la tensione all'estremità del braccio utilizzando la chiave a brugola da 3 mm.

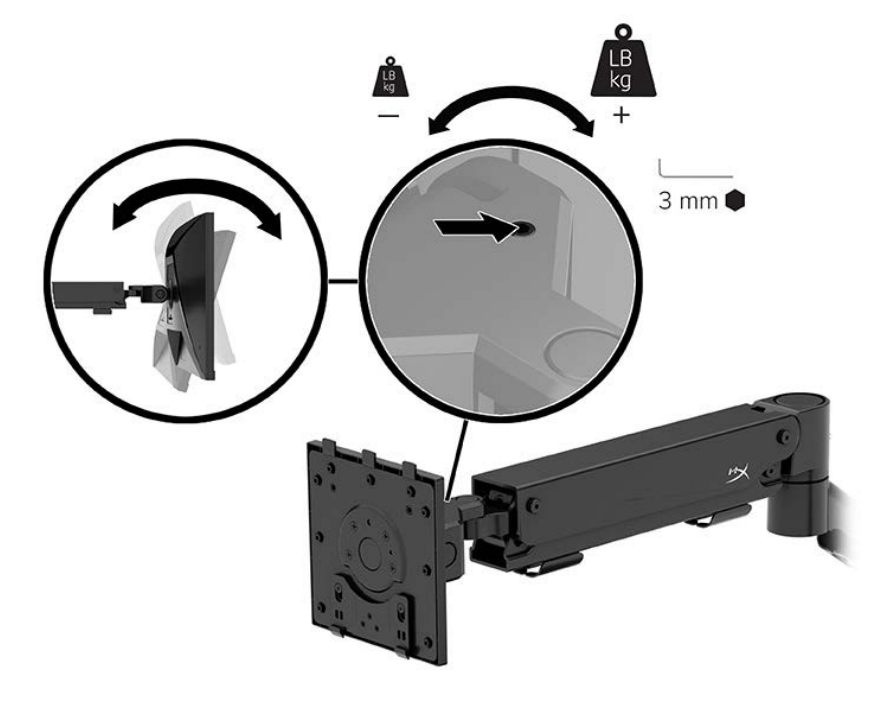

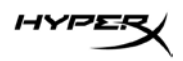

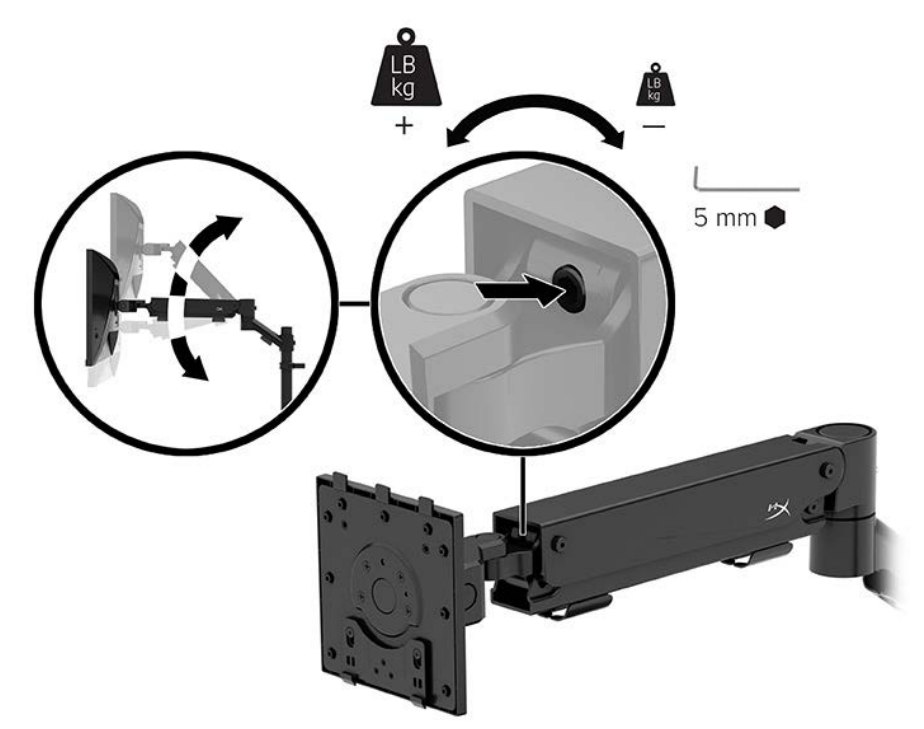

2. Regolare la tensione all'estremità del braccio utilizzando la chiave a brugola da 5 mm.

#### Collegamento e instradamento dei cavi

Collegare un cavo di segnale (HDMI o DP) e un cavo di alimentazione ai connettori sul retro del monitor e instradare i cavi attraverso il sistema di raccolta dei cavi. Collegare quindi il cavo del segnale al dispositivo sorgente (computer o sistema di gaming) e il cavo di alimentazione a una presa di corrente.

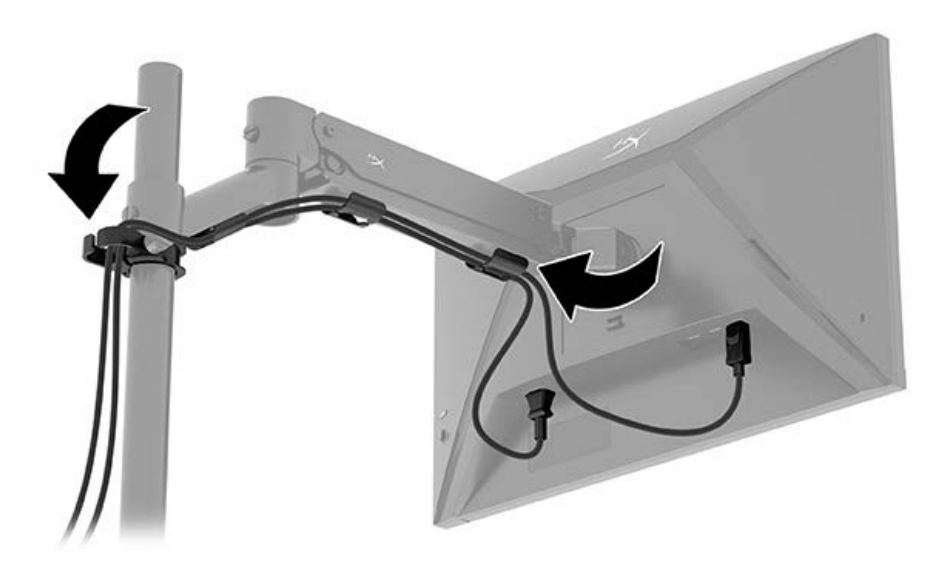

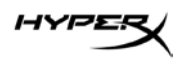

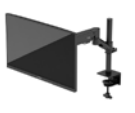

### **Regolazione del monitor**

1. Regolare l'altezza verticale del monitor.

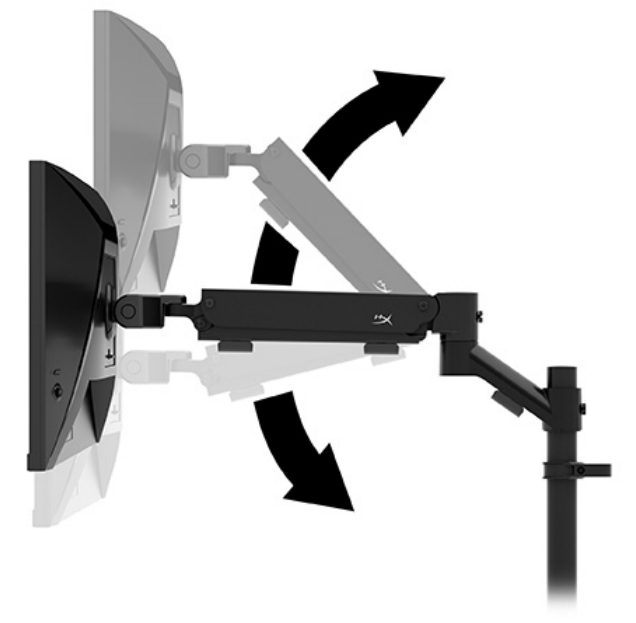

2. Regolare la posizione orizzontale del monitor.

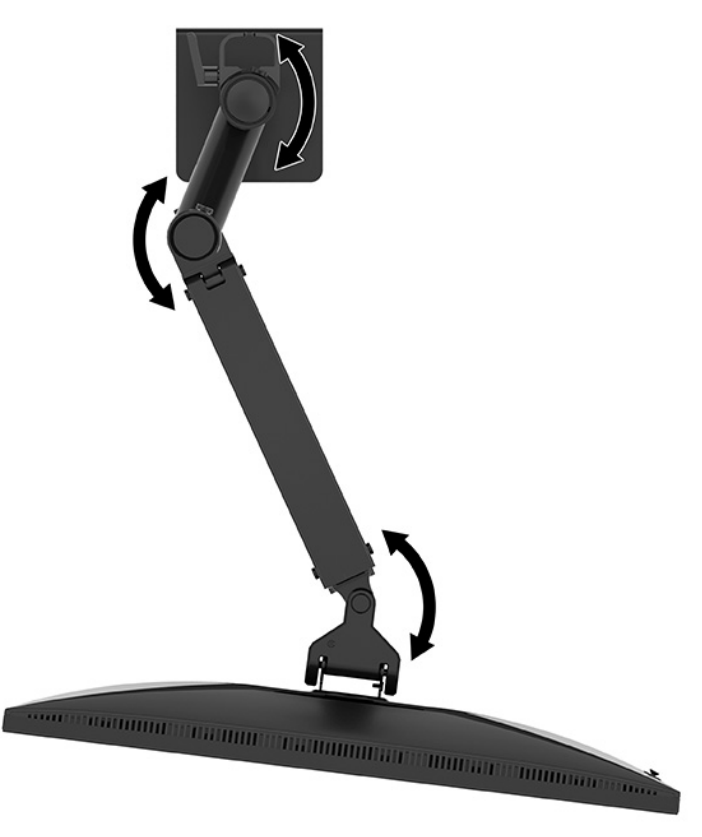

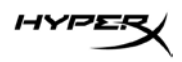

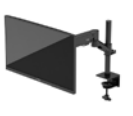

3. Regolare l'inclinazione del monitor.

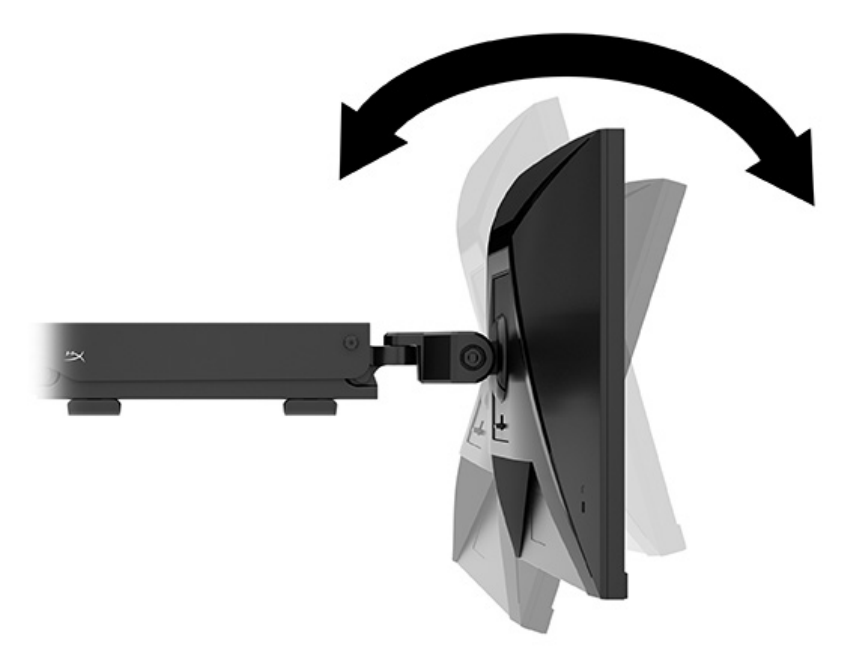

#### Accensione del monitor

Utilizzare il pulsante di accensione (1) per accendere il monitor e utilizzare il joystick (2) per effettuare le regolazioni necessarie sullo schermo.

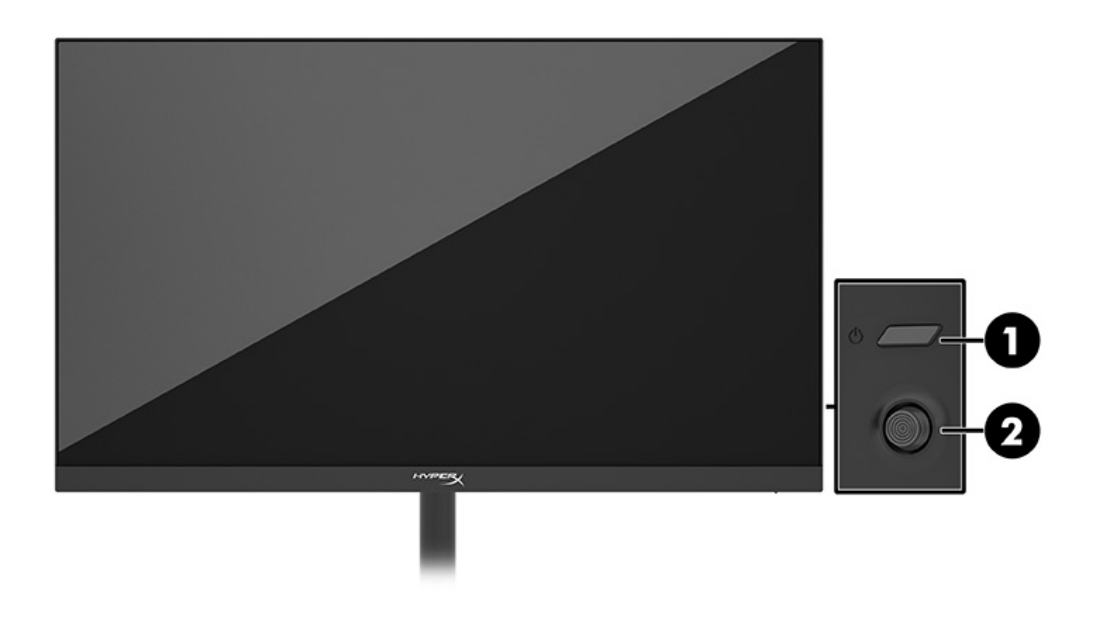

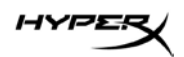

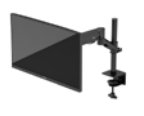

#### Politica relativa alla sovrimpressione e alla ritenzione dell'immagine di HyperX

Alcuni monitor sono progettati con tecnologia di visualizzazione IPS (in-plane switching), che offre angoli di visione ultra-ampi e qualità dell'immagine avanzata. Sebbene sia adatta a numerose applicazioni, questa tecnologia del pannello non è adatta a immagini statiche, stazionarie o fisse per lunghi periodi di tempo, a meno che non si utilizzino dei salvaschermo.

Le applicazioni con immagini statiche possono includere videosorveglianza, videogame, loghi di marketing e template. Le immagini statiche possono causare danni derivanti dalla ritenzione dell'immagine che possono apparire come macchie o sovrimpressioni sullo schermo del monitor. I danni derivanti dalla ritenzione dell'immagine sui monitor accesi 24 ore al giorno non sono coperti dalla Garanzia HP. Per evitare danni derivanti dalla ritenzione dell'immagine, spegnere sempre il monitor quando non è in uso oppure utilizzare l'impostazione di risparmio energetico, se supportata dal computer, per spegnere il monitor quando il computer non è attivo.

### Montaggio di più monitor

Per montare più monitor su un'unica asta di montaggio, è necessario acquistare il componente aggiuntivo Supporto da gaming HyperX Armada.

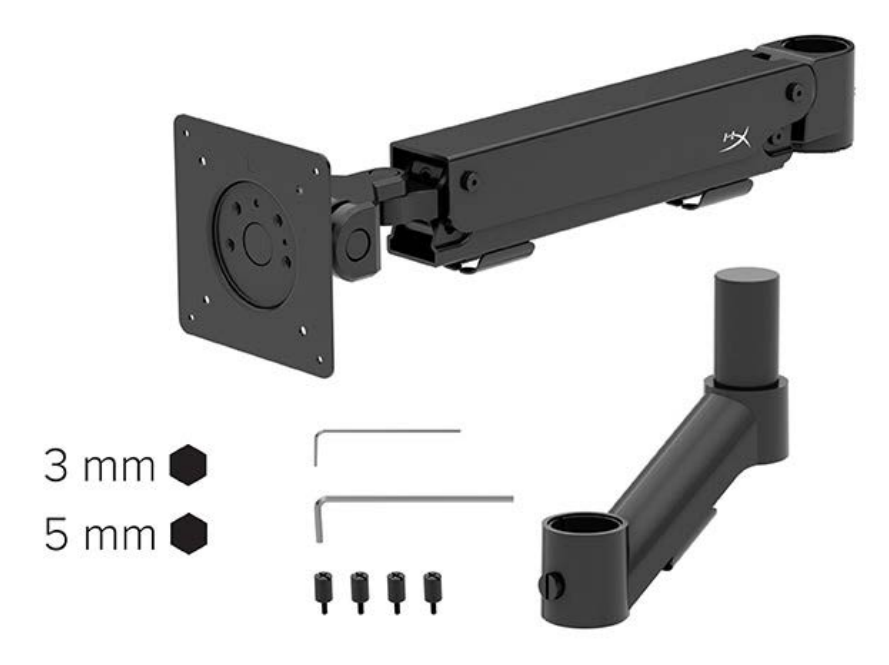

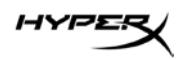

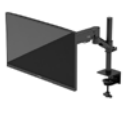

Utilizzare i quattro fori di montaggio VESA sul retro del monitor per fissare il braccio del display sul retro del monitor con le quattro viti.

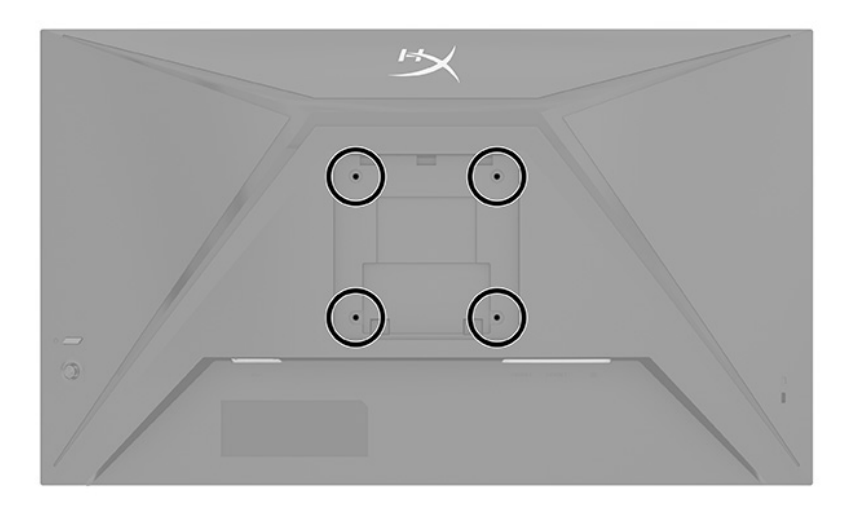

1. Fissare il braccio del componente aggiuntivo al telaio (1) e serrare la vite a testa zigrinata (2).

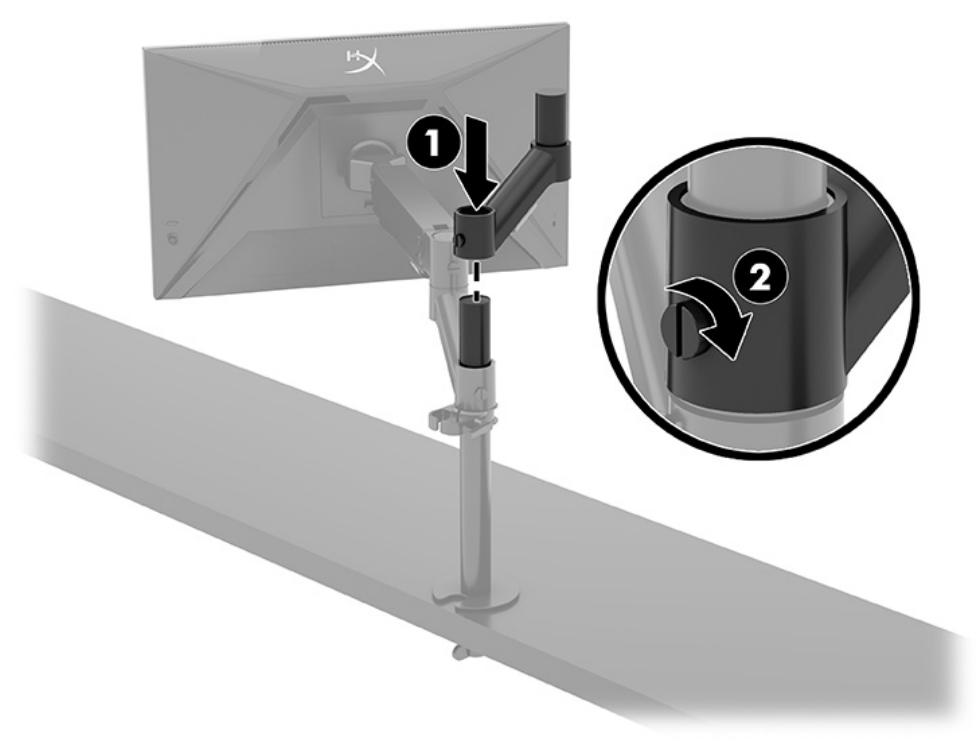

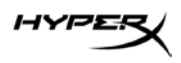

2. Fissare il braccio del display al retro del monitor (1) installando le quattro viti (2).

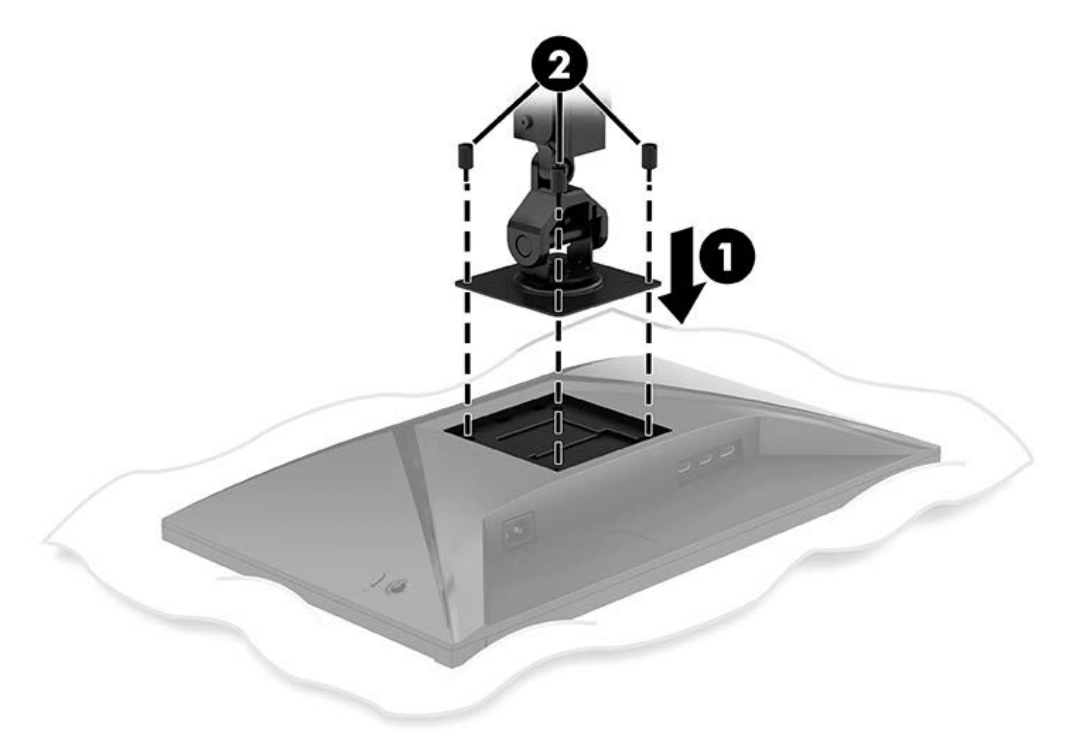

3. Fissare il gruppo del braccio del monitor all'asta (1) e serrare la vite a testa zigrinata (2).

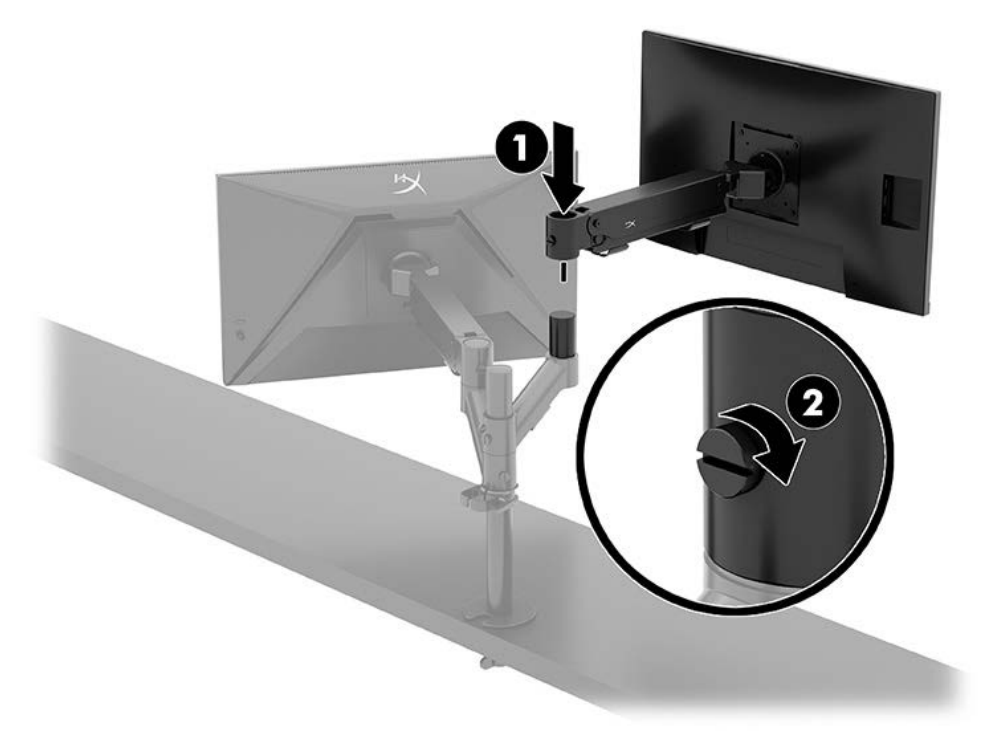

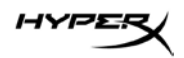

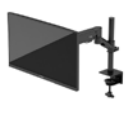

#### Configurazioni di montaggio del monitor

È possibile montare due monitor sull'asta con una configurazione orizzontale o verticale. Quando si monta più di un monitor su un'asta, è possibile utilizzare il morsetto a C o il supporto del passacavo.

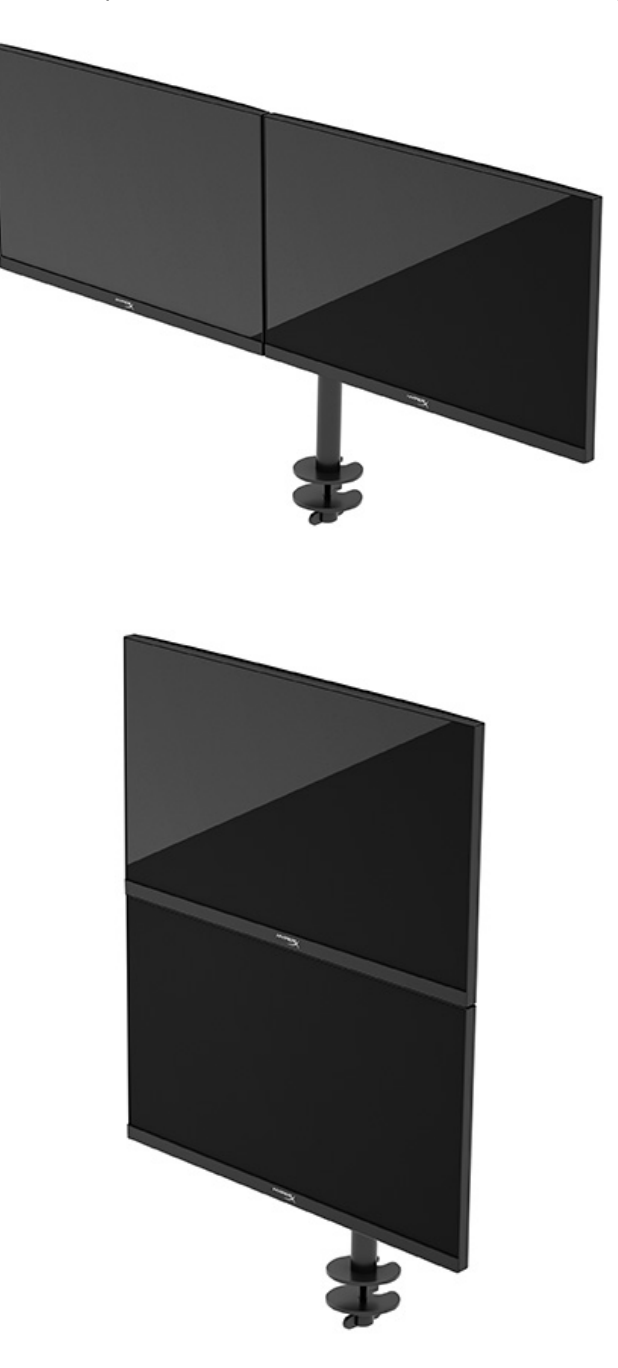

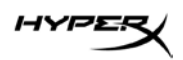

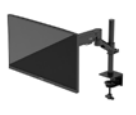

# Utilizzo del monitor

# Download del software

Scaricare il software NGENUITY all'indirizzo: hyperx.gg/ngenuity.

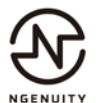

# Uso del menu OSD

Il monitor può essere configurato in base alle proprie preferenze. Utilizzare il menu OSD per personalizzare le funzionalità di visualizzazione del monitor.

È possibile accedere e apportare regolazioni nell'OSD mediante il controllo joystick sulla parte posteriore del monitor.

Per accedere al menu OSD e apportare modifiche:

- 1. Se il monitor non è già acceso, accenderlo premendo il pulsante di accensione.
- 2. Premere il centro del pulsante del joystick sul retro del monitor.
- 3. Utilizzare il pulsante del joystick per navigare, selezionare e regolare le opzioni del menu.

Le etichette dei pulsanti su schermo variano a seconda del menu o del sottomenu attivo.

Nella seguente tabella sono elencate le selezioni di menu che è possibile effettuare nel menu OSD principale. Include descrizioni per ciascuna impostazione e i relativi effetti sull'aspetto o sulle prestazioni del monitor.

| Menu principale | Descrizione                                                                                                    |
|-----------------|----------------------------------------------------------------------------------------------------|
| Gioco           | Consente di selezionare o regolare le preferenze di gioco, come ad esempio Adaptive-Sync, tempo di risposta, frequenza fotogrammi, mirino e allineamento di più monitor. |
| Colore          | Consente di selezionare e regolare il colore dello schermo.                                                                                                    |
| Immagine        | Consente di regolare l'immagine su schermo.                                                                                                    |
| Ingresso        | Consente di selezionare il segnale di ingresso video (DisplayPort o HDMI).                                                                                               |
| Alimentazione   | Consente di regolare le impostazioni di alimentazione.                                                                                                    |
| Menu            | Consente di regolare i comandi del menu OSD e dei pulsanti funzione.                                                                                                    |
| Impostazioni    | Consente di regolare le impostazioni di accessibilità.                                                                                                    |
| Informazioni    | Consente di selezionare e visualizzare informazioni importanti sul monitor.                                                                                              |
| Esci            | Consente di uscire dalla schermata del menu OSD.                                                                                                    |
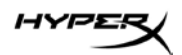

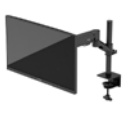

## Stato della modalità di visualizzazione

Quando si accende il monitor, il messaggio di stato mostra la modalità di visualizzazione. La modalità di visualizzazione viene anche visualizzata quando si cambia l'ingresso video.

La modalità di visualizzazione corrente viene visualizzata nella finestra del menu **Informazioni** e in fondo al menu principale dell'OSD nell'area della barra di stato. Le modalità di funzionamento variano in base al modello.

Per attivare la modalità Adaptive-Sync:

Premere il centro del controllo joystick per aprire l'OSD.

- 1. Dal menu OSD, selezionare **Gioco**.
- 2. Selezionare Adaptive-Sync, quindi selezionare Attivata.

NOTA: l'impostazione predefinita del menu Adaptive-Sync è attivata.

#### Utilizzo della Modalità disattivazione automatica

Il monitor dispone di una funzione di risparmio energetico denominata Modalità disattivazione automatica, che corrisponde ad uno stato di alimentazione ridotta. In questa sezione viene descritto come attivare o regolare la Modalità disattivazione automatica sul monitor.

Quando è attiva la Modalità disattivazione automatica (attivata per impostazione predefinita), se il computer entra in una modalità a basso consumo di energia (assenza di segnale di sincronizzazione verticale o orizzontale), il monitor entra in uno stato di alimentazione ridotta.

Quando entra in questo stato di alimentazione ridotta (modalità disattivazione automatica), lo schermo del monitor si spegne, la retroilluminazione si disattiva e la spia di alimentazione diventa arancione. In questo stato di alimentazione ridotta, il monitor assorbe meno di 0,5 W di potenza. Il monitor esce dalla Modalità disattivazione automatica quando il computer invia un segnale di attivazione al monitor (ad esempio, se l'utente attiva il mouse o la tastiera).

Per disabilitare la Modalità disattivazione automatica nel menu OSD:

- 1. Premere il pulsante Menu per aprire l'OSD.
- 2. Dal menu OSD, selezionare Alimentazione.
- 3. Selezionare Modalità disattivazione automatica, quindi selezionare Disattivata.

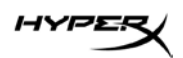

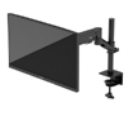

# Risoluzione dei problemi

Se il monitor non funziona come previsto, è possibile risolvere il problema seguendo le istruzioni riportate in questa sezione.

## Risoluzione dei problemi più comuni

Nella seguente tabella sono elencati i possibili problemi, le possibili cause dei singoli problemi e le soluzioni consigliate.

| Problema                | Possibile causa                  | Soluzione                              |
|-------------------------|----------------------------------|----------------------------------------|
| Lo schermo è vuoto o il | Il cavo di alimentazione è       | Collegare il cavo di alimentazione.    |
| video lampeggia.        | scollegato.                      |                                        |
|                         | Il monitor è spento.             | Premere il pulsante di accensione.     |
|                         | ll cavo video non è collegato    | Collegare correttamente il cavo video. |
|                         | correttamente.                   |                                        |
|                         |                                  | Aprire il menu OSD e selezionare       |
|                         |                                  | il menu Ingresso. Impostare la         |
|                         |                                  | commutazione automatica                |
|                         |                                  | dell'ingresso su Disattivata e         |
|                         |                                  | selezionare manualmente l'ingresso.    |
|                         |                                  | oppure                                 |
|                         |                                  | Sostituire la scheda video oppure      |
|                         |                                  | collegare il cavo video a una delle    |
|                         |                                  | sorgenti video integrate nel computer. |
| L'immagine appare       | La luminosità impostata è troppo | Aprire il menu OSD e selezionare       |
| sfuocata, indistinta    | bassa.                           | Colore per regolare la scala di        |
| o troppo scura.         |                                  | luminosità in base alle proprie        |
|                         |                                  | esigenze.                              |

## HyperX Armada 27 Monitor da gaming QHD

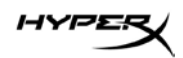

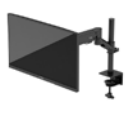

| Problema                   | Possibile causa                  | Soluzione                                |
|----------------------------|----------------------------------|------------------------------------------|
| Sullo schermo si           | Il cavo video del monitor video  | Collegare il cavo del segnale video      |
| visualizza il messaggio    | è scollegato.                    | appropriato tra il computer e il         |
| "Controllare il cavo       |                                  | monitor. Quando si collega il cavo       |
| video".                    |                                  | video, assicurarsi che il computer       |
|                            |                                  | sia spento.                              |
| Sullo schermo si           | La risoluzione e/o la frequenza  | Modificare le impostazioni ad un         |
| visualizza il messaggio    | di aggiornamento sono            | valore supportato.                       |
| "Segnale di ingresso       | impostate su valori superiori    |                                          |
| fuori intervallo".         | a quelli supportati dal monitor. |                                          |
| Il monitor non entra in    | Il comando di risparmio energia  | Aprire il menu OSD e selezionare         |
| stato di sospensione       | del monitor è disattivato.       | Alimentazione, selezionare Modalità      |
| a basso consumo.           |                                  | disattivazione automatica e impostare    |
|                            |                                  | tale funzione su Attivata.               |
| Si visualizza il messaggio | La funzione Blocco OSD del       | Tenere premuto il centro del pulsante    |
| "Blocco OSD".              | monitor è abilitata.             | di controllo joystick per 10 secondi per |
|                            |                                  | disattivare la funzione di blocco OSD.   |
| Viene visualizzato il      | La funzione di blocco del        | Tenere premuto il pulsante di            |
| messaggio "Blocco          | pulsante di alimentazione del    | accensione per 10 secondi per            |
| del pulsante di            | monitor è attivata.              | sbloccare la funzione del pulsante       |
| alimentazione".            |                                  | di alimentazione.                        |

## Blocchi pulsanti

La funzione di blocco del pulsante è disponibile solo se il monitor è acceso, con l'indicazione di un segnale attivo, e con il menu OSD chiuso. Tenere premuto il pulsante di accensione o il pulsante Menu per 10 secondi disattiva tale pulsante. È possibile riabilitare il pulsante tenendo nuovamente premuto il pulsante per 10 secondi.

## Domande o problemi di configurazione?

Contattare il team di assistenza di HyperX all'indirizzo: hyperx.gg/support.

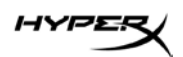

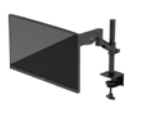

## Manutenzione del monitor

Con una corretta manutenzione, il monitor può funzionare per molti anni. Queste istruzioni forniscono passaggi da eseguire per mantenere il monitor in condizioni ottimali.

## Indicazioni per la manutenzione

Per ottimizzare le prestazioni del monitor e prolungarne la durata, attenersi alla seguente procedura.

- Evitare di aprire l'alloggiamento del monitor o di riparare personalmente il prodotto. Regolare esclusivamente i comandi descritti nelle istruzioni per il funzionamento. Se il monitor non funziona correttamente o se è caduto o è stato danneggiato, rivolgersi al rivenditore HP autorizzato, al distributore o a un centro di assistenza.
- Utilizzare solo l'alimentazione e le connessioni adatte a questo monitor, indicate sulla targhetta o sul retro del monitor.
- Verificare che l'amperaggio totale delle apparecchiature collegate alla presa non superi quello della presa e che l'amperaggio totale delle apparecchiature collegate al cavo non superi quello del cavo. Leggere la targhetta relativa all'alimentazione per determinare l'amperaggio (AMP o A) di ciascun dispositivo.
- Installare il monitor in prossimità di una presa facilmente accessibile. Scollegare il monitor afferrando saldamente la spina ed estraendola dalla presa. Non scollegare il monitor tirando il cavo.
- Spegnere il monitor quando non è in uso e utilizzare un salvaschermo. In questo modo è possibile aumentare notevolmente la durata di vita prevista del monitor.
   NOTA: i danni da burn-in del monitor non sono coperti dalla Garanzia HP.
- Non ostruire mai le fessure e le aperture dell'alloggiamento e non inserire oggetti al loro interno.
  Queste aperture servono per la ventilazione.
- Non lasciar cadere il monitor né collocarlo su superfici instabili.
- Non collocare oggetti sul cavo di alimentazione. Non calpestare il cavo.
- Tenere il monitor in una zona ben ventilata, lontano da fonti eccessive di illuminazione, calore o umidità.

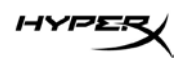

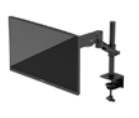

## Pulizia del monitor

Utilizzare queste istruzioni per pulire il monitor quando necessario.

- 1. Spegnere il monitor e staccare il cavo di alimentazione dalla presa CA.
- 2. Scollegare tutti i dispositivi esterni.
- 3. Spolverare il monitor passando un panno antistatico soffice e pulito sullo schermo e sullo chassis.
- 4. Per esigenze di pulizia più complesse, utilizzare una miscela di acqua e alcool isopropilico 50/50.

**IMPORTANTE:** non utilizzare detergenti che contengono sostanze a base di petrolio, come benzene, diluenti o altre sostanze volatili per pulire lo schermo del monitor o lo chassis. Questi agenti chimici potrebbero danneggiare lo schermo.

**IMPORTANTE:** spruzzare il detergente su un panno e passare delicatamente il panno umido sulla superficie dello schermo. Non spruzzare il detergente direttamente sulla superficie dello schermo, in quanto potrebbe scorrere dietro il frontalino e danneggiare i componenti elettronici. Il panno deve essere umido, ma non bagnato. La penetrazione di acqua nelle aperture di ventilazione o in altri punti può danneggiare il monitor. Prima dell'utilizzo, lasciare asciugare all'aria il monitor.

5. Dopo aver rimosso sporco e detriti, è possibile pulire le superfici con un disinfettante. L'Organizzazione Mondiale della Sanità (OMS) consiglia di pulire le superfici e successivamente di disinfettarle come prassi ottimale per prevenire la diffusione di malattie respiratorie virali e di batteri nocivi. Un disinfettante che rientra nelle linee guida per la pulizia di HP è una soluzione alcolica composta da alcool isopropilico al 70% e acqua al 30%. Questa soluzione idroalcolica è venduta nella maggior parte dei negozi.

## Spedizione del monitor

Conservare l'imballaggio originale in un magazzino. Potrebbe essere necessario in un secondo momento per spedire o spostare il monitor.

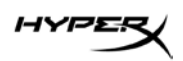

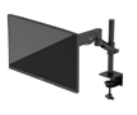

# Specifiche tecniche

# HyperX Armada 27 Monitor da gaming QHD

| Specifica tecnica                             | Descrizione                                                             |                                |  |
|-----------------------------------------------|-------------------------------------------------------------------------|--------------------------------|--|
| Dimensioni del display                        | 68,5 cm                                                                 | 27 pollici                     |  |
| Tipo schermo                                  | IPS (in-plane switching)                                                |                                |  |
| Tipo di cornice                               | Senza bordi su 3 lati                                                   |                                |  |
| Risoluzione nativa                            | QHD 2560 × 1440                                                         |                                |  |
| Frequenza di aggiornamento massima*           | 165 Hz                                                                  |                                |  |
| Tecnologia a frequenza di aggiornamento       | G-SYNC Compatible                                                       |                                |  |
| variabile                                     |                                                                         |                                |  |
| Gamma di frequenza di aggiornamento variabile | 48 – 165 Hz                                                             |                                |  |
| Angolo di visualizzazione                     | 178°                                                                    |                                |  |
| Proporzioni                                   | porzioni 16:9                                                           |                                |  |
| Rapporto di contrasto                         | 1000:1                                                                  |                                |  |
| Luminosità                                    | 400 nit                                                                 |                                |  |
| HDR                                           | HDR400                                                                  |                                |  |
| Oscuramento locale                            | Sì                                                                      |                                |  |
| Tempo di risposta massimo                     | 1ms GtG (con OD)                                                        |                                |  |
| Gamut di colori                               | DCI P3 95%                                                              |                                |  |
| Profondità colore                             | 8 bit                                                                   |                                |  |
| Ingressi                                      | DisplayPort 1.4 (1)                                                     |                                |  |
|                                               | HDMI 2.0 (2)                                                            |                                |  |
| Sorgente di alimentazione                     | 100-240 V CA, 50/60 Hz                                                  |                                |  |
| Consumo energetico - massimo                  | 60 W                                                                    |                                |  |
| Consumo energetico - tipico                   | 33 W                                                                    |                                |  |
| Cavi                                          | Cavo DisplayPort 1.4 m<br>Cavo HDMI 2.0 nero (<br>Cavo di alimentazione | osso HyperX (1)<br>I)<br>· (1) |  |

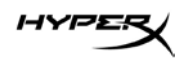

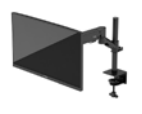

| Specifica tecnica                                                                                                    | Descrizione                                                             |                              |  |
|----------------------------------------------------------------------------------------------------|-------------------------------------------------------------------------|------------------------------|--|
| Accessori                                                                                                    | Staffa di montaggio VESA (1)<br>Viti della staffa di montaggio VESA (4) |                              |  |
|                                                                                                    | Viti a testa zigrinata p                                                | er monitor VESA (4)          |  |
|                                                                                                    | Piastre di montaggio per passacavo (2)                                  |                              |  |
|                                                                                                    | Vite di montaggio per passacavo (1)<br>Chiavi esagonali (2)             |                              |  |
| Schemi VESA compatibili                                                                                                    | 75 mm x 75 mm                                                           |                              |  |
|                                                                                                    | 100 mm x 100 mm                                                         |                              |  |
| Rivestimento della superficie                                                                                                    | Finitura Opaca                                                          |                              |  |
| Dimensioni                                                                                                    |                                                                         |                              |  |
| Altezza                                                                                                    | 36,40 cm                                                                | 14,33 pollici                |  |
| Profondità                                                                                                    | 6,22 cm                                                                 | 2,45 pollici                 |  |
| Larghezza                                                                                                    | 61,39 cm                                                                | 24,17 pollici                |  |
| Peso                                                                                                    | 3,6 kg                                                                  | 8,03 libbre                  |  |
| Intervallo di sollevamento del braccio                                                                                                    | 31,2 ± 0,5 cm                                                           | 12,4 ± 0,2 pollici           |  |
| Intervallo di altezza della colonna                                                                                                    | 25,5 cm                                                                 | 10,0 pollici                 |  |
| Dimensioni del display compatibili con il supporto                                                                                                    | ≤ 81,28 cm                                                              | ≤ 32 pollici                 |  |
| Capacità di peso del monitor per braccio                                                                                                    | ≤ 9,1 kg                                                                | ≤ 20 libbre                  |  |
| Supporto di spessore della scrivania                                                                                                    | 15 mm – 50 mm                                                           | 0,6 pollici – 2,0 pollici    |  |
| Supporto di dimensione dei fori del passacavo**                                                                                                    | 15 mm – 60 mm                                                           | 0,6 pollici – 2,4 pollici    |  |
| Supporto e braccio (assemblati)                                                                                                    | 547 x 447 x 130 mm                                                      | 21,54 x 17,60 x 5,12 pollici |  |
| Peso del supporto e del braccio                                                                                                    | 4,8 kg                                                                  | 10,6 libbre                  |  |
| Intervallo di inclinazione della cerniera                                                                                                    | Da -25 a 60°                                                            |                              |  |
| Intervallo di rotazione della cerniera                                                                                                    | ± 90°                                                                   |                              |  |
| Intervallo di oscillazione della cerniera                                                                                                    | ± 90°                                                                   |                              |  |
| Intervallo di oscillazione del braccio                                                                                                    | ± 180°                                                                  |                              |  |
| Oscuramento locale                                                                                                    | Sì                                                                      |                              |  |
| *La porta HDMI non può supportare la frequenza di aggiornamento massima di 27 pollici<br>(HDMI 144 Hz; pannello 165 Hz) a causa della limitazione della larghezza di banda in QHD. |                                                                         |                              |  |
| **Se il foro del passacavo della scrivania ha dimensioni inferiori a 40 mm (1,57 pollici), non è possibile far passare i cavi attraverso il foro.                                  |                                                                         |                              |  |

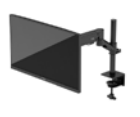

# Risoluzioni di visualizzazione predefinite

| Preimpostazione | Formato pixel | Freq. vert. (Hz) |
|-----------------|---------------|------------------|
| 1               | 640 x 480     | 60 Hz            |
| 2               | 640 x 480     | 75 Hz            |
| 3               | 720 x 400     | 70 Hz            |
| 4               | 800 x 600     | 60 Hz            |
| 5               | 800 x 600     | 75 Hz            |
| 6               | 1024 x 768    | 60 Hz            |
| 7               | 1024 x 768    | 75 Hz            |
| 8               | 1280 x 720    | 60 Hz            |
| 9               | 1280 x 800    | 60 Hz            |
| 10              | 1280 x 1024   | 75 Hz            |
| 11              | 1440 x 900    | 60 Hz            |
| 12              | 1600 × 900    | 60 Hz            |
| 13              | 1600 x 1200   | 60 Hz            |
| 14              | 1680 × 1050   | 60 Hz            |
| 15              | 1920 × 1080   | 60 Hz            |
| 16              | 1920 x 1200   | 60 Hz            |
| 17              | 2560 × 1440   | 60 Hz            |
| 18              | 2560 × 1440   | 100 Hz           |
| 19              | 2560 x 1440   | 120 Hz           |
| 20              | 2560 x 1440   | 144 Hz           |
| 21              | 2560 x 1440   | 165 Hz (solo DP) |

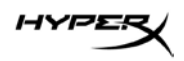

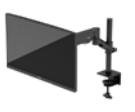

# HyperX Armada 27

# **Monitor gamer QHD**

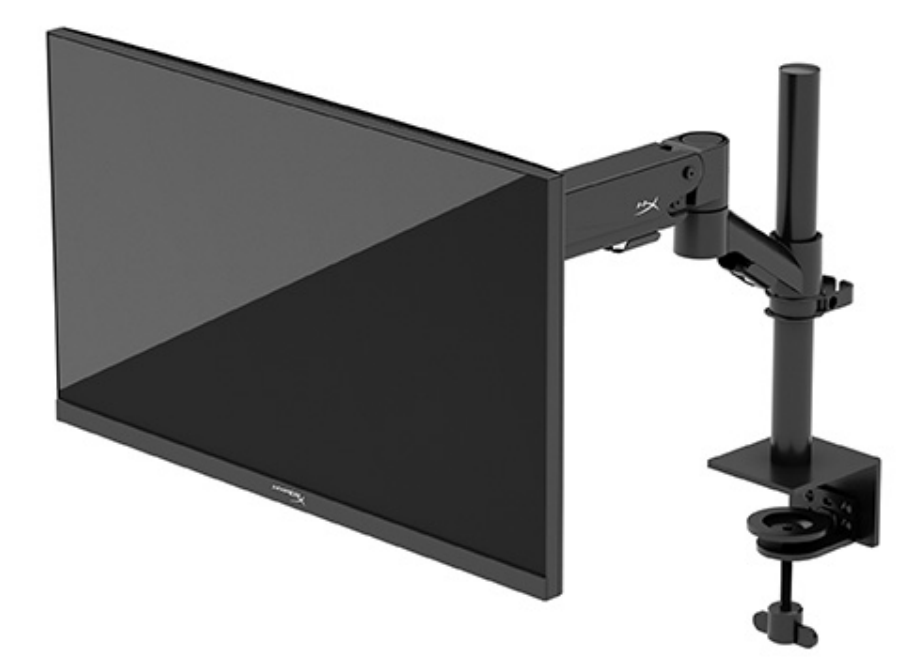

# N21923-201

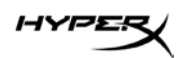

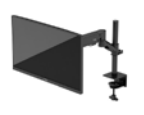

## **S**UMÁRIO

| Primeiros Passos                                        | 5  |
|---------------------------------------------------------|----|
| Informações importantes de segurança                    |    |
|                                                         |    |
| Conheça seu monitor                                     | 6  |
| Componentes                                             | 6  |
| Localização do número de série e do número do produto   | 8  |
| Instalação do monitor                                   | 9  |
| Uso do grampo em C                                      | 9  |
| Uso do suporte com anilhas                              | 9  |
| Fixação do pescoço e do braço de montagem               | 11 |
| Ajuste da tensão                                        | 14 |
| Conexão e roteamento dos cabos                          |    |
| Ajuste do monitor                                       | 16 |
| Ligar o monitor                                         |    |
| Política de marca d'água e retenção de imagem da HyperX |    |
| Montagem de vários monitores                            | 18 |
| Configurações de montagem de monitores                  | 21 |
| Uso do monitor                                          | 22 |
| Download de software                                    |    |
| Uso do Menu na Tela (OSD)                               |    |
| Status do modo de exibição                              | 23 |
| Uso do Modo de Suspensão Automática                     | 23 |
| Solução de problemas                                    | 24 |
| Solução de problemas comuns                             | 24 |

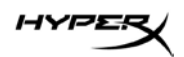

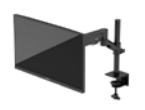

| Monitor gamer HyperX Armada 27 QHD24    |
|-----------------------------------------|
| Bloqueio dos botões                     |
| Dúvidas ou problemas de configuração?25 |
| Manutenção do monitor26                 |
| Instruções de manutenção26              |
| Limpeza do monitor                      |
| Expedição do monitor                    |
| Especificações técnicas                 |
| Monitor gamer HyperX Armada 27 QHD28    |
| Resoluções de exibição predefinidas     |

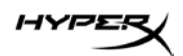

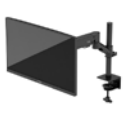

© Copyright 2022 HP Development Company, L.P. HyperX e o logotipo HyperX são marcas comerciais ou marcas comerciais registradas da HP Development Co. nos EUA e/ou em outros países. Todas as marcas comerciais e marcas comerciais registradas são propriedade de seus respectivos proprietários.

As informações contidas neste documento estão sujeitas a alterações sem aviso prévio. As únicas garantias para produtos e serviços da HP são aquelas estabelecidas nas declarações expressas de garantia que os acompanham. Nada contido neste documento deve ser interpretado como uma garantia adicional. A HP não se responsabilizará por omissões ou erros técnicos ou editoriais aqui contidos.

#### Aviso sobre o produto

Este guia descreve recursos comuns à maioria dos modelos. Alguns recursos podem não estar disponíveis no seu produto.

Primeira edição: junho de 2022 Número de peça do documento: N21923-201

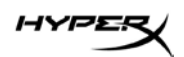

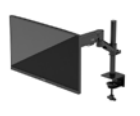

## **Primeiros Passos**

## Informações importantes de segurança

Com o monitor, é fornecido um cabo de alimentação. Se utilizar outro cabo, use somente uma fonte de alimentação e uma conexão apropriadas para este monitor. Para obter informações sobre o conjunto do cabo de alimentação adequado para o uso com o monitor, consulte os *Avisos sobre o produto* fornecidos na Internet em: <u>http://www.hp.com/go/regulatory</u>.

ADVERTÊNCIA! Para reduzir o risco de choque elétrico ou danos ao equipamento:

- Conecte o cabo de alimentação a uma tomada de CA cujo acesso seja sempre fácil.
- Se o cabo de alimentação tiver um conector de três pinos, conecte-o a uma tomada de três pinos aterrada.
- Desconecte a alimentação do computador retirando o cabo da tomada de CA. Ao desconectar o cabo de alimentação da tomada de CA, segure-o pelo plugue.

Para sua segurança, não coloque nada sobre fios ou cabos de alimentação. Tenha o cuidado de direcionar todos os cabos e fios conectados ao monitor de modo que ninguém possa pisá-los, puxá-los, agarrá-los ou tropeçar neles.

Para reduzir o risco de lesões graves, leia o *Guia de Segurança e Conforto* disponível na Internet em <u>https://hyperx.gg/ergo</u>. Ele descreve a configuração adequada da estação de trabalho e os hábitos de postura, saúde e trabalho corretos para usuários de computadores. O *Guia de Segurança e Conforto* também contém informações importantes sobre segurança elétrica e mecânica.

**IMPORTANTE:** Para a proteção do monitor e do computador, conecte todos os cabos de alimentação do computador e seus periféricos (como monitor, impressora ou scanner) a um dispositivo de proteção contra picos de energia, como um filtro de linha ou uma fonte de alimentação ininterrupta (UPS). Nem todos os filtros de linha oferecem proteção contra picos de energia; o filtro de linha precisa estar especificamente identificado com essa propriedade. Utilize um filtro de linha cujo fabricante ofereça uma política de ressarcimento por danos, de forma que você possa substituir seu equipamento se houver falha na proteção contra picos de energia.

Utilize móveis apropriados e de dimensões adequadas projetados para acomodar corretamente seu monitor.

**ADVERTÊNCIA!** Monitores incorretamente colocados sobre cômodas, estantes de livros, prateleiras, escrivaninhas, alto-falantes, baús ou carrinhos podem cair e provocar lesões pessoais.

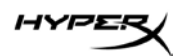

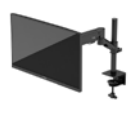

**ADVERTÊNCIA! Risco de estabilidade:** O dispositivo pode cair, causando lesões pessoais graves ou morte. Para evitar lesões, prenda o monitor firmemente ao chão ou à parede de acordo com as instruções de instalação.

**ADVERTÊNCIA!** Este equipamento não é adequado para o uso em locais onde é provável a presença de crianças.

**OBSERVAÇÃO:** Este produto se destina a fins de entretenimento. Leve em conta a possibilidade de posicionar o monitor em um ambiente com luminosidade controlada para evitar interferências da luz ambiente e de superfícies brilhantes que possam causar reflexos incômodos na tela.

#### Conheça seu monitor

#### Componentes

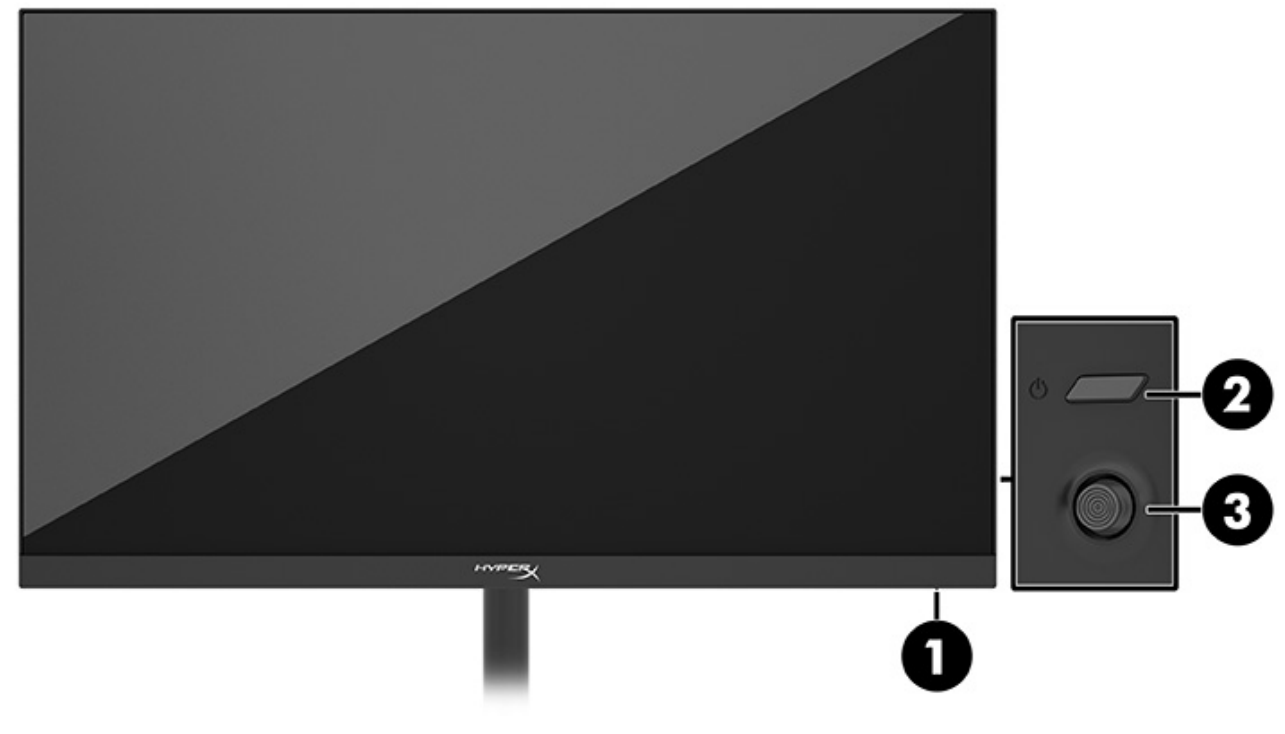

- 1. Luz de alimentação
- 2. Botão liga/desliga
- 3. Controle em joystick

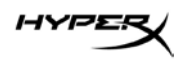

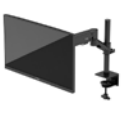

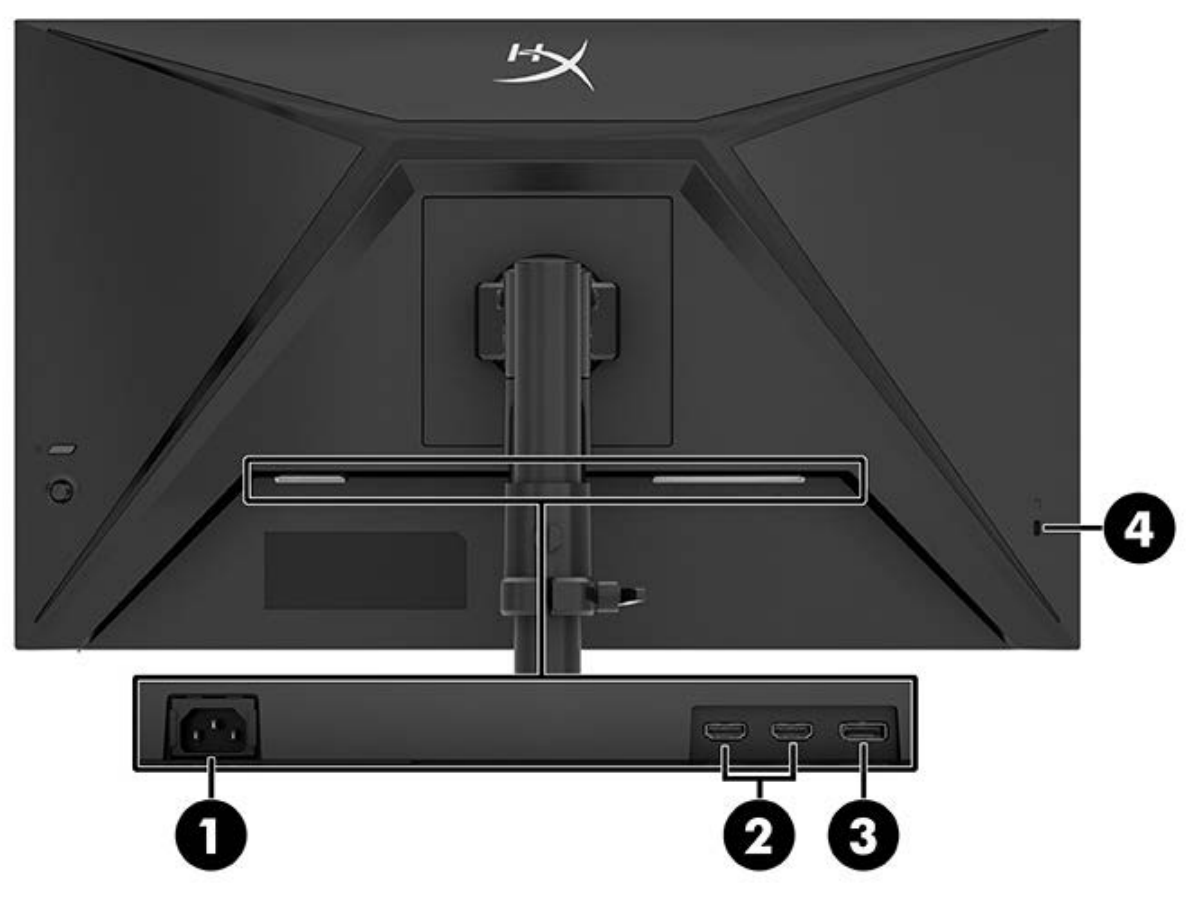

- 1. Conector de alimentação
- 2. Portas HDMI 2.0 (2)
- 3. Conector DisplayPort 1.4
- 4. Slot para cabo de segurança

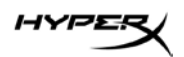

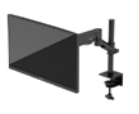

#### Localização do número de série e do número do produto

Dependendo do produto, o número de série e o número do produto estão localizados em uma etiqueta na parte traseira do monitor ou em uma etiqueta embaixo do painel frontal do monitor. Esses números podem ser necessários se você entrar em contato com a HyperX para obter suporte.

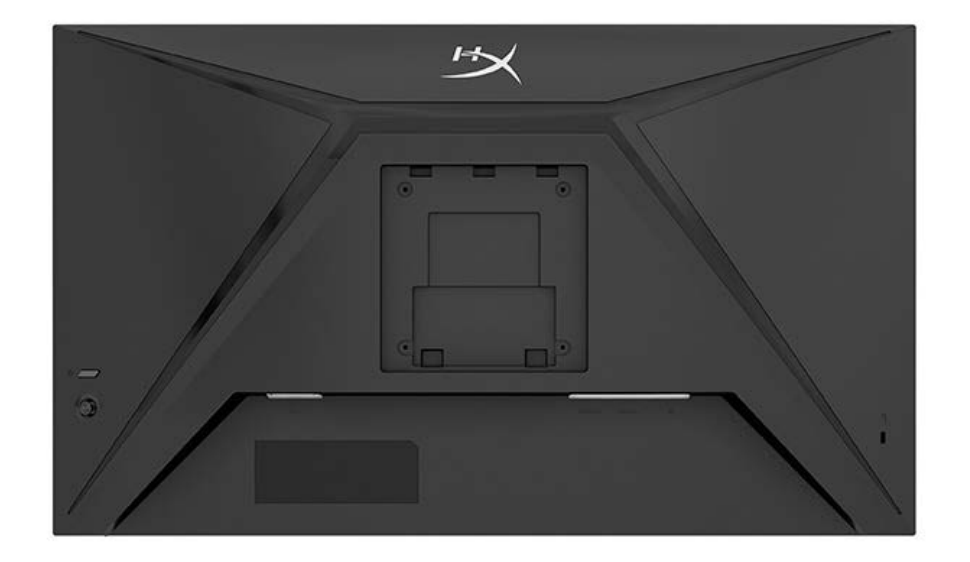

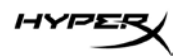

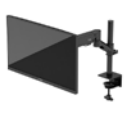

## Instalação do monitor

Uso do grampo em C

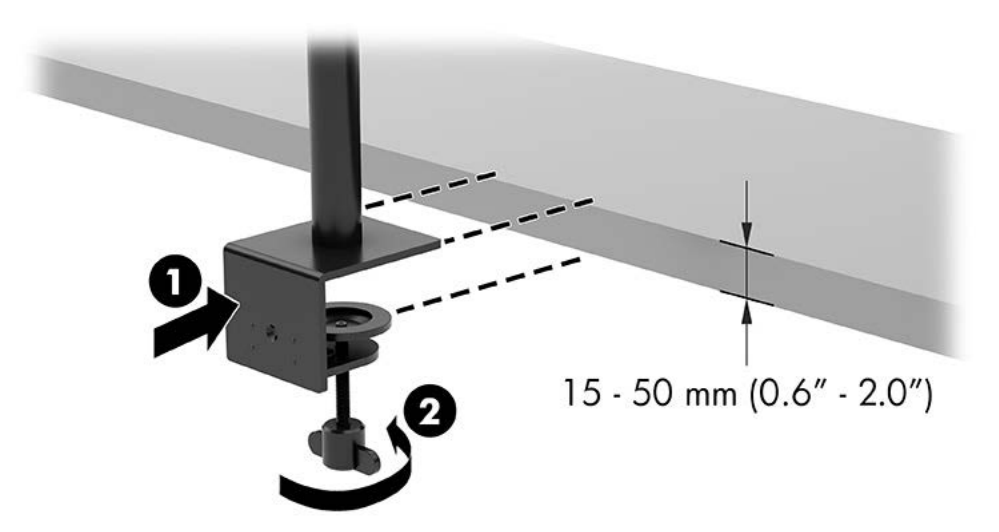

#### Uso do suporte com anilhas

1. Se houver um grampo em C instalado no suporte, use uma chave de fenda para remover o grampo em C.

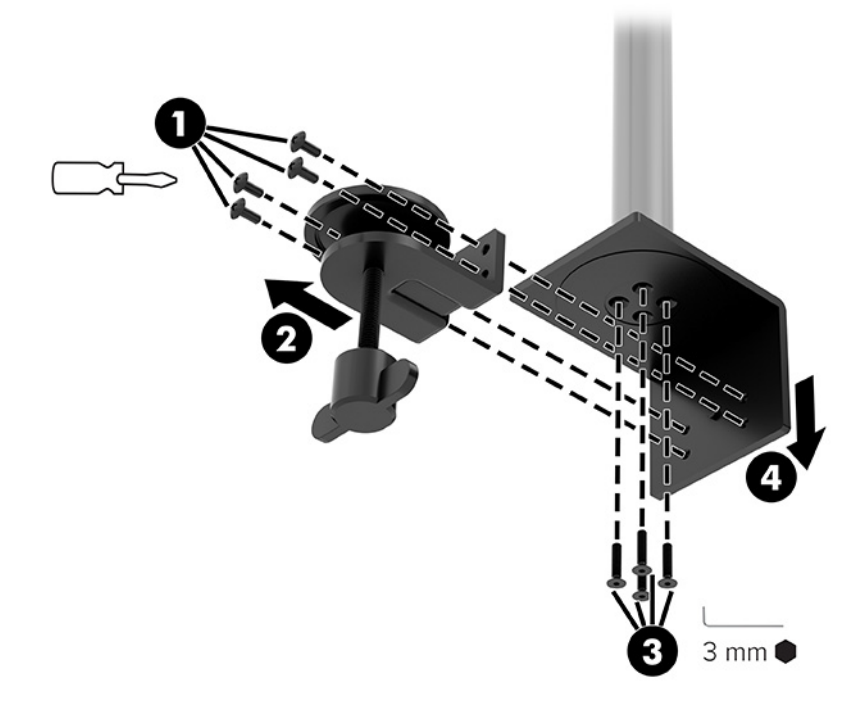

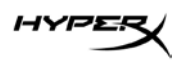

2. Faça um furo na mesa para a haste de montagem das anilhas.

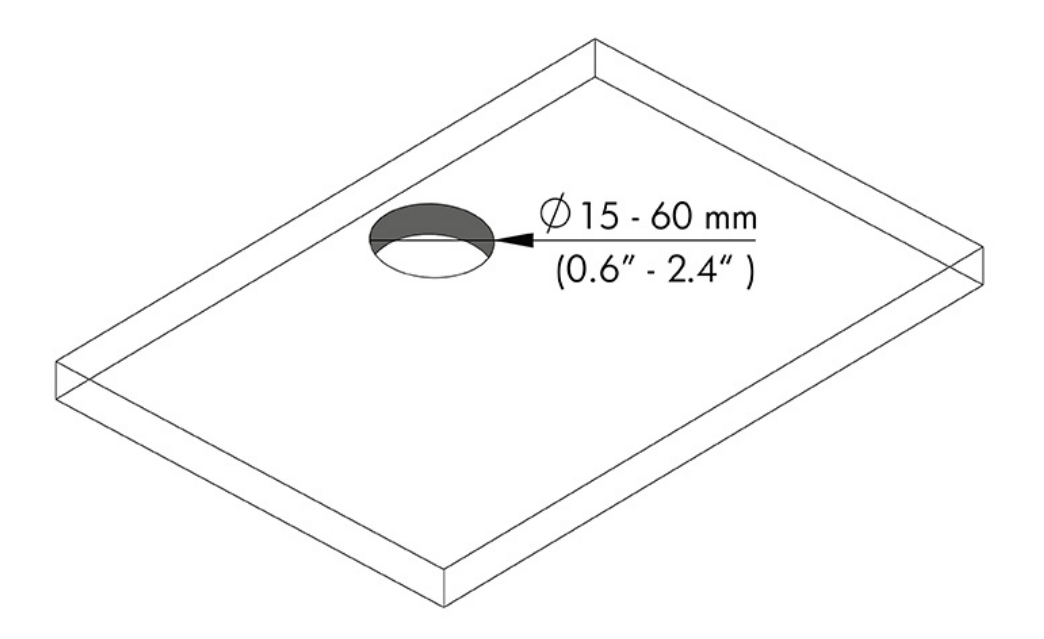

3. Fixe o suporte com anilhas na haste (1) usando os quatro parafusos (2) e uma chave Allen de 3 mm.

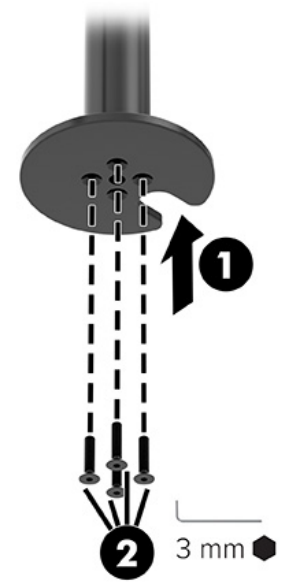

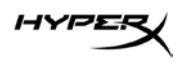

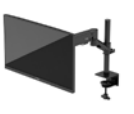

4. Fixe o suporte na mesa.

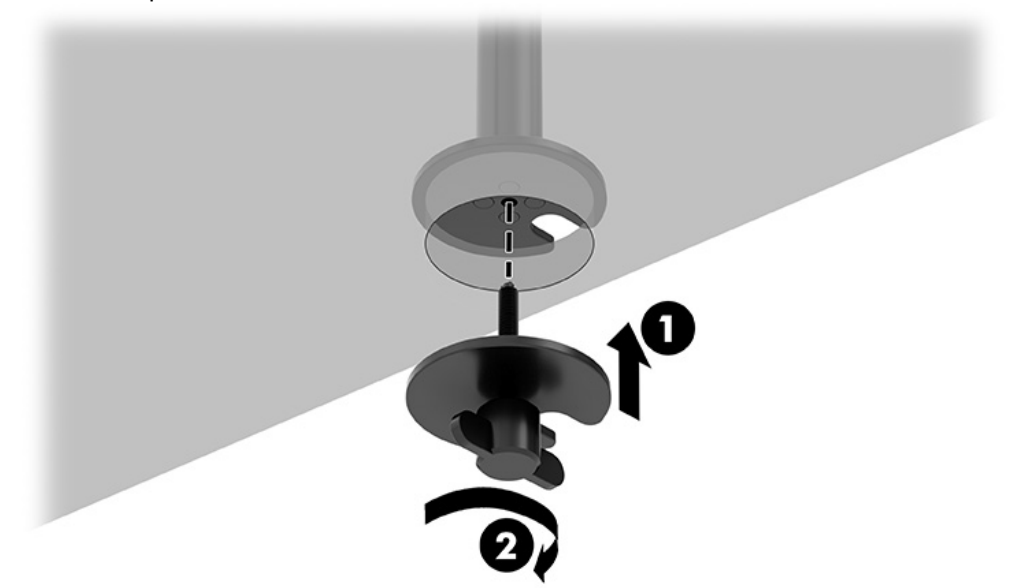

#### Fixação do pescoço e do braço de montagem

1. Gire a trava para baixo, para a posição destravada (1). Ajuste a altura do batente para cima ou para baixo na haste (2) e, em seguida, retorne a trava para a posição travada.

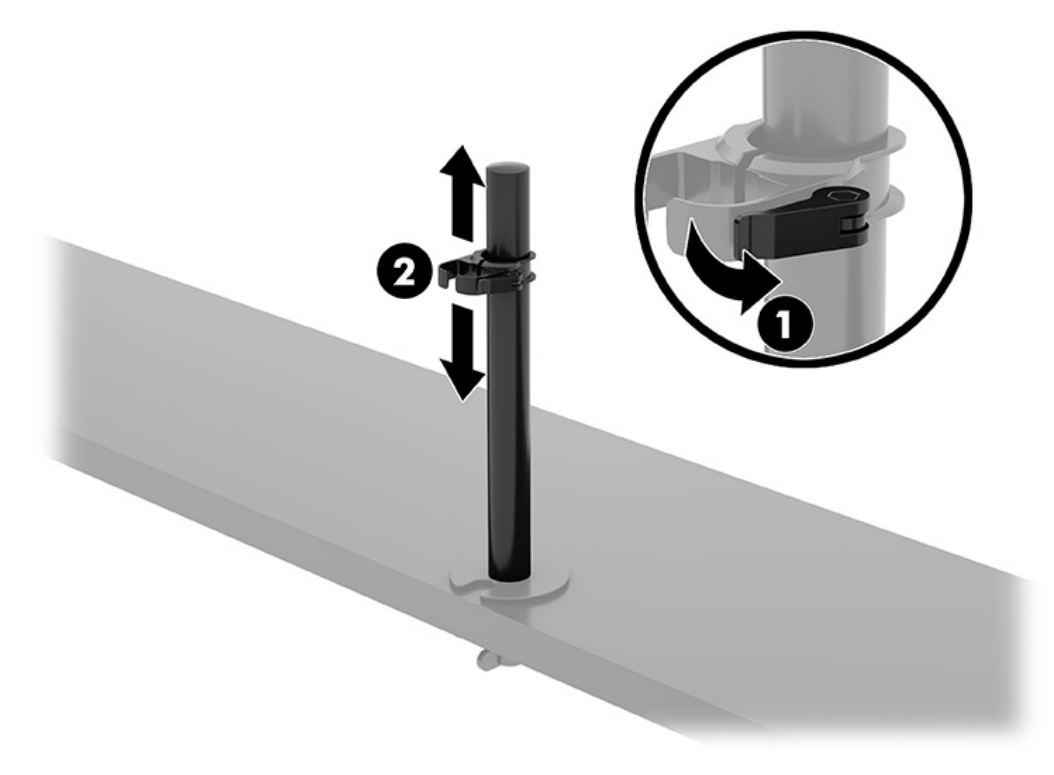

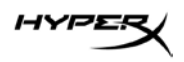

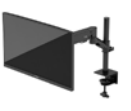

2. Fixe o pescoço na haste (1) e aperte o parafuso (2).

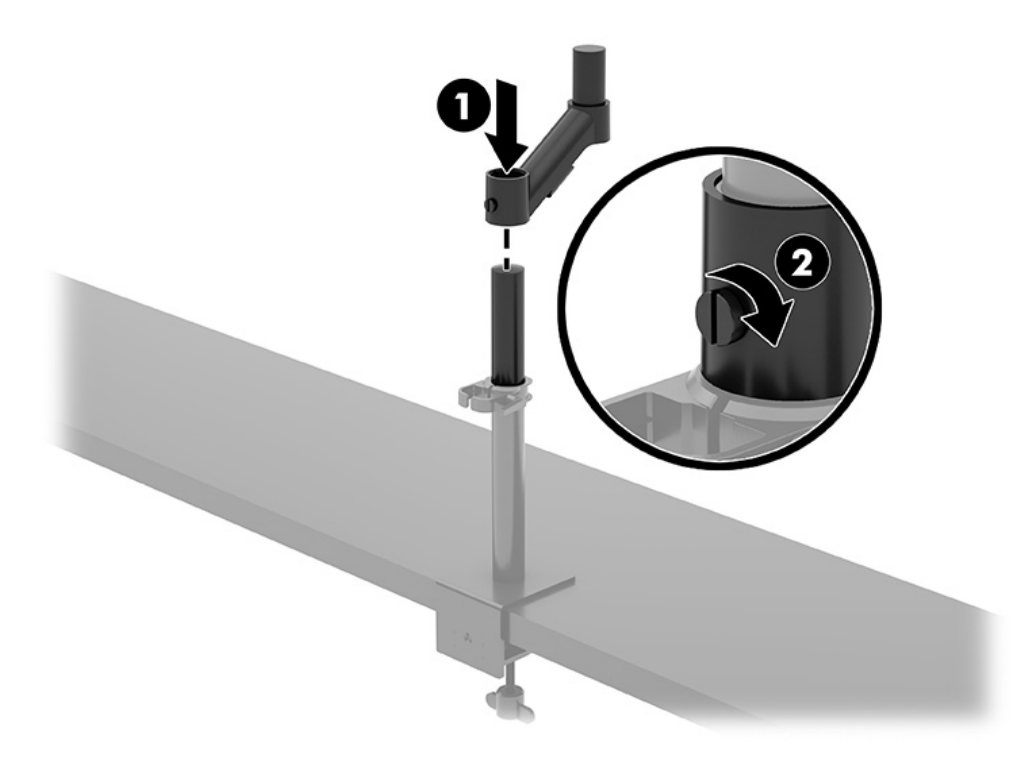

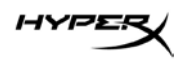

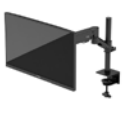

3. Fixe o braço de montagem no monitor usando a placa de desengate rápido ou a placa de montagem VESA.

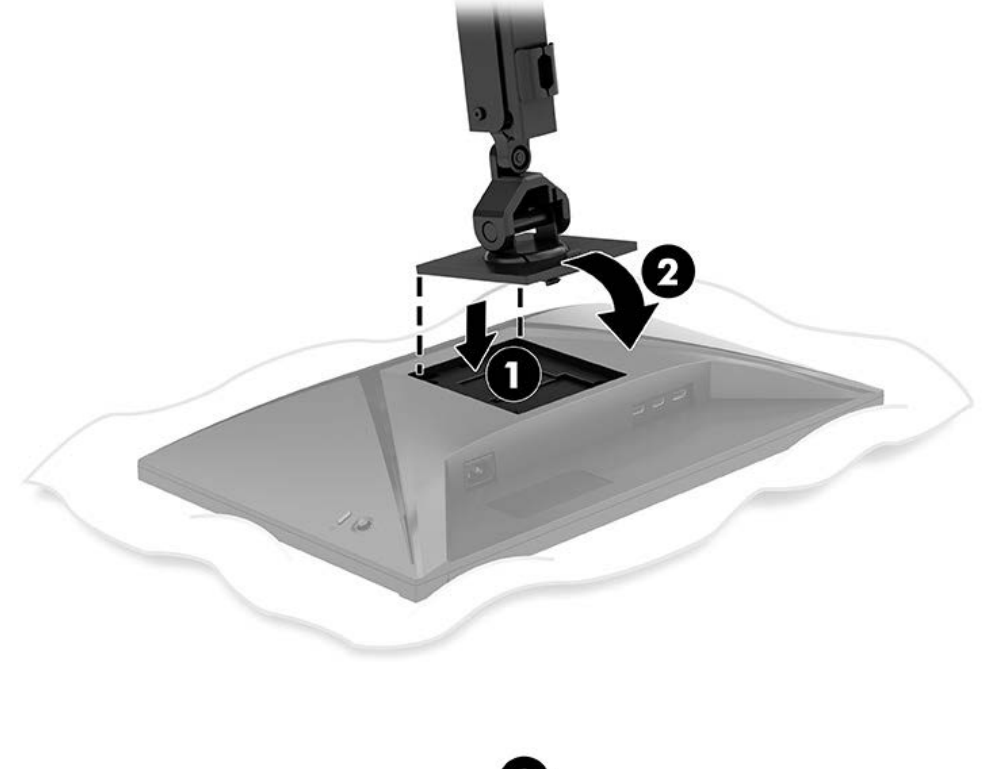

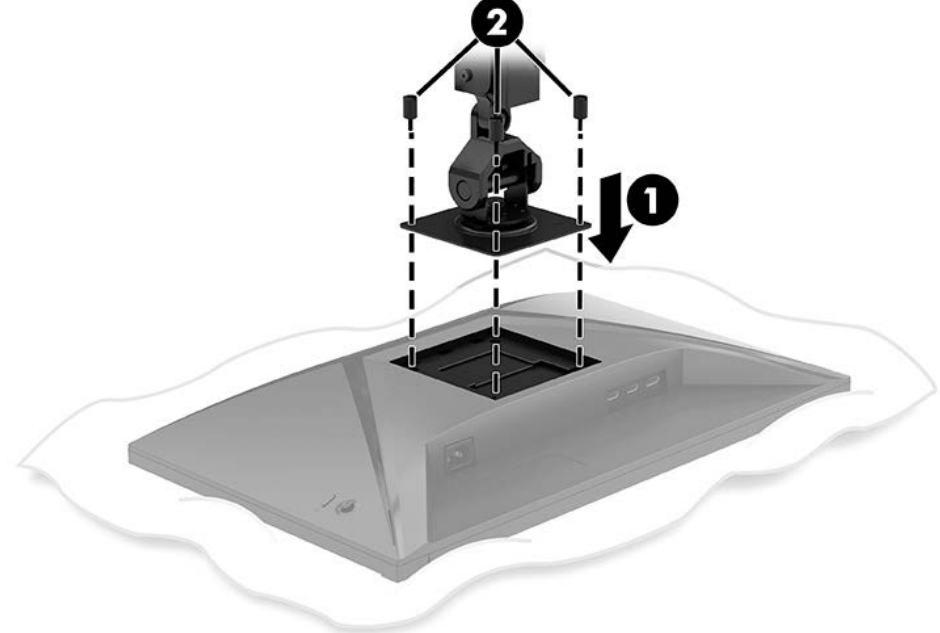

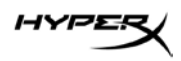

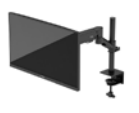

4. Fixe o conjunto do monitor e do braço no pescoço (1) e aperte o parafuso (2).

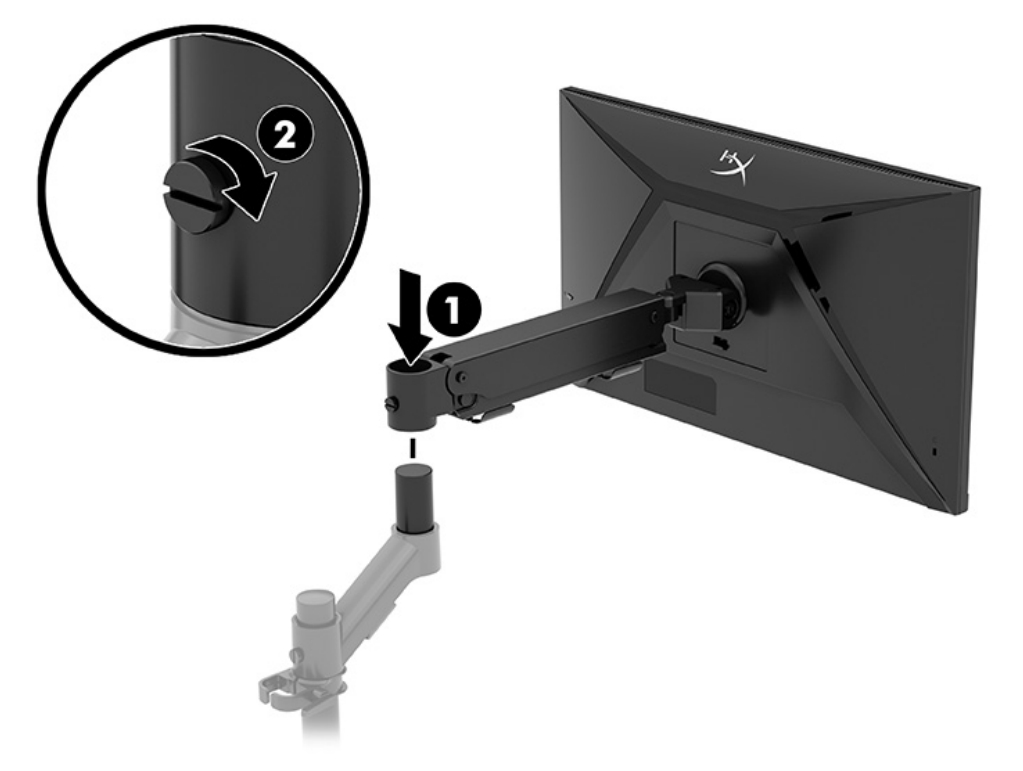

## Ajuste da tensão

1. Ajuste a tensão na extremidade do braço usando a chave Allen de 3 mm.

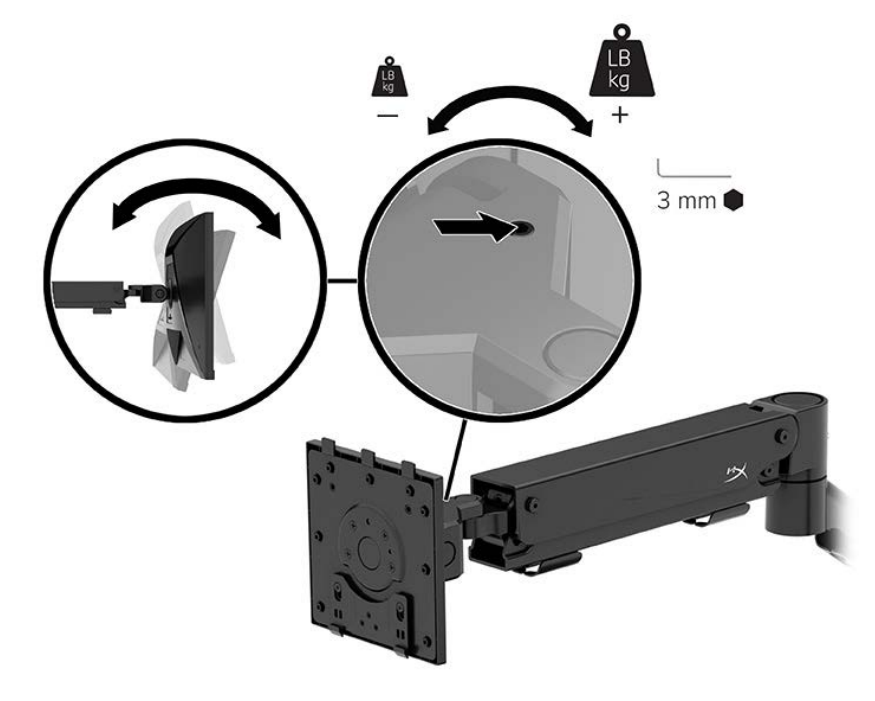

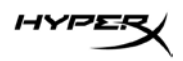

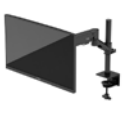

2. Ajuste a tensão na extremidade do braço usando a chave Allen de 5 mm.

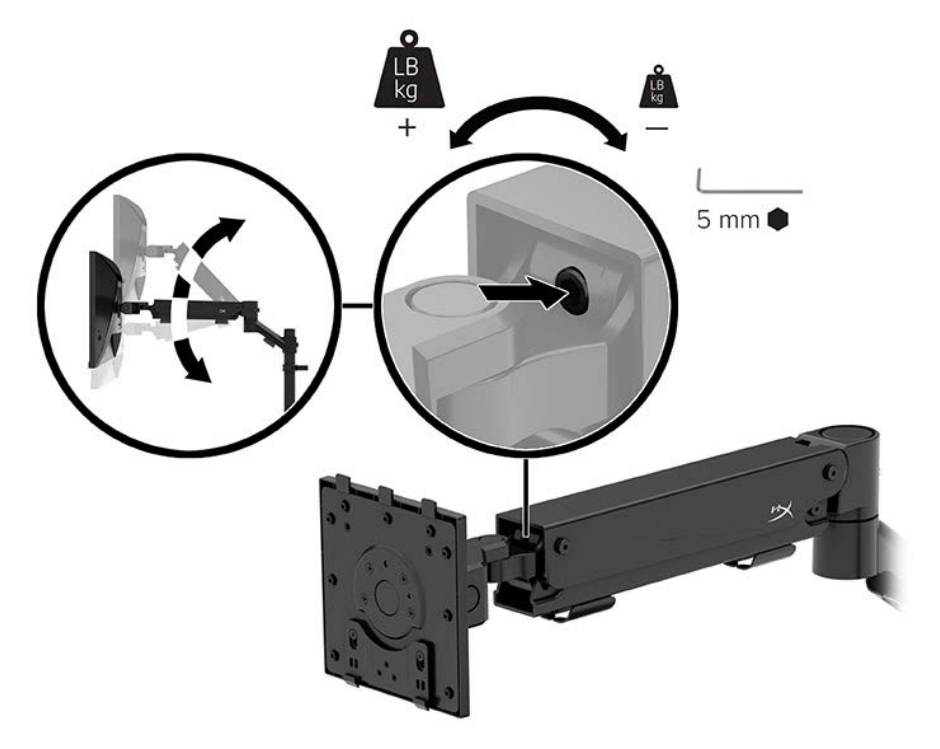

#### Conexão e roteamento dos cabos

Conecte um cabo de sinal (HDMI ou DP) e um cabo de alimentação aos conectores na parte traseira do monitor e passe os cabos pelo sistema de gerenciamento de cabos. Em seguida, conecte o cabo de sinal ao dispositivo de origem (computador ou sistema de jogo) e o cabo de alimentação a uma tomada elétrica.

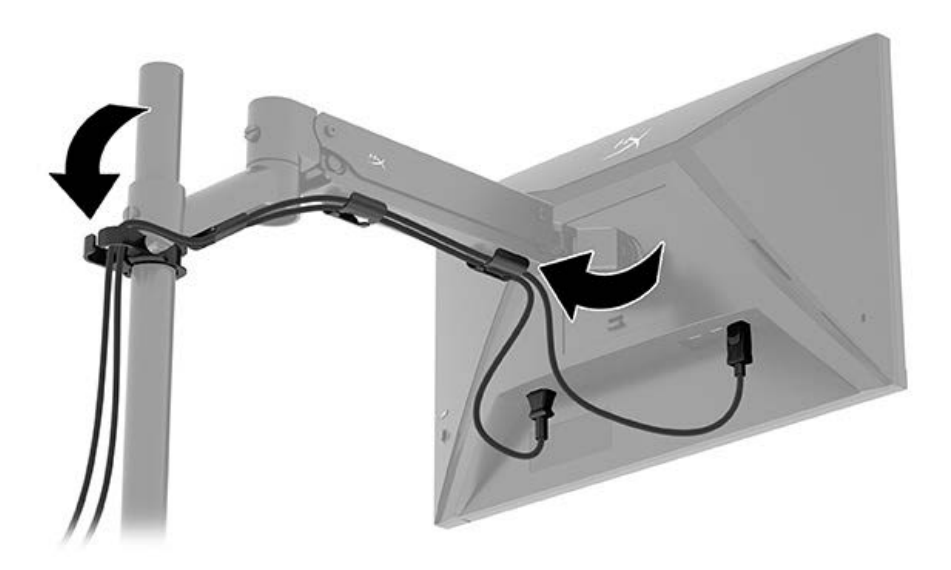

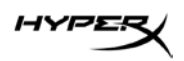

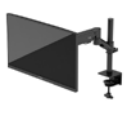

#### Ajuste do monitor

1. Ajuste a altura vertical do monitor.

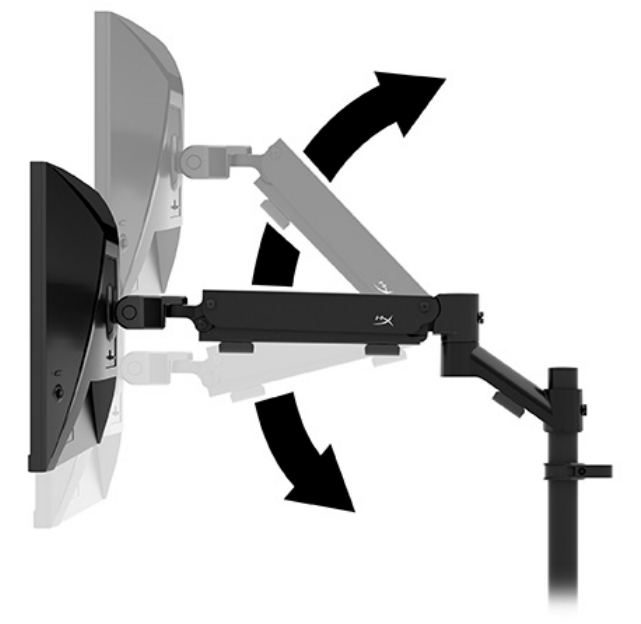

2. Ajuste a posição horizontal do monitor.

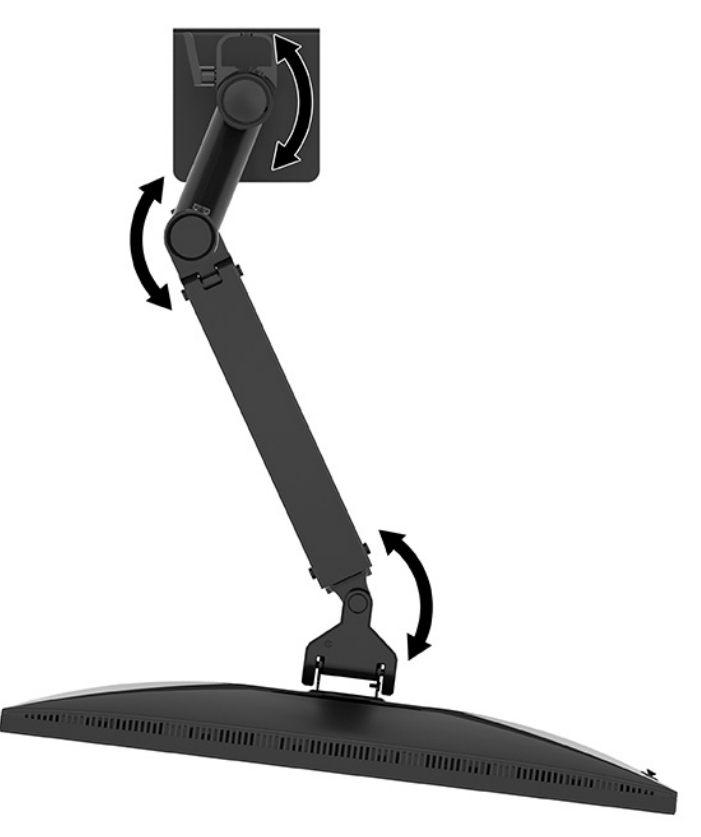

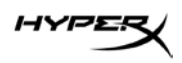

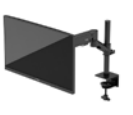

3. Ajuste a inclinação do monitor.

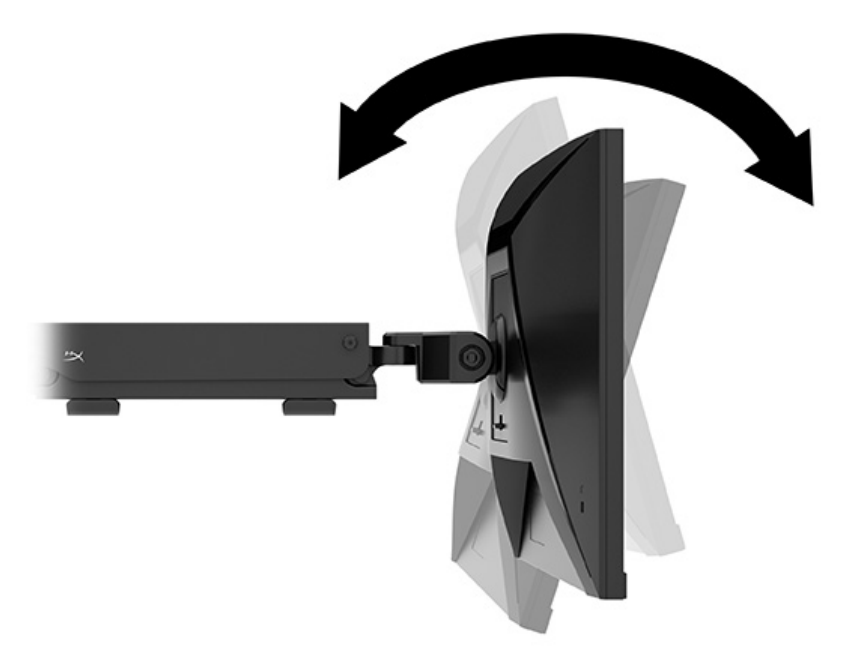

## Ligar o monitor

Use o botão liga/desliga (1) para ligar o monitor e o controle em joystick (2) para fazer os ajustes necessários na tela.

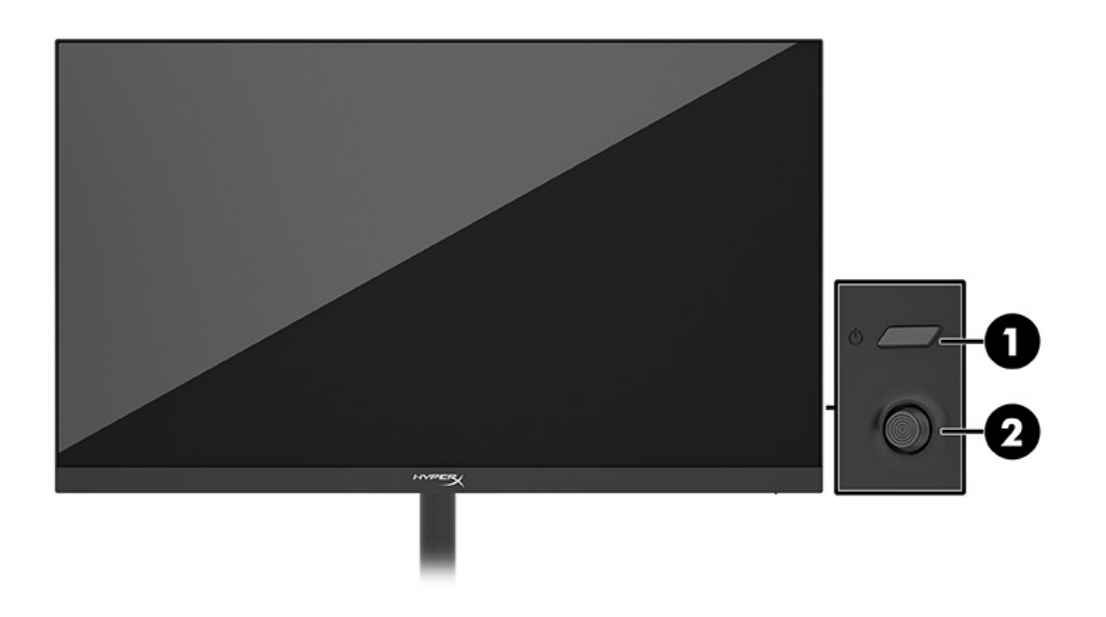

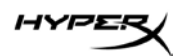

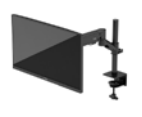

#### Política de marca d'água e retenção de imagem da HyperX

Alguns monitores foram desenvolvidos com a tecnologia de tela IPS (In-Plane Switching), que oferece ângulos de visualização em modo ultrawide e uma qualidade avançada de imagem. Embora seja apropriada para muitos aplicativos, esta tecnologia de tela não é adequada para imagens estáticas, estacionárias ou fixas por longos períodos de tempo, a menos que se utilizem protetores de tela. Entre os aplicativos com imagens estáticas, podem estar os de vigilância com câmera, videogames, logomarcas e modelos. As imagens estáticas podem causar danos de retenção de imagem, com um efeito parecido com manchas ou marcas d'água na tela do monitor.

Os danos provocados por retenção de imagem em monitores utilizados 24 horas por dia não são cobertos pela garantia HP. Para evitar danos de retenção de imagem, sempre desligue o monitor quando ele não estiver em uso, ou use as configurações de gerenciamento de energia, se suportadas no seu computador, para desligar o monitor quando o computador estiver ocioso.

#### Montagem de vários monitores

Para montar vários monitores em uma única haste de montagem, é necessário adquirir o HyperX Armada Gaming Mount Addon.

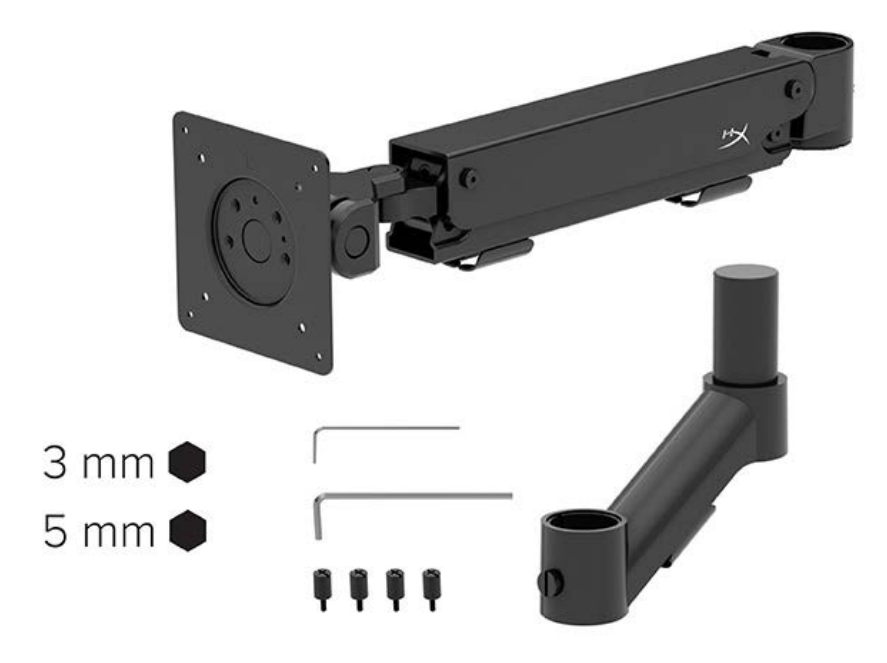

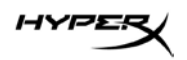

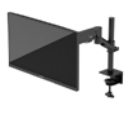

Use os quatro orifícios de montagem VESA na parte traseira do monitor para prender o braço na parte traseira do monitor com os quatro parafusos.

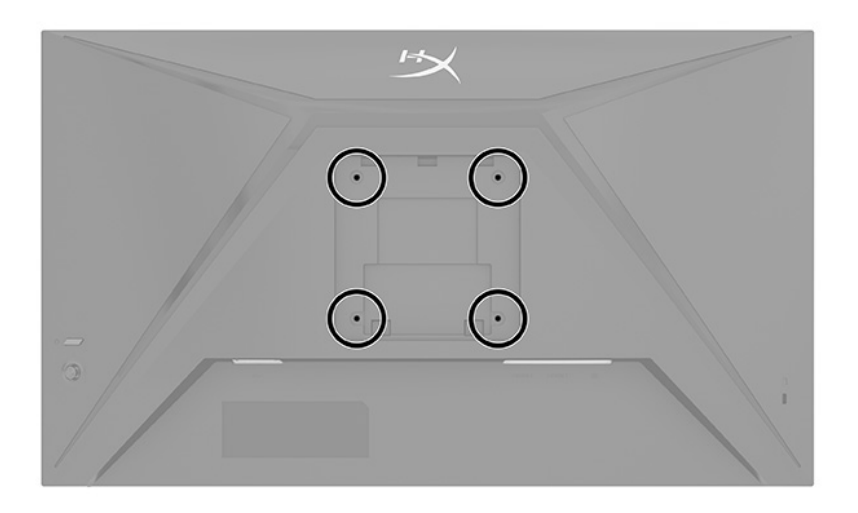

1. Fixe o braço complementar no pescoço (1) e aperte o parafuso (2).

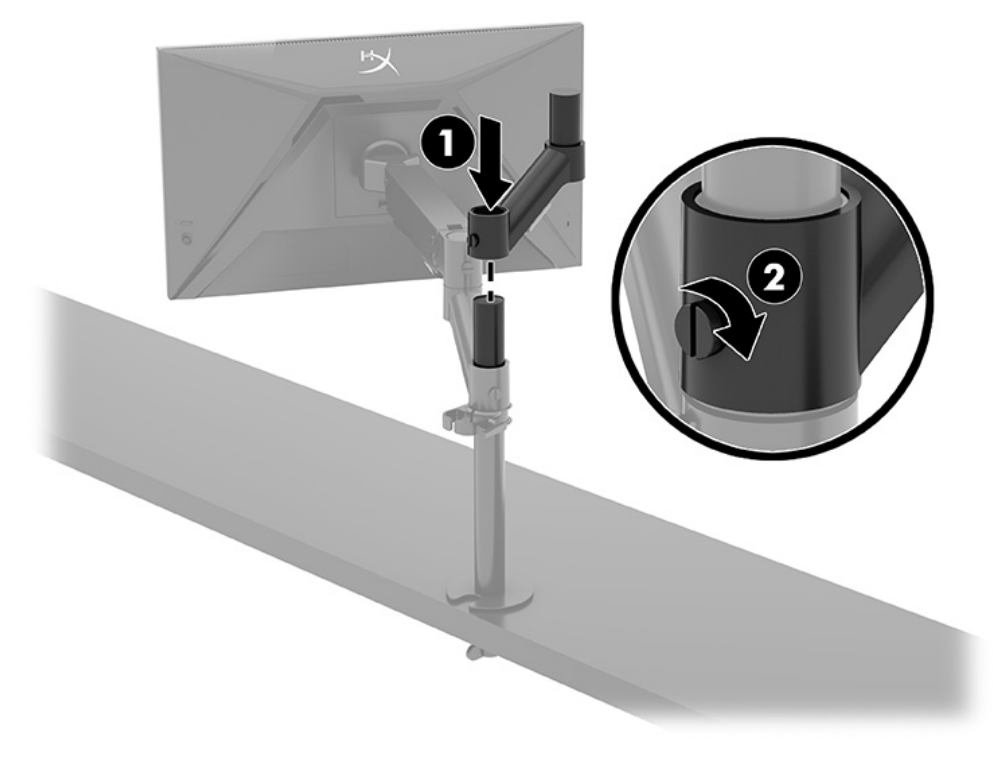

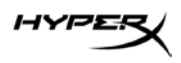

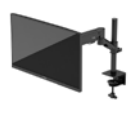

2. Fixe o braço na parte traseira do monitor (1) instalando os quatro parafusos (2).

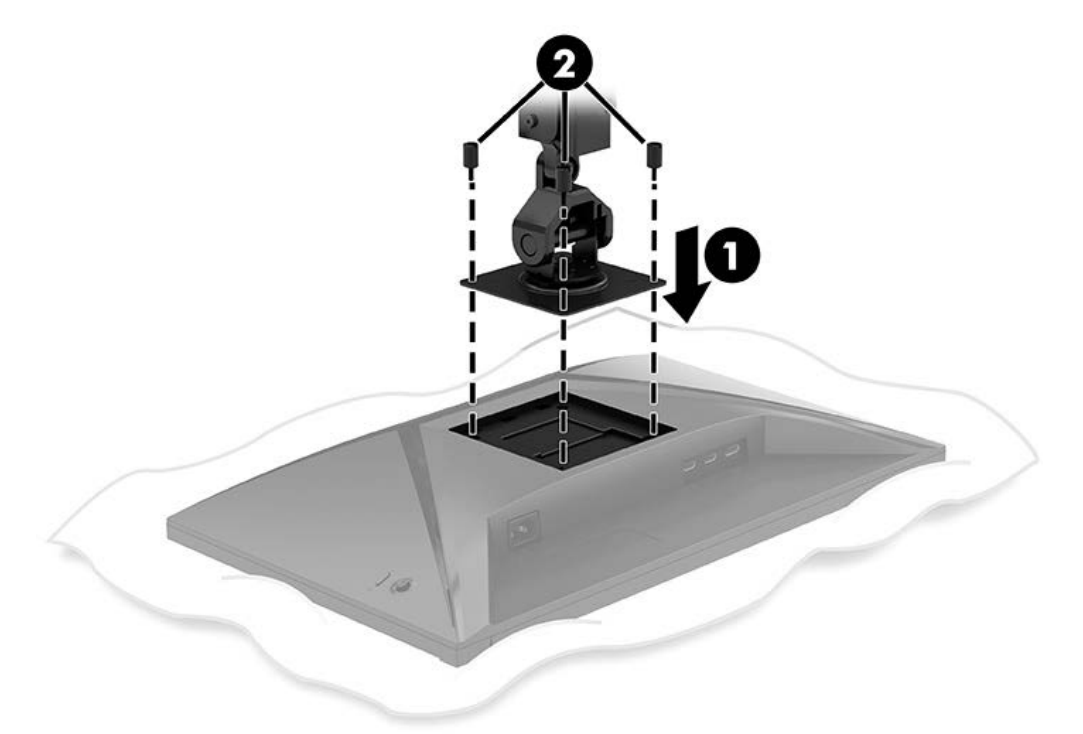

3. Fixe o conjunto do braço e do monitor na haste (1) e aperte o parafuso (2).

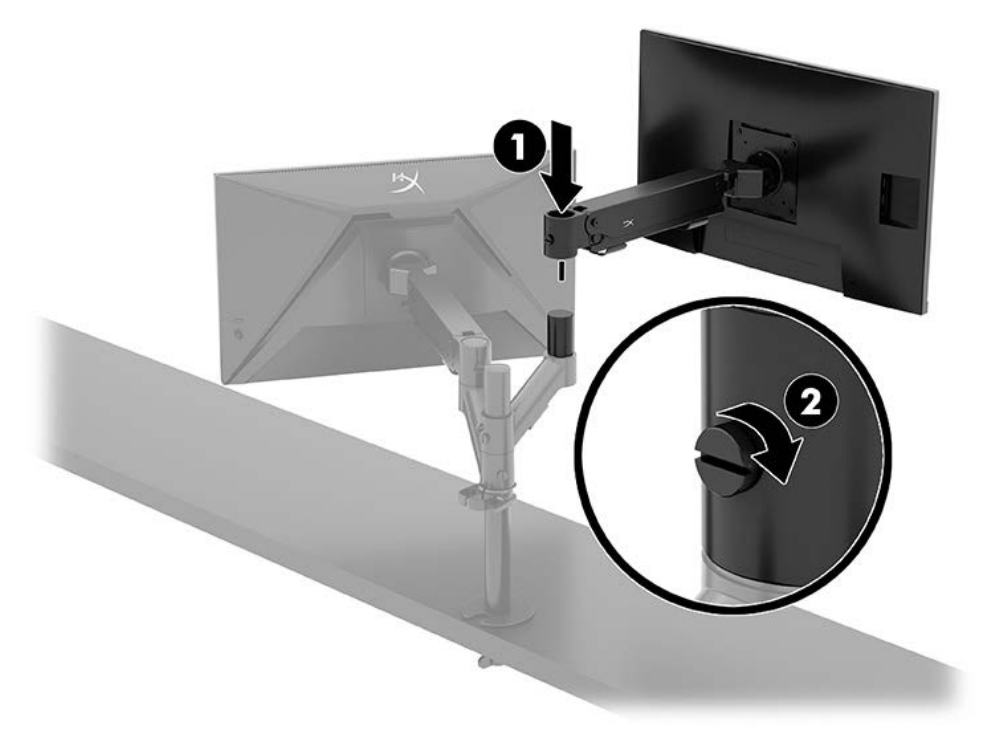

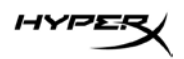

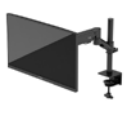

#### Configurações de montagem de monitores

É possível montar dois monitores na haste em uma configuração horizontal ou vertical. Ao montar mais de um monitor em uma haste, você pode usar o grampo em C ou o suporte com anilhas.

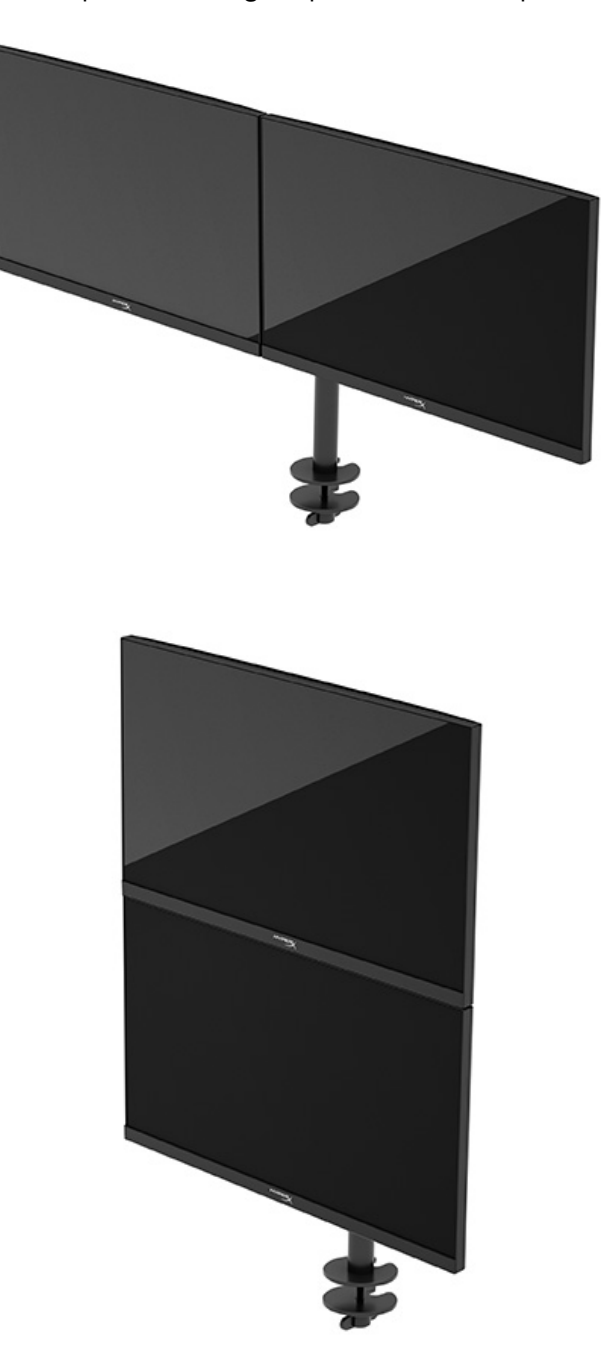

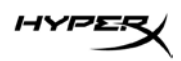

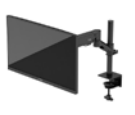

## Uso do monitor

## Download de software

Baixe o software NGENUITY em: hyperx.gg/ngenuity.

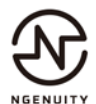

## Uso do Menu na Tela (OSD)

É possível ajustar o monitor para atender às suas preferências. Use o Menu na Tela (OSD) para personalizar os recursos de exibição do seu monitor.

Para acessar o Menu na Tela (OSD) e fazer ajustes, use o controle em joystick na parte traseira do monitor.

Para acessar o Menu na Tela (OSD) e fazer ajustes:

- 1. Se o monitor ainda não estiver ligado, pressione o botão liga/desliga para ligá-lo.
- 2. Pressione o centro do botão do joystick na parte traseira do monitor.
- 3. Use o botão do joystick para navegar, selecionar e ajustar as opções do menu. Os textos dos botões na tela variam de acordo com o menu ou submenu ativo.

A tabela a seguir relaciona possíveis seleções de menu do Menu na Tela (ODS) principal. Ela inclui descrições de cada configuração e seus impactos na aparência ou no desempenho do monitor.

| Menu principal | Descrição                                                                                                    |
|----------------|----------------------------------------------------------------------------------------------------|
| Jogo           | Seleciona e ajusta preferências de jogo como o Adaptive-Sync, o tempo de resposta, a taxa de quadros, a mira e o alinhamento multi-monitor. |
| Cor            | Seleciona e ajusta a cor da tela.                                                                                                    |
| Imagem         | Ajusta a imagem na tela.                                                                                                    |
| Entrada        | Seleciona o sinal da entrada de vídeo (DisplayPort ou HDMI).                                                                                |
| Energia        | Ajusta as configurações de energia.                                                                                                    |
| Menu           | Ajusta o Menu na Tela (OSD) e os controles dos botões de função.                                                                            |
| Configurações  | Ajusta as configurações de acessibilidade.                                                                                                  |
| Informações    | Seleciona e exibe informações importantes sobre o monitor.                                                                                  |
| Sair           | Sai do Menu na Tela (OSD).                                                                                                    |

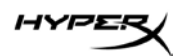

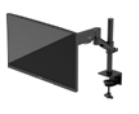

## Status do modo de exibição

Quando o monitor é ligado, a mensagem de status mostra o modo de exibição. O modo de exibição também é exibido quando a entrada de vídeo é alterada.

O modo de exibição atual é mostrado na janela do menu **Informações** e na parte inferior do menu principal do Menu na Tela (OSD), na área da barra de status. Os modos de operação variam de um modelo para outro.

Para ativar o modo Adaptive-Sync:

Pressione o centro do controle em joystick para abrir o Menu na Tela (OSD).

- 1. No Menu na Tela (OSD), selecione **Jogos**.
- 2. Selecione Adaptive-Sync e, em seguida, Ligado.

OBSERVAÇÃO: A configuração padrão de menu do Adaptive-Sync é ligado.

#### Uso do Modo de Suspensão Automática

O monitor dispõe de um recurso de economia de energia denominado Modo de Suspensão Automática, que é um estado de alimentação reduzida. Esta seção descreve como ativar ou ajustar o Modo de Suspensão Automática no monitor.

Se o Modo de Suspensão Automática estiver ativado (ativado por padrão), o monitor entra em um estado de alimentação reduzida quando o computador envia sinais de baixo consumo de energia (ausência dos sinais de sincronização horizontal ou vertical).

Ao entrar neste estado de alimentação reduzida (Modo de Suspensão Automática), a tela do monitor fica em branco, a retroiluminação é desligada e a luz de alimentação fica âmbar. Neste estado de alimentação reduzida, o monitor consome menos de 0,5 W de energia. O monitor desperta do Modo de Suspensão Automática quando o computador envia um sinal ativo ao monitor (por exemplo, quando você ativa o mouse ou o teclado).

Para desativar o Modo de Suspensão Automática no Menu na Tela (OSD):

- 1. Pressione o botão **Menu** para abrir o Menu na Tela (OSD).
- 2. No Menu na Tela (OSD), selecione Energia.
- 3. Selecione Modo de suspensão automática e, em seguida, Desligado.

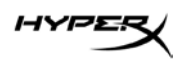

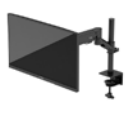

# Solução de problemas

Se o monitor não estiver funcionando como esperado, você pode conseguir resolver o problema seguindo as instruções desta seção.

## Solução de problemas comuns

A tabela a seguir relaciona possíveis problemas, a possível causa de cada um deles e as soluções recomendadas.

#### Monitor gamer HyperX Armada 27 QHD

| Problema                                                   | Possível causa                                    | Solução                                                                                                    |
|------------------------------------------------------------|---------------------------------------------------|----------------------------------------------------------------------------------------------------|
| A tela está em branco ou<br>o vídeo está piscando.         | O cabo de alimentação está desconectado.          | Conecte o cabo de alimentação.                                                                                                    |
|                                                            | O monitor está desligado.                         | Pressione o botão liga/desliga.                                                                                                    |
|                                                            | O cabo de vídeo está conectado<br>incorretamente. | Conecte o cabo de vídeo<br>corretamente.                                                                                                    |
|                                                            |                                                   | Abra o Menu na Tela (OSD) e<br>selecione o menu Entrada. Configure<br>a Troca Automática da Entrada em<br>Desligado e selecione a entrada<br>manualmente.<br>ou<br>Substitua a placa de vídeo ou conecte<br>o cabo de vídeo a uma das fontes de<br>vídeo integradas do computador. |
| A imagem está<br>embaçada, sem nitidez<br>ou muito escura. | A configuração de brilho está<br>baixa demais.    | Abra o Menu na Tela (OSD) e<br>selecione Cor para ajustar a escala<br>de brilho conforme necessário.                                                                                                    |
| A tela exibe a<br>mensagem "Verificar<br>cabo de vídeo".   | O cabo de vídeo do monitor<br>está desconectado.  | Conecte o cabo de sinal de vídeo<br>apropriado entre o computador e o<br>monitor. Mantenha o computador<br>desligado ao conectar o cabo de vídeo.                                                                                                    |

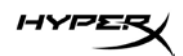

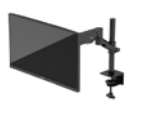

| Problema                   | Possível causa                  | Solução                              |
|----------------------------|---------------------------------|--------------------------------------|
| A tela exibe a             | A resolução e/ou a taxa de      | Altere as configurações para uma     |
| mensagem "Sinal de         | atualização do vídeo estão      | definição suportada.                 |
| entrada fora dos limites". | ajustadas em um valor mais alto |                                      |
|                            | do que o monitor pode suportar. |                                      |
| O monitor não entra no     | O controle de economia de       | Abra o Menu na Tela (OSD), selecione |
| estado de suspensão        | energia do monitor está         | Energia e, em seguida, Modo de       |
| de baixo consumo.          | desativado.                     | suspensão automática, e então defina |
|                            |                                 | a suspensão automática em Ligado.    |
| É exibida a mensagem       | O recurso de Bloqueio do        | Pressione e segure o centro do       |
| "Menu na Tela (OSD)        | Menu na Tela (OSD) do monitor   | botão do controle em joystick por    |
| bloqueado".                | está ativado.                   | 10 segundos para desativar a função  |
|                            |                                 | de Bloqueio do Menu na Tela (OSD).   |
| É exibida a mensagem       | O recurso de Bloqueio do        | Pressione e segure o botão           |
| "Botão liga/desliga        | Botão Liga/Desliga do monitor   | liga/desliga por 10 segundos para    |
| bloqueado".                | está ativado.                   | desbloquear a função do botão        |
|                            |                                 | liga/desliga.                        |

## Bloqueio dos botões

A função de bloqueio dos botões só está disponível se o monitor estiver ligado, se for exibido um sinal ativo e se o Menu na Tela (OSD) estiver fechado. Ao pressionar e segurar por 10 segundos o botão liga/desliga ou o botão Menu, o botão em questão é desativado. É possível reativar o botão pressionando-o por outros 10 segundos.

## Dúvidas ou problemas de configuração?

Entre em contato com a equipe de suporte da HyperX em: hyperx.gg/support.

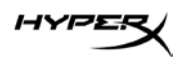

## Manutenção do monitor

Se mantido adequadamente, seu monitor pode funcionar por muitos anos. Estas instruções fornecem medidas que podem ser tomadas para se manter o monitor nas suas melhores condições.

## Instruções de manutenção

Para melhorar o desempenho e prolongar a vida útil do monitor, siga as instruções abaixo.

- Não abra o gabinete do monitor nem tente fazer você mesmo a assistência deste produto. Ajuste somente os controles descritos nas instruções operacionais. Se o monitor não estiver funcionando adequadamente ou tiver sofrido algum dano ou queda, entre em contato com o distribuidor, revendedor ou fornecedor de serviços autorizado HP.
- Use somente fontes de alimentação e conexões adequadas para esse monitor, conforme indicado na etiqueta ou na placa traseira do monitor.
- Assegure-se de que a corrente nominal total dos produtos conectados à tomada não exceda as especificações de corrente da tomada de CA e que a corrente nominal total dos produtos conectados ao cabo não exceda a classificação nominal do cabo. Verifique a etiqueta de energia para determinar a corrente nominal em ampères (AMPS ou A) de cada dispositivo.
- Instale o monitor perto de uma tomada de fácil acesso. Desconecte o monitor segurando o plugue firmemente e tirando-o da tomada. Nunca desconecte o monitor puxando pelo cabo.
- Desligue o monitor quando não estiver em uso e use um programa de proteção de tela. Isso pode aumentar consideravelmente a vida útil do monitor.
   OBSERVAÇÃO: A retenção de imagem no monitor não está coberta pela garantia HP.
- Nunca bloqueie os slots e aberturas do gabinete nem insira objetos neles. Essas aberturas fornecem ventilação.
- Não derrube o monitor nem o posicione em superfícies instáveis.
- Não coloque nada sobre o cabo de alimentação. Não pise no cabo de alimentação.
- O monitor deve ser mantido em um ambiente bem ventilado, longe da luz, do calor e da umidade em excesso.

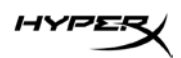

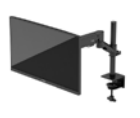

## Limpeza do monitor

Siga estas instruções para limpar o monitor quando necessário.

- 1. Desligue o monitor e desconecte o cabo de alimentação da tomada de CA.
- 2. Desconecte todos os dispositivos externos.
- 3. Remova o pó do monitor limpando a tela e o gabinete com um pano antiestático limpo e macio.
- 4. Para situações de limpeza mais difíceis, use uma mistura de 50/50 de água e álcool isopropílico.

**IMPORTANTE:** Não use produtos de limpeza que contenham materiais à base de petróleo, como benzeno, tíner ou qualquer substância volátil, para limpar a tela ou o gabinete do monitor. Esse produtos químicos podem danificar o monitor.

**IMPORTANTE:** Pulverize o produto de limpeza em um pano e use o pano úmido para limpar suavemente a superfície da tela. Nunca pulverize o produto de limpeza diretamente na superfície da tela. Ele pode escorrer por trás do painel frontal e danificar os componentes eletrônicos. O pano deve estar úmido, mas não encharcado. A entrada de água pelas aberturas de ventilação ou por outros pontos de acesso pode causar danos ao monitor. Deixe o monitor secar naturalmente antes de usar.

5. Depois de remover a sujeira e os resíduos, você também pode limpar as superfícies com um desinfetante. A Organização Mundial de Saúde (OMS) recomenda a limpeza de superfícies, seguida da sua desinfecção, como prática recomendada para evitar a propagação de doenças respiratórias virais e bactérias nocivas. Como desinfetante em conformidade com as diretrizes de limpeza da HP, pode ser usada uma solução alcoólica composta por 70% de álcool isopropílico e 30% de água. Esta solução também é conhecida como álcool de limpeza e é vendida na maioria das lojas.

## Expedição do monitor

Guarde a caixa original em um local seguro. Você pode precisar dela mais tarde ao fazer uma mudança ou expedir o monitor.

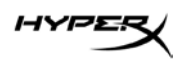

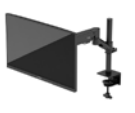

# Especificações técnicas

# Monitor gamer HyperX Armada 27 QHD

| Especificação                              | Descrição                                                                                      |         |  |  |
|--------------------------------------------|------------------------------------------------------------------------------------------------|---------|--|--|
| Tamanho do monitor                         | 68,5 cm                                                                                        | 27 pol. |  |  |
| Tipo de monitor                            | IPS                                                                                            |         |  |  |
| Tipo de painel                             | 3 lados sem bordas                                                                             |         |  |  |
| Resolução nativa                           | QHD 2560 × 1440                                                                                |         |  |  |
| Taxa máxima de atualização*                | 165 Hz                                                                                         |         |  |  |
| Tecnologia de taxa de atualização variável | G-SYNC Compatible                                                                              |         |  |  |
| Faixa de taxa de atualização variável      | 48 – 165 Hz                                                                                    |         |  |  |
| Ângulo de exibição                         | 178°                                                                                           |         |  |  |
| Taxa de proporção                          | 16:9                                                                                           |         |  |  |
| Razão de contraste                         | 1000:1                                                                                         |         |  |  |
| Brilho                                     | 400 nits                                                                                       |         |  |  |
| HDR                                        | HDR400                                                                                         |         |  |  |
| Redução local do brilho                    | Sim                                                                                            | Sim     |  |  |
| Tempo máximo de resposta                   | 1 ms GtG (com OD)                                                                              |         |  |  |
| Gama de cores                              | DCI P3 95%                                                                                     |         |  |  |
| Profundidade de cor                        | 8 bits                                                                                         |         |  |  |
| Entradas                                   | DisplayPort 1.4 (1)                                                                            |         |  |  |
|                                            | HDMI 2.0 (2)                                                                                   |         |  |  |
| Fonte de alimentação                       | 100-240 VCA 50/60 Hz                                                                           |         |  |  |
| Consumo de energia – máximo                | de energia – máximo 60 W                                                                       |         |  |  |
| Consumo de energia – típico 33 W           |                                                                                                |         |  |  |
| Cabos                                      | Cabo DisplayPort 1.4 vermelho HyperX (1)<br>Cabo HDMI 2.0 preto (1)<br>Cabo de alimentação (1) |         |  |  |
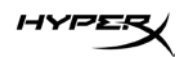

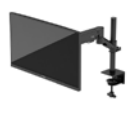

| Especificação                                                                                                    | Descrição                                                                                                    |                                                                                         |
|----------------------------------------------------------------------------------------------------|----------------------------------------------------------------------------------------------------|-----------------------------------------------------------------------------------------|
| Acessórios                                                                                                    | Suporte de montagem V<br>Parafusos do suporte de<br>Parafusos manuais para<br>Placas de montagem co<br>Parafuso de montagem (2) | (ESA (1)<br>e montagem VESA (4)<br>monitor VESA (4)<br>m anilhas (2)<br>com anilhas (1) |
| Padrões VESA compatíveis                                                                                                    | 75 mm x 75 mm                                                                                                    |                                                                                         |
| Revestimento da superfície                                                                                                    | Mate                                                                                                    |                                                                                         |
| Dimensões                                                                                                    |                                                                                                    |                                                                                         |
| Altura                                                                                                    | 36,40 cm                                                                                                    | 14,33 pol.                                                                              |
| Profundidade                                                                                                    | 6,22 cm                                                                                                    | 2,45 pol.                                                                               |
| Largura                                                                                                    | 61,39 cm                                                                                                    | 24,17 pol.                                                                              |
| Peso                                                                                                    | 3,6 kg                                                                                                    | 8,03 libras                                                                             |
| Intervalo de elevação do braço                                                                                                    | 31,2 ± 0,5 cm                                                                                                    | 12,4 ± 0,2 pol.                                                                         |
| Intervalo de altura da coluna                                                                                                    | 25,5 cm                                                                                                    | 10,0 pol.                                                                               |
| Tamanhos de monitor compatíveis com o suporte                                                                                                    | ≤ 81,28 cm                                                                                                    | ≤ 32 pol.                                                                               |
| Capacidade de peso do monitor por braço                                                                                                    | ≤ 9,1 kg                                                                                                    | ≤ 20 libras                                                                             |
| Espessura de mesa suportada                                                                                                    | 15 mm - 50 mm                                                                                                    | 0,6 pol 2,0 pol.                                                                        |
| Tamanho de furo da anilha suportado**                                                                                                    | 15 mm - 60 mm                                                                                                    | 0,6 pol 2,4 pol.                                                                        |
| Suporte e braço (montado)                                                                                                    | 547 x 447 x 130 mm                                                                                                    | 21,54 x 17,60 x 5,12 pol.                                                               |
| Peso do suporte e do braço                                                                                                    | 4,8 kg                                                                                                    | 10,6 libras                                                                             |
| Intervalo de inclinação da dobradiça                                                                                                    | -25 a 60°                                                                                                    |                                                                                         |
| Intervalo de rotação da dobradiça                                                                                                    | ± 90°                                                                                                    |                                                                                         |
| Intervalo de giro da dobradiça                                                                                                    | ± 90°                                                                                                    |                                                                                         |
| Intervalo de giro do braço                                                                                                    | ± 180°                                                                                                    |                                                                                         |
| Redução local do brilho                                                                                                    | Sim                                                                                                    |                                                                                         |
| *A porta HDMI não suporta a taxa de atualização m<br>devido à limitação de largura de banda em QHD.<br>**Se o orifício para anilha da mesa tiver menos de e | háxima de 27 pol. (HDMI 14<br>40 mm (1,57 pol.), os cabo                                                                        | 44 Hz; painel 165 Hz)<br>s não poderão ser                                              |

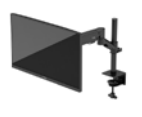

## Resoluções de exibição predefinidas

| Predefinição | Formato do pixel | Frequência vertical (Hz) |
|--------------|------------------|--------------------------|
| 1            | 640 x 480        | 60 Hz                    |
| 2            | 640 x 480        | 75 Hz                    |
| 3            | 720 x 400        | 70 Hz                    |
| 4            | 800 x 600        | 60 Hz                    |
| 5            | 800 x 600        | 75 Hz                    |
| 6            | 1024 x 768       | 60 Hz                    |
| 7            | 1024 x 768       | 75 Hz                    |
| 8            | 1280 x 720       | 60 Hz                    |
| 9            | 1280 x 800       | 60 Hz                    |
| 10           | 1280 × 1024      | 75 Hz                    |
| 11           | 1440 x 900       | 60 Hz                    |
| 12           | 1600 × 900       | 60 Hz                    |
| 13           | 1600 x 1200      | 60 Hz                    |
| 14           | 1680 × 1050      | 60 Hz                    |
| 15           | 1920 × 1080      | 60 Hz                    |
| 16           | 1920 x 1200      | 60 Hz                    |
| 17           | 2560 x 1440      | 60 Hz                    |
| 18           | 2560 x 1440      | 100 Hz                   |
| 19           | 2560 x 1440      | 120 Hz                   |
| 20           | 2560 x 1440      | 144 Hz                   |
| 21           | 2560 x 1440      | 165 Hz (somente DP)      |

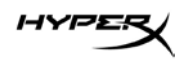

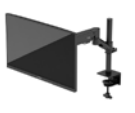

# HyperX Armada 27

## **Monitor gamingowy QHD**

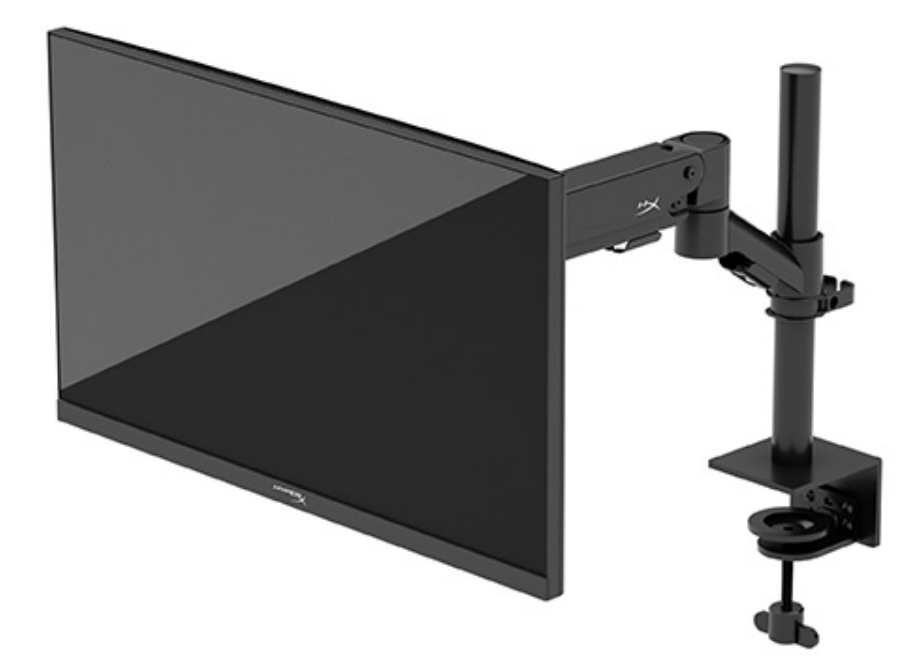

## N21923-241

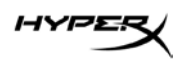

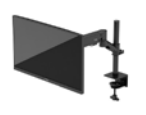

## **S**PIS TREŚCI

| Rozpoczęcie pracy                                                                          | 5  |
|--------------------------------------------------------------------------------------------|----|
| Ważne informacje dotyczące bezpieczeństwa                                                  | 5  |
| Zapoznawanie się z monitorem                                                               | 6  |
| Elementy                                                                                   | 6  |
| Umiejscowienie numeru seryjnego i numeru produktu                                          | 8  |
| Przygotowywanie monitora do użytkowania                                                    | 9  |
| Przy użyciu zacisku typu C                                                                 | 9  |
| Przy użyciu uchwytu z przepustem                                                           | 9  |
| Mocowanie szyjki i ramienia montażowego                                                    | 11 |
| Regulacja naprężenia                                                                       | 14 |
| Podłączanie i prowadzenie kabli                                                            | 15 |
| Regulacja monitora                                                                         | 16 |
| Włączanie monitora                                                                         | 17 |
| Zasady HyperX dotyczące uszkodzeń ekranu polegających utrwaleniu wyświetlanego obrazu oraz |    |
| przypominających znaki wodne                                                               | 18 |
| Mocowanie wielu monitorów                                                                  | 18 |
| Konfiguracje montażu monitora                                                              | 21 |
| Korzystanie z monitora                                                                     | 22 |
| Pobieranie oprogramowania                                                                  | 22 |
| Używanie menu ekranowego                                                                   | 22 |
| Stan trybu wyświetlania                                                                    | 23 |
| Korzystanie z trybu automatycznego uśpienia                                                | 23 |
| Rozwiązywanie problemów                                                                    | 24 |

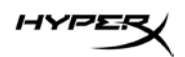

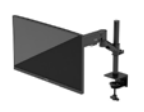

| Rozwiązywanie najczęściej spotykanych problemów2 | 24 |
|--------------------------------------------------|----|
| Monitor gamingowy HyperX Armada 27 QHD2          | 24 |
| Blokada przycisków2                              | 25 |
| Masz pytania lub problemy z konfiguracją?2       | 26 |
| Konserwacja monitora2                            | 26 |
| nstrukcja konserwacji                            | 26 |
| Czyszczenie monitora                             | 27 |
| Fransportowanie monitora                         | 27 |
| Dane techniczne2                                 | 28 |
| Monitor gamingowy HyperX Armada 27 QHD2          | 28 |
| Wstępnie ustawione rozdzielczości ekranu3        | 30 |

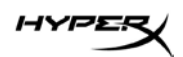

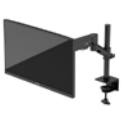

© Copyright 2022 HP Development Company, L.P. HyperX i logo HyperX są zarejestrowanymi znakami towarowymi lub znakami towarowymi firmy HP Development Co. w Stanach Zjednoczonych i/lub innych krajach. Wszystkie zarejestrowane znaki towarowe i znaki towarowe są własnością ich odpowiednich właścicieli.

Informacje zamieszczone w niniejszym dokumencie mogą ulec zmianie bez powiadomienia. Jedyne gwarancje, jakie są udzielane przez firmę HP na jej produkty i usługi, są jawnie określone w oświadczeniach gwarancyjnych dołączonych do takich produktów i usług. Żadne sformułowanie zawarte w niniejszej dokumentacji nie może być traktowane jako dodatkowa gwarancja. Firma HP nie ponosi odpowiedzialności za ewentualne błędy techniczne czy redakcyjne, ani za braki występujące w niniejszym dokumencie.

#### Uwagi dotyczące produktu

Niniejsza instrukcja zawiera opis funkcji występujących w większości modeli. W zakupionym produkcie niektóre funkcje mogą być niedostępne.

Wydanie pierwsze: czerwiec 2022 r. Numer katalogowy dokumentu: N21923-241

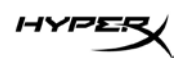

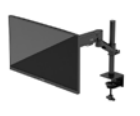

## Rozpoczęcie pracy

#### Ważne informacje dotyczące bezpieczeństwa

Do monitora dołączono kabel zasilający. W przypadku użycia innego kabla źródło zasilania i połączenia muszą być zgodne z tym monitorem. Informacje na temat właściwego przewodu zasilającego do monitora można znaleźć w *Informacjach o produkcie* dostępnych na stronie internetowej <u>http://www.hp.com/go/regulatory</u>.

**OSTRZEŻENIE!** Aby ograniczyć ryzyko porażenia prądem elektrycznym lub uszkodzenia sprzętu:

- Kabel zasilający należy podłączać do gniazdka sieci elektrycznej znajdującego się w łatwo dostępnym miejscu.
- Jeśli wtyczka kabla zasilającego jest 3-bolcowa, należy ją podłączyć do uziemionego 3-stykowego gniazdka sieci elektrycznej.
- Aby odłączyć komputer od zasilania, należy wyjąć wtyczkę przewodu zasilającego z gniazdka sieci elektrycznej. Odłączając kabel zasilający od gniazdka sieci elektrycznej, należy pociągnąć za wtyczkę, nie za przewód.

Ze względów bezpieczeństwa na przewodach zasilających ani innych przewodach nie należy kłaść żadnych przedmiotów. Należy zadbać o właściwe poprowadzenie wszystkich przewodów zasilających i innych przewodów podłączonych do monitora, aby uniemożliwić deptanie po nich, ciągnięcie i chwytanie ich oraz potknięcie się o nie.

Aby zredukować ryzyko poważnych obrażeń, należy zastosować się do wskazówek podanych w dokumencie *Bezpieczeństwo i komfort pracy* dostępnym na stronie internetowej <u>https://hyperx.gg/ergo</u>. Opisano w nim poprawną konfigurację stacji roboczej, właściwą postawę oraz właściwe nawyki pracy mające wpływ na zdrowie użytkowników komputerów. Ponadto dokument *Bezpieczeństwo i komfort pracy* zawiera istotne informacje na temat bezpieczeństwa elektrycznego i mechanicznego.

**WAŻNE:** W celu zabezpieczenia monitora i komputera przed uszkodzeniem należy podłączyć wszystkie kable zasilające komputera i jego urządzeń zewnętrznych (np. monitora, drukarki, skanera) do urządzenia ochrony przeciwprzepięciowej, na przykład do listwy zasilającej lub zasilacza awaryjnego UPS. Nie wszystkie listwy zapewniają ochronę przeciwprzepięciową; na listwie musi znajdować się odpowiednia informacja o zapewnianiu takiej ochrony. Należy używać listew zasilających, których producent oferuje wymianę uszkodzonego sprzętu w przypadku awarii zabezpieczenia antyprzepięciowego.

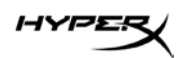

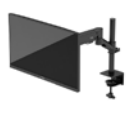

Należy używać mebli odpowiednich rozmiarów zaprojektowanych tak, aby mogły stanowić prawidłową podstawę monitora.

**OSTRZEŻENIE!** Monitor nieprawidłowo umieszczony na kredensie, półce na książki, regale, biurku, głośnikach, skrzyni lub wózku może spaść, powodując obrażenia ciała.

**OSTRZEŻENIE! Ryzyko niestabilności:** Urządzenie może spaść, powodując poważne obrażenia ciała lub śmierć. Aby zapobiec obrażeniom, monitor należy bezpiecznie przymocować do podłogi lub ściany zgodnie z instrukcją instalacji.

OSTRZEŻENIE! To urządzenie nie nadaje się do użytku w miejscach, gdzie mogą być obecne dzieci. UWAGA: Ten produkt jest przeznaczony do rozrywki. Należy rozważyć umieszczenie monitora

w środowisku o kontrolowanym oświetleniu, aby uniknąć zakłóceń powodowanych światłem z otoczenia i odbiciami od jasnych powierzchni, które tworzą odbicia na ekranie.

#### Zapoznawanie się z monitorem

#### Elementy

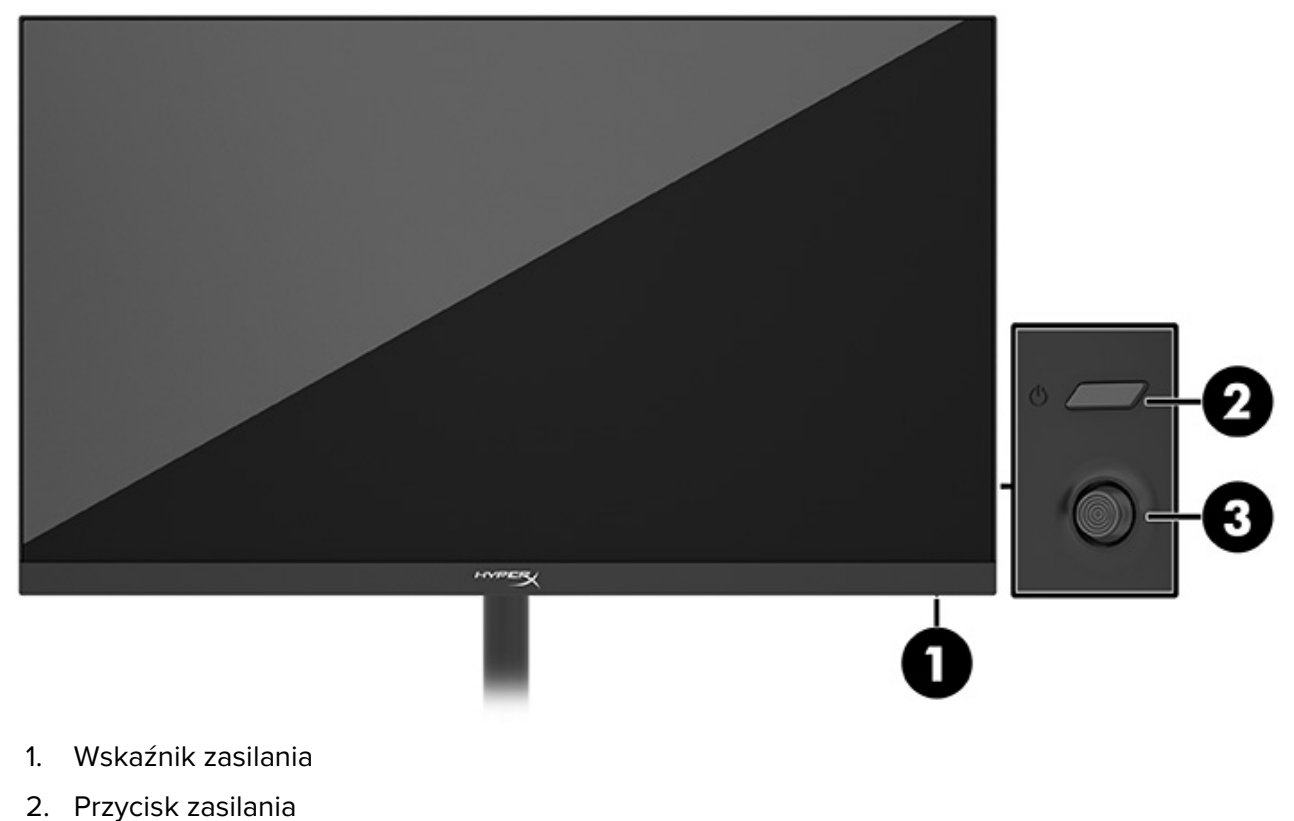

3. Joystick sterujący

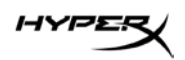

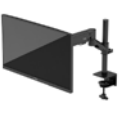

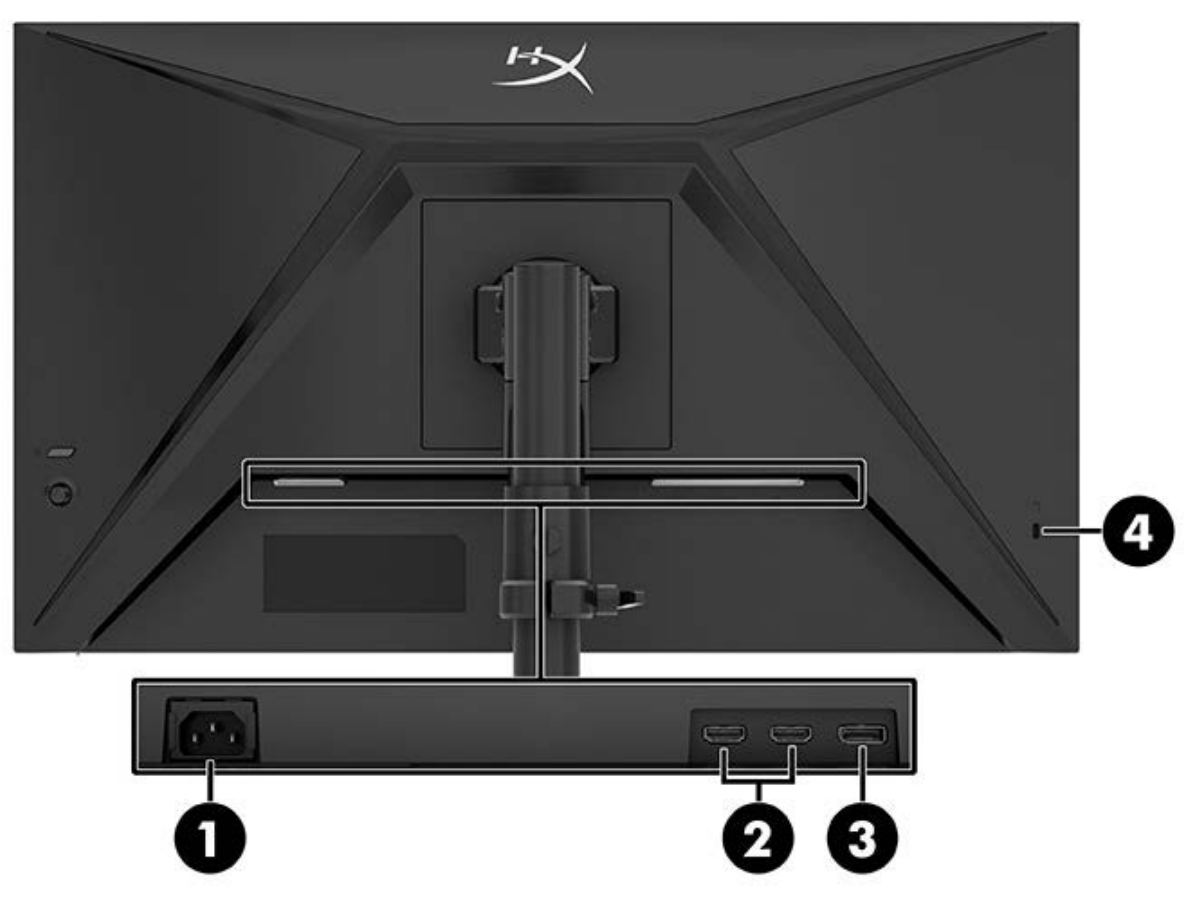

- 1. Złącze zasilania
- 2. Porty HDMI 2.0 (2)
- 3. Złącze DisplayPort 1.4
- 4. Gniazdo linki zabezpieczającej

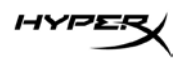

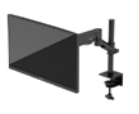

#### Umiejscowienie numeru seryjnego i numeru produktu

W zależności od produktu numer seryjny i numer produktu znajdują się na etykiecie z tyłu monitora lub na etykiecie umieszczonej od spodu na przedniej ściance monitora. Numery te mogą być potrzebne podczas kontaktowania się z działem pomocy technicznej HyperX.

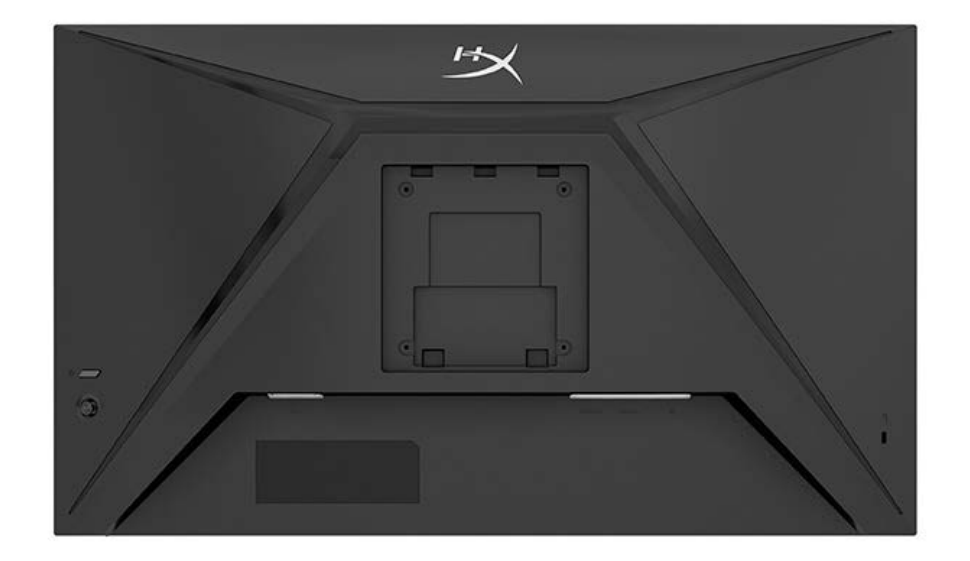

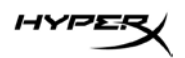

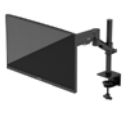

## Przygotowywanie monitora do użytkowania

Przy użyciu zacisku typu C

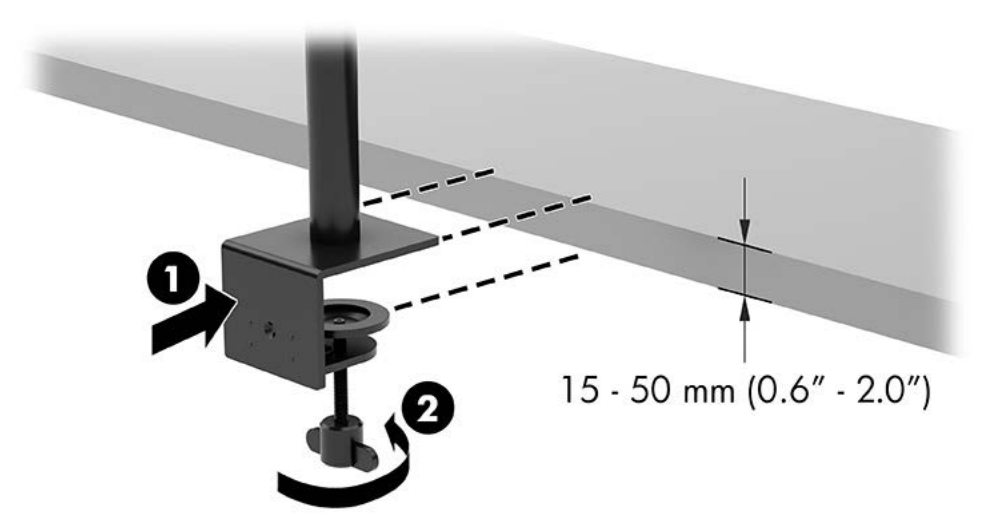

#### Przy użyciu uchwytu z przepustem

1. Jeśli stojak ma zamontowany zacisk typu C, zdemontuj go za pomocą śrubokręta.

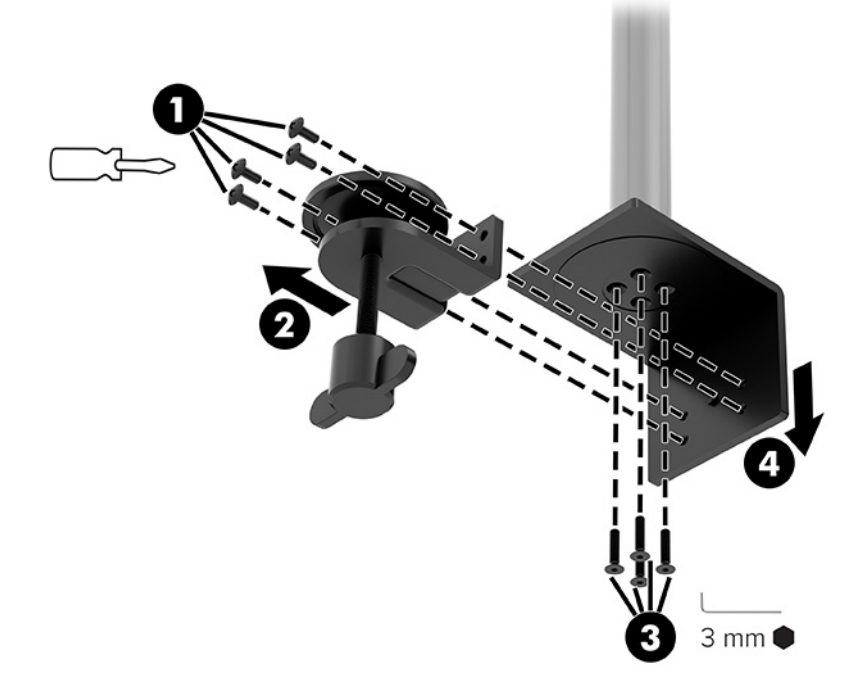

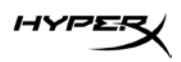

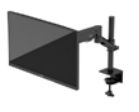

2. Wywierć w biurku otwór na słupek do montażu za pomocą uchwytu z przepustem.

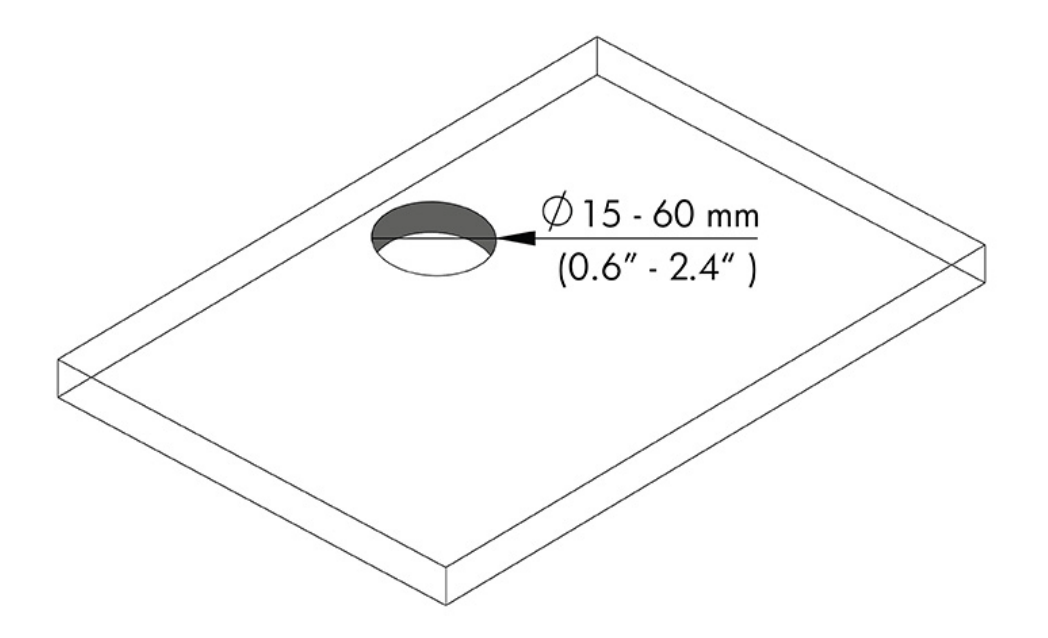

3. Przymocuj uchwyt z przepustem do słupka (1) za pomocą czterech śrub (2) i klucza imbusowego 3 mm.

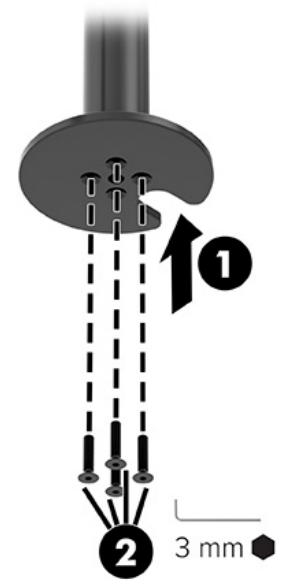

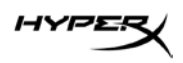

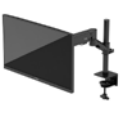

4. Przymocuj stojak do biurka.

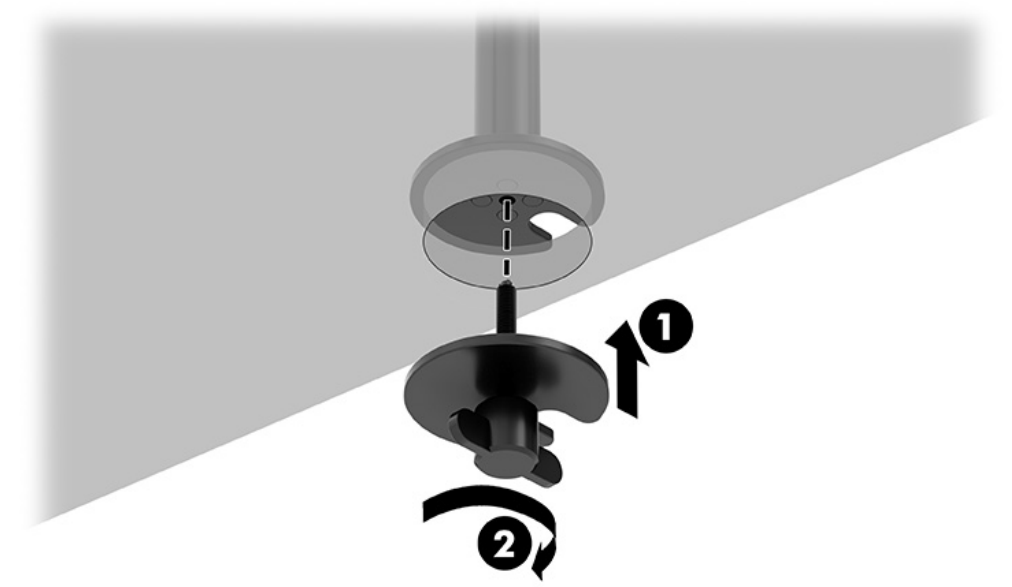

#### Mocowanie szyjki i ramienia montażowego

1. Obróć blokadę w dół do pozycji odblokowanej (1), ustaw wysokość ogranicznika w górę lub w dół na słupku (2), a następnie ustaw blokadę z powrotem w pozycji zablokowanej.

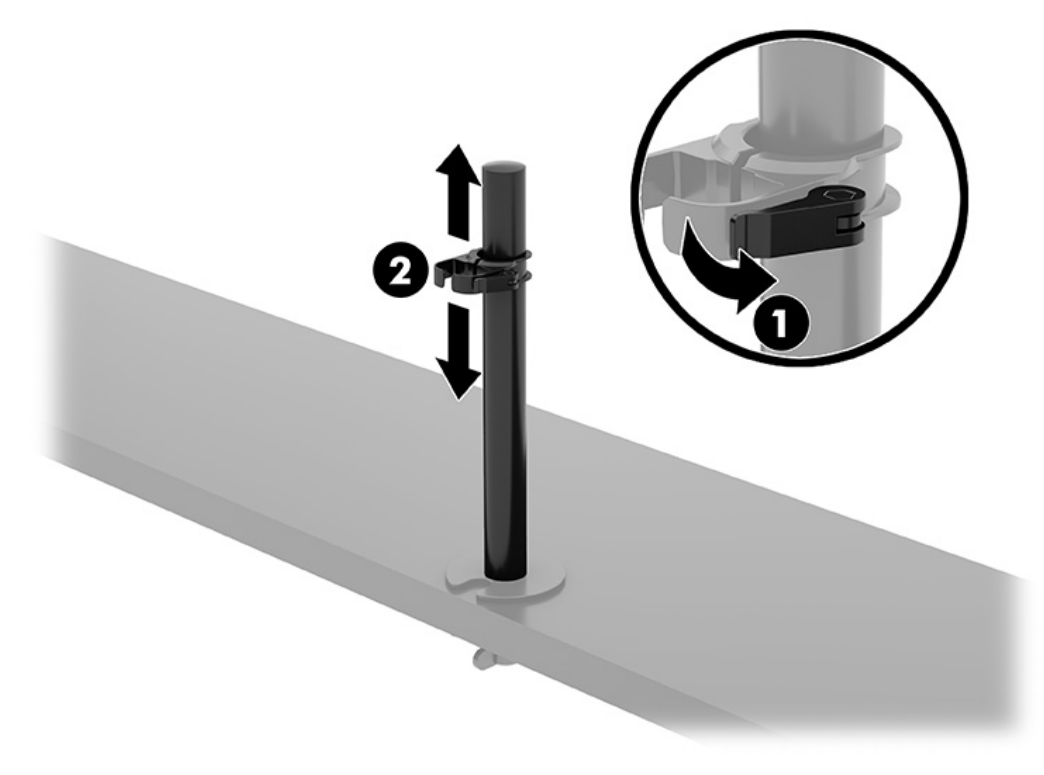

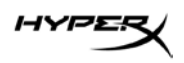

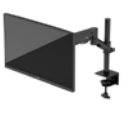

2. Zamocuj szyjkę na słupku (1) i dokręć śrubę radełkowaną (2).

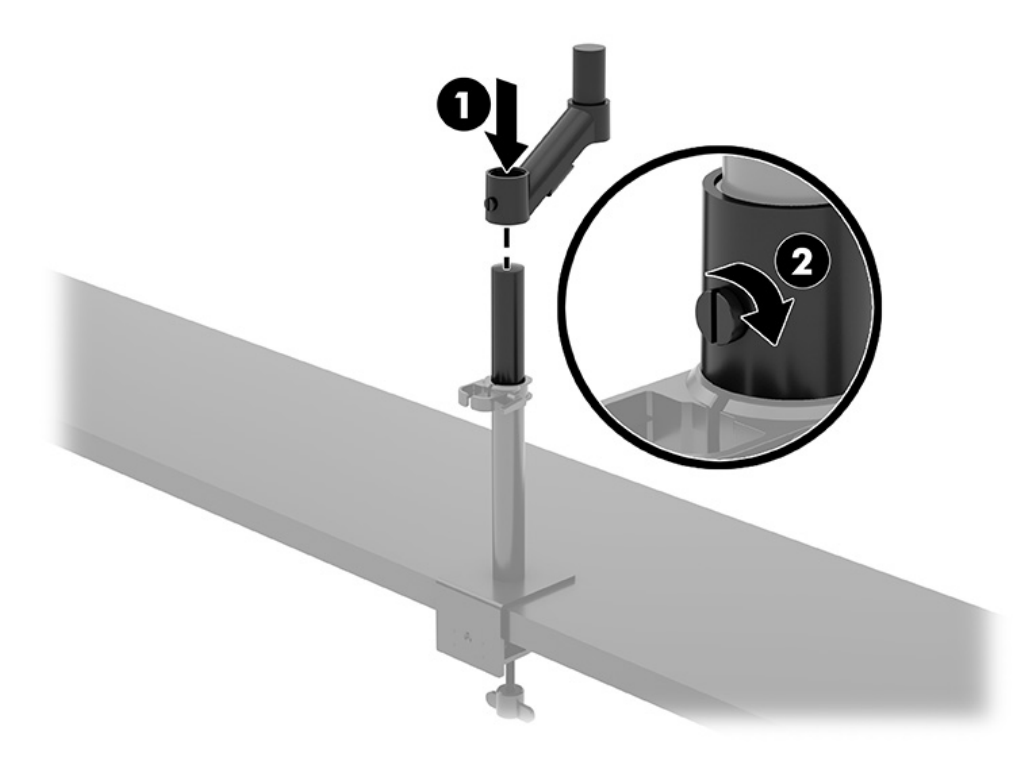

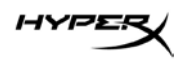

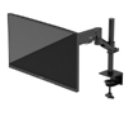

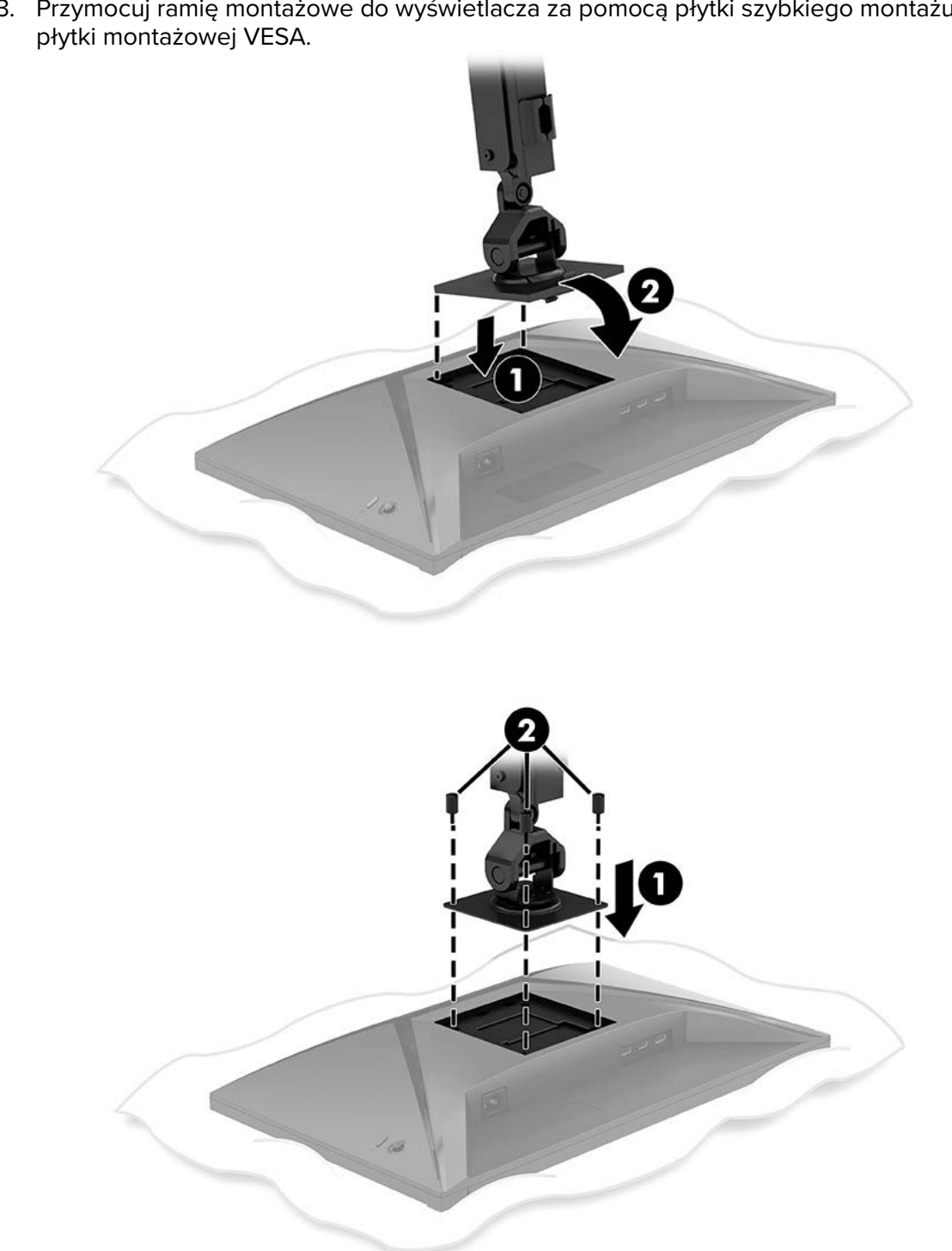

3. Przymocuj ramię montażowe do wyświetlacza za pomocą płytki szybkiego montażu lub płytki montażowej VESA.

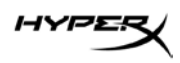

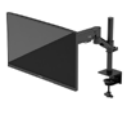

4. Przymocuj wyświetlacz i zespół ramienia do szyjki (1) i dokręć śrubę radełkowaną (2).

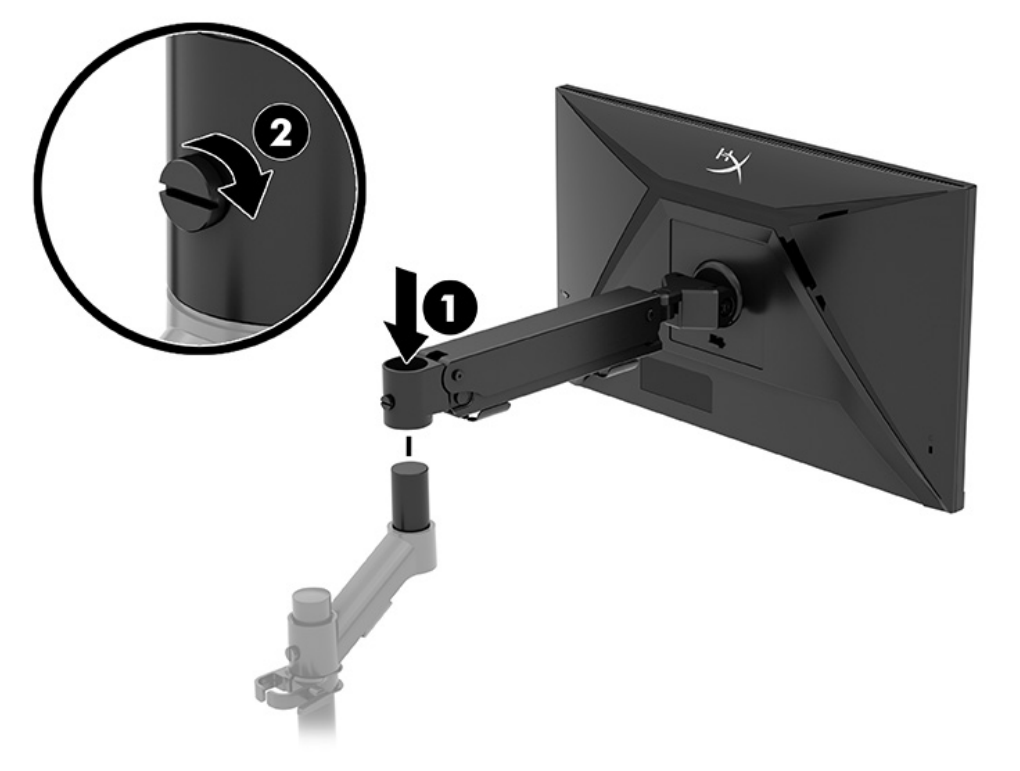

## Regulacja naprężenia

1. Wyreguluj naprężenie na końcu ramienia za pomocą klucza imbusowego 3 mm.

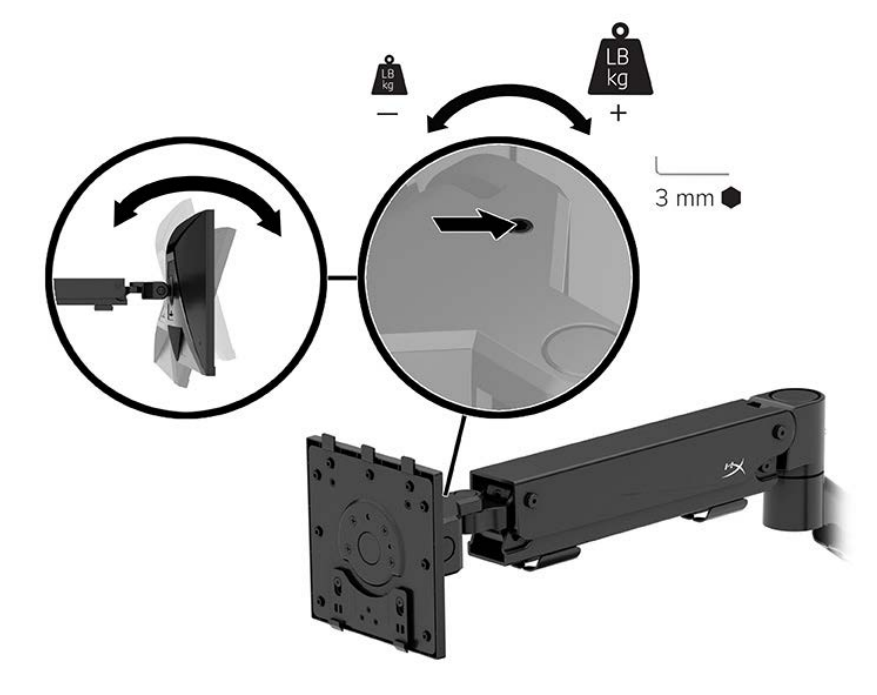

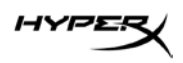

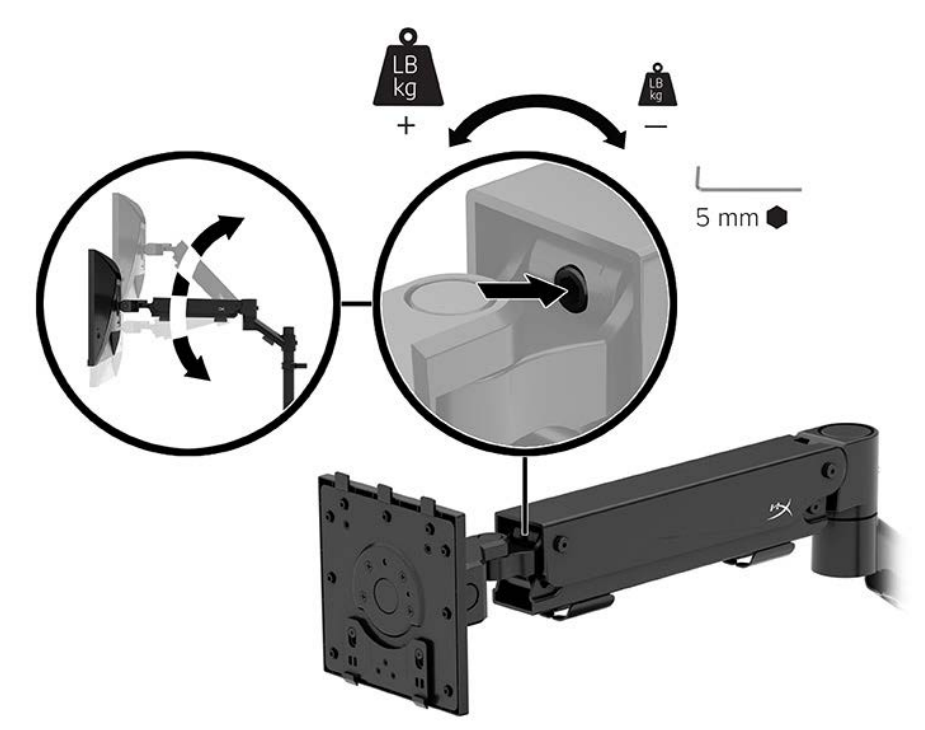

2. Wyreguluj naprężenie na końcu ramienia za pomocą klucza imbusowego 5 mm.

#### Podłączanie i prowadzenie kabli

Podłącz kabel sygnałowy (HDMI lub DP) i kabel zasilający do złączy z tyłu monitora oraz poprowadź kable przez system zarządzania kablami. Następnie podłącz kabel sygnałowy do urządzenia źródłowego (komputera lub konsoli do gier), a kabel zasilający do gniazdka sieci elektrycznej.

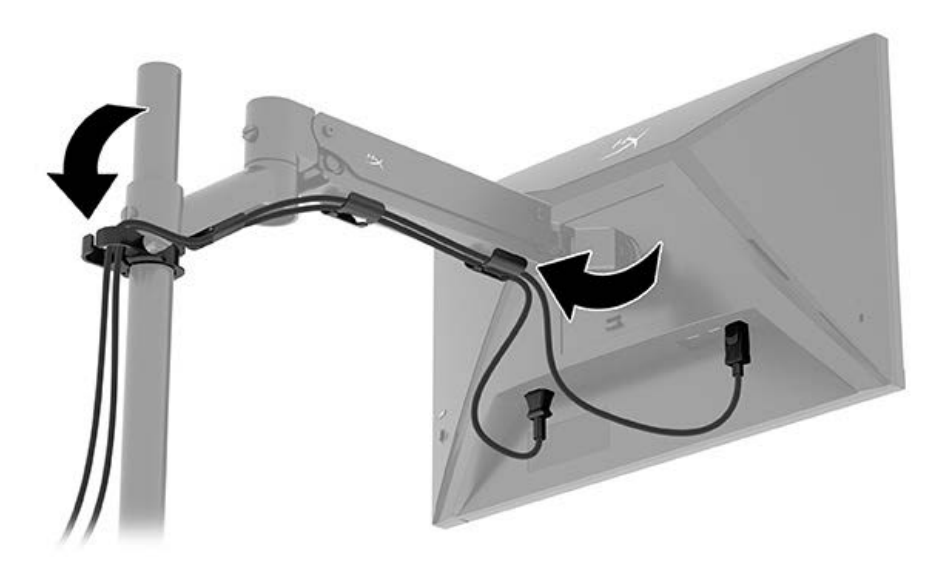

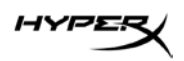

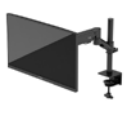

#### Regulacja monitora

1. Wyreguluj wysokość monitora w pionie.

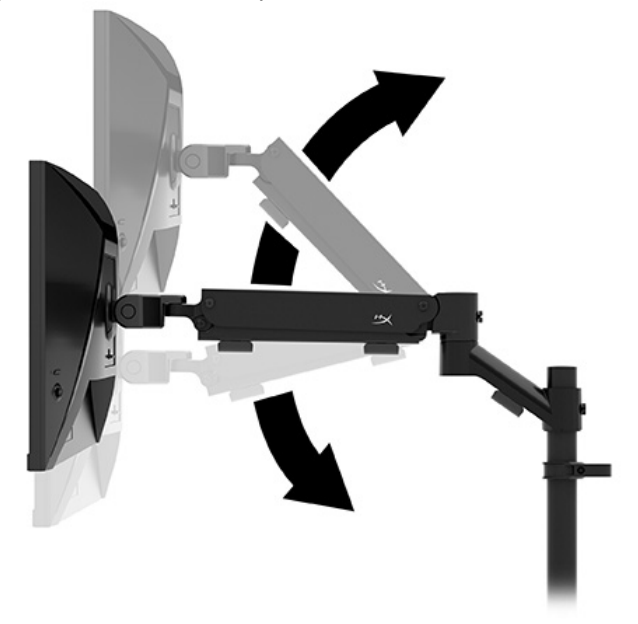

2. Wyreguluj poziome położenie monitora.

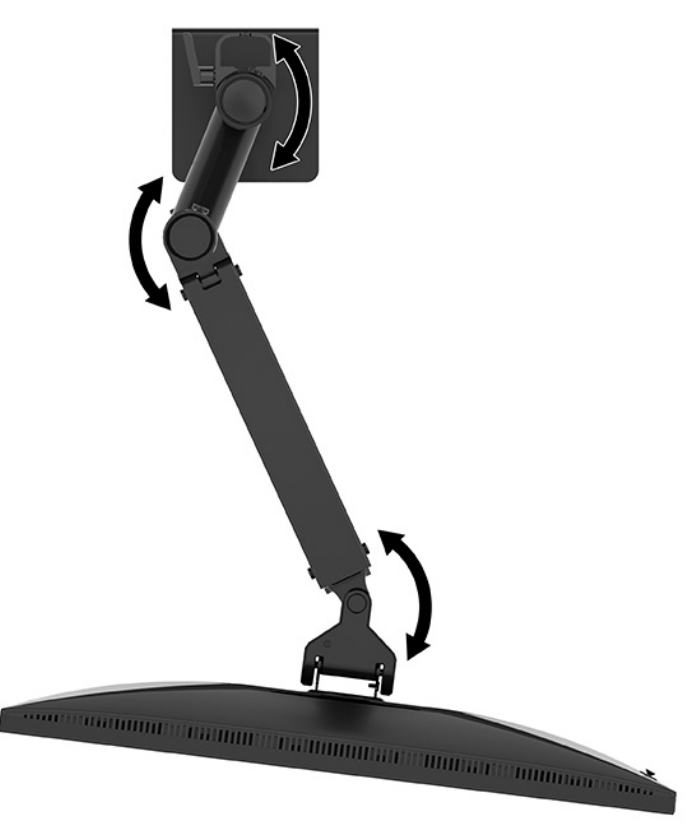

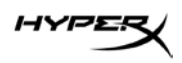

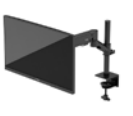

3. Wyreguluj nachylenie monitora.

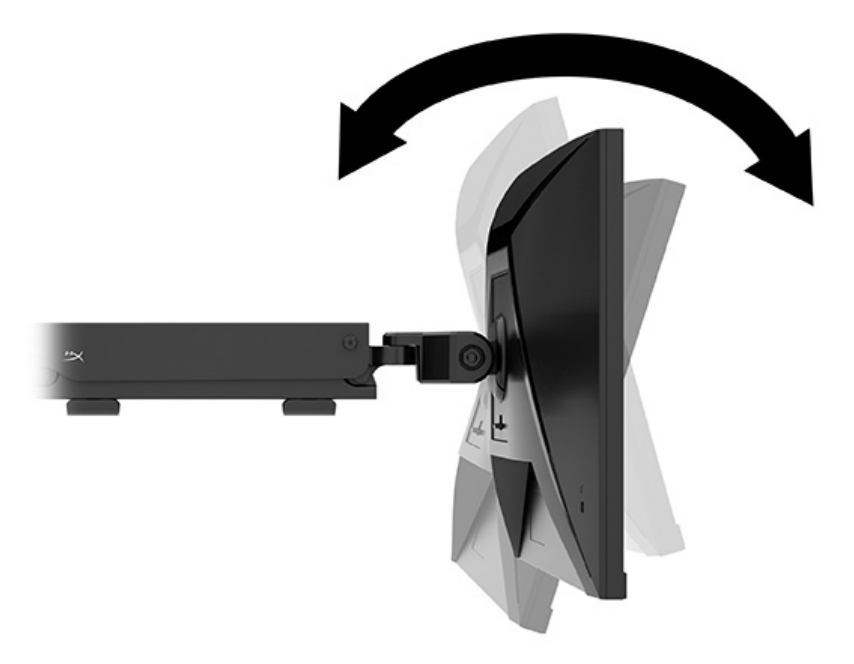

#### Włączanie monitora

Użyj przycisku zasilania (1), aby włączyć monitor, a następnie użyj joysticka (2), aby wyregulować wszelkie wymagane ustawienia na ekranie.

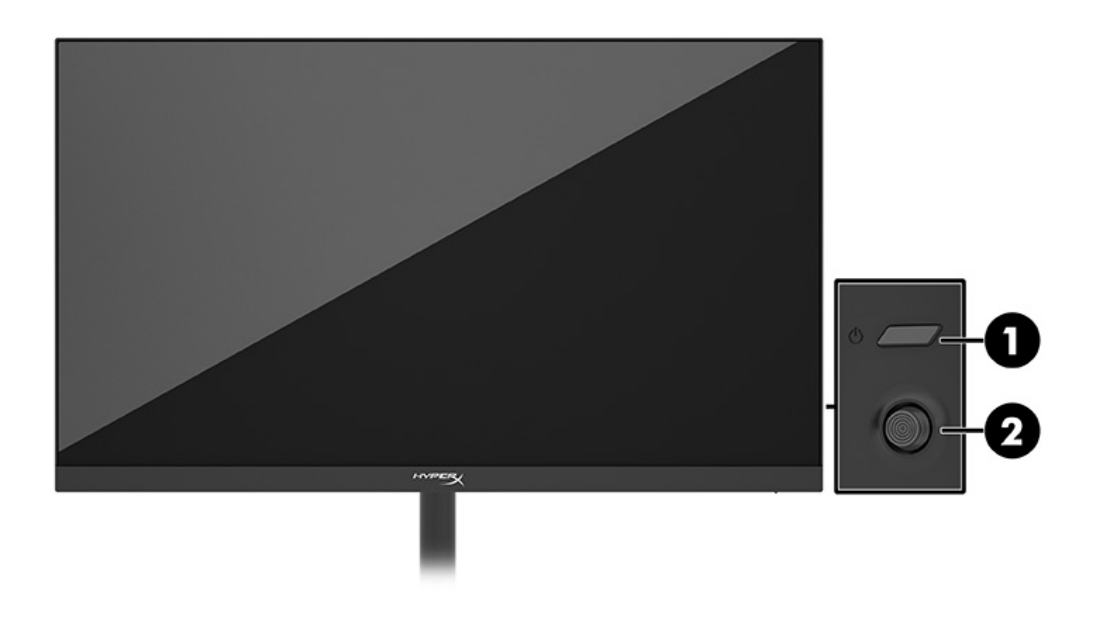

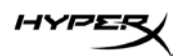

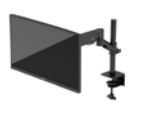

# Zasady HyperX dotyczące uszkodzeń ekranu polegających utrwaleniu wyświetlanego obrazu oraz przypominających znaki wodne

Niektóre monitory wyposażone są w matryce wykonane w technologii IPS (In-Plane Switching), która pozwala oglądać obraz w szerokim zakresie kątów widzenia przy zachowaniu najwyższej jakości obrazu. Choć jest odpowiednia do wielu zastosowań, technologia ta nie jest nadaje się do wyświetlania statycznych, nieruchomych lub stałych obrazów przez dłuższy czas, jeśli nie korzysta się z wygaszaczy ekranu. Zastosowania, w których występują obrazy statyczne mogą obejmować monitoring wizyjny, gry wideo, wyświetlanie grafiki reklamowej i szablonów. Wyświetlanie statycznych obrazów może doprowadzić do uszkodzenia ekranu polegającego na utrwaleniu wyświetlanego obrazu na monitorze i powstania uszkodzeń przypominających plamy lub znaki wodne.

Uszkodzenia polegające na utrwaleniu obrazu w monitorach używanych przez 24 godziny na dobę, nie są objęte gwarancją firmy HP. Aby uniknąć uszkodzeń tego typu, nieużywany monitor należy wyłączyć. Jeśli posiadany system operacyjny obsługuje funkcję zarządzania energią, można jej użyć do automatycznego wyłączania monitora.

#### Mocowanie wielu monitorów

Aby zamontować kilka monitorów na jednym słupku, należy zakupić dodatek HyperX Armada Gaming Mount.

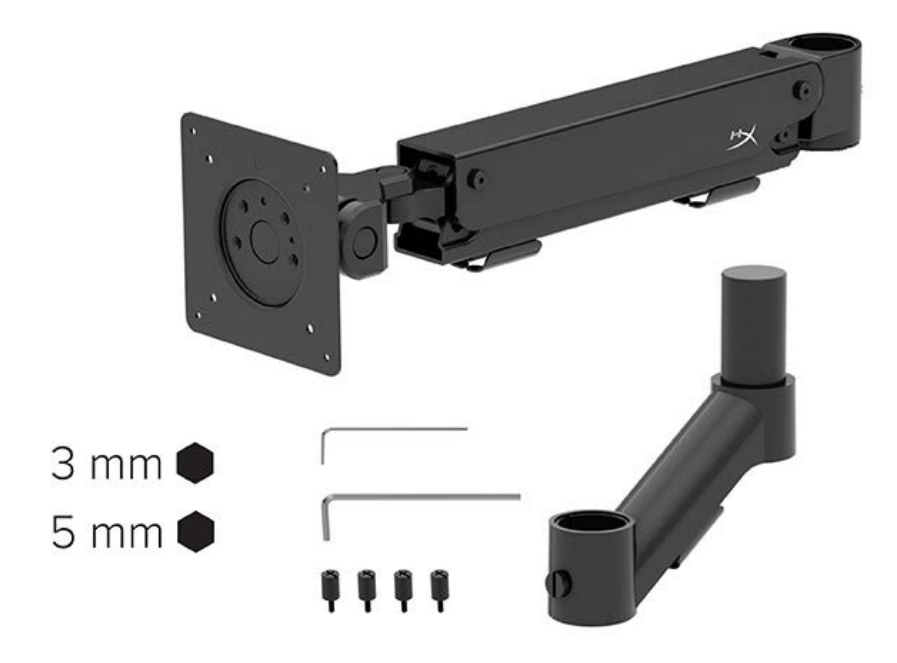

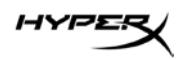

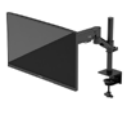

Użyj czterech otworów montażowych VESA z tyłu monitora, aby przymocować ramię wyświetlacza do tylnej części monitora za pomocą czterech śrub.

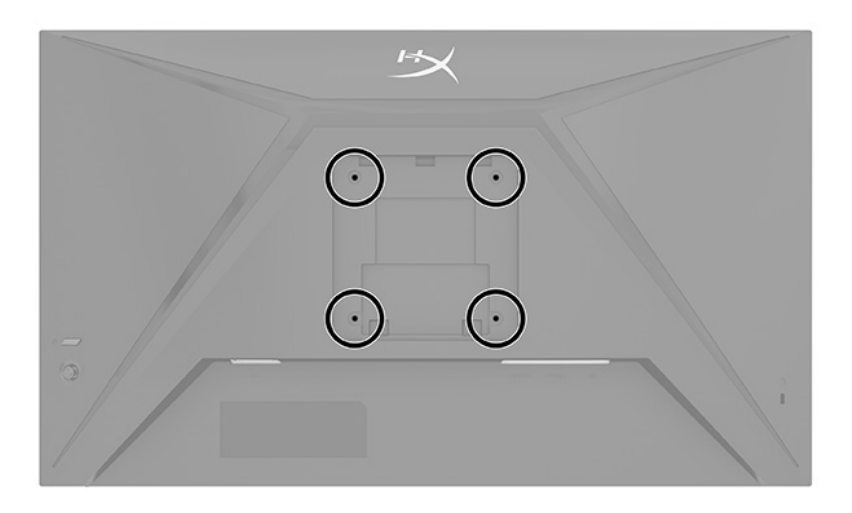

1. Przymocuj dodatkowe ramię do szyjki (1) i dokręć śrubę radełkowaną (2).

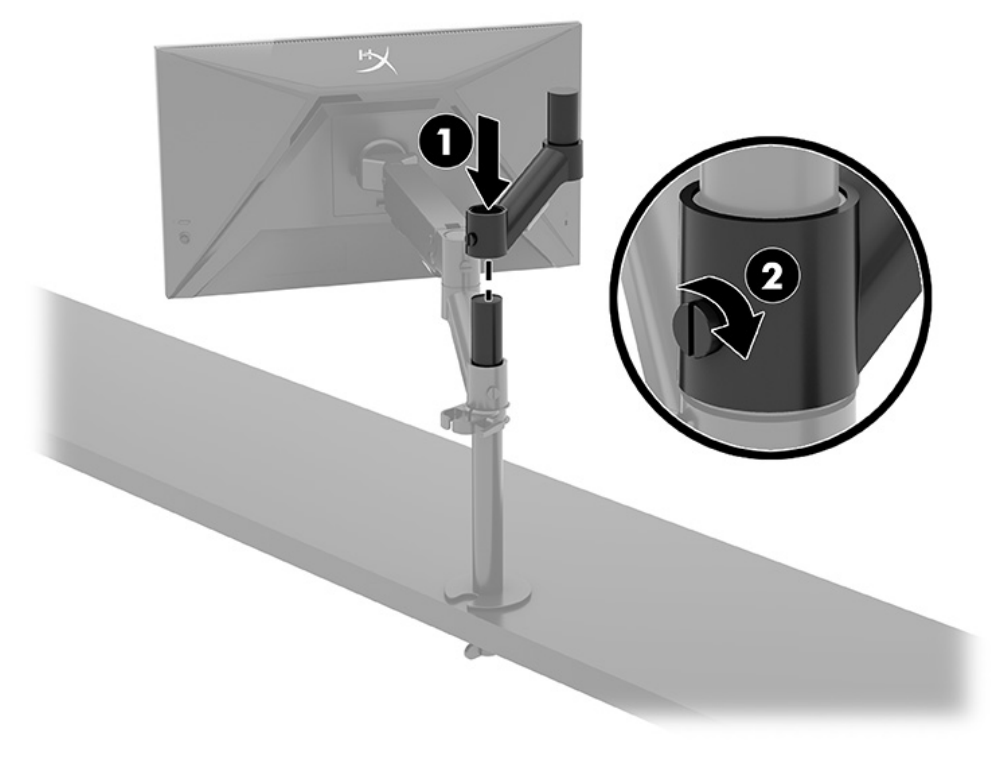

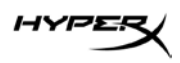

2. Przymocuj ramię wyświetlacza do tylnej części monitora (1), wkręcając cztery śruby (2).

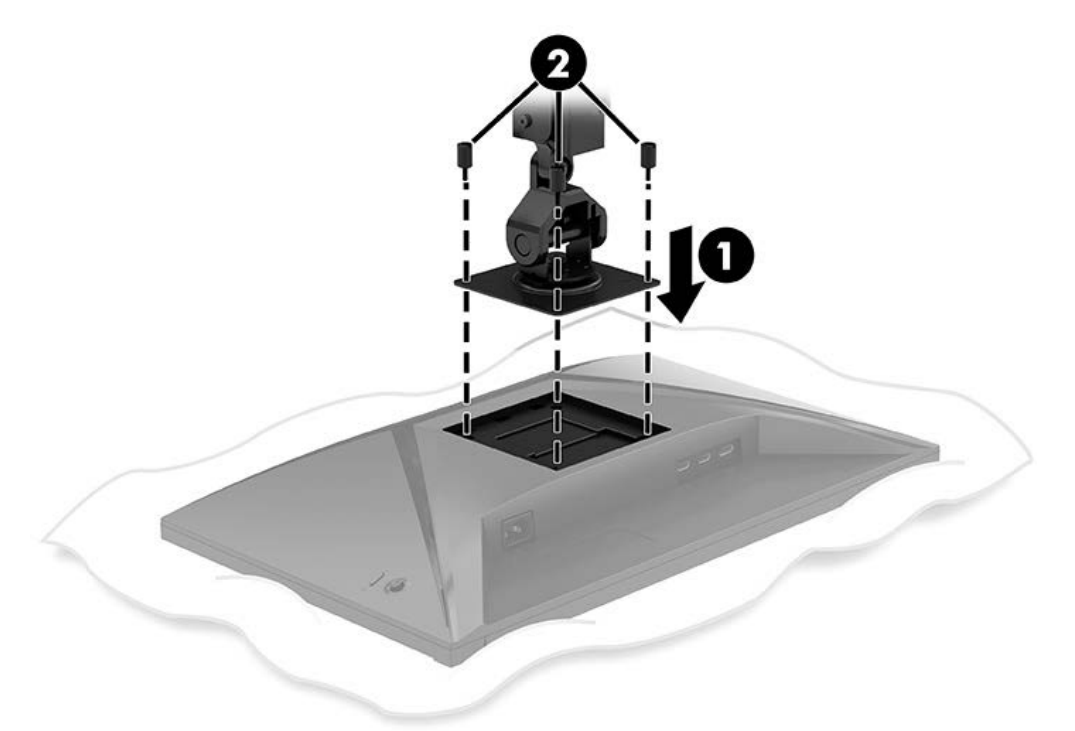

3. Przymocuj zespół ramienia monitora do słupka (1) i dokręć śrubę radełkowaną (2).

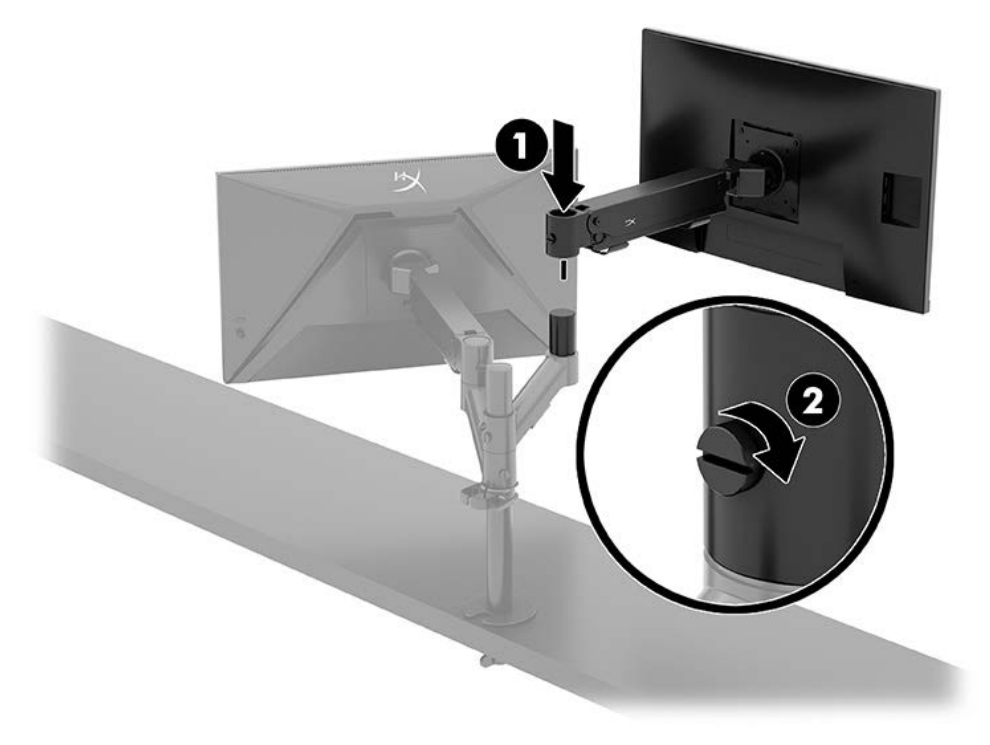

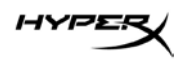

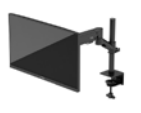

#### Konfiguracje montażu monitora

Na słupku można zamocować dwa monitory w konfiguracji poziomej lub pionowej. W przypadku montażu więcej niż jednego monitora na słupku można użyć zacisku typu C lub uchwytu z przepustem.

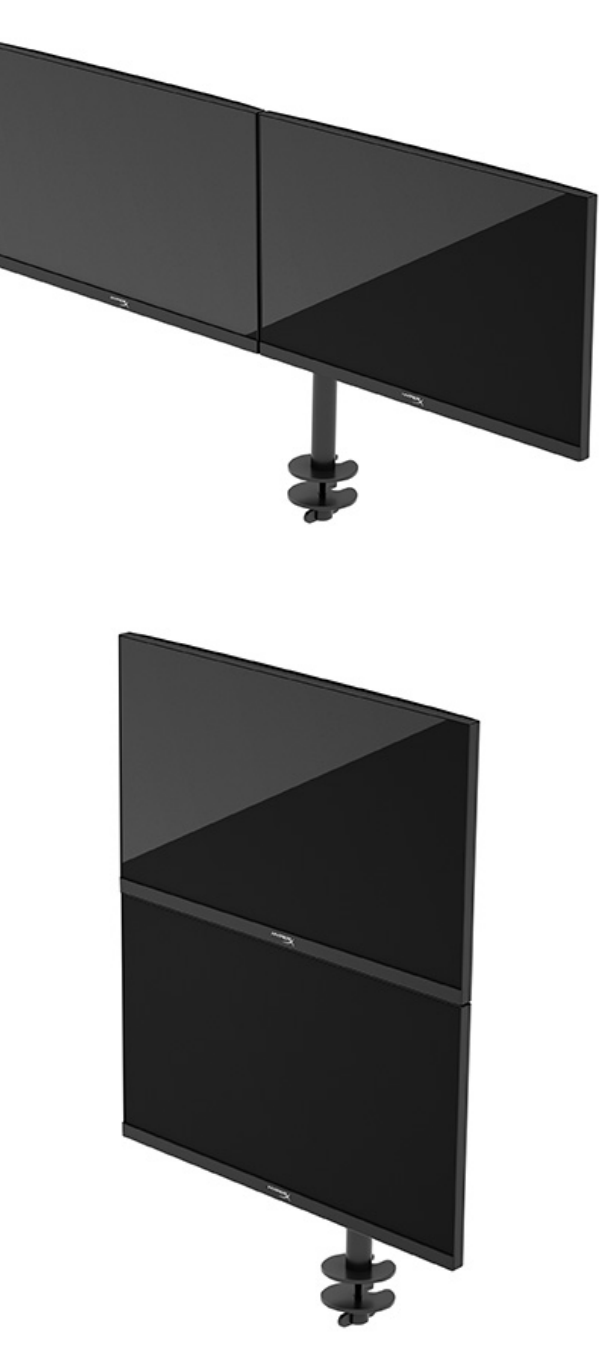

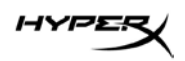

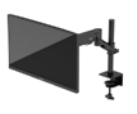

## Korzystanie z monitora

#### Pobieranie oprogramowania

Pobierz oprogramowanie NGENUITY ze strony hyperx.gg/ngenuity.

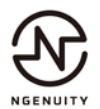

#### Używanie menu ekranowego

Monitor można dostosować do własnych preferencji. Za pomocą menu ekranowego (OSD) można dostosować funkcje wyświetlania monitora.

Użyj joysticka sterującego z tyłu monitora, aby uzyskać dostęp do menu ekranowego oraz zmodyfikować ustawienia.

Aby uzyskać dostęp do menu ekranowego i dostosować ustawienia:

- 1. Jeśli monitor nie jest jeszcze włączony, włącz go, naciskając przycisk zasilania.
- 2. Naciśnij środkową część przycisku joysticka z tyłu monitora.
- Za pomocą przycisku joysticka można poruszać się po menu, wybierać żądane opcje i je modyfikować. Wyświetlane etykiety ekranowe przycisków zależą od tego, które menu lub podmenu jest aktywne.

Poniższa tabela zawiera listę dostępnych opcji głównego menu ekranowego (OSD). Obejmuje ona opisy poszczególnych ustawień i ich wpływ na wygląd lub wydajność monitora.

| Menu główne              | Opis                                                                                                    |
|--------------------------|----------------------------------------------------------------------------------------------------|
| Gaming (Gry)             | Wybór i dostosowanie preferencji gier, takie jak Adaptive-Sync,<br>czas reakcji, liczba klatek na sekundę, wskaźnik krzyżowy<br>i wyrównywanie wielu monitorów. |
| Color (Kolor)            | Wybieranie i regulacja kolorystyki ekranu.                                                                                                    |
| Picture (Obraz)          | Służy do regulowania obrazu na ekranie.                                                                                                    |
| Input (Wejście)          | Umożliwia wybór wejścia sygnału wideo (DisplayPort lub HDMI).                                                                                                   |
| Power (Zasilanie)        | Umożliwia zmianę ustawień zasilania.                                                                                                    |
| Menu                     | Pozwala dostosować sposób wyświetlania menu ekranowego (OSD)<br>i przycisków funkcyjnych.                                                                       |
| Settings (Ustawienia)    | Umożliwia dostosowanie ustawień ułatwień dostępu.                                                                                                    |
| Information (Informacje) | Umożliwia wybranie i wyświetlenie ważnych informacji o monitorze.                                                                                               |
| Exit (Wyjście)           | Zamyka menu ekranowe.                                                                                                    |

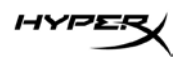

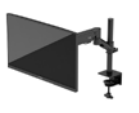

#### Stan trybu wyświetlania

Po włączeniu monitora wyświetlany jest komunikat informujący o trybie wyświetlania. Tryb wyświetlania jest również wyświetlany po zmianie wejścia wideo.

Bieżący tryb wyświetlania jest wyświetlany w oknie menu **Information** (Informacje) i u dołu menu głównego menu ekranowego. Tryby pracy zależą od modelu monitora.

Sposób włączania trybu Adaptive-Sync:

Naciśnij środkową część przycisku joysticka, aby otworzyć menu OSD.

- 1. Z menu ekranowego wybierz pozycję **Gaming** (Gry).
- 2. Wybierz pozycję **Adaptive-Sync**, a następnie wybierz opcję **On** (Włącz).

UWAGA: Ustawienie domyślne menu Adaptive-Sync to "On" (Wł.).

#### Korzystanie z trybu automatycznego uśpienia

Monitor jest wyposażony w funkcję oszczędzania energii o nazwie Auto-Sleep Mode (Automatyczny tryb uśpienia), tryb obniżonego zużycia energii. W tej części opisano sposób aktywacji lub regulacji automatycznego trybu uśpienia na monitorze.

Włączenie funkcji automatycznego trybu uśpienia (domyślnie włączonego) spowoduje, że monitor będzie przechodził w tryb obniżonego zużycia energii, gdy komputer, do którego jest podłączony, będzie sygnalizował możliwość włączenia takiego trybu (brak sygnału synchronizacji poziomej lub pionowej).

Z chwilą włączenia tego stanu obniżonego zużycia energii (automatycznego trybu uśpienia) ekran monitora jest wygaszany, podświetlenie zostaje wyłączone, a wskaźnik zasilania zmienia kolor na pomarańczowy. W stanie obniżonego zużycia energii monitor pobiera mniej niż 0,5 W. Monitor wybudzi się z automatycznego trybu uśpienia po przesłaniu z komputera do monitora aktywnego sygnału (np. W razie poruszenia myszą lub naciśnięcia klawiatury).

Sposób wyłączania automatycznego trybu uśpienia w menu ekranowym:

- 1. Naciśnij przycisk **Menu**, aby wyświetlić menu ekranowe.
- 2. Z wyświetlonego menu ekranowego wybierz opcję Power (Zasilanie).

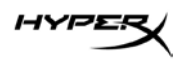

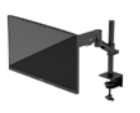

 Wybierz pozycję Auto-Sleep Mode (Automatyczny tryb uśpienia), a następnie wybierz opcję Off (Wył.).

## Rozwiązywanie problemów

Jeśli monitor nie działa zgodnie z oczekiwaniami, można spróbować rozwiązać ten problem postępując zgodnie z instrukcjami zamieszczonymi w tej części.

### Rozwiązywanie najczęściej spotykanych problemów

Poniższa tabela zawiera listę problemów, możliwych przyczyn każdego z nich oraz zalecanych rozwiązań.

| Problem                                                     | Prawdopodobna przyczyna                       | Rozwiązanie                                                                                                    |
|-------------------------------------------------------------|-----------------------------------------------|----------------------------------------------------------------------------------------------------|
| Ekran jest pusty lub<br>obraz miga.                         | Kabel zasilający jest odłączony.              | Podłącz kabel zasilający.                                                                                                    |
|                                                             | Monitor jest wyłączony.                       | Naciśnij przycisk zasilania.                                                                                                    |
|                                                             | Kabel wideo jest nieprawidłowo<br>podłączony. | Podłącz kabel wideo w prawidłowy<br>sposób.                                                                                                    |
|                                                             |                                               | Otwórz menu ekranowe (OSD)<br>i wybierz menu Input (Wejście).<br>Ustaw parametr Auto-Switch Input<br>(Automatyczne przełączanie źródeł<br>sygnału) na wartość Off (Wył.)<br>i wybierz ręcznie źródło sygnału.<br>lub<br>Wymień kartę graficzną albo podłącz<br>kabel wideo do jednego z wyjść<br>sygnału wideo wbudowanych w płytę<br>systemową komputera. |
| Obraz ma wygląd<br>zamazany, niewyraźny<br>lub zbyt ciemny. | Zbyt niskie ustawienie jasności.              | Otwórz menu ekranowe i wybierz<br>opcję Color (Kolor), aby wyregulować<br>skalę jasności zgodnie z preferencjami.                                                                                                    |

#### Monitor gamingowy HyperX Armada 27 QHD

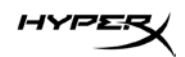

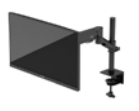

| Problem                  | Prawdopodobna przyczyna            | Rozwiązanie                            |
|--------------------------|------------------------------------|----------------------------------------|
| Na ekranie jest          | Kabel wideo monitora jest          | Podłącz odpowiedni sygnałowy           |
| wyświetlany komunikat    | odłączony.                         | kabel wideo między komputerem          |
| "Check Video Cable"      |                                    | a monitorem. Podłączając kabel         |
| (Sprawdź kabel wideo).   |                                    | wideo, upewnij się, że zasilanie       |
|                          |                                    | komputera jest wyłączone.              |
| Na ekranie wyświetlany   | Ustawienia rozdzielczości wideo    | Wybierz ustawienia obsługiwane         |
| jest komunikat "Input    | i (lub) częstotliwości odświeżania | przez monitor.                         |
| Signal Out of Range"     | są wyższe niż obsługiwane          |                                        |
| (Sygnał wejściowy poza   | przez monitor.                     |                                        |
| zakresem).               |                                    |                                        |
| Monitor nie został       | Element sterujący                  | Otwórz menu ekranowe i wybierz         |
| wprowadzony w stan       | oszczędzaniem energii              | kolejno Power (Zasilanie), Auto-Sleep  |
| uśpienia z niskim        | monitora jest wyłączony.           | Mode (Automatyczny tryb uśpienia),     |
| poborem energii.         |                                    | a następnie wybierz opcję On (Włącz).  |
| Na ekranie monitora jest | Włączona jest funkcja              | Naciśnij i przytrzymaj przez 10 sekund |
| wyświetlany komunikat    | blokowania menu                    | środkowy przycisk joysticka            |
| "OSD Lockout" (Blokada   | ekranowego monitora.               | sterującego, aby wyłączyć funkcję      |
| menu ekranowego).        |                                    | blokady menu ekranowego.               |
| Na ekranie monitora      | Włączona jest funkcja              | Aby wyłączyć funkcję blokowania        |
| wyświetlany jest         | blokowania przycisku zasilania.    | przycisku zasilania monitora, naciśnij |
| komunikat "Power         |                                    | przycisk Zasilania i przytrzymaj go    |
| Button Lockout"          |                                    | przez 10 sekund.                       |
| (Blokada przycisku       |                                    |                                        |
| zasilania).              |                                    |                                        |

### Blokada przycisków

Funkcja blokowania przycisku jest dostępna tylko wtedy, gdy monitor jest włączony, wyświetlany jest aktywny sygnał, a menu ekranowe (OSD) jest zamknięte. Przytrzymanie wciśniętego przycisku zasilania lub przycisku Menu przez 10 sekund spowoduje zablokowanie tego przycisku. Aby odblokować przycisk, należy go ponownie nacisnąć i przytrzymać wciśnięty przez 10 sekund.

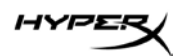

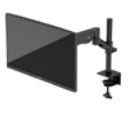

## Masz pytania lub problemy z konfiguracją?

Skontaktuj się z zespołem pomocy technicznej HyperX na stronie internetowej hyperx.gg/support.

## Konserwacja monitora

Pod warunkiem właściwej konserwacji, monitor można eksploatować przez wiele lat. Poniższe instrukcje zawierają omówienie czynności, których wykonywanie pozwoli utrzymać monitor w najlepszym stanie.

### Instrukcja konserwacji

Aby zapewnić lepsze działanie i dłuższą żywotność monitora, należy przestrzegać następujących instrukcji.

- Nie należy otwierać obudowy monitora ani podejmować samodzielnych prób naprawy tego urządzenia. Należy regulować tylko te ustawienia, które zostały opisane w instrukcji obsługi.
  W przypadku nieprawidłowego działania, upadnięcia lub uszkodzenia monitora należy skontaktować się z autoryzowanym dystrybutorem, sprzedawcą lub serwisem produktów firmy HP.
- Należy zawsze używać odpowiednich źródeł zasilania i połączeń dla tego monitor zgodnie ze wskazaniami podanymi na tabliczce znamionowej.
- Suma wartości znamionowych prądu wszystkich urządzeń podłączonych do gniazda nie może przekraczać wartości znamionowej prądu w gnieździe; podobnie suma wartości znamionowych prądu wszystkich urządzeń podłączonych do przewodu nie może przekraczać wartości znamionowej prądu tego przewodu. Wartość znamionową prądu każdego urządzenia (AMPS lub A) można sprawdzić na jego tabliczce znamionowej.
- Monitor należy zainstalować w pobliżu łatwo dostępnego gniazda sieci elektrycznej. Odłączenie monitora od zasilania polega na wyjęciu wtyczki kabla zasilającego z gniazda sieci elektrycznej. Nigdy nie należy odłączać monitora, ciągnąc za kabel zasilający.
- Wyłącz monitor, jeśli nie jest używany. Używaj wygaszacza ekranu. W ten sposób znacznie zwiększysz oczekiwaną żywotność monitora.
  UWAGA: Uszkodzenia w postaci utrwalenia obrazu na ekranie monitora nie są objęte gwarancją firmy HP.
- Nigdy nie należy blokować szczelin ani otworów obudowy. Nie należy wkładać do nich żadnych przedmiotów. Te otwory zapewniają wentylację.
- Nie należy dopuścić do upadku monitora ani ustawiać go na niestabilnej powierzchni.
- Na kablu zasilającym nie powinny leżeć żadne przedmioty. Nie należy chodzić po kablu.
- Monitor należy umieścić w dobrze wentylowanym pomieszczeniu, z dala od źródeł silnego światła oraz nadmiernego ciepła lub wilgoci.

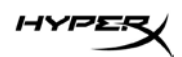

### Czyszczenie monitora

Poniższe instrukcje należy zastosować gdy zachodzi potrzeba czyszczenia monitora.

- 1. Wyłącz monitor i odłącz kabel zasilania z gniazdka sieci elektrycznej.
- 2. Odłącz wszystkie urządzenia zewnętrzne.
- 3. Oczyść monitor z kurzu, przecierając ekran i obudowę miękką, czystą, antystatyczną szmatką.
- 4. W przypadku większych zabrudzeń należy użyć roztworu wody i alkoholu izopropylowego w proporcjach 50/50.

**WAŻNE:** Do czyszczenia ekranu monitora lub obudowy nie należy używać środków czyszczących, które zawierają składniki na bazie benzyny takie jak benzen, rozcieńczalnik lub inne substancje lotne. Chemikalia te mogą spowodować uszkodzenie monitora.

**WAŻNE:** Rozpyl środek czyszczący na szmatkę i za pomocą wilgotnej szmatki delikatnie przetrzyj powierzchnię ekranu. Nigdy nie należy rozpylać środka czyszczącego bezpośrednio na powierzchni ekranu monitora. Może dostać się do wnętrza obudowy i uszkodzić elementy elektroniki. Ściereczka powinna być wilgotna, ale nie mokra. Woda kapiąca do otworów wentylacyjnych lub innych otworów może spowodować uszkodzenie monitora. Odczekaj, aż monitor wyschnie przed użyciem.

5. Po usunięciu brudu i zanieczyszczeń można też czyścić powierzchnie za pomocą środków dezynfekujących. Światowa Organizacja Zdrowia (WHO) zaleca czyszczenie i dezynfekowanie powierzchni jako najlepszy sposób zapobiegania rozprzestrzenianiu się wirusowych schorzeń oddechowych i szkodliwych bakterii. Środki dezynfekujące, które są ujęte w wytycznych firmy HP dotyczących czyszczenia, to roztwór alkoholowy składający się w 70% z alkoholu izopropylowego i w 30% z wody. Ten roztwór jest również znany jako alkohol techniczny/alkohol do dezynfekcji i jest sprzedawany w większości sklepów.

#### Transportowanie monitora

Należy zachować oryginalne opakowanie sprzętu. Możesz potrzebować go później w przypadku wysyłania lub przenoszenia monitora.

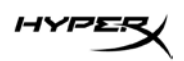

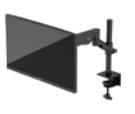

## Dane techniczne

## Monitor gamingowy HyperX Armada 27 QHD

| Specyfikacja                              | Opis                                                                          |                    |
|-------------------------------------------|-------------------------------------------------------------------------------|--------------------|
| Rozmiar wyświetlacza                      | 68,5 cm                                                                       | 27 cali            |
| Typ wyświetlacza                          | IPS                                                                           |                    |
| Typ ramki                                 | Bez ramki z trzech stron                                                      |                    |
| Rozdzielczość natywna                     | QHD 2560 × 1440                                                               |                    |
| Maksymalna częstotliwość odświeżania*     | 165 Hz                                                                        |                    |
| Technologia zmiennej częstotliwości       | G-SYNC Compatible                                                             |                    |
| odświeżania                               |                                                                               |                    |
| Zmienny zakres częstotliwości odświeżania | 48–165 Hz                                                                     |                    |
| Kąt widzenia                              | 178°                                                                          |                    |
| Współczynnik proporcji                    | 16:9                                                                          |                    |
| Proporcje ekranu                          | 1000:1                                                                        |                    |
| Jasność                                   | 400 nitów                                                                     |                    |
| HDR                                       | HDR400                                                                        |                    |
| Lokalne przyciemnianie                    | Tak                                                                           |                    |
| Maksymalny czas reakcji                   | 1 ms GtG (z OD)                                                               |                    |
| Gama kolorów                              | DCI P3 95%                                                                    |                    |
| Głębia kolorów                            | 8-bitowa                                                                      |                    |
| Wejścia                                   | DisplayPort 1.4 (1)                                                           |                    |
|                                           | HDMI 2.0 (2)                                                                  |                    |
| Źródło zasilania                          | 100–240 V prądu przemie                                                       | nnego, 50/60 Hz    |
| Pobór mocy – maksymalny                   | 60 W                                                                          |                    |
| Pobór mocy – typowy                       | 33 W                                                                          |                    |
| Przewody                                  | Czerwony kabel DisplayPo<br>Czarny kabel HDMI 2.0 (1)<br>Kabel zasilający (1) | ort 1.4 HyperX (1) |

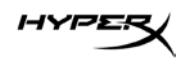

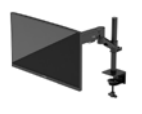

| Specyfikacja                                                                                      | Opis                                                    |                             |
|---------------------------------------------------------------------------------------------------|---------------------------------------------------------|-----------------------------|
| Akcesoria                                                                                         | Wspornik montażowy VESA (1)                             |                             |
|                                                                                                   | Śruby wspornika montażo                                 | owego VESA (4)              |
|                                                                                                   | Śruby radełkowane VESA                                  | do monitorów (4)            |
|                                                                                                   | Płytki montażowe z przep                                | ustem (2)                   |
|                                                                                                   | Sruba do montażu przepu                                 | ıstu (1)                    |
|                                                                                                   | Klucze imbusowe (2)                                     |                             |
| Zgodne rozstawy otworów VESA                                                                      | 75 mm x 75 mm                                           |                             |
| Powłoka powierzchni                                                                               | Matowa                                                  |                             |
| Wymiary                                                                                           |                                                         |                             |
| Wyglycźć                                                                                          | 26.40 am                                                | 14.22 and                   |
| wysokośc                                                                                          | 36,40 cm                                                | 14,33 Cala                  |
| Głębokość                                                                                         | 6,22 cm                                                 | 2,45 cala                   |
| Szerokość                                                                                         | 61,39 cm                                                | 24,17 cala                  |
| Waga                                                                                              | 3,6 kg                                                  | 8,03 funta                  |
| Zakres podnoszenia ramienia                                                                       | 31,2 ± 0,5 cm                                           | 12,4 ± 0,2 cala             |
| Zakres wysokości kolumny                                                                          | 25,5 cm                                                 | 10,0 cali                   |
| Rozmiary wyświetlaczy zgodnych ze stojakiem                                                       | ≤ 81,28 cm                                              | ≤ 32 cale                   |
| Obciążenie monitora na jedno ramię                                                                | ≤ 9,1 kg                                                | ≤ 20 funtów                 |
| Obsługiwana grubość blatu biurka                                                                  | 15–50 mm                                                | 0,6–2,0 cale                |
| Obsługiwane rozmiary otworu przepustu**                                                           | 15–60 mm                                                | 0,6–2,4 cala                |
| Uchwyt i ramię (zmontowane)                                                                       | 547 x 447 x 130 mm                                      | 21,54 x 17,60 x 5,12 cala   |
| Masa mocowania i ramienia                                                                         | 4,8 kg                                                  | 10,6 funta                  |
| Zakres wychylenia zawiasów                                                                        | -25 do 60°                                              |                             |
| Zakres obrotu zawiasów                                                                            | ± 90°                                                   |                             |
| Zakres obrotu przegubowego zawiasów                                                               | ± 90°                                                   |                             |
| Zakres obrotu ramienia przegubowego                                                               | ± 180°                                                  |                             |
| Lokalne przyciemnianie                                                                            | Tak                                                     |                             |
| *Port HDMI nie obsługuje maksymalnej częstotliw<br>panel 165 Hz) z powodu ograniczenia szerokości | vości odświeżania obrazu 2<br>pasma w rozdzielczości Qł | 7 cali (HDMI 144 Hz;<br>HD. |
| **Jeśli otwór na przepust w blacie biurka jest mnie                                               | ejszy niż 40 mm (1,57 cala),                            | nie można przez niego       |

przeprowadzić kabli.

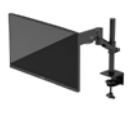

## Wstępnie ustawione rozdzielczości ekranu

| Ustawienia fabryczne | Wielkość piksela | Częstotliwość pionowa (Hz) |
|----------------------|------------------|----------------------------|
| 1                    | 640 × 480        | 60 Hz                      |
| 2                    | 640 × 480        | 75 Hz                      |
| 3                    | 720 × 400        | 70 Hz                      |
| 4                    | 800 × 600        | 60 Hz                      |
| 5                    | 800 × 600        | 75 Hz                      |
| 6                    | 1024 × 768       | 60 Hz                      |
| 7                    | 1024 × 768       | 75 Hz                      |
| 8                    | 1280 × 720       | 60 Hz                      |
| 9                    | 1280 × 800       | 60 Hz                      |
| 10                   | 1280 × 1024      | 75 Hz                      |
| 11                   | 1440 × 900       | 60 Hz                      |
| 12                   | 1600 × 900       | 60 Hz                      |
| 13                   | 1600 × 1200      | 60 Hz                      |
| 14                   | 1680 × 1050      | 60 Hz                      |
| 15                   | 1920 × 1080      | 60 Hz                      |
| 16                   | 1920 × 1200      | 60 Hz                      |
| 17                   | 2560 × 1440      | 60 Hz                      |
| 18                   | 2560 × 1440      | 100 Hz                     |
| 19                   | 2560 × 1440      | 120 Hz                     |
| 20                   | 2560 × 1440      | 144 Hz                     |
| 21                   | 2560 × 1440      | 165 Hz (tylko DP)          |

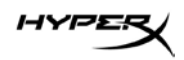

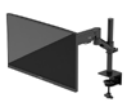

## HyperX Armada 27

## Игровой монитор QHD

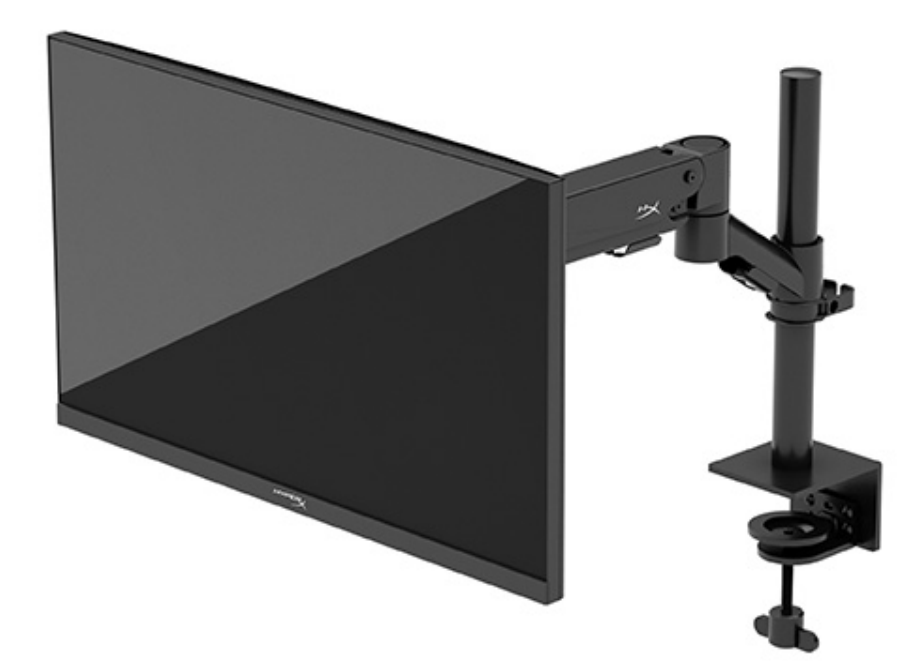

## N21923-251

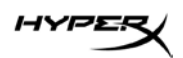

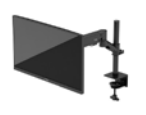

## Содержание

| Начало работы                                                         | 5  |
|-----------------------------------------------------------------------|----|
| Важная информация о безопасности                                      | 5  |
| Знакомство с монитором                                                | 6  |
| Компоненты                                                            | 6  |
| Как найти серийный номер и номер продукта                             | 8  |
| Подготовка монитора к работе                                          | 9  |
| Использование струбцины                                               | 9  |
| Использование люверса                                                 | 9  |
| Крепление штанги и кронштейна                                         | 11 |
| Регулировка натяжения крепления                                       | 15 |
| Подключение и прокладка кабелей                                       | 16 |
| Настройка положения монитора                                          |    |
| Включение монитора                                                    |    |
| Политика HyperX в отношении «водяных знаков» и остаточных изображений | 19 |
| Крепление нескольких мониторов                                        | 19 |
| Конфигурации крепления монитора                                       | 22 |
| Использование монитора                                                | 23 |
| Загрузка программного обеспечения                                     | 23 |
| Использование экранного меню                                          | 23 |
| Состояние режима отображения                                          | 24 |
| Использование режима Auto-Sleep                                       | 24 |
| Устранение неполадок                                                  | 25 |
| Устранение распространенных проблем                                   | 25 |

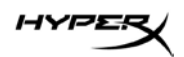

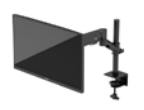

| НурегХ Armada 27 Игровой монитор QHD25      |
|---------------------------------------------|
| Блокировка кнопок                           |
| Возникли вопросы или проблемы с настройкой? |
| Обслуживание монитора27                     |
| Рекомендации по обслуживанию                |
| Чистка монитора                             |
| Транспортировка монитора28                  |
| Технические характеристики29                |
| HyperX Armada 27 Игровой монитор QHD29      |
| Предустановленные разрешения экрана31       |

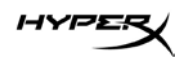

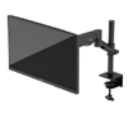

© HP Development Company, L.P., 2022 НурегХ и логотип НурегХ являются зарегистрированными товарными знаками или товарными знаками компании HP Development Co. в США и/или других странах. Все зарегистрированные товарные знаки и товарные знаки являются собственностью соответствующих владельцев.

Сведения, содержащиеся в настоящем документе, могут быть изменены без предварительного уведомления. Единственные гарантии для продуктов и услуг НР устанавливаются в прямых гарантийных обязательствах, прилагаемых к этим продуктам и услугам. Никакие приведенные в этом документе сведения не должны трактоваться как предоставление дополнительных гарантий. Компания НР не несет ответственности за содержащиеся в этом документе технические или редакторские ошибки либо упущения.

#### Примечание к продуктам

В этом руководстве описываются функции, которые являются общими для большинства моделей. На вашем устройстве могут быть недоступны некоторые функции.

Первая редакция: июнь 2022 г. Номер документа: N21923-251
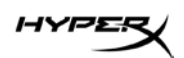

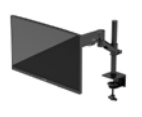

# Начало работы

#### Важная информация о безопасности

В комплект поставки монитора входит кабель питания. Если используется другой кабель, необходимо, чтобы источник питания и тип соединительного разъема подходили для данного монитора. Для получения сведений о надлежащем кабеле питания для монитора см. *Примечания к продуктам*, размещенные в Интернете по адресу: <u>http://www.hp.com/go/regulatory</u>. **ОСТОРОЖНО!** Чтобы снизить риск поражения электрическим током или повреждения оборудования, соблюдайте указанные ниже правила.

- Подключайте кабель питания к электрической розетке, расположенной в легкодоступном месте.
- Если кабель питания снабжен трехконтактной вилкой, подключайте его к заземленной трехконтактной розетке.
- Выключайте питание компьютера, отключая кабель питания от электрической розетки. При извлечении кабеля из электрической розетки тяните кабель за штепсельную вилку.

В целях обеспечения безопасности не кладите ничего на провода или кабели питания. При прокладывании проводов и кабелей, подключенных к монитору, соблюдайте осторожность, чтобы не наступить на них, не вытянуть их, не прижать их и не споткнуться о них. Чтобы снизить риск получения серьезной травмы, прочитайте Руководство по безопасной и комфортной работе Руководство по безопасной и комфортной работе, доступное в Интернете по адресу https://hyperx.gg/ergo. В нем описывается, как правильно разместить компьютер и организовать рабочее место, приведены меры по защите здоровья и правила работы с компьютером. В Руководстве по безопасной и комфортной работе также приводятся важные сведения по технике безопасности при работе с электрическими и механическими устройствами. ВАЖНО! Для защиты монитора и компьютера подключайте все кабели питания компьютера и периферийных устройств (например, монитора, принтера, сканера) к устройству защиты от перенапряжений, например сетевому фильтру или источнику бесперебойного питания (ИБП). Не все удлинители обеспечивают защиту от перенапряжений; они должны быть снабжены специальной маркировкой, декларирующей эту возможность. Используйте сетевой фильтр, производитель которого предлагает возможность замены в случае повреждений, чтобы вы могли заменить свое оборудование в случае сбоя системы защиты от перенапряжений. Для размещения монитора используйте подходящую мебель соответствующего размера.

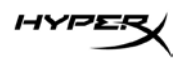

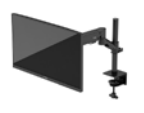

**ОСТОРОЖНО!** Мониторы, которые неправильно расположены на шкафах, полках, столах, динамиках, ящиках или тележках, могут упасть и причинить травму.

**ОСТОРОЖНО! Опасность падения:** устройство может упасть, причинив серьезные травмы или смерть. Во избежание травм надежно прикрепите монитор к полу или стене в соответствии с инструкциями по установке.

**ОСТОРОЖНО!** Данное оборудование не предназначено для использования в местах, где могут присутствовать дети.

**ПРИМЕЧАНИЕ.** Данный продукт подходит для развлечений. Продумайте расположение монитора в среде с управляемым освещением для предотвращения возникновения бликов от окружающих источников света и ярких поверхностей, которые могут помешать восприятию изображения на экране.

#### Знакомство с монитором

#### Компоненты

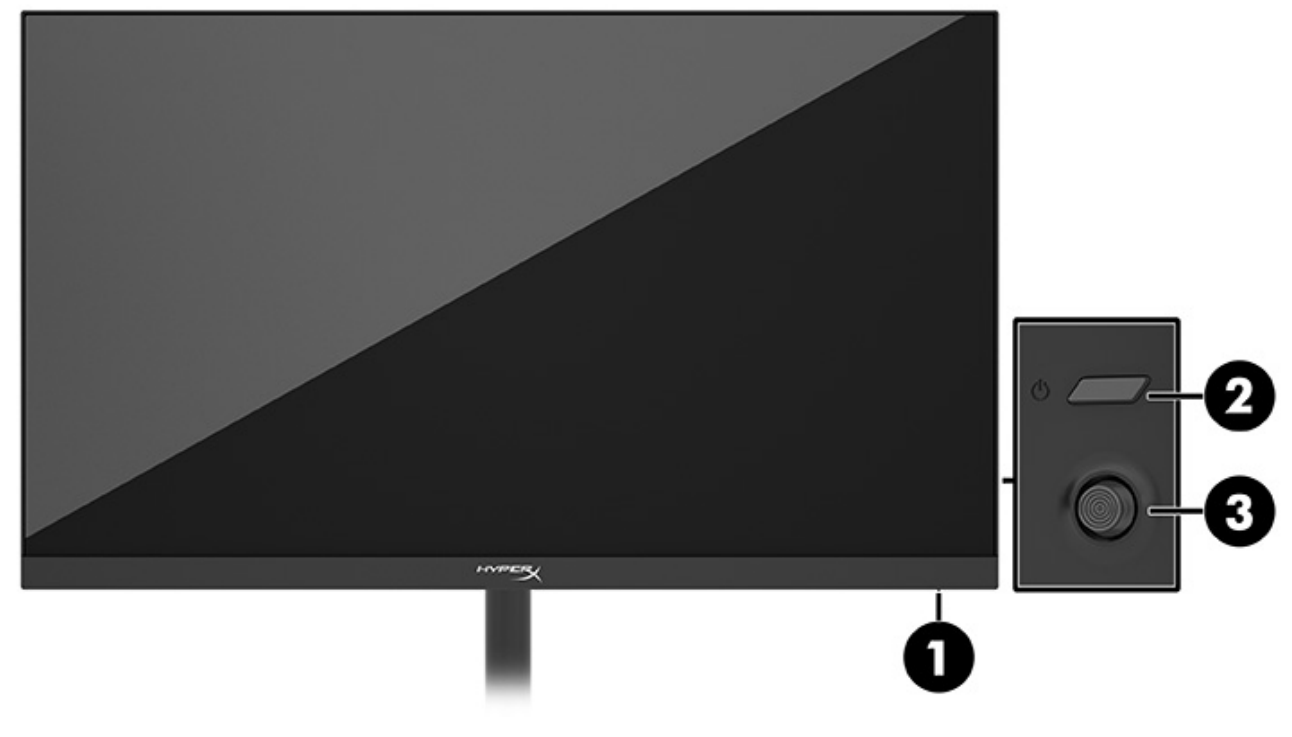

- 1. Индикатор питания
- 2. Кнопка питания
- 3. Джойстик

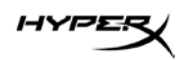

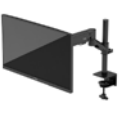

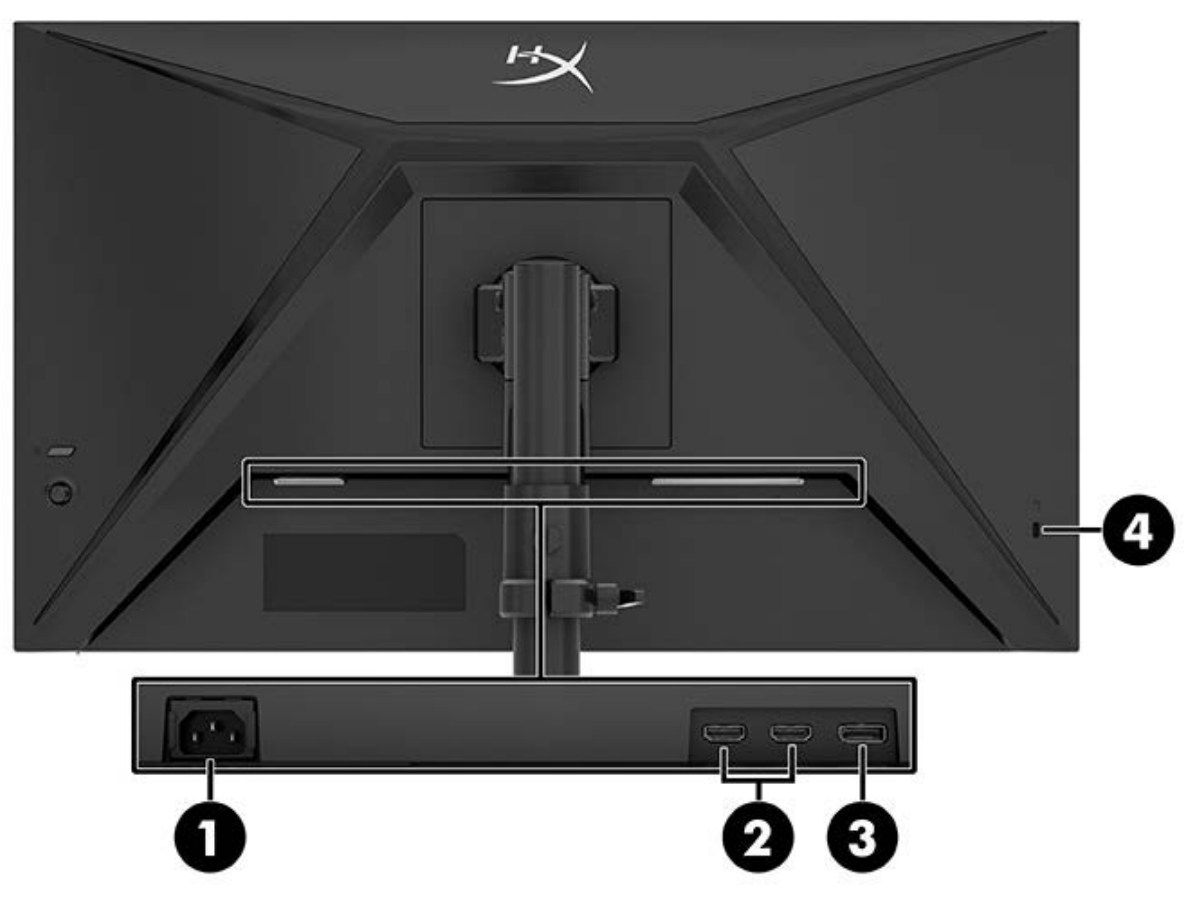

- 1. Разъем питания
- 2. Порты HDMI 2.0 (2)
- 3. Разъем DisplayPort 1.4
- 4. Гнездо для защитного тросика

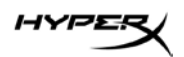

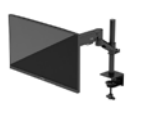

#### Как найти серийный номер и номер продукта

В зависимости от продукта серийный номер и номер продукта могут быть расположены на наклейке на задней стороне монитора или на наклейке под передней кромкой панели монитора. Эти номера могут потребоваться при обращении в HyperX за помощью.

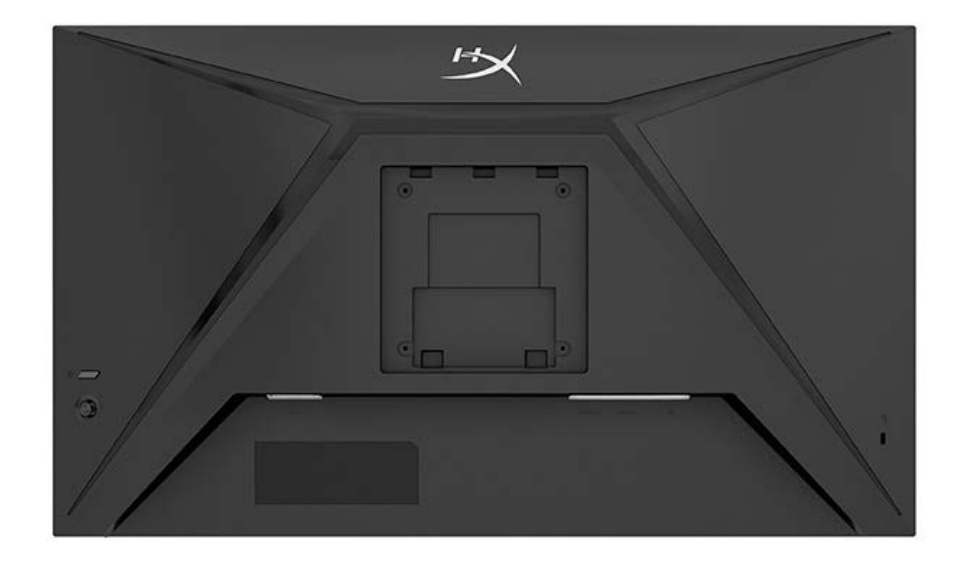

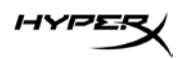

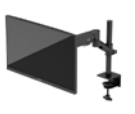

### Подготовка монитора к работе

#### Использование струбцины

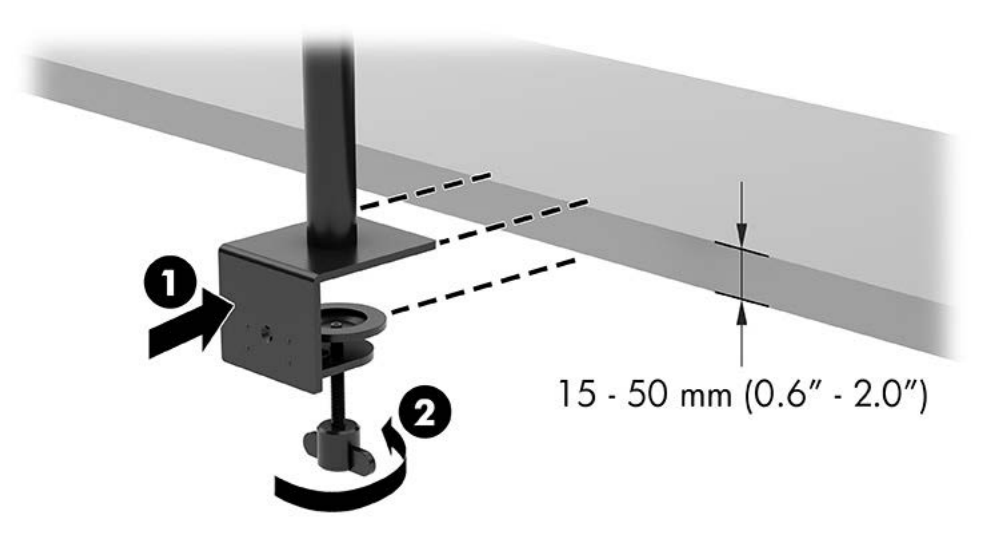

#### Использование люверса

1. Если на подставке установлена струбцина, снимите ее, используя отвертку.

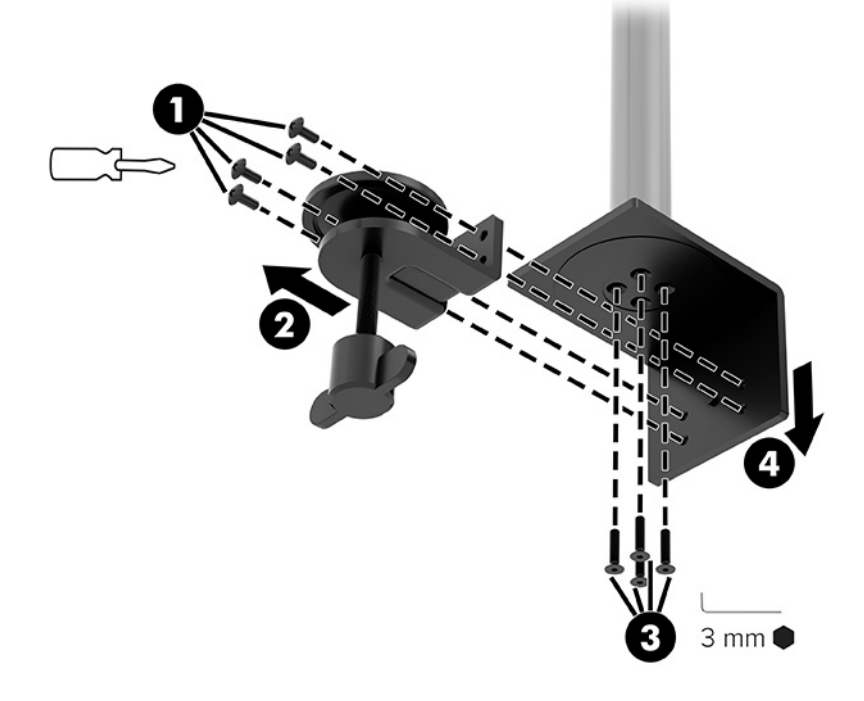

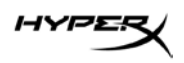

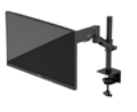

2. Просверлите отверстие в рабочем столе для стойки с люверсом.

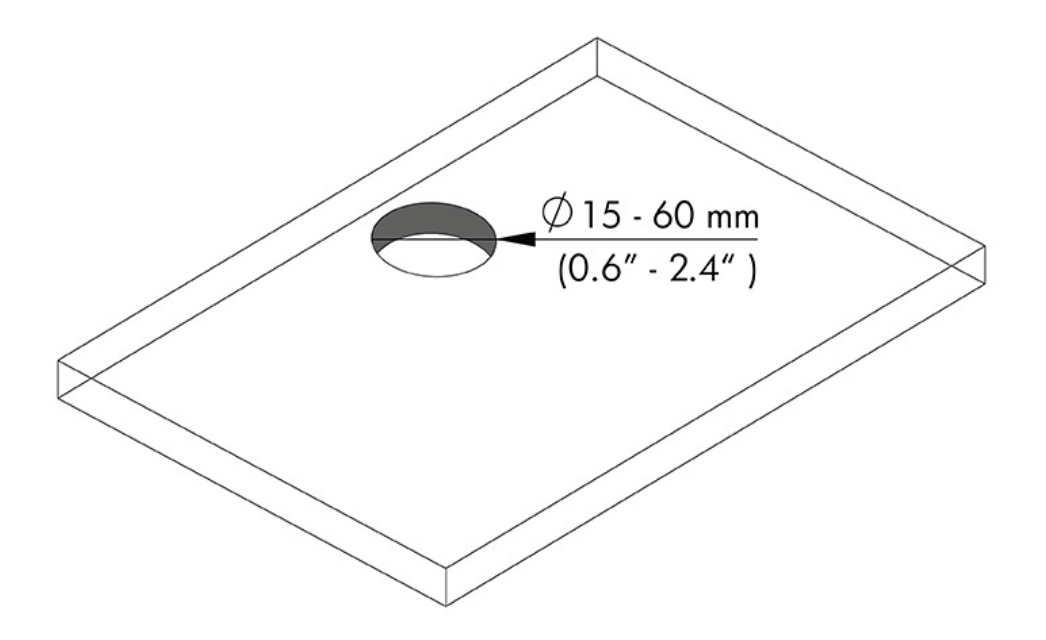

3. Прикрепите люверс к стойке (1), используя четыре винта (2) и шестигранный ключ на 3 мм.

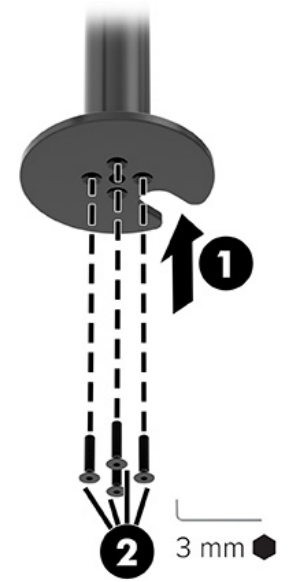

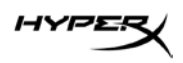

4. Прикрепите подставку к рабочему столу.

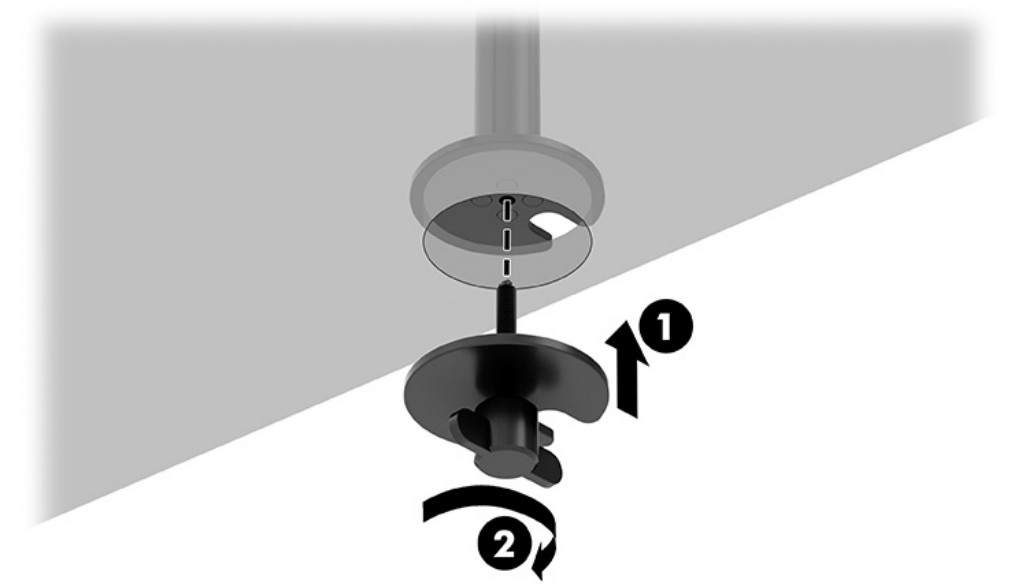

#### Крепление штанги и кронштейна

1. Поверните фиксатор вниз, чтобы ослабить его (1), выберите положение зажима по высоте, перемещая его вверх-вниз по стойке (2), затем закройте фиксатор.

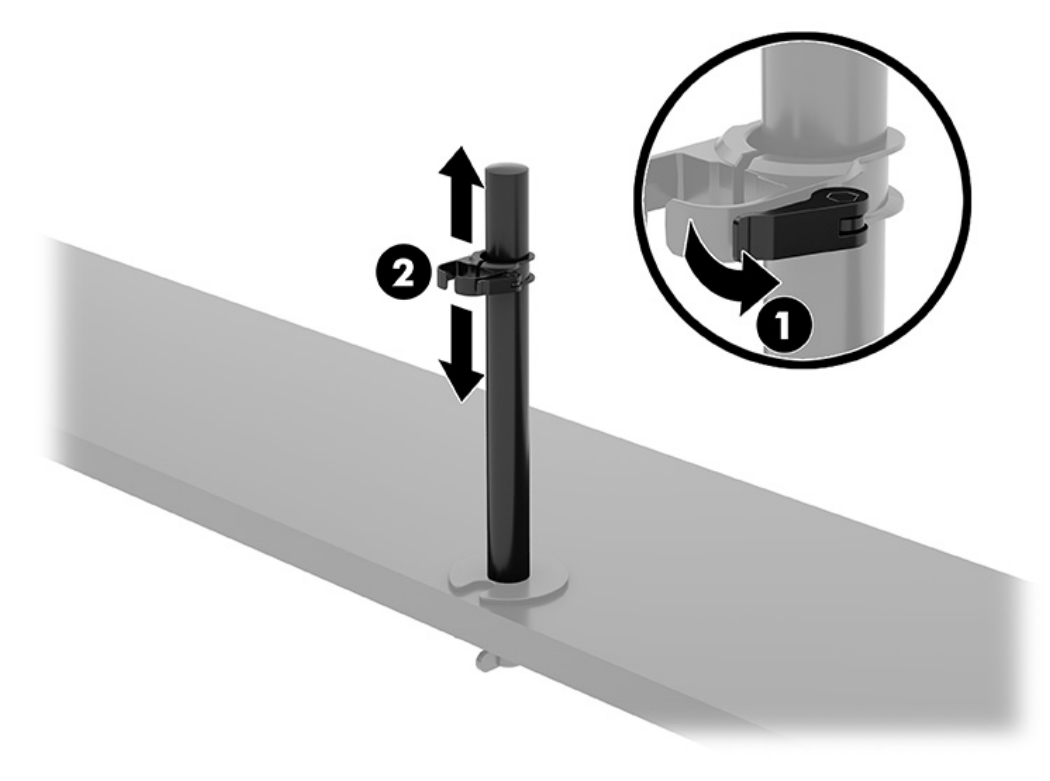

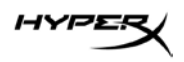

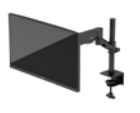

2. Прикрепите штангу к стойке (1) и затяните винт с накатанной головкой (2).

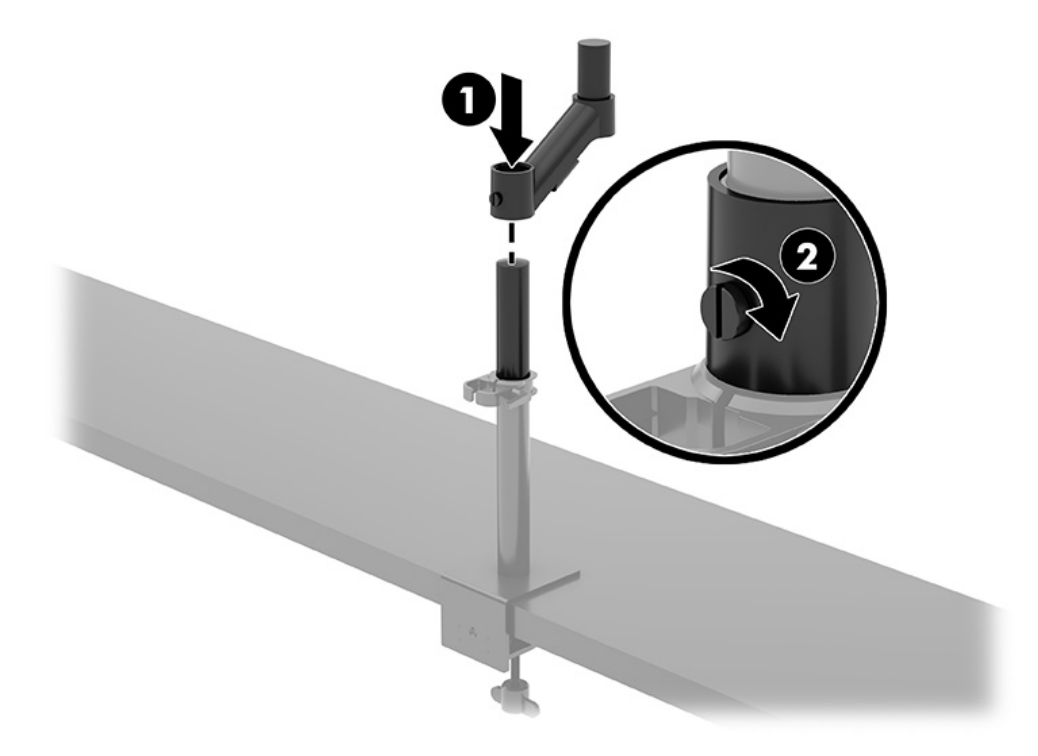

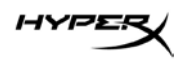

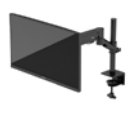

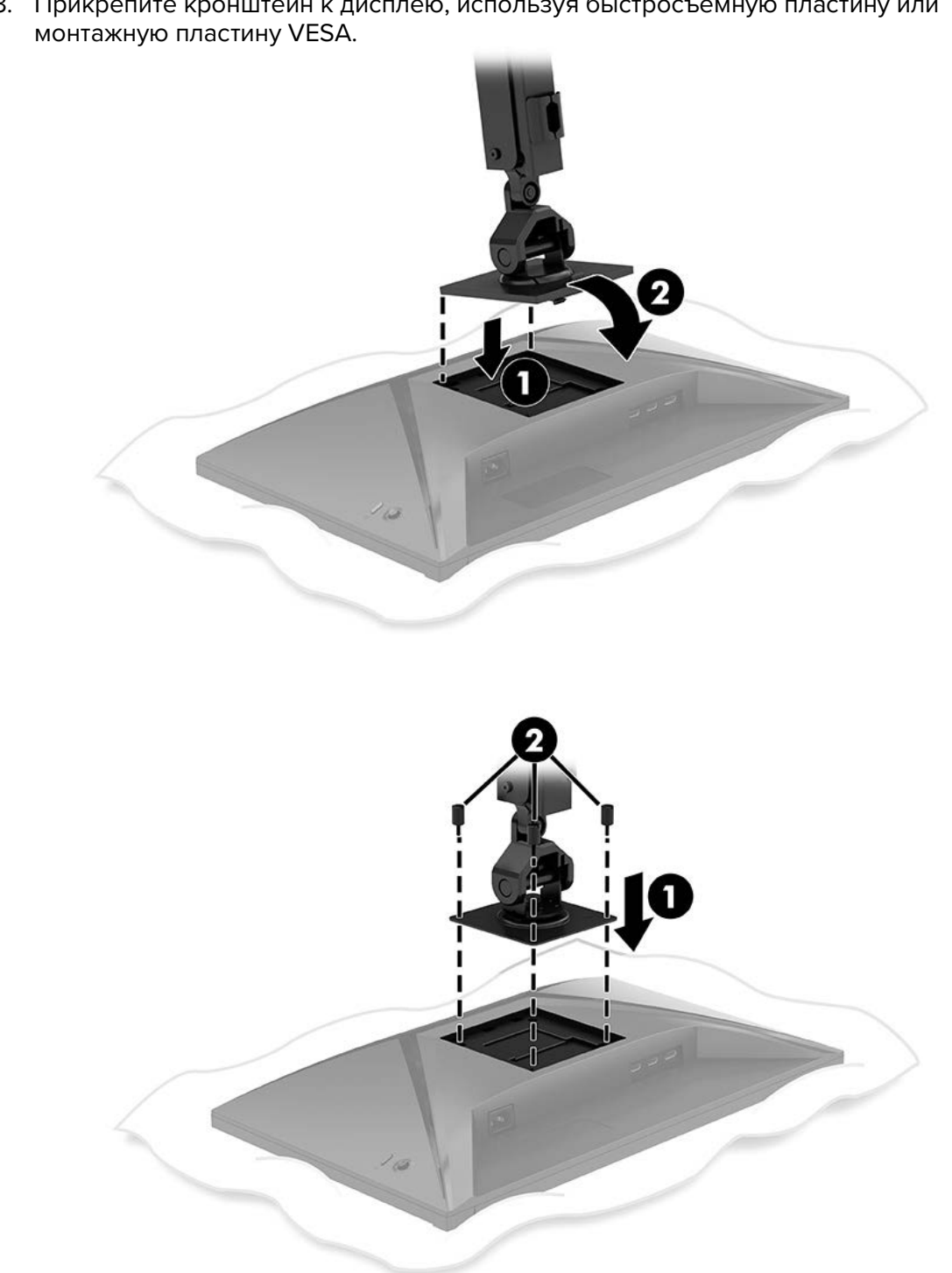

3. Прикрепите кронштейн к дисплею, используя быстросъемную пластину или монтажную пластину VESA.

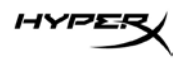

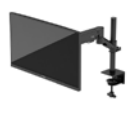

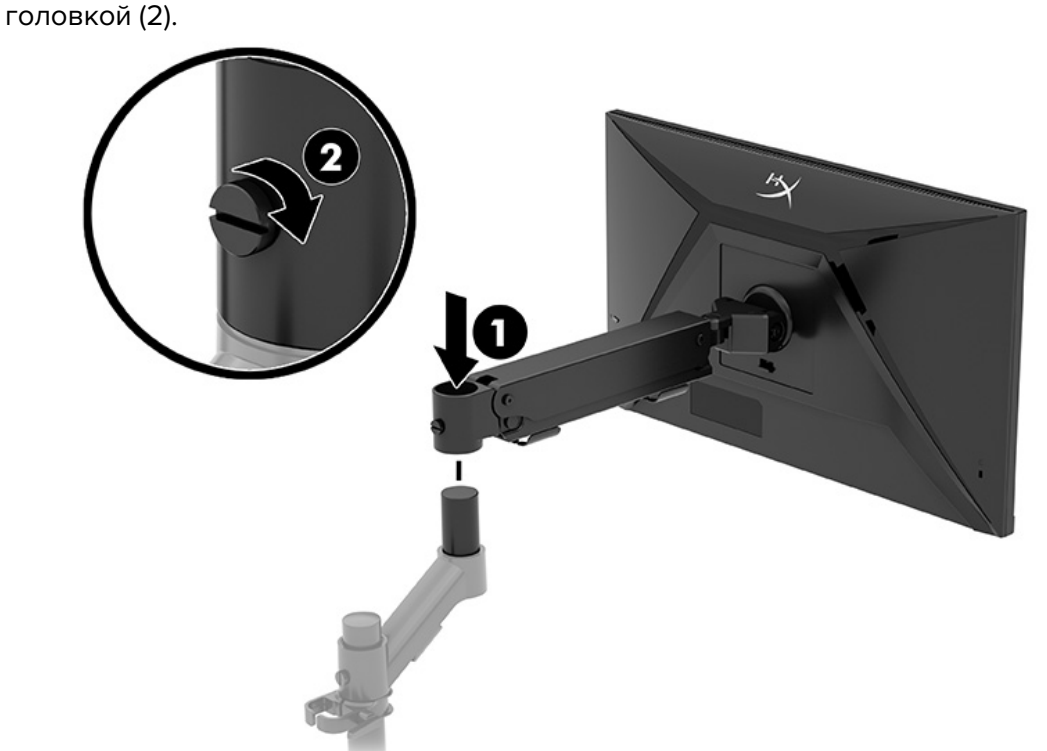

4. Прикрепите дисплей на кронштейне к штанге (1) и затяните винт с накатанной головкой (2).

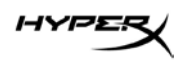

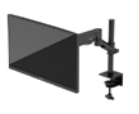

# Регулировка натяжения крепления

1. Отрегулируйте натяжение на конце кронштейна, используя шестигранный ключ на 3 мм.

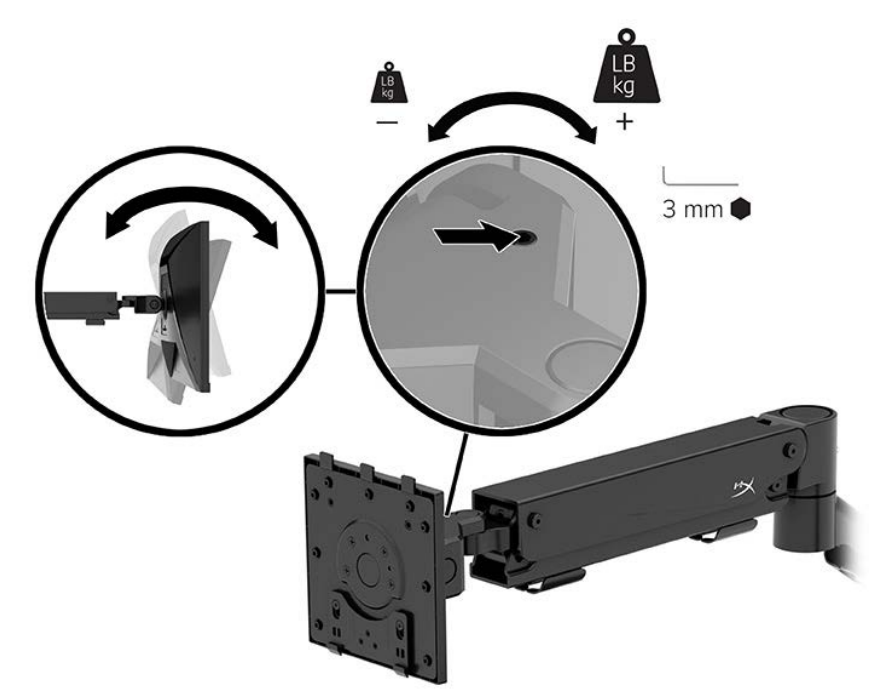

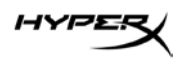

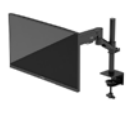

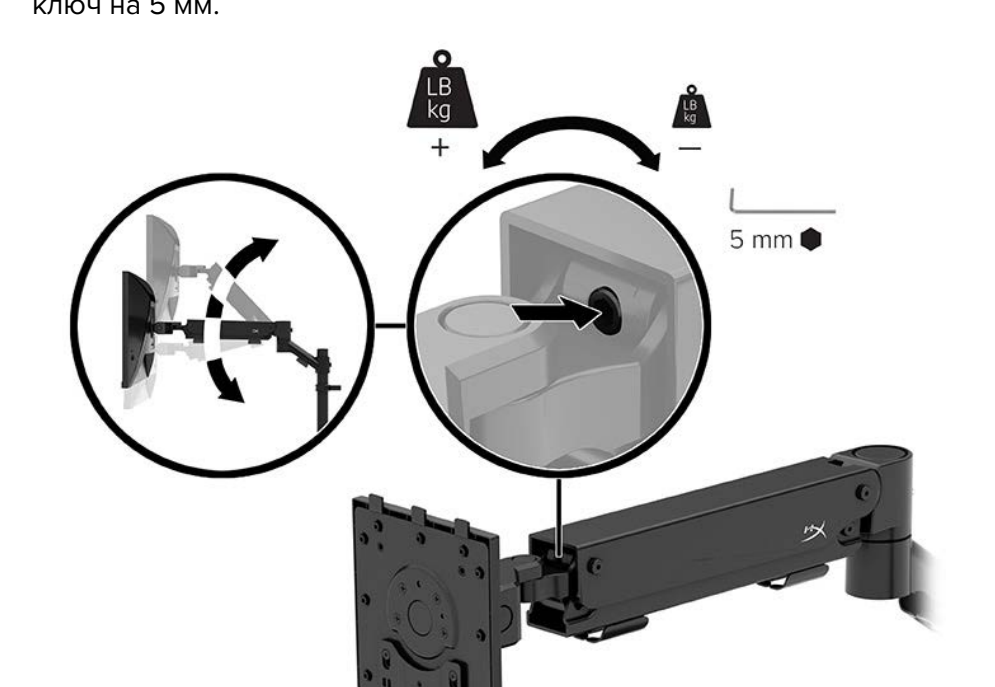

2. Отрегулируйте натяжение на конце кронштейна, используя шестигранный ключ на 5 мм.

#### Подключение и прокладка кабелей

Подключите сигнальный кабель (HDMI или DP) и кабель питания к разъемам на задней стороне монитора и проложите их через кабельную систему. Затем подключите сигнальный кабель к устройству-источнику (компьютеру или игровой системе), а кабель питания – к розетке.

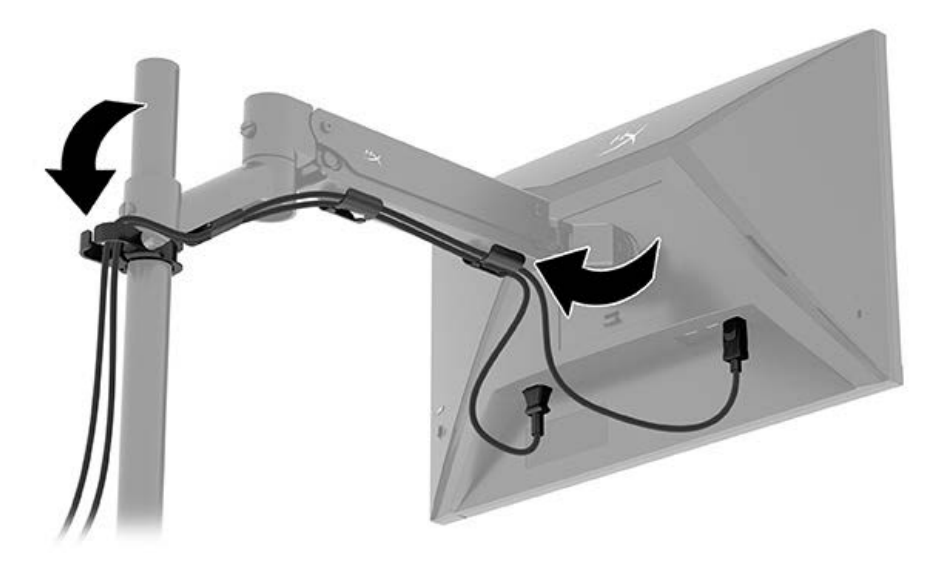

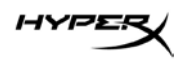

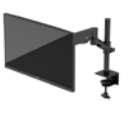

#### Настройка положения монитора

1. Настройте положение монитора по вертикали.

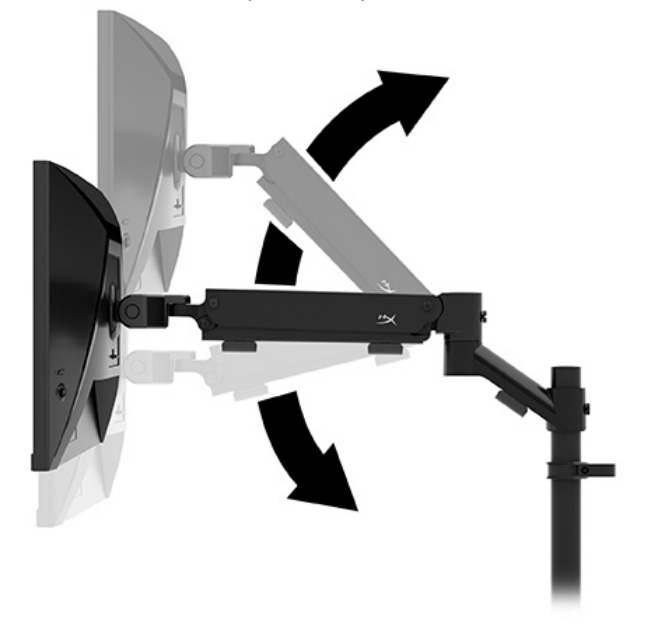

2. Настройте положение монитора по горизонтали.

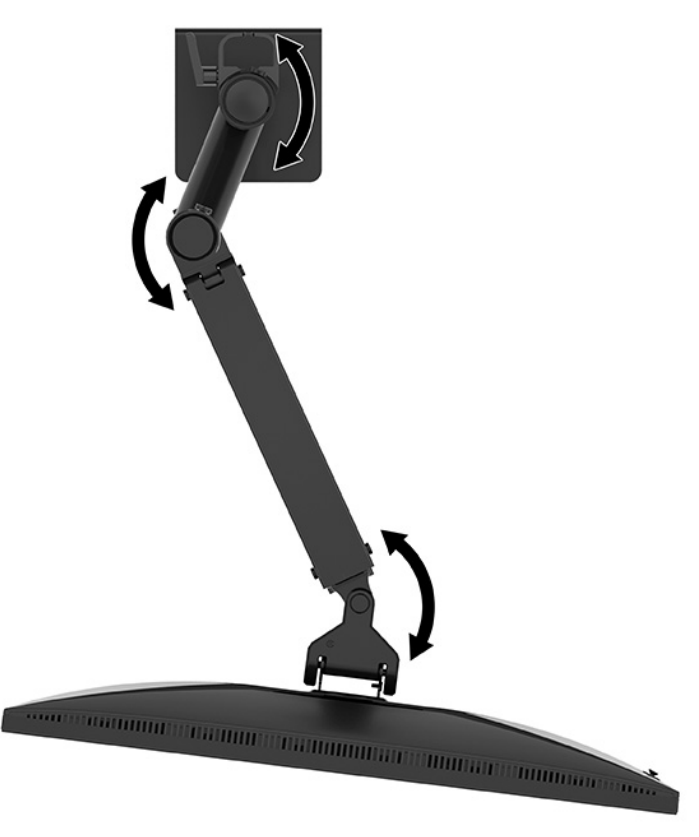

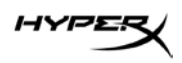

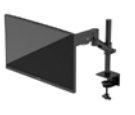

3. Настройте наклон монитора.

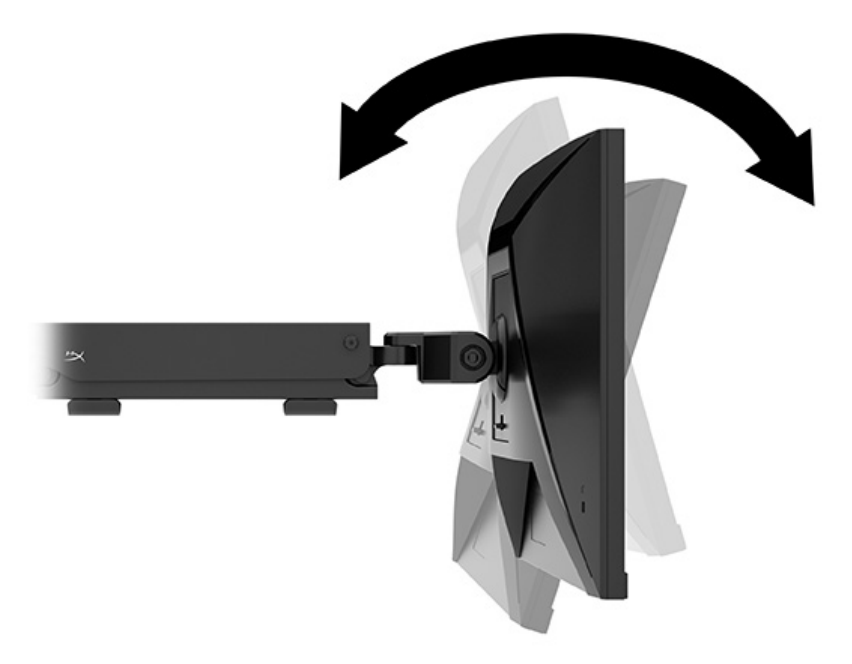

#### Включение монитора

Включение монитора осуществляется кнопкой питания (1), а выбор настроек на экране — джойстиком (2).

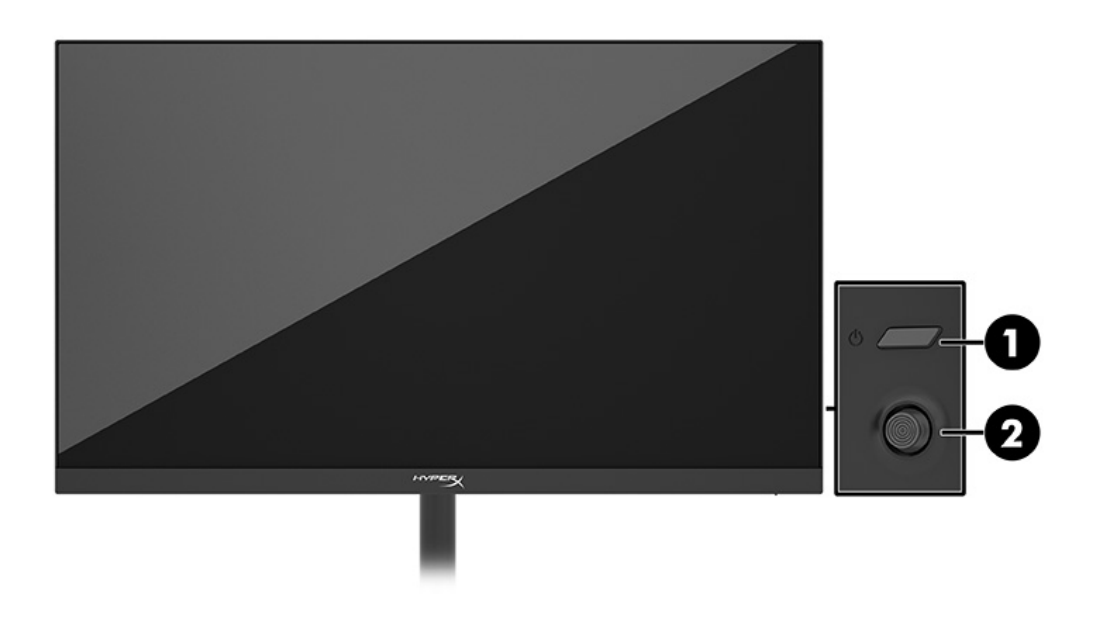

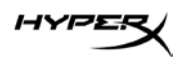

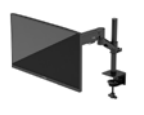

#### Политика HyperX в отношении «водяных знаков» и остаточных изображений

В некоторых моделях используется технология In-Plane Switching (IPS), которая обеспечивает сверхширокие углы обзора экрана и повышенное качество изображения. Хотя эта технология подходит для использования в различных целях, она не подходит для статических, неподвижных или фиксированных изображений, отображающихся в течение длительного времени (если только не используется экранная заставка).

К статическим изображениям могут относиться средства видеонаблюдения, видеоигры, рекламные логотипы и шаблоны. Статические изображения могут привести к повреждению в виде остаточного изображения, которое выглядит как пятна или водяные знаки на экране монитора.

Гарантия HP не распространяется на появление остаточного изображения на мониторах, которые используются круглосуточно. Чтобы избежать возникновения этого повреждения, всегда выключайте монитор, когда он не используется, или используйте режим управления питанием, если таковой поддерживается компьютером, для выключения монитора во время простоя компьютера.

#### Крепление нескольких мониторов

Чтобы прикрепить нескольких мониторов к одной стойке, необходимо приобрести дополнительный кронштейн HyperX Armada Gaming Mount Addon.

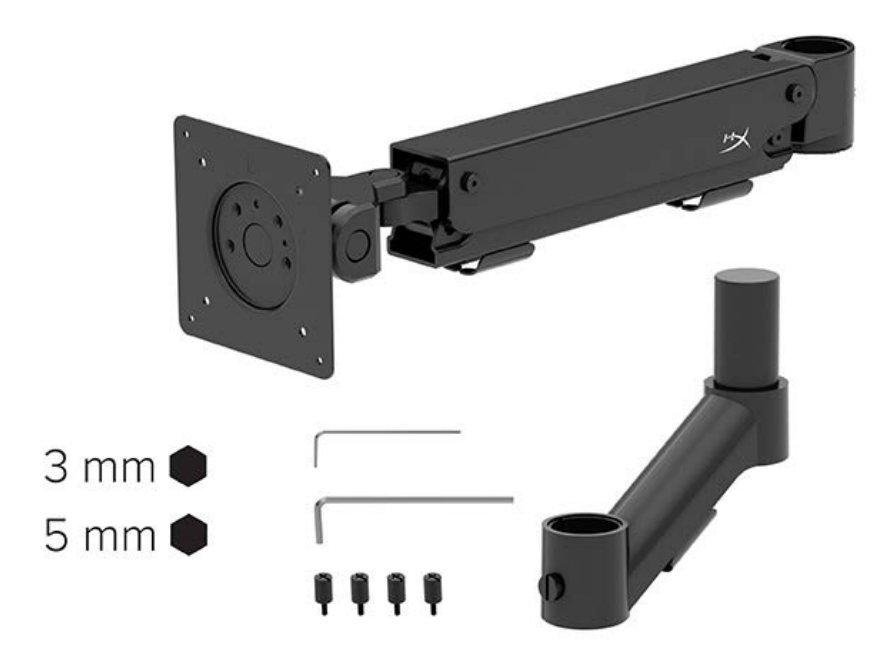

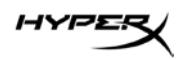

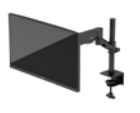

Прикрепите кронштейн к задней стороне монитора с помощью четырех винтов, вставив их в соответствующие монтажные отверстия VESA на задней стороне монитора.

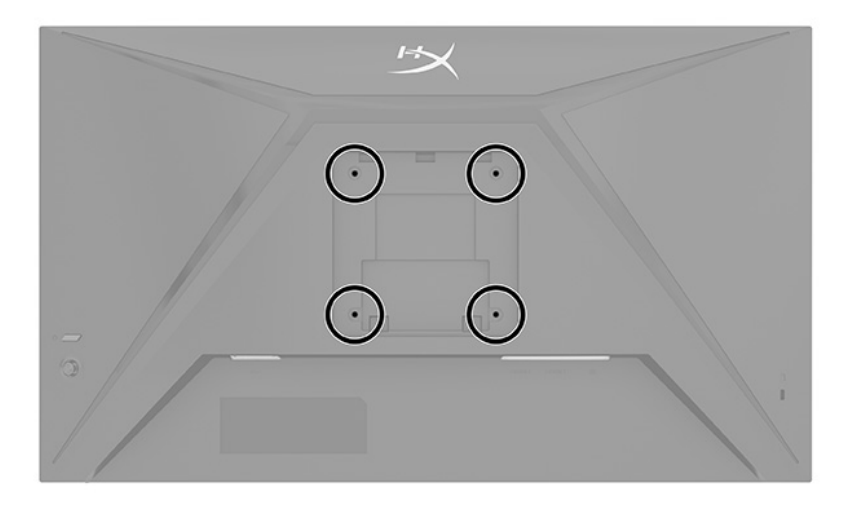

1. Прикрепите дополнительный кронштейн к штанге (1) и затяните винт с накатанной головкой (2).

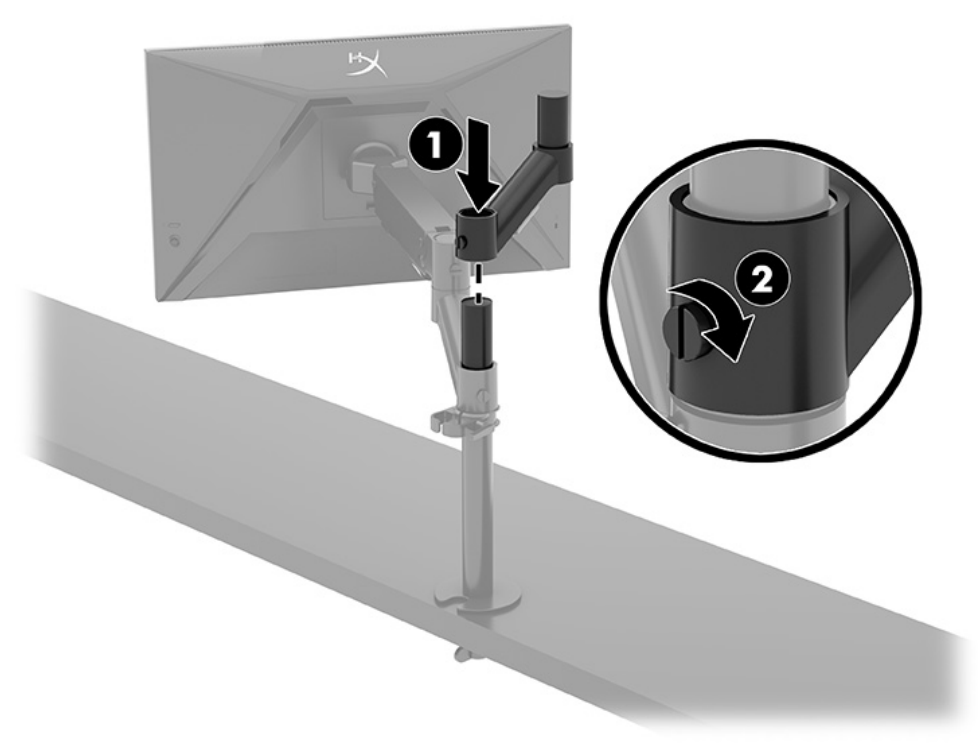

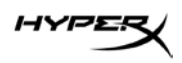

2. Прикрепите кронштейн к задней стороне монитора (1), используя четыре винта (2).

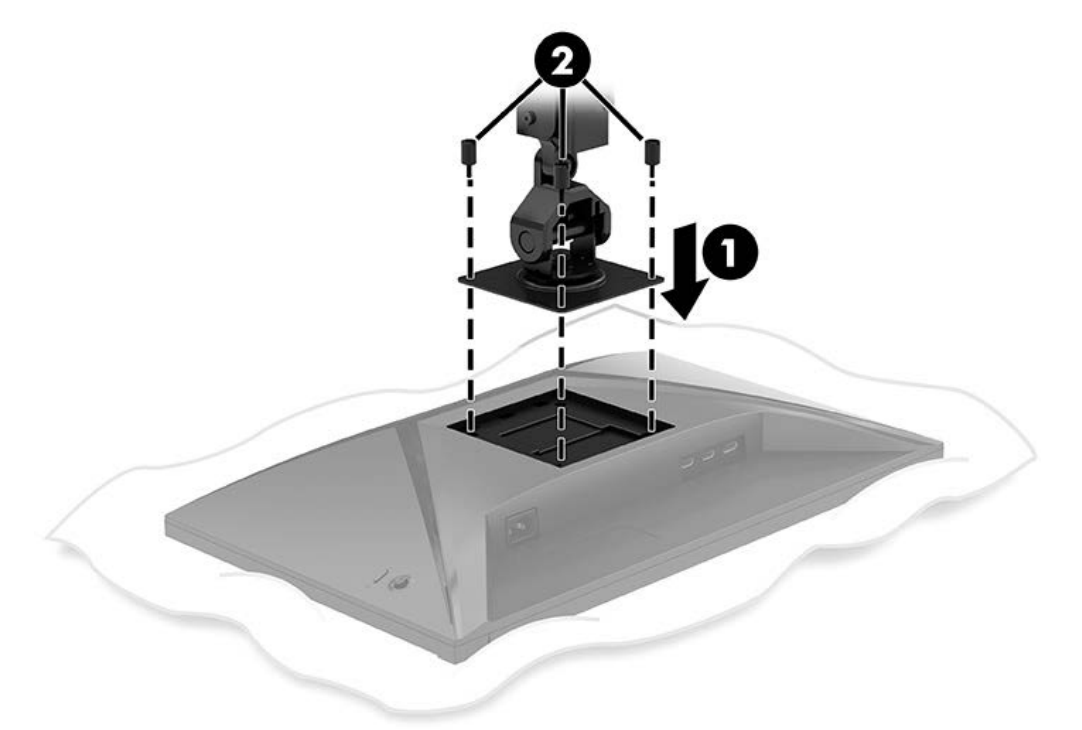

3. Прикрепите монитор с кронштейном к стойке (1) и затяните винт с накатанной головкой (2).

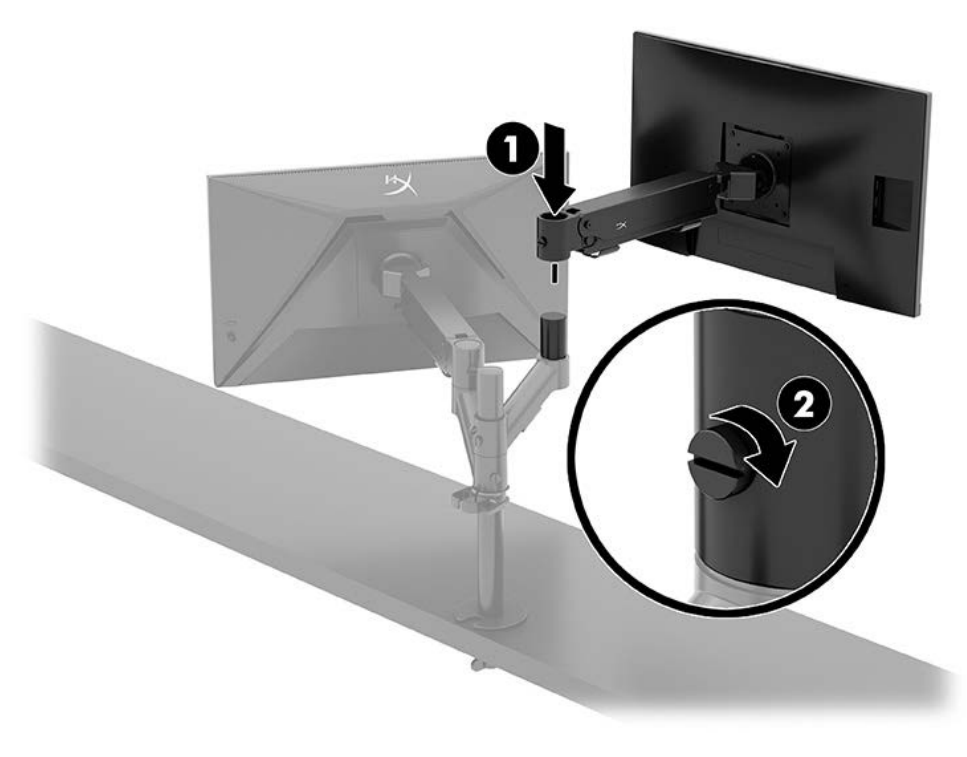

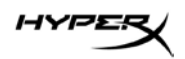

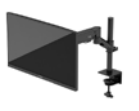

#### Конфигурации крепления монитора

Вы можете установить два монитора на стойке в горизонтальной или вертикальной конфигурации. При установке нескольких мониторов на стойку можно использовать струбцину или люверсы.

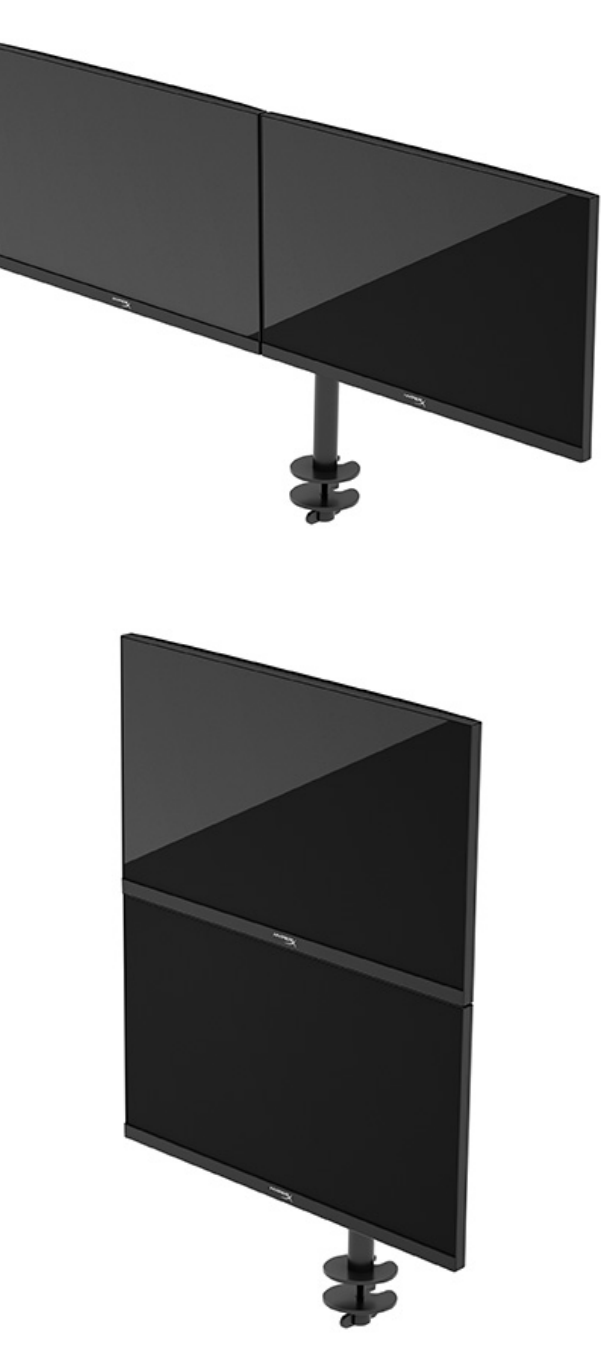

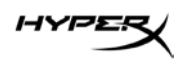

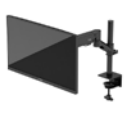

### Использование монитора

#### Загрузка программного обеспечения

Загрузите программное обеспечение NGENUITY на веб-странице hyperx.gg/ngenuity.

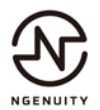

#### Использование экранного меню

Монитор можно настраивать в соответствии с вашими предпочтениями. Используйте экранное меню для настройки функций просмотра монитора.

Для доступа к экранному меню и настройки параметров используйте джойстик на задней стороне монитора.

Чтобы открыть экранное меню и внести изменения, выполните следующие действия.

- 1. Если монитор еще не включен, включите его с помощью кнопки питания.
- 2. Нажмите центральную часть джойстика, который расположен на задней стороне монитора.
- 3. Используйте джойстик для перемещения, выбора и настройки параметров меню. Подписи кнопок на экране меняются в зависимости от того, какое меню или подменю активно.

В следующей таблице представлены возможные элементы главного экранного меню. В ней содержится описание каждого параметра и его влияние на вывод изображения или работу монитора.

| Главное меню             | Описание                                                                                                    |
|--------------------------|----------------------------------------------------------------------------------------------------|
| Gaming (Игры)            | Выбор и настройка игровых предпочтений, включая технологию<br>Adaptive-Sync, время отклика, частоту кадров, перекрестие<br>и выравнивание нескольких мониторов. |
| Color (Цвет)             | Выбор и настройка цвета экрана.                                                                                                    |
| Picture (Изображение)    | Настройка изображения на экране.                                                                                                    |
| Input (Вход)             | Выбор входного видеосигнала (DisplayPort или HDMI).                                                                                                    |
| Power (Питание)          | Регулировка параметров электропитания.                                                                                                    |
| Menu (Меню)              | Настройка экранного меню и управление функциональными кнопками.                                                                                                 |
| Settings (Настройки)     | Настройка специальных возможностей.                                                                                                    |
| Information (Информация) | Выбор и отображение важной информации о мониторе.                                                                                                    |
| Exit (Выход)             | Выход из экранного меню.                                                                                                    |

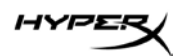

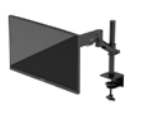

#### Состояние режима отображения

Режим отображения показан в сообщении о состоянии, которое появляется при включении монитора. Режим отображения также появляется при изменении видеовхода.

Текущий режим отображения появляется в окне меню **Information** (Информация) в нижней части главного экранного меню в области строки состояния. Режимы работы зависят от модели устройства.

Чтобы включить режим Adaptive-Sync, выполните следующие действия.

Нажмите центр джойстика, чтобы открыть экранное меню.

- 1. В экранном меню выберите **Gaming** (Игры).
- 2. Выберите Adaptive-Sync, а затем выберите On (Вкл.).

**ПРИМЕЧАНИЕ.** По умолчанию параметр Adaptive-Sync включен в меню.

#### Использование режима Auto-Sleep

Монитор оснащен функцией энергосбережения, которая называется «режим Auto-Sleep» (режим пониженного энергопотребления). В этом разделе описывается процесс включения или настройки режима Auto-Sleep на мониторе.

При включенном параметре «Режим Auto-Sleep» (включен по умолчанию) монитор входит в режим пониженного энергопотребления, когда компьютер подает сигнал о пониженной подаче питания (отсутствует горизонтальный или вертикальный сигнал синхронизации).

После входа в режим пониженного энергопотребления (режим Auto-Sleep) изображение на экране монитора исчезает, подсветка выключается, а индикатор питания загорается желтым. В состоянии пониженного энергопотребления потребляемая монитором мощность не превышает 0,5 Вт. Монитор выходит из режима Auto-Sleep, когда компьютер отправляет на монитор сигнал активации (например, когда вы задействуете мышь или клавиатуру).

Для выключения режима Auto-Sleep в экранном меню выполните следующие действия.

- 1. Нажмите кнопку **Мепи** (Меню), чтобы открыть экранное меню.
- 2. В экранном меню выберите Power (Питание).
- 3. Выберите Auto-Sleep Mode (Режим Auto-Sleep), а затем выберите значение Off (Выкл.).

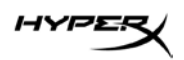

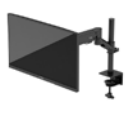

# Устранение неполадок

Если монитор не работает должным образом, возможно, удастся устранить неполадку, следуя инструкциям, приведенным в данном разделе.

#### Устранение распространенных проблем

В следующей таблице приводится список возможных проблем, возможные причины их возникновения и рекомендации по их устранению.

#### HyperX Armada 27 Игровой монитор QHD

| Проблема            | Возможная причина            | Решение                           |
|---------------------|------------------------------|-----------------------------------|
| На экране нет       | Не подключен кабель питания. | Подключите кабель питания.        |
| изображения или     |                              |                                   |
| видео мерцает.      |                              |                                   |
|                     | Монитор выключен.            | Нажмите кнопку питания.           |
|                     | Видеокабель подключен        | Подключите видеокабель            |
|                     | неправильно.                 | должным образом.                  |
|                     |                              | Откройте экранное меню и          |
|                     |                              | выберите меню Input (Вход).       |
|                     |                              | Установите для параметра Auto-    |
|                     |                              | Switch Input (Автоматическое      |
|                     |                              | переключение входа) значение Off  |
|                     |                              | (Выкл.) и выберите вход вручную.  |
|                     |                              | или                               |
|                     |                              | Замените видеокарту или           |
|                     |                              | подключите видеокабель            |
|                     |                              | к одному из видеоисточников       |
|                     |                              | на компьютере.                    |
| Изображение         | Слишком низкое значение      | Откройте экранное меню            |
| размытое, нечеткое  | яркости.                     | и выберите Color (Цвет) для       |
| или слишком темное. |                              | настройки нужного уровня яркости. |

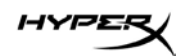

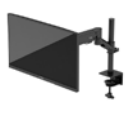

| Проблема                 | Возможная причина         | Решение                            |
|--------------------------|---------------------------|------------------------------------|
| На экране появляется     | Видеокабель монитора не   | Подключите соответствующий         |
| надпись Check Video      | подключен.                | видеокабель к компьютеру           |
| Cable (Проверьте         |                           | и монитору. При подключении        |
| видеокабель).            |                           | видеокабеля питание компьютера     |
|                          |                           | должно быть выключено.             |
| На экране появляется     | Разрешение экрана и/или   | Установите поддерживаемые          |
| надпись Input Signal Out | частота обновления кадров | монитором параметры.               |
| of Range (Входной        | превышает максимально     |                                    |
| сигнал вне диапазона).   | допустимое значение для   |                                    |
|                          | монитора.                 |                                    |
| Монитор не переходит     | Функция энергосбережения  | В экранном меню выберите Power     |
| в спящий режим           | монитора выключена.       | (Питание), выберите Auto-Sleep     |
| с пониженным             |                           | Mode (Автоматический спящий        |
| потреблением энергии.    |                           | режим), а затем установите для     |
|                          |                           | автоматического спящего режима     |
|                          |                           | значение On (Вкл.).                |
| На экране появляется     | Включена функция          | Нажмите и удерживайте центр        |
| надпись OSD Lockout      | блокировки экранного меню | джойстика в течение 10 секунд,     |
| (Блокировка экранного    | монитора.                 | чтобы отключить функцию            |
| меню).                   |                           | блокировки экранного меню.         |
| На экране появляется     | Включена функция          | Нажмите и удерживайте кнопку       |
| надпись Power Button     | блокировки кнопки питания | питания в течение 10 секунд, чтобы |
| Lockout (Кнопка питания  | монитора.                 | разблокировать кнопку питания.     |
| заблокирована).          |                           |                                    |

#### Блокировка кнопок

Функция блокировки кнопок доступна, только когда монитор включен, выводится активный сигнал, а экранное меню закрыто. Удерживайте кнопку питания или кнопку меню в течение 10 секунд, чтобы выключить соответствующую кнопку. Чтобы возобновить работу кнопки, снова нажмите и удерживайте кнопку в течение 10 секунд.

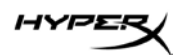

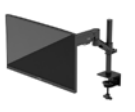

#### Возникли вопросы или проблемы с настройкой?

Свяжитесь со службой поддержки HyperX: hyperx.gg/support.

#### Обслуживание монитора

При условии надлежащего обслуживания монитор сможет работать в течение многих лет. В этих инструкциях приведены действия, которые позволят поддерживать монитор в наилучшем состоянии.

#### Рекомендации по обслуживанию

Для улучшения качества работы и увеличения срока службы монитора придерживайтесь следующих рекомендаций.

- Не вскрывайте корпус монитора и не пытайтесь обслуживать монитор самостоятельно.
  Настраивайте только те элементы управления, которые описаны в инструкциях по эксплуатации. Если монитор не работает надлежащим образом, или если вы уронили или повредили монитор, свяжитесь с авторизованным дилером, реселлером или поставщиком услуг компании HP.
- Используйте только такие источник питания и разъем, которые подходят к монитору (указано на маркировке или табличке на задней панели монитора).
- Убедитесь, что общий номинальный ток подключаемых к электрической розетке устройств не превышает силу тока, на которую она рассчитана, а общий номинальный ток устройств, подключаемых с помощью кабеля питания, не превышает номинальную силу тока для кабеля питания. На каждом устройстве имеется маркировка с указанием номинального тока в амперах (AMPS или A).
- Устанавливайте монитор рядом с электрической розеткой, расположенной в легкодоступном месте. Чтобы отключить монитор от сети, возьмитесь за вилку и извлеките ее из электрической розетки. Никогда не тяните за кабель для отключения монитора от сети питания.
- Выключайте монитор, если он не используется, а также используйте экранную заставку.
  Таким способом можно значительно увеличить срок службы монитора.
  ПРИМЕЧАНИЕ. Гарантия НР не распространяется на повреждения в виде остаточного изображения на мониторе.
- Запрещается блокировать гнезда и отверстия корпуса или вставлять в них предметы.
  Эти отверстия обеспечивают вентиляцию.
- Не роняйте монитор и не устанавливайте его на неустойчивую поверхность.

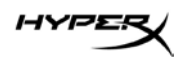

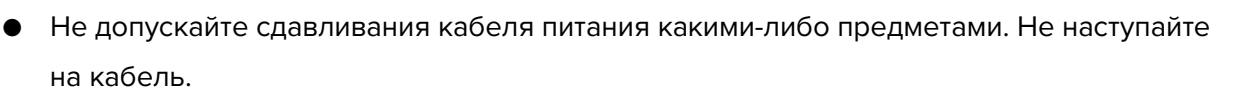

 Монитор должен находиться в хорошо проветриваемом помещении вдали от источников избыточного света, тепла и избыточной влаги.

#### Чистка монитора

Используйте эти инструкции для очистки монитора по необходимости.

- 1. Выключите монитор и отключите кабель питания от электрической розетки.
- 2. Отключите все внешние устройства.
- 3. Очистите монитор от пыли с помощью мягкой и чистой антистатической ткани.
- 4. При более сильном загрязнении для чистки воспользуйтесь водой, смешанной с изопропиловым спиртом в соотношении 50/50.

**ВАЖНО!** Не используйте для очистки экрана или корпуса монитора чистящие средства на основе нефти, например бензол, растворители или любые другие летучие вещества. Эти химические средства могут повредить монитор.

**ВАЖНО!** Нанесите чистящее средство на ткань и влажной тканью осторожно протрите поверхность экрана. Никогда не разбрызгивайте чистящее средство непосредственно на поверхность экрана. Оно может проникнуть за лицевую панель и повредить электронные компоненты. Ткань должна быть влажной, но не мокрой. Попадание капель воды в вентиляционные или другие отверстия может привести к повреждению монитора. Перед использование монитор должен высохнуть.

5. После удаления грязи и мусора поверхности также можно очистить дезинфицирующим средством. Всемирная организация здравоохранения (ВОЗ) рекомендует очищать поверхности и дезинфицировать их в качестве оптимального метода по предотвращению распространения вирусных респираторных заболеваний и вредных бактерий. НР рекомендует использовать дезинфицирующее средство, состоящее на 70% из изопропилового спирта и на 30% из воды. Такой раствор также называется «протирочным спиртом» и продается в большинстве магазинов.

#### Транспортировка монитора

Сохраняйте заводскую упаковочную коробку. Она может потребоваться в будущем при необходимости отправки монитора или при переезде.

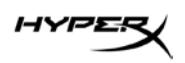

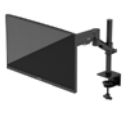

# Технические характеристики

# HyperX Armada 27 Игровой монитор QHD

| Характеристика                         | Описание                                                             |                                |
|----------------------------------------|----------------------------------------------------------------------|--------------------------------|
| Размер дисплея                         | 68,5 см                                                              | 27 дюймов                      |
| Тип дисплея                            | IPS                                                                  |                                |
| Тип рамки                              | Без рамки с трех сторон                                              | 1                              |
| Исходное разрешение                    | QHD 2560 × 1440                                                      |                                |
| Максимальная частота обновления*       | 165 Гц                                                               |                                |
| Технология переменной частоты          | G-SYNC Compatible                                                    |                                |
| обновления                             |                                                                      |                                |
| Диапазон переменной частоты обновления | 48–165 Гц                                                            |                                |
| Угол обзора                            | 178°                                                                 |                                |
| Форматное соотношение                  | 16:9                                                                 |                                |
| Контрастность                          | 1000:1                                                               |                                |
| Яркость                                | 400 нит                                                              |                                |
| HDR                                    | HDR400                                                               |                                |
| Локальное затемнение                   | Да                                                                   |                                |
| Максимальное время отклика             | 1 мс GtG (c OD)                                                      |                                |
| Цветовой охват                         | DCI P3 95%                                                           |                                |
| Глубина цвета                          | 8 бит                                                                |                                |
| Входы                                  | DisplayPort 1.4 (1)                                                  |                                |
|                                        | HDMI 2.0 (2)                                                         |                                |
| Источник питания                       | 100-240 В переменного                                                | о тока, 50/60 Гц               |
| Потребляемая мощность (максимальная)   | 60 Вт                                                                |                                |
| Потребляемая мощность (средняя)        | 33 Вт                                                                |                                |
| Кабели                                 | Красный кабель HyperX<br>Черный кабель HDMI 2.<br>Кабель питания (1) | ( DisplayPort 1.4 (1)<br>0 (1) |

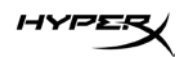

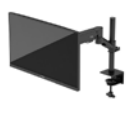

| Характеристика                         | Описание               |                            |
|----------------------------------------|------------------------|----------------------------|
| Дополнительные принадлежности          | Монтажный кронштейн    | VESA (1)                   |
|                                        | Винты для монтажного   | кронштейна VESA (4)        |
|                                        | Винты с накатанной гол | ювкой VESA (4)             |
|                                        | Люверсы (2)            |                            |
|                                        | Винт для люверсов (1)  |                            |
|                                        | Шестигранные ключи (2  | 2)                         |
| Крепления VESA                         | 75 х 75 мм             |                            |
|                                        | 100 х 100 мм           |                            |
| Покрытие поверхности                   | Матовое                |                            |
| Размеры                                |                        |                            |
| Высота                                 | 36,40 см               | 14,33 дюйма                |
| Глубина                                | 6,22 см                | 2,45 дюйма                 |
| Ширина                                 | 61,39 см               | 24,17 дюйма                |
| Bec                                    | 3,6 кг                 | 8,03 фунта                 |
| Диапазон подъема кронштейна            | 31,2 ± 0,5 см          | 12,4 ± 0,2 дюйма           |
| Диапазон высоты стойки                 | 25,5 см                | 10,0 дюймов                |
| Совместимые с подставкой размеры       | ≤81,28 см              | ≤32 дюйма                  |
| дисплеев                               |                        |                            |
| Допустимый вес монитора, закрепляемого | ≤9,1 кг                | ≤20 фунтов                 |
| на кронштейне                          |                        |                            |
| Толщина рабочего стола                 | 15–50 мм               | 0,6–2,0 дюйма              |
| Размер отверстия под крепление         | 15–60 мм               | 0,6–2,4 дюйма              |
| с помощью люверса**                    |                        |                            |
| Кронштейн (в сборе)                    | 547 х 447 х 130 мм     | 21,54 x 17,60 x 5,12 дюйма |
| Вес кронштейна                         | 4,8 кг                 | 10,6 фунта                 |
| Диапазон наклона петли                 | От –25 до 60°          |                            |
| Диапазон поворота петли                | ± 90°                  |                            |
| Диапазон вращения петли                | ± 90°                  |                            |
| Диапазон вращения кронштейна           | ± 180°                 |                            |
| Локальное затемнение                   | Да                     |                            |

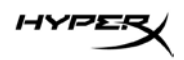

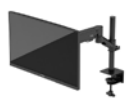

#### Характеристика

Описание

\* Порт HDMI не может поддерживать максимальную частоту обновления 27-дюймового монитора (HDMI 144 Гц; панель 165 Гц) из-за ограничения полосы пропускания в QHD.

\*\* Если диаметр отверстия под люверс на рабочем столе меньше 40 мм (1,57 дюйма), то через него невозможно проложить кабели.

#### Предустановленные разрешения экрана

| Предустановка | Размер в пикселях | Верт. развертка (Гц) |
|---------------|-------------------|----------------------|
| 1             | 640 x 480         | 60 Гц                |
| 2             | 640 x 480         | 75 Гц                |
| 3             | 720 x 400         | 70 Гц                |
| 4             | 800 x 600         | 60 Гц                |
| 5             | 800 x 600         | 75 Гц                |
| 6             | 1024 x 768        | 60 Гц                |
| 7             | 1024 x 768        | 75 Гц                |
| 8             | 1280 x 720        | 60 Гц                |
| 9             | 1280 x 800        | 60 Гц                |
| 10            | 1280 x 1024       | 75 Гц                |
| 11            | 1440 x 900        | 60 Гц                |
| 12            | 1600 x 900        | 60 Гц                |
| 13            | 1600 x 1200       | 60 Гц                |
| 14            | 1680 x 1050       | 60 Гц                |
| 15            | 1920 x 1080       | 60 Гц                |
| 16            | 1920 x 1200       | 60 Гц                |
| 17            | 2560 x 1440       | 60 Гц                |
| 18            | 2560 x 1440       | 100 Гц               |
| 19            | 2560 x 1440       | 120 Гц               |
| 20            | 2560 x 1440       | 144 Гц               |
| 21            | 2560 x 1440       | 165 Гц (только DP)   |

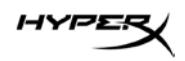

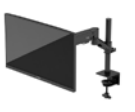

# HyperX Armada 27

# QHD Oyun Monitörü

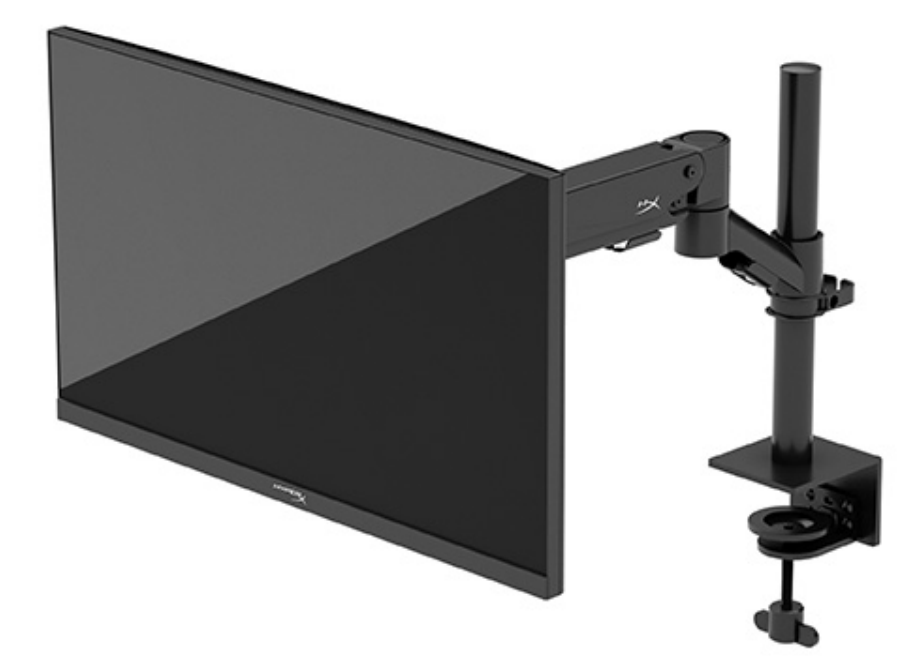

# N21923-141

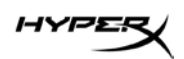

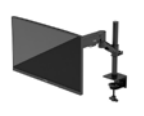

# İçindekiler

| Başlarken                                 | 5  |
|-------------------------------------------|----|
| Önemli güvenlik bilgileri                 | 5  |
| Monitörünüzü tanımaya başlama             | 6  |
| Bileşenler                                |    |
| Seri numarası ve ürün numarasını bulma    | 8  |
| Monitörü kurma                            | 9  |
| C kıskacı kullanma                        |    |
| Kablo deliği montaj ayağını kullanma      |    |
| Boynu ve montaj kolunu takma              |    |
| Gerginliğin ayarlanması                   | 14 |
| Kabloları bağlama ve yönlendirme          |    |
| Monitörü ayarlama                         |    |
| Monitörü açma                             |    |
| HyperX su izi ve görüntü tutulması ilkesi |    |
| Birden fazla monitör takma                |    |
| Monitör montaj düzenleri                  |    |
| Monitörü kullanma                         | 22 |
| Yazılımı indirme                          |    |
| OSD menüsünü kullanma                     |    |
| Ekran modu durumu                         | 23 |
| Otomatik Uyku Modunu Kullanma             | 23 |
| Sorun Giderme                             | 23 |
| Sık karşılaşılan sorunları çözme          | 24 |

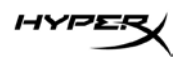

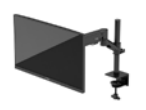

| HyperX Armada 27 QHD Oyun Monitörü24                           |
|----------------------------------------------------------------|
| Düğme kilitlenmesi                                             |
| Sormak İstedikleriniz veya Kurulumla İlgili Sorunlar mı var?25 |
| Monitör bakımı                                                 |
| 3akım yönergeleri                                              |
| Monitörü temizleme                                             |
| Monitörü taşıma                                                |
| Teknik özellikler27                                            |
| HyperX Armada 27 QHD Oyun Monitörü 27                          |
| Önayarlı ekran çözünürlükleri                                  |

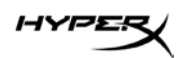

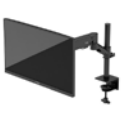

© Copyright 2022 HP Development Company, L.P. HyperX ve HyperX logosu, HP Development Co. şirketinin ABD ve/veya diğer ülkelerdeki tescilli ticari markaları veya ticari markalarıdır. Tüm tescilli ticari markalar ve ticari markalar ilgili sahiplerinin mülkiyetindedir.

Buradaki bilgiler önceden haber verilmeksizin değiştirilebilir. HP ürünlerine ve hizmetlerine ilişkin tüm garantiler, bu ürün ve hizmetlerle birlikte verilen garanti beyanlarında açıkça belirtilir. Buradaki hiçbir ifade ek bir garanti olarak yorumlanmamalıdır. HP, işbu belgedeki teknik veya yazı hatalarından veya kusurlardan sorumlu tutulamaz.

#### Ürün bildirimi

Bu kılavuzda çoğu modelde ortak olan özellikler açıklanmaktadır. Bazı özellikler ürününüzde bulunmuyor olabilir.

Birinci Basım: Haziran 2022 Belge parça numarası: N21923-141

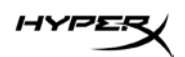

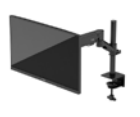

# Başlarken

# Önemli güvenlik bilgileri

Monitörle birlikte bir güç kablosu verilir. Başka bir kablo kullanıyorsanız yalnızca bu monitöre uygun bir güç kaynağı ve bağlantısı kullanın. Monitörle birlikte kullanılacak doğru güç kablosu seti hakkında bilgi edinmek için web'de şu adreste bulunan *Ürün Bildirimlerine* bakın: <u>http://www.hp.com/go/regulatory</u>. **UYARI!** Elektrik çarpması veya donatının hasar görmesi riskini azaltmak için:

- Güç kablosunu her zaman kolayca erişebileceğiniz bir AC prizine takın.
- Güç kablosunda üç uçlu bağlantı fişi varsa kabloyu üç uçlu (topraklı) bir prize takın.
- Bilgisayarın elektrik bağlantısını, güç kablosunu AC prizinden çıkararak kesin. Güç kablosunu AC prizinden çıkarırken kabloyu fiş kısmından tutun.

Güvenliğiniz için güç kablolarının veya diğer kabloların üzerine hiçbir şey koymayın. Monitöre bağlı tüm kablo ve kordonların üzerine basılma, çekme, tutma veya takılıp düşmeleri önleyecek şekilde düzenlenmesine dikkat edin.

Ciddi yaralanma riskini azaltmak için web'de şu adreste bulunan *Güvenlik ve Rahat Kullanım Kılavuzunu* okuyun: <u>https://hyperx.gg/ergo</u>. Kılavuzda, iş istasyonunun doğru kurulması ve bilgisayar kullanıcıları için doğru duruş şekli, sağlık ve çalışma alışkanlıkları hakkında bilgiler verilmektedir. *Güvenlik ve Rahat Kullanım Kılavuzu*'nda elektrik ve mekanik ile ilgili önemli güvenlik bilgileri de bulunmaktadır.

ÖNEMLİ: Monitörün ve bilgisayarın korunmasını sağlamak için bilgisayarın ve çevre birimlerinin (monitör, yazıcı veya tarayıcı gibi) tüm güç kablolarını, çoklu priz veya kesintisiz güç kaynağı (UPS) gibi bir aşırı gerilim koruması cihazına bağlayın. Tüm anahtarlı uzatma kabloları yüksek voltaj koruması sağlamaz; anahtarlı uzatma kablosu, bu yeteneğe sahip olduğuna dair özel olarak etiketlenmelidir. Aşırı gerilim korumasının başarısız olması durumunda ekipmanınızı değiştirebilmeniz için hasar halinde değiştirme politikası sunan üreticilerin çoklu prizlerini kullanın.

Monitörünüzü gerektiği gibi taşıyacak şekilde tasarlanmış, uygun ve doğru boyutlarda bir mobilya kullanın.

**UYARI!** Şifonyer, kitaplık, raf, masa, hoparlör, sandık veya el arabalarına uygunsuz biçimde yerleştirilmiş monitörler düşebilir ve kişisel yaralanmaya neden olabilir.

**UYARI! Denge tehlikesi:** Cihaz düşebilir ve ciddi yaralanmalara veya ölüme yol açabilir. Yaralanmayı önlemek için monitörü montaj yönergelerine uygun şekilde yere veya duvara sabitleyin.

**UYARI!** Bu ekipmanın çocukların bulunma olasılığı olan yerlerde kullanılması uygun değildir.

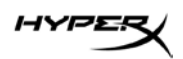

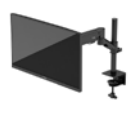

**NOT:** Bu ürün, eğlence amaçlı kullanım için uygundur. Çevredeki ışık ve parlak yüzeylerin ekrandaki rahatsız edici yansımalarından kaynaklanabilecek girişimi önlemek için monitörü aydınlatması denetlenebilen bir ortama yerleştirmeyi göz önünde bulundurun.

# Monitörünüzü tanımaya başlama

#### Bileşenler

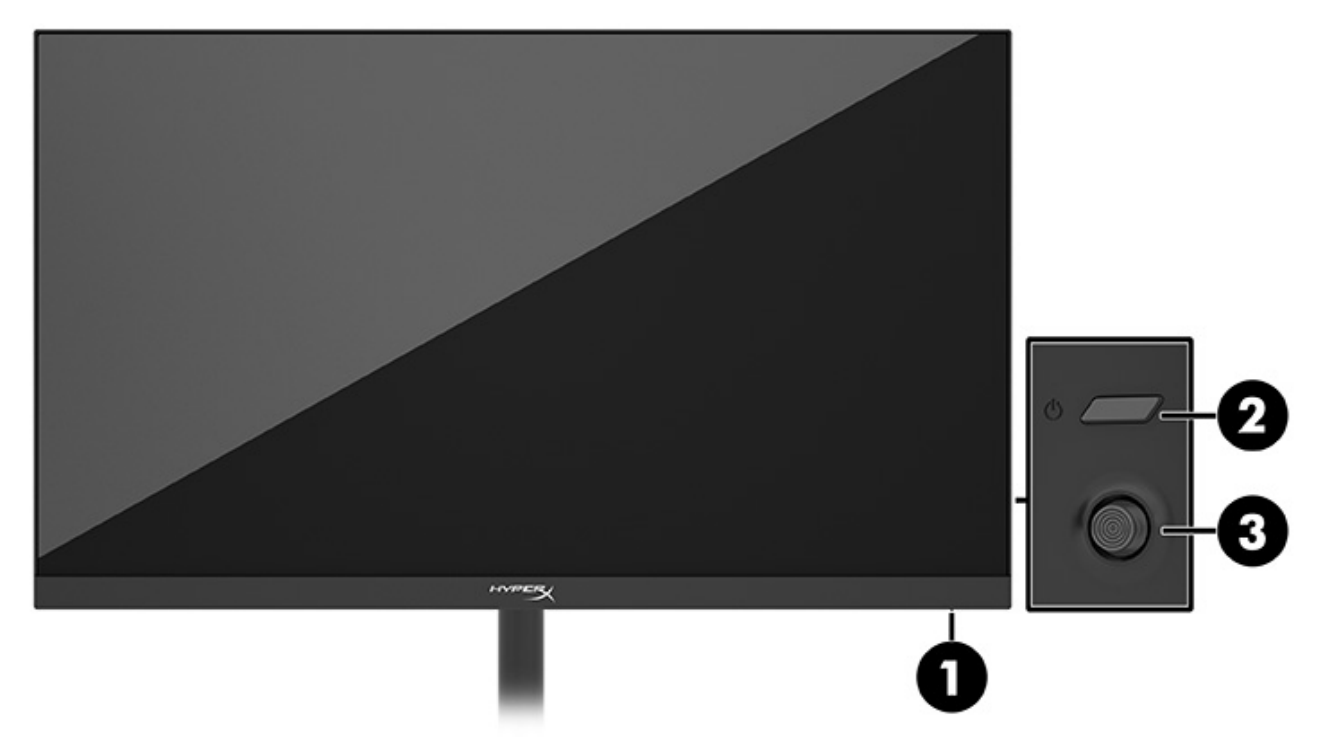

- 1. Güç ışığı
- 2. Güç düğmesi
- 3. Joystick kumanda

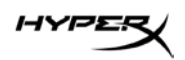

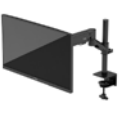

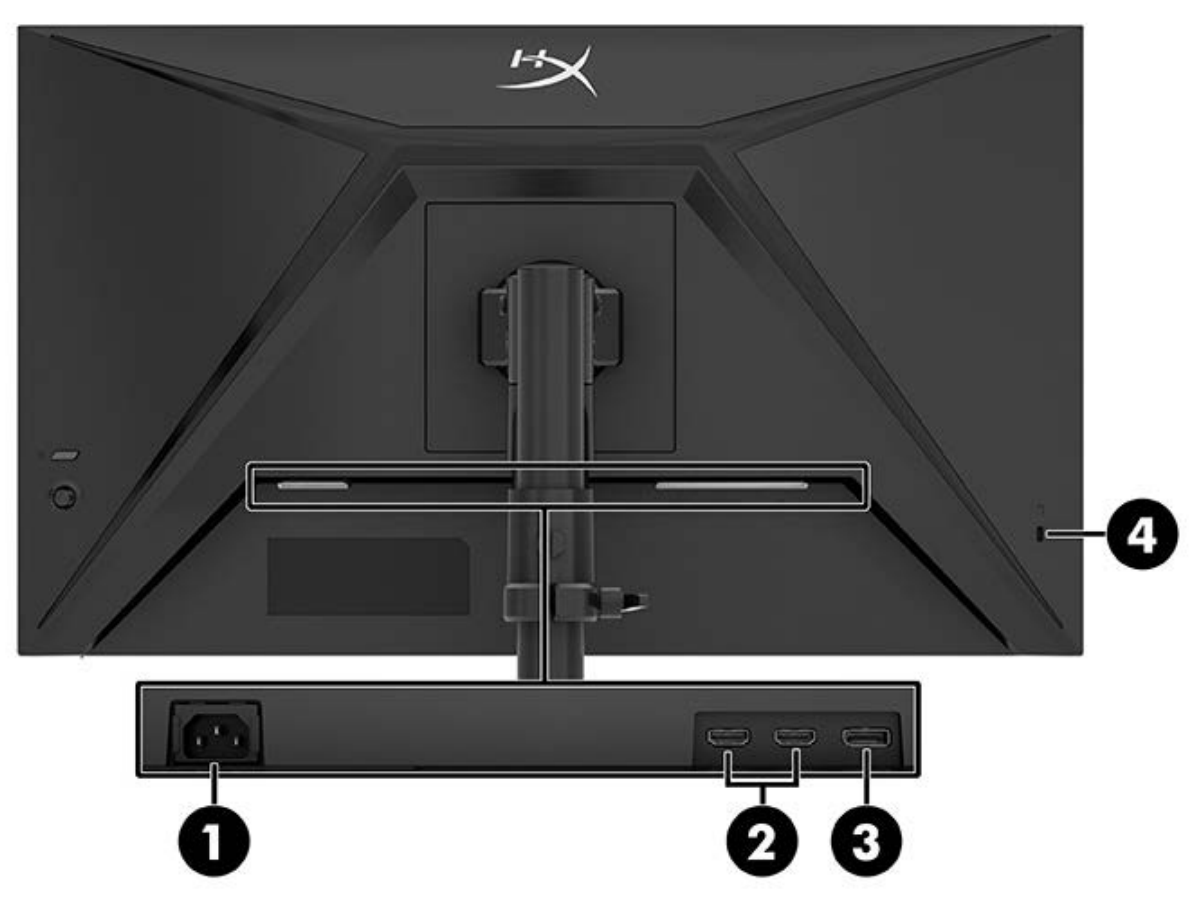

- 1. Güç konektörü
- 2. HDMI 2.0 bağlantı noktaları (2)
- 3. DisplayPort 1.4 konektörü
- 4. Güvenlik kablosu yuvası

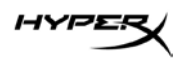

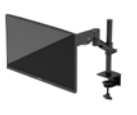

#### Seri numarası ve ürün numarasını bulma

Ürüne bağlı olarak, seri numarası ve ürün numarası monitörün arkasındaki veya monitör ön panelinin altındaki bir etikette bulunur. Destek için HyperX ile iletişim kurarken bu numaralara ihtiyacınız olabilir.

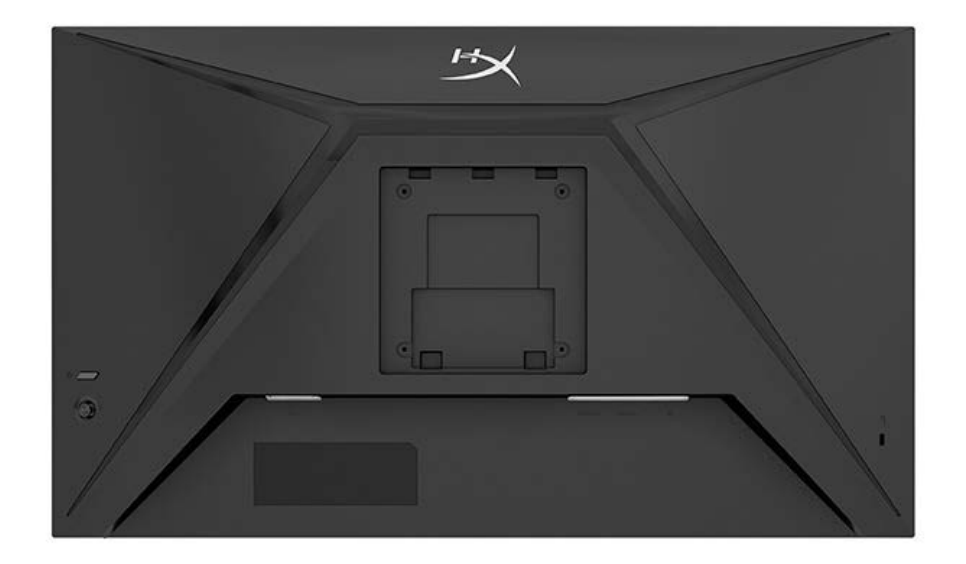

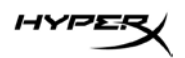

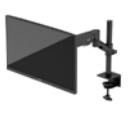

# Monitörü kurma

## C kıskacı kullanma

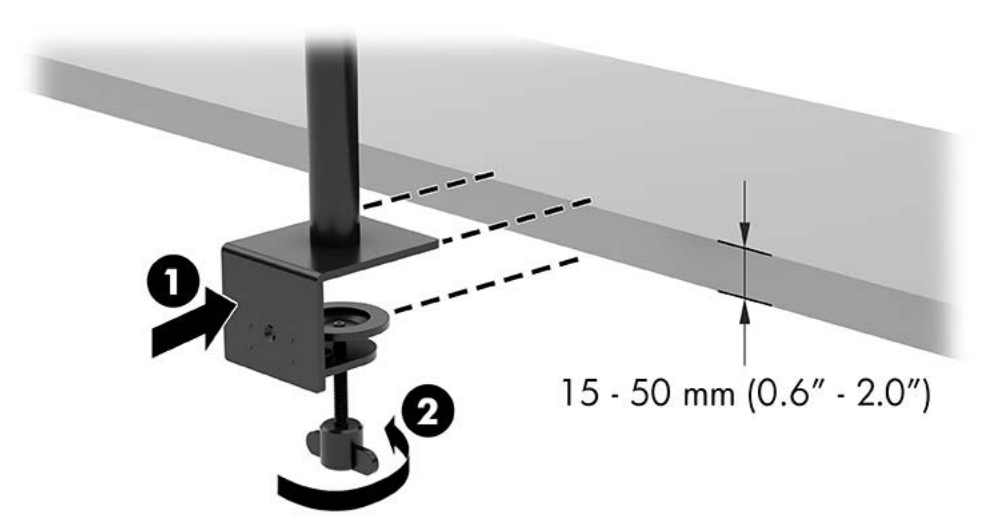

# Kablo deliği montaj ayağını kullanma

1. Standda bir C kıskaç takılıysa C kıskacı sökmek için bir tornavida kullanın.

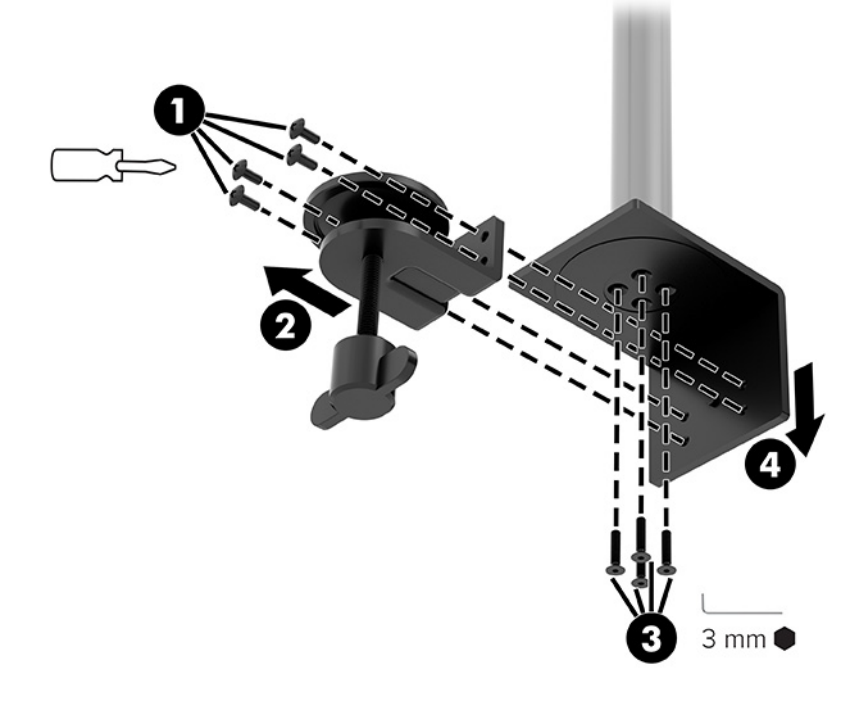
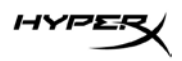

2. Kablo deliğine monte edilecek direk için masada bir delik açın.

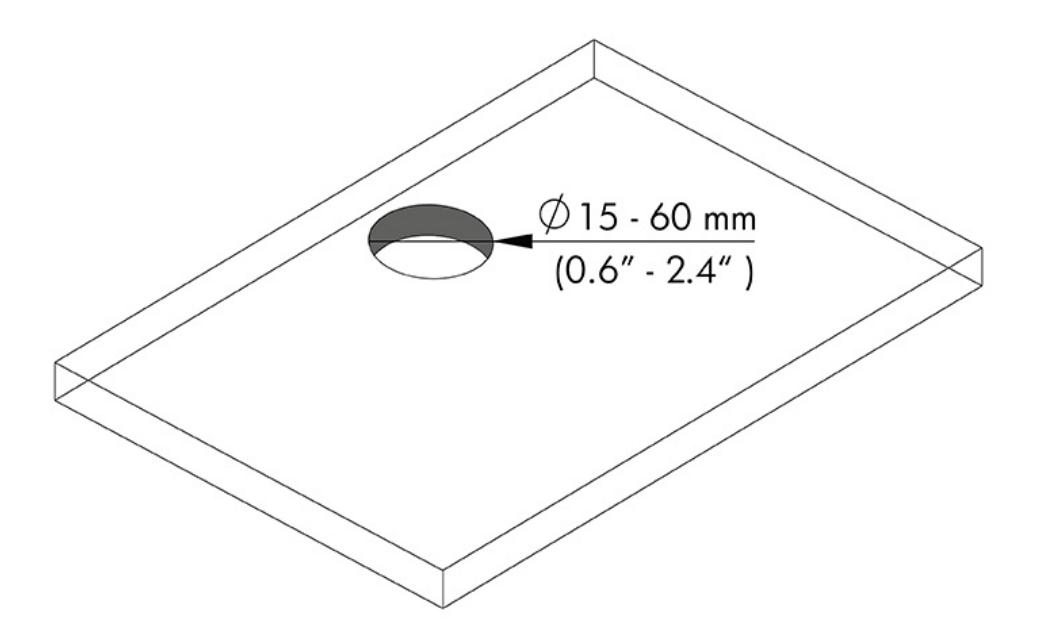

3. Dört vidayı (2) ve 3 mm allen anahtarı kullanarak kablo deliği montaj ayağını direğe (1) sabitleyin.

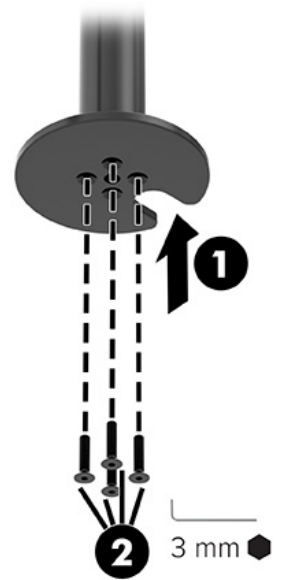

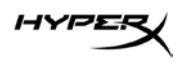

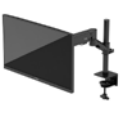

4. Standı masaya sabitleyin.

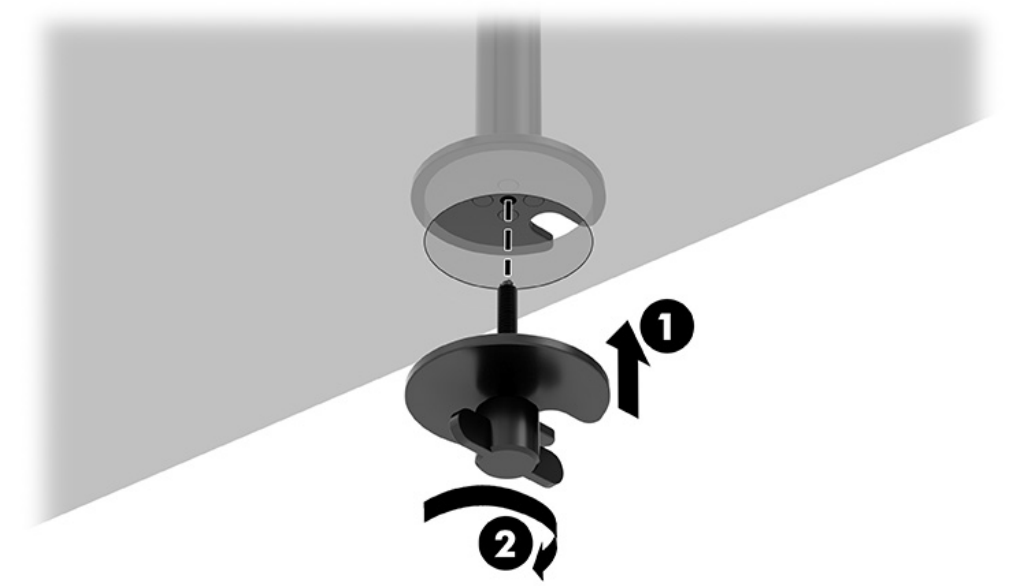

#### Boynu ve montaj kolunu takma

1. Kilidi açık konuma (1) döndürün, direğin (2) üzerindeki durdurucu yüksekliğini yukarı veya aşağı ayarlayın ve ardından kilidi kilitli konuma geri getirin.

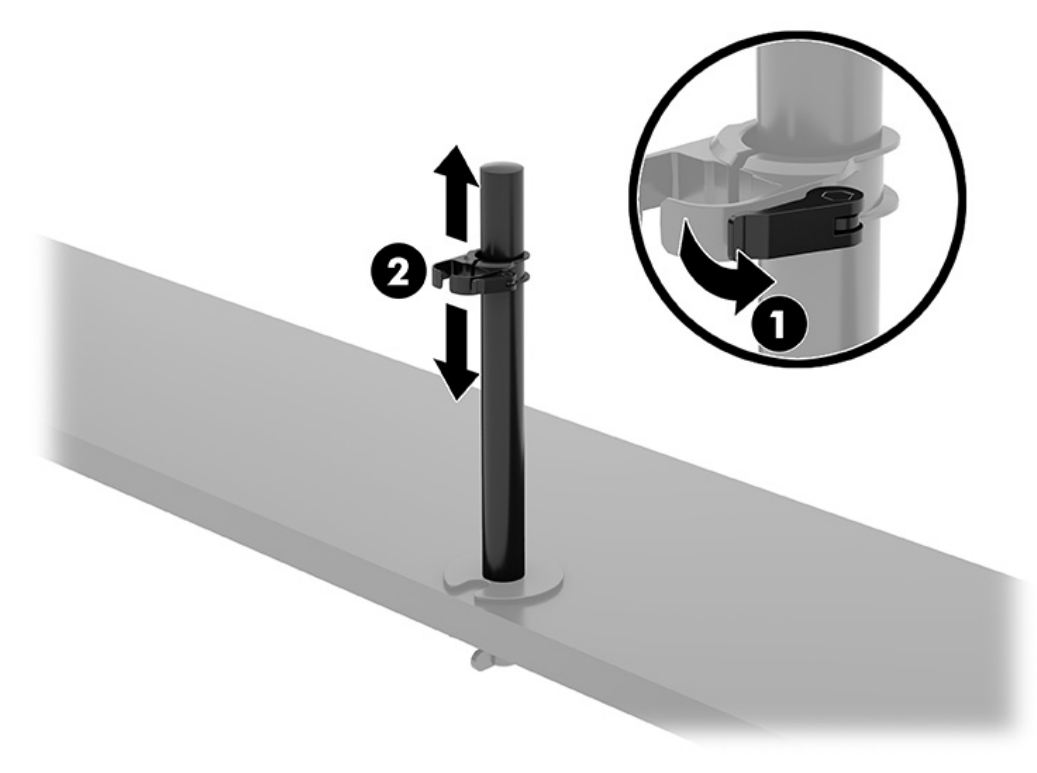

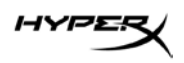

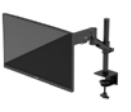

2. Boynu direğe (1) takın ve kelebek vidayı (2) sıkın.

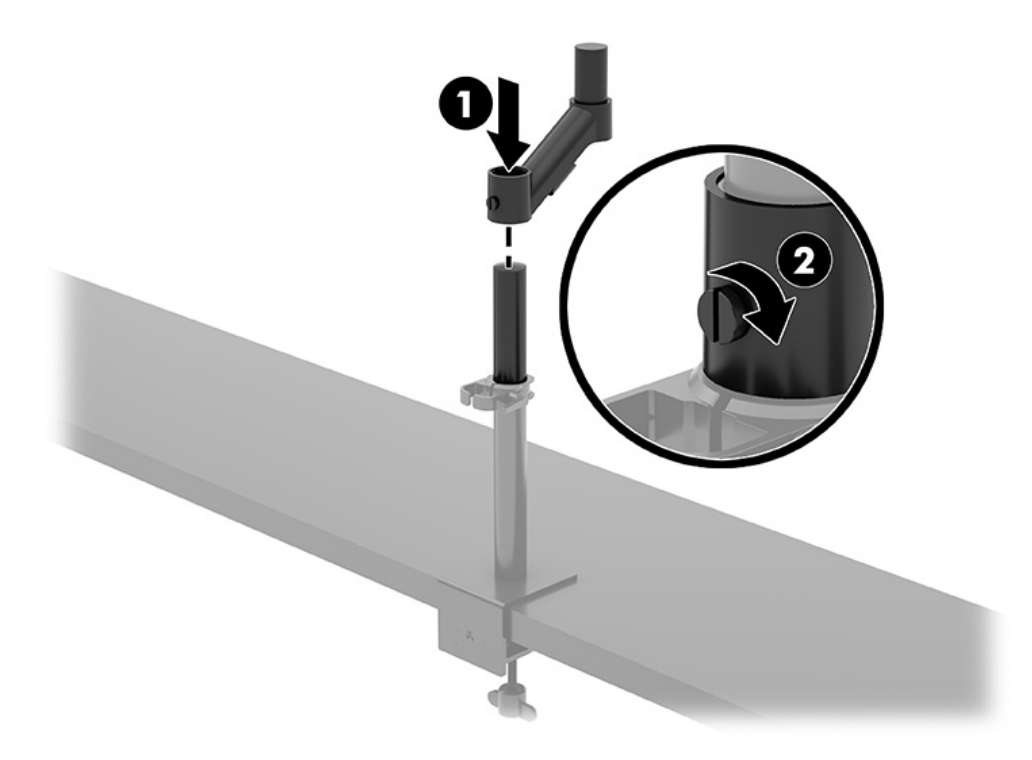

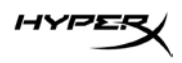

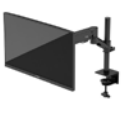

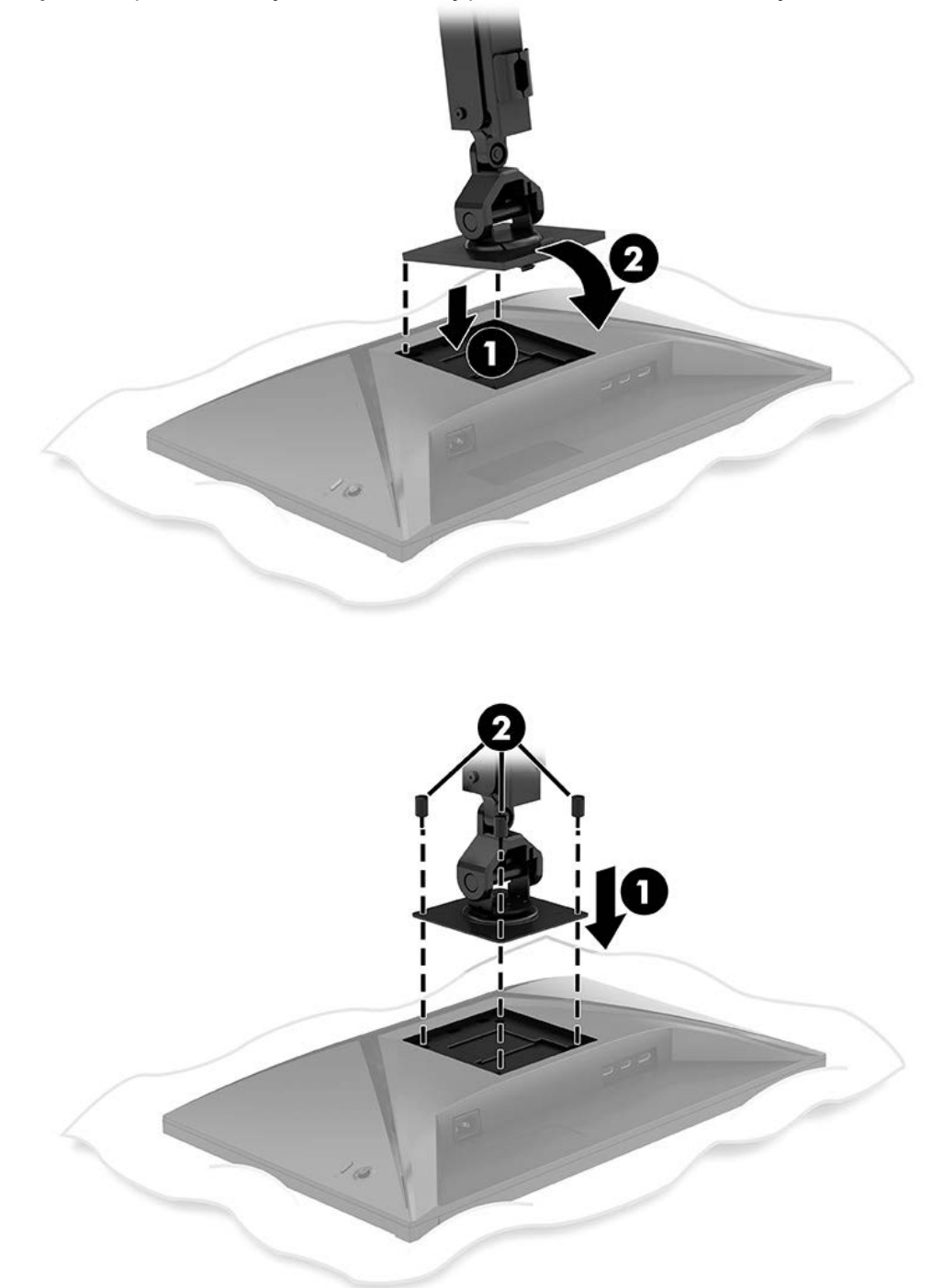

3. Hızlı çıkarma plakasını veya VESA montaj plakasını kullanarak montaj kolunu ekrana takın.

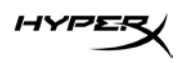

4. Ekran ve kol düzeneğini boyna (1) takın ve kelebek vidayı (2) sıkın.

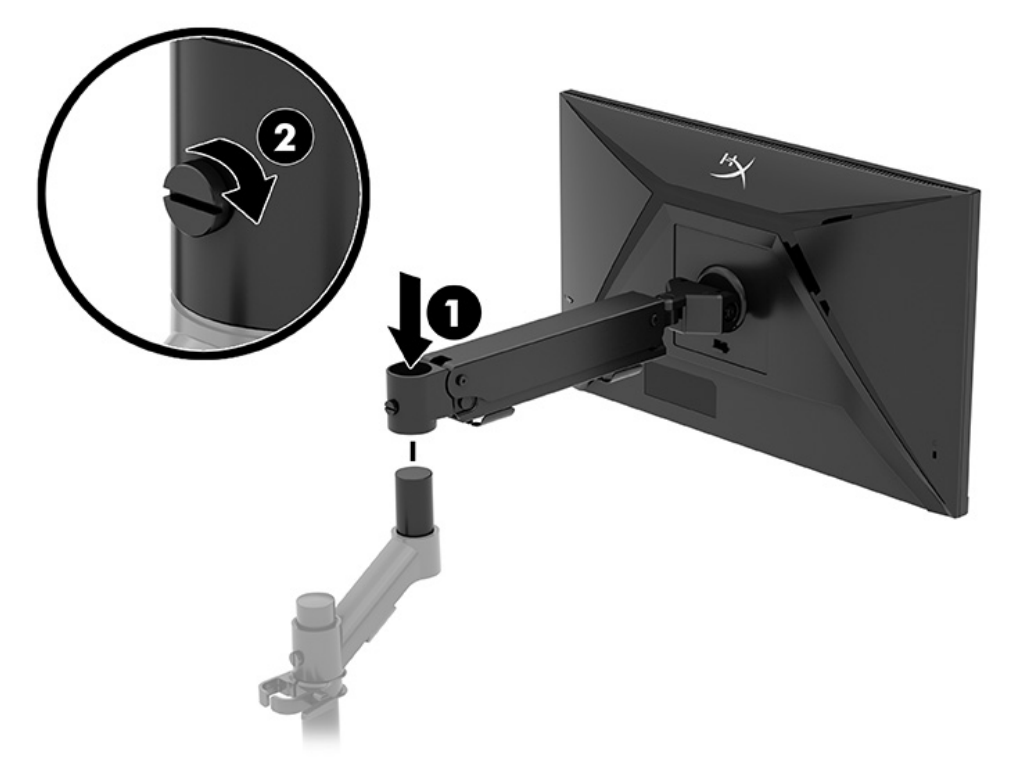

# Gerginliğin ayarlanması

1. 3 mm allen anahtarı kullanarak kolun ucundaki gerginliği ayarlayın.

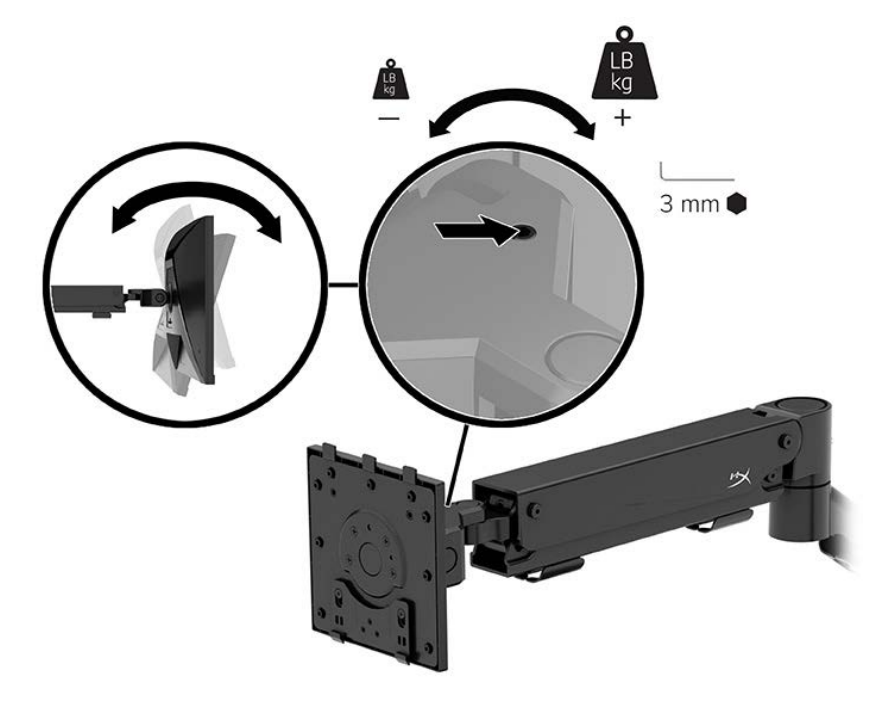

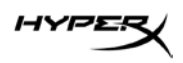

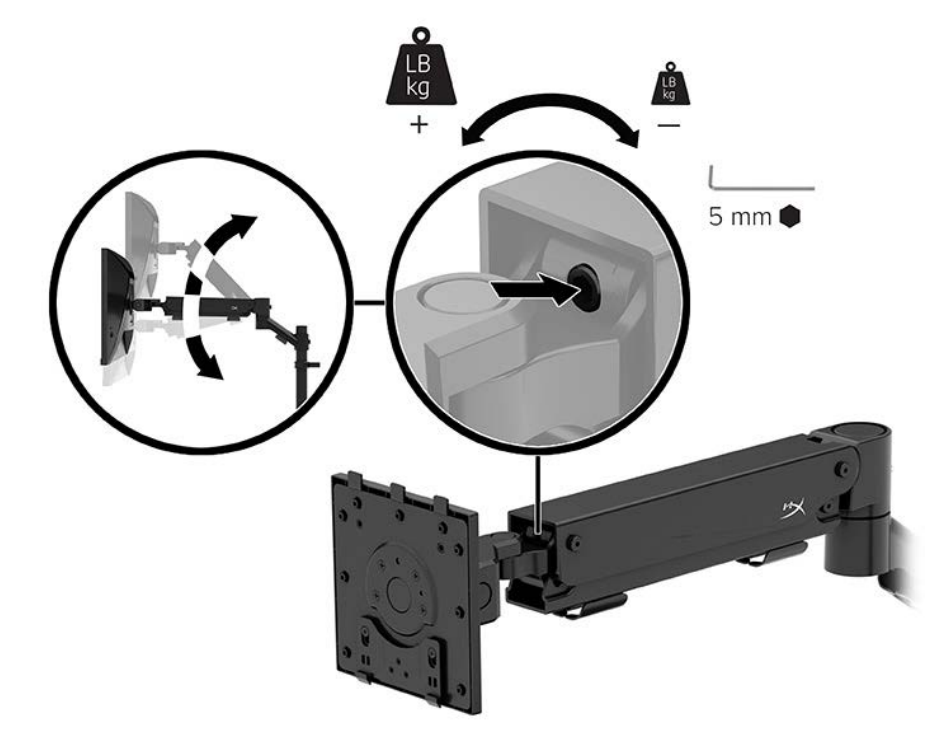

2. 5 mm allen anahtarı kullanarak kolun ucundaki gerginliği ayarlayın.

#### Kabloları bağlama ve yönlendirme

Monitörün arkasındaki konektörlere bir sinyal kablosu (HDMI veya DP) ile güç kablosu bağlayın ve kabloları kablo yönetim sisteminden geçirin. Ardından sinyal kablosunu kaynak cihaza (bilgisayar veya oyun sistemi) ve güç kablosunu bir güç prizine bağlayın.

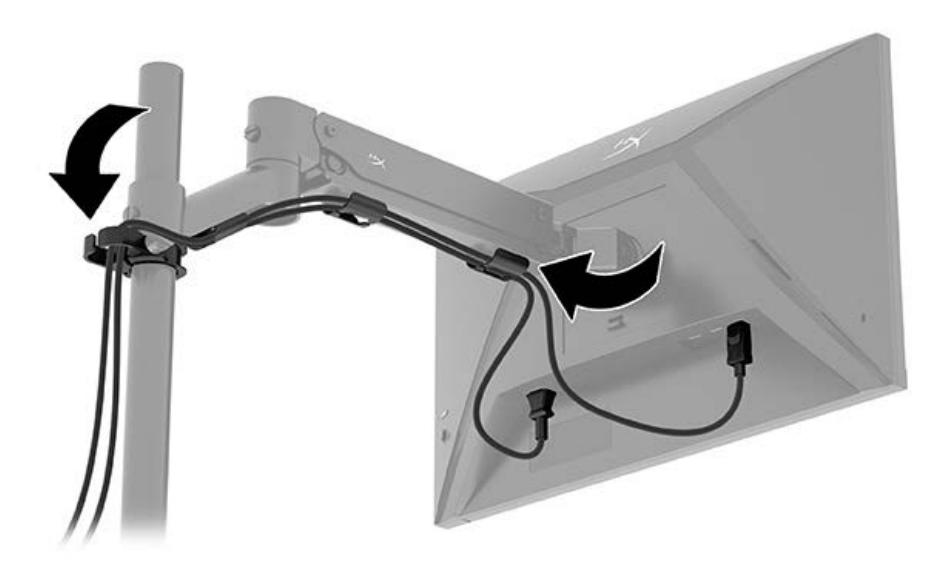

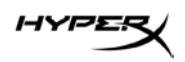

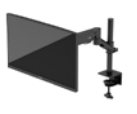

#### Monitörü ayarlama

1. Monitörün dikey yüksekliğini ayarlayın.

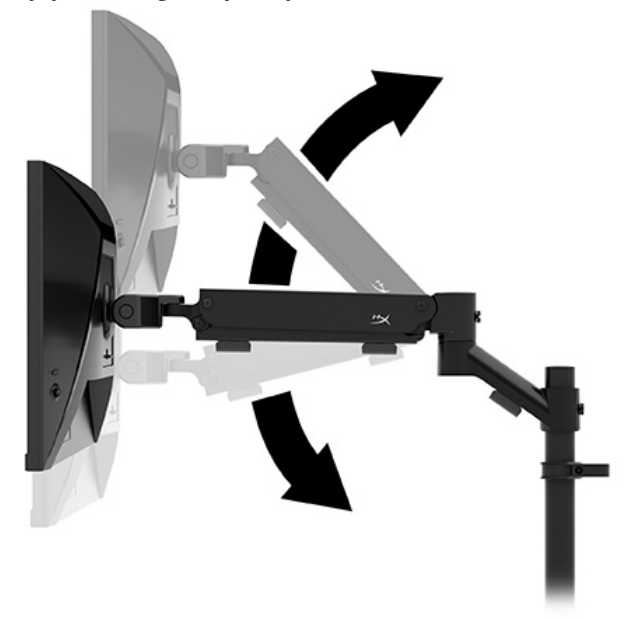

2. Monitörün yatay konumunu ayarlayın.

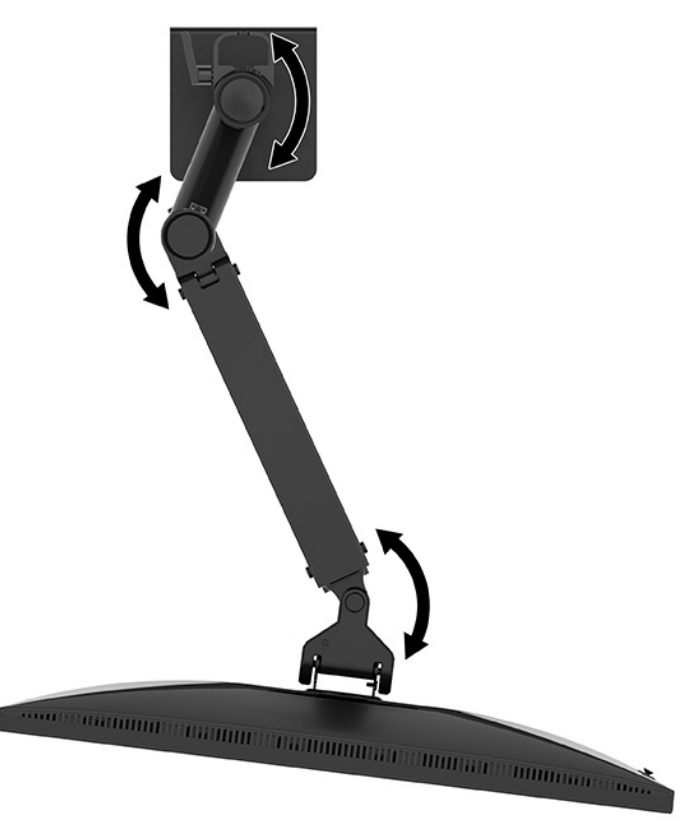

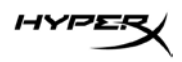

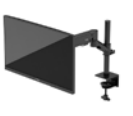

3. Monitörün eğimini ayarlayın.

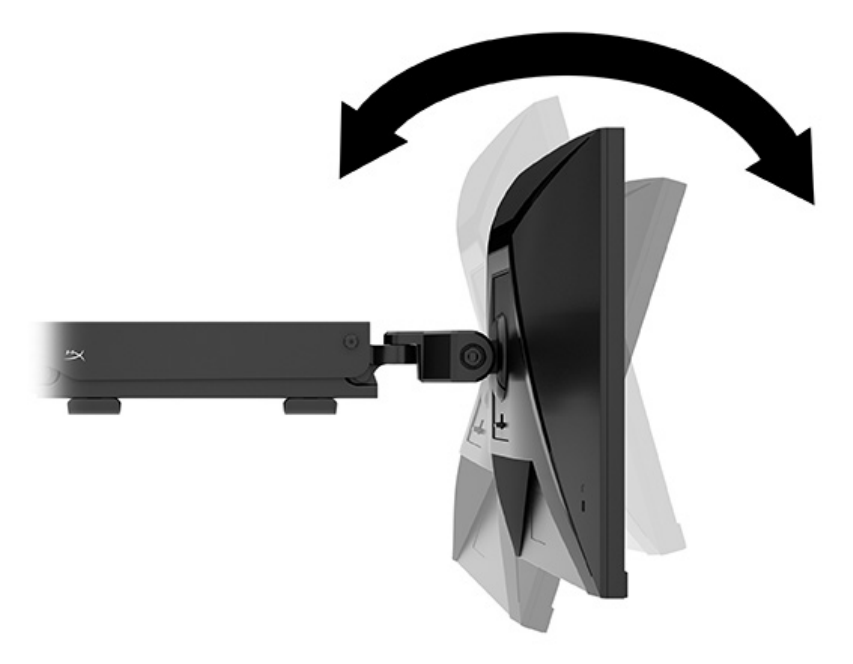

#### Monitörü açma

Monitörü açmak için güç düğmesini (1) ve gereken ekran ayarlarını yapmak için joystick kumandayı (2) kullanın.

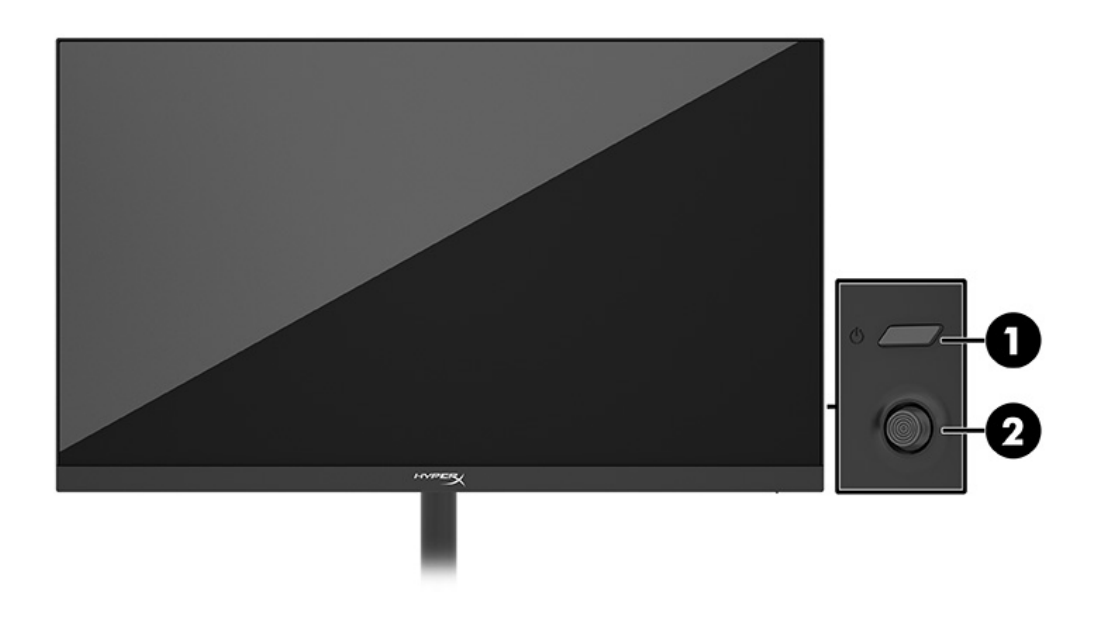

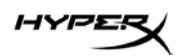

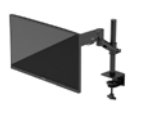

#### HyperX su izi ve görüntü tutulması ilkesi

Bazı monitörler, ultra izleme açıları ve gelişmiş görüntü kalitesi sunan Düzlem İçi Geçiş (IPS) ekran teknolojisiyle tasarlanmıştır. Birçok uygulama için uygun olmasına karşın, ekran koruyucu kullanmıyorsanız bu panel teknolojisi uzun süre durağan, hareketsiz veya sabit görüntüler için uygun değildir. Durağan görüntülü uygulamalar arasında güvenlik kameraları, video oyunları, pazarlama logoları ve şablonlar sayılabilir. Durağan görüntüler, monitörün ekranında leke veya su izi gibi görünebilen görüntü tutulmalarına neden olabilir.

Günde 24 saat kullanımda olan monitörlerde görüntü tutulması hasarı HP garantisi kapsamında değildir. Görüntü tutulması hasarını önlemek için bilgisayar kullanımda değilken monitörü mutlaka kapatın veya bilgisayarınız destekliyorsa sistem boştayken monitörü kapatmak için güç yönetimi ayarlarından faydalanın.

#### Birden fazla monitör takma

Birden fazla monitörü tek bir montaj direğine takmak için HyperX Armada Oyuncu Sistemi Montaj Aparatını satın almanız gerekir.

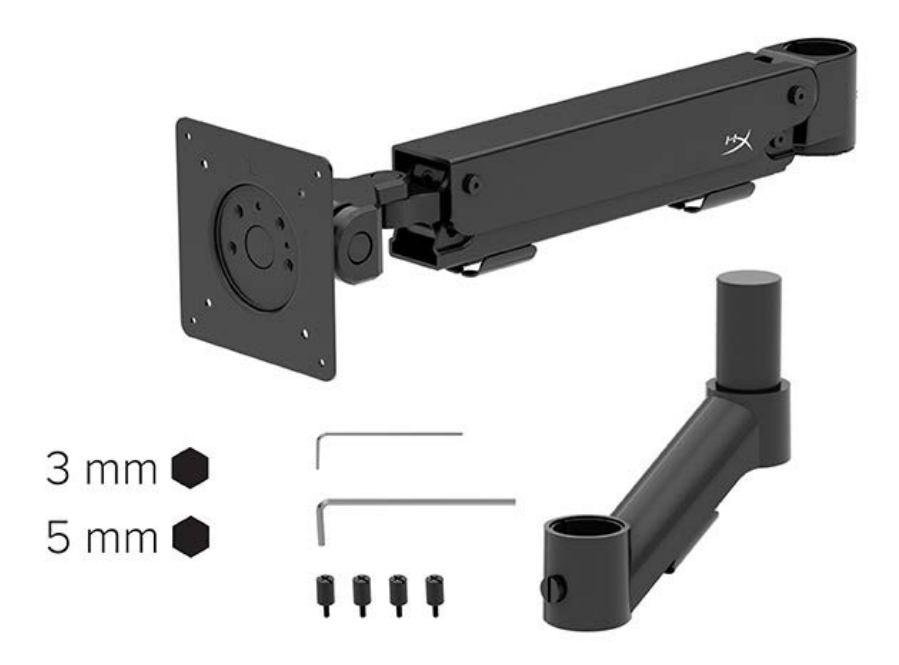

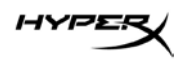

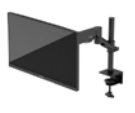

Ekran kolunu dört vidayla monitörün arkasına sabitlemek için monitörün arkasındaki dört VESA montaj deliğini kullanın.

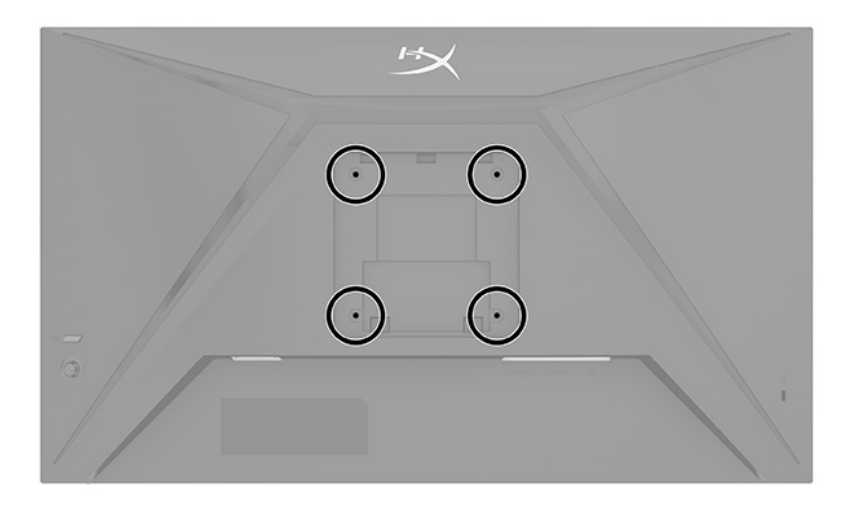

1. Aparat kolunu boyna (1) takın ve kelebek vidayı (2) sıkın.

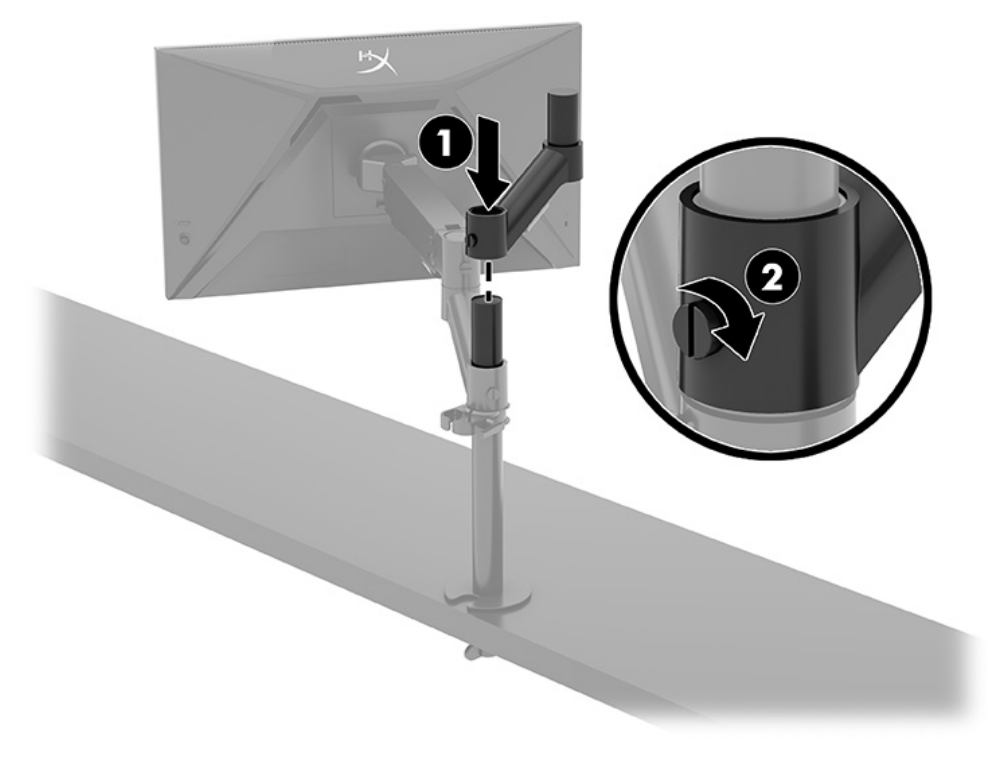

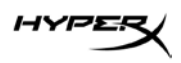

2. Dört vidayı (2) takarak ekran kolunu monitörün (1) arkasına monte edin.

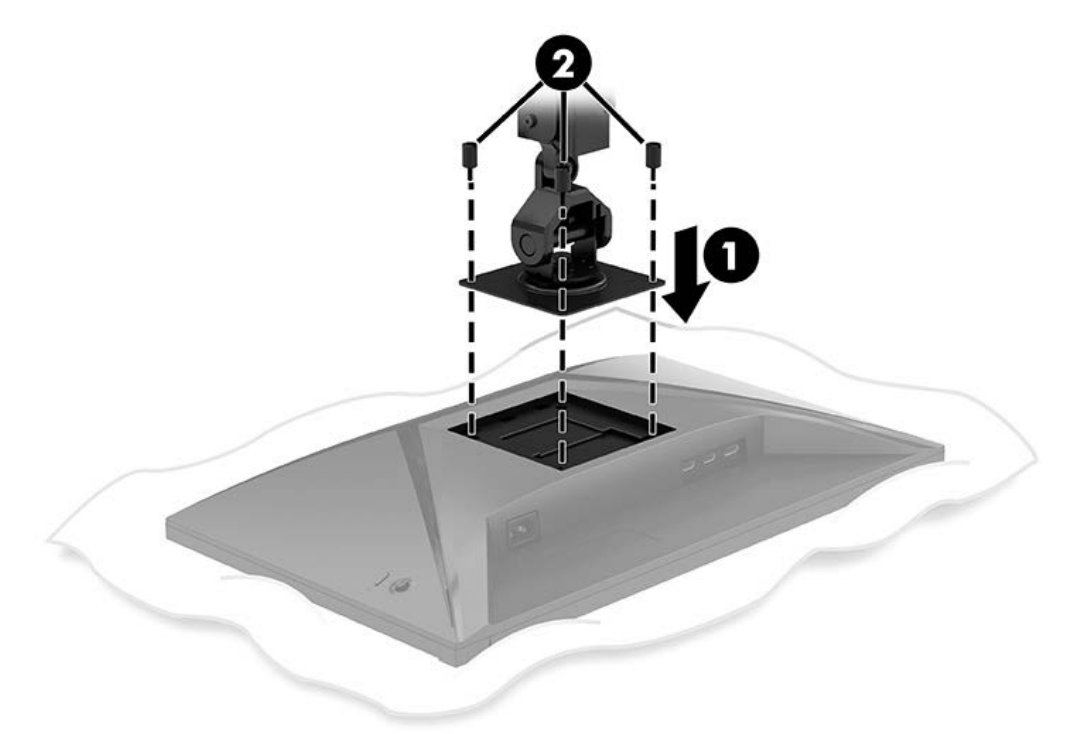

3. Monitör kolu düzeneğini direğe (1) takın ve kelebek vidayı (2) sıkın.

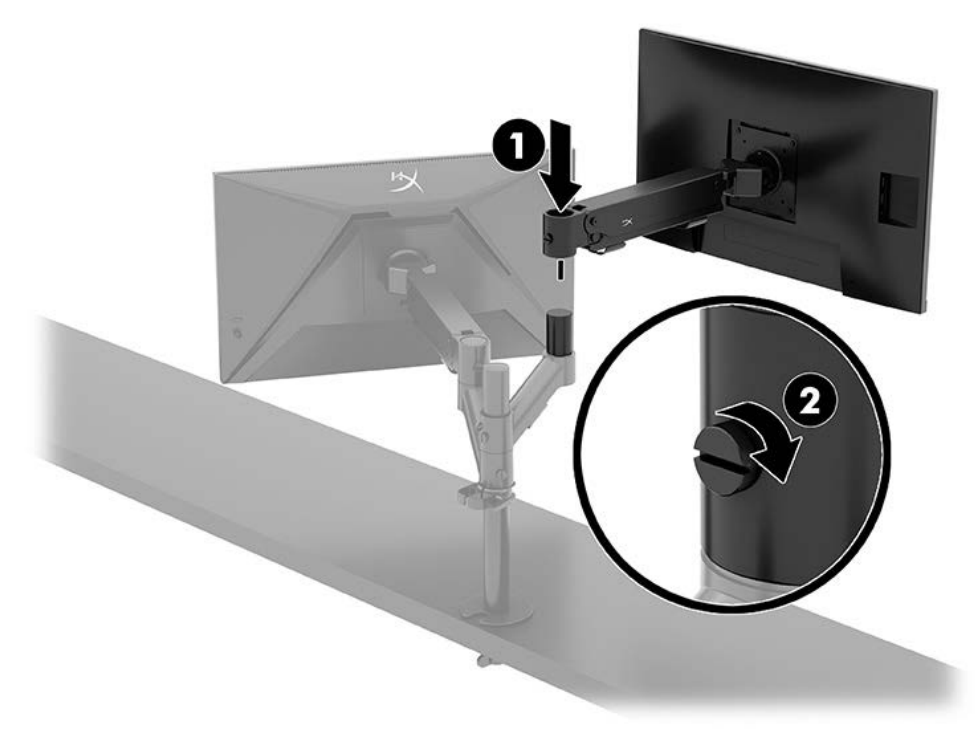

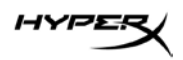

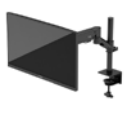

#### Monitör montaj düzenleri

Direğe yatay veya dikey düzende iki monitör takabilirsiniz. Bir direğe birden fazla monitör takmak için C kıskacı veya kablo deliği montaj ayağını kullanabilirsiniz.

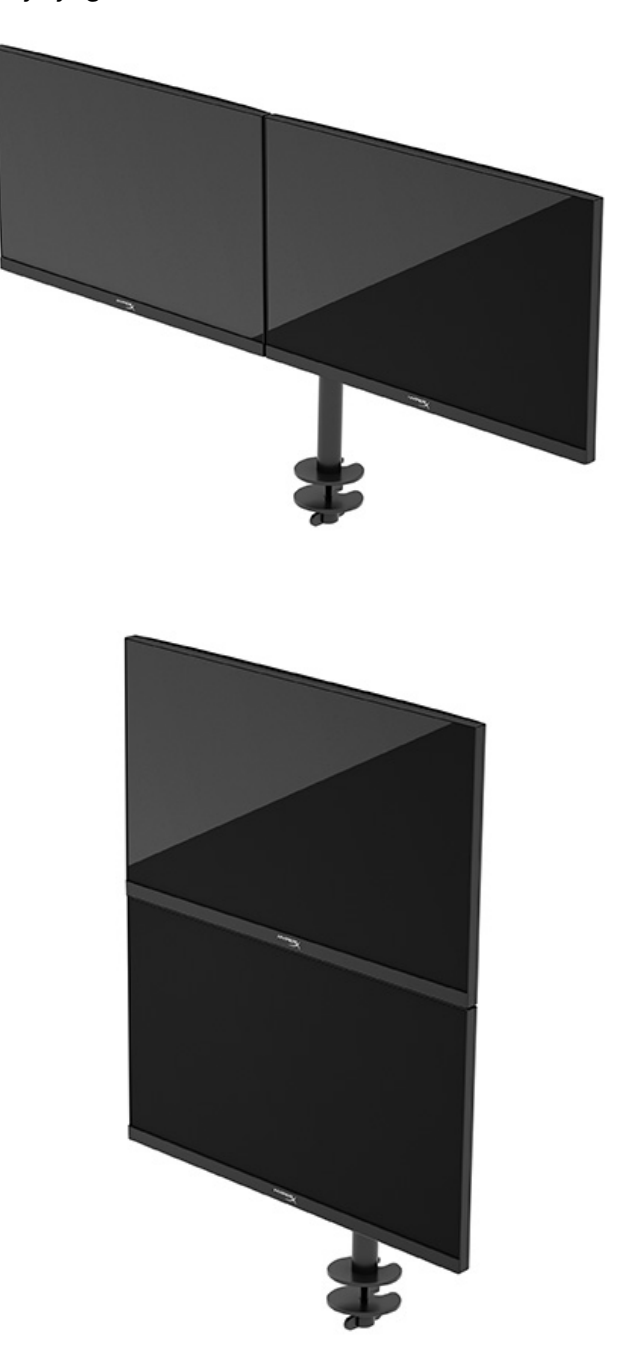

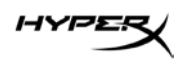

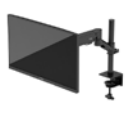

# Monitörü kullanma

#### Yazılımı indirme

NGENUITY yazılımını şu adresten indirin: hyperx.gg/ngenuity.

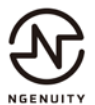

#### OSD menüsünü kullanma

Monitörünüzü tercihlerinize uyacak şekilde ayarlayabilirsiniz. Monitörünüzün görüntüleme özelliklerini özelleştirmek için OSD menüsünü kullanın.

OSD'ye erişmek ve ayarlar yapmak için monitörün arkasındaki joystick kumandayı kullanın.

OSD menüsüne erişmek ve ayar yapmak için:

- 1. Monitör halihazırda açık değilse güç düğmesine basarak monitörü açın.
- 2. Monitörün arkasındaki joystick düğmesinin ortasına basın.
- 3. Menü seçeneklerinde gezinmek, seçim ve ayarlama yapmak için joystick düğmelerini kullanın. Ekrandaki düğme etiketleri hangi menü veya alt menünün etkin olduğuna bağlı olarak değişir.

Aşağıdaki tabloda OSD ana menüdeki olası menü seçenekleri listelenmektedir. Her bir ayarın

açıklamaları ve monitörünüzün görünümü veya performansı üzerindeki etkileri burada bulunmaktadır.

| Ana menü            | Açıklama                                                                                                    |
|---------------------|----------------------------------------------------------------------------------------------------|
| Gaming (Oyun)       | Adaptive-Sync, yanıt süresi, kare hızı, artı şekilli imleç ve çoklu monitör hizalama gibi oyun tercihlerini seçer ve ayarlar. |
| Color (Renk)        | Ekran rengini seçer ve ayarlar.                                                                                               |
| Picture (Resim)     | Ekran görüntüsünü ayarlar.                                                                                                    |
| Input (Giriş)       | Video giriş sinyalini seçer (DisplayPort veya HDMI).                                                                          |
| Power (Güç)         | Güç ayarlarını yapar.                                                                                                    |
| Menu (Menü)         | OSD menüsü ve işlev düğmesi denetimlerini ayarlar.                                                                            |
| Settings (Ayarlar)  | Erişilebilirlik ayarlarını düzenler.                                                                                          |
| Information (Bilgi) | Monitör hakkındaki önemli bilgileri seçer ve görüntüler.                                                                      |
| Exit (Çıkış)        | OSD menüsü ekranından çıkar.                                                                                                  |

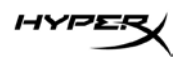

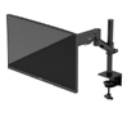

#### Ekran modu durumu

Monitörü açtığınızda durum iletisi ekran modunu gösterir. Ayrıca video girişini değiştirdiğinizde de ekran modu görüntülenir.

Geçerli ekran modu **Information** (Bilgi) menüsü penceresinde ve durum çubuğu alanındaki OSD ana menüsünün alt kısmında gösterilir. Çalışma modları modele göre değişir.

Adaptive-Sync modunu açmak için:

OSD'yi açmak için joystick kumandanın ortasına basın.

- 1. OSD'de **Gaming** (Oyun) öğesini seçin.
- 2. Adaptive-Sync öğesini ve sonra On (Açık) öğesini seçin.

**NOT:** Adaptive-Sync menüsünün varsayılan ayarı "açık"tır.

#### Otomatik Uyku Modunu Kullanma

Monitörünüzün bir düşük güç durumu olan ve Otomatik Uyku Modu olarak adlandırılan bir enerji tasarrufu özelliği vardır. Bu bölümde, monitörünüzde Otomatik Uyku Modunun nasıl etkinleştirilebileceği veya ayarlanabileceği açıklanmaktadır.

Otomatik Uyku Modu etkinken (varsayılan olarak etkindir), bilgisayar düşük güç modu sinyali verdiğinde (yatay veya dikey eşitleme sinyali) monitör düşük güç durumuna geçer.

Bu düşük güç durumuna (Otomatik Uyku moduna) girildiğinde monitör ekranı kararır, arka ışık söner ve güç ışığı sarı renge dönüşür. Bu düşük güç durumunda monitör 0,5 W'tan daha az güç çeker. Bilgisayar monitöre etkin bir sinyal gönderdiğinde monitör Otomatik Uyku modundan çıkar (örneğin, kullanıcı fareyi veya klavyeyi etkinleştirdiğinde).

Otomatik Uyku Modunu OSD'den devre dışı bırakmak için:

- 1. OSD'yi açmak için **Menu** (Menü) düğmesine basın.
- 2. OSD'de, Power (Güç) öğesini seçin.
- 3. Auto-Sleep Mode (Otomatik Uyku Modu) öğesini ve sonra Off (Kapalı) öğesini seçin.

# Sorun Giderme

Monitörünüz beklendiği gibi çalışmıyorsa bu bölümdeki yönergeleri izleyerek sorunu çözebilirsiniz.

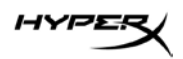

## Sık karşılaşılan sorunları çözme

Aşağıdaki tabloda olası sorunlar, her bir sorunun olası nedeni ve önerilen çözümler listelenmektedir.

#### HyperX Armada 27 QHD Oyun Monitörü

| Sorun                                                                                           | Olası neden                                                                                                    | Çözüm                                                                                                    |
|-------------------------------------------------------------------------------------------------|----------------------------------------------------------------------------------------------------|----------------------------------------------------------------------------------------------------|
| Ekran boş veya<br>görüntü gidip geliyor.                                                        | Güç kablosu bağlı<br>değildir.                                                                                        | Güç kablosunu bağlayın.                                                                                                    |
|                                                                                                 | Monitör kapalıdır.                                                                                                    | Güç düğmesine basın.                                                                                                    |
|                                                                                                 | Video kablosu düzgün<br>bağlanmamıştır.                                                                               | Video kablosunu doğru şekilde bağlayın.                                                                                                    |
|                                                                                                 |                                                                                                    | OSD menüsünü açın ve Input (Giriş) menüsünü<br>seçin. Auto-Switch Input (Girişi Otomatik<br>Değiştir) öğesini Off (Kapalı) olarak ayarlayın ve<br>girişi manuel olarak seçin.<br>veya<br>Ekran kartını değiştirin veya video kablosunu<br>bilgisayarın yerleşik video kaynaklarından birine<br>bağlayın. |
| Görüntü bulanık,<br>belirsiz veya çok<br>karanlık görünüyor.                                    | Parlaklık ayarı çok<br>düşüktür.                                                                                      | OSD menüsünü açın ve ardından parlaklık<br>ölçeğini gereken şekilde ayarlamak için Color<br>(Renk) öğesini seçin.                                                                                                    |
| Ekranda "Check Video<br>Cable" (Video<br>Kablosunu Kontrol<br>Edin) mesajı<br>görüntüleniyor.   | Monitör video kablosu<br>bağlı değildir.                                                                              | Uygun video sinyal kablosunu bilgisayar ile<br>monitörün arasına takın. Video kablosunu<br>takarken bilgisayarın kapalı olmasına dikkat<br>edin.                                                                                                    |
| Ekranda "Input Signal<br>Out of Range" (Giriş<br>Sinyali Aralık Dışı)<br>mesajı görüntüleniyor. | Video çözünürlüğü<br>ve/veya yenileme hızı,<br>monitörün<br>desteklediğinden daha<br>yüksek bir değere<br>ayarlanmış. | Ayarları desteklenen bir ayara değiştirin.                                                                                                    |

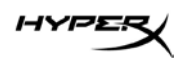

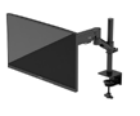

| Sorun                   | Olası neden              | Çözüm                                            |
|-------------------------|--------------------------|--------------------------------------------------|
| Monitör, düşük güçte    | Monitörün güç tasarrufu  | OSD menüsünü açın ve Power (Güç) öğesini         |
| uyku durumuna           | denetimi devre dışı.     | seçin, Auto-Sleep Mode (Otomatik Uyku Modu)      |
| girmiyor.               |                          | öğesini seçin ve ardından otomatik uykuyu On     |
|                         |                          | (Açık) olarak ayarlayın.                         |
| "OSD Lockout" (Ekran    | Monitörün OSD Lockout    | OSD Lockout (Ekran Menüsü Kilidi) işlevini devre |
| Menüsü Kilidi)          | (Ekran Menüsü Kilidi)    | dışı bırakmak için joystick kumanda düğmesinin   |
| görüntüleniyor.         | işlevi etkinleştirilmiş. | ortasına basın ve 10 saniye basılı tutun.        |
| "Power Button           | Monitörün Güç Düğmesi    | Power Button Lock-Out (Güç Düğmesi Kilidi)       |
| Lockout" (Güç Düğmesi   | Kilidi özelliği          | işlevini devre dışı bırakmak için güç düğmesini  |
| Kilidi) görüntüleniyor. | etkinleştirilmiş.        | 10 saniye basılı tutun.                          |

## Düğme kilitlenmesi

Düğme kilitleme işlevi yalnızca monitör açıkken, etkin bir sinyal görüntülenirken ve OSD menüsü kapalıyken kullanılabilir. Güç düğmesinin veya Menu (Menü) düğmesinin 10 saniye basılı tutulması, o düğmeyi devre dışı bırakır. Bu düğmeyi tekrar 10 saniye basılı tutarsanız yeniden etkinleşir.

## Sormak İstedikleriniz veya Kurulumla İlgili Sorunlar mı var?

Şu adres üzerinden HyperX destek ekibiyle iletişime geçin: hyperx.gg/support.

# Monitör bakımı

Monitörünüz doğru bakımla yıllarca çalışabilir. Bu yönergeler, monitörünüzü en iyi durumda tutmak için yapabileceklerinizi anlatmaktadır.

## Bakım yönergeleri

Monitörün performansını artırmak ve ömrünü uzatmak için şu yönergeleri izleyin.

- Monitör kasasını açmayın veya bu ürünün bakımını kendiniz yapmaya çalışmayın. Yalnızca çalıştırma talimatlarında açıklanan ayarları yapın. Monitör düzgün çalışmıyor veya düşmüş ya da hasar görmüşse yetkili bir HP bayi, satıcı veya servis sağlayıcı ile temasa geçin.
- Monitörün etiketi veya arka plakası üzerinde belirtildiği şekilde, yalnızca bu monitöre uygun güç kaynağı ve bağlantı kullanın.
- Prize bağlı ürünlerin toplam amper değerinin AC prizinin akım değerini aşmadığından ve kabloya bağlı ürünlerin toplam amper değerinin, kablonun anma değerini aşmadığından emin olun. Her cihazın amper değerini (AMPS veya A) belirlemek için güç etiketine bakın.

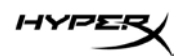

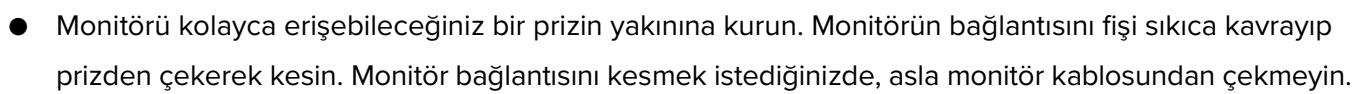

- Kullanmadığınızda monitörü kapatın ve bir ekran koruyucu programı kullanın. Bunu yapmanız halinde monitörün beklenen kullanım ömrü önemli ölçüde uzayabilir.
   NOT: Monitördeki görüntü izi HP garantisi kapsamında değildir.
- Asla kasadaki yuva ve delikleri kapatmayın ya da içine nesneler sokmayın. Bu delikler havalandırma sağlar.
- Monitörü düşürmeyin veya dengesiz bir yüzeye yerleştirmeyin.
- Güç kablosunun üzerinde bir şey bulunmamasına dikkat edin. Kabloya basmayın.
- Monitörü iyi havalandırılan, aşırı ışık, ısı veya rutubetten uzak bir yerde tutun.

#### Monitörü temizleme

Gerektiğinde monitörünüzü temizlemek için bu yönergeleri kullanın.

- 1. Monitörü kapatın ve güç kablosunu AC prizinden çıkartın.
- 2. Tüm harici cihazları çıkarın.
- 3. Yumuşak ve temiz bir antistatik bezle ekranı ve kabini silerek monitörün tozunu alın.
- 4. Daha zor temizlikler için 50/50 su ve izopropil alkol karışımı kullanın.

**ÖNEMLİ:** Monitör ekranının veya kasasının temizliğinde benzen, tiner gibi petrol bazlı malzemeler veya herhangi bir uçucu madde kullanmayın. Bu kimyasallar monitöre zarar verebilir.

ÖNEMLİ: Temizleyici maddeyi bezin üzerine püskürtün ve bu nemli bezi kullanarak ekran yüzeyini yavaşça silin. Temizleyici maddeyi asla doğrudan ekranın üzerine püskürtmeyin. Çerçeveden içeri sızıp cihazın elektronik aksamına zarar verebilir. Bez ıslak değil, hafif nemli olmalıdır. Havalandırma açıklıklarına ya da diğer girişlere su damlaması monitörde hasara yol açabilir. Kullanmadan önce monitörü kendiliğinden kurumaya bırakın.

5. Kiri ve kalıntıları çıkardıktan sonra, yüzeyleri dezenfektanla da temizleyebilirsiniz. Dünya Sağlık Örgütü (WHO), viral solunum hastalıkları ve zararlı bakterilerin yayılmasını önlemek için yüzeylerin temizlenmesinin ve ardından dezenfekte edilmesinin en iyi uygulama olduğunu belirtmektedir. HP'nin temizlik yönergelerinde önerilen dezenfektan %70 izopropil alkol ve %30 sudan oluşan alkol çözeltisidir. Bu çözelti silme alkolü olarak da bilinir ve çoğu mağazada satılır.

#### Monitörü taşıma

Orijinal ambalaj kutusunu bir depolama alanında saklayın. Monitörü göndermeniz veya taşınmanız gerektiğinde ihtiyacınız olabilir.

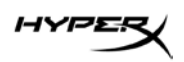

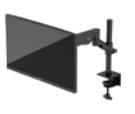

# Teknik özellikler

# HyperX Armada 27 QHD Oyun Monitörü

| Özellikler                         | Açıklama                                                                    |                 |
|------------------------------------|-----------------------------------------------------------------------------|-----------------|
| Ekran boyutu                       | 68,5 cm                                                                     | 27 inç          |
| Ekran tipi                         | IPS                                                                         |                 |
| Çerçeve tipi                       | 3 tarafı çerçevesiz                                                         |                 |
| Doğal çözünürlük                   | QHD 2560 × 1440                                                             |                 |
| Maksimum yenileme hızı*            | 165 Hz                                                                      |                 |
| Değişken yenileme hızı teknolojisi | G-SYNC Compatible                                                           |                 |
| Değişken yenileme hızı aralığı     | 48–165 Hz                                                                   |                 |
| Görüş açısı                        | 178°                                                                        |                 |
| En-boy oranı                       | 16:9                                                                        |                 |
| Kontrast oranı                     | 1000:1                                                                      |                 |
| Parlaklık                          | 400 nit                                                                     |                 |
| HDR                                | HDR400                                                                      |                 |
| Yerel karartma                     | Evet                                                                        |                 |
| Maksimum yanıt süresi              | 1 ms GtG (OD ile)                                                           |                 |
| Renk gamı                          | DCI P3 %95                                                                  |                 |
| Renk derinliği                     | 8 bit                                                                       |                 |
| Girişler                           | DisplayPort 1.4 (1)                                                         |                 |
|                                    | HDMI 2.0 (2)                                                                |                 |
| Güç kaynağı                        | 100-240 VAC 50/60 Hz                                                        |                 |
| Güç tüketimi – maksimum            | 60 W                                                                        |                 |
| Güç tüketimi – tipik               | 33 W                                                                        |                 |
| Kablolar                           | HyperX kırmızı DisplayPort<br>Siyah HDMI 2.0 kablosu (1)<br>Güç kablosu (1) | 1.4 kablosu (1) |

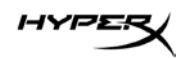

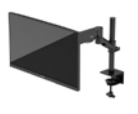

| Özellikler                                                                                                    | Açıklama                                                                                                    |                          |
|----------------------------------------------------------------------------------------------------|----------------------------------------------------------------------------------------------------|--------------------------|
| Aksesuarlar                                                                                                    | VESA bağlantı parçası (1)<br>VESA bağlantı parçası vidaları (4)<br>VESA monitör kelebek vidaları (4)<br>Kablo deliği montaj plakaları (2)<br>Kablo deliği montaj vidası (1)<br>Allen anahtarlar (2) |                          |
| Uyumlu VESA modelleri                                                                                                    | 75 mm × 75 mm<br>100 mm × 100 mm                                                                                                    |                          |
| Yüzey kaplaması                                                                                                    | Mat                                                                                                    |                          |
| Boyutlar                                                                                                    |                                                                                                    |                          |
| Yükseklik                                                                                                    | 36,40 cm                                                                                                    | 14,33 inç                |
| Derinlik                                                                                                    | 6,22 cm                                                                                                    | 2,45 inç                 |
| Genişlik                                                                                                    | 61,39 cm                                                                                                    | 24,17 inç                |
| Ağırlık                                                                                                    | 3,6 kg                                                                                                    | 8,03 lb                  |
| Kol kaldırma aralığı                                                                                                    | 31,2 ± 0,5 cm                                                                                                    | 12,4 ± 0,2 inç           |
| Sütun yükseklik aralığı                                                                                                    | 25,5 cm                                                                                                    | 10,0 inç                 |
| Standla uyumlu ekran boyutları                                                                                                    | ≤ 81,28 cm                                                                                                    | ≤ 32 inç                 |
| Kol başına monitör ağırlık kapasitesi                                                                                                    | ≤ 9,1 kg                                                                                                    | ≤ 20 lb                  |
| Desteklenen masa kalınlığı                                                                                                    | 15 mm–50 mm                                                                                                    | 0,6 inç–2,0 inç          |
| Desteklenen kablo deliği boyutu**                                                                                                    | 15 mm–60 mm                                                                                                    | 0,6 inç–2,4 inç          |
| Montaj ayağı ve kol (monte edilmiş)                                                                                                    | 547 × 447 × 130 mm                                                                                                    | 21,54 × 17,60 × 5,12 inç |
| Montaj ayağı ve kol ağırlığı                                                                                                    | 4,8 kg                                                                                                    | 10,6 lb                  |
| Menteşenin eğim aralığı                                                                                                    | —25 ila 60°                                                                                                    |                          |
| Menteşenin döndürme aralığı                                                                                                    | ± 90°                                                                                                    |                          |
| Menteşenin eksende döndürme aralığı                                                                                                    | ± 90°                                                                                                    |                          |
| Kolun eksende döndürme aralığı                                                                                                    | ± 180°                                                                                                    |                          |
| Yerel karartma                                                                                                    | Evet                                                                                                    |                          |
| *HDMI bağlantı noktası, QHD'deki bant genişliği sınırlaması nedeniyle 27 inç maksimum yenileme<br>hızını destekleyemez (HDMI 144 Hz; panel 165 Hz).<br>**Masa üzerindeki kablo deliği 40 mm'den (1,57 inç) küçükse kablolar delikten geçirilemez. |                                                                                                    |                          |

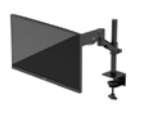

# Önayarlı ekran çözünürlükleri

| Önayar | Piksel biçimi | Dikey frekans (Hz)   |
|--------|---------------|----------------------|
| 1      | 640 × 480     | 60 Hz                |
| 2      | 640 × 480     | 75 Hz                |
| 3      | 720 × 400     | 70 Hz                |
| 4      | 800 × 600     | 60 Hz                |
| 5      | 800 × 600     | 75 Hz                |
| 6      | 1024 × 768    | 60 Hz                |
| 7      | 1024 × 768    | 75 Hz                |
| 8      | 1280 × 720    | 60 Hz                |
| 9      | 1280 × 800    | 60 Hz                |
| 10     | 1280 × 1024   | 75 Hz                |
| 11     | 1440 × 900    | 60 Hz                |
| 12     | 1600 × 900    | 60 Hz                |
| 13     | 1600 × 1200   | 60 Hz                |
| 14     | 1680 × 1050   | 60 Hz                |
| 15     | 1920 × 1080   | 60 Hz                |
| 16     | 1920 × 1200   | 60 Hz                |
| 17     | 2560 × 1440   | 60 Hz                |
| 18     | 2560 × 1440   | 100 Hz               |
| 19     | 2560 × 1440   | 120 Hz               |
| 20     | 2560 × 1440   | 144 Hz               |
| 21     | 2560 × 1440   | 165 Hz (yalnızca DP) |

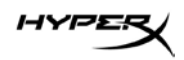

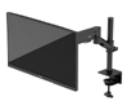

# HyperX Armada 27

# QHD ゲーミング モニター

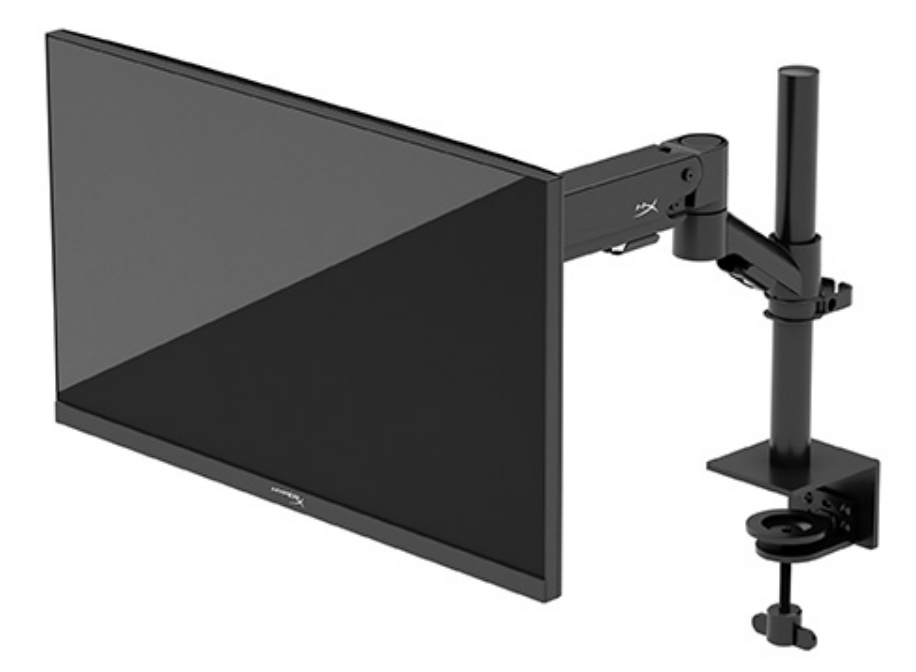

# N21923-291

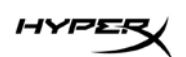

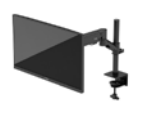

# 目次

| お使いになる前に                      | 5  |
|-------------------------------|----|
| 安全に関する重要な情報                   | 5  |
| モニターの概要                       | 6  |
| コンポーネント                       | 6  |
| シリアル番号と製品番号の位置                | 8  |
| モニターの設置                       | 9  |
| C クランプの使用                     | 9  |
| グロメット マウントの使用                 | 9  |
| ネックとマウント アームの取り付け             | 11 |
| 張りの調整                         | 15 |
| ケーブルの接続と配線                    | 16 |
| モニターの調整                       | 16 |
| モニターの電源投入                     |    |
| しみおよび画像の焼き付きに関する HyperX のポリシー |    |
| 複数のモニターの取り付け                  | 19 |
| モニターの取り付け構成                   |    |
| モニターの使用                       | 23 |
| ソフトウェアのダウンロード                 | 23 |
| オンスクリーン ディスプレイ(OSD)メニューの使用の使用 | 23 |
| ディスプレイ モードの状態                 | 24 |
| 自動スリープ モードの使用                 | 24 |

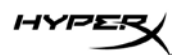

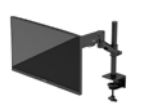

| トラブルシューティング                     | 25 |
|---------------------------------|----|
| 一般的なトラブルの解決方法                   | 25 |
| HyperX Armada 27 QHD ケーミング モニター | 25 |
| ボタンのロックアウト                      | 27 |
| ご質問またはセットアップ問題がある場合             |    |
| モニターの保守                         | 27 |
| 保守に関するガイドライン                    |    |
| モニターの清掃                         | 28 |
| モニターの運搬                         | 29 |
| 技術仕様                            | 29 |
| HyperX Armada 27 QHD ゲーミング モニター | 29 |
| プリセット ディスプレイ解像度                 |    |

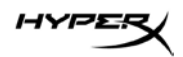

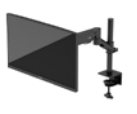

© Copyright 2022 HP Development Company, L.P. HyperXおよびHyperXロゴは、米国およびその他の国にお けるHP Development Co.の登録商標または商標です。 すべての登録商標および商標は、各所有者が所有権を有し ます。

本書の内容は、将来予告なしに変更されることがあり ます。HP製品およびサービスに対する保証は、当該製品 およびサービスに付属の保証規定に明示的に記載されてい るものに限られます。本書のいかなる内容も、当該保証に 新たに保証を追加するものではありません。本書の内容に つきましては万全を期しておりますが、本書の技術的ある いは校正上の誤り、省略に対しては、責任を負いかねます のでご了承ください。

製品についての注意事項

このガイドでは、ほとんどのモデルに共通の機能について 説明します。一部の機能は、お使いの製品では使用できな い場合があります。

初版:2022年6月 製品番号:N21923-291

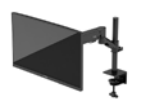

## お使いになる前に

#### 安全に関する重要な情報

お使いのモニターには電源コードが付属しています。別のコードを使用する場合は、このモニターに適 した電源と接続方法のみをお使いください。モニターで使用する適切な電源コードについて詳しくは、 Webサイト、<u>http://www.hp.com/go/regulatory</u>の「製品についての注意事項」を参照してください。 **警告**:感電や装置の損傷を防ぐため、必ず以下の注意事項を守ってください。

- 電源コードは常に、装置の近くの手が届きやすい場所にある電源コンセントに接続してください。
- 電源コードに3ピン プラグが付いている場合、電源コードをアース(接地)端子付きのコンセントに差し込んでください。
- 電源コードを電源コンセントから抜いて、コンピューターへの電源供給を遮断してください。
  電源コードを電源コンセントから抜くときは、プラグの部分を持ってください。

安全のために、電源コードや電源ケーブルの上には物を置かないでください。モニターに接続するす べてのコードおよびケーブルについて、踏んだり、抜けたり、引っかかったり、人がつまずいたりし ないように注意して配線してください。

操作する人の健康を損なわないようにするため、『快適に使用していただくために』をお読みください。このガイドは、Webサイト、<u>https://hyperx.gg/ergo</u>から表示できます。正しい作業環境の整え方や、作業をするときの正しい姿勢、および健康上/作業上の習慣について説明しています。『快適に使用していただくために』では、重要な電気的/物理的安全基準についての情報も提供しています。

**重要**:モニターおよびコンピューターの損傷を防ぐために、コンピューターおよび周辺装置(モニ ター、プリンター、スキャナーなど)のすべての電源コードをマルチソケットや無停電電源装置

(UPS)などのサージ防止機能のあるサージ保安器に接続してください。マルチソケットの種類に よっては、サージに対応していない場合があります。サージ防止機能のあるマルチソケットを使用す ることをおすすめします。サージ防止に失敗した場合は機器を交換できるように、損傷交換ポリシー を提供している製造販売元のマルチソケットを使用してください。

お使いのモニターは、十分な大きさがあり丈夫で安定しているモニター設置用の台などに設置してく ださい。

HYPES

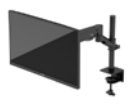

**警告**:化粧だんす、本棚、棚、机、スピーカー、チェスト、またはカートなどの上にモニターを不用 意に置いた場合、モニターが倒れて怪我をするおそれがあります。

警告:安定性に注意:デバイスが倒れたり落下したりして、深刻な怪我や死亡につながるおそれがあ ります。怪我や事故を防ぐため、設置手順に従って床または壁にしっかりとモニターを取り付けてく ださい。

警告:この機器は、子どもがいる可能性がある場所での使用には適していません。

**注**:この製品は、エンターテインメント目的に適しています。モニターを設置するときは、近くにある光源やその他の周辺光が原因で画面の乱反射が起きることのないよう、照明を調節した環境に設置するようにしてください。

#### モニターの概要

コンポーネント

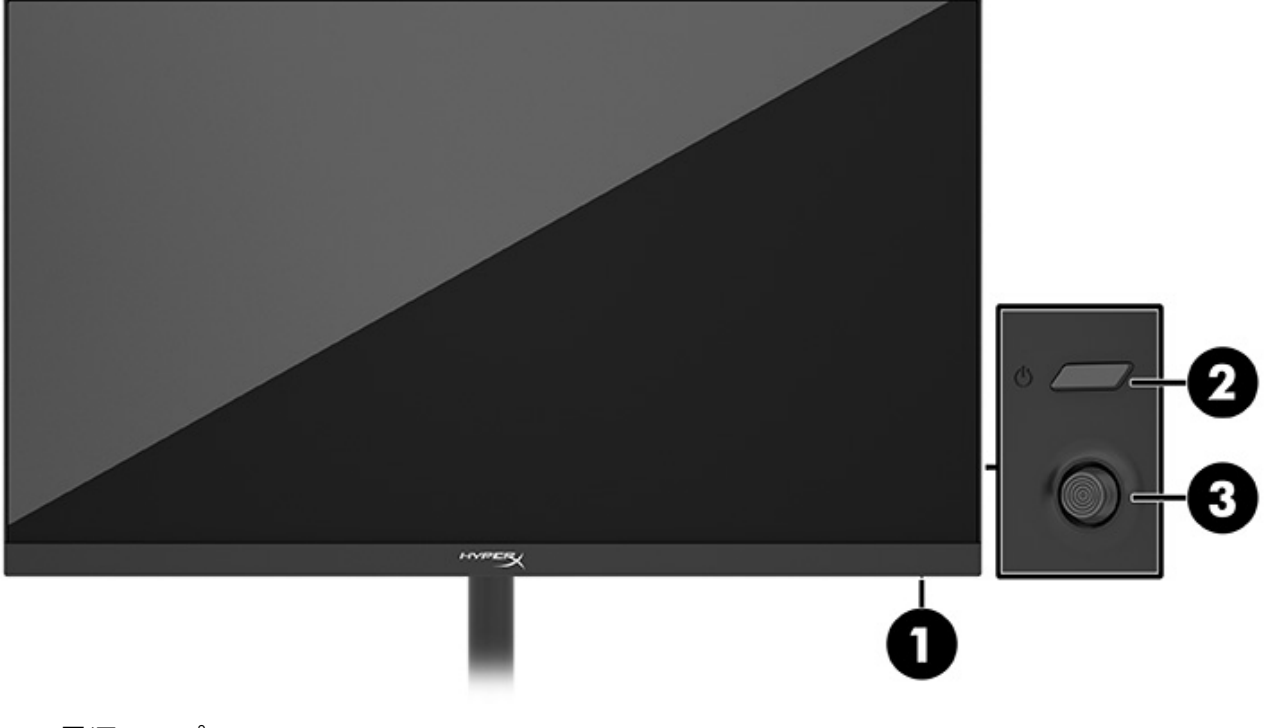

- 1. 電源ランプ
- 2. 電源ボタン
- 3. ジョイスティック コントロール

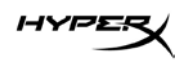

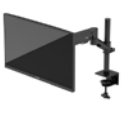

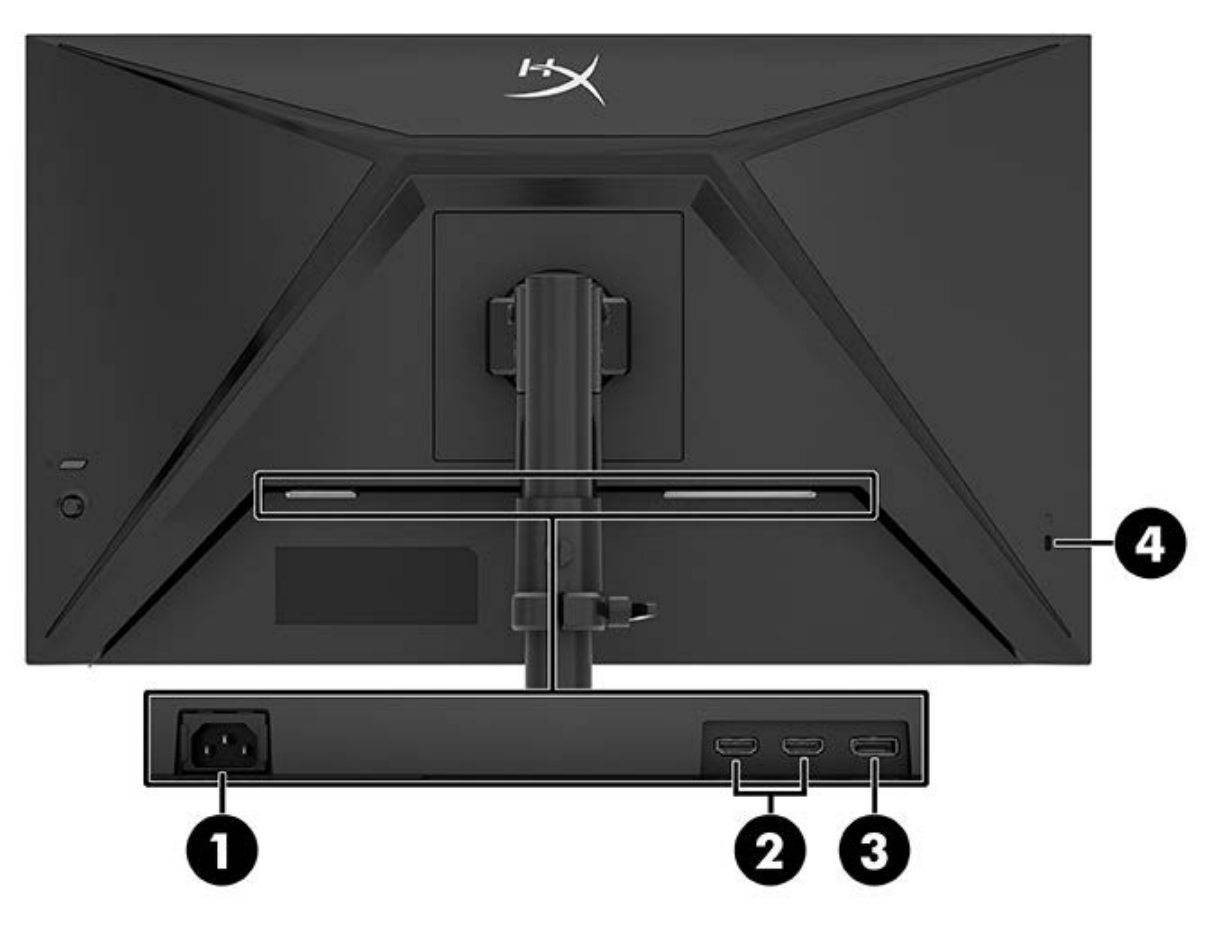

- 1. 電源コネクタ
- 2. HDMI 2.0 ポート(×2)
- 3. DisplayPort 1.4
- 4. セキュリティ ロック ケーブル用スロット

HYPER

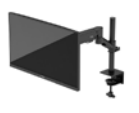

#### シリアル番号と製品番号の位置

シリアル番号および製品番号は、製品によって、モニターの背面にあるラベルまたはモニター本体の フロントパネルの下側にあるラベルに記載されています。お使いのモニターについて HyperX にお問 い合わせになるときに、これらの番号が必要になる場合があります。

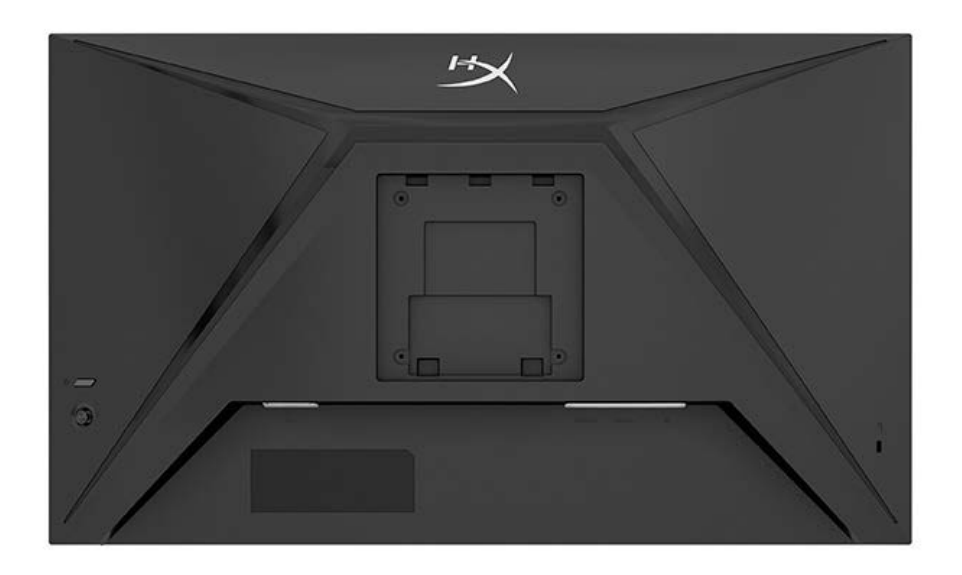

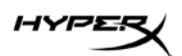

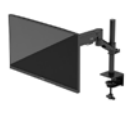

モニターの設置

C クランプの使用

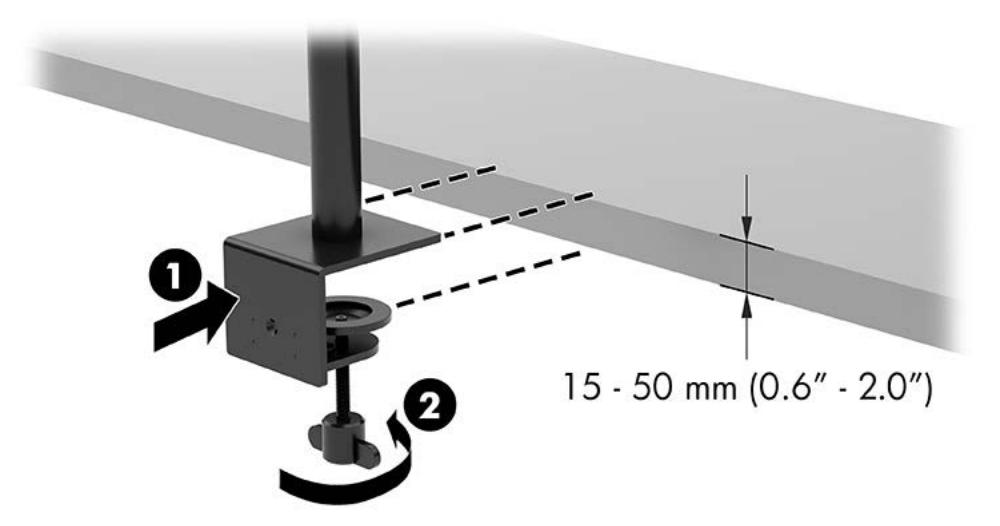

#### グロメット マウントの使用

1. スタンドに C クランプが取り付けられている場合、ドライバーを使って C クランプを 取り外します。

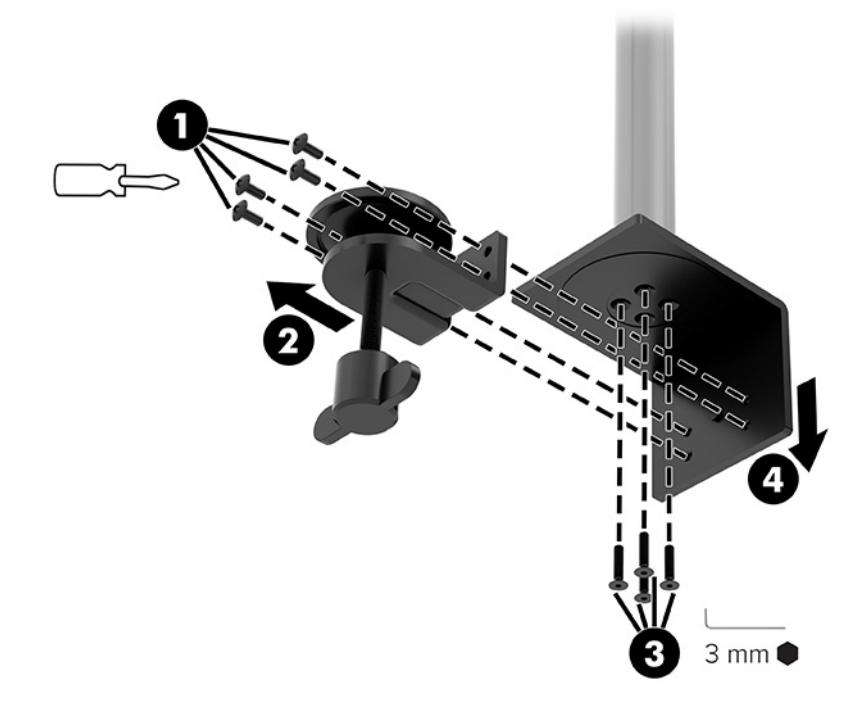

HYPER

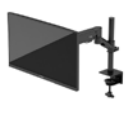

2. グロメット マウント ポール用に天板にドリルで穴を開けます。

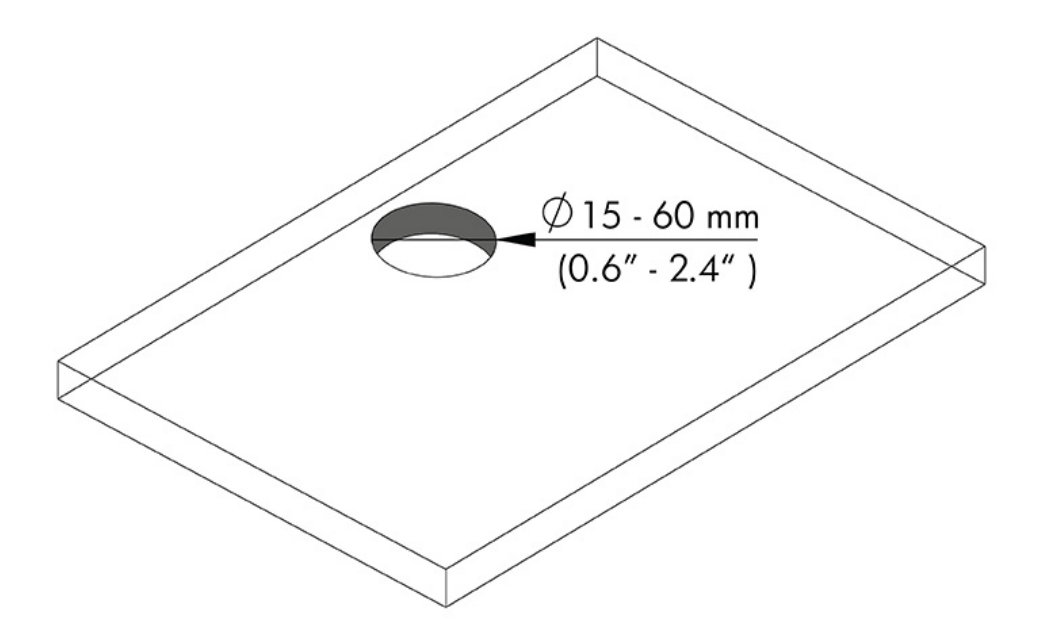

3. 4本のネジ(2)と3mm 六角レンチを使って、ポール(1) にグロメット マウントを固定します。

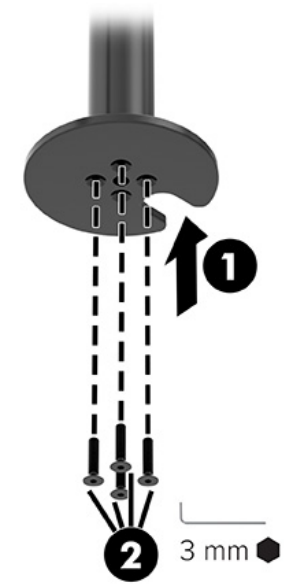

HYPER

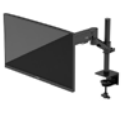

4. 天板にスタンドを固定します。

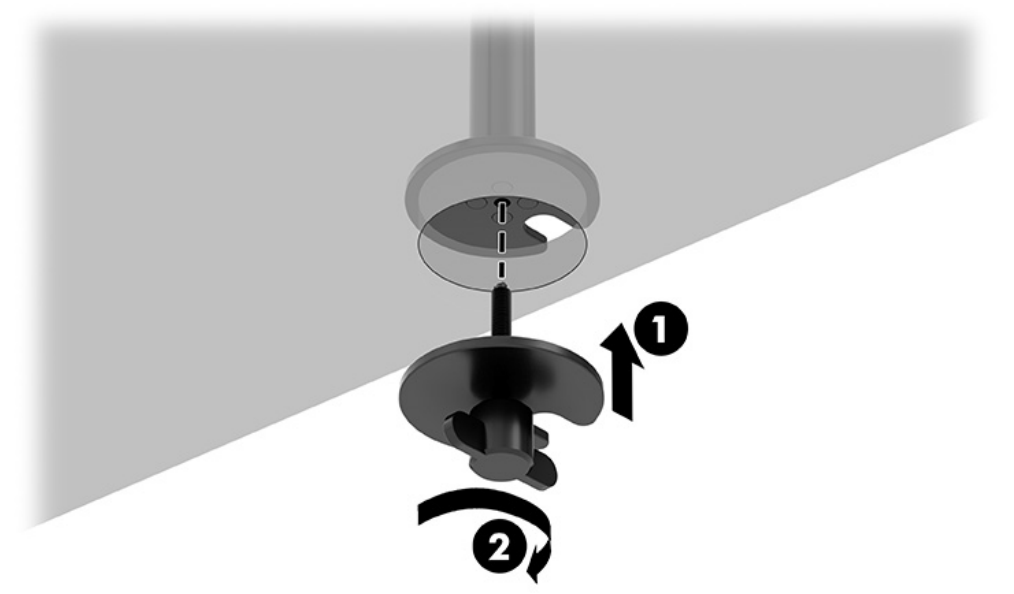

#### ネックとマウント アームの取り付け

1. ロックをロック解除位置に回し(1)、ストッパーの高さをポール上で上下に調整して から(2)、ロックをロック位置に戻します。

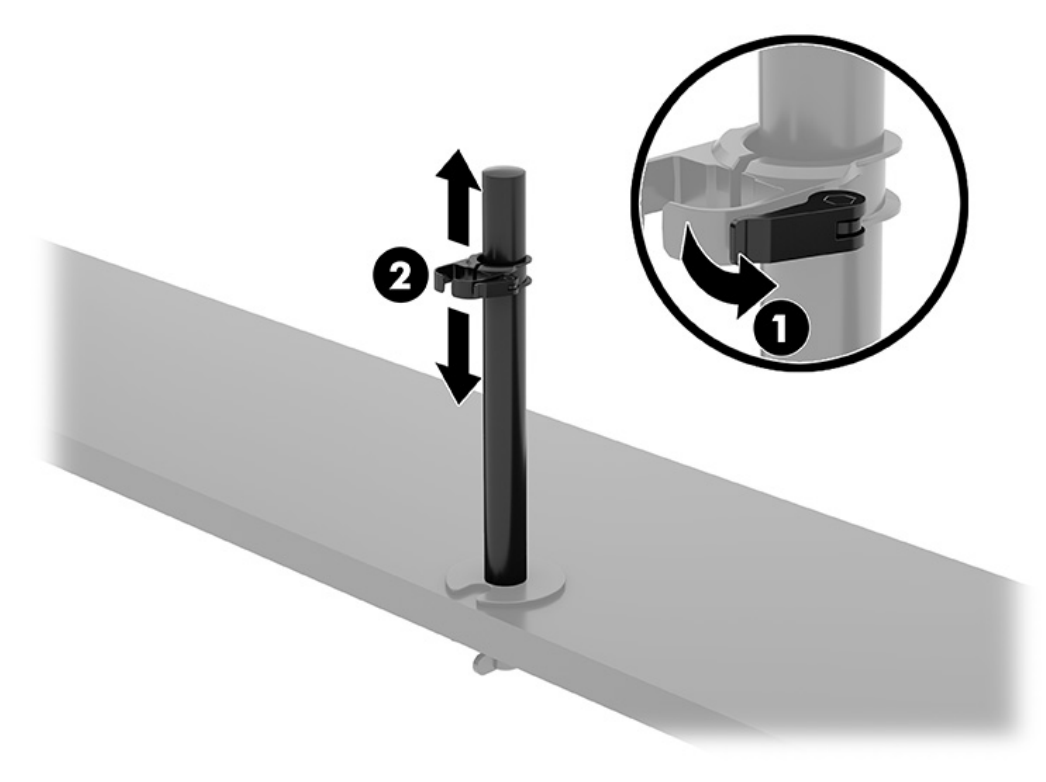

HYPER

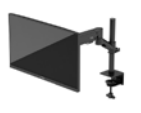

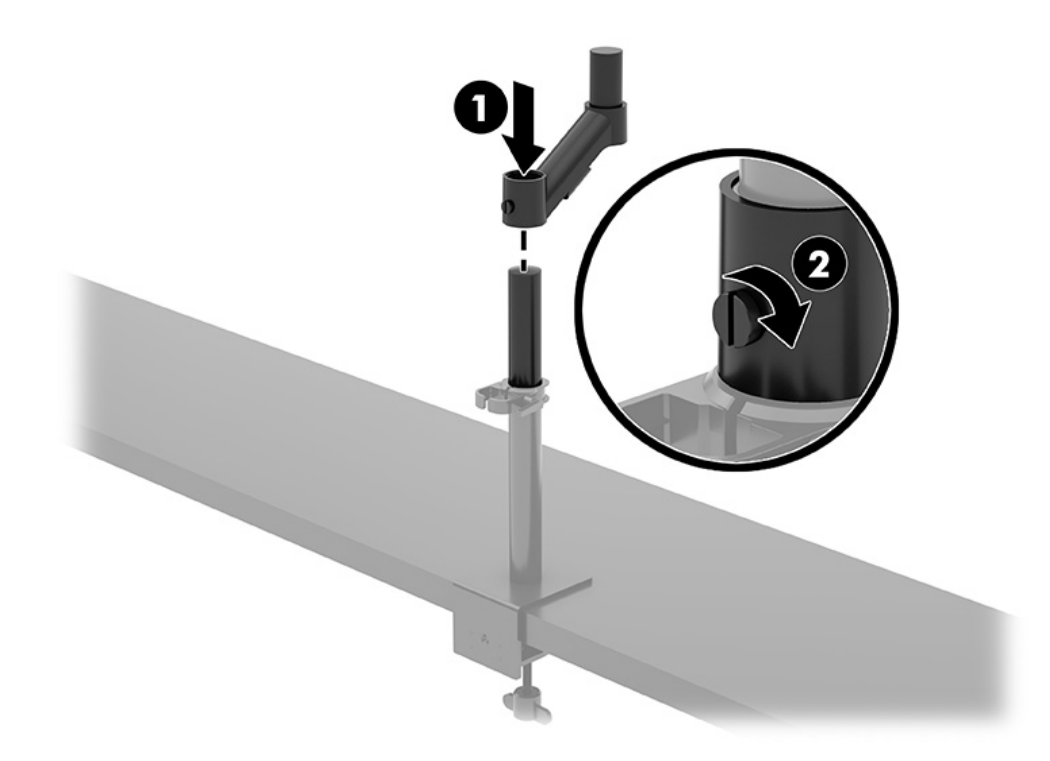

2. ネックをポールに取り付け(1)、つまみネジを締めます(2)。

HYPER

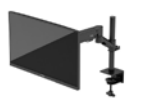

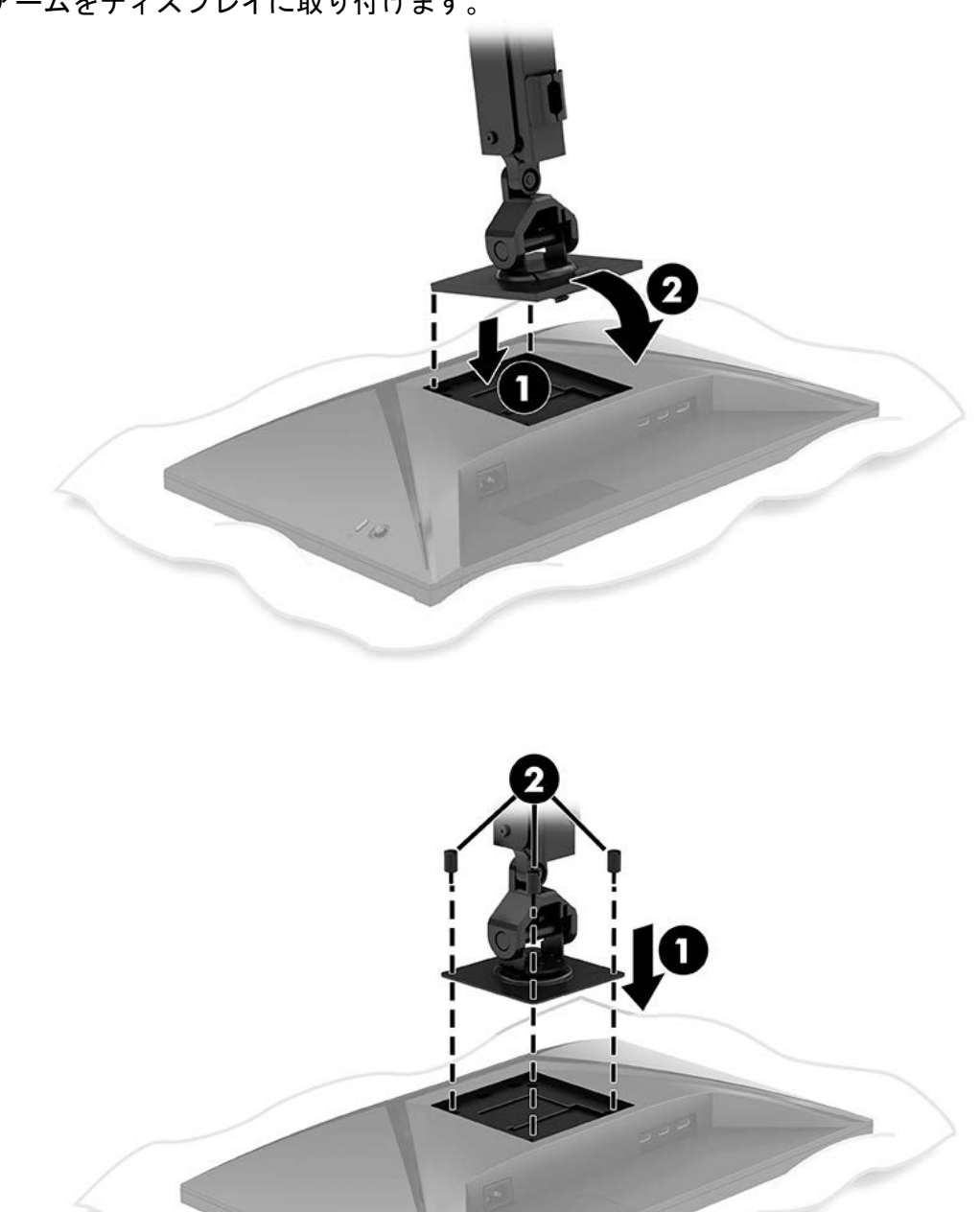

3. クイック リリース プレートまたは VESA 準拠のマウント プレートを使って、マウント アームをディスプレイに取り付けます。

HYPER

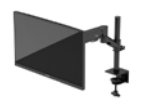

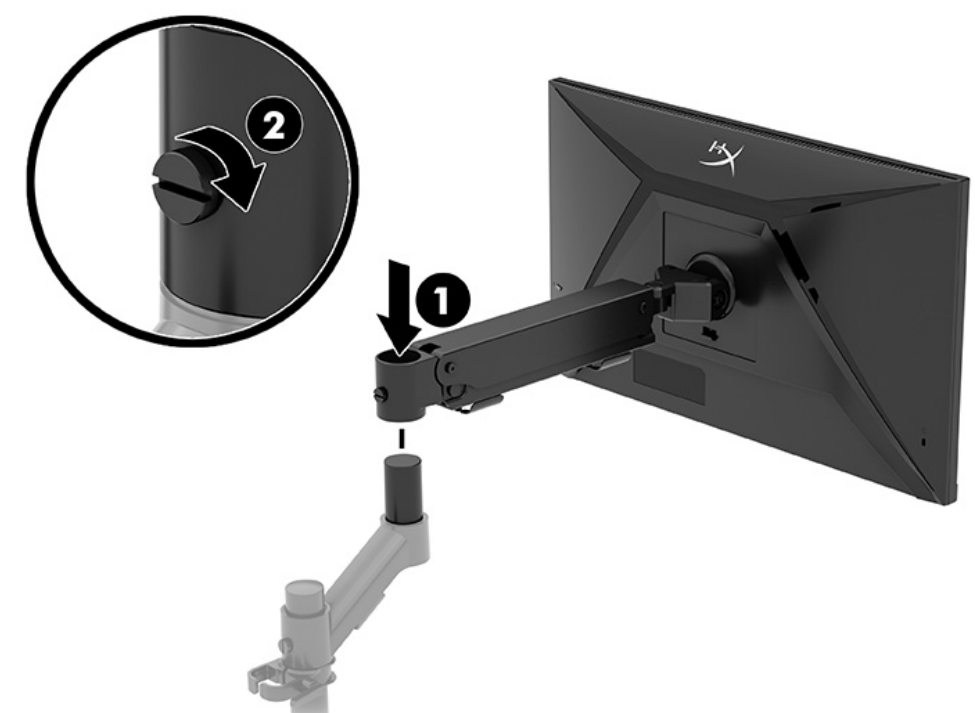

 ディスプレイとアームアセンブリをネックに取り付け(1)、つまみネジを 締めます(2)。

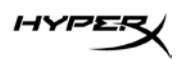

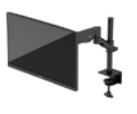

## 張りの調整

1. 3mm 六角レンチを使用して、アームの先端の張りを調整します。

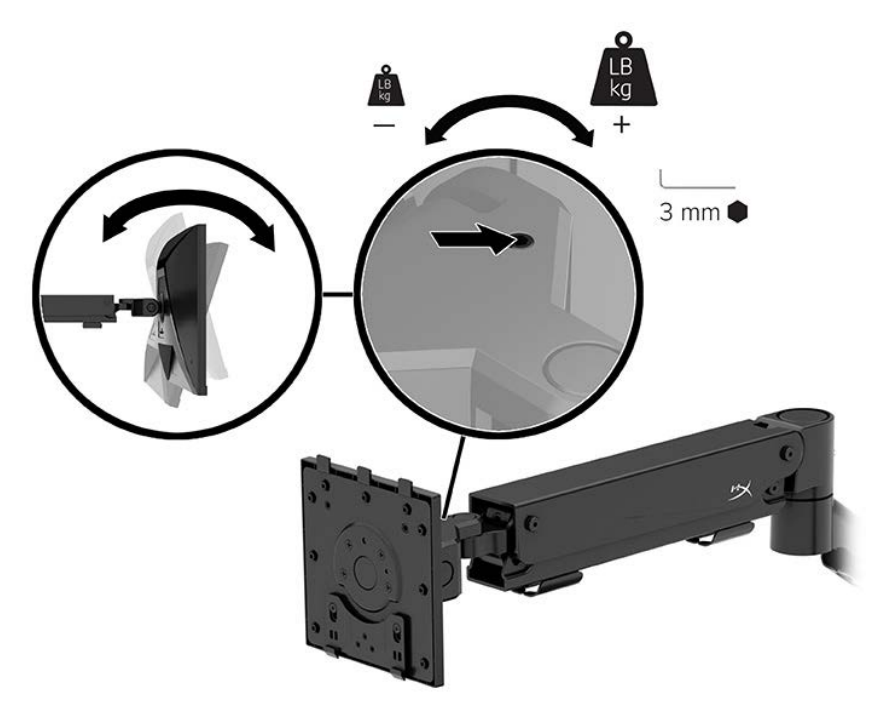

2. 5mm 六角レンチを使用して、アームの先端の張りを調整します。

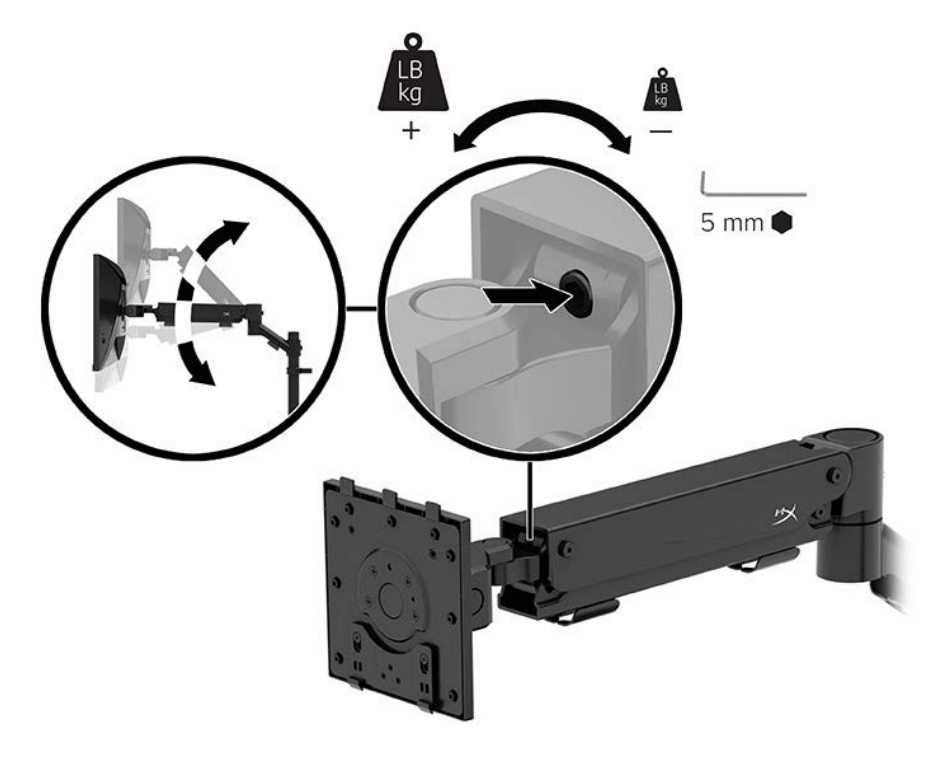

HYPER

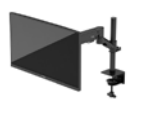

#### ケーブルの接続と配線

1本のケーブル(HDMI または DP)と電源ケーブルをモニター背面のコネクタに接続し、ケーブル管 理システムに通してケーブルを配線します。ケーブルをソース デバイス(コンピューターまたはゲー ミング システム)に、電源ケーブルをコンセントにつなぎます。

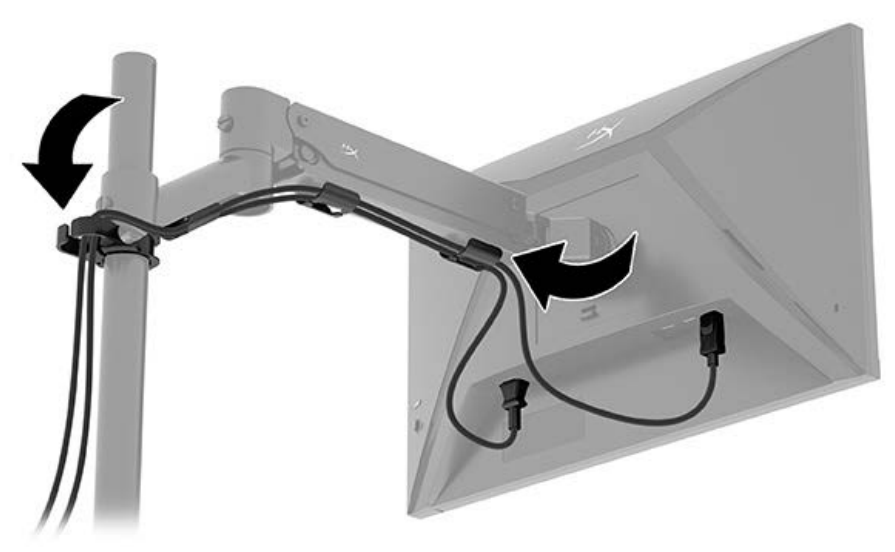

#### モニターの調整

1. モニターの高さを調整します。

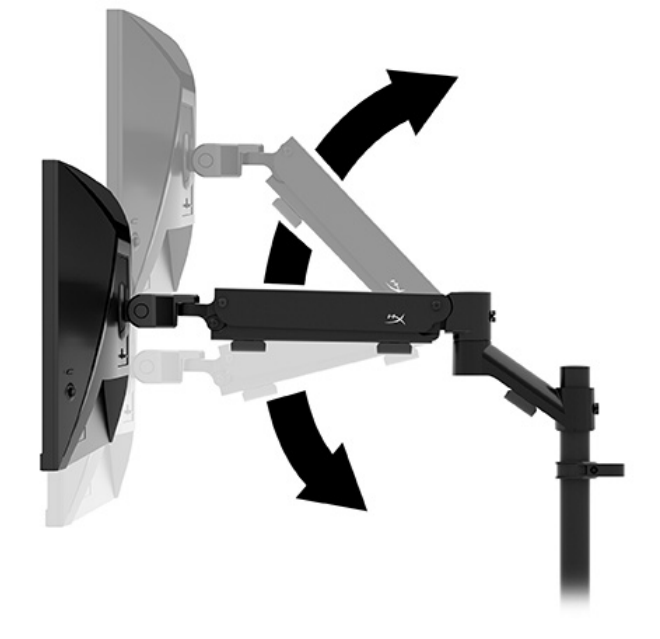
HYPER

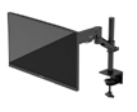

2. モニターの水平位置を調整します。

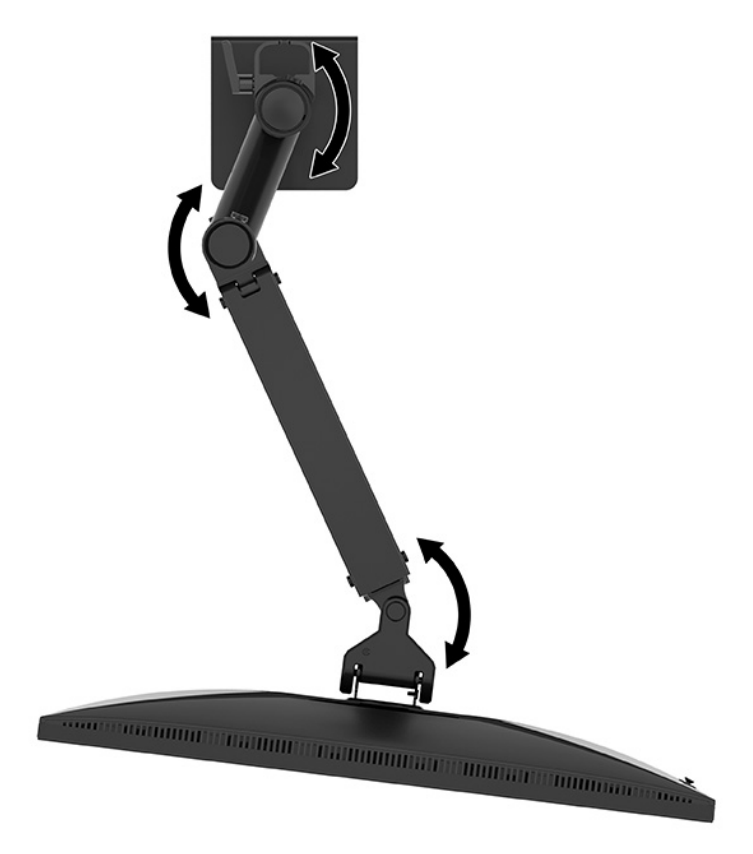

HYPER

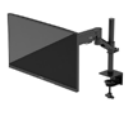

3. モニターの傾きを調整します。

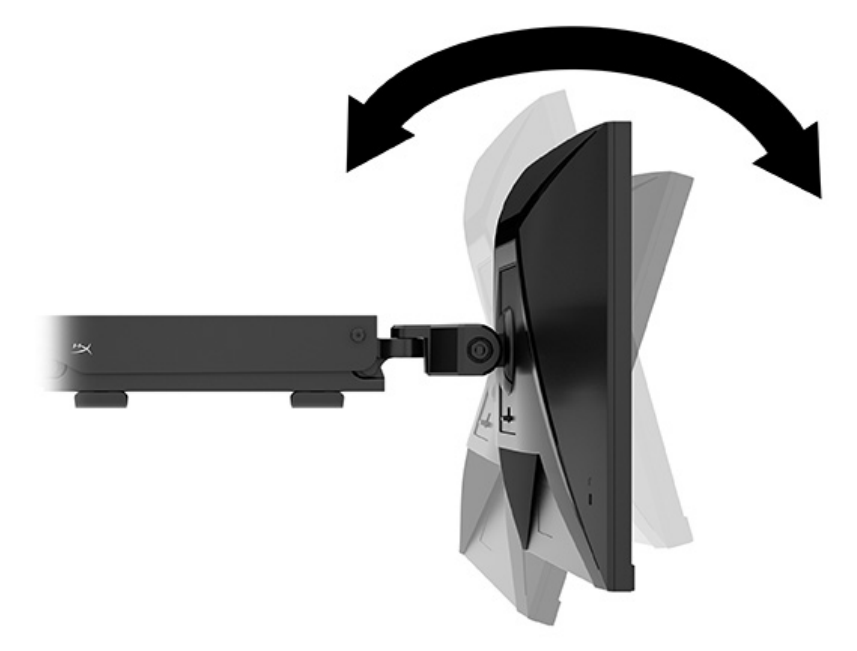

モニターの電源投入

電源ボタン(1)を使ってモニターの電源を入れ、必要に応じてジョイスティック コントロール(2) を使用して画面の調整 を行います。

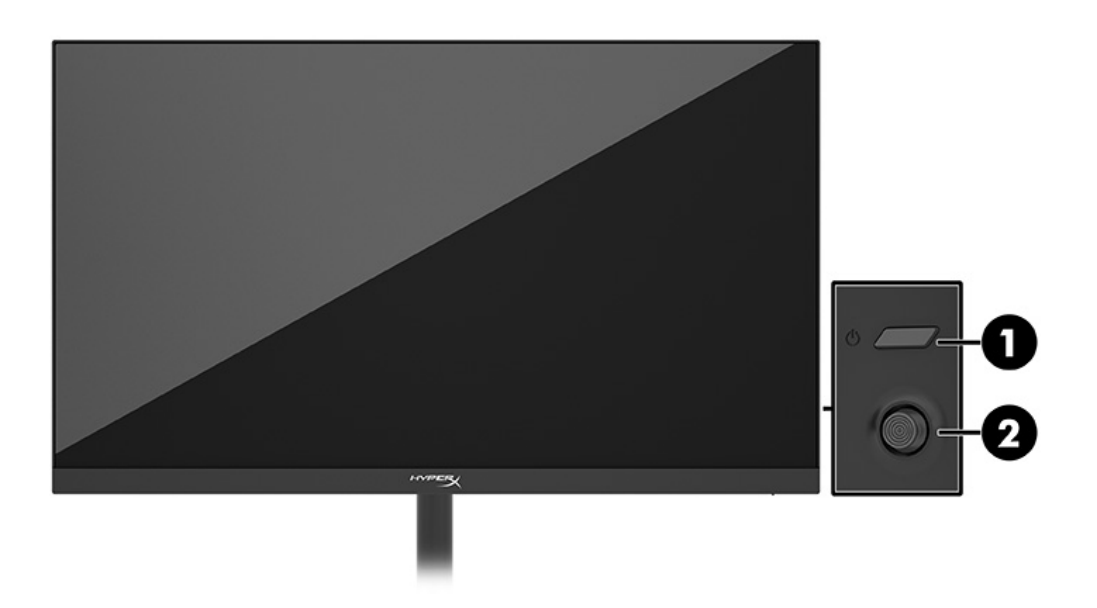

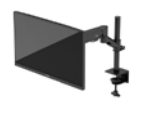

しみおよび画像の焼き付きに関する HyperX のポリシー

ー部のモニターは、超広視野角および高画質を実現するIPS(In-Plane Switching)ディスプレイ技術を 使用して設計されています。多くのアプリケーションに適していますが、このパネル技術は、スク リーン セーバーを使用しない限り、静止画像、または固定画像には適していません。

このような用途としては、たとえば、監視カメラ映像、ビデオ ゲーム、商品ロゴ、テンプレートの表 示などがあります。静止画像は、汚れやしみのように見える画像の焼き付きをモニター画面上に発生 させることがあります。

1日24時間使用しているモニターの画像の焼き付きはHPの保証の対象外です。画像の焼き付きが発生しないようにするには、モニターを使用しないときは常にモニターの電源を切断するか、電源管理設定を使用して、コンピューターがアイドル状態になるとモニターの電源が切断されるようにします(コンピューターでサポートされている場合)。

### 複数のモニターの取り付け

1本のマウント ポールにモニターを複数台取り付けるには、HyperX Armada ゲーミング マウント アド オンを購入する必要があります。

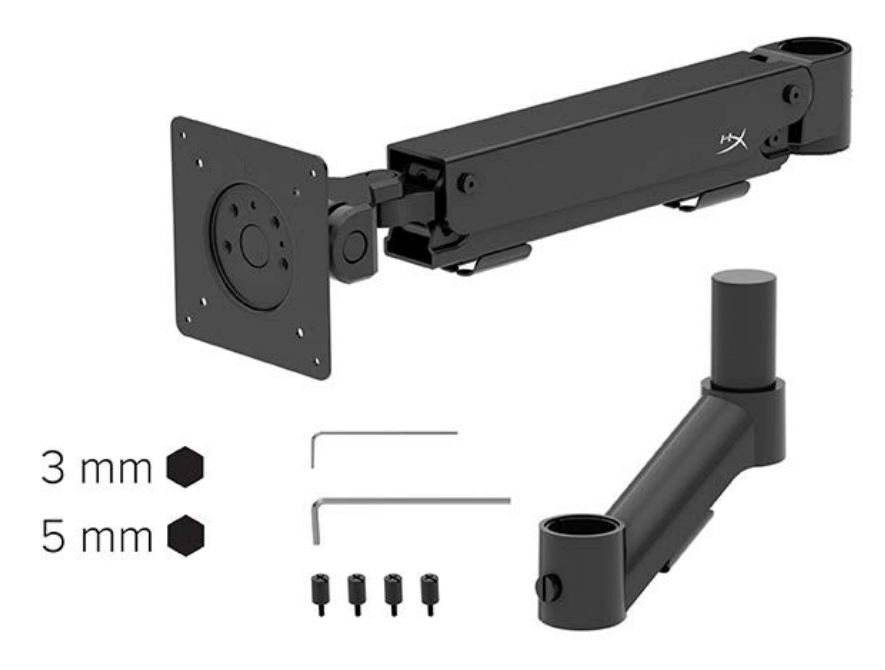

HYPER

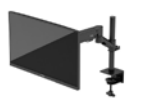

モニター背面にある 4 つの VESA 準拠の取り付け穴を使用し、4 本のネジでディスプレイ アームをモニターの背面に固定します。

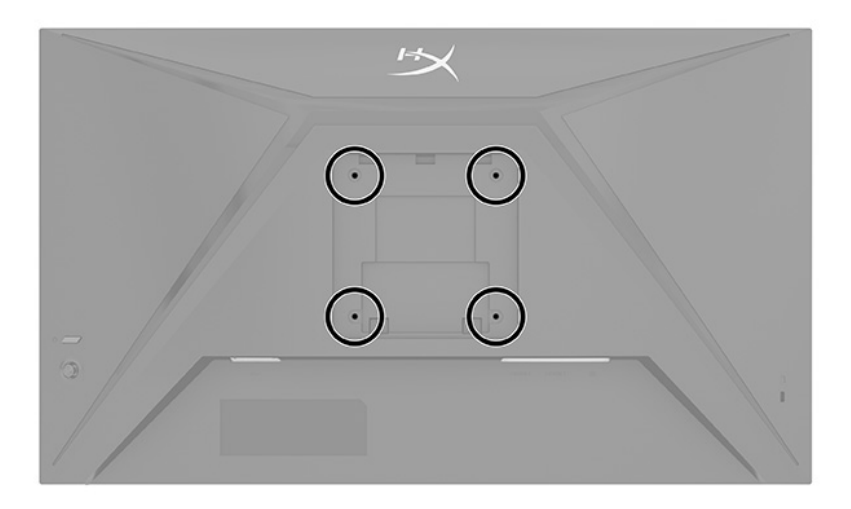

1. アドオンのアームをネックに取り付け(1)、つまみネジを締めます(2)。

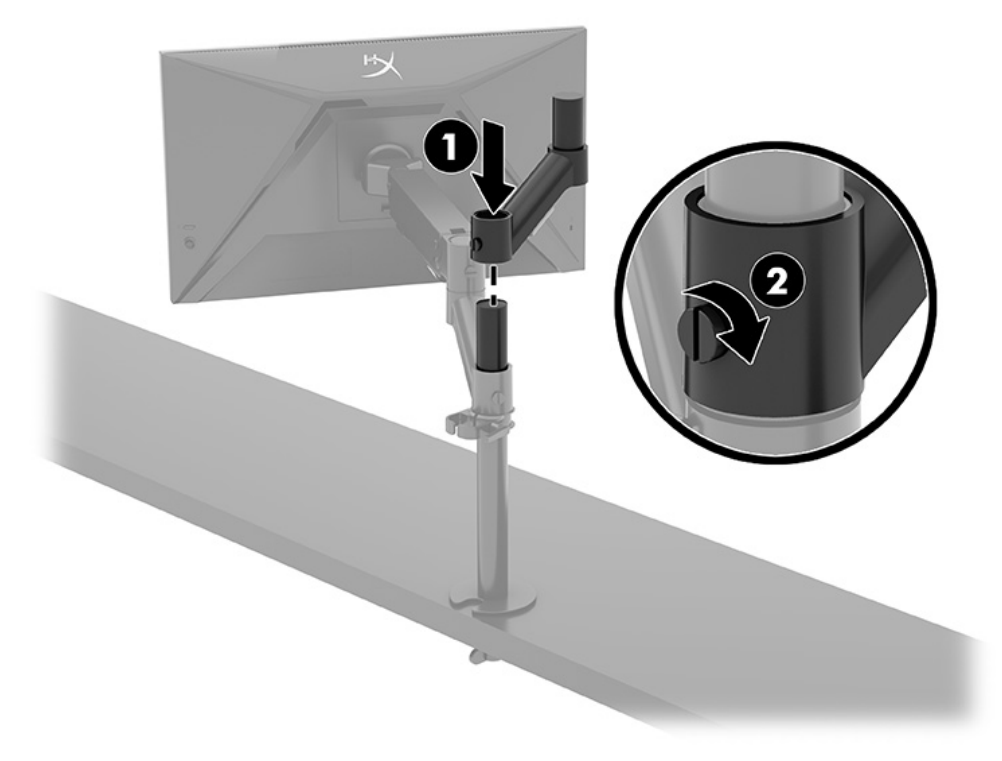

HYPER

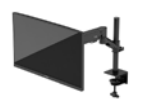

2. 4 本のネジを差し込んで(2)、ディスプレイアームをモニターの背面に取り付けます(1)。

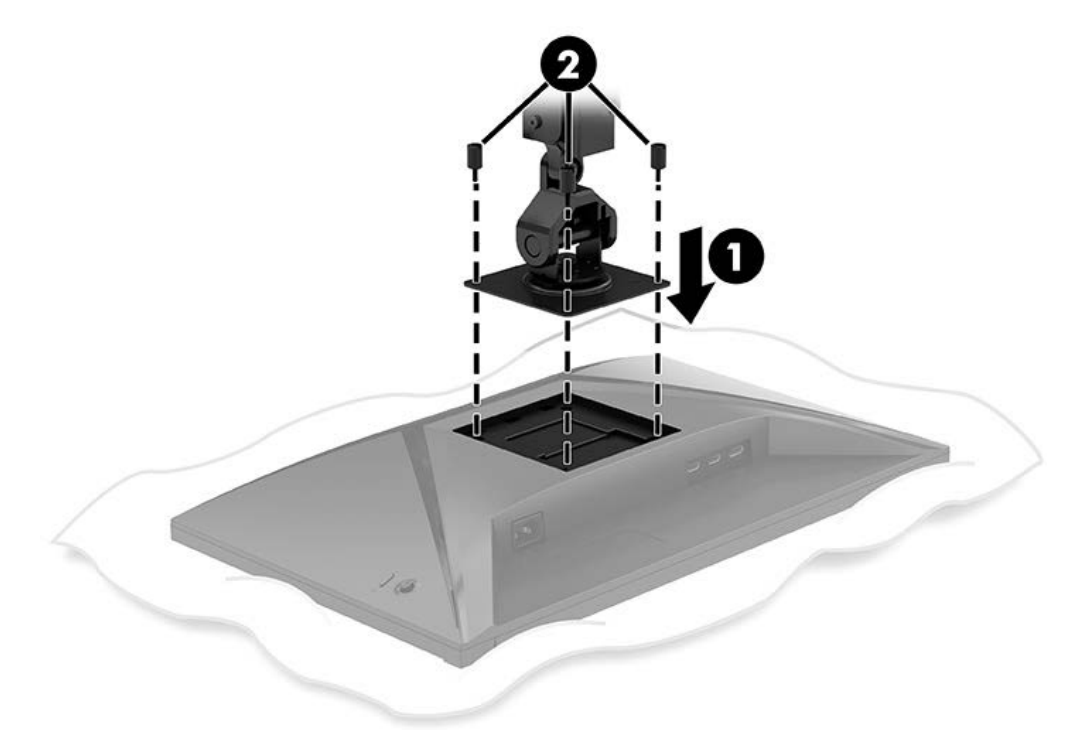

3. モニター アーム アセンブリをポールに取り付け(1)、つまみネジを締めます(2)。

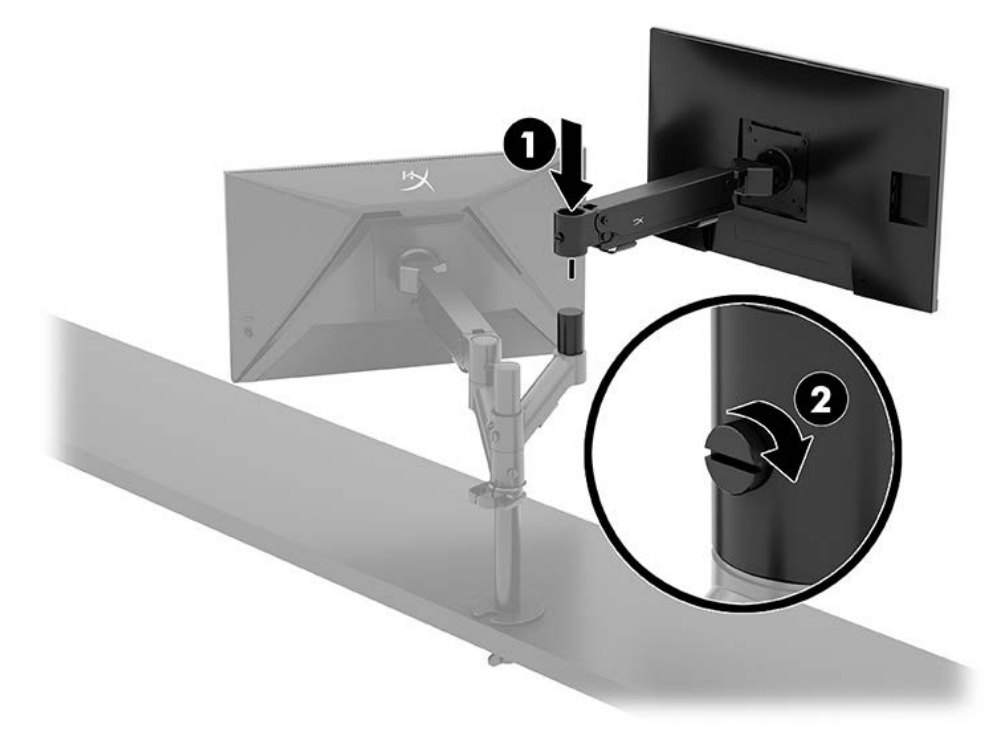

HYPER

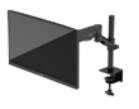

### モニターの取り付け構成

2 台のモニターをポールに水平または垂直に取り付けることができます。1本のポールに複数台のモニ ターを取り付ける場合、C クランプまたはグロメット マウントを使用することができます。

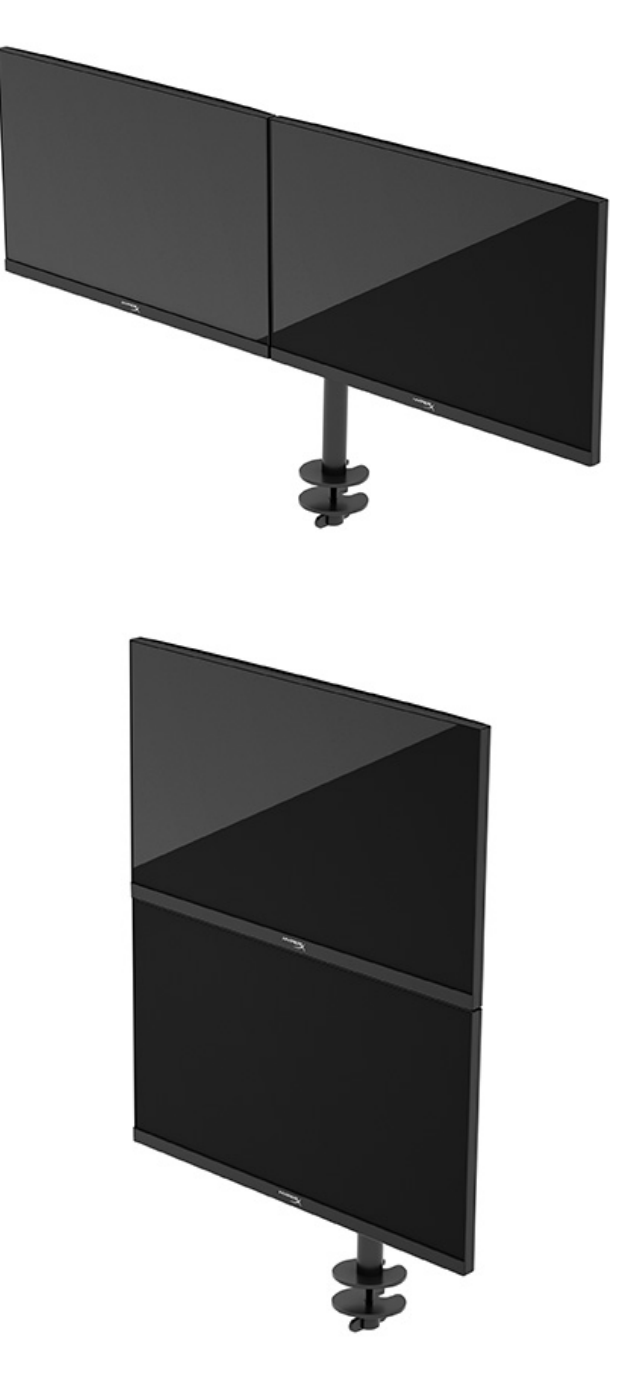

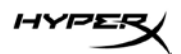

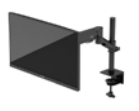

## モニターの使用

## ソフトウェアのダウンロード

hyperx.gg/ngenuity から NGENUITY ソフトウェアをダウンロードします。

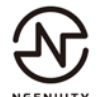

## オンスクリーン ディスプレイ(OSD)メニューの使用

モニターは望みどおりに調整することができます。OSDメニューを使用すると、モニターの表示機能 をカスタマイズできます。

モニターの背面にあるジョイスティック コントロールを使用してOSDメニューにアクセスし、調整を 行うことができます。

OSDメニューにアクセスして調整するには、以下の操作を行います。

- 1. モニターの電源が入っていない場合は、電源ボタンを押してモニターの電源を入れます。
- 2. モニターの背面にあるジョイスティックボタンの中心を押します。
- ジョイスティックボタンを使用すると、メニュー項目の移動、選択、および調整を実行できます。オンスクリーンボタンのラベルは、有効になっているメニューまたはサブメニューによって変わります。

以下の表に、OSD メインメニューの考えられるメニュー項目を示します。ここには、各設定の説明と モニターの外観またはパフォーマンスへの影響を記載しています。

| メインメニュー | 説明                                                                       |
|---------|--------------------------------------------------------------------------|
| ゲーム     | Adaptive-Sync、応答時間、フレーム レート、十字型カーソル、マル<br>チ モニターの配置などのゲームの設定を選択および調整します。 |
| 色       | 画面の色を選択および調整します。                                                         |
| 画像      | 画像を調整します。                                                                |
| 入力      | ビデオ入力信号(DisplayPort または HDMI)を選択します。                                     |
| 電源      | 電源設定を調整します。                                                              |
| メニュー    | OSD メニューおよび機能ボタンのコントロールを調整します。                                           |

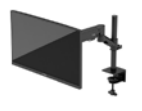

| メイン メニュー | 説明                      |
|----------|-------------------------|
| 設定       | アクセシビリティ設定を調整します。       |
| 情報       | モニターに関する重要な情報を選択/表示します。 |
| 終了       | OSD メニュー画面を終了します。       |

## ディスプレイ モードの状態

モニターの電源を入れると、ステータス メッセージにディスプレイ モードが表示されます。また、 ディスプレイ モードは、ビデオ入力を変更したときも表示されます。

現在のディスプレイ モードは、[**情報**]メニュー ウィンドウ、およびオンスクリーン ディスプレイ (OSD) メイン メニューの下のステータス バー領域に表示されます。動作モードはモデルによっ て異なります。

[Adaptive-Sync]モードをオンにするには、以下の操作を行います。

ジョイスティック コントロールの中心を押してOSDを開きます。

- 1. OSDで、[**ゲーム**]を選択します。
- 2. [Adaptive-Sync]→[オン]の順に選択します。

**注**: [Adaptive-Sync]メニューの初期設定は[オン]です。

## 自動スリープ モードの使用

お使いのモニターには、自動スリープ モードという省電力機能が搭載されています。このセクション では、モニターの自動スリープ モードを有効化または調整する方法について説明します。

自動スリープモードが有効になっている場合(初期設定では有効)、コンピューターから低電力モー ドの信号(水平同期信号と垂直同期信号のどちらかが検出されない状態)を受け取ると、モニターは 省電力状態になります。

HYPE

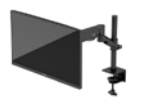

省電力状態(自動スリープモード)になると、モニターの画面には何も表示されず、バックライトは オフになり、電源ランプはオレンジ色に点灯します。この状態のモニターの消費電力は 0.5 W 未満で す。コンピューターからアクティブな信号を受け取ると(ユーザーがマウスやキーボードを操作した 場合など)、モニターは自動スリープモードから復帰します。

オンスクリーン ディスプレイ (OSD) で自動スリープ モードを無効にするには、以下の操作を行い ます。

- 1. [**メニュー**]ボタンを押してOSDメニューを開きます。
- 2. OSDで、[**電源**]を選択します。
- 3. [自動スリープモード]→[オフ]の順に選択します。

# トラブルシューティング

モニターが正常に動作しない場合、このセクションの手順に従うことで、問題を解決できる可能性が あります。

## 一般的なトラブルの解決方法

以下の表に、発生する可能性のあるトラブル、考えられる原因、および推奨する解決方法を示し ます。

### HyperX Armada 27 QHD ゲーミング モニター

| トラブル        | 考えられる原因         | 解決方法            |
|-------------|-----------------|-----------------|
| 画面に何も表示されない | 電源コードが外れている。    | 電源コードを接続します。    |
| か、画像が点滅する。  |                 |                 |
|             | モニターの電源が切れている。  | 電源ボタンを押します。     |
|             | ビデオ ケーブルが正しく接続さ | ビデオ ケーブルを正しく接続し |
|             | れていない。          | ます。             |

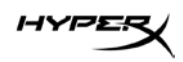

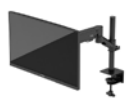

| トラブル                 | 考えられる原因         | 解決方法                 |
|----------------------|-----------------|----------------------|
|                      |                 | オンスクリーン ディスプレイ       |
|                      |                 | (OSD)メニューを開いて、[入力]メ  |
|                      |                 | ニューを選択します。[自動切替入力]   |
|                      |                 | を[オフ]に設定し、手動で入力を選択   |
|                      |                 | します。                 |
|                      |                 | または                  |
|                      |                 | ビデオ カードを交換するか、コン     |
|                      |                 | ピューターに搭載されているビデオ     |
|                      |                 | ソースのどれかにビデオ ケーブルを    |
|                      |                 | 接続します。               |
| 画像がぼやけている、           | 輝度設定が低すぎる。      | オンスクリーン ディスプレイ       |
| 不鮮明、または暗す            |                 | (OSD)メニューを開いて[色]を選択  |
| ぎる。                  |                 | し、必要に応じて輝度を上げます。     |
| [Check Video Cable]  | モニターのビデオ ケーブルが外 | 適切なビデオ信号ケーブルで、コン     |
| (ビデオ ケーブルを確          | れている。           | ピューターとモニターを接続します。    |
| 認してください)という          |                 | ビデオ ケーブルを接続するときにコ    |
| メッセージが画面に表示          |                 | ンピューターの電源がオフになってい    |
| される。                 |                 | ることを確認してください。        |
| [Input Signal Out of | ビデオ解像度やリフレッシュ   | サポートされている値に設定値を変     |
| Range](入力信号が範囲       | レートが、モニターがサポート  | 更します。                |
| 外)というメッセージが          | するレベルを超えるレベルに設  |                      |
| 画面に表示される。            | 定されている。         |                      |
| モニターが省電カスリー          | モニターの省電力機能が無効に  | OSD メニューを開き、[電源]→[自動 |
| プ状態にならない。            | なっている。          | スリープモード]の順に選択して、     |
|                      |                 | 自動スリープを[オン]に設定します。   |

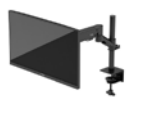

| トラブル                            | 考えられる原因                          | 解決方法                                         |
|---------------------------------|----------------------------------|----------------------------------------------|
| [OSD Lockout](OSD<br>ロックアウト)という | モニターの OSD ロックアウト<br>機能が有効になっている。 | ジョイスティック コントロール ボタ<br>ンの中心を 10 秒間押   続けて OSD |
| メッセージが画面に表示                     |                                  | ロックアウト機能を無効にします。                             |
| される。                            |                                  |                                              |
| [Power Button Lockout]          | モニターの電源ボタンのロック                   | 電源ボタンを 10 秒間押し続けて、                           |
| (電源ボタンのロックア                     | アウト機能が有効になって                     | 電源ボタンのロックを解除します。                             |
| ウト)というメッセージ                     | いる。                              |                                              |
| が画面に表示される。                      |                                  |                                              |

## ボタンのロックアウト

ボタンのロックアウト機能は、モニターの電源が入っていて、アクティブな信号が表示されており、 オンスクリーン ディスプレイ (OSD) メニューが閉じている場合にのみ使用できます。電源ボタンま たは[メニュー]ボタンを 10 秒程度押し続けると、ボタンが無効になります。ボタンを再度有効にする には、もう一度 10 秒間押し続けます。

## ご質問またはセットアップ問題がある場合

hyperx.gg/support から、HyperX サポート チームにお問い合わせください。

## モニターの保守

モニターを正しくメンテナンスすることで、何年にもわたって使用することができます。ここでは、 モニターを最適な状態に保つために実施できる手順について説明します。

## 保守に関するガイドライン

モニターの性能を向上させ長く使用するために、以下のガイドラインを参考にしてください。

- モニターのキャビネットを開けたり自分で修理したりしないでください。このガイドに記載されている調整機能のみを使用してください。正常に動作しない場合や、モニターを落としたり破損したりした場合には、HP認定代理店、販売店、またはサービスプロバイダーにお問い合わせください。
- 電源および接続方法は、モニター背面のラベルまたは銘板に記載された条件に適合するもののみを 使用してください。

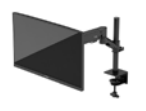

- 電源コンセントに接続する機器の定格電流の合計が電源コンセントの許容電流を、またコードに接続する機器の定格電流の合計がコードの許容電流を超えないようにしてください。各機器の定格電流(AMPSまたはA)は本体に貼付された電源のラベルに記載されています。
- モニターは、手が届きやすい場所にあるコンセントの近くに設置します。モニターの電源コードを コンセントから外すときは、必ずプラグをしっかりと持って抜きます。コードを引っぱって抜かな いでください。
- 使用していないときにはモニターの電源を切るようにして、スクリーンセーバープログラムを使用してください。これにより、モニターの寿命が大幅に伸びる場合があります。
  注:モニター画面の焼き付きは、HPの保証の対象外です。
- キャビネットのスロットや開口部をふさいだり、その中に異物を押し込んだりしないでください。
  これらの開口部によって通気が確保されます。
- モニターを落としたり、不安定な台の上に置いたりしないでください。
- 電源コードの上に物を置かないでください。電源コードを足で踏んだりしないでください。
- モニターは通気のよい場所に設置し、過度の光熱や湿気にさらさないようにします。

## モニターの清掃

必要に応じて、以下の操作を行ってモニターを清掃してください。

- 1. モニターの電源を切り、電源コンセントから電源コードを抜き取ります。
- 2. すべての外付けデバイスを取り外します。
- 清潔で柔らかい、静電気防止加工のされた布で画面およびキャビネットを拭いて、モニターからほこりを取り除きます。
- 汚れが落ちにくい場合は、水とイソプロピル アルコールを50:50の割合で混合した溶液を使用します。

**重要**:ベンゼン、シンナー、およびその他の揮発性の溶剤など、石油系の物質を含むクリーナーをモニター画面やキャビネットの清掃に使用しないでください。これらの化学物質を使用すると、モニターが損傷するおそれがあります。

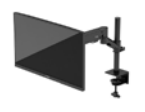

**重要**:布にクリーナーをスプレーし、湿らせた布を使用して画面をそっと拭きます。決して、クリー ナーを画面に直接吹きかけないでください。クリーナーがベゼル裏側に入ってしまい、電子部品が損 傷するおそれがあります。布はあまり濡らさず、軽く湿らせた状態で使用してください。通気孔また はその他の開口部に水が入ると、モニターの損傷の原因になる可能性があります。モニターは、使用 する前に自然乾燥させます。

5. 汚れやごみを取り除いた後、消毒液で表面を清掃することもできます。世界保健機関(WHO)では、ウィルス性呼吸器疾患および有害なバクテリアの蔓延を防止するための最良の方法として、表面の清掃の後に消毒を行うことを推奨しています。HPのクリーニングガイドラインで取り上げられている消毒薬は、イソプロピルアルコール70%、水30%のアルコール溶液です。この溶液は、消毒用アルコールとも呼ばれ、ほとんどの店舗で販売されています。

#### モニターの運搬

モニター出荷時の梱包箱および緩衝材を保管場所で保管してください。またはそれらと同等の部材を 使用してしっかり梱包してください。

## 技術仕様

# HyperX Armada 27 QHD ゲーミング モニター

| 仕様             | 説明                 |        |
|----------------|--------------------|--------|
| ディスプレイのサイズ     | 68.5 cm            | 27 インチ |
| ディスプレイの種類      | IPS                |        |
| ベゼル タイプ        | 3 辺ボーダーレス          |        |
| ネイティブ解像度       | QHD 2560 × 1440    |        |
| 最大リフレッシュ レート*  | 165 Hz             |        |
| 可変リフレッシュ レート技術 | G-SYNC Compatible  |        |
| 可変リフレッシュ レート範囲 | 48 <b>~</b> 165 Hz |        |
| 表示角度           | 178°               |        |

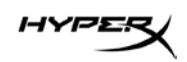

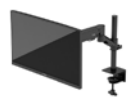

| 仕様          | 説明                               |              |
|-------------|----------------------------------|--------------|
| 縱横比         | 16:9                             |              |
| コントラスト比     | 1000:1                           |              |
| 輝度          | 400 nits                         |              |
| HDR         | HDR400                           |              |
| ローカル ディミング  | 対応                               |              |
| 最大応答時間      | 1ms GtG(OD 搭載)                   |              |
| 色域          | DCI P3 95%                       |              |
| 色深度         | 8ビット                             |              |
| 入力          | DisplayPort 1.4 (×1)             |              |
|             | HDMI 2.0 (×2)                    |              |
| 電源          | 100~240 VAC、50/60 Hz             |              |
| 電力消費 - 最大   | 60 W                             |              |
| 電力消費 - 通常   | 33 W                             |              |
| ケーブル        | HyperX DisplayPort 1.4 赤ケーブル(×1) |              |
|             | HDMI 2.0 黒ケーフル(×1)<br>雷源ケーブル(×1) |              |
| アクセサリ       |                                  |              |
|             | VESA 準拠のマウンティング                  | ブラケット用ネジ(×4) |
|             | VESA 準拠のモニター用つま                  | ミみネジ(×4)     |
|             | グロメット マウント プレー                   | · ト (×2)     |
|             | グロメット マウント用ネジ                    | ( × 1)       |
|             | 六角レンチ(×2)                        |              |
| VESA 準拠パターン | 75 mm × 75 mm                    |              |
|             | 100 mm × 100 mm                  |              |
| 表面塗装        | マット                              |              |
| 寸法          |                                  |              |
| 高さ          | 36.40 cm                         | 14.33 インチ    |

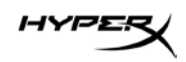

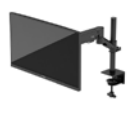

| 仕様                                                                                  | 説明                 |                          |
|-------------------------------------------------------------------------------------|--------------------|--------------------------|
| 奥行き                                                                                 | 6.22 cm            | 2.45 インチ                 |
| 幅                                                                                   | 61.39 cm           | 24.17 インチ                |
| 重量                                                                                  | 3.6 kg             | 8.03 ポンド                 |
| アームのリフト範囲                                                                           | $31.2 \pm 0.5$ cm  | 12.4 ± 0.2 インチ           |
| ポールの高さ範囲                                                                            | 25.5 cm            | 10.0 インチ                 |
| スタンド対応ディスプレイ サイズ                                                                    | 81.28 cm 以内        | 32 インチ以内                 |
| アームあたりのモニター耐荷重                                                                      | 9.1 kg 以内          | 20 ポンド以内                 |
| 対応する天板の厚み                                                                           | 15 mm~50 mm        | 0.6 インチ~2.0 インチ          |
| 対応するグロメットの穴のサイズ**                                                                   | 15 mm~60 mm        | 0.6 インチ~2.4 インチ          |
| マウントおよびアーム(組立てた状態)                                                                  | 547 x 447 x 130 mm | 21.54 x 17.60 x 5.12 インチ |
| マウントおよびアームの重量                                                                       | 4.8 kg             | 10.6 ポンド                 |
| ヒンジの傾斜範囲                                                                            | -25 <b>~</b> 60°   |                          |
| ヒンジの回転範囲                                                                            | ±90°               |                          |
| ヒンジのスイベル範囲                                                                          | ±90°               |                          |
| アームのスイベル範囲                                                                          | ±180°              |                          |
| ローカル ディミング                                                                          | 対応                 |                          |
| *QHD の帯域幅制限のために、HDMI ポートでは、27 インチの最大リフレッシュ レートをサポート<br>できません(HDMI 144Hz、パネル 165Hz)。 |                    |                          |
| **天板のグロメットの穴が 40 mm(1.57 インチ)未満の場合、穴にケーブルを通すことができま                                  |                    |                          |

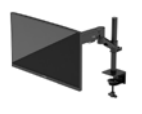

# プリセット ディスプレイ解像度

| プリセット | ピクセル フォーマット | 垂直周波数(Hz)     |
|-------|-------------|---------------|
| 1     | 640 × 480   | 60 Hz         |
| 2     | 640×480     | 75 Hz         |
| 3     | 720×400     | 70 Hz         |
| 4     | 800 × 600   | 60 Hz         |
| 5     | 800 × 600   | 75 Hz         |
| 6     | 1024 × 768  | 60 Hz         |
| 7     | 1024 × 768  | 75 Hz         |
| 8     | 1280 × 720  | 60 Hz         |
| 9     | 1280 × 800  | 60 Hz         |
| 10    | 1280 × 1024 | 75 Hz         |
| 11    | 1440 × 900  | 60 Hz         |
| 12    | 1600 × 900  | 60 Hz         |
| 13    | 1600 × 1200 | 60 Hz         |
| 14    | 1680 × 1050 | 60 Hz         |
| 15    | 1920 × 1080 | 60 Hz         |
| 16    | 1920 × 1200 | 60 Hz         |
| 17    | 2560×1440   | 60 Hz         |
| 18    | 2560×1440   | 100 Hz        |
| 19    | 2560×1440   | 120 Hz        |
| 20    | 2560×1440   | 144 Hz        |
| 21    | 2560×1440   | 165 Hz(DP のみ) |

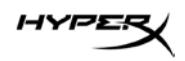

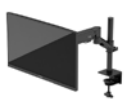

# HyperX Armada 27

# QHD 게이밍 모니터

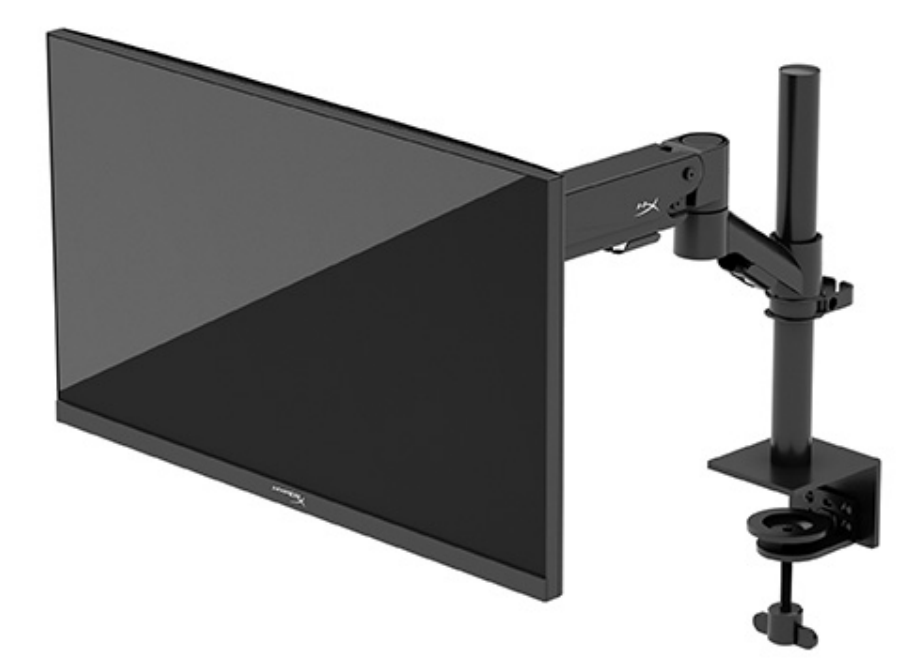

# N21923-AD1

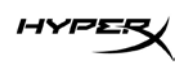

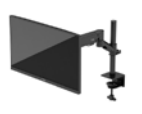

# 목차

| 시작하기                    | 5  |
|-------------------------|----|
| 주요 안전 정보                | 5  |
| 모니터 정보                  | 6  |
| 구성 요소                   | 6  |
| 일련 번호 및 제품 번호 찾기        | 8  |
| 모니터 설치                  | 9  |
| C 클램프 사용                |    |
| 그로밋 마운트 사용              |    |
| 넥 및 장착용 암 부착            |    |
| 장력 조절                   | 14 |
| 케이블 연결 및 정리             | 15 |
| 모니터 조정                  | 16 |
| 모니터 켜기                  |    |
| HyperX 워터마크 및 이미지 보존 정책 |    |
| 여러 모니터 장착               |    |
| 모니터 장착 구성               |    |
| 모니터 사용                  | 22 |
| 소프트웨어 다운로드              |    |
| OSD 메뉴 사용               | 22 |
| 디스플레이 모드 상태             | 23 |
| 자동 절전 모드 사용             | 24 |
| 문제 해결                   | 24 |
| 일반적인 문제의 해결             | 24 |

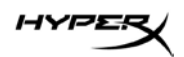

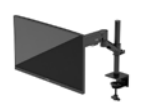

| HyperX Armada 27 QHD 게이밍 모니터25 |
|--------------------------------|
| 버튼 잠금 설정                       |
| 질문 또는 설치 문제가 있습니까?             |
| 모니터 유지보수                       |
| 유지보수 안내                        |
| 모니터 청소                         |
| 모니터 운반                         |
| 기술 사양 <b>29</b>                |
| HyperX Armada 27 QHD 게이밍 모니터29 |
| 사전 설정 디스플레이 해상도                |

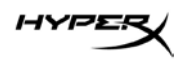

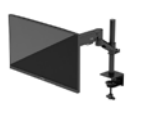

© Copyright 2022 HP Development Company, L.P. HyperX 및 HyperX 로고는 미국 및/또는 기타 국가에서 HP Development Co.의 등록 상표 또는 상표입니다. 모든 등록 상표 및 상표는 각 소유주의 재산입니다.

이 설명서의 내용은 조건에 따라 사전 통지 없이 변경될 수 있습니다. HP 제품 및 서비스에 대한 유일한 보증은 제품 및 서비스와 함께 동봉된 보증서에 명시되어 있습니다. 이 설명서에는 어떠한 추가 보증 내용도 들어 있지 않습니다. HP는 이 설명서의 기술상 또는 편집상 오류나 누락에 대해 책임지지 않습니다.

#### 제품 고지 사항

이 설명서에서는 대부분의 모델에 공통되는 기능을 설명합니다. 제품 모델에 따라 일부 기능이 지원되지 않습니다.

초판: 2022년 6월 문서 일련 번호: N21923-AD1

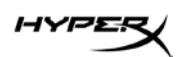

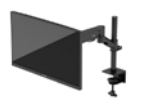

# 시작하기

## 주요 안전 정보

전원 코드는 모니터와 함께 제공됩니다. 다른 코드를 사용하는 경우 해당 모니터에 적합한 전원 공급원 및 연결 장치만 사용하십시오. 모니터와 함께 사용하도록 지정된 정확한 전원 코드 세트에 대한 정보는 웹(<u>http://www.hp.com/go/regulatory</u>)에 제공되어 있는 *제품 고지 사항*을 참조하십시오.

경고! 감전이나 장비 손상의 위험을 줄이려면 다음과 같이 하십시오.

- 전원 코드를 언제든지 쉽게 사용할 수 있는 AC 콘센트에 꽂습니다.
- 전원 코드가 3핀 장착 플러그로 되어 있는 경우 접지된 3핀 콘센트에 코드를 꽂습니다.
- 컴퓨터의 전원을 차단할 때는 AC 콘센트에서 전원 코드를 뽑으십시오. AC 콘센트에서 전원 코드를 뺄 때는 코드의 플러그를 잡으십시오.

안전을 위해 전원 코드나 케이블에 아무것도 올려놓지 마십시오. 모니터에 연결된 모든 코드 및 케이블은 잘 정리하여 밟거나 당기거나 뽑히거나 걸려 넘어지지 않도록 하십시오.

심각한 부상의 위험을 줄이려면 웹(<u>https://hyperx.gg/ergo</u>)에서 이용할 수 있는 *안전 및 편의에 관한 설명서*를 읽어 보십시오. 이 설명서에서는 올바른 워크스테이션 설치 방법과 컴퓨터 사용자의 올바른 자세, 건강 및 작업 습관에 관해 설명합니다. 이 *안전 및 편의에 관한 설명서*에는 중요한 전기 및 기계적 안전 정보도 포함되어 있습니다.

중요: 모니터와 컴퓨터를 보호하려면 컴퓨터는 물론 그 주변 기기(모니터, 프린터, 스캐너 등)의 전원 코드를 전원 스트립이나 UPS(무정전 전원 공급 장치)와 같은 서지 보호 장치에 연결해야 합니다. 모든 전원 스트립이 서지 보호 기능을 제공하지는 않습니다. 전원 스트립에 구체적으로 이 기능이 포함되어 있다고 레이블 표시가 되어 있어야 합니다. 서지 보호 기능이 작동하지 않는 경우 교체할 수 있도록 손실 보상 정책을 제공하는 제조업체의 전원 스트립을 사용하십시오.

모니터를 제대로 지탱할 수 있도록 설계된 적절하고 알맞은 크기의 가구를 사용하십시오.

**경고!** 서랍장, 책장, 선반, 책상, 스피커, 상자나 카트에 잘못 놓인 모니터는 떨어져 부상을 유발할 수 있습니다.

경고! 안정성 위험: 장치가 떨어져 심각한 부상이나 사망을 유발할 수 있습니다. 부상을 방지하기 위해 설치 지침에 따라 모니터를 바닥이나 벽면에 단단히 부착하십시오.

경고! 이 장비는 어린이가 있을 가능성이 있는 장소에서 사용하기에 적합하지 않습니다.

**참고:** 이 제품은 엔터테인먼트 목적에 적합합니다. 어지러운 화면 반사를 일으킬 수 있는 주변 조명 및 밝은 표면으로 인한 간섭을 피하려면 조절 가능한 조명 환경에 모니터를 설치하는 것이 좋습니다.

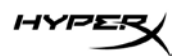

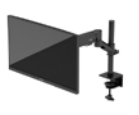

# 모니터 정보

구성 요소

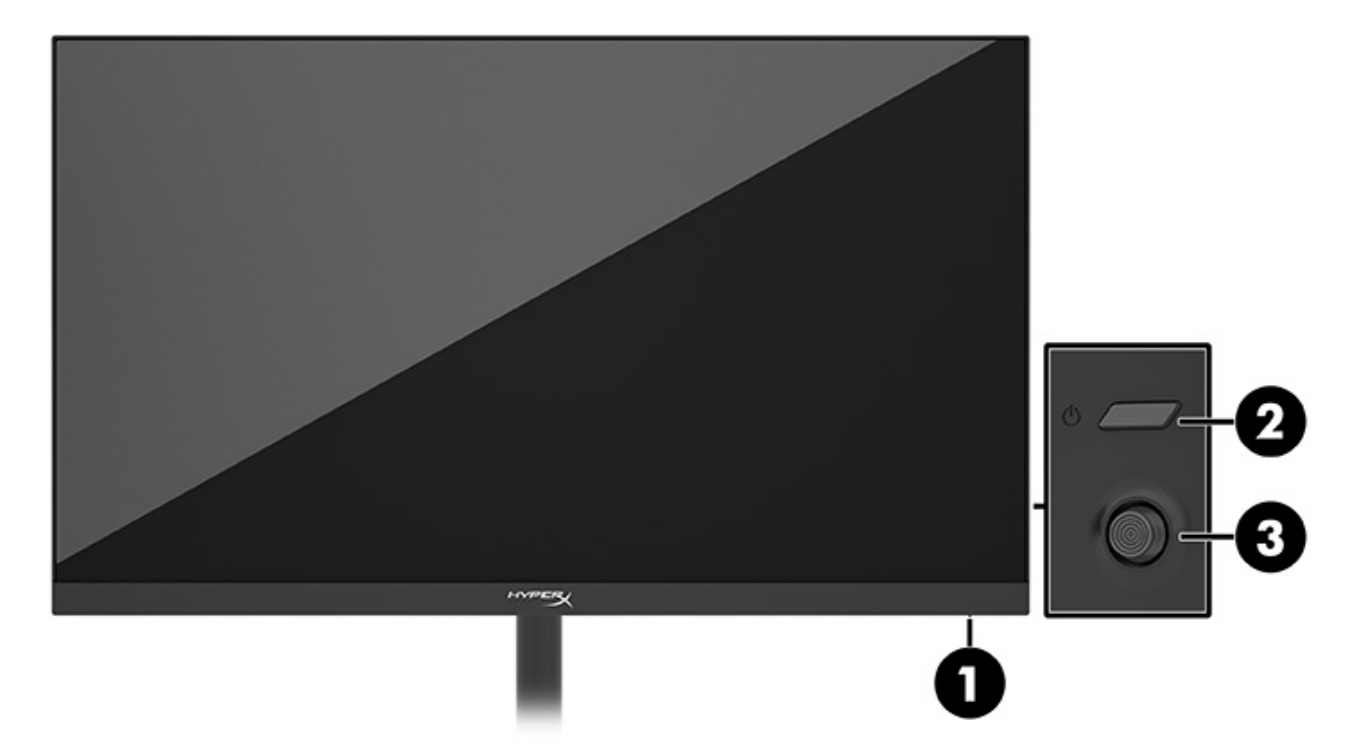

- 1. 전원 표시등
- 2. 전원 버튼
- 3. 조이스틱 컨트롤

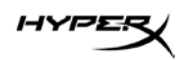

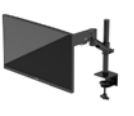

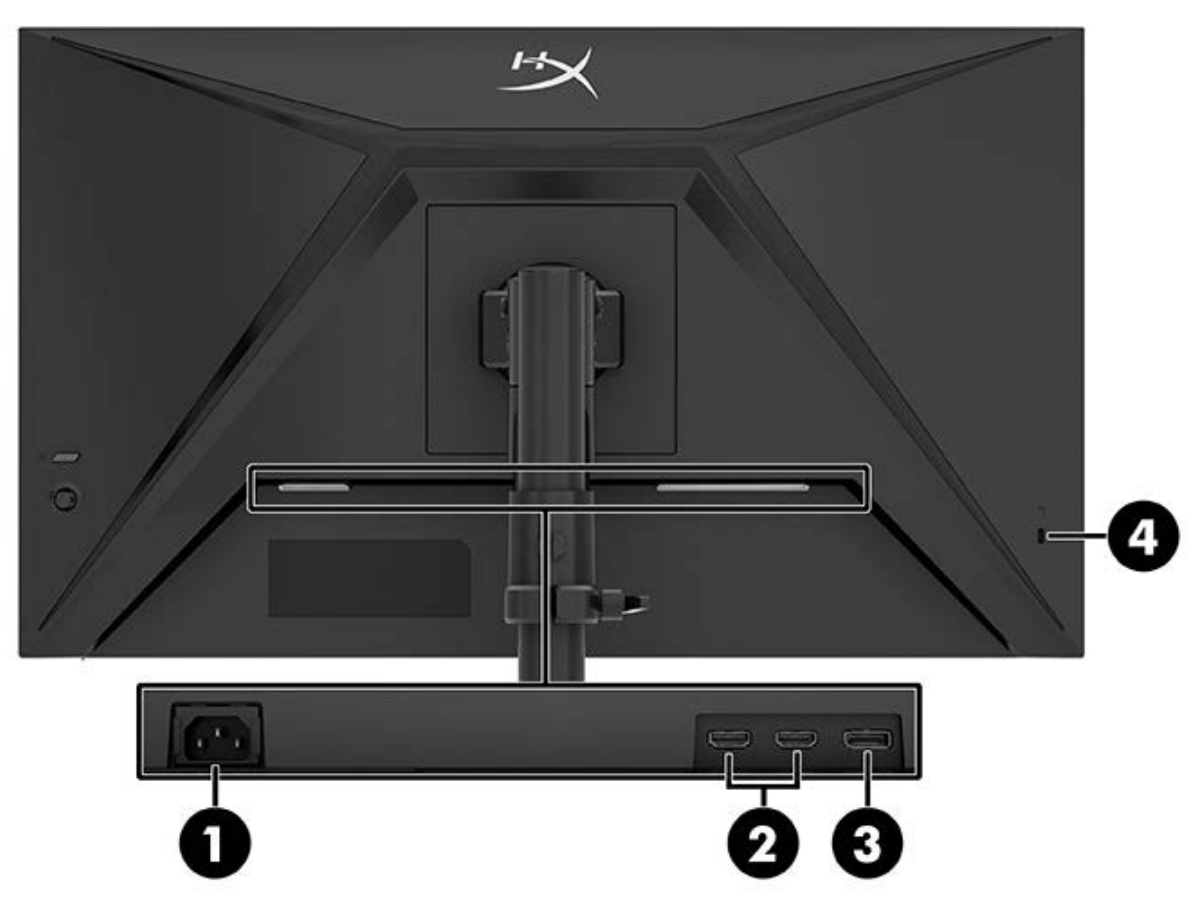

- 1. 전원 커넥터
- 2. HDMI 2.0 포트(2 개)
- 3. DisplayPort 1.4 커넥터
- 4. 보안케이블 슬롯

HYPER

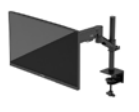

## 일련 번호 및 제품 번호 찾기

일련 번호 및 제품 번호는 제품에 따라 모니터 뒷면의 레이블이나 모니터 헤드의 앞면 베젤 밑 레이블에 있습니다. 지원 요청을 위해 HyperX 에 문의할 때 이 번호가 필요할 수 있습니다.

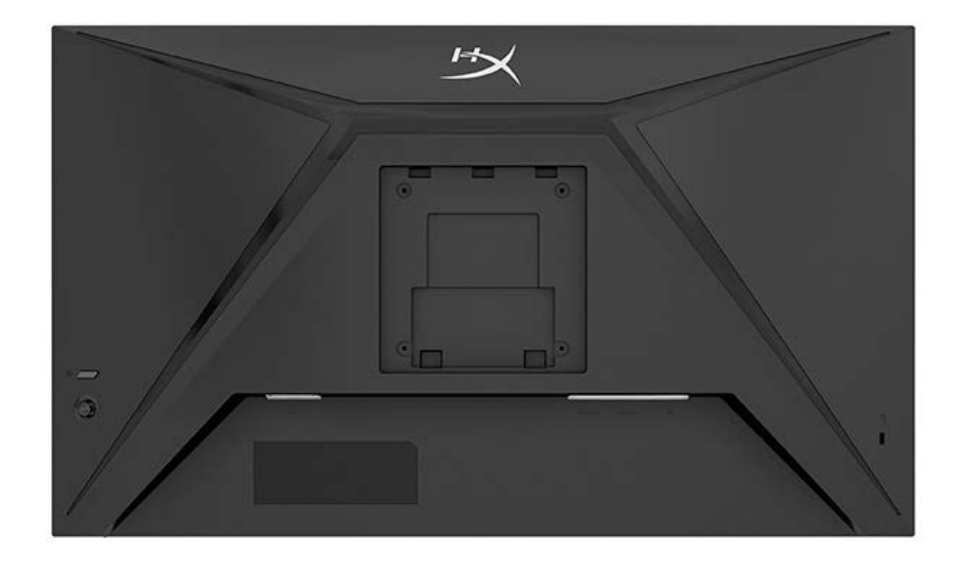

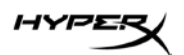

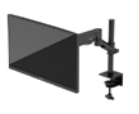

# 모니터 설치

C 클램프 사용

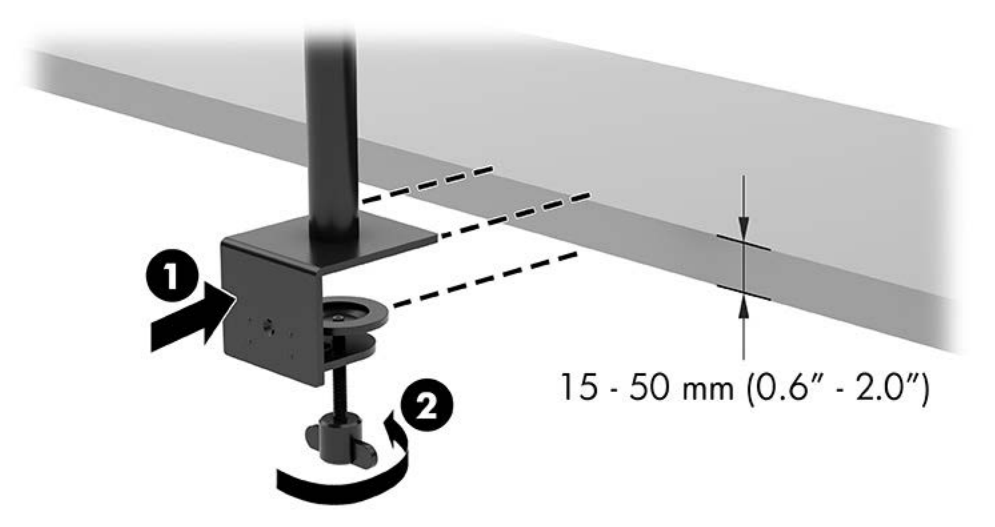

## 그로밋 마운트 사용

1. 스탠드에 C 클램프가 설치되어 있는 경우에는 드라이버를 사용하여 C 클램프를 분리합니다.

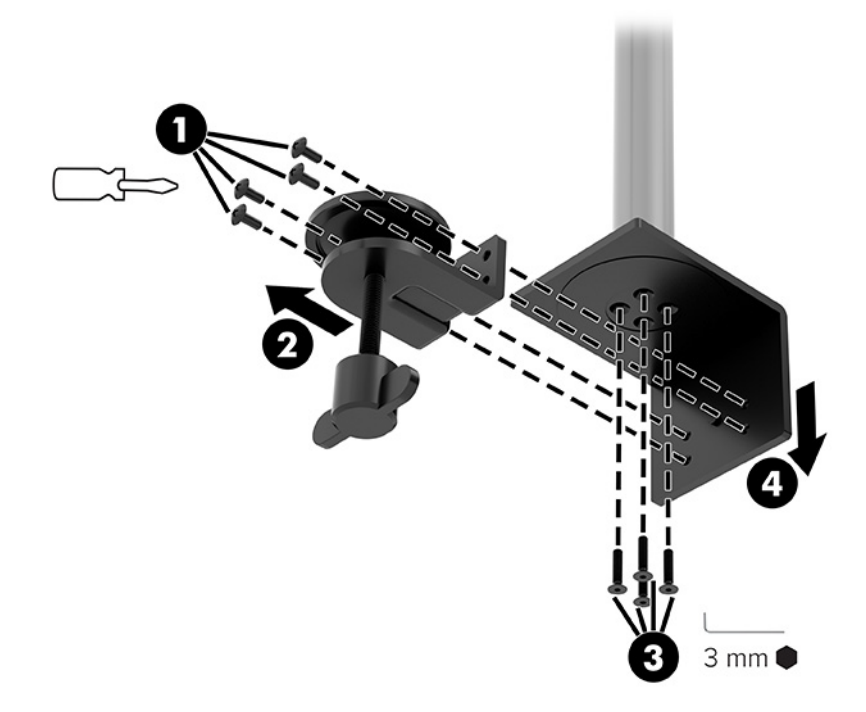

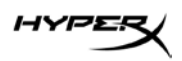

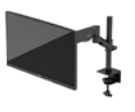

2. 데스크톱에 그로밋 마운트 폴을 위한 구멍을 뚫습니다.

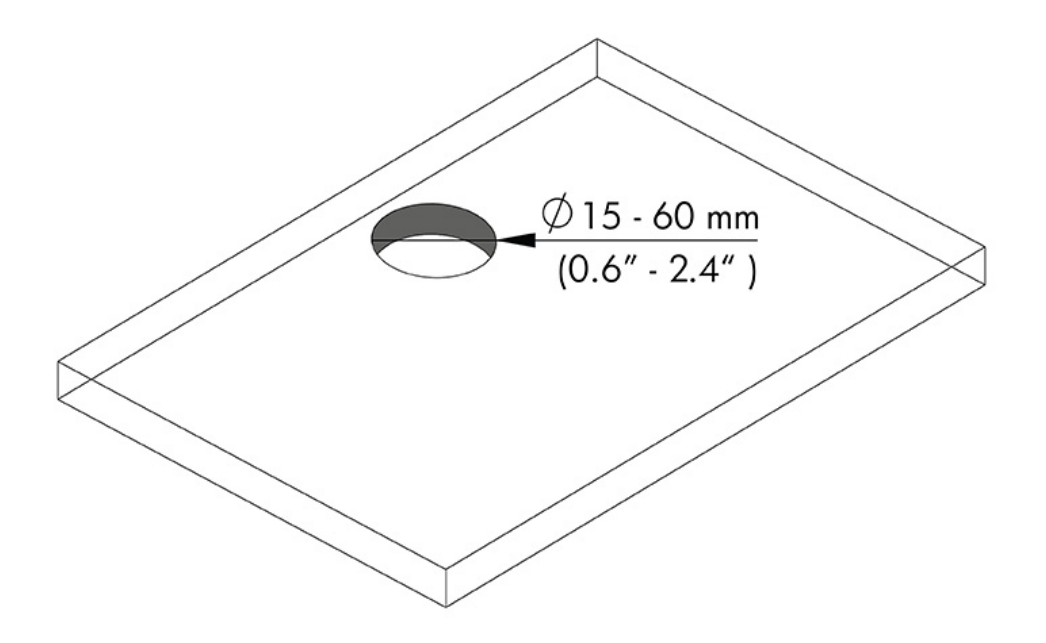

3. 네 개의 나사(2)와 3mm 알렌 키를 사용하여 폴(1)에 그로밋 마운트를 고정합니다.

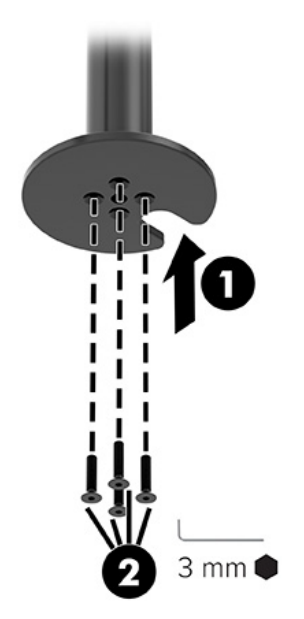

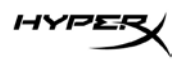

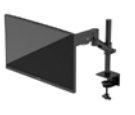

4. 스탠드를 데스크톱에 고정합니다.

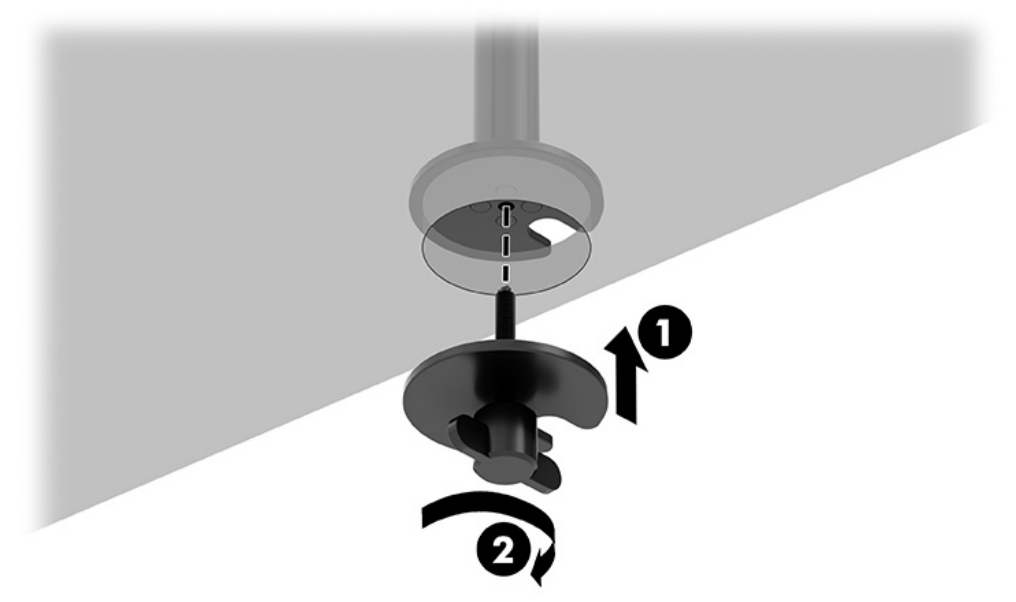

### 넥 및 장착용 암 부착

1. 잠금장치를 풀림 위치까지 돌리고(1), 폴의 스토퍼 높이를 위아래로 조정한 다음(2), 장금장치를 잠금 위치로 되돌립니다.

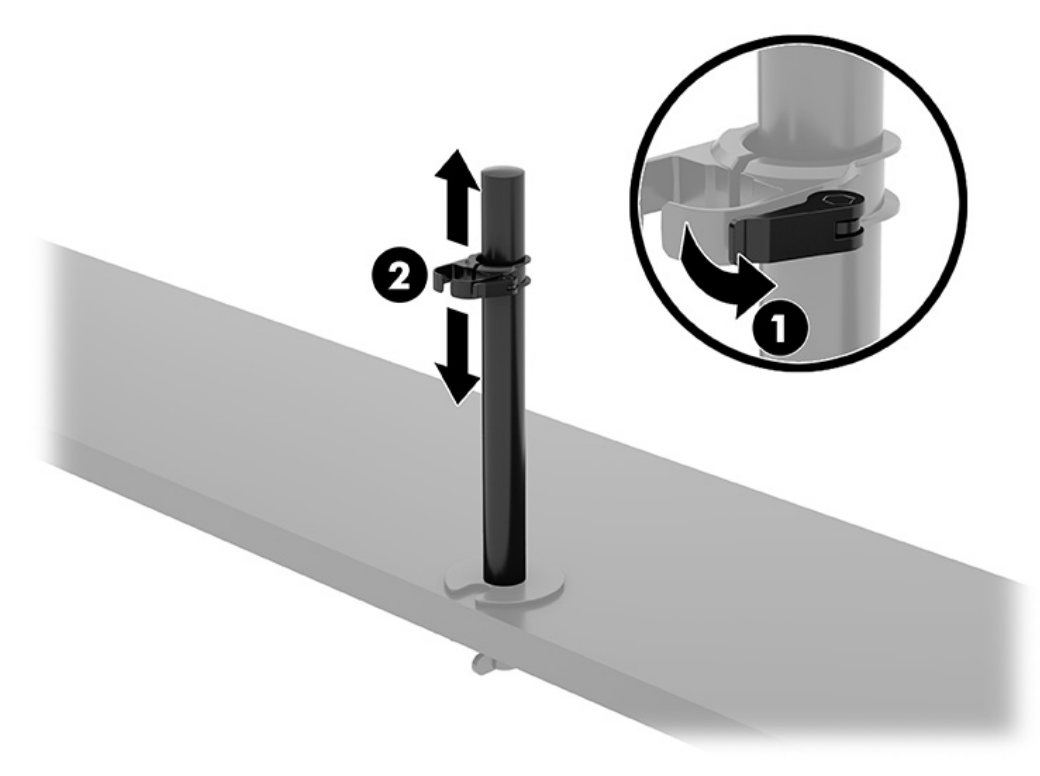

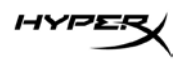

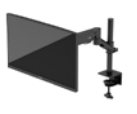

2. 넥을 폴(1)에 부착하고 나비 나사(2)를 조입니다.

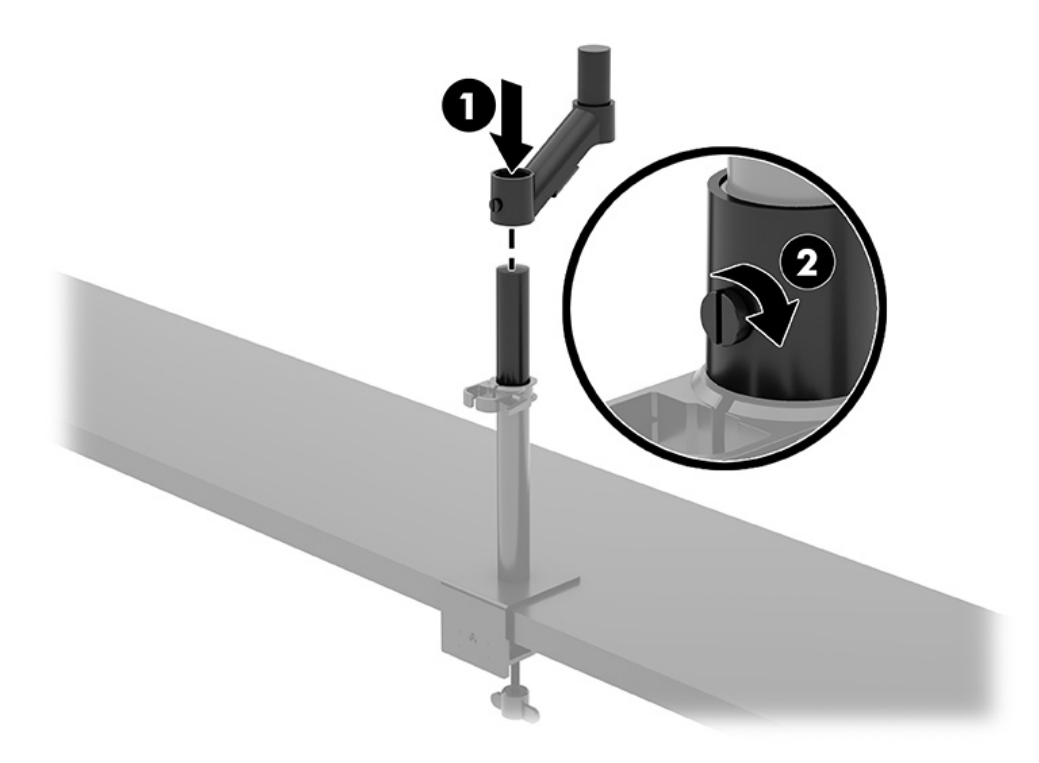

HYPER

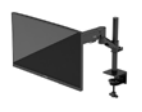

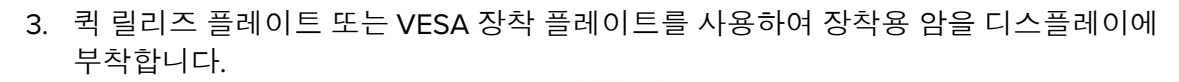

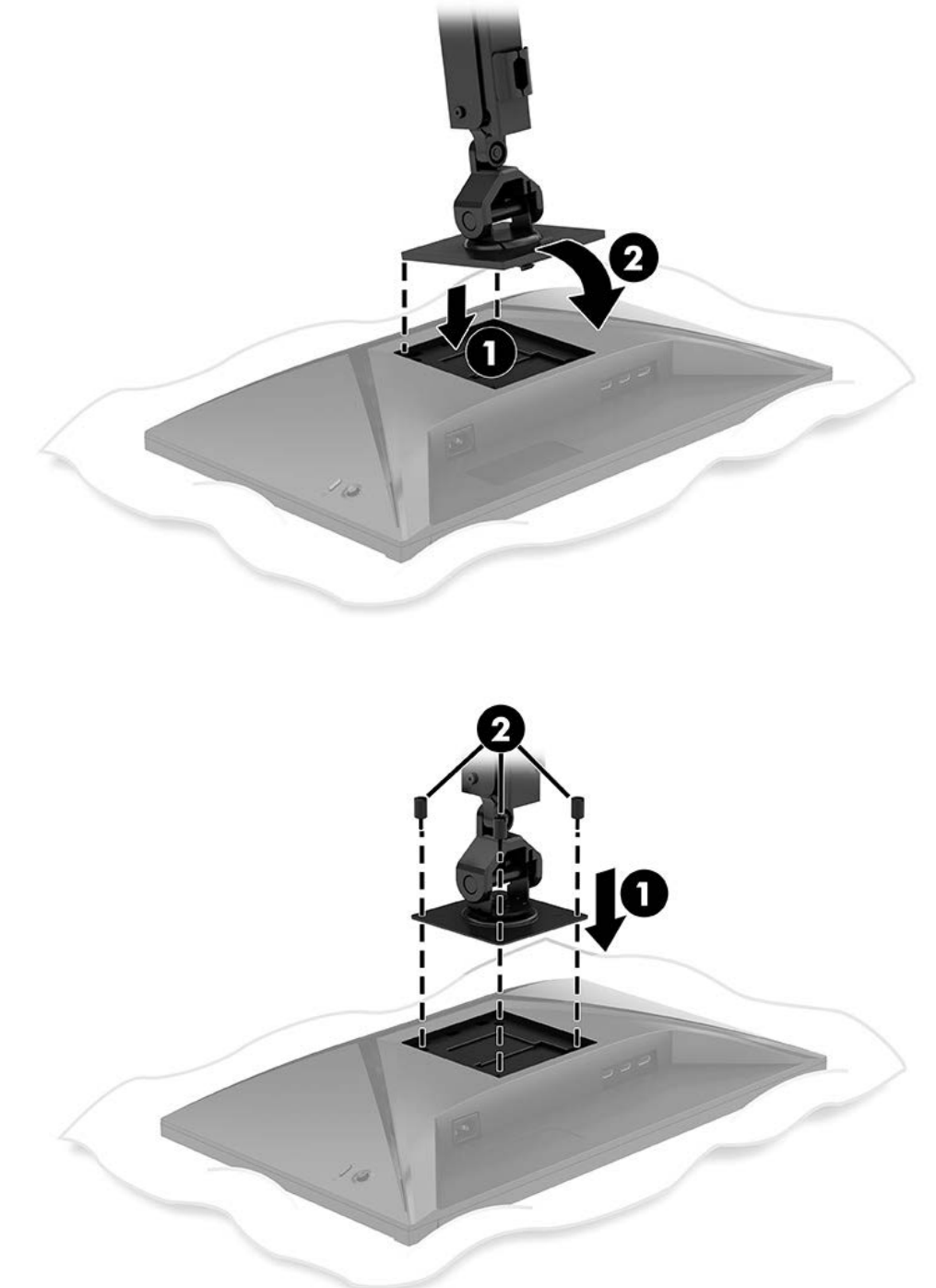

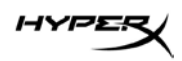

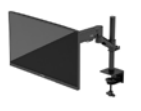

4. 디스플레이와 암 어셈블리를 넥(1)에 부착한 다음, 나비 나사를 조입니다(2).

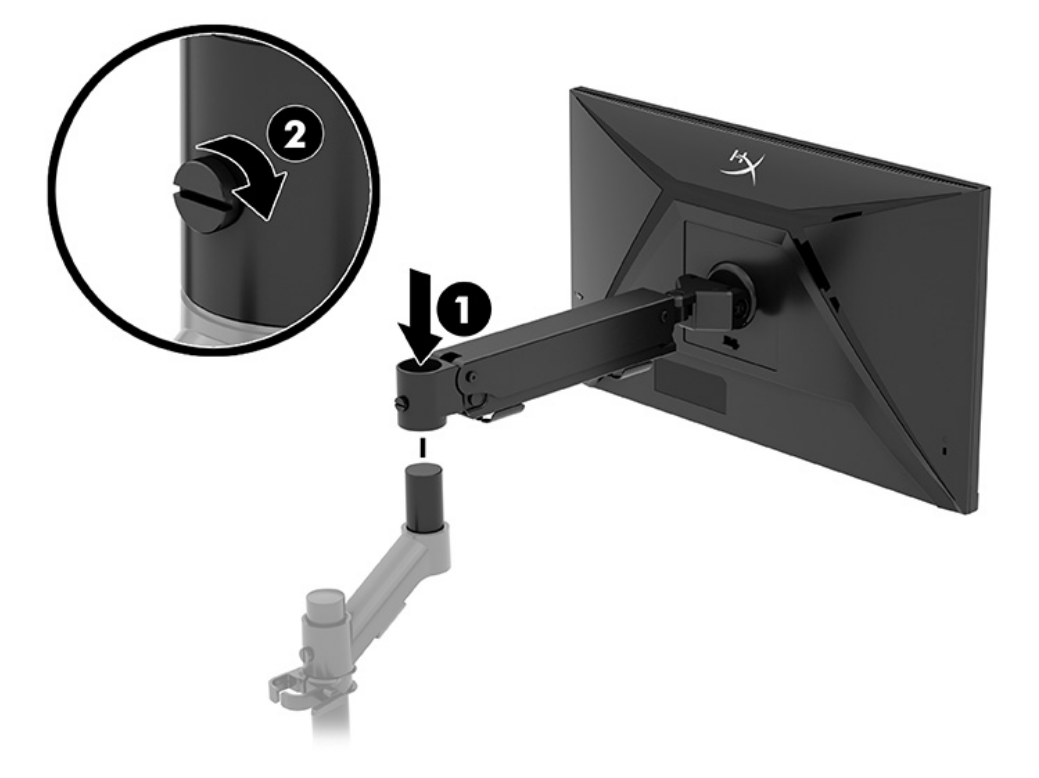

## 장력 조절

1. 3mm 알렌 키를 사용하여 암 끝부분의 장력을 조절합니다.

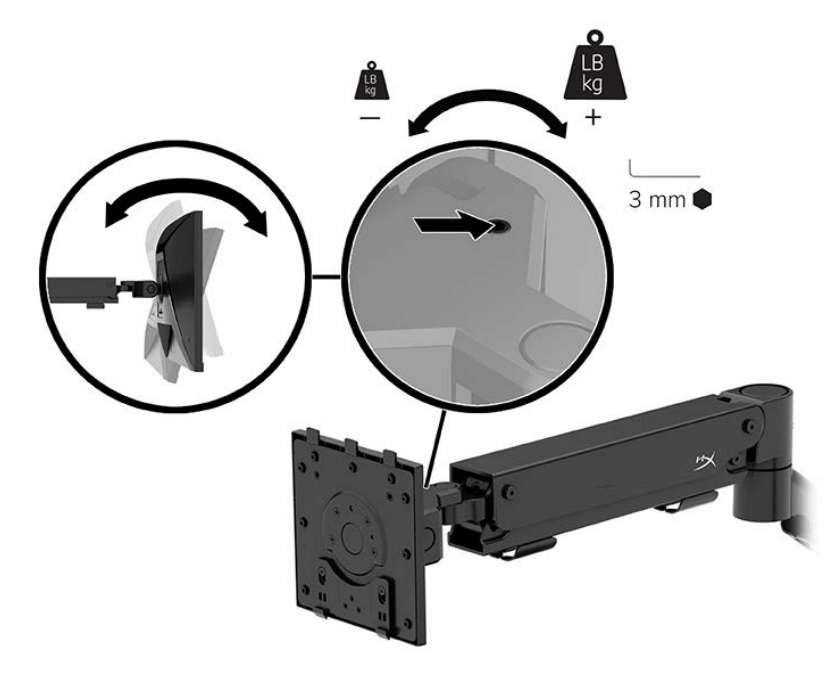

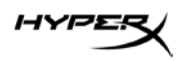

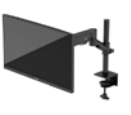

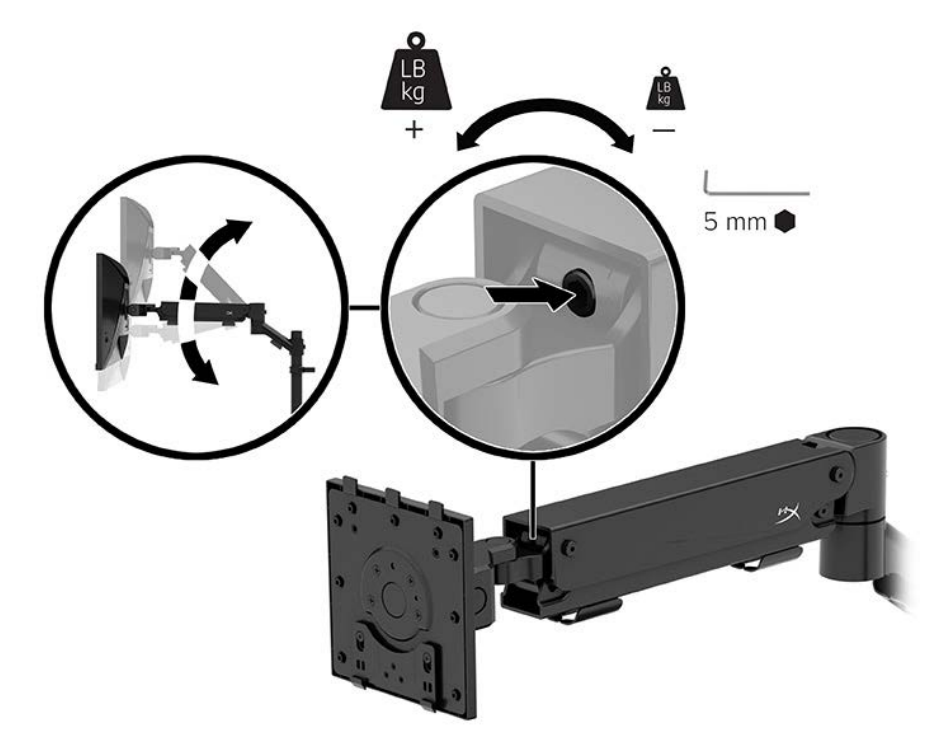

2. 5mm 알렌 키를 사용하여 암 끝부분의 장력을 조절합니다.

### 케이블 연결 및 정리

신호 케이블(HDMI 또는 DP)과 전원 케이블을 모니터 뒷면에 있는 커넥터에 연결한 후 케이블 관리 시스템을 통해 케이블을 정리합니다. 그런 다음, 신호 케이블을 입력 장치(컴퓨터 또는 게이밍 시스템)에 연결하고 전원 케이블을 전원 콘센트에 연결합니다.

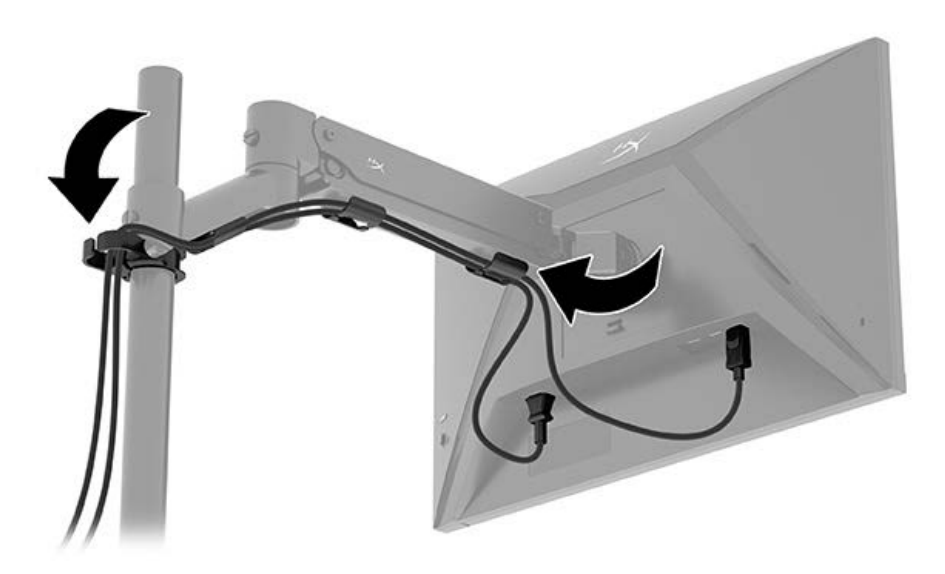

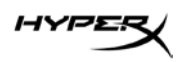

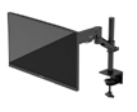

### 모니터 조정

1. 모니터의 세로 높이를 조정합니다.

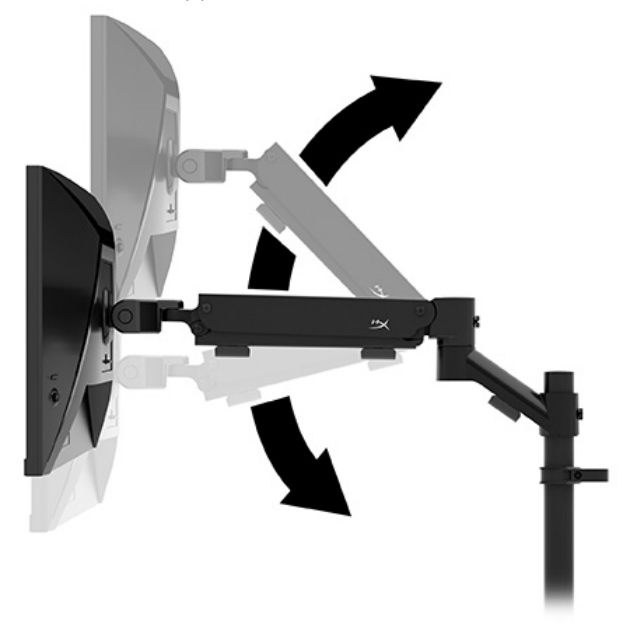

2. 모니터의 가로 위치를 조정합니다.

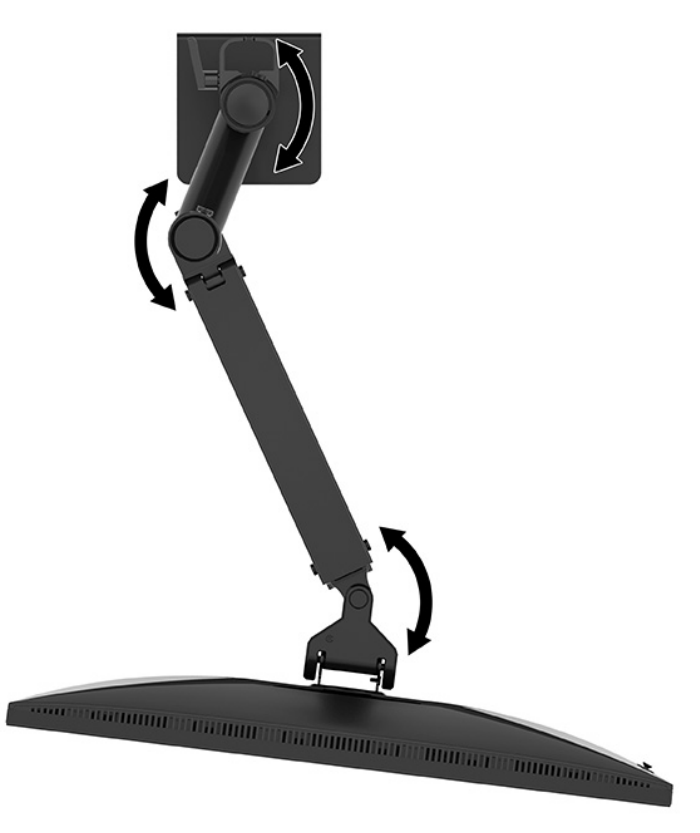

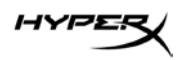

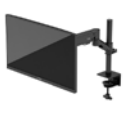

3. 모니터의 기울기를 조정합니다.

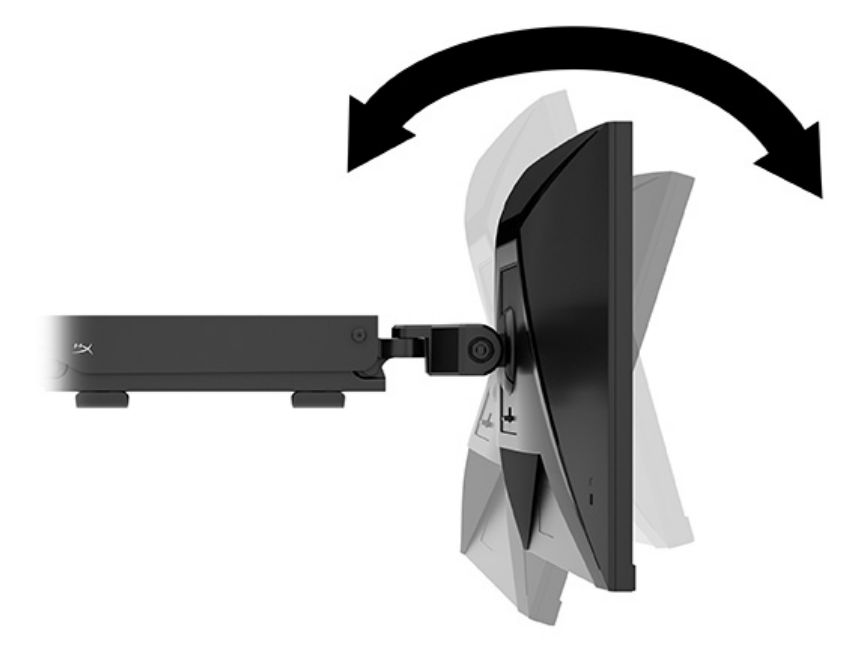

## 모니터 켜기

전원 버튼(1)을 이용하여 모니터를 켜고 조이스틱 컨트롤(2)을 사용하여 필요한 화면상 조정을 수행합니다.

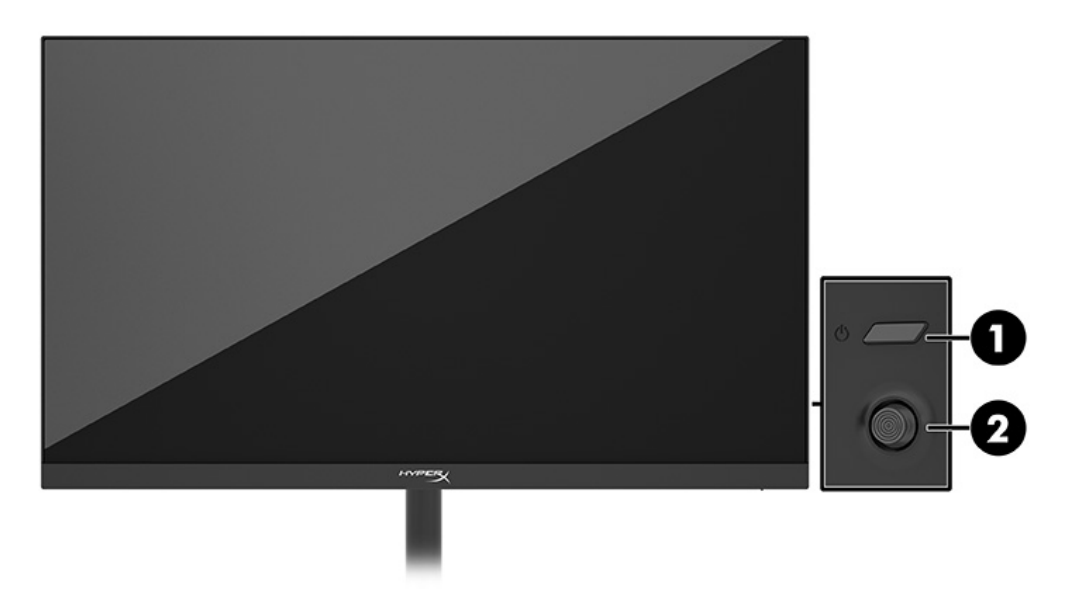

HYPE

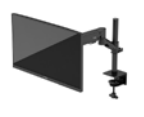

### HyperX 워터마크 및 이미지 보존 정책

일부 모니터는 울트라와이드 시야각과 고급 이미지 품질을 제공하는 IPS(평면 정렬 스위칭) 디스플레이 기술을 이용하여 설계되었습니다. 이 패널 기술은 여러 응용프로그램에 적합하지만, 화면 보호기를 사용하지 않는 한 긴 시간 동안 정적, 정지 또는 고정된 이미지에는 적합하지 않습니다. 정적 이미지의 응용프로그램에는 감시 카메라, 비디오 게임, 마케팅 로고 및 템플릿이 포함될 수 있습니다. 정적 이미지는 모니터 화면에 얼룩 또는 워터마크처럼 보이는 이미지 잔류 현상을 유발할 수 있습니다.

하루 24 시간 사용되는 모니터의 이미지 잔류 현상은 HP 보증 대상이 아닙니다. 이미지 잔류 현상을 방지하려면 모니터를 사용하지 않을 때는 모니터의 전원을 끄거나, 컴퓨터에서 전원 관리 설정을 지원하는 경우에는 컴퓨터를 사용하지 않는 동안 모니터를 끄도록 설정하십시오.

### 여러 모니터 장착

단일 장착 폴에 여러 대의 모니터를 장착하려면 HyperX Armada 게이밍 마운트 부가장치를 구입해야 합니다.

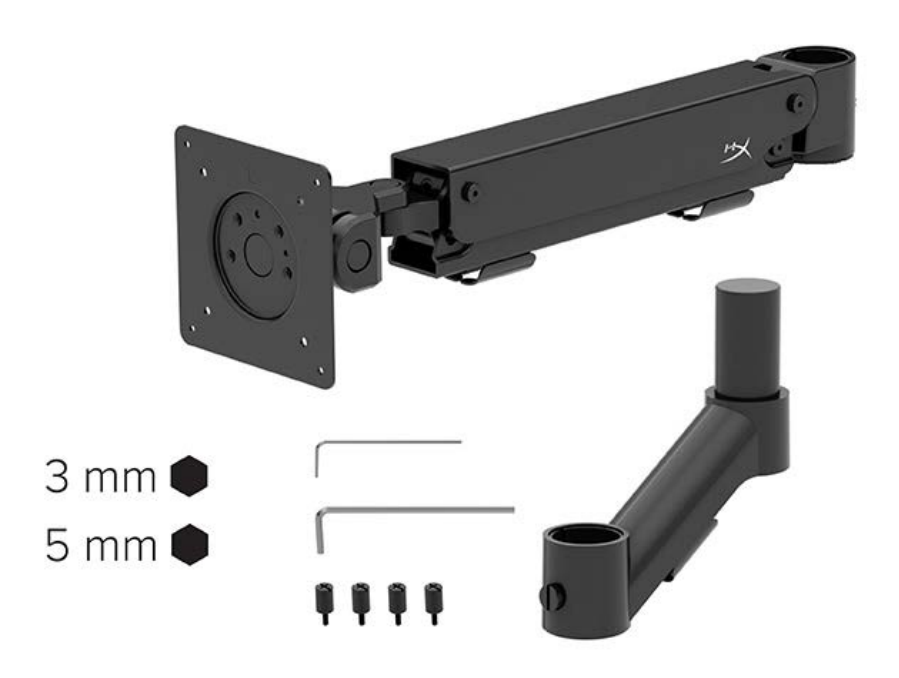

HYPER

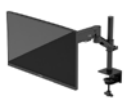

모니터의 뒷면에 있는 네 개의 VESA 장착 구멍을 이용하여 디스플레이 암을 모니터의 뒷면에 네 개의 나사로 고정합니다.

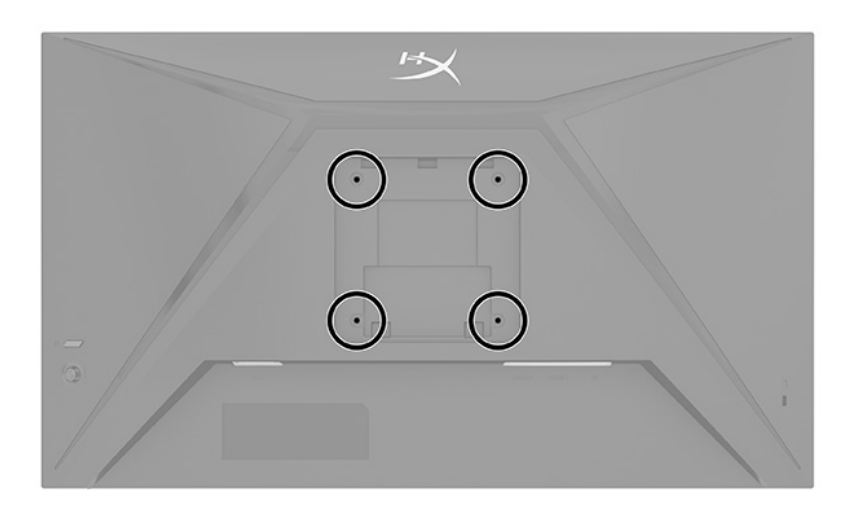

1. 부가장치 암을 넥(1)에 부착한 후 나비 나사(2)를 조입니다.

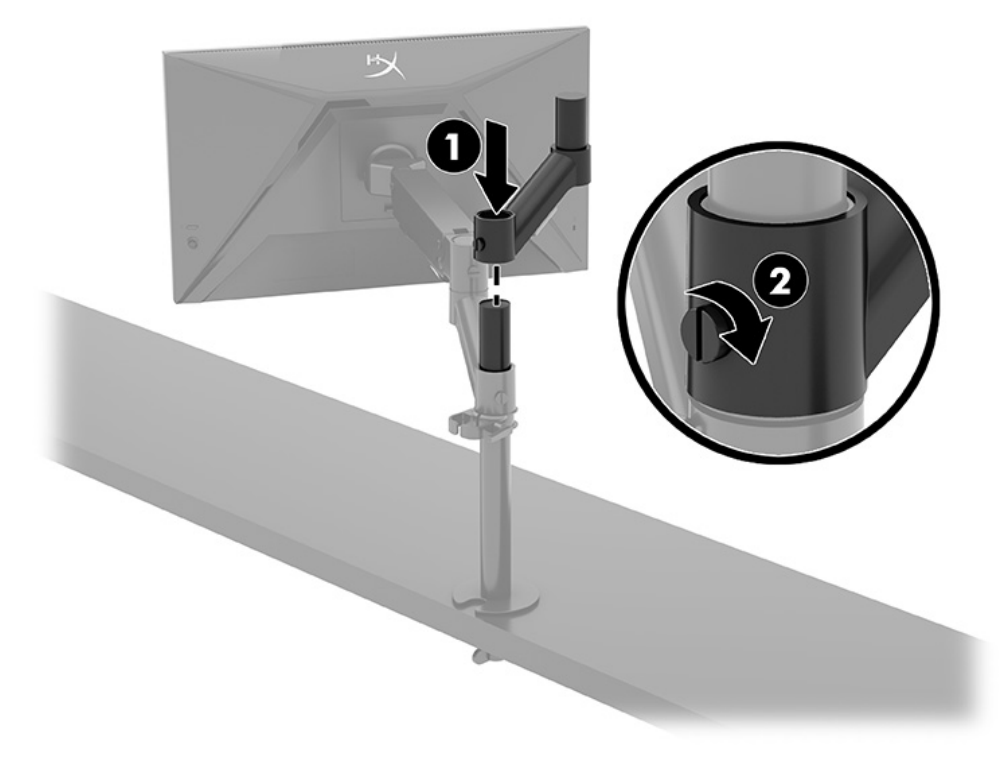

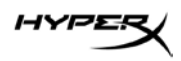

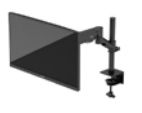

- 2. 네 개의 나사를 설치하여(2) 디스플레이 암을 모니터의 뒷면에 부착합니다(1).

3. 모니터 암을 폴에 부착한 후(1) 나비 나사를 조입니다(2).

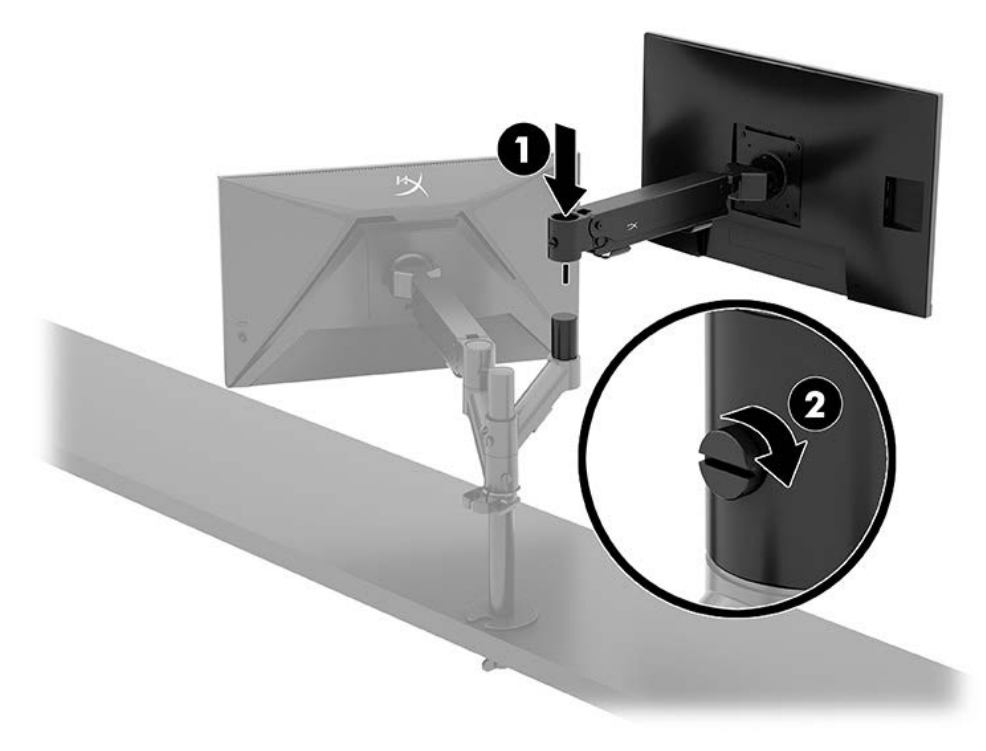
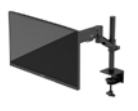

#### 모니터 장착 구성

두 개의 모니터를 폴에 수평 또는 수직 구성으로 장착할 수 있습니다. 한 대 이상의 모니터를 폴에 장착하는 경우, C 클램프 또는 그로밋 마운트를 사용할 수 있습니다.

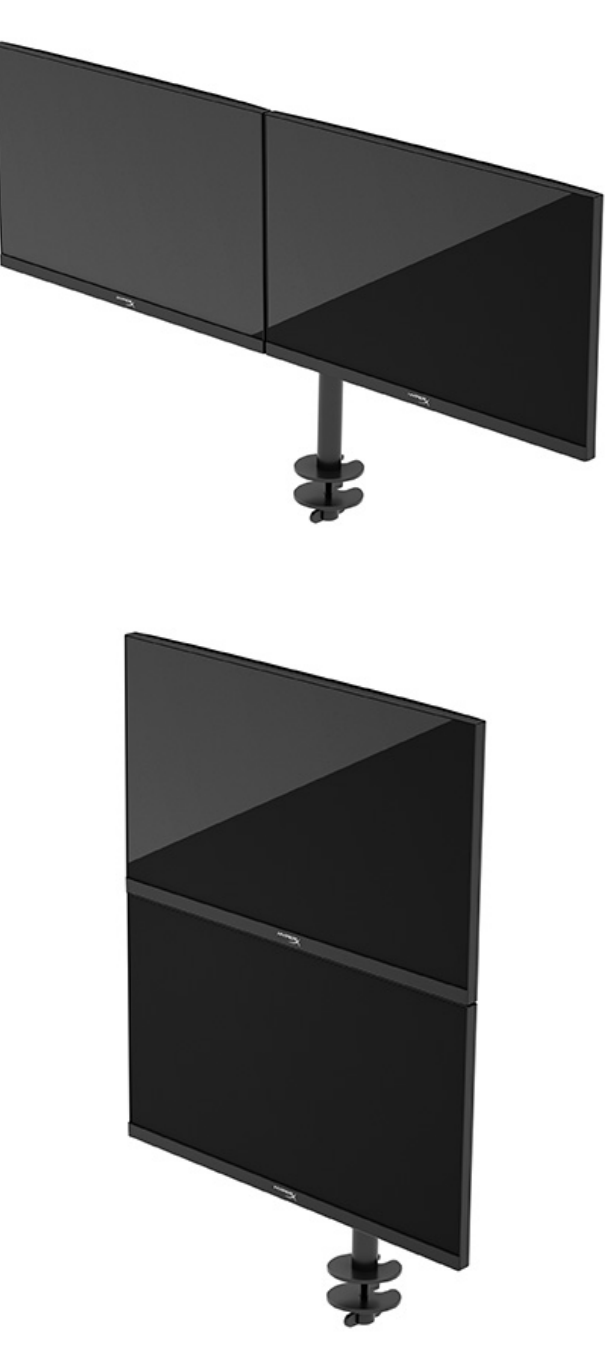

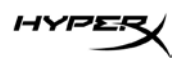

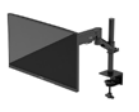

## 모니터 사용

#### 소프트웨어 다운로드

hyperx.gg/ngenuity 에서 NGENUITY 소프트웨어를 다운로드하십시오.

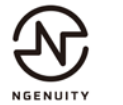

#### OSD 메뉴 사용

사용자의 선호에 맞게 모니터를 조정할 수 있습니다. OSD 메뉴를 사용하여 모니터의 시청 기능을 사용자 정의하십시오.

OSD에 액세스하여 조정하려면 모니터 뒷면의 조이스틱 컨트롤을 이용하십시오.

OSD 메뉴 액세스 및 조정 방법:

- 1. 모니터가 켜져 있지 않으면 전원 버튼을 눌러 모니터를 켭니다.
- 2. 모니터의 뒷면에 있는 조이스틱 버튼의 중앙을 누릅니다.
- 조이스틱 버튼을 사용하여 메뉴 선택을 이동, 선택 및 조정합니다. 화면의 버튼 레이블은 활성 상태인 메뉴 또는 하위 메뉴에 따라 다릅니다.

HYPE

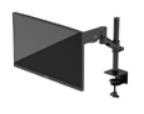

다음 표에는 OSD 주 메뉴 중 가능한 메뉴 항목이 나열되어 있습니다. 여기에는 각 설정 및 설정이 모니터의 외관 또는 성능에 미치는 영향에 대한 설명이 포함되어 있습니다.

| 주메뉴 | 설명                                                                        |
|-----|---------------------------------------------------------------------------|
| 게임  | Adaptive-Sync, 응답 시간, 프레임 속도, 십자선 및 다중 모니터 정렬<br>같은 게임 기본 설정을 선택 및 조정합니다. |
| 색상  | 화면 색상을 선택 및 조절합니다.                                                        |
| 그림  | 화면 이미지를 조절합니다.                                                            |
| 입력  | 비디오 입력 신호(DisplayPort 또는 HDMI)를 선택합니다.                                    |
| 전원  | 전원 설정을 조정합니다.                                                             |
| 메뉴  | OSD 메뉴 및 기능 버튼 컨트롤을 조절합니다.                                                |
| 설정  | 접근성 설정을 조정합니다.                                                            |
| 정보  | 모니터에 대한 중요한 정보를 선택해서 표시합니다.                                               |
| 종료  | OSD 메뉴 화면을 종료합니다.                                                         |

#### 디스플레이 모드 상태

모니터를 켜면 상태 메시지에 디스플레이 모드가 표시됩니다. 디스플레이 모드는 비디오 입력을 변경하는 경우에도 표시됩니다.

현재 사용 중인 디스플레이 모드가 정보 메뉴 창과 상태 표시줄 영역의 OSD 주 메뉴 아래쪽에 표시 됩니다. 작동 모드는 모델에 따라 다릅니다.

Adaptive-Sync 모드를 켜는 방법:

조이스틱 컨트롤의 중앙을 눌러 OSD를 엽니다.

- 1. OSD에서 **게임**을 선택합니다.
- 2. Adaptive-Sync를 선택한 다음, 켜짐을 선택합니다.

참고: Adaptive-Sync 메뉴 기본 설정은 켜짐입니다.

HYPES

#### 자동 절전 모드 사용

모니터에는 자동 절전 모드(절전 상태)라고 하는 절전 기능이 있습니다. 이 섹션에서는 모니터에서 자동 절전 모드를 활성화 또는 조정하는 방법에 대해 설명합니다.

자동 절전 모드가 활성화되면(기본적으로 활성화되어 있음) 컴퓨터가 저전력 모드 신호를 보낼 때(수평 또는 수직 동기 신호 없음) 모니터가 절전 상태로 들어갑니다.

절전 상태(자동 절전 모드)에 들어가면 모니터 화면에 아무것도 표시되지 않고 백라이트가 꺼지며 전원 표시등이 황색으로 바뀝니다. 절전 상태에서는 모니터가 0.5W 미만의 전력을 소비합니다. 컴퓨터가 모니터에 활성 신호를 보내면(예: 마우스 또는 키보드를 활성화하는 경우) 모니터 자동 절전 모드가 해제됩니다.

OSD에서 자동 절전 모드를 비활성화하는 방법:

- 1. 메뉴 버튼을 눌러 OSD를 엽니다.
- 2. OSD에서 전원을 선택합니다.
- 3. 자동 절전 모드를 선택한 다음, 꺼짐을 선택합니다.

### 문제 해결

모니터가 예상대로 작동하지 않을 경우 이 섹션의 지침에 따라 문제를 해결할 수 있습니다.

#### 일반적인 문제의 해결

다음 표에는 발생할 수 있는 문제와 그 문제에 대한 원인 및 해결 방법이 나와 있습니다.

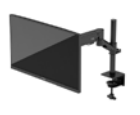

## HyperX Armada 27 QHD 게이밍 모니터

| 문제점           | 발생 원인             | 해결 방법                |
|---------------|-------------------|----------------------|
| 화면에 아무것도      | 전원 코드를 꽂지 않았습니다.  | 전원 코드를 연결합니다.        |
| 나타나지 않거나      |                   |                      |
| 비디오가 깜박거립니다.  |                   |                      |
|               | 모니터가 꺼져 있습니다.     | 전원 버튼을 누릅니다.         |
|               | 비디오 케이블이 잘못       | 비디오 케이블을 정확히 연결합니다.  |
|               | 연결되었습니다.          |                      |
|               |                   | OSD 메뉴를 열고 입력 메뉴를    |
|               |                   | 선택합니다. 자동 스위치 입력을    |
|               |                   | 해제로 설정하고 수동으로 입력을    |
|               |                   | 선택합니다.               |
|               |                   | 또는                   |
|               |                   | 비디오 카드를 교체하거나 컴퓨터의   |
|               |                   | 온보드 비디오 장치 중 하나에 비디오 |
|               |                   | 케이블을 연결합니다.          |
| 이미지가 희미하거나    | 밝기 설정이 너무 낮습니다.   | OSD 메뉴를 실행한 후, 색상을   |
| 너무 어둡습니다.     |                   | 선택하여 필요한 만큼 밝기를      |
|               |                   | 조정합니다.               |
| "비디오 케이블 확인"이 | 모니터 비디오 케이블이      | 컴퓨터와 모니터를 적합한 비디오    |
| 화면에 표시됩니다.    | 연결되지 않았습니다.       | 신호 케이블로 연결합니다. 비디오   |
|               |                   | 케이블을 연결하는 동안 컴퓨터의    |
|               |                   | 전원이 꺼져 있어야 합니다.      |
| "입력 신호가 범위를   | 비디오 해상도 및/또는 주사율이 | 지원되는 설정으로 설정을        |
| 벗어남"이 화면에     | 모니터가 지원하는 것보다 높게  | 변경합니다.               |
| 표시됩니다.        | 설정되어 있습니다.        |                      |

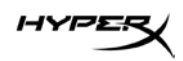

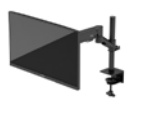

| 문제점         | 발생 원인             | 해결 방법                 |
|-------------|-------------------|-----------------------|
| 모니터가 저전력 절전 | 모니터의 절전 컨트롤이      | OSD 메뉴를 열고 전원, 자동 절전  |
| 상태로 전환되지    | 비활성화되어 있습니다.      | 모드를 선택한 다음, 자동 절전 모드를 |
| 않았습니다.      |                   | 켜짐으로 설정합니다.           |
| "OSD 잠금"이   | 모니터의 OSD 잠금 기능이   | OSD 잠금 기능을 비활성화하려면    |
| 표시됩니다.      | 활성화됩니다.           | 조이스틱 컨트롤 버튼의 중앙을      |
|             |                   | 10 초 간 누릅니다.          |
| "전원 버튼 잠금"이 | 모니터의 전원 버튼 잠금 기능이 | 전원 버튼을 10 초간 눌러 전원 버튼 |
| 표시됩니다.      | 활성화됩니다.           | 기능 잠금을 해제합니다.         |

#### 버튼 잠금 설정

버튼 잠금 기능은 모니터가 켜져 있고 활성 신호가 표시되며 OSD 메뉴가 닫혀 있는 경우에만 사용 가능합니다. 전원 버튼 또는 메뉴 버튼을 10 초 간 누르면 해당 버튼이 비활성화됩니다. 해당 버튼을 10초 간 다시 누르면 버튼이 다시 활성화됩니다.

#### 질문 또는 설치 문제가 있습니까?

HyperX 지원팀(hyperx.gg/support)에 연락하십시오.

## 모니터 유지보수

적절하게 유지보수하면 모니터를 여러 해 동안 실행할 수 있습니다. 다음 지침에서는 모니터를 최상의 상태로 유지하기 위해 수행할 수 있는 단계를 제공합니다.

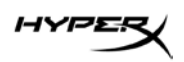

### 유지보수 안내

모니터의 성능을 향상시키고 수명을 연장하려면 다음 지침을 준수하십시오.

- 모니터 캐비닛을 열거나 이 제품을 직접 수리하지 마십시오. 작동 지침에 설명된 제어 기능만 조정하십시오. 모니터가 올바르게 작동하지 않거나, 떨어뜨리거나 손상된 경우 HP 공인 딜러, 판매업자 또는 서비스 제공업체에 연락하십시오.
- 모니터의 레이블 또는 뒷면에 표시된 대로 이 모니터에 호환되는 전원 공급원 및 연결 장치만 사용하십시오.
- 콘센트에 연결된 제품의 총 정격 전류(암페어)는 해당 AC 콘센트의 정격 전류를 초과하지 않아야 하며, 코드에 연결된 제품의 총 정격 전류(암페어)는 해당 전원 코드의 정격 전류를 초과하지 않아야 합니다. 전원 레이블에 표시된 각 장치의 정격 전류(AMPS 또는 A)를 확인하십시오.
- 모니터를 쉽게 닿을 수 있는 콘센트 가까이에 설치하십시오. 모니터의 플러그를 단단히 잡고 당겨 콘센트에서 뽑습니다. 모니터의 코드를 잡아당겨 뽑지 마십시오.
- 사용하지 않을 때는 모니터를 끄고 화면 보호 프로그램을 사용하십시오. 이렇게 하면 모니터의 수명을 크게 늘릴 수 있습니다.
   참고: 모니터의 번인(burn-in) 이미지 손상은 HP 보증 범위에 포함되지 않습니다.
- 절대로 캐비닛의 슬롯 및 입구를 차단하거나 안으로 물체를 밀어넣지 마십시오. 이러한 개구부를 통해 통풍이 이루어집니다.
- 모니터를 떨어뜨리거나 불안정한 곳에 두지 마십시오.
- 전원 코드 위에 물건을 올려 놓거나 코드를 밟지 마십시오.
- 모니터는 지나친 빛, 열, 습기를 피해 통풍이 잘 되는 곳에 두십시오.

HYPES

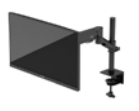

#### 모니터 청소

필요한 경우 다음 지침을 사용하여 모니터를 청소하십시오.

- 1. 모니터를 끄고 AC 콘센트에서 전원 코드를 뽑습니다.
- 2. 외부 장치를 분리합니다.
- 정전기가 일어나지 않는 부드럽고 깨끗한 천으로 화면과 캐비닛을 닦아 모니터의 먼지를 제거합니다.

 그래도 깨끗하게 청소되지 않는 경우 물과 이소프로필 알코올을 50:50으로 혼합하여 사용합니다.
 중요: 벤젠, 시너 또는 휘발성 물질과 같이 석유계 세척제를 사용하여 모니터 화면 또는 캐비닛을 청소하지 마십시오. 이런 화학 물질은 모니터를 손상시킬 수 있습니다.

중요: 세정제를 뿌린 천으로 화면 표면을 부드럽게 닦으십시오. 세정제를 화면 표면에 직접 뿌리지 마십시오. 베젤 뒤로 흘러 들어가 전자 부품에 손상을 입힐 수 있습니다. 천은 축축하게 하되 완전히 적시지는 마십시오. 환기구 또는 다른 구멍으로 물이 들어가면 모니터가 손상될 수 있습니다. 사용하기 전에 모니터를 자연 건조시킵니다.

5. 먼지와 이물질을 제거한 후에 소독제로 표면을 청소할 수도 있습니다. WHO(세계보건기구)에서는 바이러스성 호흡기 질환과 유해 세균의 확산을 막기 위한 모범 사례로 표면 청소에 이어 소독을 권장하고 있습니다. HP 청소 가이드라인에 적용되는 소독제는 70% 이소프로필 알코올 및 30%의 물로 구성된 알코올 용액입니다. 이 소독액은 소독용 알코올이라고도 하며 대부분의 상점에서 판매됩니다.

#### 모니터 운반

원래의 포장 상자를 보관해 두십시오. 나중에 모니터를 운송 또는 운반하려면 필요합니다.

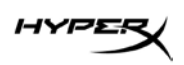

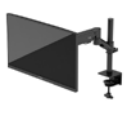

## 기술 사양

## HyperX Armada 27 QHD 게이밍 모니터

| 사양          | 설명                   |       |
|-------------|----------------------|-------|
| 디스플레이 크기    | 68.5cm               | 27 인치 |
| 디스플레이 유형    | IPS                  |       |
| 베젤 유형       | 3 면 보더리스(borderless  | )     |
| 기본 해상도      | QHD 2560 × 1440      |       |
| 최대 주사율*     | 165Hz                |       |
| 가변 주사율 기술   | G-SYNC Compatible    |       |
| 가변 주사율 범위   | 48–165Hz             |       |
| 시야각         | 178°                 |       |
| 가로 세로 비율    | 16:9                 |       |
| 명암비         | 1000:1               |       |
| 밝기          | 400nit               |       |
| HDR         | HDR400               |       |
| 로컬 디밍       | 지원됨                  |       |
| 최대 응답 시간    | 1ms GtG(OD 사용)       |       |
| 색 영역        | DCI P3 95%           |       |
| 색심도         | 8비트                  |       |
| 입력          | DisplayPort 1.4(1 개) |       |
|             | HDMI 2.0(2 개)        |       |
| 전원 공급원      | 100-240VAC 50/60Hz   |       |
| 전력 소모량 - 최대 | 60W                  |       |
| 전력 소모량 – 일반 | 33W                  |       |

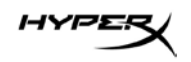

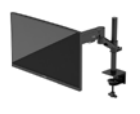

| 사양               | 설명                                                                         |                         |
|------------------|----------------------------------------------------------------------------|-------------------------|
| 케이블              | HyperX 적색 DisplayPort 1.4 케이블(1 개)<br>검정색 HDMI 2.0 케이블(1 개)<br>전원 케이블(1 개) |                         |
| 부속품              | VESA 장착 브래킷(1개)<br>VESA 장착 브래킷 나사(4개)                                      |                         |
|                  | 그로밋 장착 플레이트(2 개)<br>그로밋 장착 나사(1 개)<br>육각 렌치(2 개)                           |                         |
| 호환 VESA 패턴       | 75mm x 75mm<br>100mm x 100mm                                               |                         |
| 표면 코팅            | 무광택                                                                        |                         |
| 크기               |                                                                            |                         |
| 높이               | 36.40cm                                                                    | 14.33 인치                |
| 깊이               | 6.22cm                                                                     | 2.45 인치                 |
| 너비               | 61.39cm                                                                    | 24.17 인치                |
| 무게               | 3.6kg                                                                      | 8.03 파운드                |
| 암 리프트 범위         | 31.2 ± 0.5cm                                                               | 12.4 ± 0.2 인치           |
| 컬럼 높이 범위         | 25.5cm                                                                     | 10.0 인치                 |
| 스탠드 호환 디스플레이 크기  | ≤ 81.28cm                                                                  | ≤32 인치                  |
| 암당 모니터 중량 용량     | ≤ 9.1kg                                                                    | ≤20 파운드                 |
| 데스크 두께 지원        | 15mm–50mm                                                                  | 0.6 인치–2.0 인치           |
| 그로밋 구멍 크기 지원**   | 15mm–60mm                                                                  | 0.6 인치–2.4 인치           |
| 마운트 및 암(조립되어 있음) | 547 x 447 x 130mm                                                          | 21.54 x 17.60 x 5.12 인치 |
| 마운트 및 암 중량       | 4.8kg                                                                      | 10.6 파운드                |
| 힌지 틸트 범위         | -25~60°                                                                    |                         |
| 힌지 회전 범위         | ± 90°                                                                      |                         |

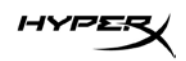

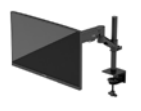

| 사양                                                                               | 설명     |  |
|----------------------------------------------------------------------------------|--------|--|
| 힌지 선회 범위                                                                         | ± 90°  |  |
| 암 선회 범위                                                                          | ± 180° |  |
| 로컬 디밍                                                                            | 지원됨    |  |
| *HDMI 포트는 QHD 에서의 대역폭 제한으로 인해 27 인치 최대 주사율(HDMI 144Hz, 패널 165Hz)을<br>지원할 수 없습니다. |        |  |
| **데스크에 있는 그로밋 구멍이 40mm(1.57인치) 미만인 경우에는 구멍을 통해 케이블을 정리할 수<br>없습니다.               |        |  |

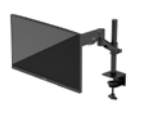

## 사전 설정 디스플레이 해상도

| 사전 설정 | 픽셀 형식       | 수직 주파수(Hz)     |
|-------|-------------|----------------|
| 1     | 640 x 480   | 60Hz           |
| 2     | 640 x 480   | 75Hz           |
| 3     | 720 x 400   | 70Hz           |
| 4     | 800 x 600   | 60Hz           |
| 5     | 800 x 600   | 75Hz           |
| 6     | 1024 x 768  | 60Hz           |
| 7     | 1024 x 768  | 75Hz           |
| 8     | 1280 x 720  | 60Hz           |
| 9     | 1280 x 800  | 60Hz           |
| 10    | 1280 x 1024 | 75Hz           |
| 11    | 1440 x 900  | 60Hz           |
| 12    | 1600 x 900  | 60Hz           |
| 13    | 1600 x 1200 | 60Hz           |
| 14    | 1680 x 1050 | 60Hz           |
| 15    | 1920 x 1080 | 60Hz           |
| 16    | 1920 x 1200 | 60Hz           |
| 17    | 2560 × 1440 | 60Hz           |
| 18    | 2560 × 1440 | 100Hz          |
| 19    | 2560 x 1440 | 120Hz          |
| 20    | 2560 x 1440 | 144Hz          |
| 21    | 2560 x 1440 | 165Hz(DP 만 해당) |

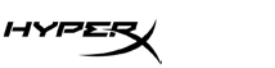

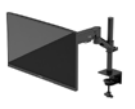

# HyperX Armada 27

## จอภาพเกมมิง **QHD**

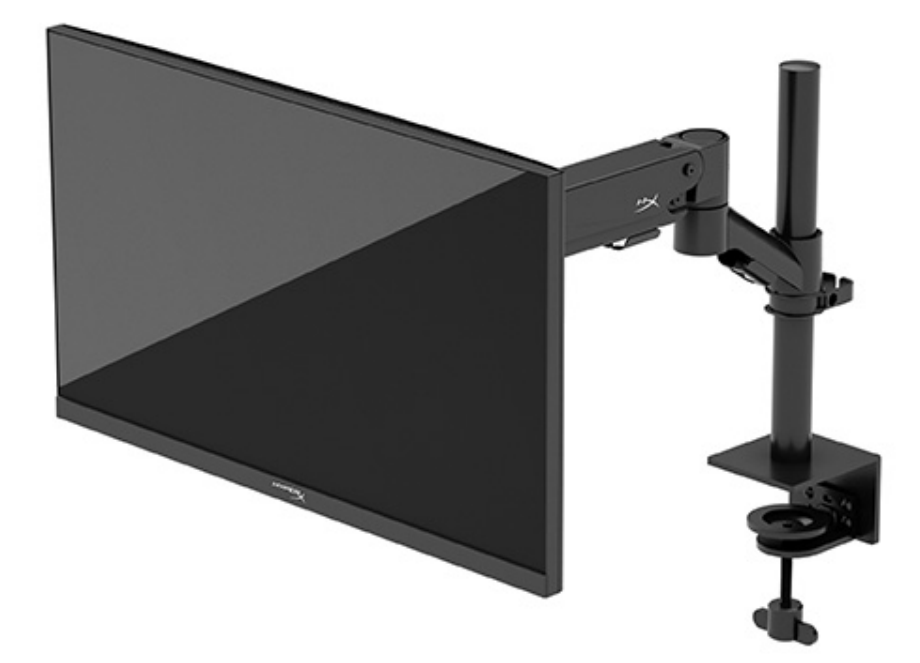

## N21923-281

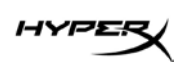

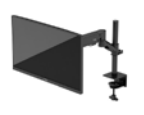

## สารบัญ

| การเริ่มต้นใช้งาน                                  | 5  |
|----------------------------------------------------|----|
| ข้อมูลเกี่ยวกับความปลอดภัยที่สำคัญ                 | 5  |
| ทำความรู้จักจอภาพของคุณ                            | 6  |
| ส่วนประกอบ                                         | 6  |
| การระบุตำแหน่งของหมายเลขซีเรียลและหมายเลขผลิตภัณฑ์ | 8  |
| การติดตั้งจอภาพ                                    | 9  |
| การใช้ซีแคลมป์                                     | 9  |
| การใช้ตัวยึดรูร้อยสาย                              | 9  |
| การติดตั้งส่วนคอและแขนยึด                          | 11 |
| การปรับความตึง                                     |    |
| การเชื่อมต่อและร้อยสาย                             |    |
| การปรับจอภาพ                                       |    |
| การเปิดจอภาพ                                       |    |
| นโยบายของ HyperX เกี่ยวกับภาพค้างและการปรากฏลายน้ำ | 18 |
| การยึดจอภาพหลายเครื่อง                             |    |
| รูปแบบการยึดจอภาพ                                  | 21 |
| การใช้จอภาพ                                        |    |
| การดาวน์โหลดซอฟต์แวร์                              |    |
| การใช้เมนูปรับการแสดงผลบนหน้าจอ (OSD)              |    |
| สถานะโหมดการแสดงผล                                 |    |
| การใช้โหมดพักเครื่องอัตโนมัติ                      | 23 |

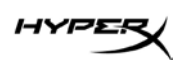

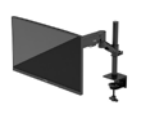

| การแก้ไขปัญหาเบื้องต้น                | 24 |
|---------------------------------------|----|
| การแก้ไขปัญหาทั่วไป                   | 24 |
| HyperX Armada 27 จอภาพเกมมิง QHD      | 24 |
| การล็อกปุ่ม                           | 26 |
| หากมีคำถามหรือพบปัญหาด้านการติดตั้ง   | 26 |
| การดูแลรักษาจอภาพ                     | 26 |
| คำแนะนำด้านการบำรุงรักษา              | 26 |
| การทำความสะอาดจอภาพ                   | 27 |
| การขนส่งจอภาพ                         | 27 |
| ข้อมูลจำเพาะทางเทคนิค                 | 28 |
| HyperX Armada 27 จอภาพเกมมิง QHD      | 28 |
| ชุดค่าพร้อมใช้ของความละเอียดการแสดงผล | 30 |

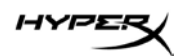

© Copyright 2022 HP Development Company, L.P. HyperX และโลโก้ HyperX เป็นเครื่องหมายการค้าจดทะเบียนหรือ เครื่องหมายการค้าของ HP Development Co. ในสหรัฐอเมริกาและ/ หรือในประเทศอื่นๆ เครื่องหมายการค้าจดทะเบียนและเครื่องหมาย การค้าทั้งหมดเป็นทรัพย์สินของเจ้าของที่เกี่ยวข้อง

ข้อมูลหี่ระบุไว้ในหี่นี้อาจมีการเปลี่ยนแปลงได้โดยไม่ต้องแจ้งให้ทราบ ล่วงหน้า ทั้งนี้การรับประกันสำหรับผลิตภัณฑ์และบริการของ HP จะ เป็นไปตามข้อกำหนดการรับประกันโดยชัดแจ้งที่มาพร้อมกับผลิตภัณฑ์ และบริการดังกล่าวเท่านั้น ข้อความในที่นี้จะไม่มีผลในการรับประกัน เพิ่มเติมใดๆ ทั้งสิ้น โดย HP จะไม่รับผิดชอบต่อข้อผิดพลาดทางเทคนิค ข้อผิดพลาดในแง่เนื้อหา หรือการตกหล่นใดๆ ในที่นี้

#### ข้อสังเกตเฉพาะสินค้า

คู่มือฉบับนี้อธิบายถึงคุณสมบัติทั่วไปที่มีอยู่ในรุ่นผลิตภัณฑ์ส่วนใหญ่ โดยคุณสมบัติบางอย่างอาจไม่มีอยู่ในผลิตภัณฑ์ของคุณ

พิมพ์ครั้งที่หนึ่ง: มิถุนายน 2022 หมายเลขภาคผนวกของเอกสาร: N21923-281

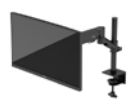

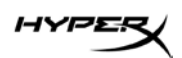

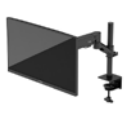

## การเริ่มต้นใช้งาน

### ข้อมูลเกี่ยวกับความปลอดภัยที่สำคัญ

จอภาพเครื่องนี้มาพร้อมสายไฟ หากคุณใช้สายไฟเส้นอื่น โปรดใช้เฉพาะกับแหล่งจ่ายไฟและช่องต่อสายไฟที่เหมาะสมกับ จอภาพเครื่องนี้ หากต้องการข้อมูลเกี่ยวกับชุดสายไฟที่เหมาะกับการใช้งานกับจอภาพเครื่องนี้ โปรดดู*ข้อสังเกตเฉพาะสินค้า* ซึ่งอยู่บนเว็บที่: <u>http://www.hp.com/go/regulatory</u>

คำเตือน! เพื่อป้องกันไฟฟ้าดูดหรือความเสียหายที่อาจเกิดขึ้นกับอุปกรณ์:

- เสียบสายไฟเข้ากับเต้ารับ AC ที่สะดวกต่อการใช้งานตลอดเวลา
- ถ้าสายไฟมีปลั๊กเชื่อมต่อแบบสามขา ให้เสียบสายไฟเข้ากับเต้ารับสามขาแบบต่อสายกราวนด์ (สายดิน)
- ตัดกระแสไฟฟ้าจากคอมพิวเตอร์โดยถอดสายไฟออกจากเต้ารับ AC ขณะถอดสายไฟออกจากเต้ารับ AC
  ให้จับที่หัวปลั๊ก

โปรดอย่าวางสิ่งของใดๆ บนสายไฟหรือสายสัญญาณ เพื่อความปลอดภัยของคุณ คุณควรตรวจสอบการเดินสายไฟทุกเส้นที่ เชื่อมต่อกับจอภาพเพื่อไม่ให้ถูกเหยียบ ดึง เกี่ยว หรือเกิดการสะดุดได้

เพื่อลดความเสี่ยงต่อการบาดเจ็บร้ายแรง โปรดอ่าน*คำแนะนำด้านความปลอดภัยและการใช้งานอย่างเหมาะสม*ได้จากหน้าเว็บที่ <u>https://hyperx.gg/ergo</u> คำแนะนำดังกล่าวอธิบายถึงการจัดเตรียมพื้นที่การทำงานที่เหมาะสม การจัดลักษณะท่านั่ง สุขภาพ และพฤติกรรมการทำงานสำหรับผู้ใช้คอมพิวเตอร์ นอกจากนี้*คำแนะนำด้านความปลอดภัยและการใช้งานอย่าง เหมาะสม*ยังให้ข้อมูลความปลอดภัยทางไฟฟ้าและกลไกที่สำคัญอีกด้ว

ข้อควรทราบ: ทั้งนี้เพื่อการปกป้องจอภาพและเครื่องคอมพิวเตอร์ คุณควรเสียบสายไฟของคอมพิวเตอร์และอุปกรณ์ต่อพ่วง ทั้งหมด (เช่น จอภาพ เครื่องพิมพ์ สแกนเนอร์) เข้ากับอุปกรณ์ที่ป้องกันไฟกระชาก เช่น ปลั๊กพ่วงหรือเครื่องสำรองไฟฟ้า (UPS) อย่างไรก็ดีมีปลั๊กพ่วงเพียงบางรุ่นเท่านั้นที่มีคุณสมบัติป้องกันไฟกระชาก โดยต้องมีการระบุคุณสมบัติดังกล่าวบนฉลาก ของปลั๊กพ่วง และควรใช้ปลั๊กพ่วงจากผู้ผลิตที่มีนโยบายชดเชยค่าเสียหาย เพื่อให้คุณได้รับการชดเชยหรือเปลี่ยนอุปกรณ์ใน กรณีที่เกิดความผิดพลาดในการป้องกันไฟกระชาก

ใช้เฟอร์นิเจอร์ที่มีขนาดถูกต้องและเหมาะสมที่สามารถรองรับจอภาพของคุณได้

**คำเตือน!** จอภาพที่วางไว้อย่างไม่เหมาะสม ไม่ว่าจะเป็นบนตู้ลิ้นชัก ตู้หนังสือ ชั้นวาง โต๊ะทำงาน ลำโพง หีบ หรือรถเข็น อาจ ร่วงหล่น และทำให้คุณได้รับบาดเจ็บ

**คำเตือน! อันตรายด้านความมั่นคงของอุปกรณ์:** อุปกรณ์อาจตกหล่นจนทำให้ได้รับบาดเจ็บร้ายแรงหรือเสียชีวิต ดังนั้น จึงควรยึดจอภาพเข้ากับพื้นหรือผนังให้แน่นหนาตามคำแนะนำในการติดตั้ง เพื่อป้องกันการบาดเจ็บ

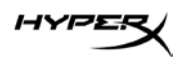

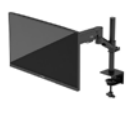

**คำเตือน!** อุปกรณ์นี้ไม่เหมาะกับการใช้งานในพื้นที่ที่อาจมีเด็กๆ อยู่รอบข้าง

**หมายเหตุ:** ผลิตภัณฑ์นี้เหมาะสำหรับใช้เพื่อความบันเทิง ควรวางจอภาพในสภาพแวดล้อมที่ควบคุมแสงโดยรอบได้ เพื่อ กันแสงรบกวนจากรอบข้างและพื้นผิวที่สะท้อนแสงสว่าง ซึ่งอาจสะท้อนภาพจนรบกวนการแสดงผลบนหน้าจอ

## ทำความรู้จักจอภาพของคุณ

#### ส่วนประกอบ

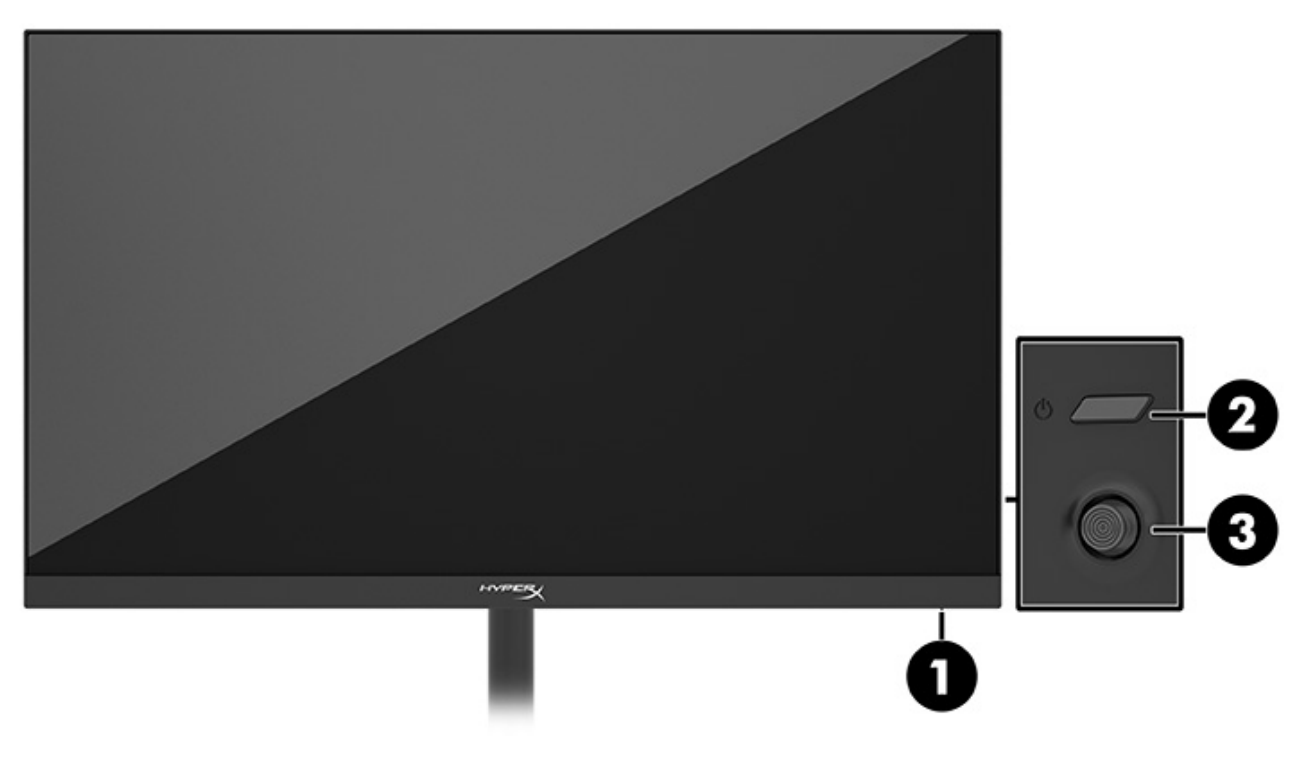

- 1. ไฟแสดงสถานะเปิด/ปิด
- 2. ปุ่มเปิด/ปิด
- 3. แป้นควบคุม

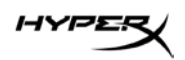

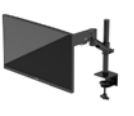

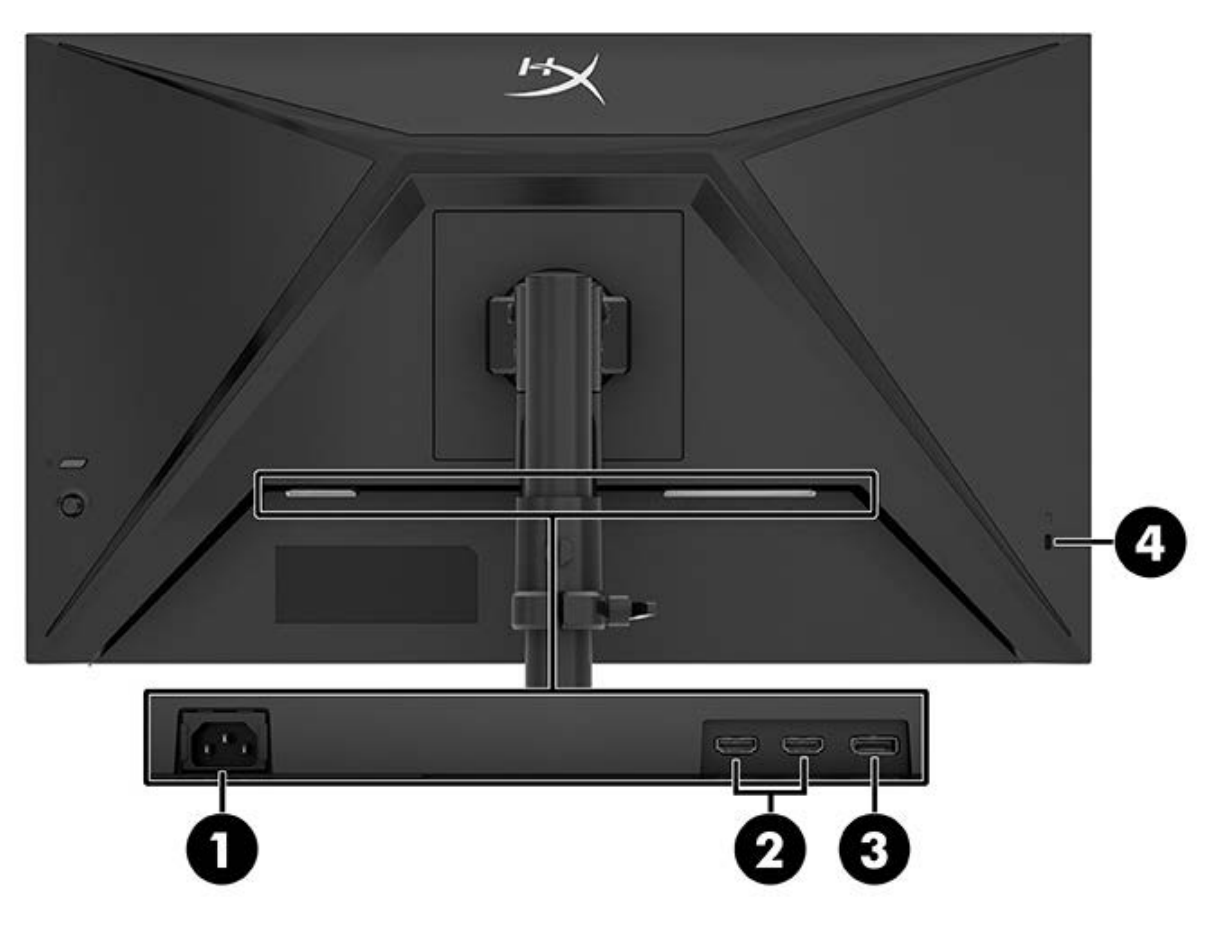

- 1. หัวต่อสายไฟ
- 2. พอร์ต HDMI 2.0 (2)
- 3. ขั้วต่อ DisplayPort 1.4
- 4. ช่องเสียบสายล็อก

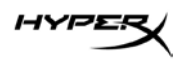

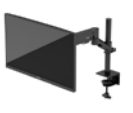

#### การระบุตำแหน่งของหมายเลขซีเรียลและหมายเลขผลิตภัณฑ์

หมายเลขซีเรียลและหมายเลขผลิตภัณฑ์จะอยู่บนฉลากด้านหลังของจอภาพหรือฉลากใต้แผงด้านหน้าของจอภาพ ทั้งนี้ขึ้นอยู่ กับผลิตภัณฑ์ คุณอาจต้องใช้หมายเลขดังกล่าวเมื่อติดต่อกับ HyperX เพื่อขอรับบริการ

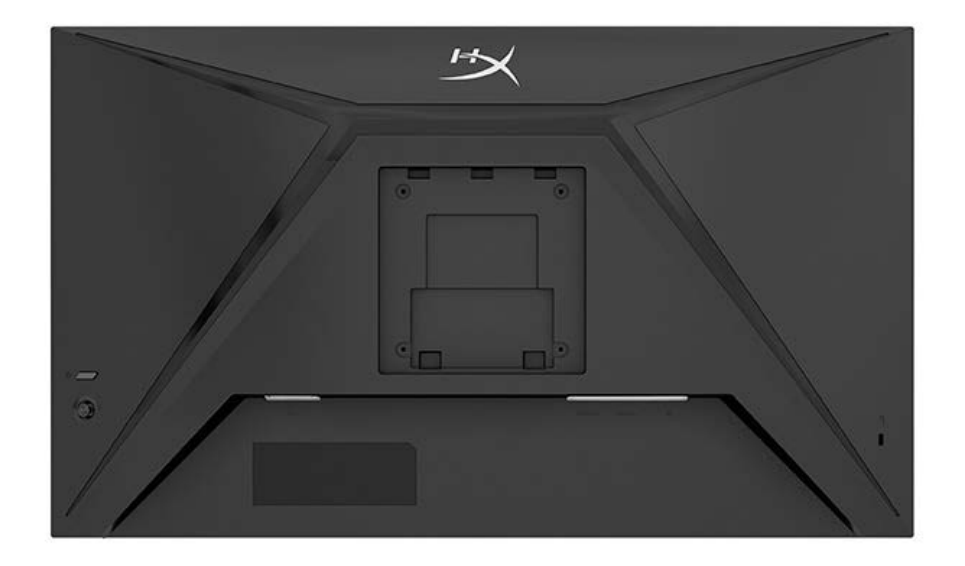

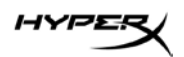

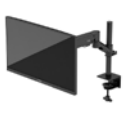

## การติดตั้งจอภาพ

#### การใช้ซีแคลมป์

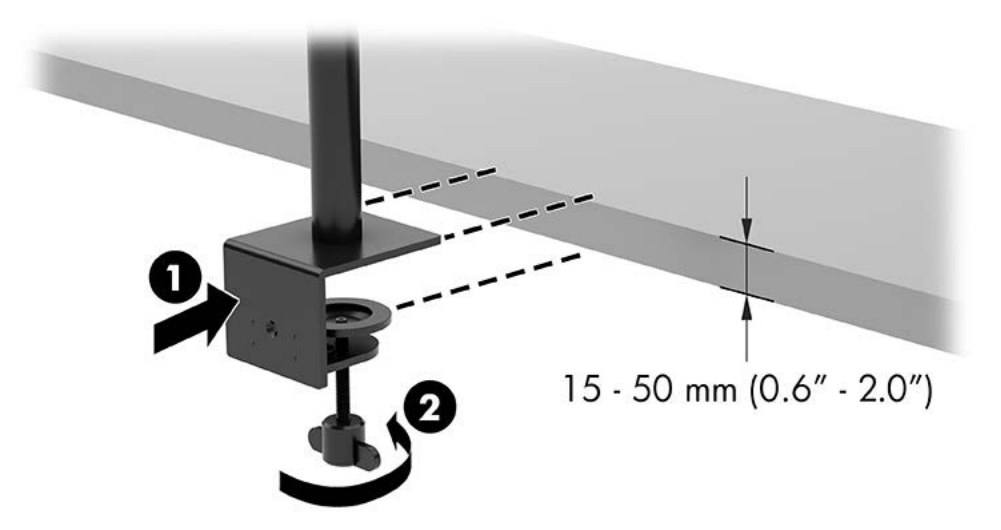

## การใช้ตัวยึดรูร้อยสาย

1. หากแท่นวางมีซีแคลมป์ติดตั้งอยู่ ใช้ไขควงเพื่อถอดซีแคลมป์

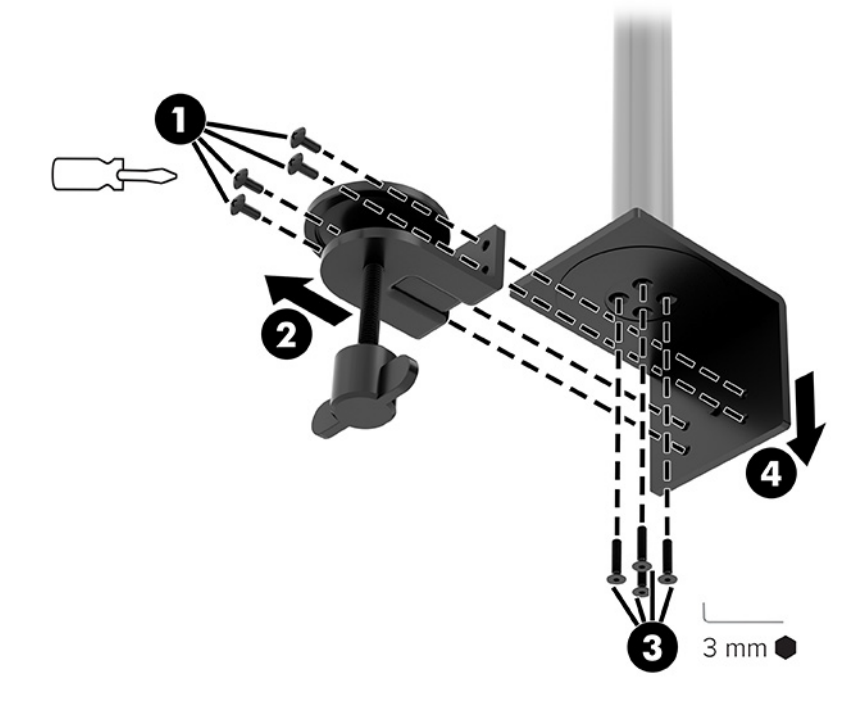

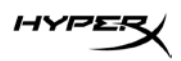

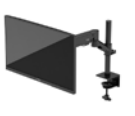

2. เจาะรูบนโต๊ะเพื่อใช้กับเสาของตัวยึดรูร้อยสาย

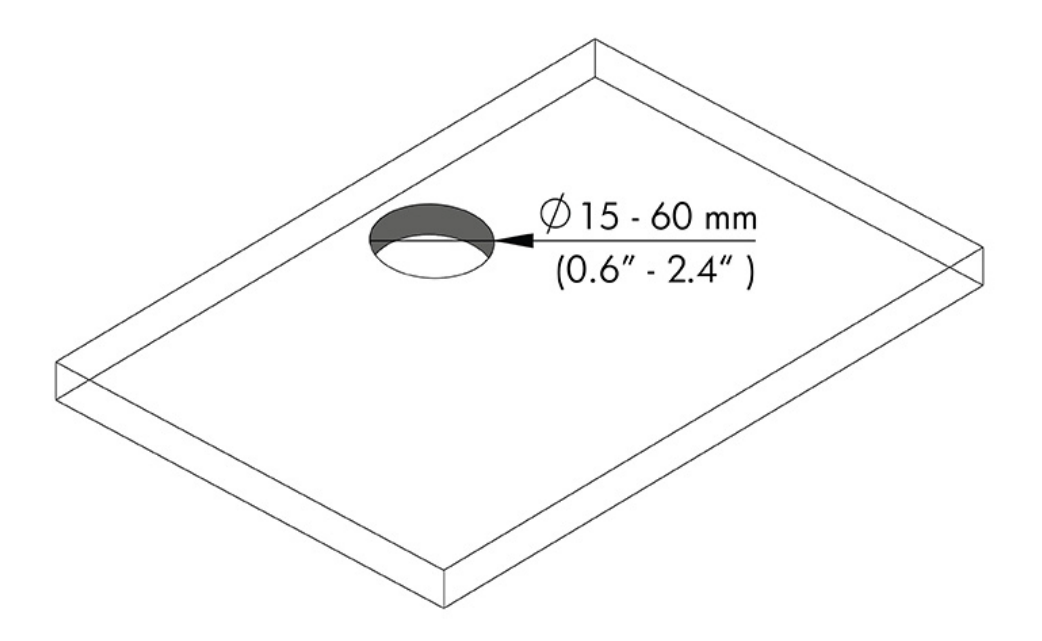

3. ยึดตัวยึดรูร้อยสายเข้ากับเสา (1) โดยใช้สกรูสี่ตัว (2) และประแจหกเหลี่ยม 3 มม.

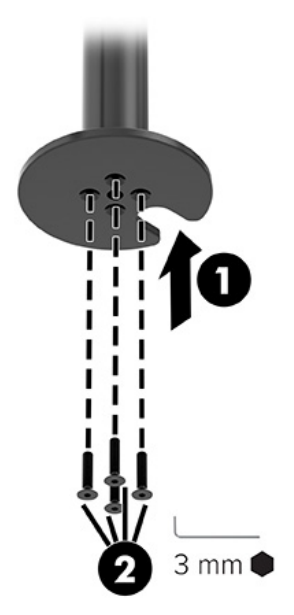

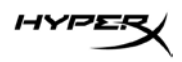

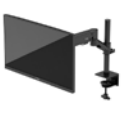

4. ยึดแท่นวางเข้ากับบนโต๊ะ

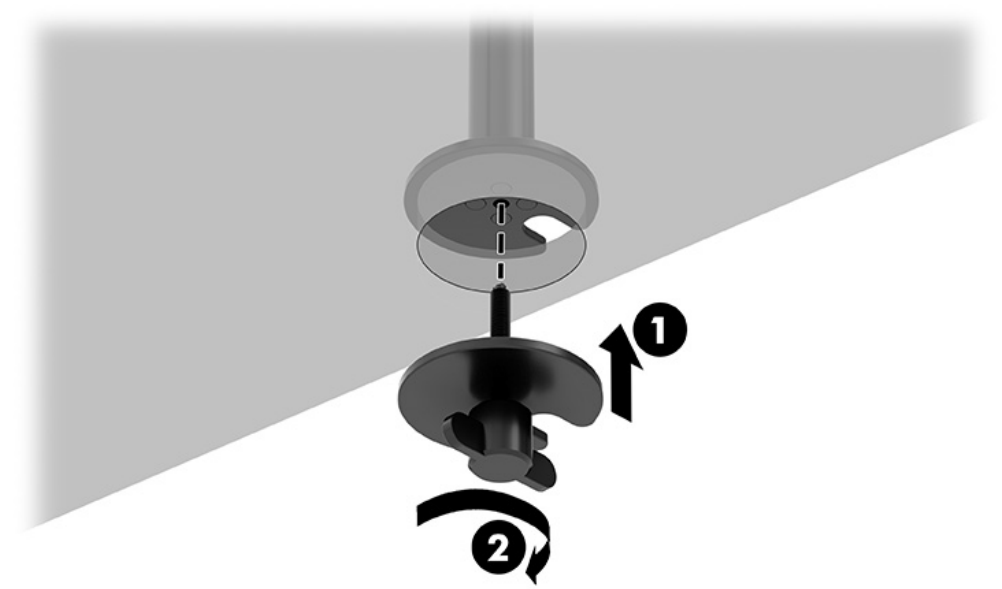

#### การติดตั้งส่วนคอและแขนยึด

 หมุนตัวล็อกไปที่ตำแหน่งปลดล็อก (1) ปรับตัวหยุดบนเสาไปยังตำแหน่งความสูงที่ต้องการ (2) และดันล็อก กลับไปยังตำแหน่งล็อก

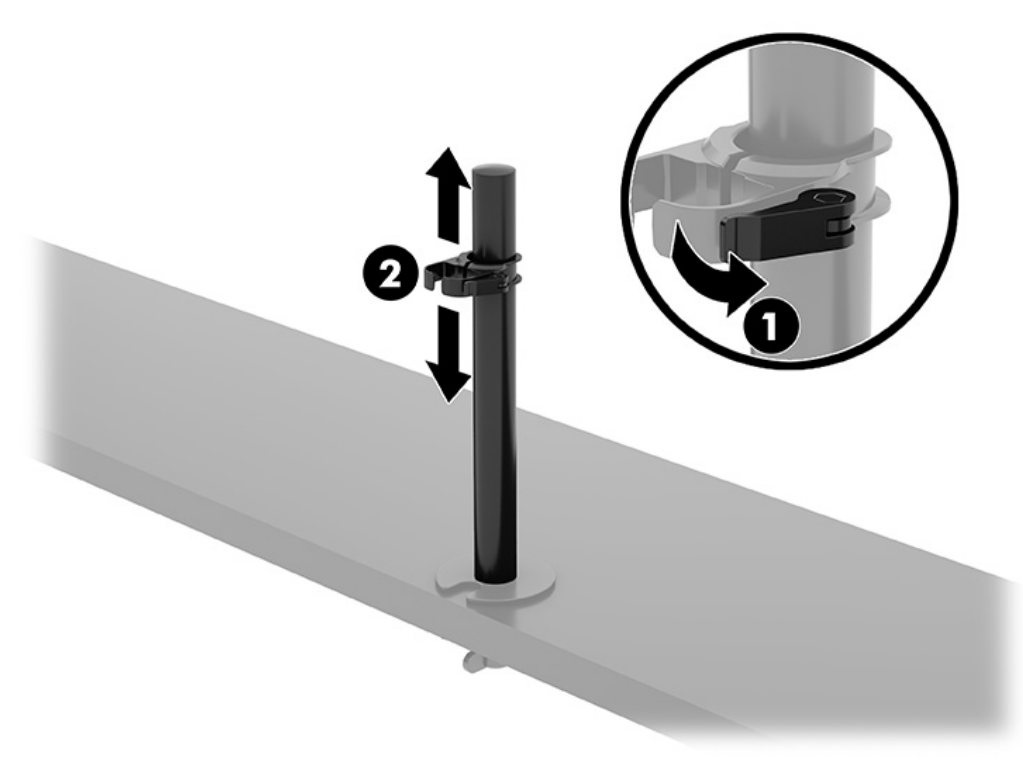

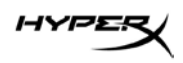

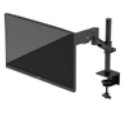

2. ประกบส่วนคอเข้ากับเสา (1) แล้วขันสกรู (2) ให้แน่น

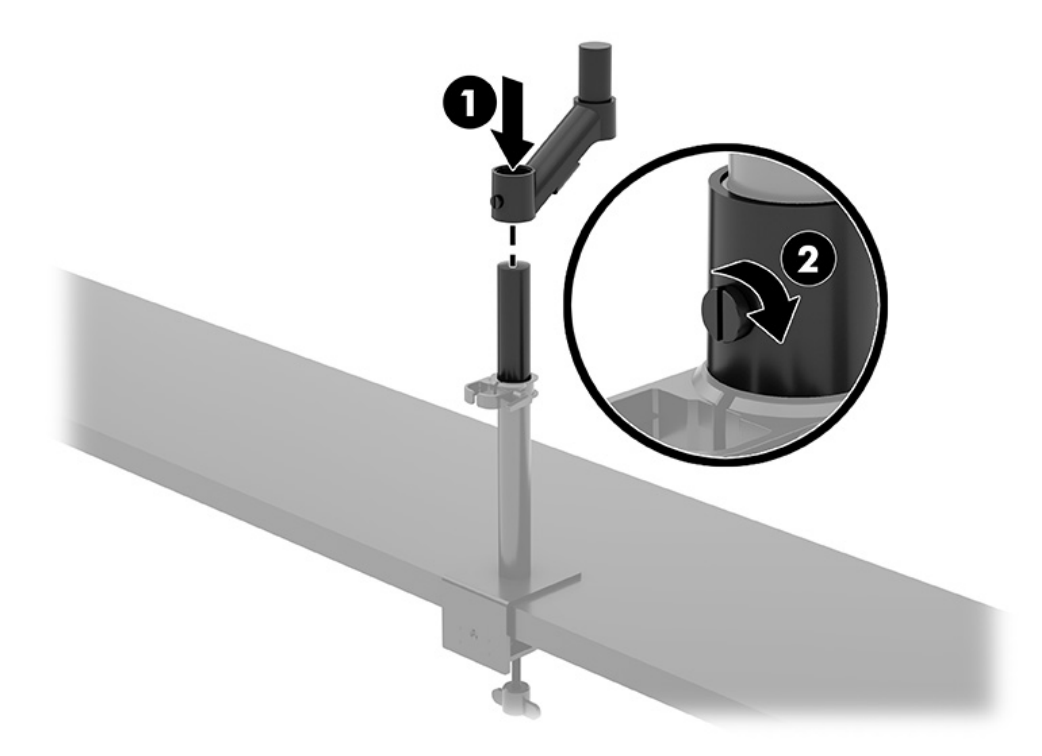

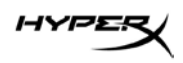

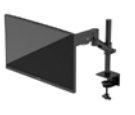

- 2 0 10
- 3. ประกบแขนยึดเข้ากับจอแสดงผลโดยใช้เพลตปลดหรือเพลตยึด VESA

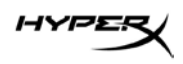

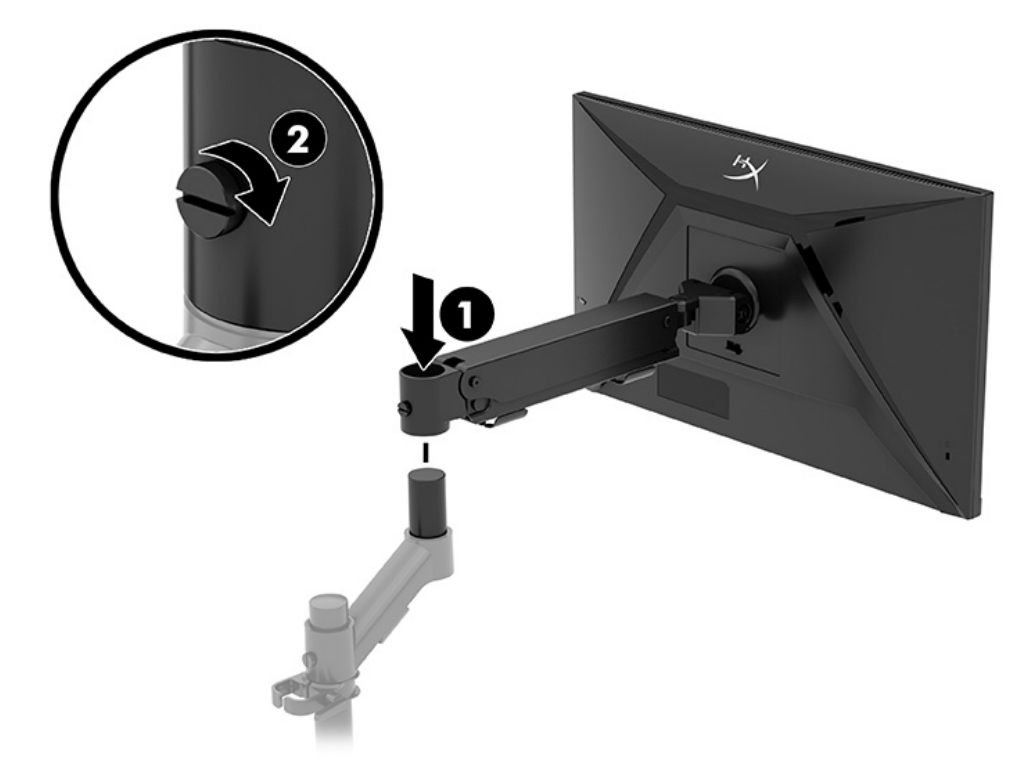

4. ประกบจอแสดงผลและชุดแขนเข้ากับส่วนคอ (1) แล้วขันสกรู (2) ให้แน่น

#### การปรับความตึง

1. ปรับความตึงที่ปลายแขนโดยใช้ประแจหกเหลี่ยม 3 ม.

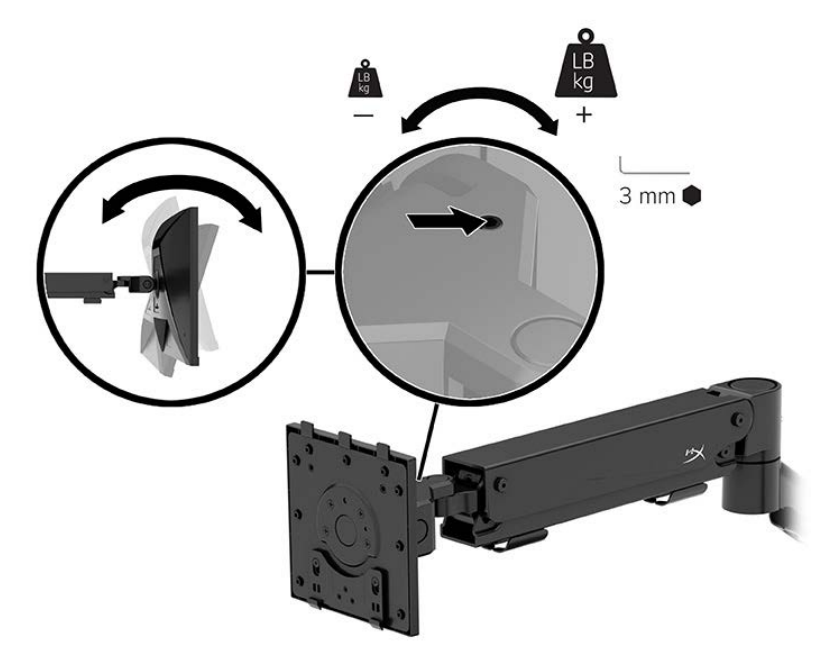

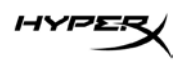

2. ปรับความตึงที่ปลายแขนโดยใช้ประแจหกเหลี่ยม 5 ม.

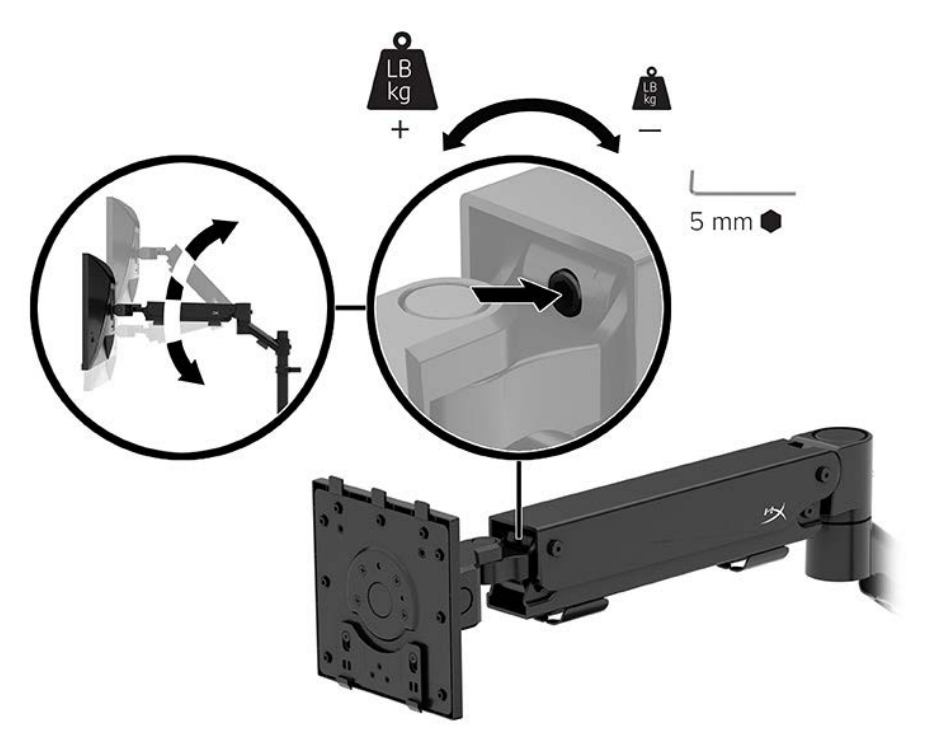

#### การเชื่อมต่อและร้อยสาย

เชื่อมต่อสายสัญญาณ (HDMI หรือ DP) และสายไฟเข้ากับขั้วต่อซึ่งอยู่ด้านหลังจอภาพ และร้อยสายผ่านตัวจัดระเบียบสาย จากนั้นเชื่อมต่อสายสัญญาณเข้ากับอุปกรณ์ต้นทาง (คอมพิวเตอร์หรือเครื่องเล่นเกม) และเสียบสายไฟเข้ากับเต้ารับไฟฟ้า

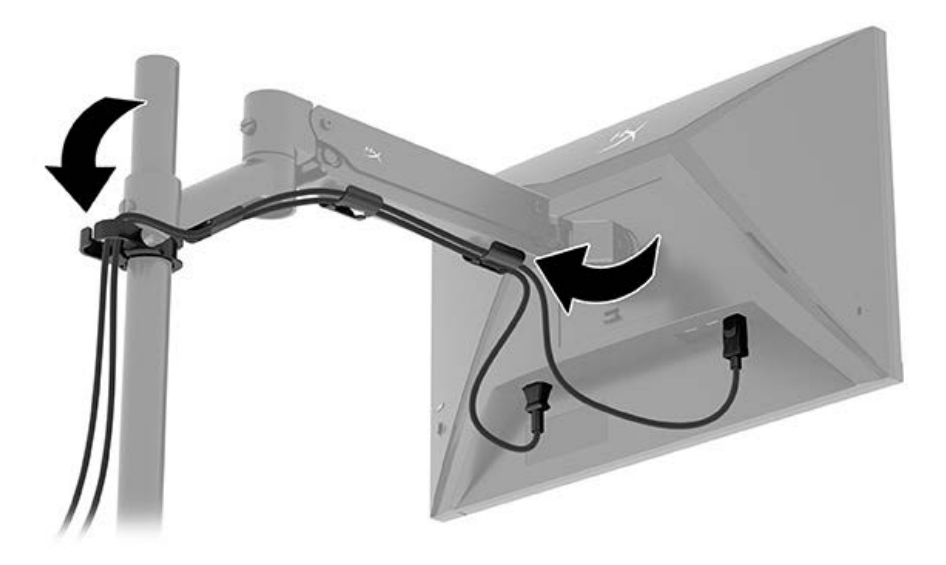

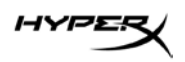

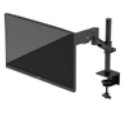

#### การปรับจอภาพ

1. ปรับความสูงแนวตั้งของจอภาพ

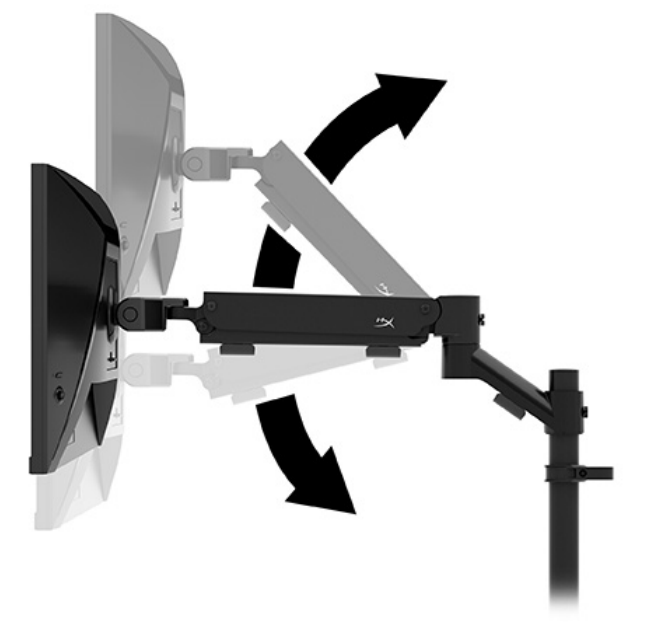

2. ปรับตำแหน่งแนวนอนของจอภาพ

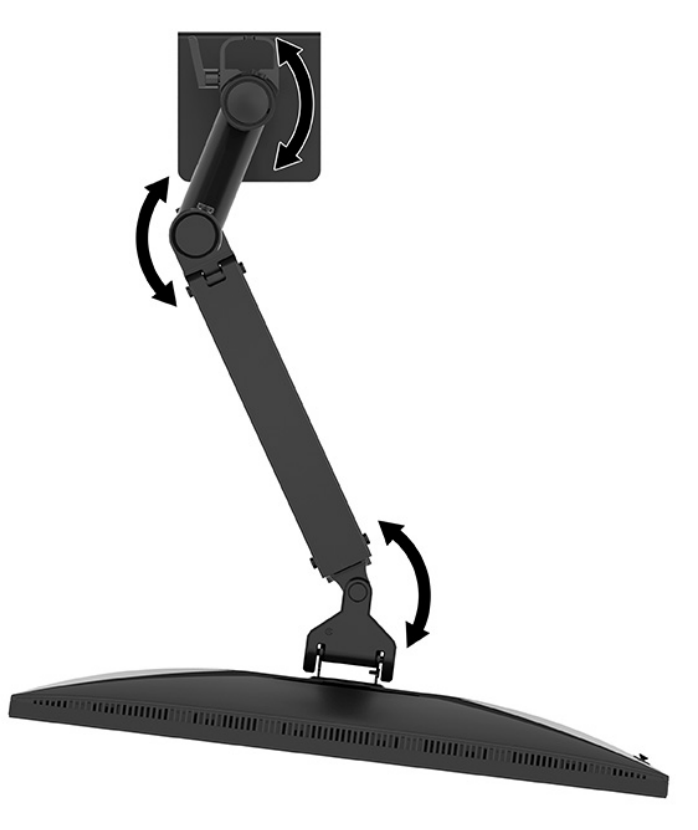

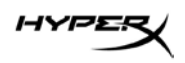

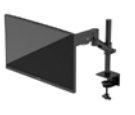

3. ปรับจอภาพก้มเงย

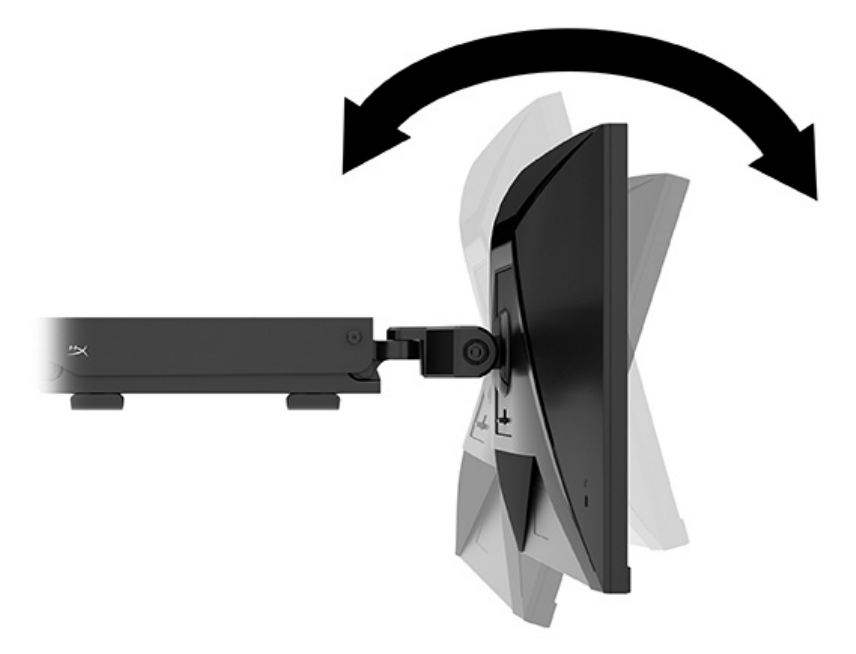

#### การเปิดจอภาพ

้ใช้ปุ่มเปิด/ปิด (1) เพื่อเปิดจอภาพ และใช้แป้นควบคุม (2) เพื่อปรับตั้งค่าบนหน้าจอตามต้องการ

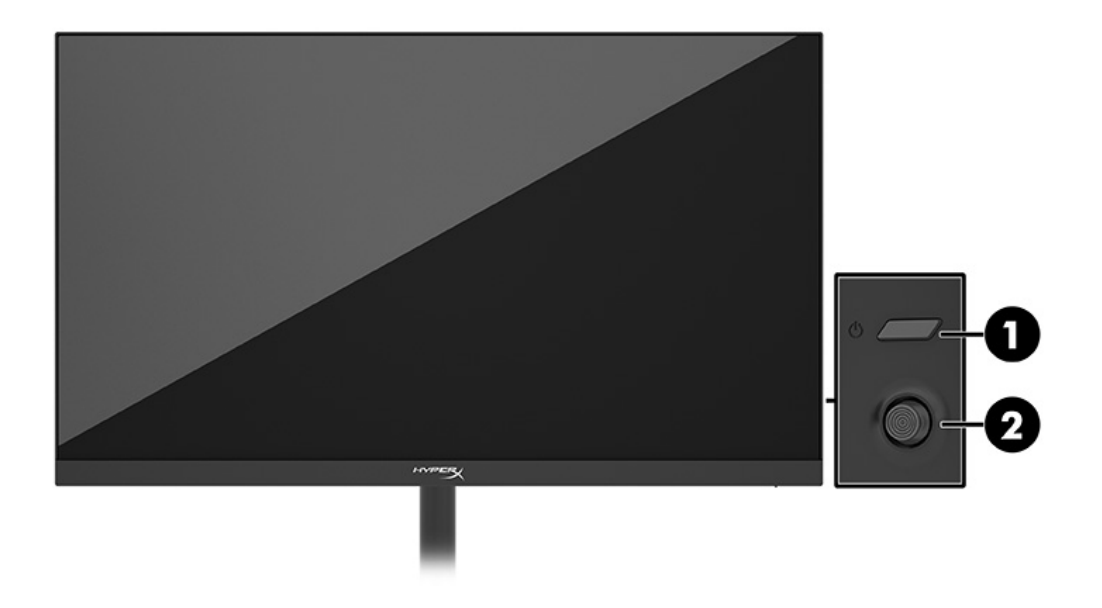

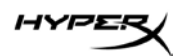

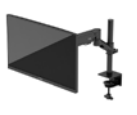

#### ็นโยบายของ HyperX เกี่ยวกับภาพค้างและการปรากฏลายน้ำ

จอภาพบางเครื่องได้รับการออกแบบด้วยเทคโนโลยีการแสดงผลแบบ In-Plane Switching (IPS) ที่ให้มุมมองในการรับชมที่ กว้างเป็นพิเศษและให้คุณภาพของภาพในระดับสูง อย่างไรก็ตามแม้เทคโนโลยีแผงจอดังกล่าวจะเหมาะกับการใช้งานหลาย ประเภท แต่ไม่เหมาะกับการใช้งานที่ต้องแสดงภาพแบบคงที่หรือภาพนิ่งเป็นระยะเวลานาน เว้นแต่จะมีการใช้โปรแกรมพัก หน้าจอ

การใช้งานที่มีลักษณะเป็นภาพแบบคงที่อาจรวมถึงการใช้แสดงภาพจากกล้องวงจรปิด วิดีโอเกม โลโก้ทางการตลาด และ แม่แบบต่างๆ ภาพแบบคงที่อาจทำให้เกิดปัญหาภาพค้างที่มีลักษณะคล้ายรอยคราบหรือลายน้ำบนหน้าจอ ความเสียหายอันเกิดจากภาพค้างบนจอภาพซึ่งมีการใช้งาน 24 ชั่วโมงต่อวันไม่ครอบคลุมภายใต้การรับประกันของ HP เพื่อ ป้องกันไม่ให้เกิดปัญหาภาพค้าง คุณควรปิดจอภาพเมื่อไม่มีการใช้งาน หรือใช้การตั้งค่าด้านการจัดการพลังงานในกรณีที่ คอมพิวเตอร์ของคุณรองรับคุณสมบัติดังกล่าว เพื่อปิดจอภาพเมื่อไม่มีการใช้งานคอมพิวเตอร์

#### การยึดจอภาพหลายเครื่อง

หากต้องการยึดจอภาพหลายเครื่องเข้ากับเสายึดต้นเดียว คุณต้องซื้อ HyperX Armada Gaming Mount Addon

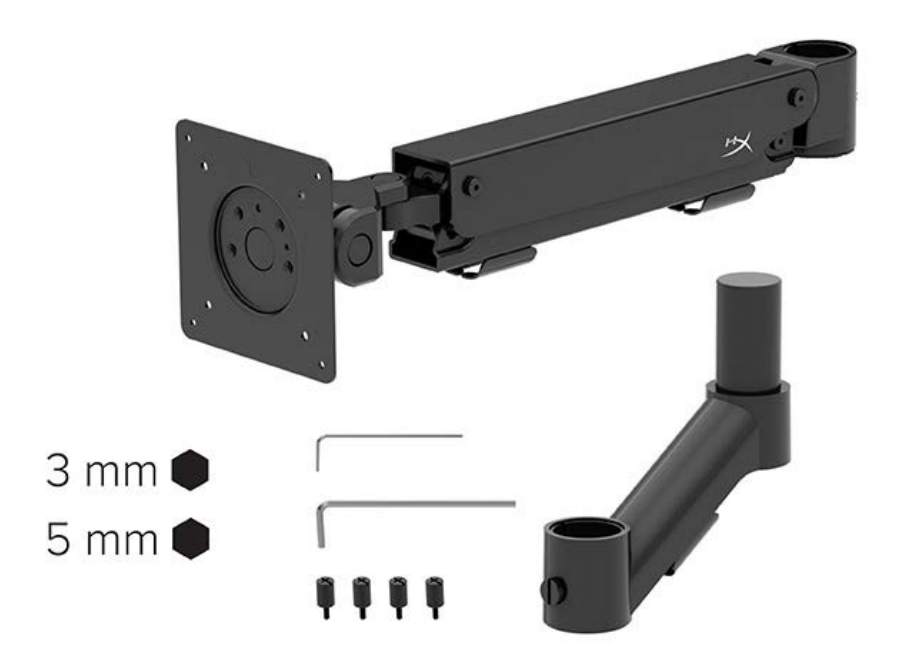

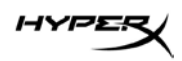

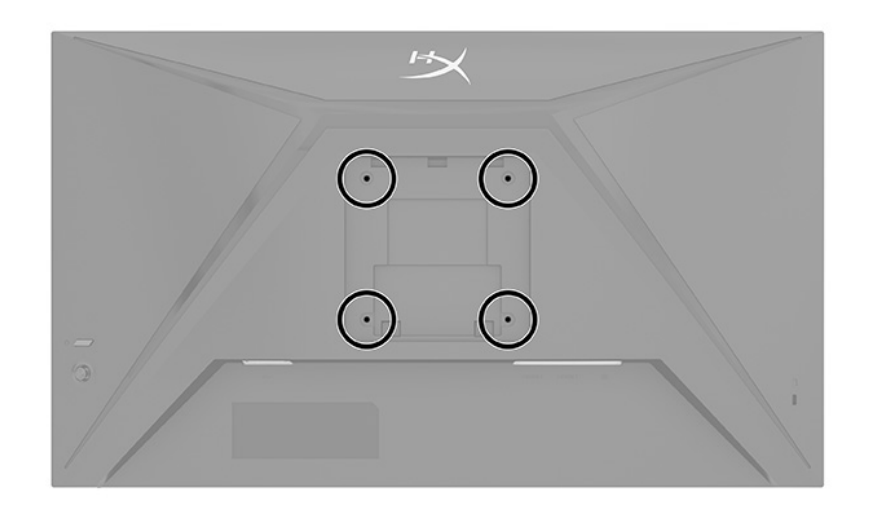

## ใช้รูยึด VESA ทั้งสี่รูที่ด้านหลังจอภาพเพื่อยึดแขนจอแสดงผลเข้ากับด้านหลังจอภาพด้วยสกรูสี่ตัว

1. ติดตั้งแขนเสริมเข้ากับส่วนคอ (1) แล้วขันสกรู (2) ให้แน่น

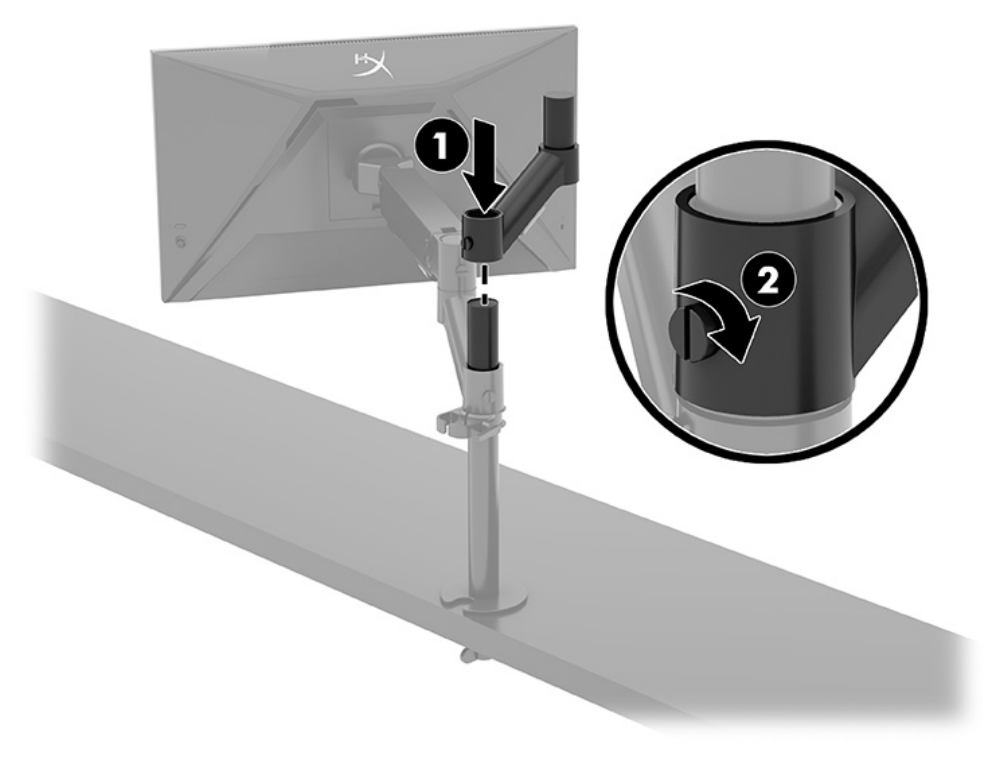

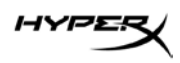

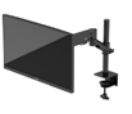

2. ติดตั้งแขนจอแสดงผลเข้ากับด้านหลังจอภาพ (1) โดยให้ขันสกรูสี่ตัว (2)

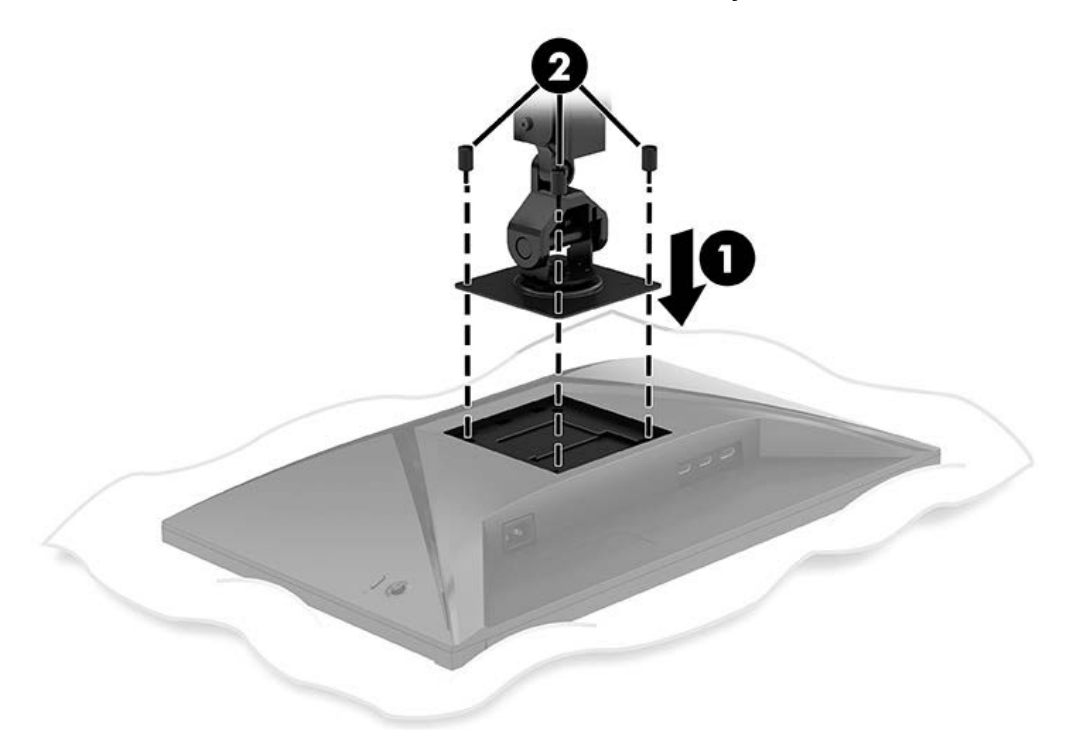

3. ติดตั้งชุดแขนจอภาพเข้ากับเสา (1) แล้วขันสกรู (2) ให้แน่น

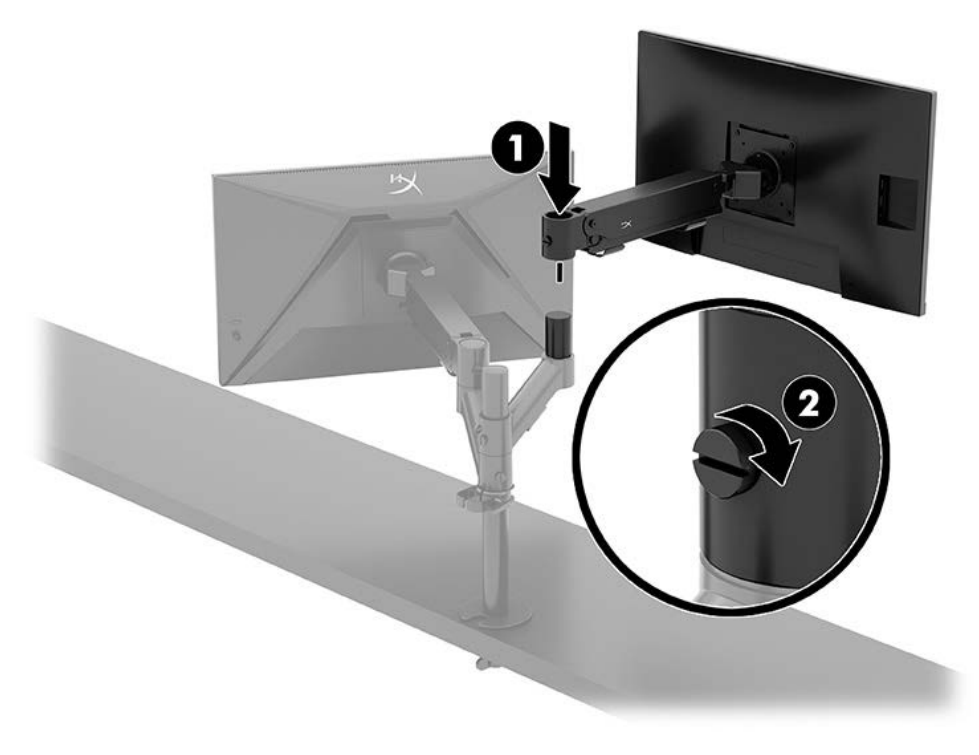

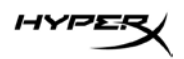

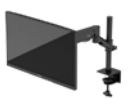

#### รูปแบบการยึดจอภาพ

คุณสามารถยึดจอภาพสองเครื่องเข้ากับเสาได้ทั้งในรูปแบบแนวนอนหรือแนวตั้ง หากต้องการยึดจอภาพมากกว่าหนึ่งเครื่องเข้า กับเสา คุณสามารถใช้ซีแคลมป์หรือตัวยึดรูร้อยสายก็ได้

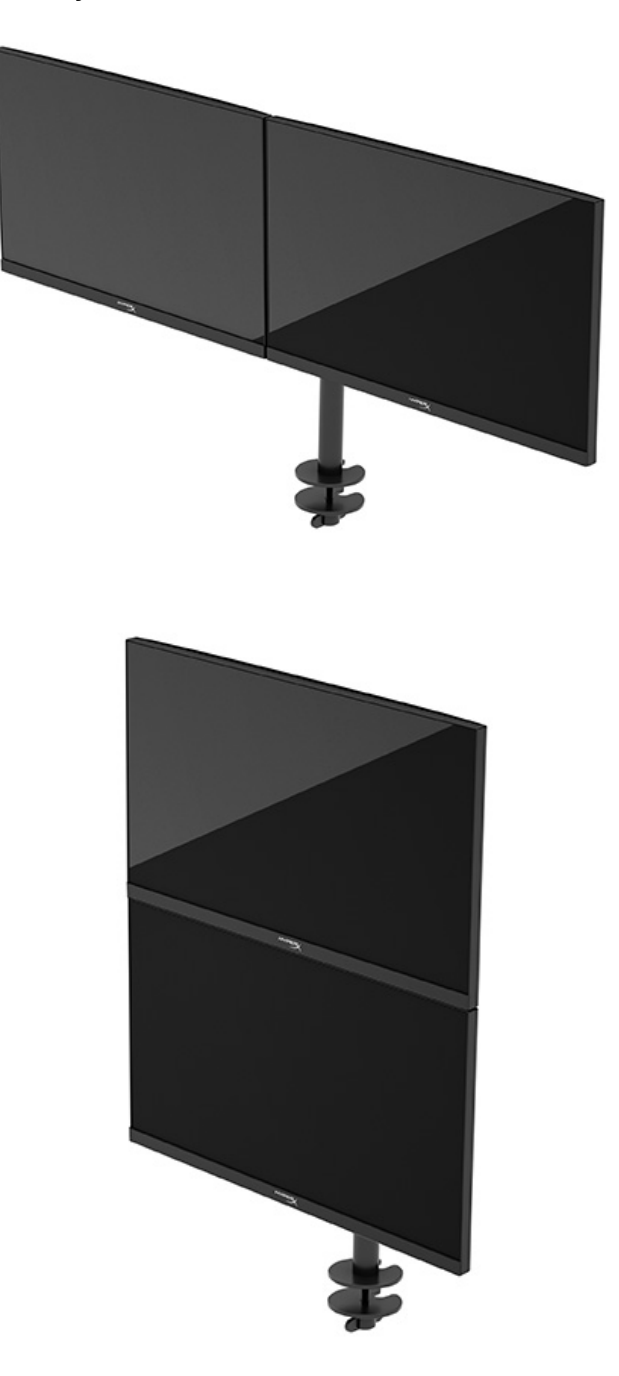

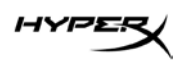

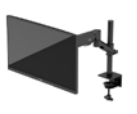

## การใช้จอภาพ

## การดาวน์โหลดซอฟต์แวร์

ดาวน์โหลดซอฟต์แวร์ NGENUITY ได้ที่: hyperx.gg/ngenuity

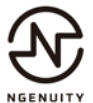

## การใช้เมนูปรับการแสดงผลบนหน้าจอ (OSD)

คุณสามารถปรับจอภาพให้เหมาะตามความต้องการ โดยใช้เมนูปรับการแสดงผลบนหน้าจอ (OSD) เพื่อปรับแต่งคุณลักษณะ การรับชมของจอภาพ

หากต้องการเรียกใช้และปรับค่าต่างๆ ผ่านเมนูปรับการแสดงผลบนหน้าจอ (OSD) ให้ใช้แป้นควบคุมซึ่งอยู่ด้านหลังจอภาพ

หากต้องการเปิดเมนูปรับการแสดงผลบนหน้าจอ (OSD) และปรับค่าต่างๆ:

- 1. หากยังไม่ได้เปิดจอภาพ ให้กดปุ่มเปิด/ปิดเพื่อเปิดเครื่องให้เรียบร้อย
- 2. กดตรงกลางแป้นควบคุมที่อยู่ด้านหลังจอภาพ
- ใช้แป้นควบคุมเพื่อเลื่อน เลือก และปรับค่าแต่ละเมนู โดยคำอธิบายปุ่มบนหน้าจอจะแตกต่างไปตามแต่ละเมนูหรือเมนู
  ย่อยที่เลือกไว้

ตารางต่อไปนี้แสดงตัวเลือกเมนูที่อาจปรากฏในเมนูหลักของการปรับการแสดงผลบนหน้าจอ (OSD) ซึ่งประกอบด้วยคำอธิบาย การตั้งค่าแต่ละรายการและผลลัพธ์ที่ปรากฏหรือที่เกิดขึ้นกับจอภาพ

| เมนูหลัก              | คำอธิบาย                                                                                                    |
|-----------------------|----------------------------------------------------------------------------------------------------|
| Gaming (การเล่นเกม)   | เลือกและปรับการกำหนดลักษณะการเล่นเกม เช่น Adaptive-Sync ระยะเวลา<br>ตอบสนอง อัตราเฟรม เป้าเล็ง และการจัดจอภาพหลายเครื่อง |
| Color (สี)            | เลือกและปรับสีหน้าจอ                                                                                                    |
| Picture (ภาพ)         | ปรับภาพหน้าจอ                                                                                                    |
| Input (สัญญาณขาเข้า)  | เลือกสัญญาณวิดีโอขาเข้า (DisplayPort หรือ HDMI)                                                                          |
| Power (พลังงาน)       | ปรับการตั้งค่าด้านพลังงาน                                                                                                |
| Menu (ເມນູ)           | ปรับเปลี่ยนเมนูปรับการแสดงผลบนหน้าจอ (OSD) และควบคุมปุ่มสั่งงาน                                                          |
| Settings (การตั้งค่า) | ปรับการตั้งค่าการช่วยสำหรับการเข้าถึง                                                                                    |

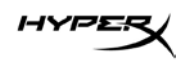

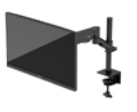

| เมนูหลัก             | คำอธิบาย                              |
|----------------------|---------------------------------------|
| Information (ข้อมูล) | เลือกและแสดงข้อมูลสำคัญเกี่ยวกับจอภาพ |
| Exit (ออก)           | ออกจากเมนูปรับการแสดงผลบนหน้าจอ (OSD) |

## สถานะโหมดการแสดงผล

ขณะเปิดจอภาพ ข้อความสถานะจะแจ้งโหมดการแสดงผล โหมดการแสดงผลยัง ปรากฏขึ้นเมื่อคุณเปลี่ยนสัญญาณขาเข้าของ วิดีโออีกด้วย

โหมดการแสดงผลป้ จจุบันจะปรากฏในหน้าต่างเมนู **Information** (ข้อมูล) และบริเวณด้านล่างของเมนูหลักปรับการ แสดงผลบนหน้าจอ (OSD) ในพื้นที่แถบสถานะ โหมดการทำงานอาจแตกต่างกันในแต่ละรุ่น

หากต้องการเปิดโหมด Adaptive-Sync:

กดตรงกลางแป้นควบคุมเพื่อเข้าสู่เมนูปรับการแสดงผลบนหน้าจอ (OSD)

- 1. ขณะอยู่ในเมนูปรับการแสดงผลบนหน้าจอ (OSD) ให้เลือก **Gaming** (การเล่นเกม)
- 2. เลือก Adaptive-Sync จากนั้นเลือก On (เปิด)

หมายเหตุ: การตั้งค่าเริ่มต้นของเมนู Adaptive-Sync อยู่ที่สถานะเปิด

### การใช้โหมดพักเครื่องอัตโนมัติ

จอภาพของคุณมีคุณสมบัติการประหยัดพลังงานที่เรียกว่า โหมดพักเครื่องอัตโนมัติ ซึ่งเป็นสถานะการประหยัดพลังงาน เนื้อหา ในหัวข้อนี้อธิบายวิธีการเปิดใช้งานหรือปรับโหมดพักเครื่องอัตโนมัติบนจอภาพ

หากเปิดใช้โหมดพักเครื่องอัตโนมัติ (เปิดใช้งานเป็นค่าเริ่มต้น) จอภาพจะเข้าสู่สถานะการประหยัดพลังงานเมื่อคอมพิวเตอร์ส่ง สัญญาณว่าเข้าสู่โหมดประหยัดพลังงาน (เมื่อไม่มีสัญญาณการซิงค์แนวตั้งหรือแนวนอน)

เมื่อเข้าสู่สถานะการประหยัดพลังงาน (โหมดพักเครื่องอัตโนมัติ) จอภาพจะเปลี่ยนเป็นหน้าจอว่างเปล่า ไฟแบ็คไลท์จะดับลง และ ไฟแสดงสถานะเปิด/ปิดจะเปลี่ยนเป็นสีเหลือง โดยจอภาพจะใช้พลังงานน้อยกว่า 0.5 W เมื่ออยู่ในสถานะการประหยัดพลังงาน จอภาพจะออกจากโหมดพักเครื่องอัตโนมัติเมื่อคอมพิวเตอร์ส่งสัญญาณการทำงานมายังจอภาพ (เช่น เมื่อคุณขยับเมาส์หรือ กดแป้นพิมพ์)

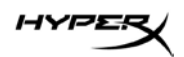

คุณสามารถปิดใช้งานโหมดพักเครื่องอัตโนมัติได้ในเมนูปรับการแสดงผลบนหน้าจอ (OSD):

- 1. กดปุ่ม **Menu** (เมนู) เพื่อเปิดเมนูปรับการแสดงผลบนหน้าจอ (OSD)
- 2. ขณะอยู่ในเมนูปรับการแสดงผลบนหน้าจอ (OSD) ให้เลือก **Power** (พลังงาน)
- 3. เลือก Auto-Sleep Mode (โหมดพักเครื่องอัตโนมัติ) จากนั้นเลือก Off (ปิด)

## การแก้ไขปัญหาเบื้องต้น

หากจอภาพของคุณไม่ทำงานตามที่ควรเป็น คุณอาจแก้ไขปัญหาดังกล่าวโดยปฏิบัติตามคำแนะนำในหัวข้อนี้

## การแก้ไขปัญหาทั่วไป

ตารางต่อไปนี้แสดงรายการปัญหาที่อาจเกิดขึ้น สาเหตุที่เป็นไปได้ของแต่ละปัญหา และวิธีแก้ไขปัญหาที่แนะนำ

| ปัญหา                   | สาเหตุที่เป็นไปได้       | การแก้ปัญหา                                 |
|-------------------------|--------------------------|---------------------------------------------|
| หน้าจอว่างเปล่า หรือภาพ | ไม่ได้ต่อสายไฟ           | ต่อสายไฟ                                    |
| วิดีโอกะพริบ            |                          |                                             |
|                         | จอภาพอยู่ในสถานะปิดทำงาน | กดปุ่มเปิด/ปิด                              |
|                         | ต่อสายวิดีโอไม่ถูกต้อง   | ต่อสายวิดีโอให้ถูกต้อง                      |
|                         |                          | เปิดเมนูปรับการแสดงผลบนหน้าจอ (OSD)         |
|                         |                          | แล้วเลือกเมนู Input (สัญญาณขาเข้า) ตั้งค่า  |
|                         |                          | Auto-Switch Input (สลับสัญญาณขาเข้า         |
|                         |                          | อัตโนมัติ) ไปที่สถานะ Off (ปิด) และเลือก    |
|                         |                          | สัญญาณขาเข้าด้วยตนเอง                       |
|                         |                          | หรือ                                        |
|                         |                          | เปลี่ยนการ์ดวิดีโอใหม่ หรือต่อสายวิดีโอเข้า |
|                         |                          | กับแหล่งจัดการวิดีโอบนเมนบอร์ดของ           |
|                         |                          | คอมพิวเตอร์                                 |

#### HyperX Armada 27 จอภาพเกมมิง QHD
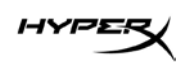

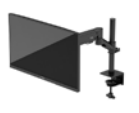

| ป้ญหา                       | สาเหตุที่เป็นไปได้                  | การแก้ปัญหา                                  |
|-----------------------------|-------------------------------------|----------------------------------------------|
| ภาพปรากฏไม่ชัดเจน เลือน     | ตั้งค่าความสว่างต่ำเกินไป           | เปิดเมนูปรับการแสดงผลบนหน้าจอ (OSD)          |
| ราง หรือมืดเกินไป           |                                     | แล้วเลือก Color (สี) เพื่อปรับระดับความสว่าง |
|                             |                                     | ตามต้องการ                                   |
| มีข้อความ "Check Video      | ไม่ได้ต่อสายวิดีโอเข้ากับจอภาพ      | ต่อสายสัญญาณวิดีโอที่เหมาะสมระหว่าง          |
| Cable" (ตรวจสอบสายวิดีโอ)   |                                     | คอมพิวเตอร์และจอภาพ และควรปิด                |
| ปรากฏขึ้นบนหน้าจอ           |                                     | คอมพิวเตอร์ขณะต่อสายวิดีโอ                   |
| มีข้อความ "Input Signal     | ความละเอียดของวิดีโอและ/หรืออัตรารี | เปลี่ยนการตั้งค่าให้อยู่ในขอบเขตที่รองรับ    |
| Out of Range" (สัญญาณ       | เฟรชตั้งไว้สูงกว่าที่จอภาพรองรับได้ |                                              |
| ขาเข้าอยู่นอกขอบเขตที่      |                                     |                                              |
| กำหนด) ปรากฏขึ้นบนหน้าจอ    |                                     |                                              |
| จอภาพไม่เข้าสู่สถานะการพัก  | คุณสมบัติควบคุมการประหยัดพลังงาน    | เปิดเมนูปรับการแสดงผลบนหน้าจอ (OSD)          |
| เครื่องที่ใช้พลังงานต่ำ     | ของจอภาพอยู่ในสถานะปิดใช้งาน        | แล้วเลือก Power (พลังงาน) เลือก Auto-        |
|                             |                                     | Sleep Mode (โหมดพักเครื่องอัตโนมัติ) แล้ว    |
|                             |                                     | ตั้งค่าพักเครื่องอัตโนมัติไว้ที่ On (เปิด)   |
| มีข้อความ "OSD Lockout"     | มีการเปิดใช้คุณสมบัติล็อกการทำงาน   | กดตรงกลางแป้นควบคุมค้างไว้ 10 วินาที เพื่อ   |
| (ล็อกการทำงานของเมนูปรับ    | เมนูปรับการแสดงผลบนหน้าจอ (OSD)     | ปิดคุณสมบัติล็อกการทำงานของเมนูปรับการ       |
| การแสดงผลบนหน้าจอ           | ของจอภาพ                            | แสดงผลบนหน้าจอ (OSD)                         |
| (OSD)) ปรากฏขึ้น            |                                     |                                              |
| มีข้อความ "Power Button     | มีการเปิดใช้คุณลักษณะล็อกปุ่มเปิด/  | กดปุ่ม Power (เปิด/ปิด) ค้างไว้ 10 วินาที    |
| Lockout" (ล็อกปุ่มเปิด/ปิด) | ปิดของจอภาพ                         | เพื่อปลดล็อกปุ่มเปิด/ปิด                     |
| ปรากฏขึ้น                   |                                     |                                              |

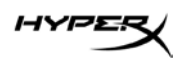

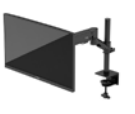

### การล็อกปุ่ม

คุณสมบัติการล็อกปุ่มใช้งานได้เฉพาะเมื่อเปิดจอภาพ เมื่อมีการแสดงผลสัญญาณภาพปัจจุบัน และเมื่อไม่มีการใช้งานเมนูปรับ การแสดงผลบนหน้าจอ (OSD) กดปุ่มเปิด/ปิด หรือปุ่ม Menu (เมนู) ค้างไว้ 10 วินาที เพื่อปิดใช้งานปุ่มดังกล่าว โดยคุณ สามารถเปิดใช้งานปุ่มดังกล่าวได้โดยการกดปุ่มค้างไว้อีกครั้งเป็นเวลา 10 วินาที

### หากมีคำถามหรือพบปัญหาด้านการติดตั้ง

โปรดติดต่อทีมบริการช่วยเหลือของ HyperX ที่: **hyperx.gg/support** 

### การดูแลรักษาจอภาพ

จอภาพของคุณสามารถทำงานได้เป็นเวลาหลายปีหากบำรุงรักษาอย่างเหมาะสม คำแนะนำต่อไปนี้แสดงถึงขั้นตอนต่างๆ ที่คุณ สามารถดำเนินการเพื่อดูแลรักษาให้จอภาพอยู่ในสภาพที่ดีที่สุด

### คำแนะนำด้านการบำรุงรักษา

ปฏิบัติตามคำแนะนำต่อไปนี้เพื่อเพิ่มประสิทธิภาพและยืดอายุการใช้งานจอภาพ

- อย่าเปิดตัวเครื่องของจอภาพหรือพยายามซ่อมแซมผลิตภัณฑ์ด้วยตนเอง ปรับการควบคุมต่างๆ เฉพาะตามที่ระบุใน คำแนะนำในการใช้งาน หากจอภาพทำงานผิดปกติ หรือทำจอภาพตกหล่น หรือเกิดความเสียหาย กรุณาติดต่อตัวแทน จำหน่ายหรือผู้ให้บริการของ HP
- ใช้เฉพาะแหล่งจ่ายไฟและการเชื่อมต่อที่เหมาะสมกับจอภาพเครื่องนี้ ตามที่ระบุไว้บนฉลากหรือแผ่นข้อมูลที่ด้านหลังของ จอภาพ
- ควรตรวจสอบพิกัดแอมแปร์รวมของผลิตภัณฑ์ที่เชื่อมต่อกับเต้ารับให้มีค่าไม่เกินพิกัดกระแสไฟฟ้าของเต้ารับ AC และพิกัด แอมแปร์รวมของผลิตภัณฑ์ที่เชื่อมต่อกับสายไฟต้องมีค่าไม่เกินพิกัดของสายไฟที่สามารถรองรับได้ โปรดดูที่ฉลากแสดง กำลังไฟเพื่อพิจารณาพิกัดแอมแปร์ (AMPS หรือ A) สำหรับอุปกรณ์แต่ละชิ้น
- ติดตั้งจอภาพใกล้กับเต้ารับที่สะดวกต่อการใช้งาน ถอดสายจอภาพโดยจับที่ตัวปลั๊กให้แน่น และดึงออกจากเต้ารับ อย่าถอด สายจอภาพด้วยการดึงที่สายไฟ
- ปิดจอภาพเมื่อไม่มีการใช้งานและใช้โปรแกรมพักหน้าจอ ซึ่งจะช่วยเพิ่มอายุการใช้งานของจอภาพให้ยาวนานยิ่งขึ้น หมายเหตุ: ปัญหาภาพค้างบนจอภาพไม่อยู่ภายใต้การรับประกันของ HP
- อย่าปิดกั้นช่องและรูต่างๆ บนตัวเครื่อง หรือสอดวัตถุใดเข้าไปในช่องดังกล่าว โดยช่องเปิดเหล่านี้ใช้สำหรับการระบาย อากาศ
- อย่าทำจอภาพตกหล่นหรือวางไว้บนพื้นผิวที่ไม่มั่นคง

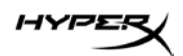

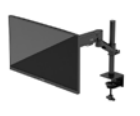

- อย่าวางสิ่งของทับบนสายไฟ อย่าเดินเหยียบสายไฟ
- วางจอภาพไว้ในบริเวณที่มีอากาศถ่ายเทได้สะดวก โดยให้อยู่ห่างจากแสงจ้า ความร้อนสูง หรือความชื้นสูง

#### การทำความสะอาดจอภาพ

ใช้คำแนะนำต่อไปนี้เพื่อทำความสะอาดจอภาพของคุณตามจำเป็น

- 1. ปิดจอภาพ แล้วถอดสายไฟออกจากเต้ารับ AC
- 2. ถอดอุปกรณ์ภายนอกทั้งหมด
- 3. ใช้ผ้านุ่มสะอาดที่กันไฟฟ้าสถิตเพื่อเช็ดฝุ่นออกจากจอภาพและตัวเครื่อง
- สำหรับกรณีที่มีคราบซึ่งทำความสะอาดยาก ให้ใช้ไอโซโพรพิลผสมกับน้ำในอัตราส่วน 50/50 เพื่อเช็ดทำความ สะอาด

**ข้อควรทราบ:** อย่าใช้น้ำยาทำความสะอาดที่มีสารปิโตรเลียมใดๆ เช่น เบนซิน หินเนอร์ หรือสารระเหยใดๆ เพื่อทำความสะอาด จอภาพหรือตัวเครื่อง เพราะสารเคมีเหล่านี้อาจทำให้จอภาพเสียหาย

ข้อควรทราบ: ฉีดน้ำยาทำความสะอาดลงบนผ้าและใช้เซ็ดทำความสะอาดพื้นผิวหน้าจอเบาๆ อย่าฉีดน้ำยาทำความสะอาดลง บนพื้นผิวหน้าจอโดยตรง เพราะอาจจะไหลเข้าไปตามขอบจอจนทำให้ชิ้นส่วนอิเล็กโทรนิกส์เกิดความเสียหาย ผ้าที่ใช้ควรชุ่ม แต่ไม่เปียกแฉะ หากมีน้ำหยดลงไปในช่องระบายอากาศหรือช่องทางอื่นๆ อาจทำให้จอภาพเกิดความเสียหายได้ ดังนั้นควร ปล่อยให้จอภาพแห้งสนิทก่อนใช้งาน

5. หลังจากที่เซ็ดคราบและสิ่งปกปรกออกแล้ว คุณยังสามารถทำความสะอาดพื้นผิวด้วยน้ำยาฆ่าเชื้อโรคได้อีกด้วย องค์การอนามัยโลก (WHO) แนะนำว่าการความสะอาดพื้นผิว ตามด้วยการฆ่าเชื้อ เป็นวิธีที่ดีที่สุดในการป้องกันการ แพร่กระจายของโรคทางเดินหายใจและแบคทีเรียที่เป็นอันตราย น้ำยาฆ่าเชื้อที่สามารถใช้ได้ตามแนวทางการทำความ สะอาดของ HP คือ สารละลายแอลกอฮอล์ที่ประกอบด้วยไอโซโพรพิลแอลกอฮอล์ 70% และน้ำ 30% สารละลาย ดังกล่าวเรียกอีกอย่างว่า แอลกฮอล์เซ็ดแผล ซึ่งหาซื้อได้ตามร้านค้าทั่วไป

#### การขนส่งจอภาพ

เก็บกล่องบรรจุภัณฑ์เดิมในพื้นที่จัดเก็บสิ่งของ คุณอาจต้องใช้กล่องดังกล่าวในภายหลังในกรณีที่ต้องการจัดส่งหรือเคลื่อนย้าย จอภาพ

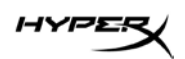

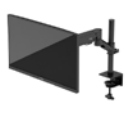

# ข้อมูลจำเพาะทางเทคนิค

# HyperX Armada 27 จอภาพเกมมิง QHD

| ข้อมูลจำเพาะ                  | คำอธิบาย             |         |
|-------------------------------|----------------------|---------|
| ขนาดจอแสดงผล                  | 68.5 ซม.             | 27 นิ้ว |
| ประเภทการแสดงผล               | IPS                  |         |
| ประเภทขอบ                     | ไร้ขอบ 3 ด้าน        |         |
| ความละเอียดมาตรฐาน            | QHD 2560 × 1440      |         |
| อัตรารีเฟรชสูงสุด*            | 165 Hz               |         |
| เทคโนโลยีอัตรารีเฟรชแบบผันแปร | G-SYNC Compatible    |         |
| ช่วงอัตรารีเฟรชแบบผันแปร      | 48–165 Hz            |         |
| มุมมองการรับชม                | 178°                 |         |
| อัตราส่วนภาพ                  | 16:9                 |         |
| อัตราความต่างของแสง           | 1000:1               |         |
| ความสว่าง                     | 400 nits             |         |
| HDR                           | HDR400               |         |
| การหรื่แสงเฉพาะที่            | มี                   |         |
| ระยะเวลาตอบสนองสูงสุด         | 1ms GtG (ใช้ OD)     |         |
| ขอบเขตสี                      | DCI P3 95%           |         |
| ความลึกของสี                  | 8-bit                |         |
| สัญญาณขาเข้า                  | DisplayPort 1.4 (1)  |         |
|                               | HDMI 2.0 (2)         |         |
| แหล่งจ่ายไฟ                   | 100-240 VAC 50/60 Hz |         |
| การใช้พลังงาน – สูงสุด        | 60 W                 |         |
| การใช้พลังงาน – ทั่วไป        | 33 W                 |         |

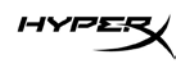

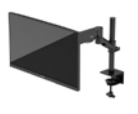

| ข้อมูลจำเพาะ                    | คำอธิบาย                 |                           |  |
|---------------------------------|--------------------------|---------------------------|--|
| สายต่างๆ                        | สาย HyperX DisplayPort 1 | .4 สีแดง (1)              |  |
|                                 | สาย HDMI 2.0 สีดำ (1)    |                           |  |
|                                 | สายไฟ (1)                |                           |  |
| อุปกรณ์เสริม                    | แป้นยึด VESA (1)         |                           |  |
|                                 | สกรูแป้นยึด VESA (4)     |                           |  |
|                                 | สกรูจอภาพ VESA (4)       |                           |  |
|                                 | เพลตยึดรูร้อยสาย (2)     |                           |  |
|                                 | สกรูยึดรูร้อยสาย (1)     |                           |  |
|                                 | ประแจหกเหลี่ยม (2)       |                           |  |
| มาตรฐาน VESA ที่ใช้ได้          | 75 มม. x 75 มม.          |                           |  |
|                                 | 100 มม. x 100 มม.        |                           |  |
| การเคลือบพื้นผิว                | แบบด้าน                  |                           |  |
| ขนาด                            |                          |                           |  |
| ความสูง                         | 36.40 ซม.                | 14.33 นิ้ว                |  |
| ความลึก                         | 6.22 ซม.                 | 2.45 นิ้ว                 |  |
| ความกว้าง                       | 61.39 ซม.                | 24.17 นิ้ว                |  |
| น้ำหนัก                         | 3.6 กก.                  | 8.03 ปอนด์                |  |
| ระยะการยกแขน                    | 31.2 ± 0.5 ซม.           | 12.4 ± 0.2 นิ้ว           |  |
| ระยะความสูงส่วนคอ               | 25.5 ซม.                 | 10.0 นิ้ว                 |  |
| ขนาดจอแสดงผลที่ใช้ได้กับแท่นวาง | ≤ 81.28 ซม.              | ≤ 32 นิ้ว                 |  |
| การรองรับน้ำหนักจอภาพต่อแขน     | ≤ 9.1 กก.                | ≤ 20 ปอนด์                |  |
| ความหนาโต๊ะที่รองรับ            | 15 มม 50 มม.             | 0.6 นิ้ว - 2.0 นิ้ว       |  |
| ขนาดรูร้อยสายที่รองรับ**        | 15 มม 60 มม.             | 0.6 นิ้ว - 2.4 นิ้ว       |  |
| แป้นและแขน (ประกอบแล้ว)         | 547 x 447 x 130 มม.      | 21.54 x 17.60 x 5.12 นิ้ว |  |
| น้ำหนักแป้นและแขน               | 4.8 กก.                  | 10.6 ปอนด์                |  |
| ระยะกัมเงยบานพับ                | —25 ถึง 60°              |                           |  |

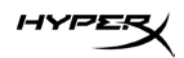

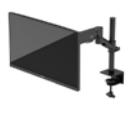

| ข้อมูลจำเพาะ                                                                                                    | คำอธิบาย |  |  |  |
|----------------------------------------------------------------------------------------------------|----------|--|--|--|
| ระยะการพลิกบานพับ                                                                                                    | ± 90°    |  |  |  |
| ระยะการหมุนบานพับ                                                                                                    | ± 90°    |  |  |  |
| ระยะการหมุนแขน                                                                                                    | ± 180°   |  |  |  |
| การหรี่แสงเฉพาะที่ มี                                                                                                    |          |  |  |  |
| *พอร์ต HDMI ไม่รองรับอัตราการรีเฟรซสูงสุดสำหรับจอภาพขนาด 27 นิ้ว (HDMI 144Hz; แผง 165Hz) เพราะ QHD มี<br>แบนด์วิดห์ที่จำกัด |          |  |  |  |
|                                                                                                    |          |  |  |  |

# ชุดค่าพร้อมใช้ของความละเอียดการแสดงผล

| ชุดค่าพร้อมใช้ | ขนาดพิกเซล  | ความถี่แนวตั้ง (Hz) |
|----------------|-------------|---------------------|
| 1              | 640 x 480   | 60 Hz               |
| 2              | 640 x 480   | 75 Hz               |
| 3              | 720 x 400   | 70 Hz               |
| 4              | 800 x 600   | 60 Hz               |
| 5              | 800 x 600   | 75 Hz               |
| 6              | 1024 x 768  | 60 Hz               |
| 7              | 1024 x 768  | 75 Hz               |
| 8              | 1280 x 720  | 60 Hz               |
| 9              | 1280 x 800  | 60 Hz               |
| 10             | 1280 x 1024 | 75 Hz               |
| 11             | 1440 x 900  | 60 Hz               |
| 12             | 1600 x 900  | 60 Hz               |
| 13             | 1600 x 1200 | 60 Hz               |
| 14             | 1680 x 1050 | 60 Hz               |
| 15             | 1920 x 1080 | 60 Hz               |

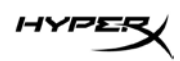

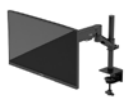

| ชุดค่าพร้อมใช้ | ขนาดพิกเซล  | ความถี่แนวตั้ง (Hz) |
|----------------|-------------|---------------------|
| 16             | 1920 x 1200 | 60 Hz               |
| 17             | 2560 x 1440 | 60 Hz               |
| 18             | 2560 x 1440 | 100 Hz              |
| 19             | 2560 x 1440 | 120 Hz              |
| 20             | 2560 x 1440 | 144 Hz              |
| 21             | 2560 x 1440 | 165 Hz (เฉพาะ DP)   |

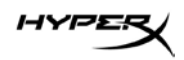

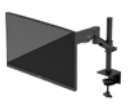

# HyperX Armada 27

# Màn hình chơi game QHD

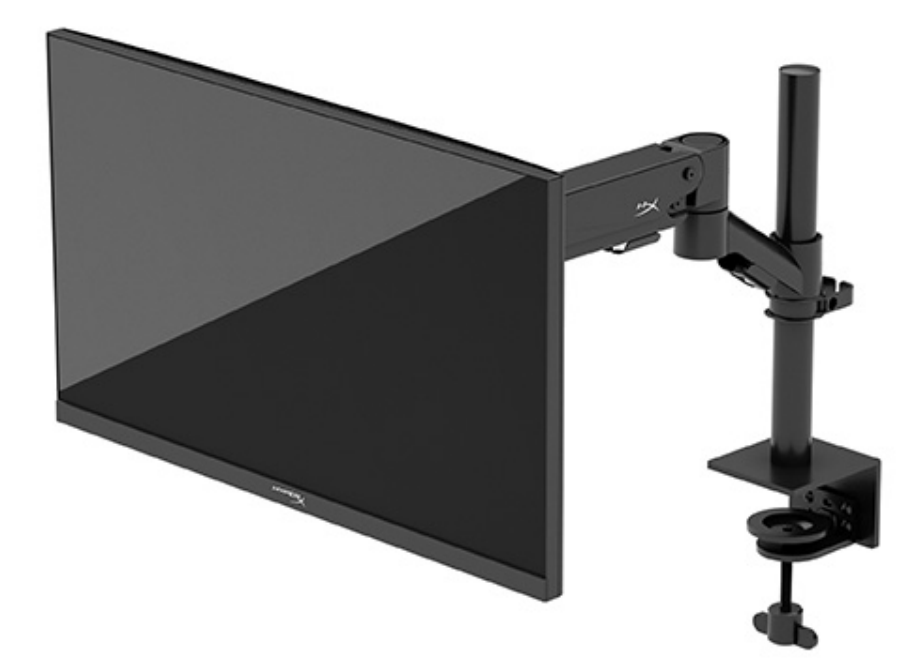

### N21923-EP1

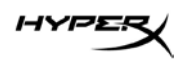

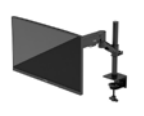

### Μụς ιụς

| Bắt đầu                                              | 5  |
|------------------------------------------------------|----|
| Thông tin an toàn quan trọng                         | 5  |
| Làm quen với màn hình                                | 6  |
| Thành phần                                           | 6  |
| Xác định số sê-ri và số hiệu sản phẩm                | 8  |
| Thiết lập màn hình                                   | 9  |
| Sử dụng kẹp chữ C                                    | 9  |
| Sử dụng giá đỡ gắn lỗ                                | 9  |
| Gắn phần cổ ngỗng và tay treo                        | 11 |
| Điều chỉnh sức căng                                  | 14 |
| Kết nối và luồn cáp                                  |    |
| Điều chỉnh màn hình                                  |    |
| Bật màn hình                                         |    |
| Hình chìm HyperX và chính sách về hiện tượng lưu ảnh |    |
| Gắn nhiều màn hình                                   |    |
| Cấu hình gắn màn hình                                | 21 |
| Sử dụng màn hình                                     | 22 |
| Tải về phần mềm                                      | 22 |
| Sử dụng menu OSD                                     | 22 |
| Trạng thái chế độ hiển thị                           | 23 |
| Sử dụng Chế độ Tự động ngủ                           | 23 |

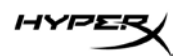

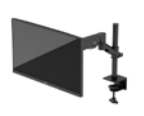

| Khắc phục sự cố                          | 23 |
|------------------------------------------|----|
| Giải quyết các vấn đề thông thường       | 24 |
| Màn hình chơi game HyperX Armada 27 QHD  |    |
| Khóa chặn nút                            | 25 |
| Bạn có câu hỏi hay gặp vấn đề thiết lập? | 25 |
| Bảo dưỡng màn hình                       | 25 |
| Hướng dẫn bảo dưỡng                      | 25 |
| Làm sạch màn hình                        | 26 |
| Vận chuyển màn hình                      |    |
| Thông số kỹ thuật                        | 27 |
| Màn hình chơi game HyperX Armada 27 QHD  |    |
| Độ phân giải màn hình cài sẵn            |    |

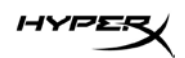

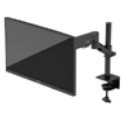

© Copyright 2022 HP Development Company, L.P. HyperX và logo HyperX là các thương hiệu hoặc thương hiệu đã được đăng ký của HP Development Co. tại Hoa Kỳ và/hoặc các quốc gia khác. Tất cả các thương hiệu và thương hiệu đã được đăng ký đều là tài sản của các chủ sở hữu tương ứng.

Thông tin trong tài liệu này có thể thay đổi mà không cần phải thông báo trước. Các bảo hành chỉ dành cho sản phẩm và dịch vụ của HP được quy định trong các phiếu bảo hành rõ ràng kèm theo các sản phẩm và dịch vụ đó. Không có điều khoản nào trong tài liệu này được hiểu là thiết lập bảo hành bổ sung. HP sẽ không chịu trách nhiệm pháp lý đối với những lỗi hoặc thiếu sót về mặt kỹ thuật hoặc biên tập có trong tài liệu này.

#### Thông báo về sản phẩm

Hướng dẫn này mô tả những tính năng phổ biến ở hầu hết các model sản phẩm. Một số tính năng có thể không sử dụng được trên sản phẩm của bạn.

Ấn bản lần đầu: Tháng 6 năm 2022 Mã bộ phận tài liệu: N21923-EP1

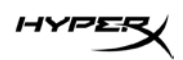

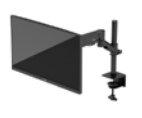

## Bắt đầu

### Thông tin an toàn quan trọng

Dây nguồn điện đi kèm với màn hình. Nếu sử dụng dây nguồn khác, chỉ sử dụng nguồn điện và đấu nối thích hợp cho màn hình này. Để biết thông tin về bộ dây nguồn chính xác để sử dụng với màn hình, hãy xem *Thông báo về Sản phẩm* được cung cấp trên web tại: <u>http://www.hp.com/go/regulatory</u>. **CẢNH BÁO!** Để giảm nguy cơ bị điện giật hoặc hỏng hóc thiết bị:

- Cắm dây nguồn vào ổ cắm AC có thể dễ dàng tiếp cận bất cứ lúc nào.
- Nếu dây nguồn có phích cắm ba chân, hãy cắm dây vào một ổ cắm có ba chân được tiếp đất (nối đất).
- Ngắt kết nối nguồn điện khỏi máy tính bằng cách rút phích cắm dây nguồn khỏi ổ cắm điện AC.
  Khi tháo phích cắm dây nguồn ra khỏi ổ cắm điện AC, hãy nắm dây bằng phích cắm.

Vì sự an toàn của bạn, đừng đặt bất cứ vật gì lên dây nguồn hoặc cáp điện. Cẩn thận khi đi dây tất cả dây nguồn và cáp điện được nối với màn hình để không giẫm lên, kéo, vấp, hoặc vướng phải các dây này. Để giảm nguy cơ chấn thương nghiêm trọng, hãy đọc *Hướng dẫn An toàn và Tiện nghi* có trên web tại <u>https://hyperx.gg/ergo</u>. Tài liệu này mô tả cách bố trí trạm làm việc đúng cách và các thói quen tốt về tư thế, sức khỏe và cách làm việc cho người dùng máy tính. *Hướng dẫn An toàn và Tiện nghi* cũng cung cấp các thông tin quan trọng về an toàn điện và cơ.

**QUAN TRỌNG:** Để bảo vệ màn hình và máy tính, hãy kết nối tất cả dây nguồn cho máy tính và các thiết bị ngoại vi (như màn hình, máy in, máy quét) vào một thiết bị bảo vệ quá áp như ổ cắm điện nhiều lỗ hoặc bộ cấp nguồn liên tục (UPS). Không phải tất cả các ổ cắm điện nhiều lỗ nào cũng có khả năng bảo vệ quá áp; ổ cắm điện nhiều lỗ phải có nhãn cụ thể ghi rõ là có khả năng này. Hãy sử dụng ổ cắm điện nhiều lỗ của nhà sản xuất có đưa ra chính sách thay thế hư hỏng để bạn có thể thay thế thiết bị nếu bảo vệ quá áp bị lỗi.

Sử dụng đồ dùng có kích thước chính xác và phù hợp được thiết kế để đỡ màn hình đúng cách.

CẢNH BÁO! Màn hình đặt ở những vị trí không hợp lý trên tủ đồ, tủ sách, giá sách, bàn làm việc, loa, hộp dụng cụ, hoặc xe đẩy có thể bị rơi và gây thương tích cá nhân.

CẢNH BÁO! Nguy hiểm về ổn định: Thiết bị có thể rơi, gây thương tích cá nhân nghiêm trọng hoặc tử vong. Để tránh chấn thương, hãy gắn màn hình này vào sàn hoặc tường một cách chắc chắn theo hướng dẫn lắp đặt.

CẢNH BÁO! Thiết bị này không phù hợp để sử dụng ở những nơi trẻ em có khả năng xuất hiện.

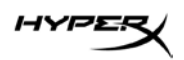

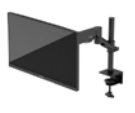

**LƯU Ý:** Sản phẩm này phù hợp cho các mục đích giải trí. Cân nhắc việc đặt màn hình trong một môi trường có ánh sáng được kiểm soát để tránh ảnh hưởng bởi ánh sáng xung quanh và các bề mặt sáng có thể tạo ra phản chiếu gây khó chịu từ màn hình.

### Làm quen với màn hình

#### Thành phần

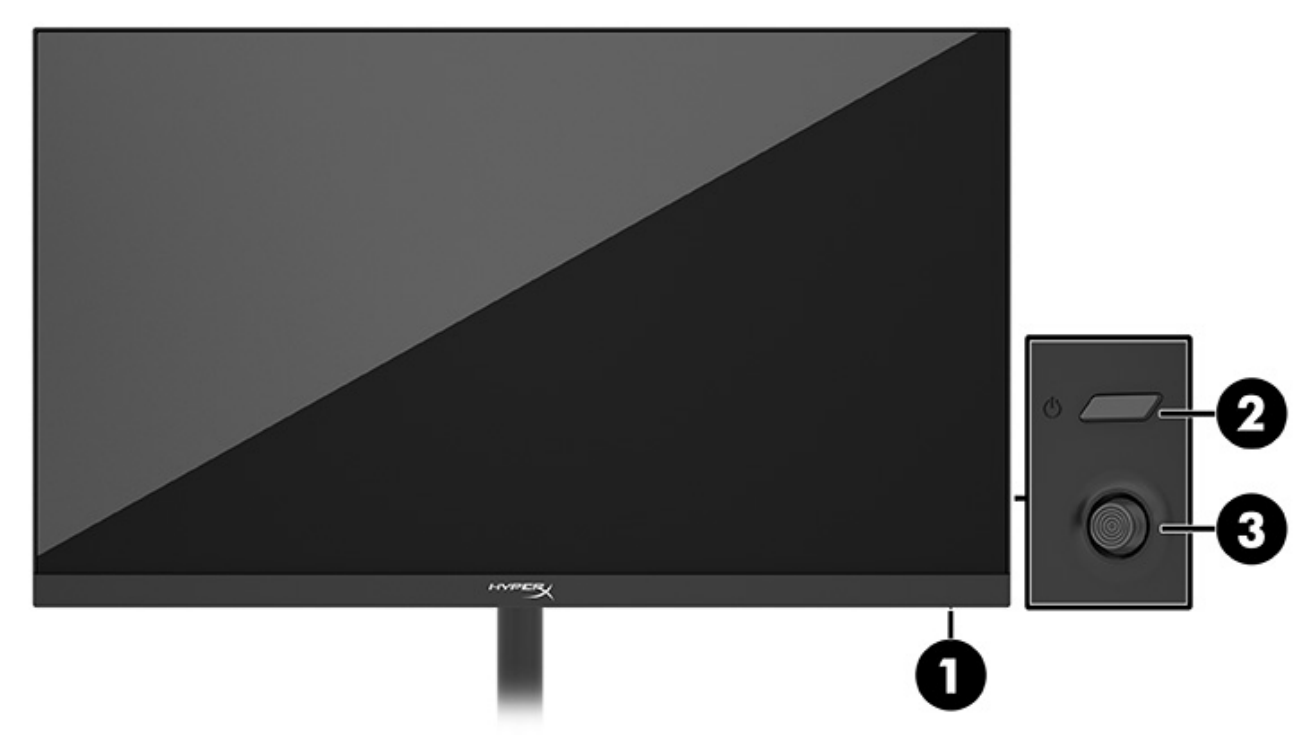

- 1. Đèn nguồn
- 2. Nút nguồn
- 3. Tay cần điều khiển

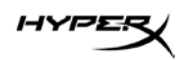

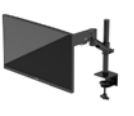

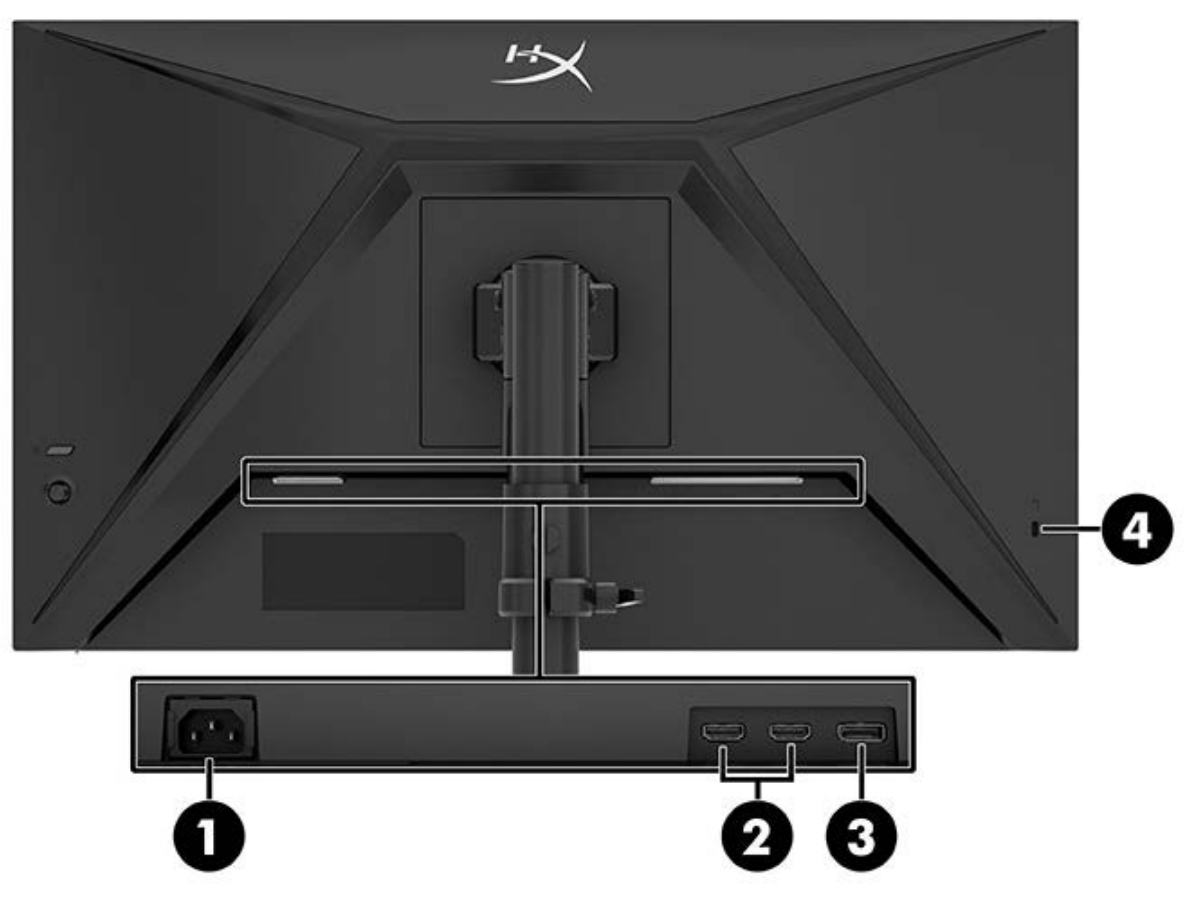

- 1. Đầu nối nguồn
- 2. Cổng HDMI 2.0 (2)
- 3. Đầu nối DisplayPort 1.4
- 4. Khe cắm dây cáp bảo vệ

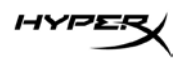

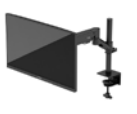

#### Xác định số sê-ri và số hiệu sản phẩm

Tùy thuộc vào sản phẩm, số sê-ri và số hiệu sản phẩm nằm trên nhãn ở mặt sau của màn hình hoặc trên nhãn dưới khung viền phía trước của đầu màn hình. Bạn có thể cần đến các số này khi liên hệ với HyperX để được hỗ trợ.

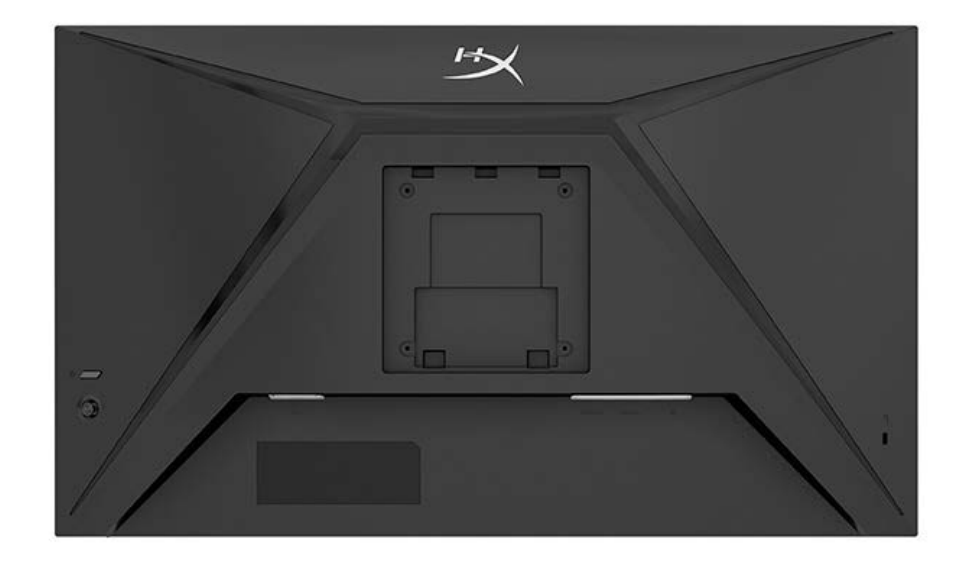

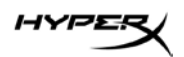

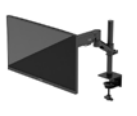

### Thiết lập màn hình

Sử dụng kẹp chữ C

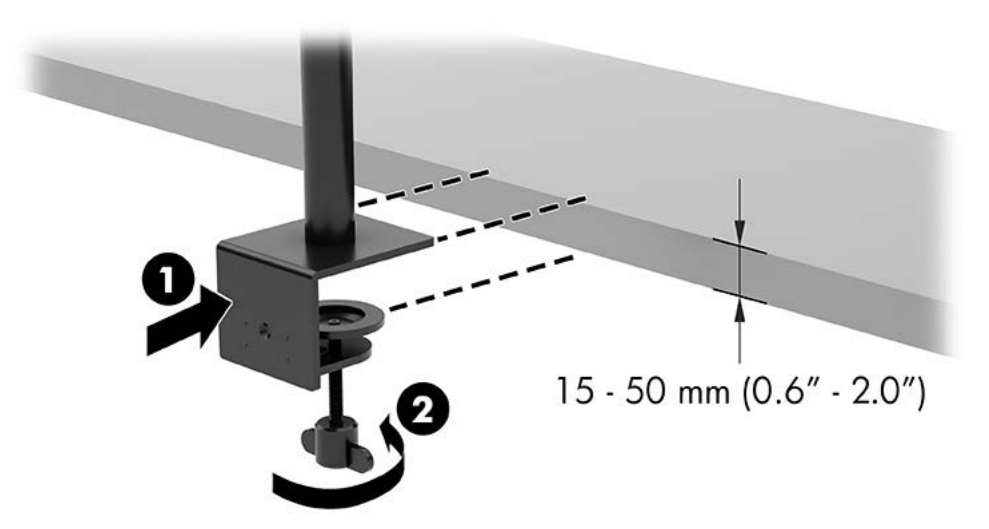

### Sử dụng giá đỡ gắn lỗ

1. Nếu chân đế có lắp kẹp chữ C, hãy sử dụng tuốc-nơ-vít để tháo kẹp chữ C.

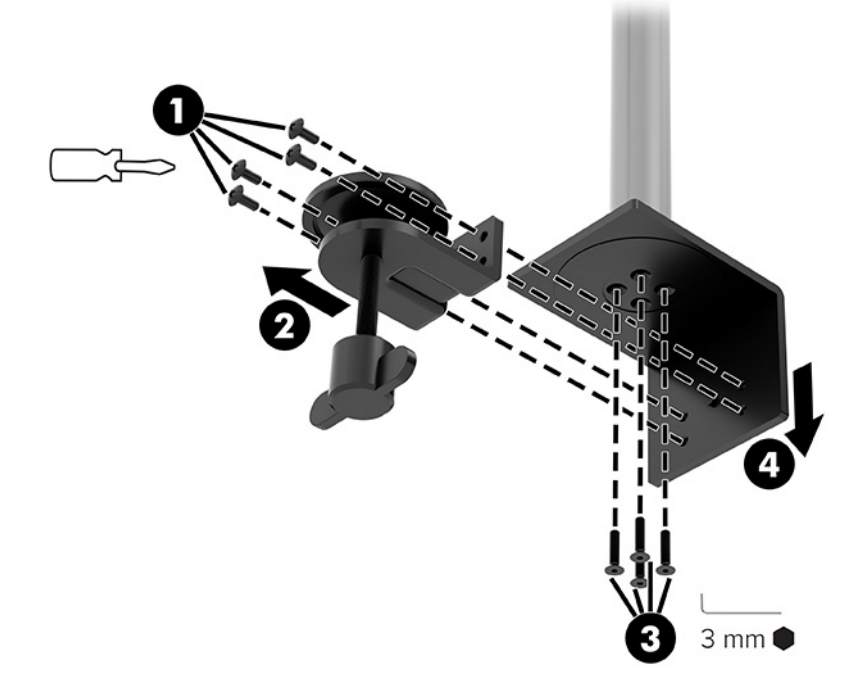

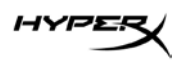

2. Khoan một lỗ trên mặt bàn cho cột giá đỡ gắn lỗ.

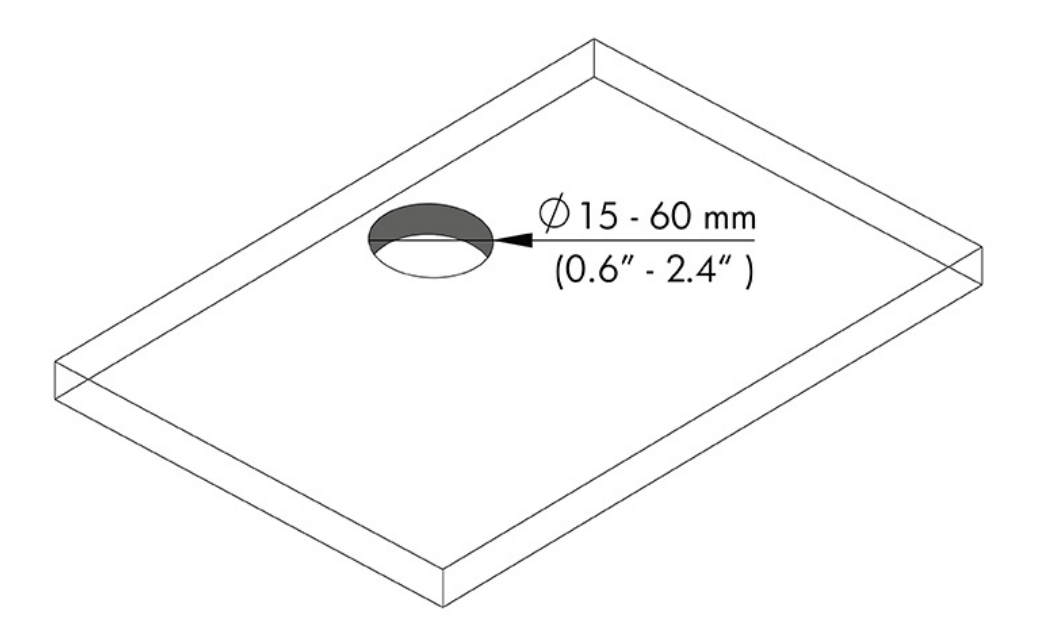

3. Giữ chắc giá đỡ gắn lỗ vào cột (1) bằng bốn con vít (2) và chìa vặn lục giác 3mm.

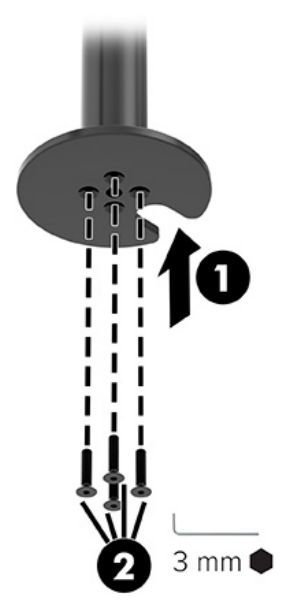

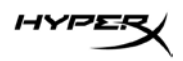

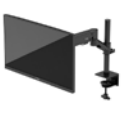

4. Cố định chân đế vào bàn.

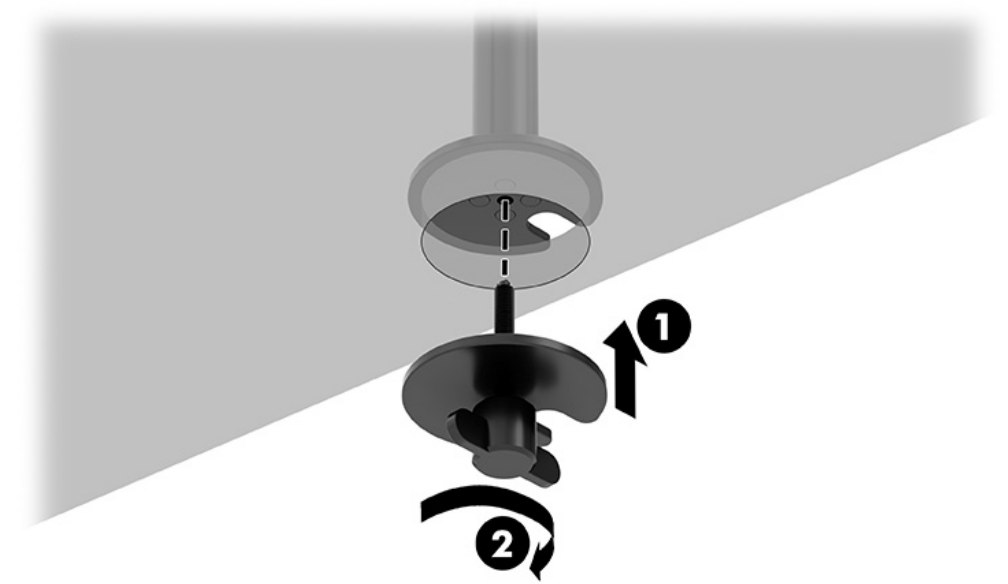

#### Gắn phần cổ ngỗng và tay treo

 Xoay khóa xuống vị trí mở khóa (1), điều chỉnh chiều cao vòng chặn lên hoặc xuống trên cột (2), sau đó trả lại khóa về vị trí khóa.

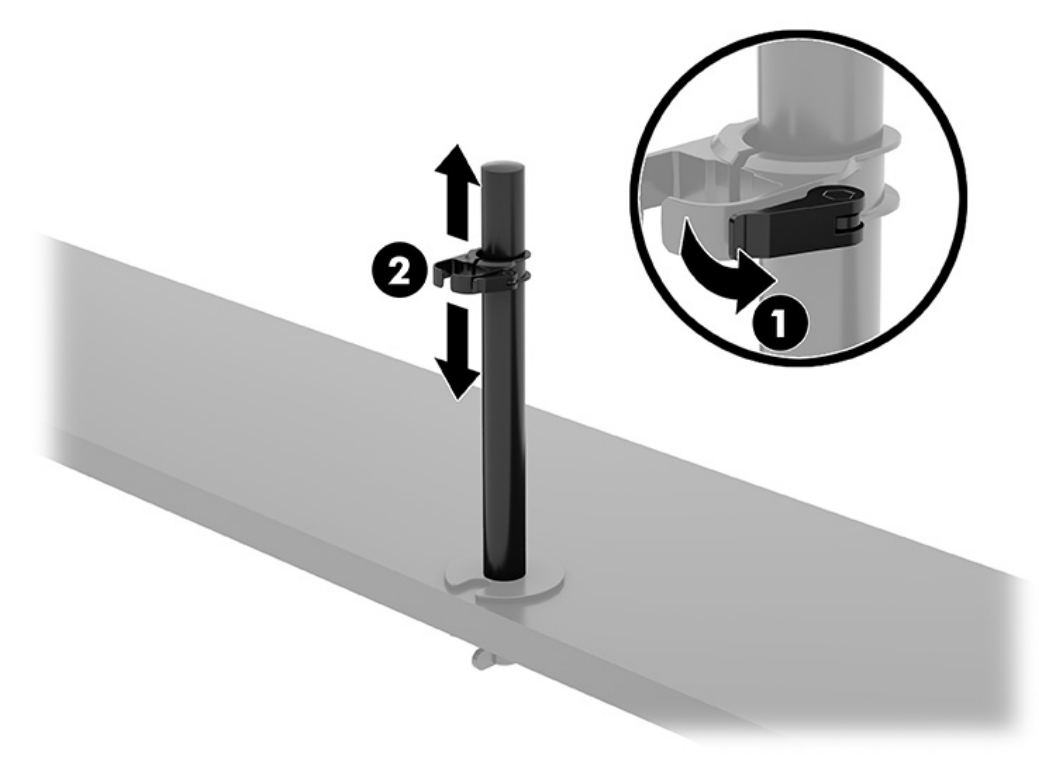

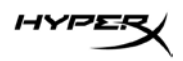

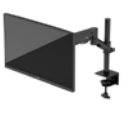

2. Gắn phần cổ ngỗng vào cột (1) và siết chặt vít vặn tai hồng (2).

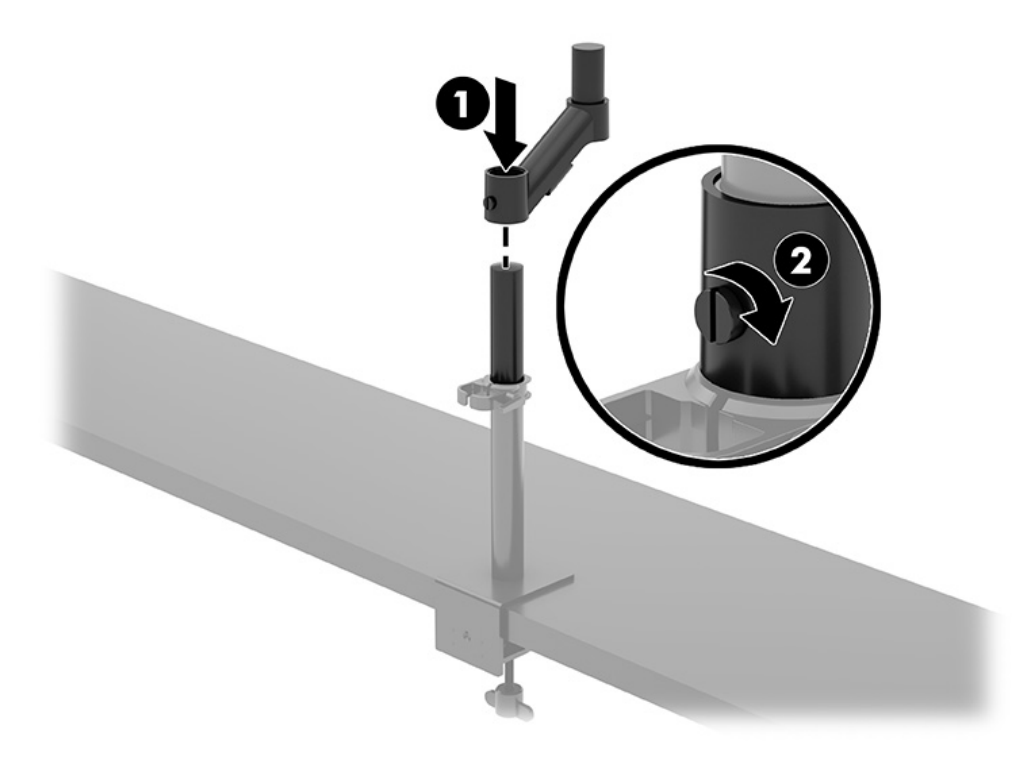

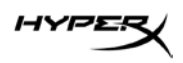

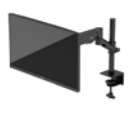

- 2 0
- 3. Gắn tay treo vào màn hình bằng tấm nhả nhanh hoặc tấm gắn VESA.

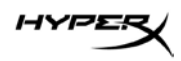

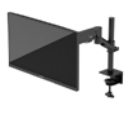

4. Gắn màn hình và cụm cánh tay vào phần cổ ngỗng (1) và siết chặt vít vặn tai hồng (2).

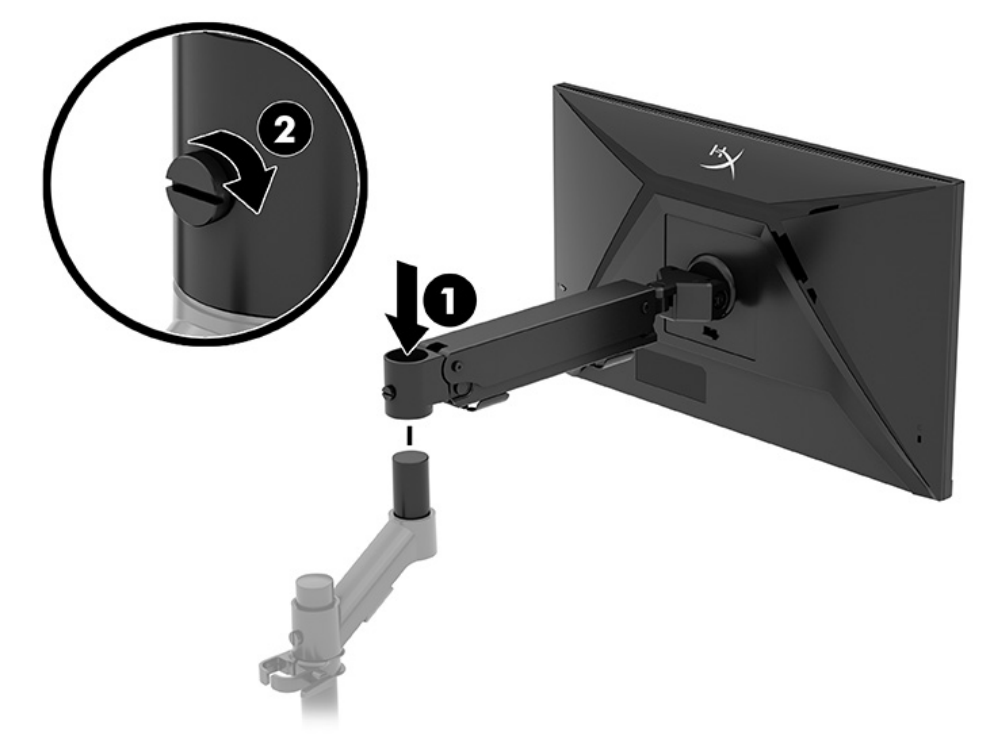

### Điều chỉnh sức căng

1. Điều chỉnh sức căng ở cuối cánh tay bằng chìa vặn lục giác 3 mm.

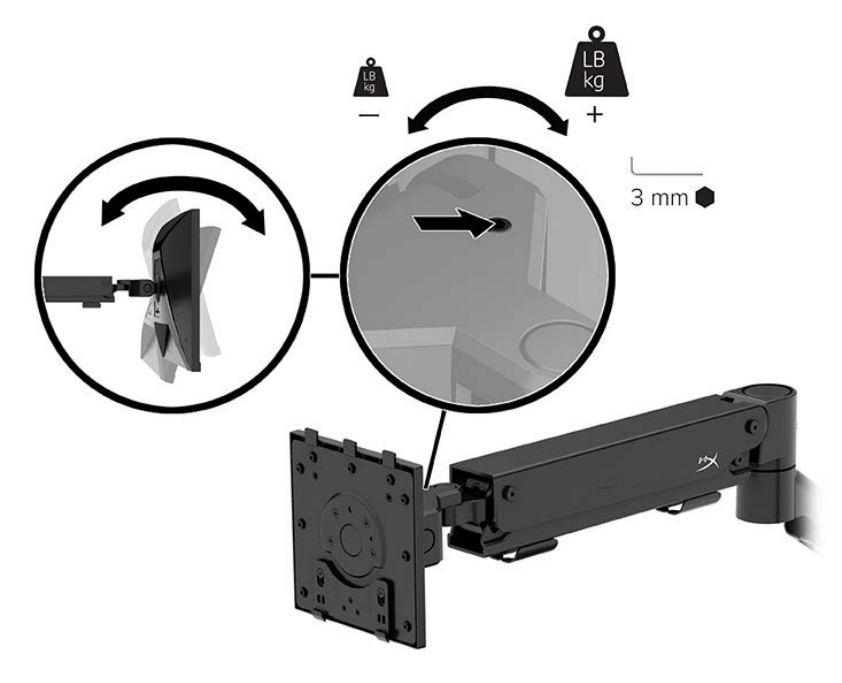

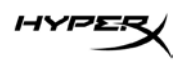

2. Điều chỉnh sức căng ở cuối cánh tay bằng chìa vặn lục giác 5 mm.

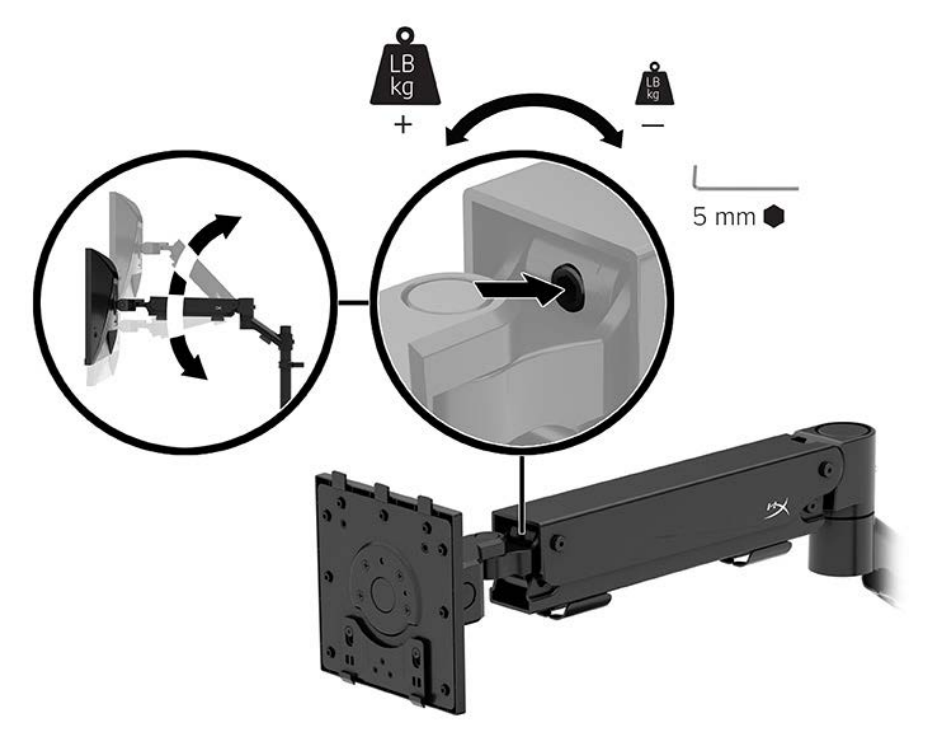

#### Kết nối và luồn cáp

Kết nối cáp tín hiệu (HDMI hoặc DP) và cáp nguồn với các đầu nối ở mặt sau của màn hình và luồn dây cáp qua hệ thống quản lý cáp. Sau đó kết nối cáp tín hiệu với thiết bị nguồn (máy tính hoặc hệ thống chơi game) và cáp nguồn với ổ cắm điện.

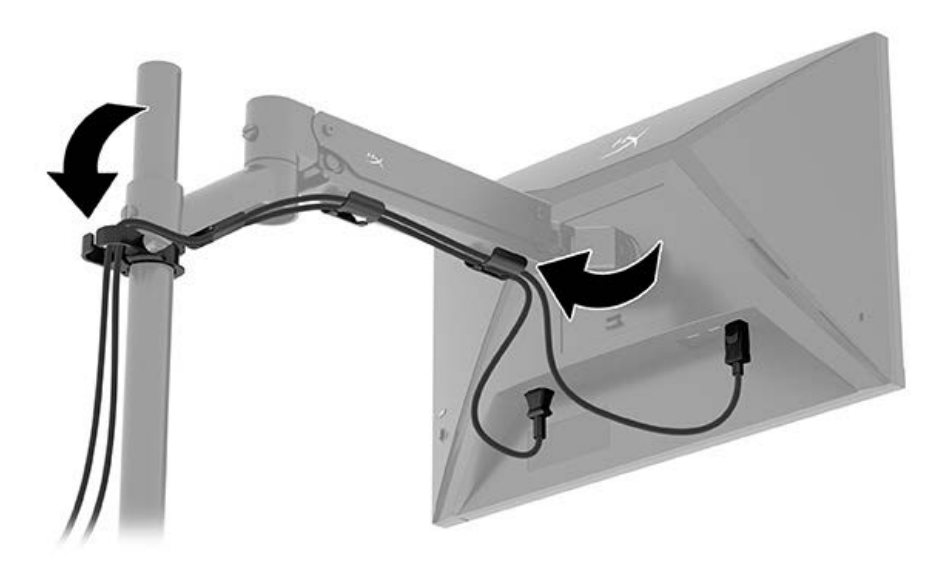

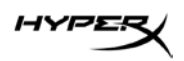

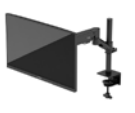

#### Điều chỉnh màn hình

1. Điều chỉnh độ cao chiều dọc của màn hình.

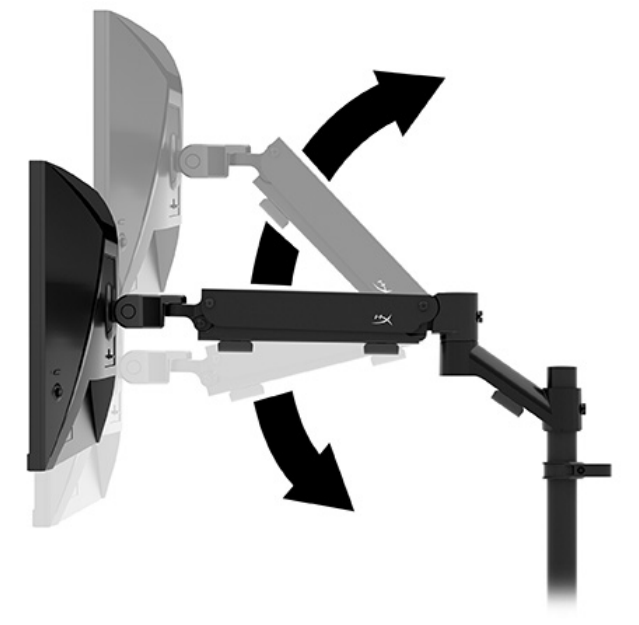

2. Điều chỉnh vị trí chiều ngang của màn hình.

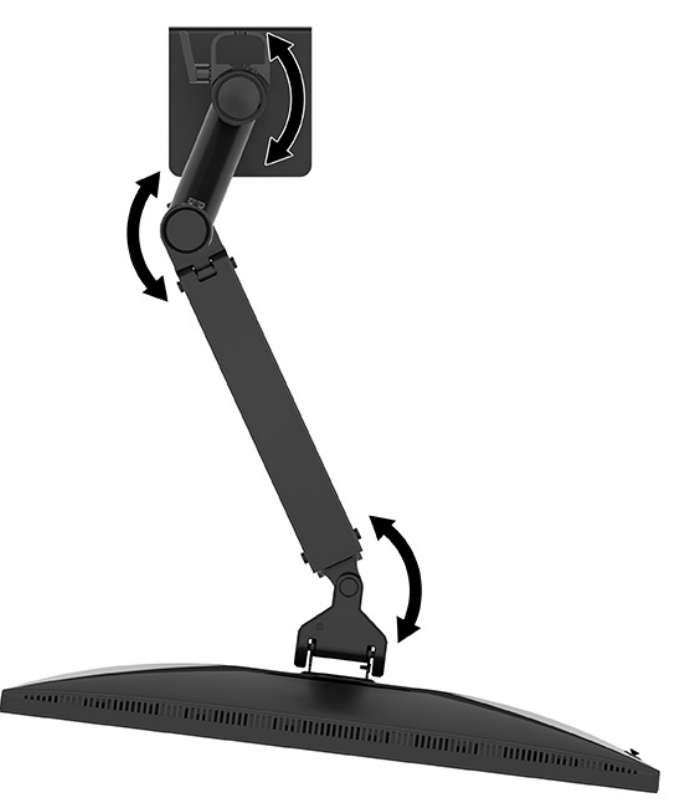

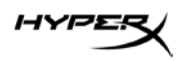

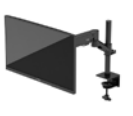

3. Điều chỉnh độ nghiêng của màn hình.

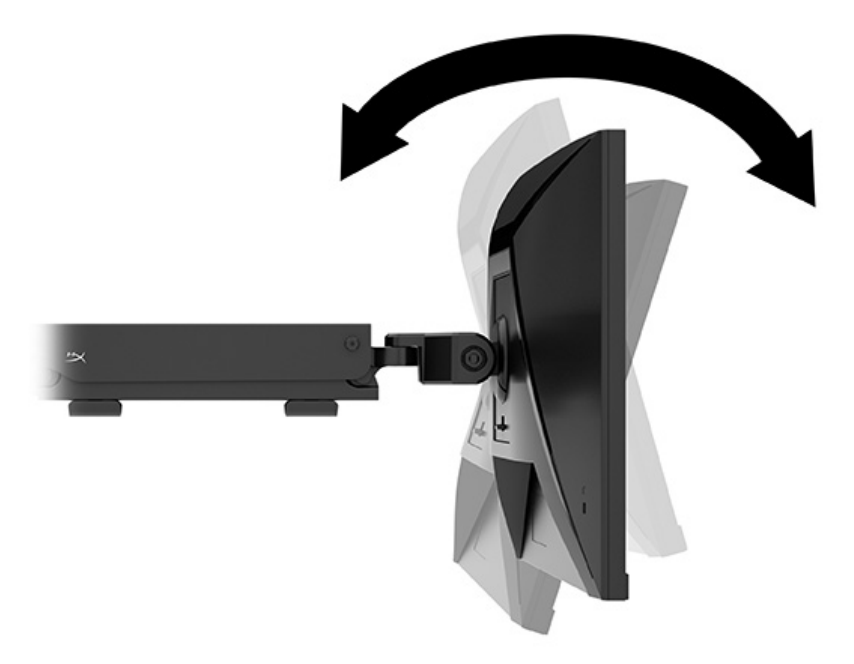

#### Bật màn hình

Sử dụng nút nguồn (1) để bật màn hình và sử dụng nút điều khiển tay cần (2) để thực hiện bất kỳ điều chỉnh nào trên màn hình.

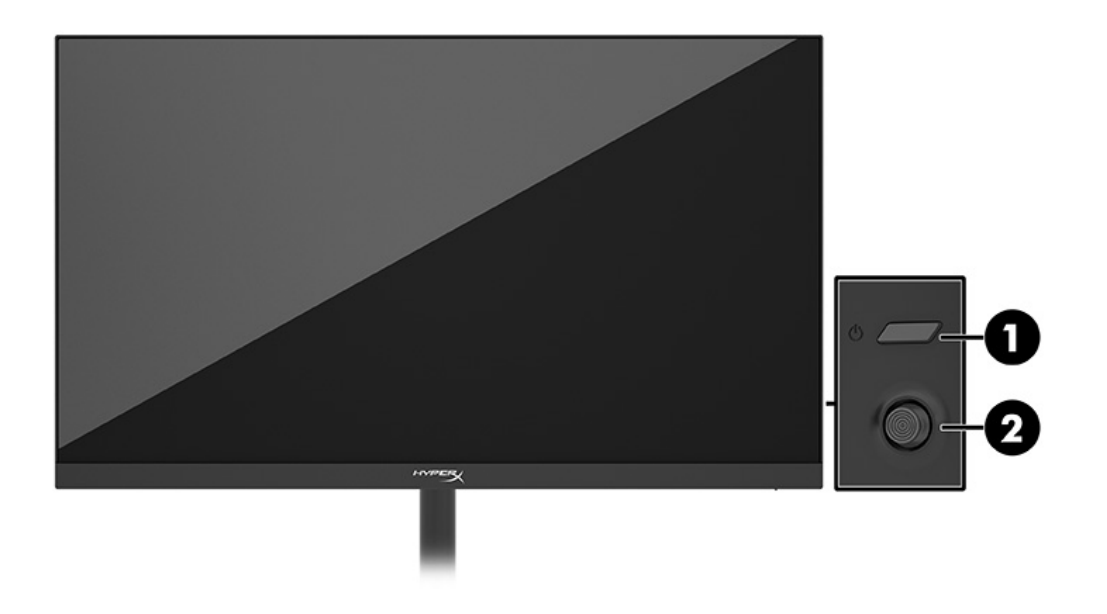

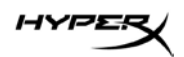

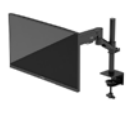

#### Hình chìm HyperX và chính sách về hiện tượng lưu ảnh

Một số màn hình được thiết kế với công nghệ hiển thị In-Plane Switching (IPS) cung cấp góc nhìn cực kỳ rộng với chất lượng hình ảnh nâng cao. Mặc dù thích hợp cho nhiều ứng dụng, công nghệ panel này không phù hợp cho các hình ảnh tĩnh, đứng yên hoặc cố định trong thời gian dài, trừ khi sử dụng trình bảo vệ màn hình.

Các ứng dụng có ảnh tĩnh có thể bao gồm giám sát qua camera, trò chơi điện tử, logo tiếp thị và các mẫu. Các ảnh tĩnh có thể gây ra hư hỏng do hiện tượng lưu ảnh mà có thể trông giống như vết bẩn hoặc hình chìm mờ trên màn hình thiết bị.

Hư hỏng do lưu ảnh trên màn hình được sử dụng liên tục 24 giờ mỗi ngày nằm ngoài phạm vi bảo hành của HP. Để tránh hư hỏng do hiện tượng lưu ảnh, hãy luôn tắt màn hình khi không sử dụng hoặc dùng cài đặt quản lý nguồn nếu được hỗ trợ trên máy tính của bạn để tắt màn hình khi máy tính không hoạt động.

#### Gắn nhiều màn hình

Để gắn nhiều màn hình vào một cột gắn duy nhất, bạn cần mua Phụ kiện chơi game HyperX Armada.

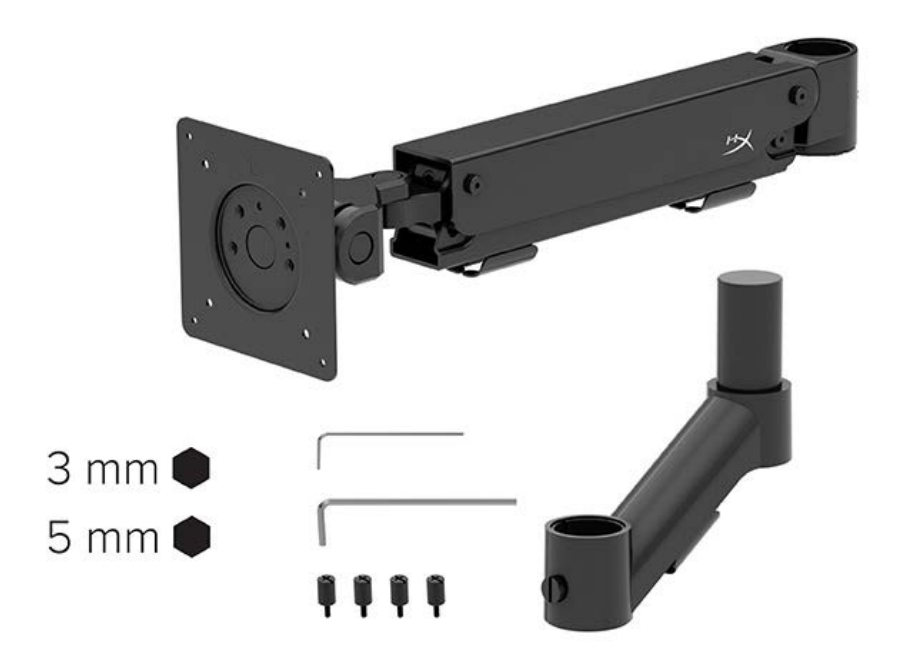

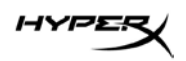

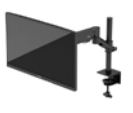

Sử dụng bốn lỗ gắn VESA ở mặt sau của màn hình để cố định cánh tay màn hình vào mặt sau của màn hình bằng bốn con vít.

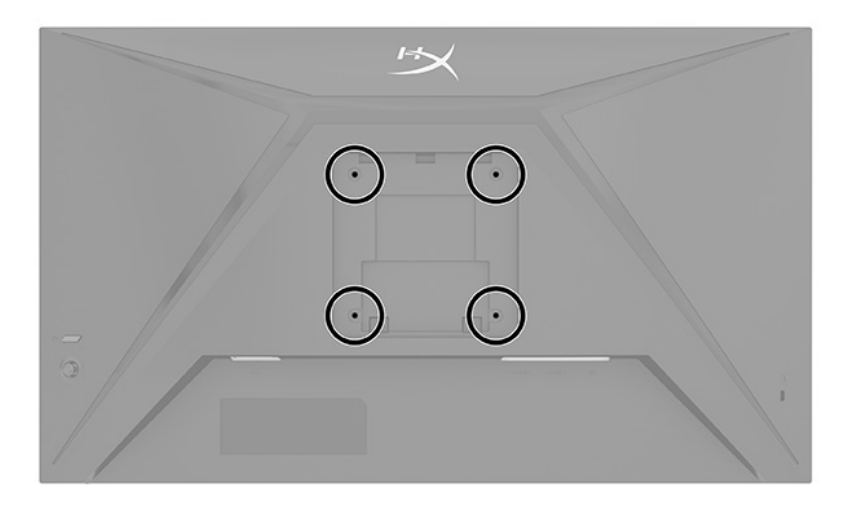

1. Gắn cánh tay phụ kiện vào phần cổ ngỗng (1) và siết chặt vít vặn tai hồng (2).

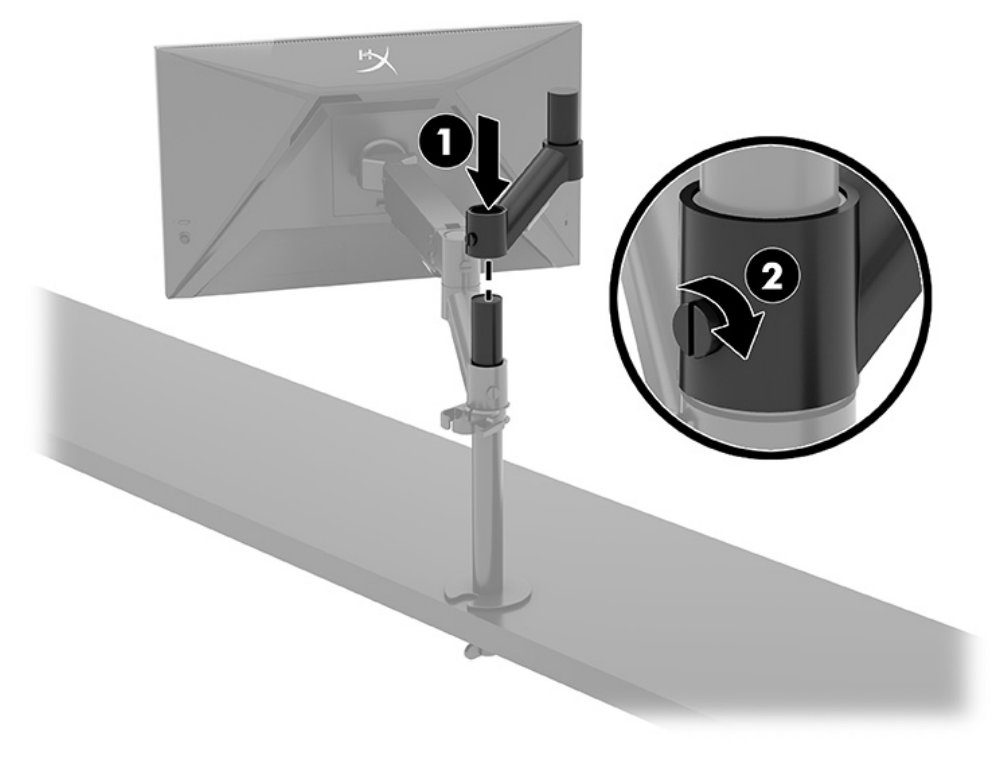

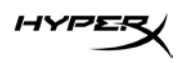

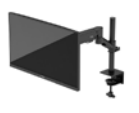

2. Gắn cánh tay màn hình vào mặt sau của màn hình (1) bằng cách lắp bốn con vít (2).

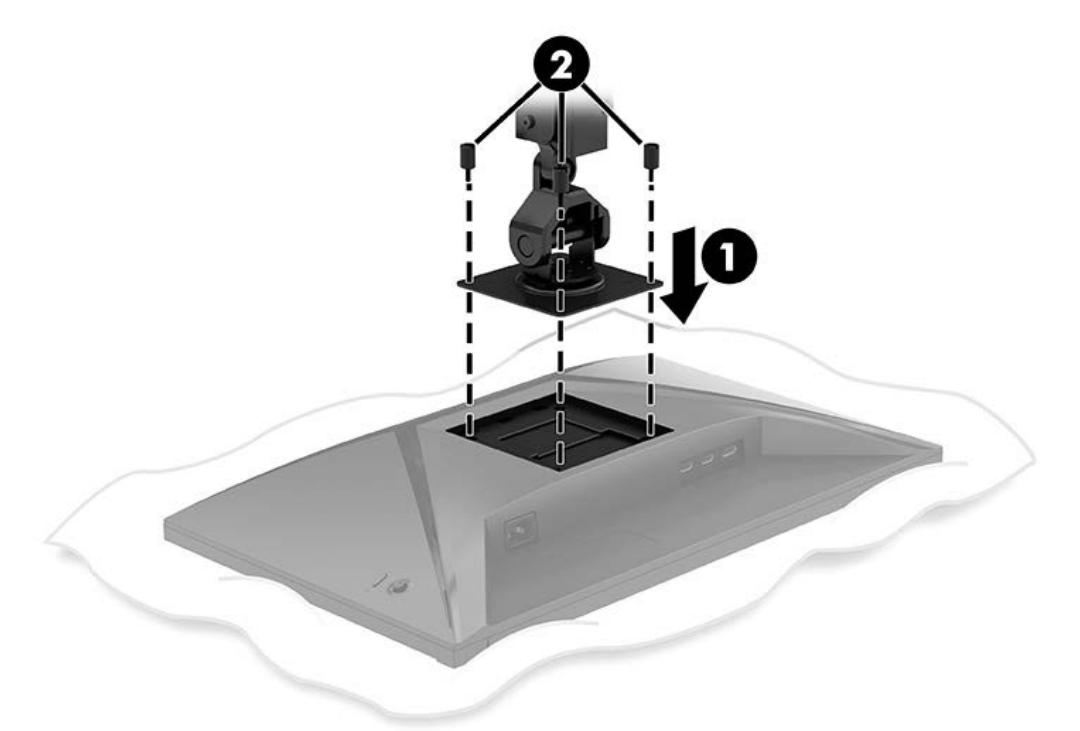

3. Gắn cụm cánh tay màn hình vào cột (1) và siết chặt vít vặn tai hồng (2).

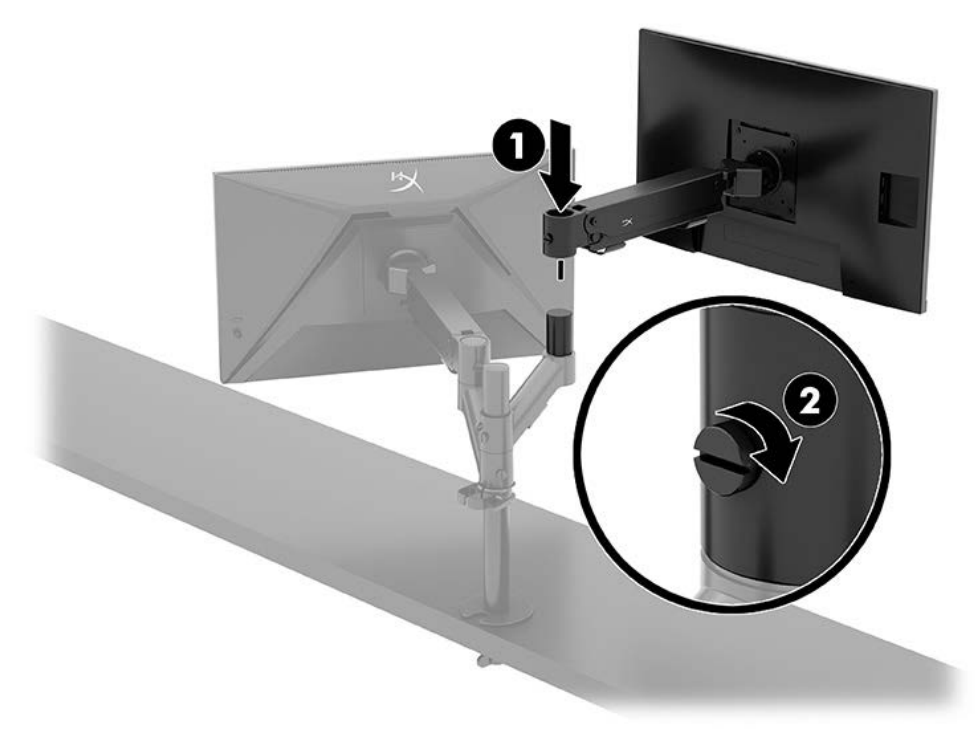

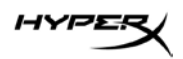

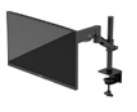

#### Cấu hình gắn màn hình

Bạn có thể gắn hai màn hình vào cột theo cấu hình chiều ngang hoặc chiều dọc. Khi gắn nhiều hơn một màn hình vào cột, bạn có thể sử dụng kẹp chữ C hoặc giá đỡ gắn lỗ.

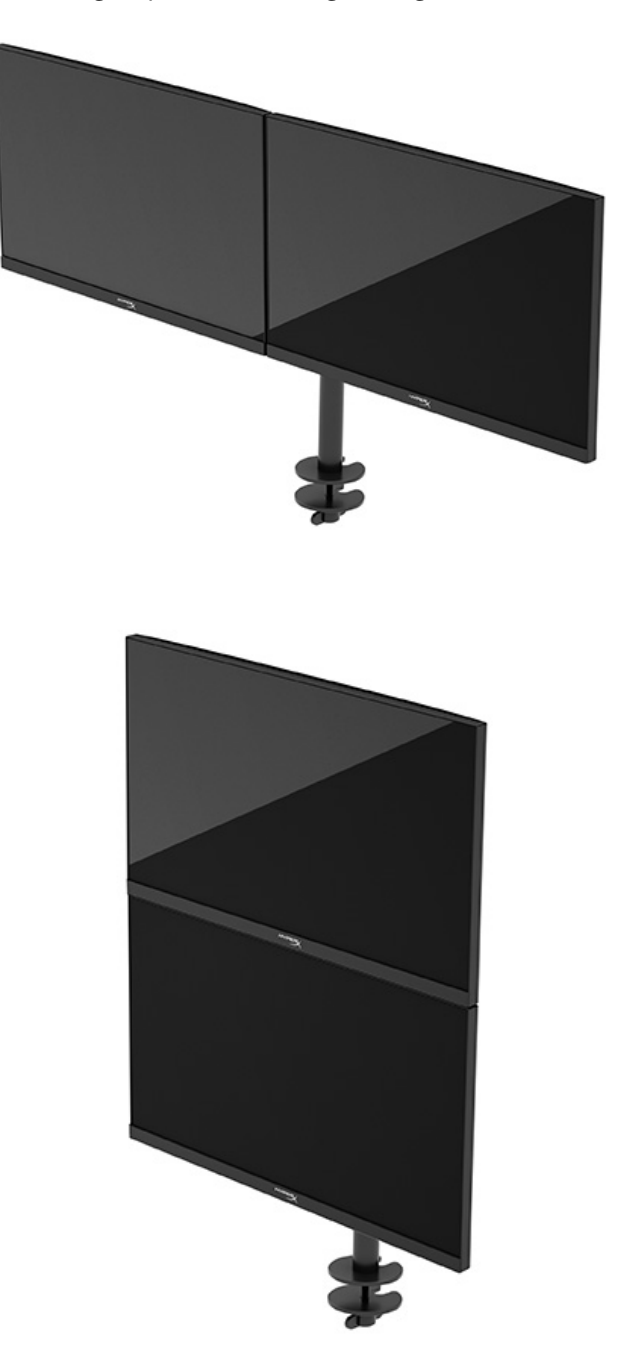

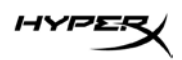

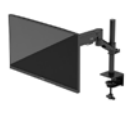

### Sử dụng màn hình

### Tải về phần mềm

Tải về phần mềm NGENUITY tại: hyperx.gg/ngenuity.

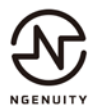

#### Sử dụng menu OSD

Bạn có thể điều chỉnh màn hình cho phù hợp với sở thích của mình. Sử dụng menu OSD để tùy chỉnh các tính năng xem trên màn hình của bạn.

Để truy cập và thực hiện điều chỉnh trong OSD, hãy sử dụng nút điều khiển tay cần ở phía sau màn hình. Để truy cập menu OSD và thực hiện các điều chỉnh:

- 1. Nếu màn hình chưa bật, hãy nhấn nút nguồn để bật màn hình.
- 2. Nhấn vào chính giữa nút tay cần điều khiển ở phía sau màn hình.
- Sử dụng nút tay cần để di chuyển, chọn và điều chỉnh các lựa chọn menu. Các nhãn của nút trên màn hình sẽ thay đổi tùy thuộc vào menu hoặc menu con đang hoạt động.

Bảng dưới đây liệt kê các lựa chọn menu có thể có trong menu chính OSD. Trong đó bao gồm các mô tả cho mỗi cài đặt và tác động của nó đối với vẻ ngoài hoặc hiệu suất màn hình của bạn.

| Menu chính              | Mô tâ                                                                                                    |
|-------------------------|----------------------------------------------------------------------------------------------------|
| Gaming (Chơi game)      | Chọn và điều chỉnh các tùy chọn chơi game, chẳng hạn như<br>Adaptive-Sync, thời gian đáp ứng, tốc độ khung hình, tâm ngắm<br>và căn chỉnh nhiều màn hình. |
| Color (Màu sắc)         | Chọn và điều chỉnh màu sắc màn hình.                                                                                                    |
| Picture (Ånh)           | Điều chỉnh ảnh màn hình.                                                                                                    |
| Input (Ngõ vào)         | Chọn tín hiệu ngõ vào video (DisplayPort hoặc HDMI).                                                                                                    |
| Power (Nguồn)           | Điều chỉnh các cài đặt nguồn điện.                                                                                                    |
| Menu                    | Điều chỉnh menu OSD và các điều khiển nút chức năng.                                                                                                    |
| Settings (Cài đặt)      | Điều chỉnh các cài đặt trợ năng.                                                                                                    |
| Information (Thông tin) | Chọn và hiển thị các thông tin quan trọng về màn hình.                                                                                                    |
| Exit (Thoát)            | Thoát khỏi màn hình menu OSD.                                                                                                    |

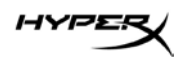

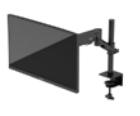

### Trạng thái chế độ hiển thị

Khi bạn bật màn hình, thông báo trạng thái sẽ hiển thị chế độ màn hình. Chế độ màn hình cũng được hiển thị khi bạn thay đổi ngõ vào video.

Chế độ màn hình hiện tại được hiển thị trong cửa sổ menu **Information** (Thông tin) và ở cuối menu chính của OSD trong vùng thanh trạng thái. Các chế độ hoạt động sẽ thay đổi tùy theo model sản phẩm.

#### Để bật chế độ Adaptive-Sync:

Nhấn vào chính giữa điều khiển tay cần để mở menu OSD.

- 1. Trong menu OSD, chọn **Gaming** (Chơi game).
- 2. Chọn Adaptive-Sync, và sau đó chọn On (Bật).

LƯU Ý: Cài đặt mặc định của menu Adaptive-Sync là bật.

#### Sử dụng Chế độ Tự động ngủ

Màn hình của bạn có tính năng tiết kiệm năng lượng gọi là Chế độ Tự động ngủ, là trạng thái giảm công suất màn hình. Mục này mô tả cách kích hoạt hoặc điều chỉnh Chế độ Tự động ngủ trên màn hình của bạn.

Khi Chế độ Tự động ngủ bật (được bật theo mặc định), màn hình sẽ vào trạng thái giảm công suất khi máy tính báo hiệu chế độ công suất thấp (không có tín hiệu đồng bộ ngang hoặc dọc).

Khi vào trạng thái giảm công suất (chế độ Tự động ngủ), màn hình sẽ không có tín hiệu, đèn nền tắt đi và đèn nguồn sẽ chuyển sang màu hổ phách. Màn hình tiêu tốn công suất chưa đầy 0,5 W khi ở trạng thái giảm công suất này. Màn hình sẽ thức dậy từ chế độ Tự động ngủ khi máy tính gửi một tín hiệu hoạt động tới màn hình (ví dụ, nếu bạn kích hoạt chuột hoặc bàn phím).

Để tắt Chế độ Tự động ngủ trong OSD:

- 1. Nhấn nút **Menu** để mở OSD.
- 2. Trong menu OSD, chọn Power (Nguồn điện).
- 3. Chọn Auto-Sleep Mode (Chế độ Tự động ngủ) và sau đó chọn Off (Tắt).

### Khắc phục sự cố

Nếu màn hình không hoạt động như mong đợi, bạn có thể giải quyết vấn đề bằng cách làm theo các hướng dẫn trong mục này.

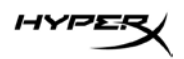

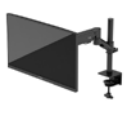

### Giải quyết các vấn đề thông thường

Bảng sau liệt kê các vấn đề có thể xảy ra, nguyên nhân dự đoán cho mỗi vấn đề và các giải pháp đề nghị.

#### Màn hình chơi game HyperX Armada 27 QHD

| Vấn đề                                                                                             | Nguyên nhân có thể                                                                              | Giải pháp                                                                                                    |  |  |  |
|----------------------------------------------------------------------------------------------------|-------------------------------------------------------------------------------------------------|----------------------------------------------------------------------------------------------------|--|--|--|
| Màn hình không có tín<br>hiệu hoặc video nhấp<br>nháy.                                             | Dây nối nguồn điện bị ngắt.                                                                     | Nối dây nối nguồn điện.                                                                                                    |  |  |  |
|                                                                                                    | Màn hình tắt.                                                                                   | Nhấn nút nguồn.                                                                                                    |  |  |  |
|                                                                                                    | Cáp video không kết nối<br>đúng cách.                                                           | Kết nối cáp video đúng cách.                                                                                                    |  |  |  |
|                                                                                                    |                                                                                                 | Mở menu OSD và chọn menu Input<br>(Ngõ vào). Đặt Auto-Switch Input (Tự<br>động chuyển ngõ vào) sang Off (Tắt)<br>và chọn ngõ vào thủ công.<br>hoặc<br>Thay thế card video hoặc kết nối cáp<br>video với một trong các nguồn video<br>trên bo mạch máy tính. |  |  |  |
| Hình ảnh xuất hiện bị<br>mờ, không rõ, hoặc<br>quá tối.                                            | Cài đặt độ sáng quá thấp.                                                                       | Mở menu OSD và chọn Color (Màu<br>sắc) để điều chỉnh thang độ sáng<br>nếu cần.                                                                                                    |  |  |  |
| "Check Video Cable"<br>(Kiểm tra Cáp Video)<br>được hiển thị trên<br>màn hình.                     | Cáp video màn hình bị ngắt<br>kết nối.                                                          | Kết nối cáp tín hiệu video thích hợp<br>giữa máy tính và màn hình. Đảm bảo<br>chắc chắn rằng nguồn điện của máy<br>tính tắt khi nối cáp video.                                                                                                    |  |  |  |
| "Input Signal Out of<br>Range" (Tín hiệu đầu vào<br>ngoài phạm vi) được hiển<br>thị trên màn hình. | Độ phân giải video và/hoặc tốc<br>độ làm mới được thiết lập cao<br>hơn mức hỗ trợ của màn hình. | Thay đổi các cài đặt của bạn về một<br>dạng cài đặt được hỗ trợ.                                                                                                    |  |  |  |

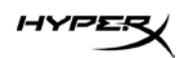

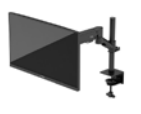

| Vấn đề                                                          | Nguyên nhân có thể                                  | Giải pháp                                                                                                    |
|-----------------------------------------------------------------|-----------------------------------------------------|----------------------------------------------------------------------------------------------------|
| Màn hình không chuyển<br>sang trạng thái ngủ công<br>suất thấp. | Điều khiển tiết kiệm điện năng<br>của màn hình tắt. | Mở menu OSD và chọn Power<br>(Nguồn), chọn Auto-Sleep Mode<br>(Chế độ Tự động ngủ), và sau đó đặt<br>tự động ngủ thành On (Bật). |
| "OSD Lockout" (Khóa<br>OSD) được hiển thị.                      | Chức năng Khóa OSD của màn<br>hình được kích hoạt.  | Nhấn và giữ chính giữa nút tay cần<br>điều khiển trong 10 giây để tắt chức<br>năng Khóa OSD.                                     |
| "Power Button Lockout"<br>(Khóa nút nguồn) được<br>hiển thị.    | Tính năng Khóa nút nguồn của<br>màn hình được bật.  | Nhấn và giữ nút Power (Nguồn) trong<br>10 giây để mở khóa chức năng nút<br>nguồn.                                                |

#### Khóa chặn nút

Chức năng khóa nút chỉ sử dụng được khi màn hình đang bật, tín hiệu hoạt động được hiển thị và đã đóng menu OSD. Nhấn giữ nút nguồn hoặc nút Menu trong 10 giây sẽ vô hiệu hóa nút đó. Bạn có thể bật lại nút đó bằng cách nhấn giữ nó một lần nữa trong 10 giây.

### Bạn có câu hỏi hay gặp vấn đề thiết lập?

Hãy liên hệ với đội ngũ hỗ trợ HyperX tại: hyperx.gg/support.

### Bảo dưỡng màn hình

Khi được bảo dưỡng đúng cách, màn hình có thể hoạt động trong nhiều năm. Các hướng dẫn này cung cấp những bước bạn có thể thực hiện để giữ cho màn hình của mình ở điều kiện tốt nhất.

#### Hướng dẫn bảo dưỡng

Làm theo các hướng dẫn sau để nâng cao hiệu suất và kéo dài tuổi thọ màn hình.

- Không mở vỏ màn hình hoặc tự bảo trì sửa chữa sản phẩm này. Chỉ điều chỉnh những điều khiển được bao gồm trong hướng dẫn vận hành. Nếu màn hình không hoạt động bình thường hoặc bị rơi hay hư hỏng, hãy liên hệ với đại lý ủy quyền của HP, đại lý bán lẻ hoặc nhà cung cấp dịch vụ.
- Chỉ sử dụng nguồn điện và đấu nối phù hợp cho màn hình này, theo chỉ dẫn trên nhãn hoặc biển thông số của màn hình.

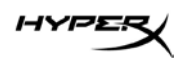

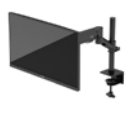

- Đảm bảo tổng định mức dòng điện của các sản phẩm được nối với ổ cắm điện không vượt quá định mức dòng điện của ổ cắm điện AC đó, và tổng định mức dòng điện của các sản phẩm được nối với dây nối không vượt quá định mức của dây nguồn. Xem kỹ nhãn nguồn điện để xác định định mức dòng điện (AMPS hoặc A) cho từng thiết bị.
- Lắp đặt màn hình gần ổ điện mà bạn có thể dễ dàng với tới. Ngắt kết nối màn hình bằng cách nắm chặt phích cắm và kéo nó ra khỏi ổ cắm điện. Tuyệt đối không ngắt kết nối màn hình bằng cách kéo dây.
- Tắt màn hình khi không sử dụng và dùng trình bảo vệ màn hình. Làm cách này có thể tăng đáng kể tuổi thọ của màn hình.

LƯU Ý: Hiện tượng lưu ảnh trên màn hình không nằm trong bảo hành của HP.

- Tuyệt đối không chặn các khe và lỗ hở của vỏ màn hình hoặc đẩy các đồ vật vào đó. Các lỗ hở này nhằm đảm bảo thông hơi.
- Không làm rơi màn hình hoặc đặt màn hình trên bề mặt không vững chắc.
- Không cho phép đặt bất kỳ vật nào lên trên dây nối nguồn điện. Không giẫm lên trên dây điện.
- Bảo quản màn hình ở vị trí thông thoáng tốt, cách xa nơi quá sáng, nóng hoặc ẩm.

#### Làm sạch màn hình

Sử dụng các hướng dẫn sau để vệ sinh màn hình khi cần thiết.

- 1. Tắt máy tính và rút phích cắm dây nguồn khỏi ổ cắm điện AC.
- 2. Ngắt đấu nối mọi thiết bị gắn ngoài.
- 3. Dọn sạch bụi màn hình bằng cách lau màn hình và vỏ màn hình bằng vải sạch mềm, chống tĩnh điện.
- 4. Đối với các tình huống khó làm sạch hơn, hãy dùng hỗn hợp 50/50 nước và rượu Isopropyl.

**QUAN TRỌNG:** Không sử dụng chất tẩy rửa có chứa vật liệu gốc dầu như benzen, chất pha loãng, hoặc bất kỳ chất dễ bay hơi nào để làm sạch màn hình hoặc vỏ màn hình. Các hóa chất này có thể làm hỏng màn hình.

**QUAN TRỌNG:** Phun chất làm sạch lên vải và dùng vải ẩm để lau nhẹ bề mặt màn hình. Tuyệt đối không phun trực tiếp lên bề mặt màn hình. Chất tẩy rửa có thể lọt vào sau khung viền và làm hỏng các thiết bị điện tử. Vải phải ẩm, nhưng không được ướt. Nước nhỏ giọt vào các lỗ thông hơi hoặc các điểm xâm nhập khác có thể gây hư hỏng cho màn hình. Để màn hình khô tự nhiên trước khi sử dụng.

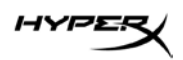

5. Sau khi loại bỏ bụi bẩn và mảnh vụn, bạn cũng có thể làm sạch bề mặt bằng chất khử trùng. Tổ chức Y tế Thế giới (WHO) khuyến cáo nên khử trùng sau khi vệ sinh bên ngoài, như là một biện pháp tốt nhất để ngăn ngừa sự lây lan của các bệnh đường hô hấp do vi khuẩn. Một chất khử trùng trong hướng dẫn vệ sinh của HP là một dung dịch cồn, bao gồm 70% rượu isopropyl và 30% nước. Dung dịch này còn được biết đến dưới cái tên cồn tẩy rửa và được bày bán trong hầu hết các cửa hàng.

### Vận chuyển màn hình

Giữ lại bao bì đóng gói nguyên bản trong kho lưu trữ. Bạn có thể cần đến bao bì sau này nếu vận chuyển hoặc di chuyển màn hình.

## Thông số kỹ thuật

|  | Màn | hình | chơi | game | Hype | erX A | Armada | 27 | QHD |
|--|-----|------|------|------|------|-------|--------|----|-----|
|--|-----|------|------|------|------|-------|--------|----|-----|

| Thông số kỹ thuật                   | Mô tả                     |         |
|-------------------------------------|---------------------------|---------|
| Kích thước màn hình                 | 68,5 cm                   | 27 inch |
| Loại màn hình                       | IPS                       |         |
| Loại khung viền                     | Không khung viền ở 3 cạnh |         |
| Độ phân giải gốc                    | QHD 2560 × 1440           |         |
| Tốc độ làm mới tối đa*              | 165 Hz                    |         |
| Công nghệ tốc độ làm mới biến thiên | G-SYNC Compatible         |         |
| Dải tốc độ làm mới biến thiên       | 48–165 Hz                 |         |
| Góc nhìn                            | 178°                      |         |
| Tỷ lệ khung hình                    | 16:9                      |         |
| Độ tương phản                       | 1000:1                    |         |
| Độ sáng                             | 400 nit                   |         |
| HDR                                 | HDR400                    |         |
| Thay đổi độ sáng cục bộ             | Có                        |         |
| Thời gian đáp ứng tối đa            | 1ms GtG (có OD)           |         |
| Gam màu                             | DCI P3 95%                |         |

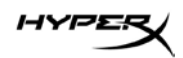

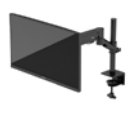

| Thông số kỹ thuật                                  | Mô tả                                                                                                    |                           |
|----------------------------------------------------|----------------------------------------------------------------------------------------------------|---------------------------|
| Độ sâu màu                                         | 8-bit                                                                                                    |                           |
| Ngõ vào                                            | DisplayPort 1.4 (1)                                                                                                    |                           |
|                                                    | HDMI 2.0 (2)                                                                                                    |                           |
| Nguồn điện                                         | 100-240 VAC 50/60 Hz                                                                                                    |                           |
| Công suất tiêu thụ – tối đa                        | 60 W                                                                                                    |                           |
| Công suất tiêu thụ – thông thường                  | 33 W                                                                                                    |                           |
| Cáp                                                | Cáp DisplayPort 1.4 màu đỏ HyperX (1)<br>Cáp HDMI 2.0 màu đen (1)<br>Cáp nguồn (1)                                                                                    |                           |
| Phụ kiện                                           | Giá gắn lắp VESA (1)<br>Vít giá gắn lắp VESA (4)<br>Vít vặn tai hồng cho màn hình VESA (4)<br>Tấm giá đỡ gắn lỗ (2)<br>Vít giá đỡ gắn lỗ (1)<br>Chìa văn lục giác (2) |                           |
| Mẫu VESA tương thích                               | 75 mm x 75 mm<br>100 mm x 100 mm                                                                                                    |                           |
| Lớp phủ bề mặt                                     | Mờ                                                                                                    |                           |
| Kích thước                                         | •                                                                                                    |                           |
| Chiều cao                                          | 36,40 cm                                                                                                    | 14,33 inch                |
| Chiều sâu                                          | 6,22 cm                                                                                                    | 2,45 inch                 |
| Chiều rộng                                         | 61,39 cm                                                                                                    | 24,17 inch                |
| Trọng lượng                                        | 3,6 kg                                                                                                    | 8,03 pound                |
| Phạm vi nâng cánh tay                              | 31,2 ± 0,5 cm                                                                                                    | 12,4 ± 0,2 inch           |
| Phạm vi chiều cao cột                              | 25,5 cm                                                                                                    | 10,0 inch                 |
| Kích thước màn hình tương thích với chân đế        | ≤ 81,28 cm                                                                                                    | ≤ 32 inch                 |
| Khả năng chịu trọng lượng màn hình mỗi<br>cánh tay | ≤ 9,1 kg                                                                                                    | ≤ 20 pound                |
| Hỗ trợ độ dày bàn làm việc                         | 15 mm–50 mm                                                                                                    | 0,6 inch–2,0 inch         |
| Hỗ trợ kích thước lỗ giá đỡ**                      | 15mm–60mm                                                                                                    | 0,6 inch–2,4 inch         |
| Giá gắn và cánh tay (lắp ráp)                      | 547 x 447 x 130 mm                                                                                                    | 21,54 x 17,60 x 5,12 inch |

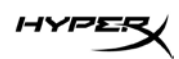

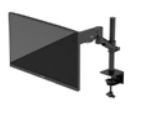

| Thông số kỹ thuật                                                                                                    | Mô tả       |            |  |  |
|----------------------------------------------------------------------------------------------------|-------------|------------|--|--|
| Trọng lượng giá gắn và cánh tay                                                                                            | 4,8 kg      | 10,6 pound |  |  |
| Phạm vi độ nghiêng bản lề                                                                                                  | —25 đến 60° |            |  |  |
| Phạm vi độ xoay bản lề                                                                                                    | ± 90°       |            |  |  |
| Phạm vi độ xoay trục bản lề                                                                                                | ± 90°       |            |  |  |
| Phạm vi độ xoay trục cánh tay                                                                                              | ± 180°      |            |  |  |
| Thay đổi độ sáng cục bộ                                                                                                    | Có          |            |  |  |
| *Cổng HDMI không thể hỗ trợ tốc độ làm mới tối đa 27 inch (HDMI 144Hz; tấm nền 165Hz) vì giới hạn<br>băng thông trong QHD. |             |            |  |  |
| **Nếu lỗ giá đỡ trên bàn nhỏ hơn 40 mm (1,57 inch), cáp không thể luồn qua lỗ.                                             |             |            |  |  |

# Độ phân giải màn hình cài sẵn

| Cài đặt sẵn | Định dạng điểm ảnh | Tần số quét dọc (Hz) |
|-------------|--------------------|----------------------|
| 1           | 640 x 480          | 60 Hz                |
| 2           | 640 x 480          | 75 Hz                |
| 3           | 720 x 400          | 70 Hz                |
| 4           | 800 x 600          | 60 Hz                |
| 5           | 800 x 600          | 75 Hz                |
| 6           | 1024 x 768         | 60 Hz                |
| 7           | 1024 x 768         | 75 Hz                |
| 8           | 1280 x 720         | 60 Hz                |
| 9           | 1280 x 800         | 60 Hz                |
| 10          | 1280 x 1024        | 75 Hz                |
| 11          | 1440 x 900         | 60 Hz                |
| 12          | 1600 x 900         | 60 Hz                |
| 13          | 1600 x 1200        | 60 Hz                |
| 14          | 1680 x 1050        | 60 Hz                |
| 15          | 1920 x 1080        | 60 Hz                |
| 16          | 1920 x 1200        | 60 Hz                |
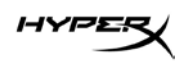

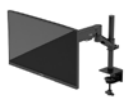

| Cài đặt sẵn | Định dạng điểm ảnh | Tần số quét dọc (Hz) |
|-------------|--------------------|----------------------|
| 17          | 2560 x 1440        | 60 Hz                |
| 18          | 2560 x 1440        | 100 Hz               |
| 19          | 2560 x 1440        | 120 Hz               |
| 20          | 2560 x 1440        | 144 Hz               |
| 21          | 2560 x 1440        | 165 Hz (Chỉ DP)      |

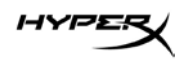

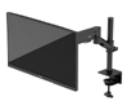

# HyperX Armada 27

# QHD 游戏显示器

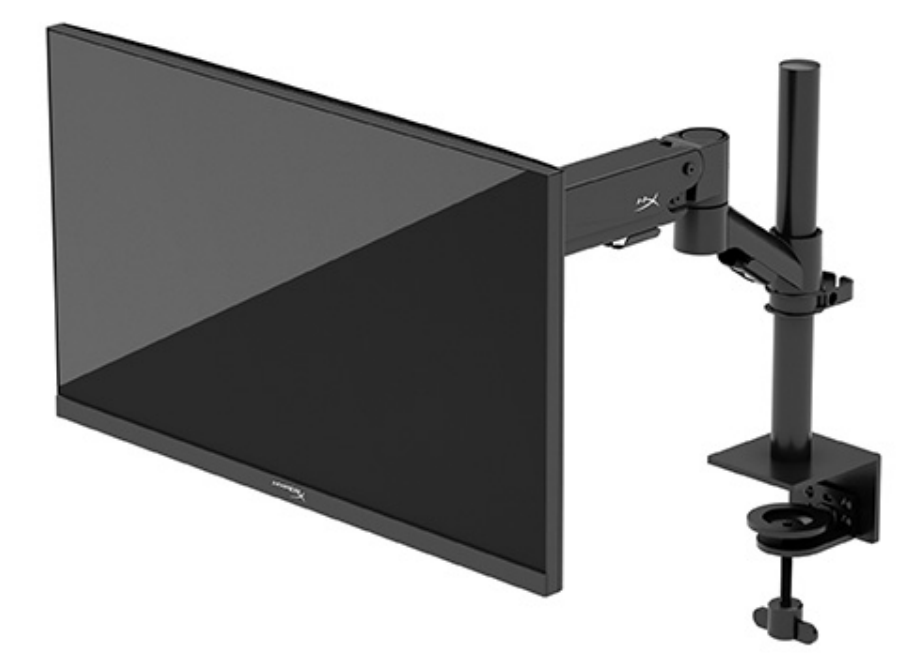

# N21923-AA1

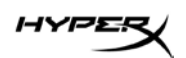

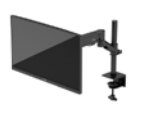

# 目录

| 入门指南             | 5  |
|------------------|----|
| 重要安全信息           | 5  |
| 了解您的显示器          | 6  |
| 组件               | 6  |
| 找到序列号和产品编号       | 8  |
| 安装显示器            | 9  |
| 使用 C 型夹          | 9  |
| 使用索环安装座          | 9  |
| 连接颈部和悬臂          |    |
| 调整张力             | 14 |
| 连接线缆和布线          | 15 |
| 调整显示器            | 16 |
| 打开显示器            |    |
| HyperX 水印与图像保留策略 |    |
| 安装多个显示器          | 18 |
| 显示器安装配置          |    |
| 使用显示器            | 22 |
| 下载软件             | 22 |
| 使用 OSD 菜单        | 22 |
| 显示模式状态           | 23 |
| 使用自动睡眠模式         | 23 |

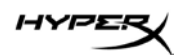

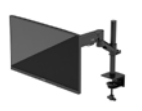

| 故障排除                                        | 23              |
|---------------------------------------------|-----------------|
| <b>解决常见问题</b><br>HyperX Armada 27 QHD 游戏显示器 | <b>24</b><br>24 |
| 按钮锁定                                        | 25              |
| 有疑问或安装方面的问题?                                | 25              |
| 维护显示器                                       | 25              |
| 维护准则                                        | 25              |
| 清洁显示器                                       | 26              |
| 装运显示器                                       | 26              |
| 技术规格                                        | 27              |
| HyperX Armada 27 QHD 游戏显示器                  | 27              |
| 预设显示器分辨率                                    |                 |

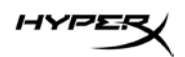

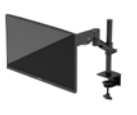

© Copyright 2022 HP Development Company, L.P. HyperX 和 HyperX 徽标是 HP Development Co. 在美国和/ 或其他国家/地区的注册商标或商标。所有注册商标和商标 均为其各自所有者的财产。

本文包含的信息如有变更, 恕不另行通知。有关 HP 产品和 服务的全部保修和保证条款, 均已在相关产品和服务所附带 的保修声明中进行了明确的规定。本文中的任何内容都不应 被引申为补充保证。HP 对本文档中出现的技术错误、编辑 错误或疏漏之处概不负责。

#### 产品通告

本指南介绍大多数型号共有的功能。您的产品可能并未提供 其中的部分功能。

第一版:2022年6月 文档部件号:N21923-AA1

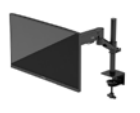

# 入门指南

## 重要安全信息

显示器随附一条电源线。如使用其他电源线,则必须使用本显示器支持的电源并按照正确的方式连接。 有关可与显示器一起使用的正确电源线组的信息,请参阅以下网址提供的《产品通告》:

http://www.hp.com/go/regulatory.

警告!为降低电击或设备损坏的风险,请注意以下事项:

- 将电源线插头插入随时方便拔出的交流电源插座中。
- 如果电源线为三脚插头,请将电源线插头插入接地三孔插座中。
- 断开计算机电源时,应从交流电源插座上拔下电源线插头。从交流电源插座上拔下电源线时, 请抓住电源线的插头。

为安全起见,请不要在电源线或电缆上放置任何物品。请小心布放好所有连接至显示器的电源线和电缆,以免他人踩踏、拖拽电源线和电缆,或被绊倒。

为降低严重伤害的风险,请阅读以下网址中的《安全与舒适操作指南》:<u>https://hyperx.gg/ergo</u>。

该指南向计算机用户介绍了合理布置办公桌的信息、正确的操作姿势和应当养成的卫生与工作习惯。

《安全与舒适操作指南》还介绍了有关电气和机械方面的重要安全信息。

**重要信息:**为了保护显示器和计算机,请将计算机及其外围设备(例如显示器、打印机和扫描仪)的所 有电源线连接到具备防电涌功能的设备上,如接线板或不间断电源 (UPS) 等。并非所有电源接线板都提 供防电涌保护;有专门标识的接线板才具备此功能。请使用提供"损坏包换政策"的制造商生产的电源 接线板,以便在防电涌保护功能失效时您能要求进行更换。

使用尺寸合适的家具来妥善放置您的显示器。

**警告!**如果显示器在梳妆台、书柜、架板、桌台、扬声器、衣厨或手推车上放置不当,则可能会跌落并 造成人身伤害。

**警告!稳定性隐患:**设备可能会坠落,从而造成严重的人身伤害或导致人员死亡。为防止人员受伤, 请按照安装说明将显示器牢固地安装在地板或墙壁上。

**警告!**此设备不适合在儿童可能出现的地方使用。

HYPER

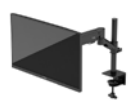

**注**:本产品适用于娱乐目的。请考虑将显示器置于照明受控的环境中,以避免周围光线带来干扰, 或光亮表面导致屏幕上出现恼人的反射。

# 了解您的显示器

组件

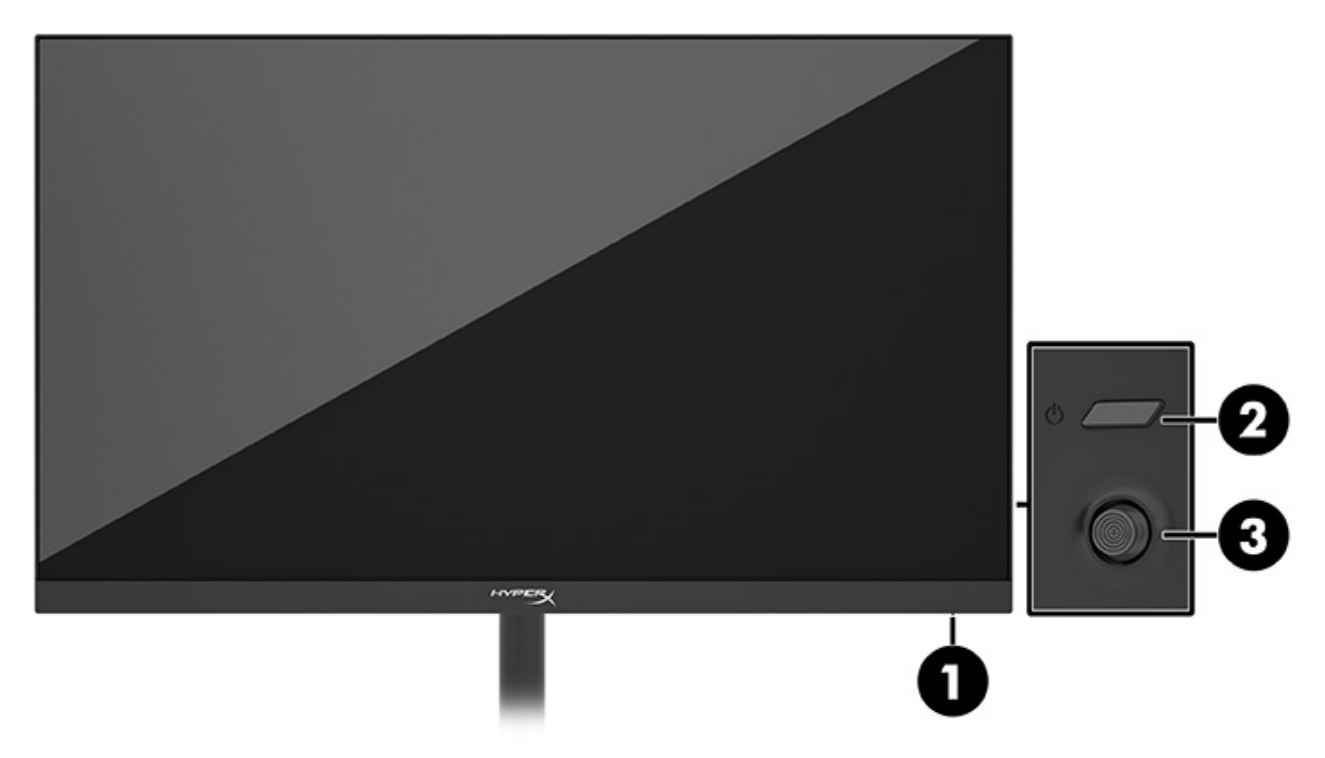

- 1. 电源指示灯
- 2. 电源按钮
- 3. 操纵杆控制按钮

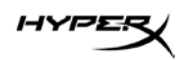

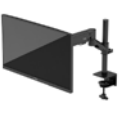

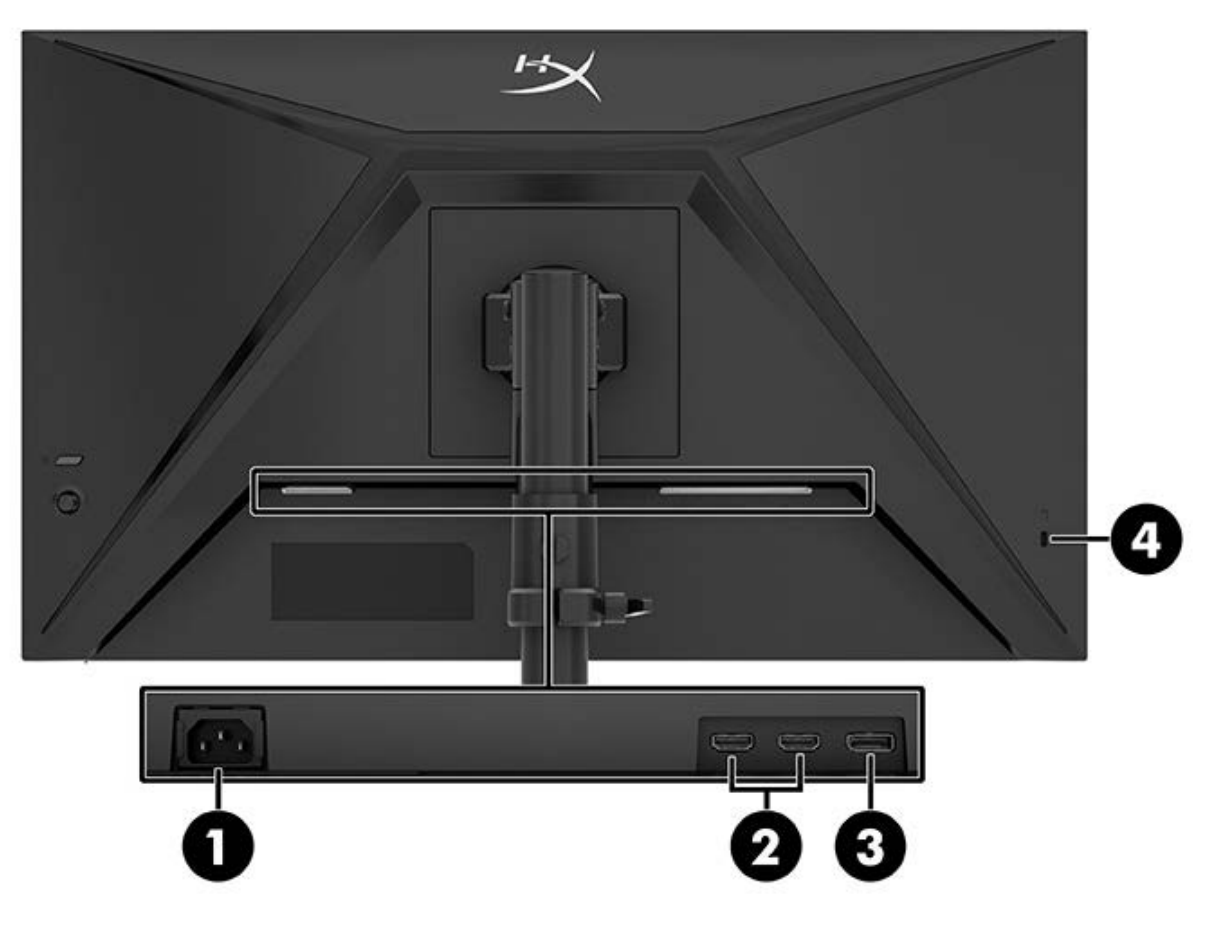

- 1. 电源接口
- 2. HDMI 2.0 端口(两个)
- 3. DisplayPort 1.4 接口
- 4. 安全保护缆锁插槽

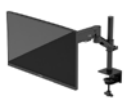

### 找到序列号和产品编号

序列号和产品编号位于显示器背部的标签上,或显示器本体之前挡板下面的标签上,具体取决于您所使 用的产品型号。在联系 HyperX 获取帮助时,您可能需要提供这些编号。

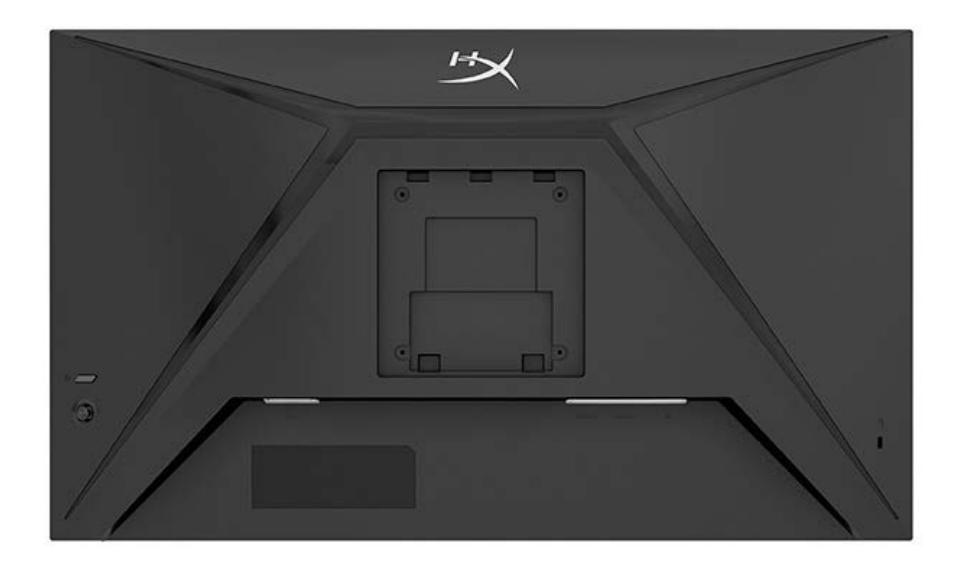

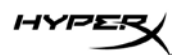

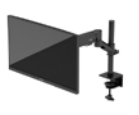

安装显示器

使用 C 型夹

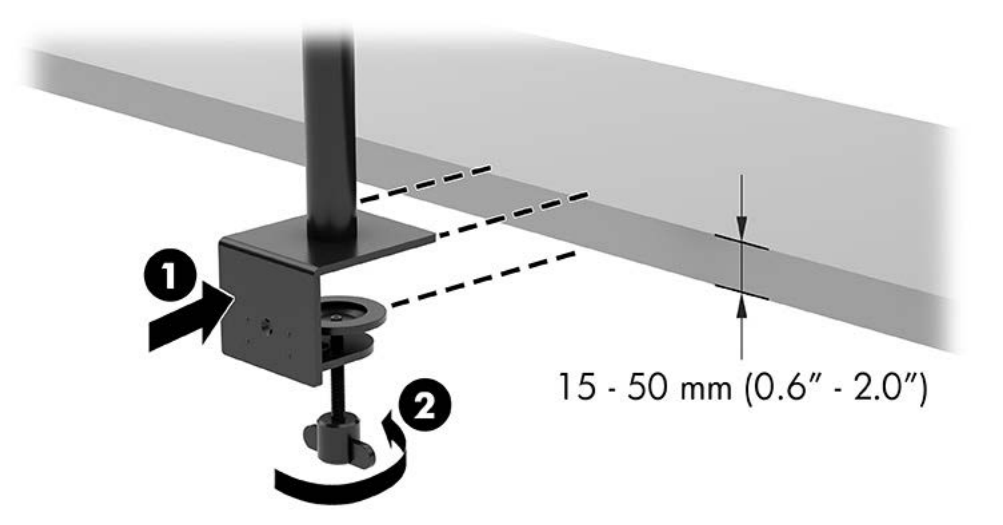

## 使用索环安装座

1. 如果支架安装了 C 型夹,请使用螺丝刀卸下 C 型夹。

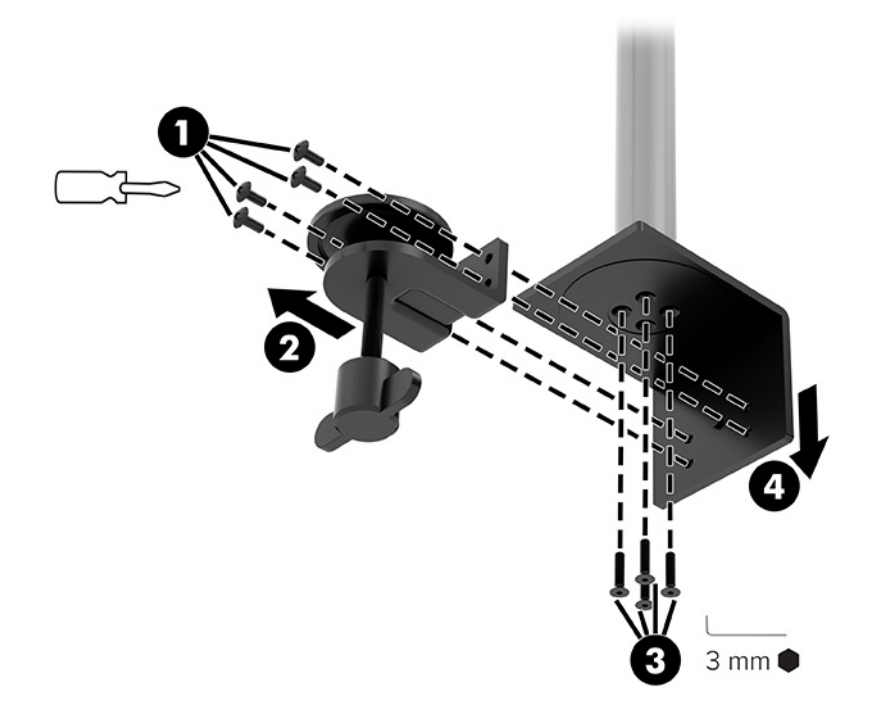

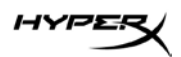

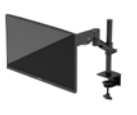

2. 在桌面上为索环安装杆钻一个孔。

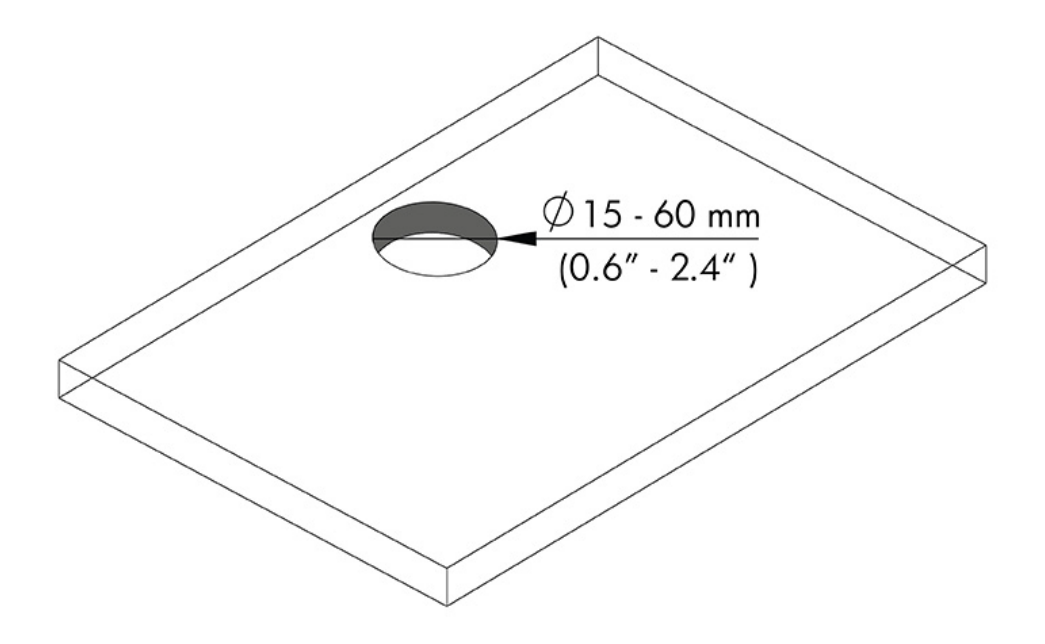

3. 使用四颗螺钉 (2)和 3mm 内六角扳手将索环安装座固定到支杆 (1)上。

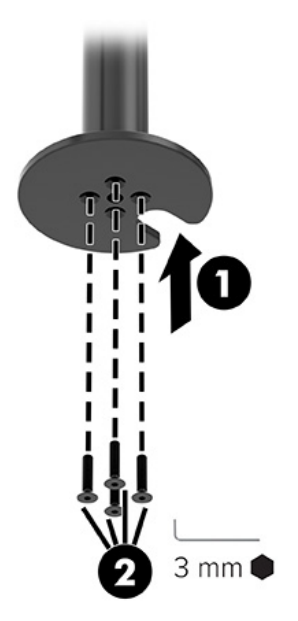

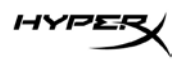

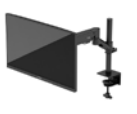

4. 将支架固定在桌面上。

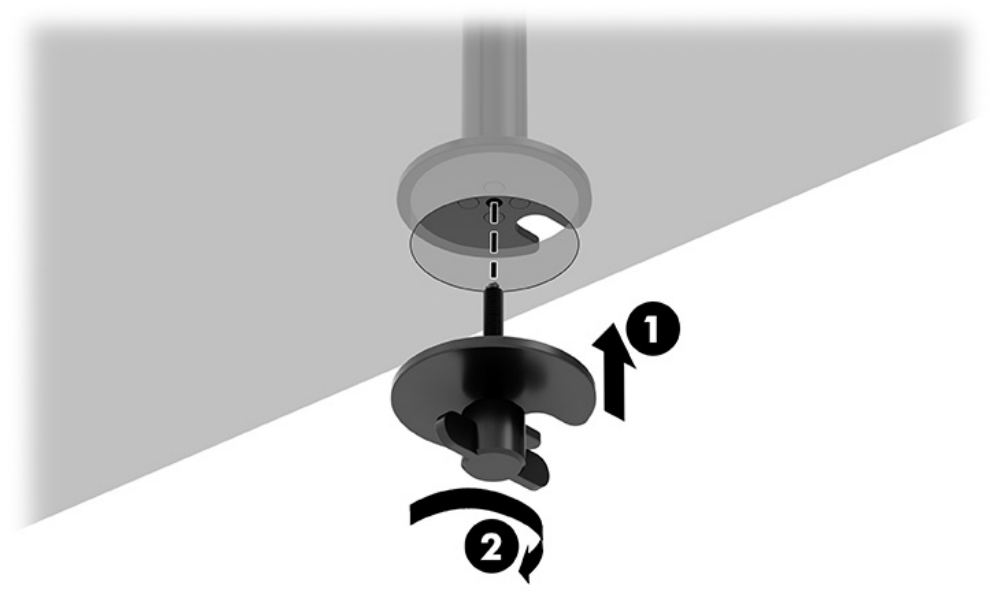

#### 连接颈部和悬臂

 将锁向下旋转至解锁位置 (1),上下调整支杆上的限位器高度 (2),然后将锁返回锁定 位置。

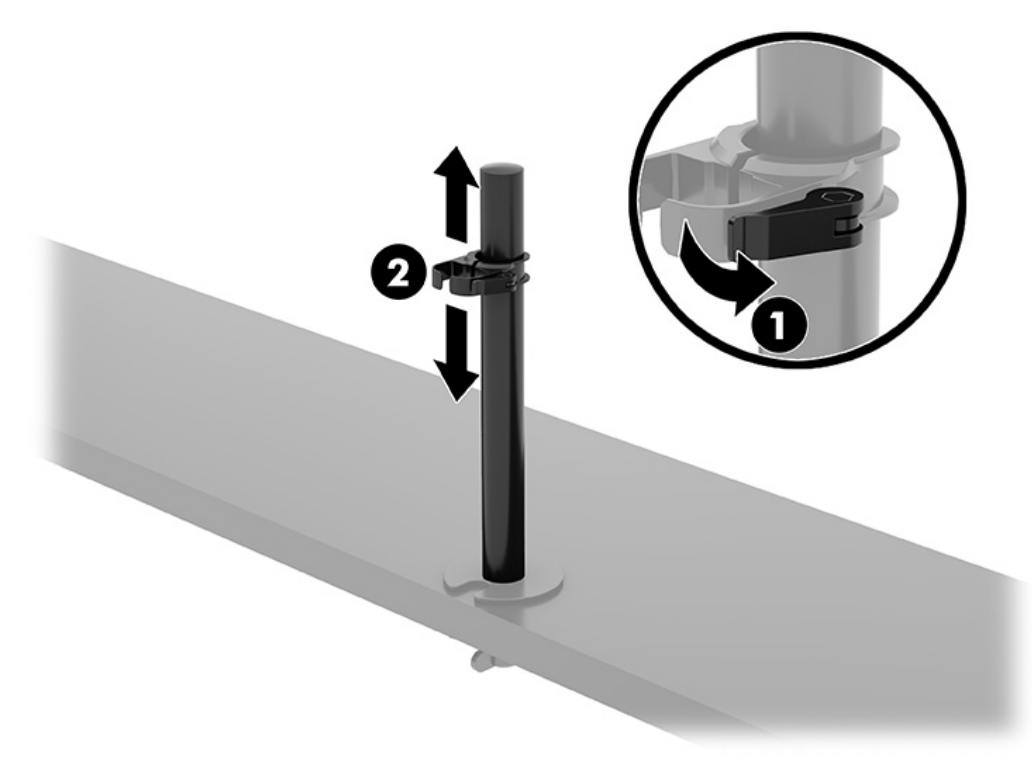

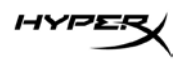

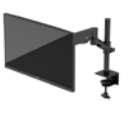

2. 将颈部连接至支杆 (1), 然后拧紧指旋螺钉 (2)。

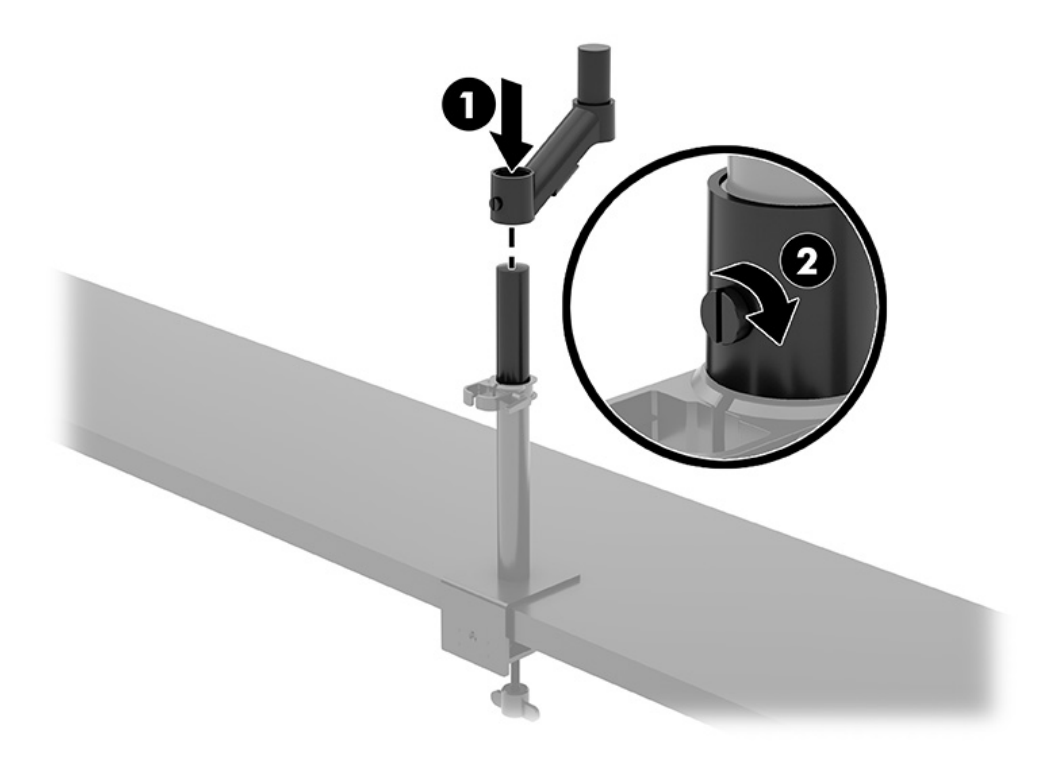

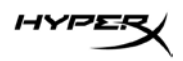

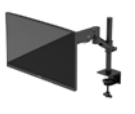

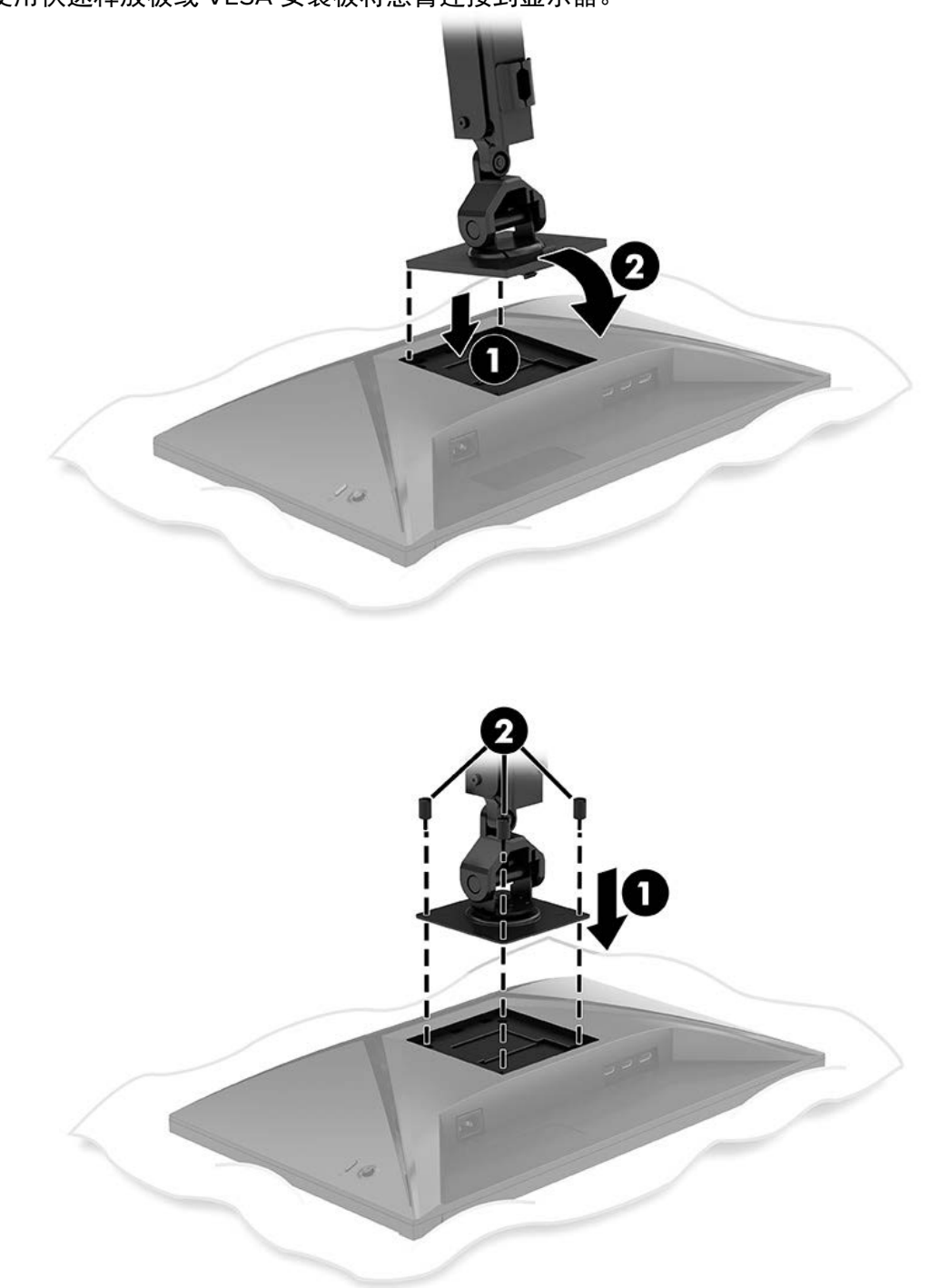

3. 使用快速释放板或 VESA 安装板将悬臂连接到显示器。

HYPER

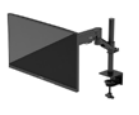

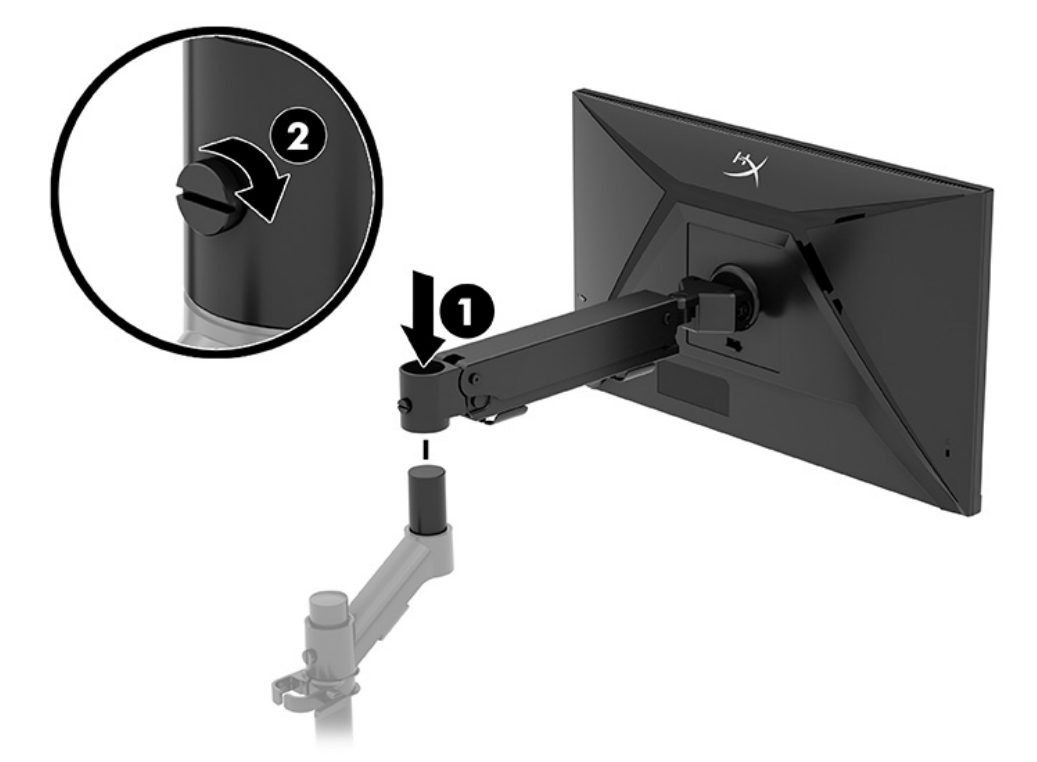

4. 将显示器和悬臂组件连接至颈部 (1), 然后拧紧指旋螺钉 (2)。

## 调整张力

1. 使用 3 mm 内六角扳手调整支臂末端的张力。

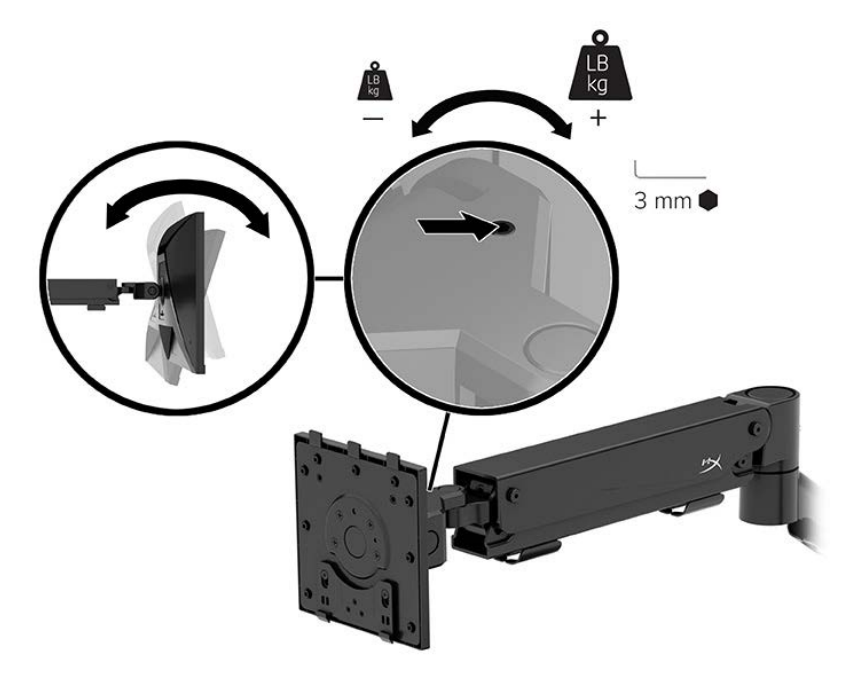

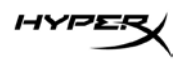

2. 使用 5 mm 内六角扳手调整支臂末端的张力。

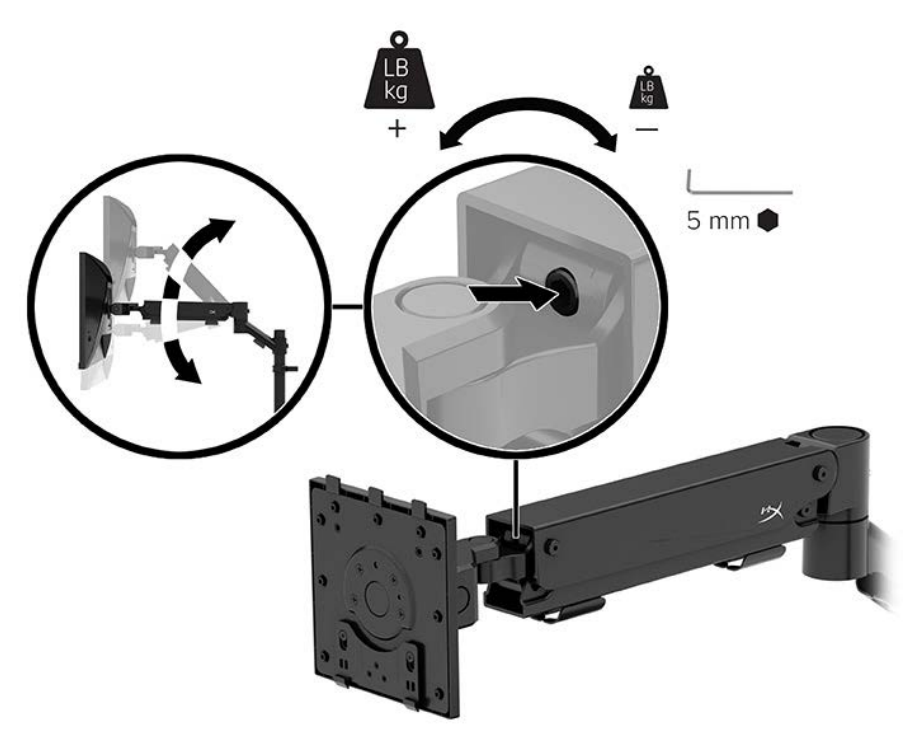

#### 连接线缆和布线

将信号线(HDMI 或 DP)和电源线连接到显示器背面的接口,并将线缆穿过线缆管理系统。然后将信号 线连接到源设备(电脑或游戏系统),并将电源线插入电源插座。

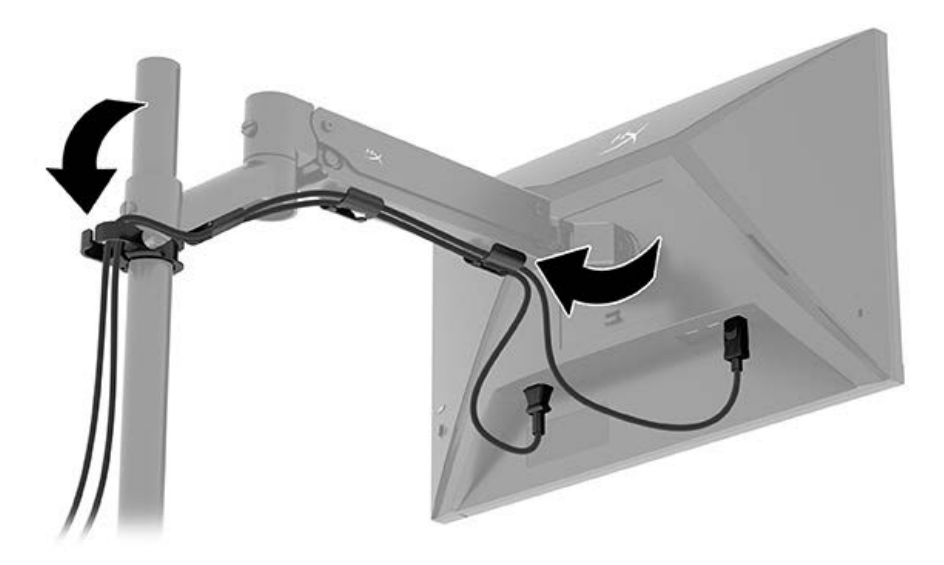

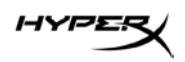

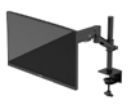

#### 调整显示器

1. 调整显示器的垂直高度。

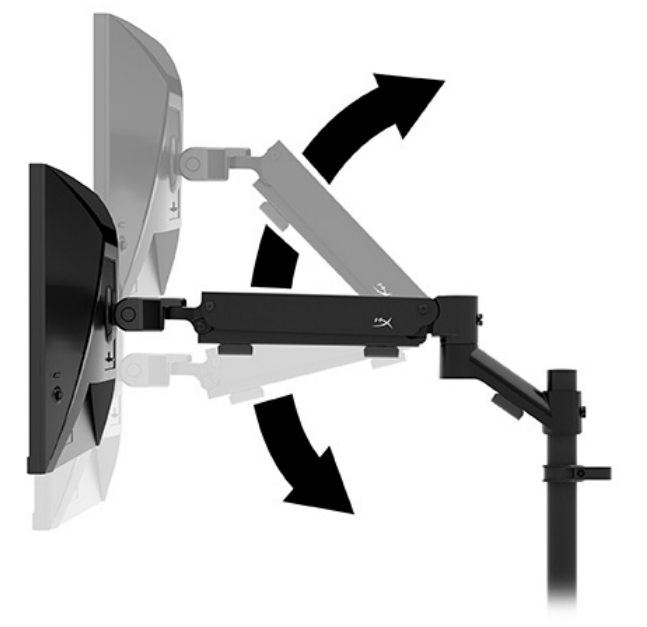

2. 调整显示器的水平位置。

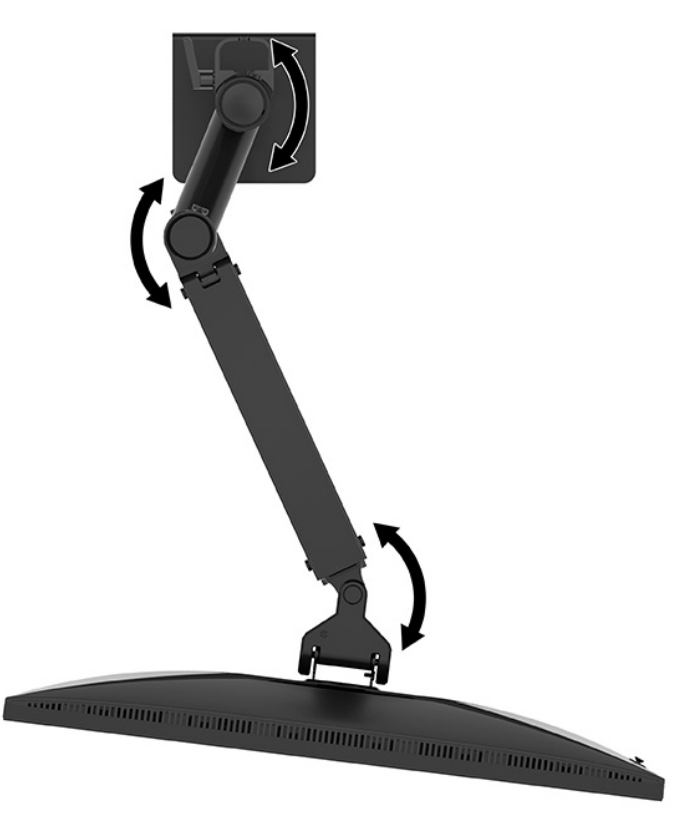

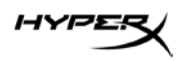

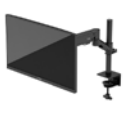

3. 调整显示器的倾斜度。

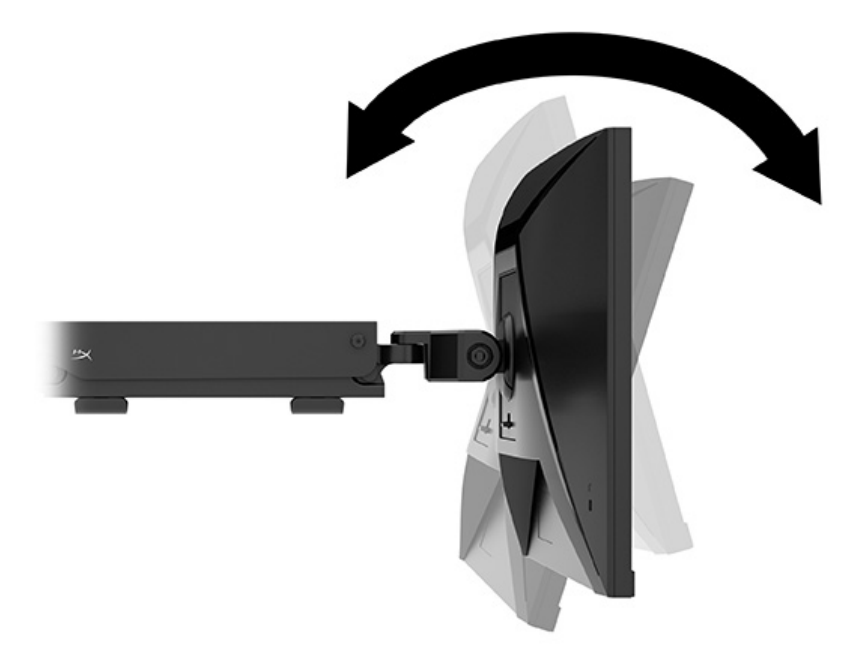

## 打开显示器

使用电源按钮 (1) 打开显示器,并使用操纵杆控制按钮 (2) 进行任何所需的屏幕调整。

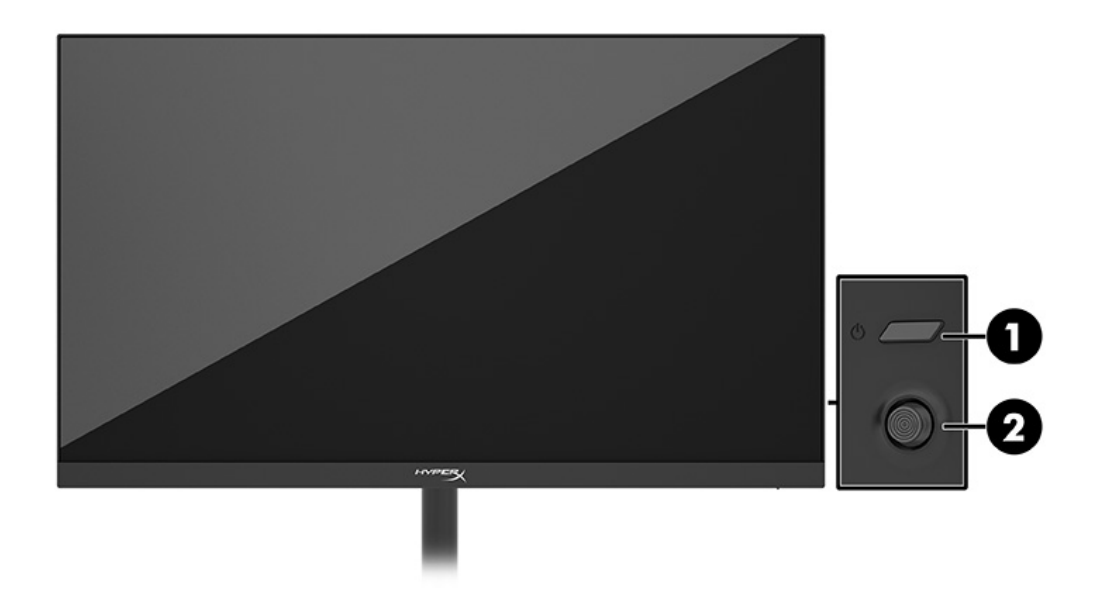

IYPE

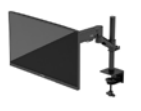

#### HyperX 水印与图像保留策略

有些型号采用平面转换(In-Plane Switching, IPS)显示技术,提供超宽视角和卓越的图像质量。虽然适用于许多应用程序,但如果未使用屏幕保护程序,此面板技术将不适合长时间播放静态、静止或固定的 图像。

带静态图像的应用程序可能包括摄像头监视、视频游戏、营销徽标和模板等。静态图像可能导致图像残 留损害,外观上可能表现为显示器屏幕上出现污点或水印。

每天 24 小时都处于使用状态之显示器上出现的图像残留损害问题,不在 HP 的保修范围之内。为了避免 造成图像残留损害,不使用显示器时请务必关闭显示器,或使用电源管理设置(如果支持)在计算机空 闲时关闭显示器。

#### 安装多个显示器

要将多个显示器安装到单个支杆上,您需要购买 HyperX Armada 游戏安装附件。

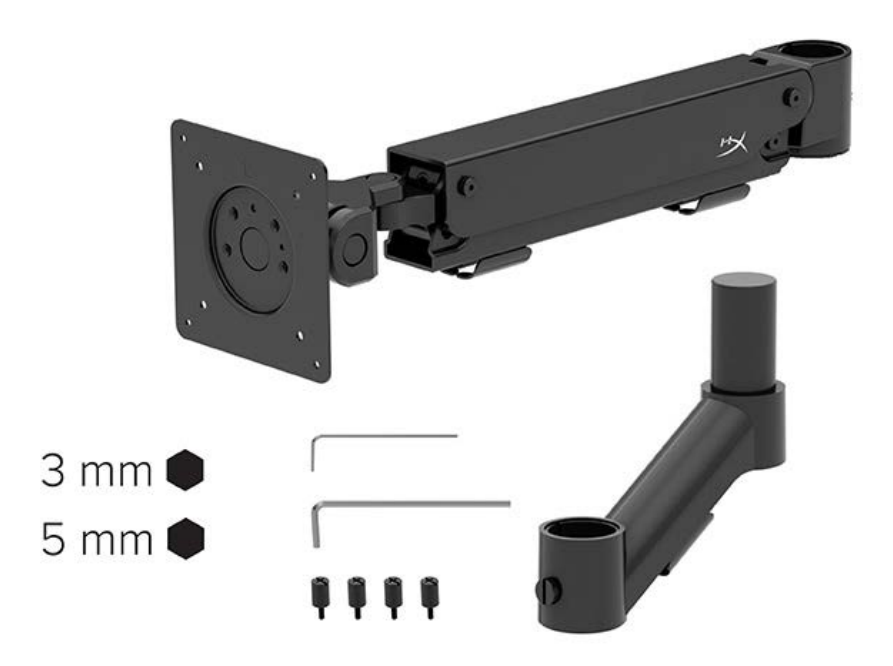

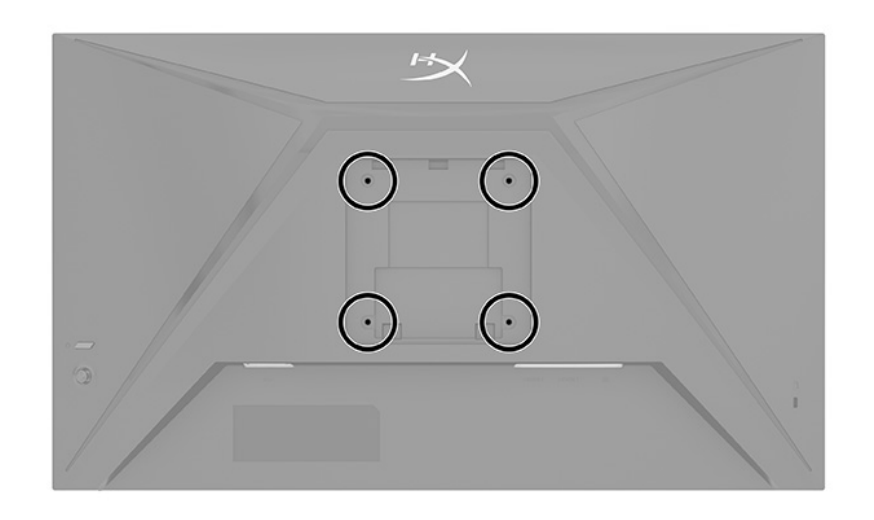

使用显示器背面的四个 VESA 安装孔,用四颗螺钉将悬臂固定到显示器背面。

1. 将附加悬臂连接至颈部 (1) 并拧紧指旋螺钉 (2)。

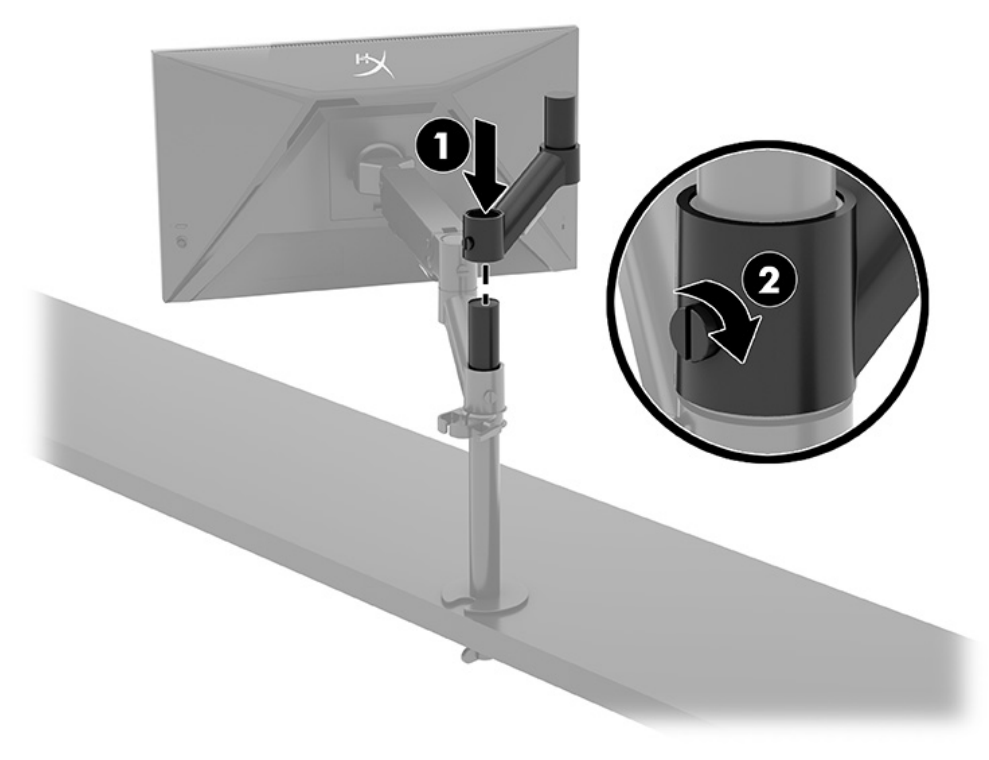

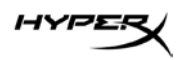

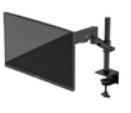

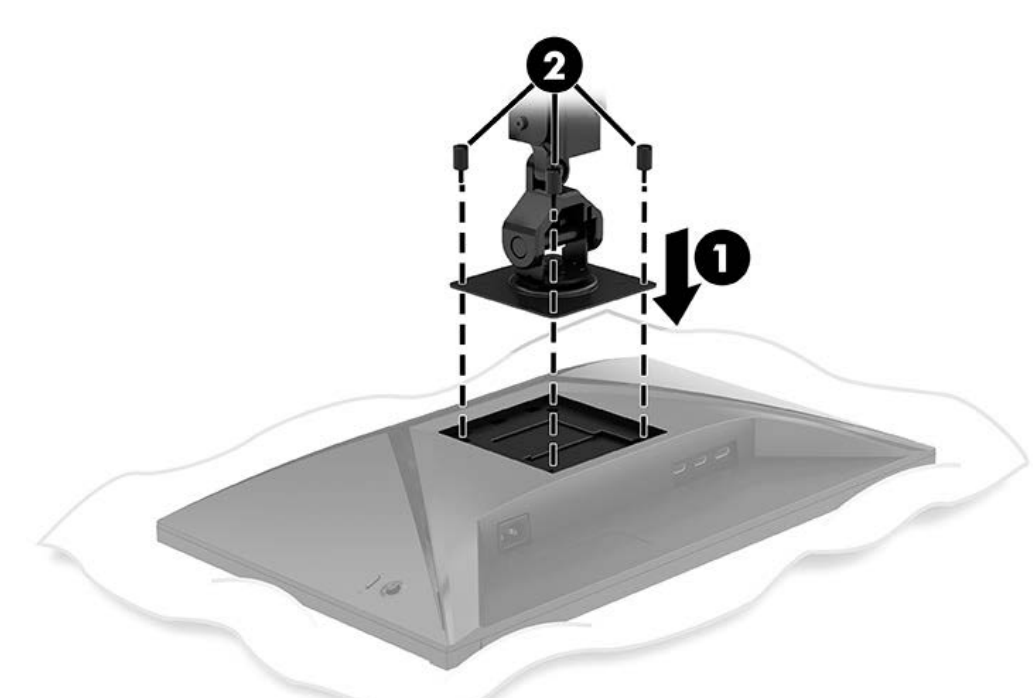

2. 通过安装四个螺钉 (2) 将悬臂连接到显示器的背面 (1)。

3. 将悬臂组件连接到支杆 (1)并拧紧指旋螺钉 (2)。

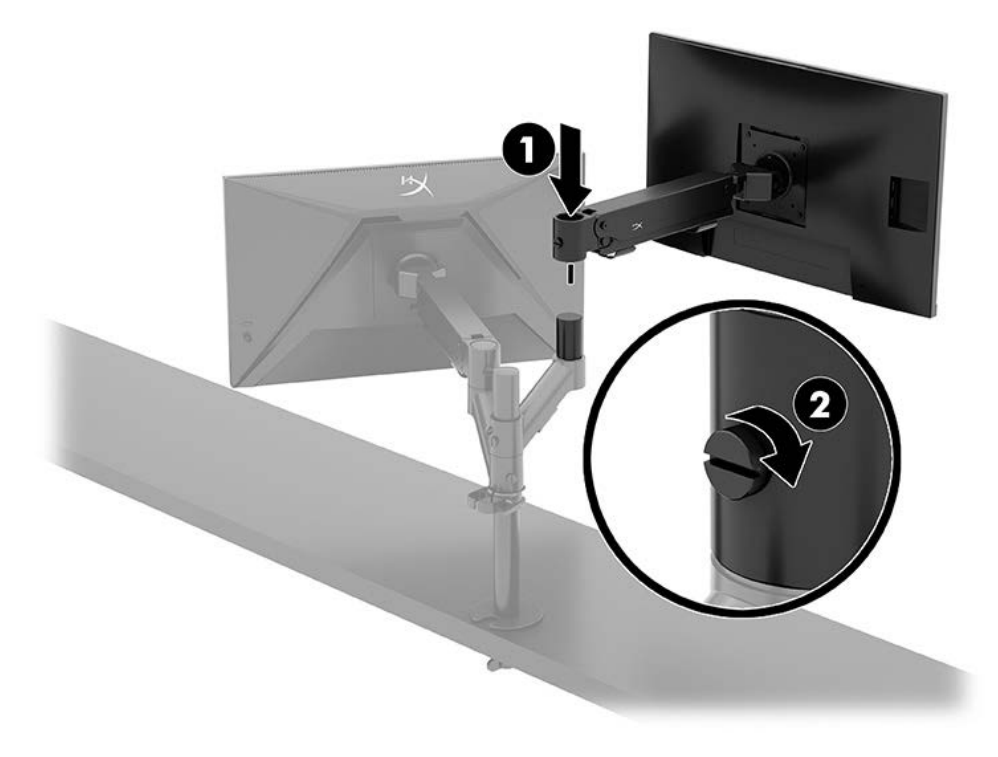

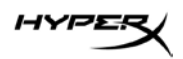

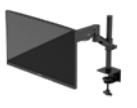

#### 显示器安装配置

您可以将两个显示器以水平或垂直方式安装到支杆上。将多个显示器安装到支杆上时,您可以使用 C 型 夹或索环安装座。

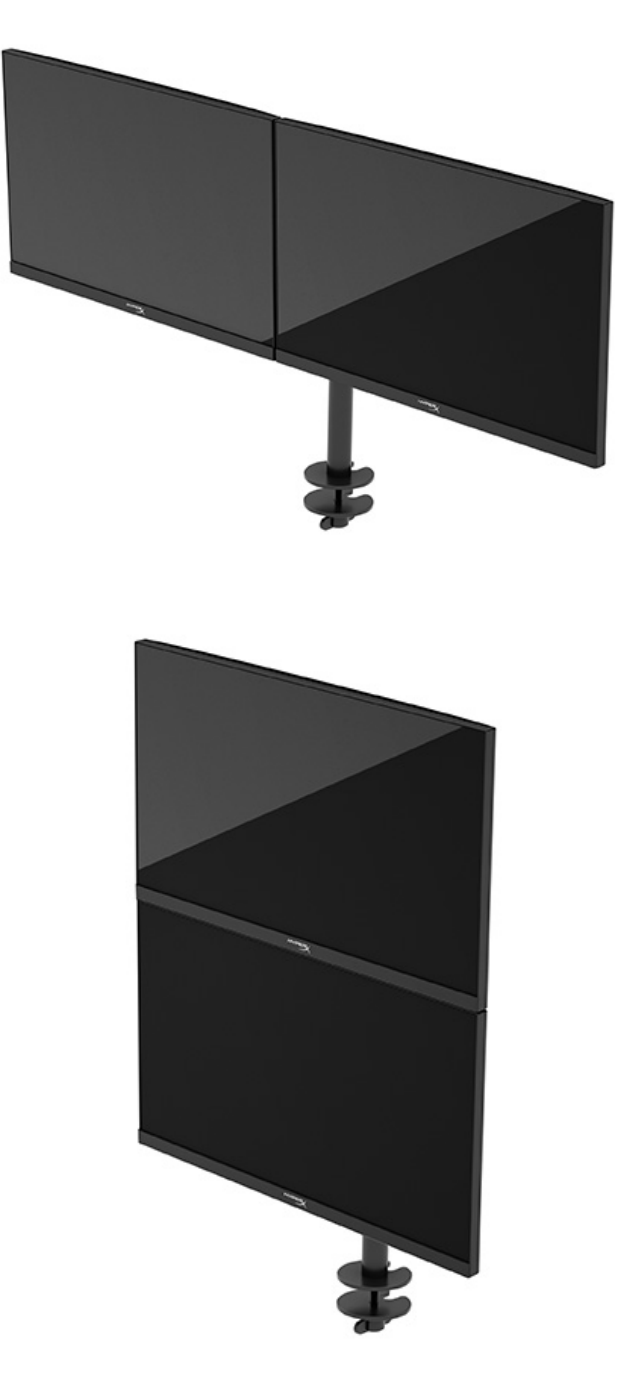

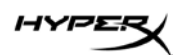

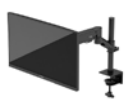

# 使用显示器

## 下载软件

从以下网址下载 NGENUITY 软件: hyperx.gg/ngenuity。

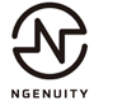

## 使用 OSD 菜单

您可以根据个人喜好调整显示器。使用 OSD 菜单自定义显示器的观看功能。 您可以使用显示器背部的操纵杆控制按钮访问 OSD 菜单,并在其中进行调整。 要访问 OSD 菜单并进行调整,请执行以下操作:

- 1. 如果尚未打开显示器,请按电源开关按钮将其打开。
- 2. 按显示器背面操纵杆按钮的中心位置。
- 使用操纵杆按钮浏览、选择和调整菜单选项。屏幕按钮标签会因处于活动状态的菜单或子菜单的 不同而不同。

下表列出了在 OSD 主菜单中可能出现的菜单选项,包含每个设置的说明以及每个设置对显示器外观或性能的影响。

| 主菜单 | 说明                                                    |
|-----|-------------------------------------------------------|
| 游戏  | 选择和调整游戏首选项,如 Adaptive-Sync、响应时间、帧速率、<br>十字准线和多显示器对齐等。 |
| 颜色  | 选择和调节屏幕颜色。                                            |
| 画面  | 调整屏幕图像。                                               |
| 输入  | 选择视频输入信号(DisplayPort 或 HDMI)。                         |
| 电源  | 调整电源设置。                                               |
| 菜单  | 调整 OSD 菜单和功能按钮控件。                                     |
| 设置  | 调整无障碍设置。                                              |
| 信息  | 选择并显示显示器的重要信息。                                        |
| 退出  | 退出 OSD 菜单屏幕。                                          |

## 显示模式状态

打开显示器时,状态消息会列出显示模式。更改视频输入时也会显示显示模式。

当前显示模式显示在信息菜单窗口中,以及状态栏区域的 OSD 主菜单的底部。运作模式因机型而异。

要启用 Adaptive-Sync 模式,请执行以下操作:

按操纵杆控制按钮的中心位置打开 OSD 菜单。

- 1. 在 OSD 菜单中,选择**游戏**。
- 2. 选择 Adaptive-Sync, 然后选择开启。

注: "Adaptive-Sync" 菜单的默认设置为"开启"。

### 使用自动睡眠模式

您的显示器具有节能功能,名为自动睡眠模式,也就是一种节能状态。本节介绍如何激活或调整显示器 的自动睡眠模式。

如果启用了自动睡眠模式(默认为启用),在计算机发出低功率模式信号(没有水平或垂直同步信号) 时,显示器将进入节能状态。

进入此节能状态(自动睡眠模式)后,显示器屏幕将变黑,背景灯熄灭,而电源指示灯也会变成琥珀 色。在节能状态下,显示器消耗的功率低于 0.5 瓦。当计算机向显示器发出活动信号(例如,操作鼠标 或键盘)时,显示器将从自动睡眠模式唤醒。

要在 OSD 中禁用自动睡眠模式,请执行以下操作:

- 1. 按**菜单**按钮打开 OSD 菜单。
- 2. 在 OSD 菜单中,选择**电源**。
- 3. 选择**自动睡眠模式,**然后选择**关闭**。

## 故障排除

如果您的显示器无法正常工作,您也许可以按照本节中的说明解决问题。

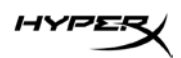

# 解决常见问题

下表列出了可能出现的问题、问题产生的可能原因以及推荐的解决方法。

#### HyperX Armada 27 QHD 游戏显示器

| 问题                     | 可能的原因                          | 解决方法                                                                                          |
|------------------------|--------------------------------|-----------------------------------------------------------------------------------------------|
| 黑屏或视频闪烁。               | 电源线已断开。                        | 连接电源线。                                                                                        |
|                        | 显示器处于关闭状态。                     | 按一下电源按钮。                                                                                      |
|                        | 视频电缆连接不当。                      | 正确连接视频电缆。                                                                                     |
|                        |                                | 打开 OSD 菜单,然后选择"输入"<br>菜单。将"自动切换输入"设为<br>"关闭"并手动选择输入。<br>或<br>更换视频卡或将视频电缆连接到计算<br>机的其中一个板载视频源。 |
| 图像模糊、不清晰或<br>太暗。       | 亮度设置过低。                        | 打开 OSD 菜单并选择"颜色",然后<br>根据需要调整亮度比例。                                                            |
| 屏幕上显示"检查视频<br>电缆"。     | 未连接显示器视频电缆。                    | 在计算机和显示器之间连接适当的视<br>频信号电缆。在连接视频电缆前,一<br>定要断开计算机的电源。                                           |
| 屏幕上显示"输入信号超<br>出有效范围"。 | 所设置的视频分辩率和/或刷新率<br>超出显示器的支持范围。 | 将设置更改为支持的设置。                                                                                  |
| 显示器未进入节能睡眠<br>状态。      | 显示器的节能功能被禁用。                   | 打开 OSD 菜单,依次选择"电源"、<br>"自动睡眠模式",并将自动睡眠设<br>为"启用"。                                             |

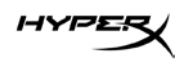

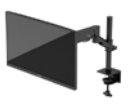

| 问题          | 可能的原因                  | 解决方法                                  |
|-------------|------------------------|---------------------------------------|
| 显示"OSD 锁定"。 | 显示器的"OSD 锁定"功能已<br>启用。 | 按住操纵杆控制按钮的中心位置 10 秒<br>即可禁用 OSD 锁定功能。 |
| 显示"电源按钮锁定"。 | 显示器的"电源按钮锁定"功能<br>已启用。 | 按住电源按钮 10 秒即可解除电源按钮<br>锁定功能。          |

## 按钮锁定

只有在显示器已打开且显示活动的信号,并且 OSD 菜单未打开时,按钮锁定功能才可用。按住电源按钮 或菜单按钮 10 秒可禁用该按钮。再次按住该按钮 10 秒即可重新启用此按钮。

### 有疑问或安装方面的问题?

请联系 HyperX 支持团队,网址: hyperx.gg/support。

## 维护显示器

如果得到正确维护,您的显示器可以正常运行多年。以下说明提供了一些可执行的步骤,可以使您的显示器处于最佳状态。

#### 维护准则

为提高显示器的性能和延长其使用寿命,请遵循以下准则。

- 请勿打开显示器外壳或试图自行维修此产品。只对操作说明中包含的控制功能进行调整。如果显示器
  运行不正常,或者曾经摔到地上或已受损,请与 HP 授权经销商、分销商或服务提供商联系。
- 请只使用适用于此显示器的电源和连接线,相关信息标示在显示器标签或后面板上。
- 确保连接到电源插座上的各产品的总额定电流不超过该插座的额定电流值,而且与电源线相连接的各产品的总额定电流不超过该电源线的额定电流值。查看电源标签,确定每台设备的额定电流值(安培或 A)。
- 将显示器安装在伸手可及的插座附近。断开显示器的电源时,应抓牢插头并将其从电源插座上拔下。
  断开显示器的电源时,切勿拉扯电源线。
- 显示器不使用时,请将其关闭并启用屏幕保护程序。这种做法可以大大延长显示器的预期寿命。
  注:显示器上的"影像残留"现象不在 HP 保修范围之内。

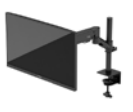

- 切勿堵塞外壳的插槽和开口,或将物体推入其中。这些开口的作用是通风。
- 请勿让显示器跌落,或将其置于不稳的地方。
- 不要让任何物品压在电源线上。不要踩踏电源线。
- 将显示器放在通风良好的地方,远离过亮、过热或过潮的场所。

#### 清洁显示器

如有必要,请按照以下说明清洁显示器。

- 1. 关闭显示器并从交流电源插座上拔下电源线。
- 2. 断开所有外接设备。
- 3. 用柔软干净的防静电布擦去显示器屏幕和外壳上的灰尘。
- 4. 如果遇到难以清洁的情况,请使用按 1:1 的比例混合的水和异丙醇液体清洁。

**重要信息:**清洁显示器屏幕或外壳时,请勿使用包含苯、稀释剂或挥发性物质等以石油为基料的清洁 剂。这些化学物质可能会损坏显示器。

**重要信息**:将清洁剂喷洒在清洁布上将其润湿,然后用布轻轻擦拭屏幕表面。请勿将清洁剂直接喷洒在 屏幕表面。清洁剂可能沿边缘流入,损坏电子部件。所用的布应该润湿,但不应湿透。如果有水进入通 风口或其他开口,则可能会损坏显示器。使用前,确保先让显示器自然风干。

 清除污垢和碎屑之后,您还可以使用消毒剂清洁表面。世界卫生组织 (WHO) 建议先清洁表面, 然后进行消毒,这是防止病毒性呼吸道疾病和有害细菌传播的最佳做法。HP 清洁指南中提到了

一种消毒剂,是由 70% 的异丙醇和 30% 的水组成的酒精溶液。这种溶液也被称为外用酒精,

在大多数商店中都有出售。

#### 装运显示器

请妥善保存原包装箱,未来如果要运送显示器或搬迁时,可能会需要。

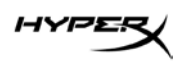

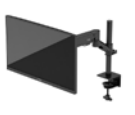

# 技术规格

# HyperX Armada 27 QHD 游戏显示器

| 规格      | 说明                   |       |
|---------|----------------------|-------|
| 显示器尺寸   | 68.5 厘米              | 27 英寸 |
| 面板类型    | IPS                  |       |
| 边框类型    | 3 侧无边框               |       |
| 原始分辨率   | QHD 2560 × 1440      |       |
| 最高刷新率*  | 165 Hz               |       |
| 可变刷新率技术 | G-SYNC Compatible    |       |
| 可变刷新率范围 | 48 - 165 Hz          |       |
| 视角      | 178°                 |       |
| 屏幕宽高比   | 16:9                 |       |
| 对比率     | 1000:1               |       |
| 亮度      | 400 尼特               |       |
| HDR     | HDR400               |       |
| 局部背光调节  | 是                    |       |
| 最短响应时间  | 1ms GtG(通过加压提速)      |       |
| 色域      | DCI P3 95%           |       |
| 色深      | 8位                   |       |
| 输入      | DisplayPort 1.4(1个)  |       |
|         | HDMI 2.0(2 个)        |       |
| 电源      | 100-240 VAC 50/60 Hz |       |
| 功耗 - 最高 | 60 瓦                 |       |
| 功耗 - 典型 | 33 瓦                 |       |

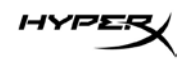

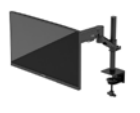

| 规格                                 | 说明                                   |                         |
|------------------------------------|--------------------------------------|-------------------------|
| 电缆 HyperX 红色 DisplayPort 1.4 线缆(1条 |                                      | 4 线缆(1条)                |
|                                    | 黑色 HDMI 2.0 线缆(1条)                   |                         |
|                                    | 电标线(T 录)                             |                         |
| 71 (19                             | ↓VESA 安装支架 (1))<br>↓VESA 安装支架螺钉(4 颗) | )                       |
|                                    | VESA 显示器指旋螺钉(4)                      | 颗)                      |
|                                    | 索环安装板(2 块)                           |                         |
|                                    | 索环安装螺钉(1颗)                           |                         |
|                                    | 内六角扳手(2 把)                           |                         |
| 兼容的 VESA 规格                        | 75 mm x 75 mm                        |                         |
|                                    | 100 mm x 100 mm                      |                         |
| 表面涂层                               | 磨砂                                   |                         |
| 尺寸                                 |                                      |                         |
| 高度                                 | 36.40 厘米                             | 14.33 英寸                |
| 厚度                                 | 6.22 厘米                              | 2.45 英寸                 |
| 宽度                                 | 61.39 厘米                             | 24.17 英寸                |
| 重量                                 | 3.6 千克                               | 8.03 磅                  |
| 悬臂提升范围                             | 31.2 ± 0.5 厘米                        | 12.4 ± 0.2 英寸           |
| 支杆高度范围                             | 25.5 厘米                              | 10.0 英寸                 |
| 支架兼容的显示器尺寸                         | ≤ 81.28 厘米                           | ≤ 32 英寸                 |
| 每个悬臂支持的显示器重量                       | ≤ 9.1千克                              | ≤ 20 磅                  |
| 支持的桌面厚度                            | 15 毫米 - 50 毫米                        | 0.6 英寸 - 2.0 英寸         |
| 索环底座支持的孔径**                        | 15 毫米 - 60 毫米                        | 0.6 英寸 - 2.4 英寸         |
| 安装座和悬臂(组装后)                        | 547 x 447 x 130 毫米                   | 21.54 x 17.60 x 5.12 英寸 |
| 安装座和悬臂重量                           | 4.8 千克                               | 10.6 磅                  |
| 连接头倾斜范围                            | -25 至 60°                            |                         |
| 连接头上下转动范围                          | ± 90°                                |                         |

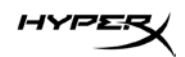

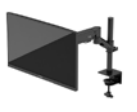

| 规格                                                          | 说明     |
|-------------------------------------------------------------|--------|
| 连接头左右旋转范围                                                   | ± 90°  |
| 悬臂左右旋转范围                                                    | ± 180° |
| 局部背光调节                                                      | 是      |
| *HDMI 端口不支持 27 英寸最大刷新率(HDMI 144Hz;面板 165Hz),这是因为 QHD 的带宽限制。 |        |
| **如果桌面上的索环孔直径小于 40 毫米(1.57 英寸),则无法将线缆穿过该孔。                  |        |

## 预设显示器分辨率

| 预设 | 像素格式        | 场频 (Hz) |
|----|-------------|---------|
| 1  | 640 x 480   | 60 Hz   |
| 2  | 640 x 480   | 75 Hz   |
| 3  | 720 x 400   | 70 Hz   |
| 4  | 800 x 600   | 60 Hz   |
| 5  | 800 x 600   | 75 Hz   |
| 6  | 1024 x 768  | 60 Hz   |
| 7  | 1024 x 768  | 75 Hz   |
| 8  | 1280 x 720  | 60 Hz   |
| 9  | 1280 x 800  | 60 Hz   |
| 10 | 1280 x 1024 | 75 Hz   |
| 11 | 1440 x 900  | 60 Hz   |
| 12 | 1600 x 900  | 60 Hz   |
| 13 | 1600 x 1200 | 60 Hz   |
| 14 | 1680 x 1050 | 60 Hz   |
| 15 | 1920 x 1080 | 60 Hz   |
| 16 | 1920 x 1200 | 60 Hz   |
| 17 | 2560 x 1440 | 60 Hz   |
| 18 | 2560 x 1440 | 100 Hz  |
| 19 | 2560 x 1440 | 120 Hz  |

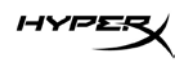

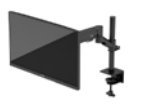

| 预设 | 像素格式        | 场频 (Hz)       |
|----|-------------|---------------|
| 20 | 2560 x 1440 | 144 Hz        |
| 21 | 2560 x 1440 | 165 Hz(仅限 DP) |

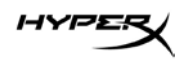

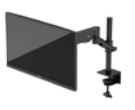

# HyperX Armada 27

# QHD 電競顯示器

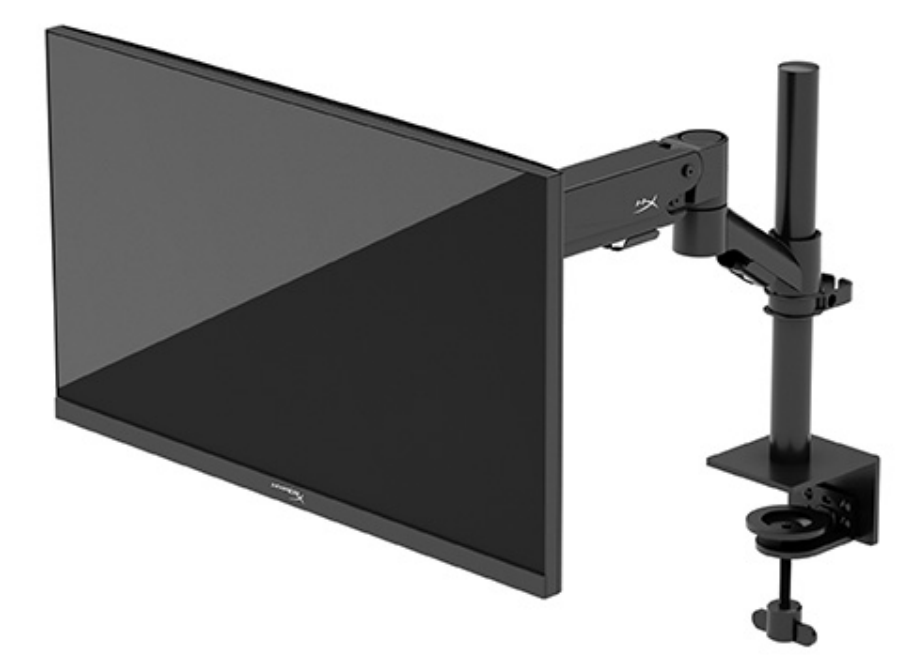

# N21923-AB1

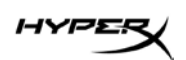

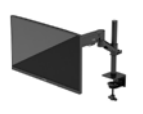

# 目錄

| 快速入門              | 5  |
|-------------------|----|
| 重要安全資訊            | 5  |
| 瞭解您的顯示器           | 6  |
| 元件                |    |
| 尋找序號和產品編號         | 8  |
| 設定顯示器             | 9  |
| 使用 C 型夾           | 9  |
| 使用扣環固定器           | 9  |
| 連接機座頸部和懸臂         | 11 |
| 調整張力              | 15 |
| 連接纜線和佈線           | 16 |
| 調整顯示器             | 16 |
| 開啟顯示器             |    |
| HyperX 浮水印及影像殘留政策 |    |
| 掛載多台顯示器           | 19 |
| 顯示器掛載配置           | 22 |
| 使用顯示器             | 23 |
| 下載軟體              | 23 |
| 使用 OSD 功能表        | 23 |
| 顯示模式狀態            | 24 |
| 使用自動睡眠模式          | 24 |

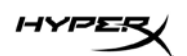

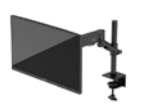

| 疑難排解                       | 24 |
|----------------------------|----|
| 解決常見問題                     | 25 |
| HyperX Armada 27 QHD 電競顯示器 | 25 |
| 按鈕鎖定                       | 26 |
| 有疑問或設定問題?                  |    |
| 維護顯示器                      | 26 |
| 維護準則                       | 26 |
| 清潔顯示器                      | 27 |
| 運送顯示器                      |    |
| 技術規格                       | 28 |
| HyperX Armada 27 QHD 電競顯示器 |    |
| 預設顯示解析度                    |    |

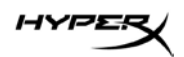

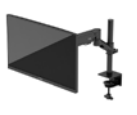

© Copyright 2022 HP Development Company, L.P. HyperX 和 HyperX 標誌是 HP Development Co. 在美國和/ 或其他國家/地區的註冊商標或商標。所有註冊商標和商標 皆為個別擁有者的財產。

本文件包含的資訊如有變更,恕不另行通知。HP 產品和服務的保固僅列於此類產品和服務隨附的明示保固聲明。不可將本文件的任何部分解釋為構成額外保固。HP 對本文件中的技術或編輯錯誤或疏失概不負責。

#### 產品通知

本指南說明大部分機型共有的功能。您可能無法在產品上使 用某些功能。

第一版:2022 年 6 月 文件編號:N21923-AB1

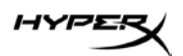

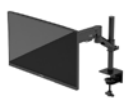

# 快速入門

## 重要安全資訊

顯示器隨附電源線。如果使用其他電源線,請務必使用適合本顯示器的電源和連接方式。如需可與本顯示器搭配使用的正確電源線組資訊,請參閱《產品通知》,網址為:<u>http://www.hp.com/go/regulatory</u>。 **警告!**為降低電擊或設備受損的風險:

- 將電源線插入隨時隨手可及的 AC 插座。
- 如果電源線隨附的是三接腳電源插頭,請將電源線插入接地的三插孔插座。
- 若要中斷電腦的電源,請從 AC 插座拔除電源線。從 AC 插座拔除電源線時,請緊握插頭。

為安全起見,請勿在電源線或纜線上放置任何物品。請針對連接至顯示器的所有電源線和纜線小心進行 佈線,讓其不會遭到踩踏、拖動、拉扯或將人絆倒。

為降低發生嚴重傷害的風險,請閱讀《安全舒適操作指南》,網址為:<u>https://hyperx.gg/ergo</u>。這份指南 說明正確的工作站設定,以及使用電腦時的正確姿勢、健康和工作習慣。此外,《安全舒適操作指南》 還提供重要的電子與機械安全資訊。

**重要:**為保護顯示器和電腦,請將電腦及其周邊裝置(例如顯示器、印表機、掃描器)的所有電源線都 連接至突波保護裝置,例如電源延長線或不斷電電源供應器 (UPS)。並非所有電源延長線都提供突波保 護;電源延長線必須明確標示具有此功能。請使用提供損壞更換方案的製造商所製造的電源延長線, 讓您可在突波保護故障時更換該設備。

請使用合適且尺寸正確的家具,以妥善承載您的顯示器。

警告! 不當放置於梳妝台、書櫃、架子、桌子、喇叭、箱子或推車上的顯示器可能會掉落並導致人身 傷害。

警告!穩定性危險:裝置可能會掉落,並導致嚴重人身傷害或死亡。為避免傷害,請根據安裝指示, 將顯示器穩固連接至地面或牆上。

警告!此設備不適合在兒童可能在場的位置使用。

**附註:**本產品適合娛樂用途。請考慮將顯示器置於受控制的光源環境中,以避免因週圍光線和光亮表面 而造成的干擾,導致螢幕產生令人困擾的反光。
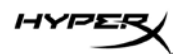

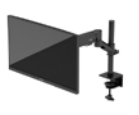

# 瞭解您的顯示器

元件

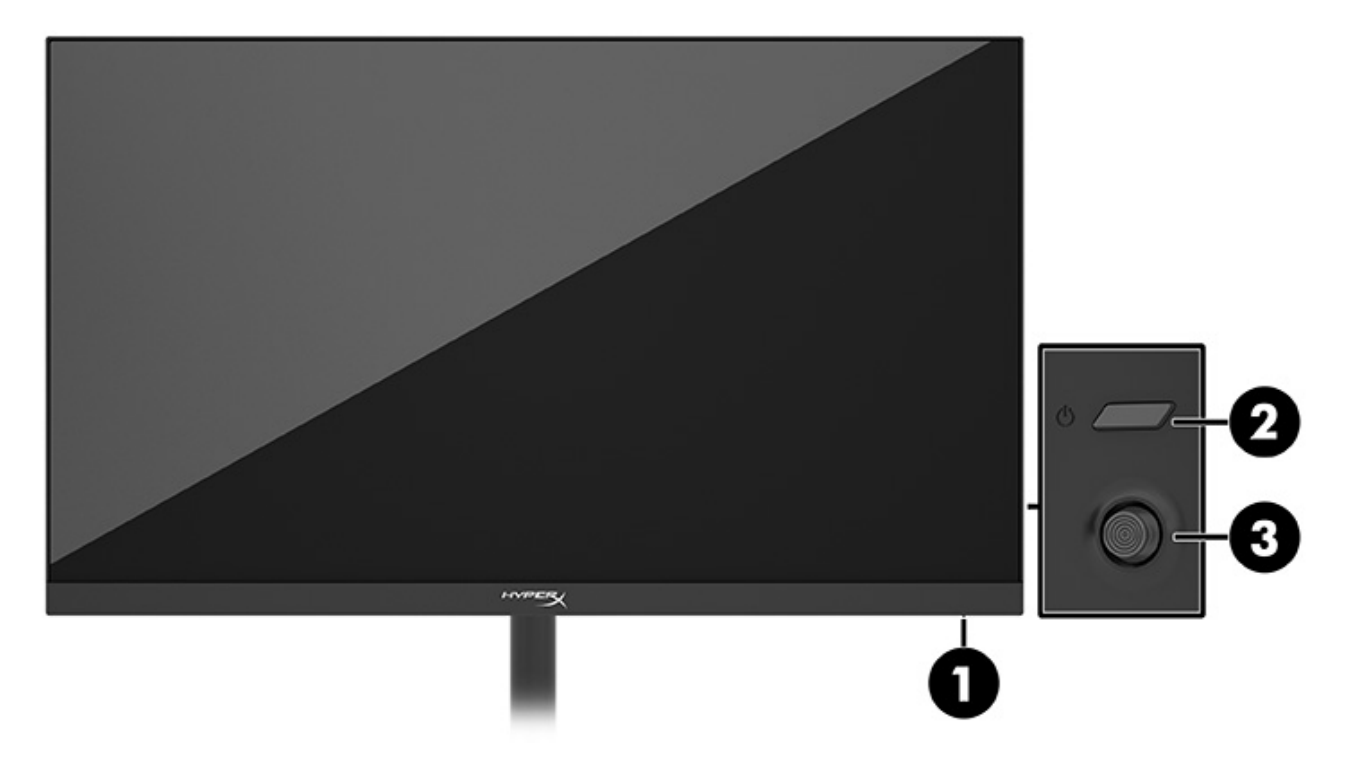

- 1. 電源指示燈
- 2. 電源按鈕
- 3. 搖桿控制項

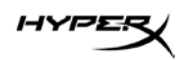

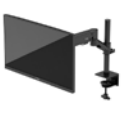

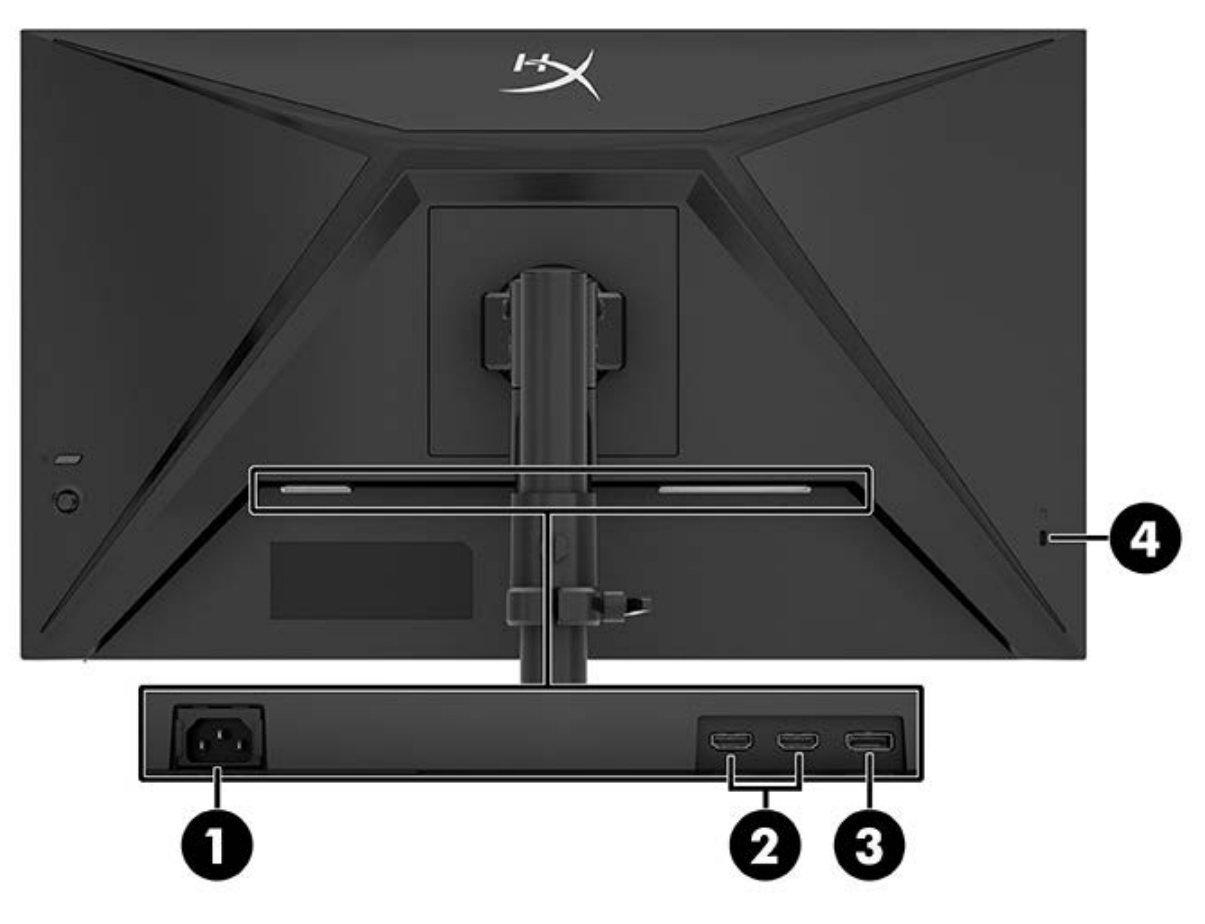

- 1. 電源接頭
- 2. HDMI 2.0 連接埠(兩個)
- 3. DisplayPort 1.4 接頭
- 4. 安全纜線鎖孔

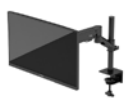

#### 尋找序號和產品編號

視產品而定,序號和產品編號位於顯示器背面的標籤或顯示器本體前面板下方的標籤。聯絡 HyperX 以 尋求支援時,您可能會需要這些編號。

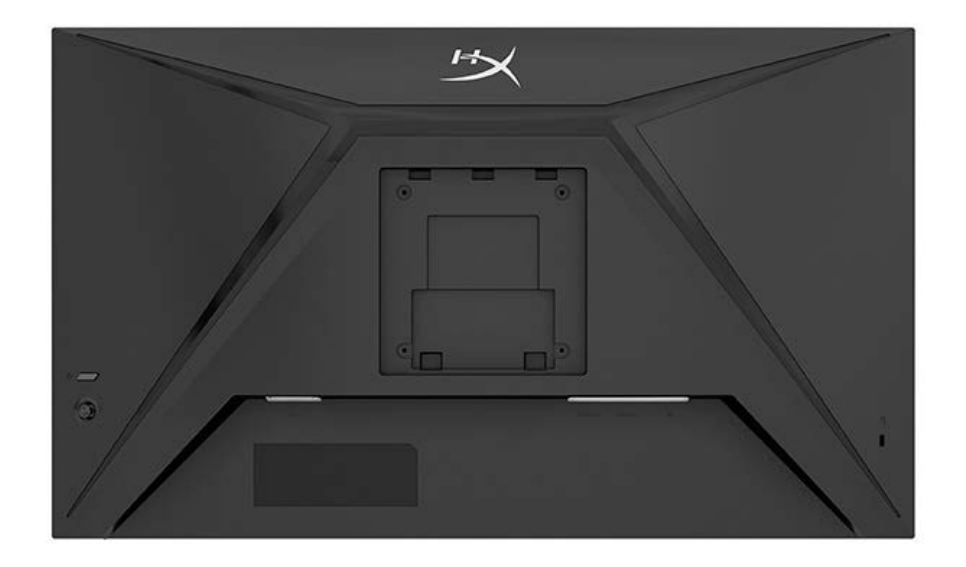

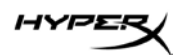

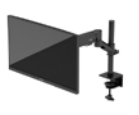

### 設定顯示器

使用 C 型夾

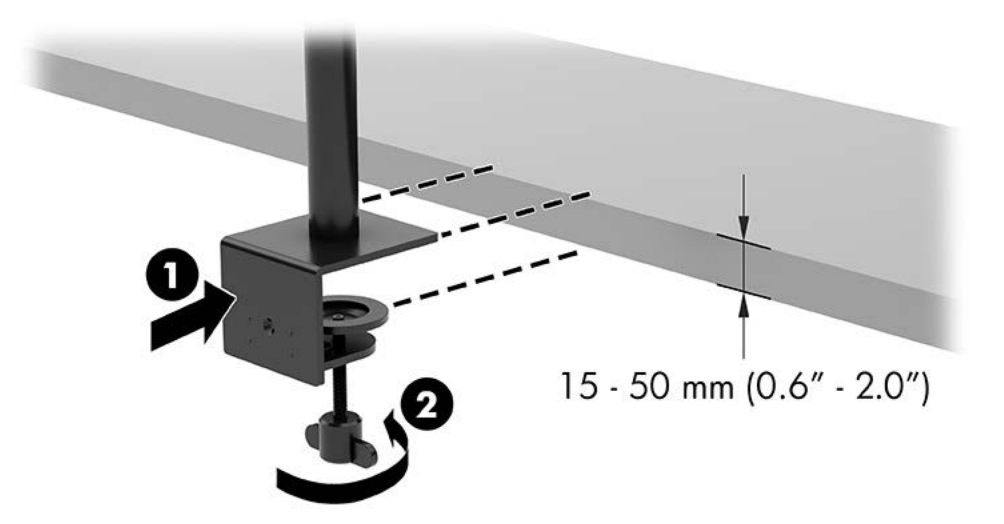

### 使用扣環固定器

1. 如果機座已安裝 C 型夾,請使用螺絲起子拆下 C 型夾。

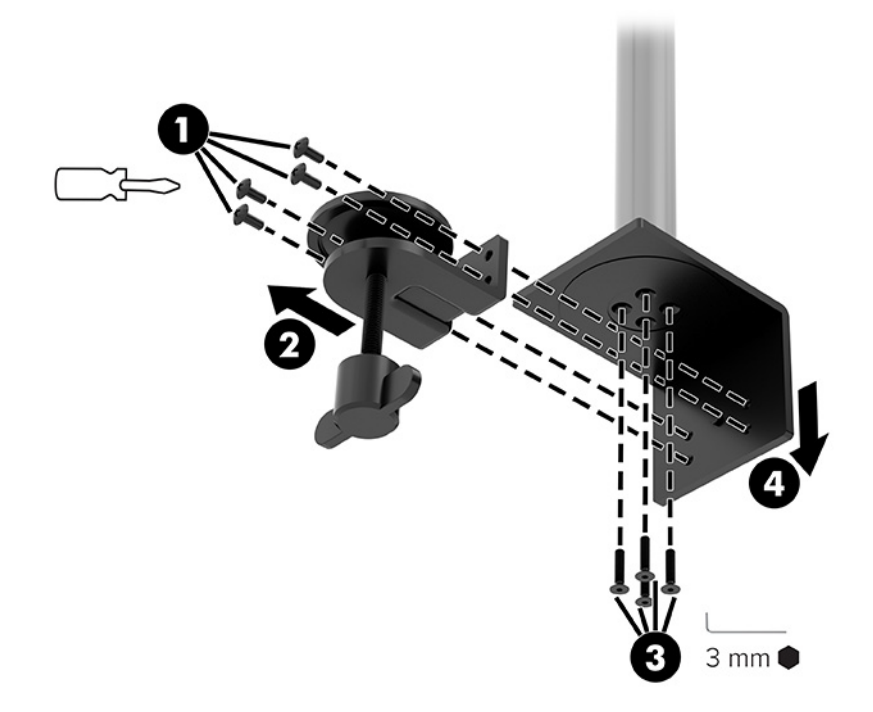

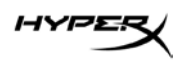

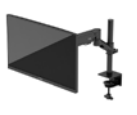

2. 在桌面鑽孔以連接扣環固定桿。

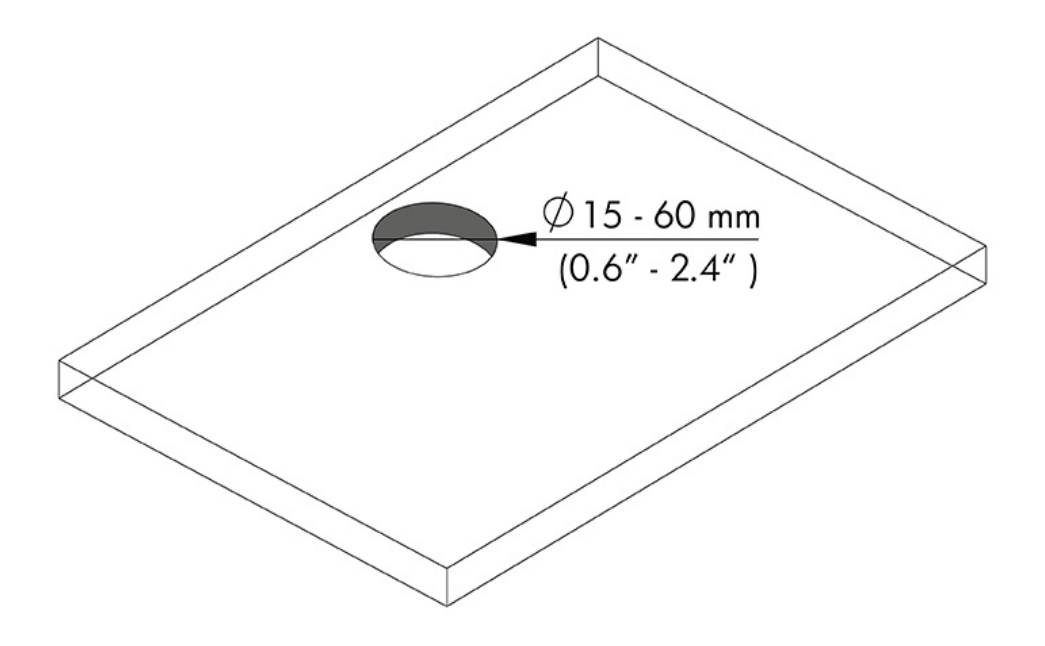

3. 使用四顆螺絲 (2) 和 3 公釐六角扳手,將扣環固定器固定至固定桿 (1)。

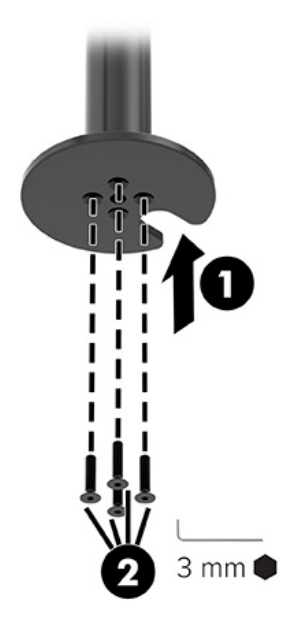

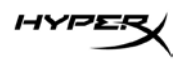

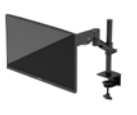

4. 將機座固定至桌面。

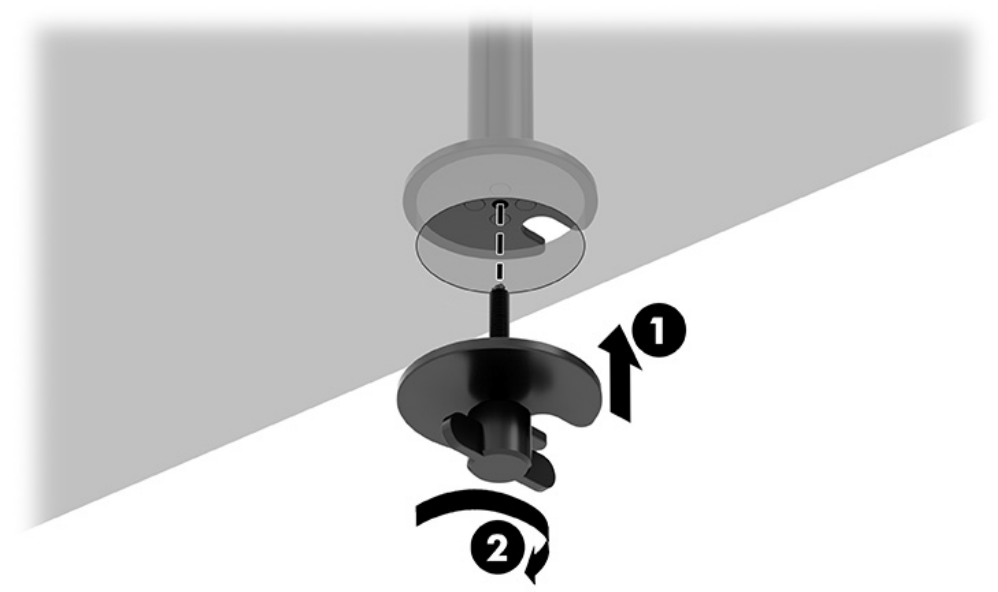

#### 連接機座頸部和懸臂

 將鎖向下轉動至解除鎖定位置 (1),上下調整制動器在固定桿上的高度 (2), 然後將鎖旋轉回鎖定位置。

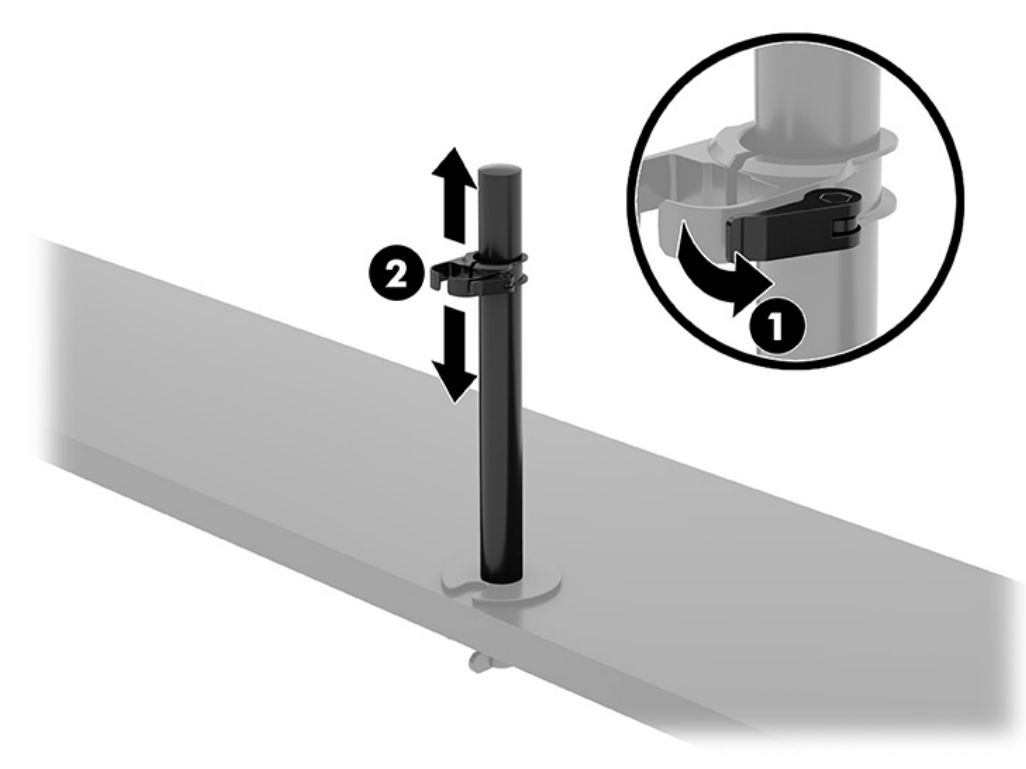

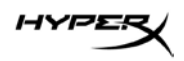

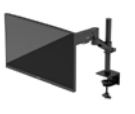

2. 將機座頸部連接至固定桿 (1),並鎖緊指旋螺絲 (2)。

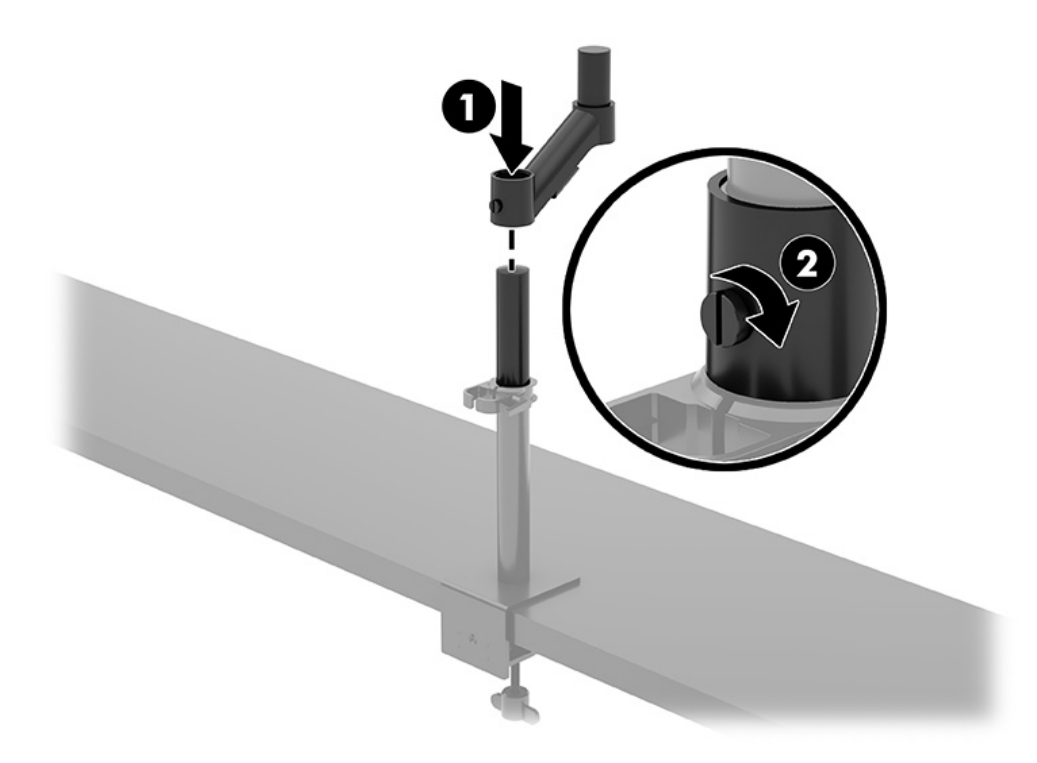

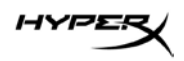

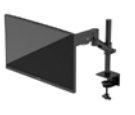

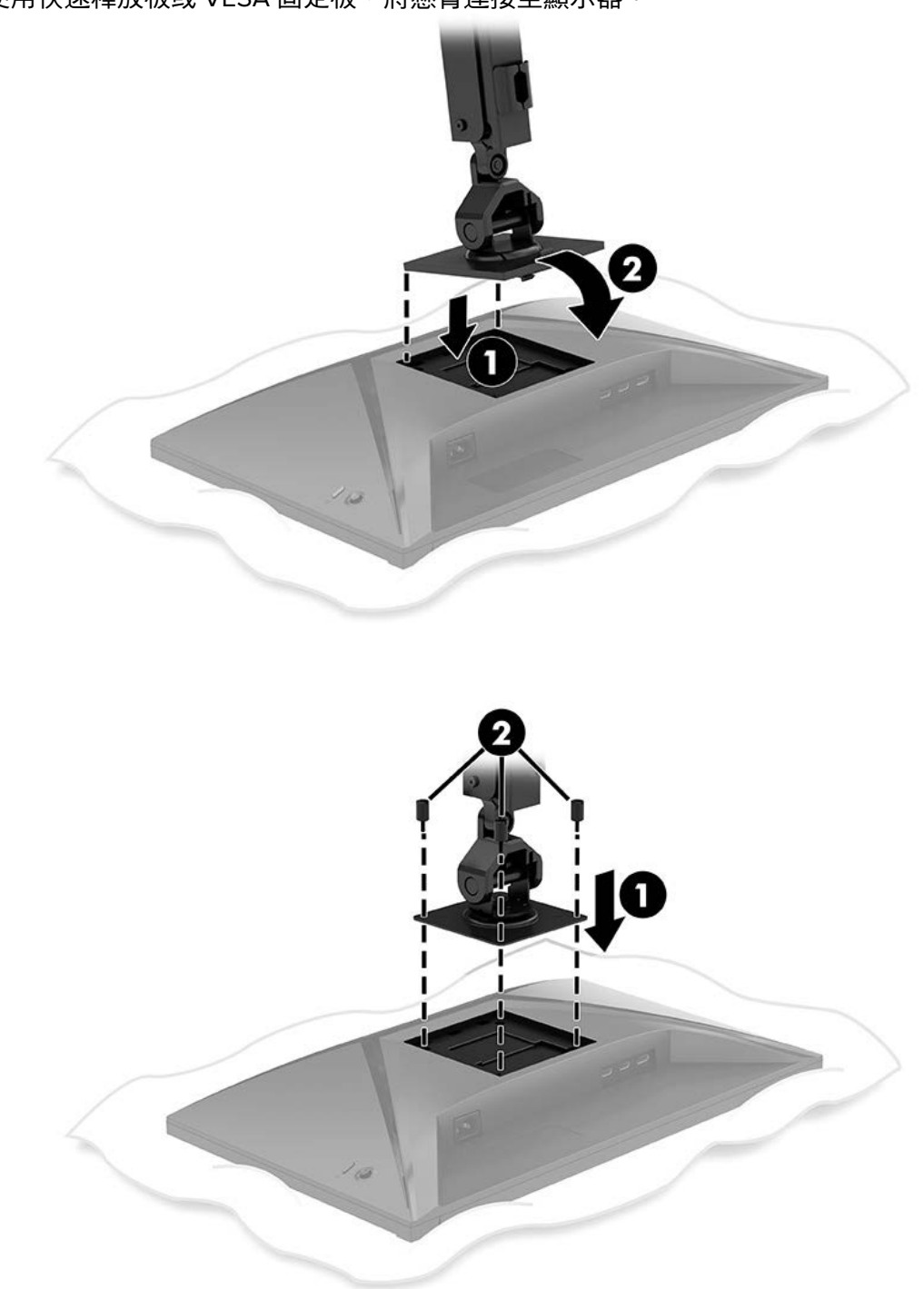

3. 使用快速釋放板或 VESA 固定板,將懸臂連接至顯示器。

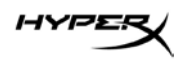

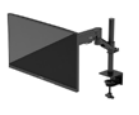

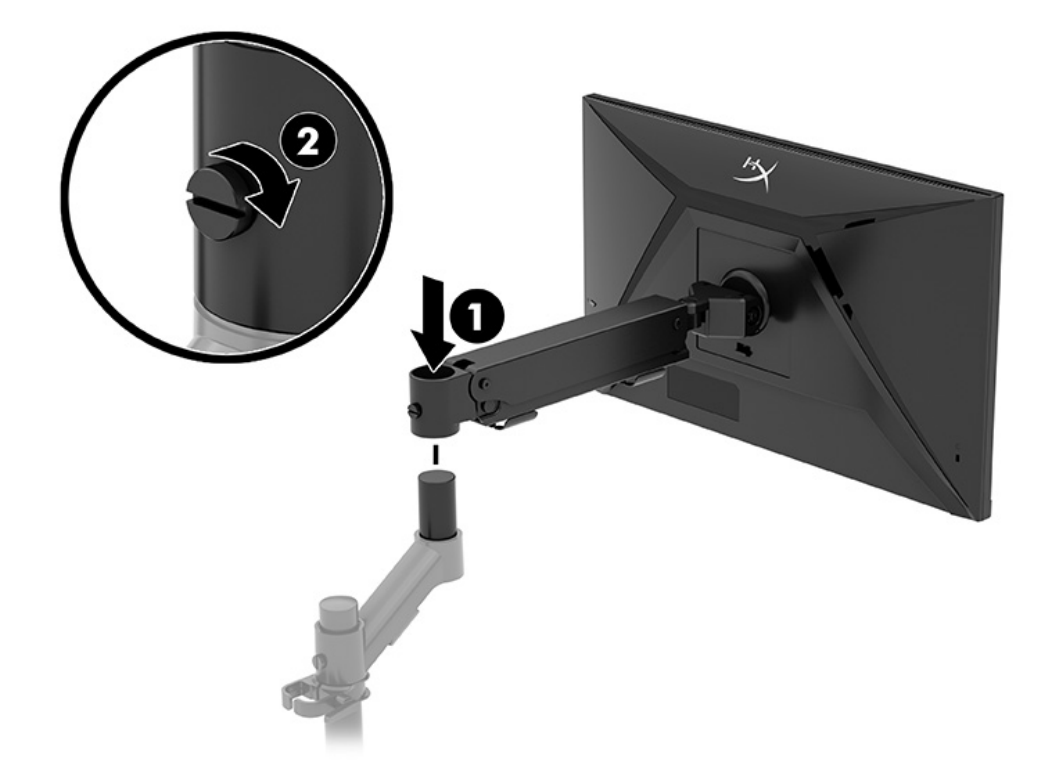

4. 將顯示器和懸臂組件連接至機座頸部 (1),並鎖緊指旋螺絲 (2)。

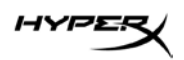

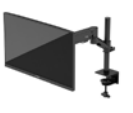

### 調整張力

1. 使用 3 公釐六角扳手調整懸臂末端的張力。

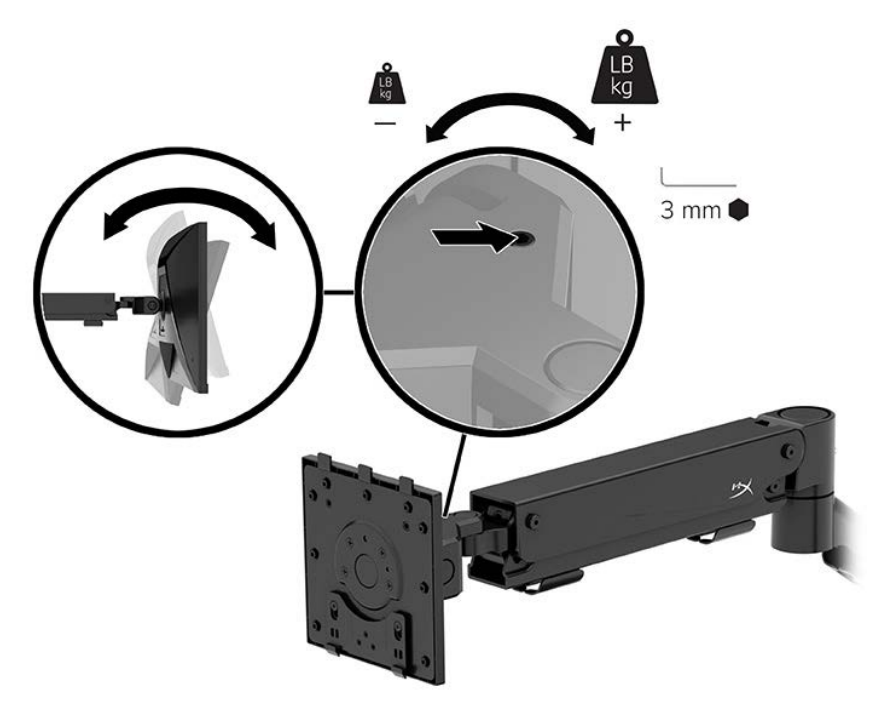

2. 使用 5 公釐六角扳手調整懸臂末端的張力。

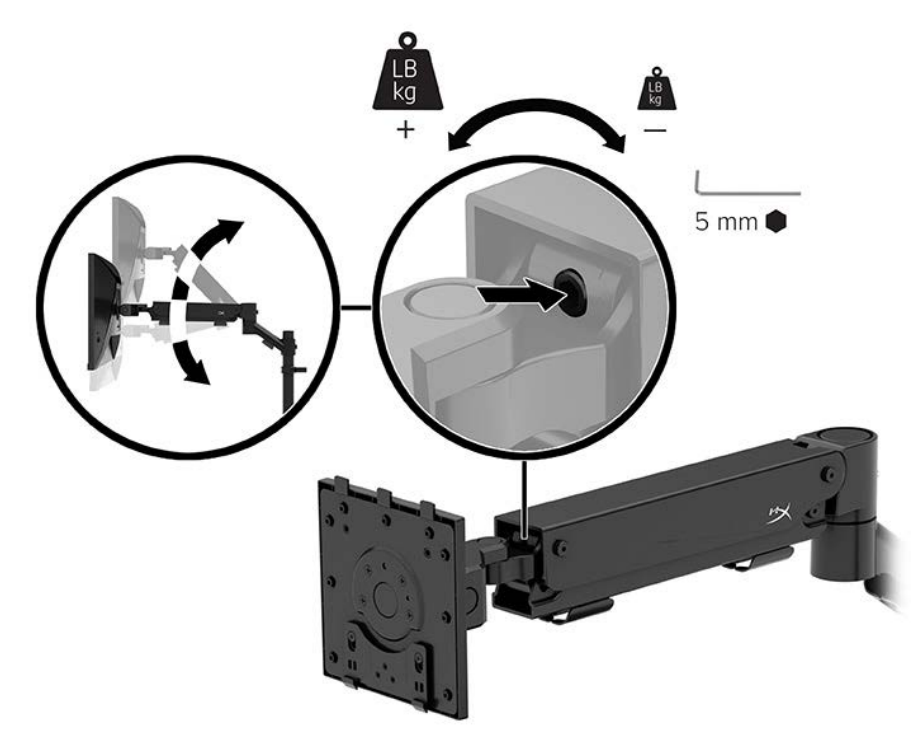

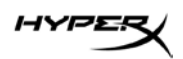

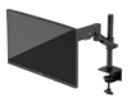

#### 連接纜線和佈線

將訊號纜線(HDMI 或 DP)和電源線連接至顯示器背面的接頭,並將纜線穿過理線系統。然後將訊號纜線連接至來源裝置(電腦或遊戲系統),並將電源線連接至電源插座。

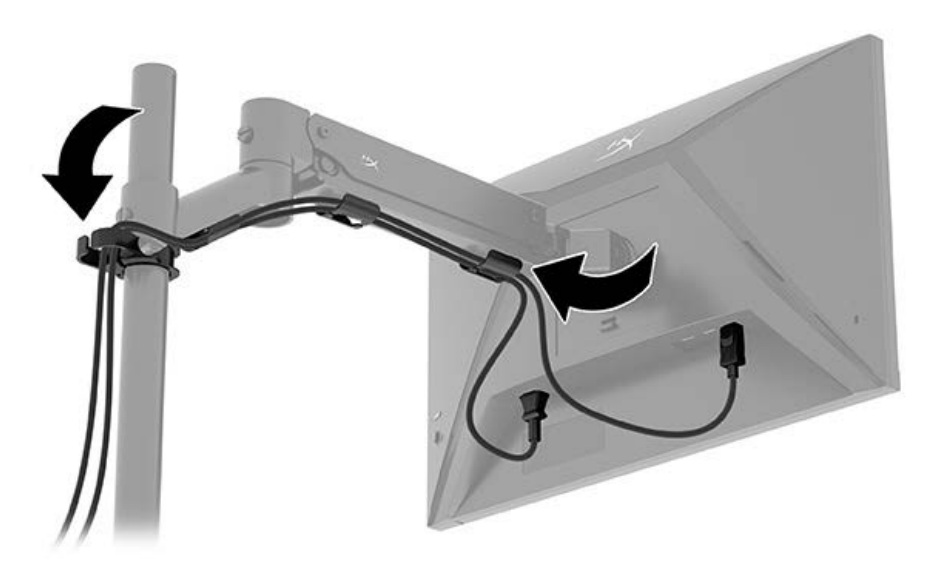

#### 調整顯示器

1. 調整顯示器的垂直高度。

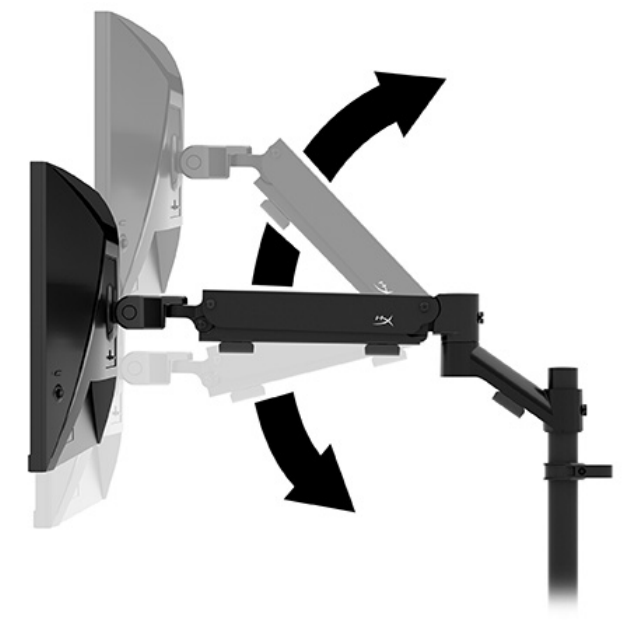

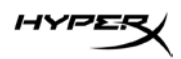

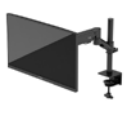

2. 調整顯示器的水平位置。

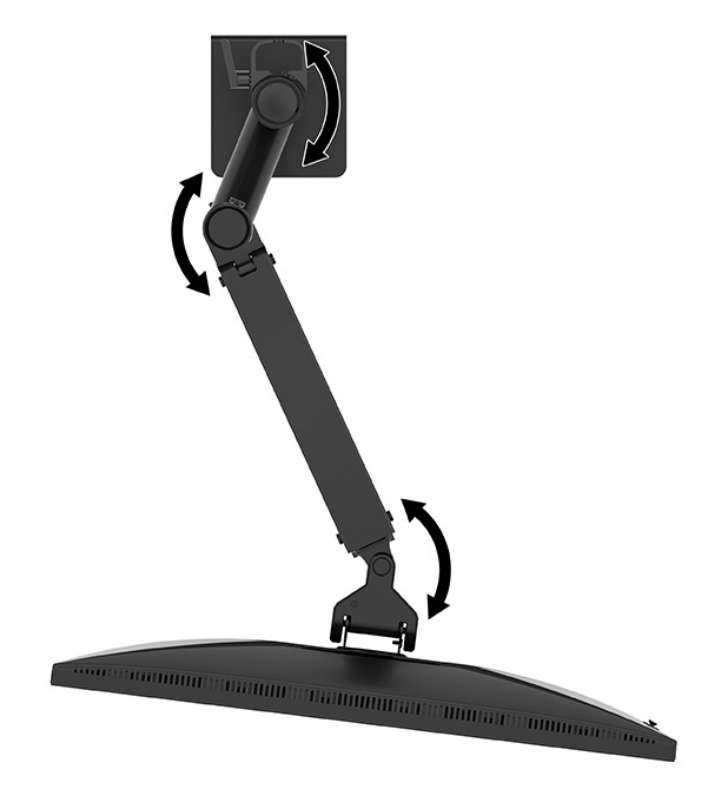

3. 調整顯示器的斜度。

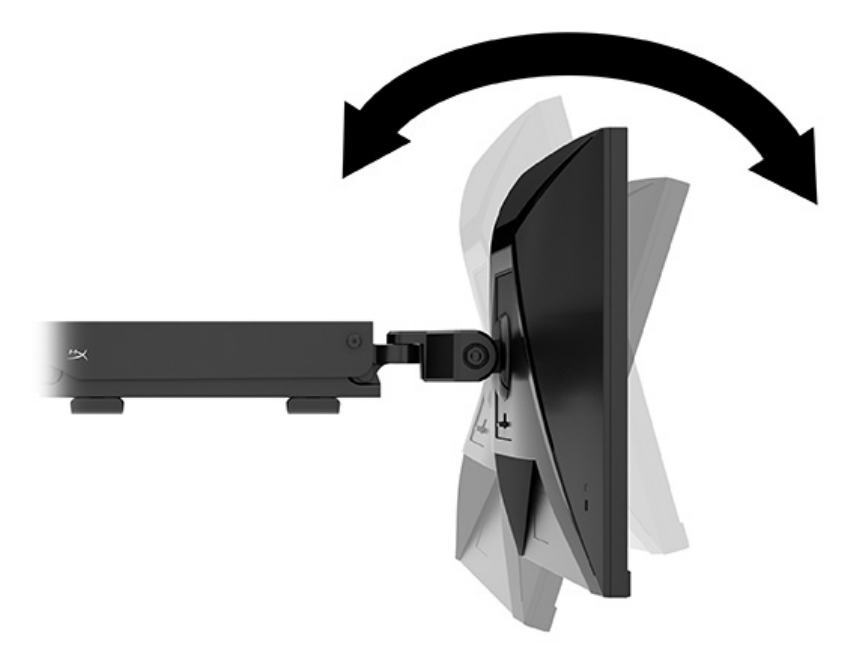

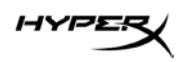

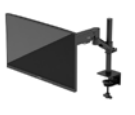

#### 開啟顯示器

使用電源按鈕 (1) 開啟顯示器,並使用搖桿控制項 (2) 進行所需的螢幕顯示調整。

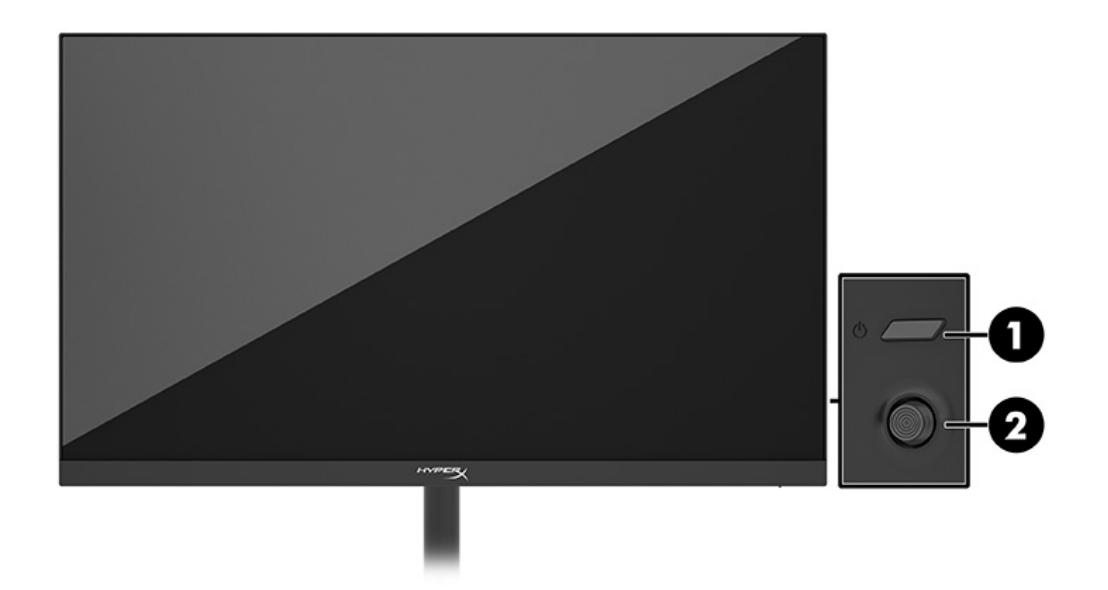

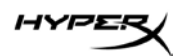

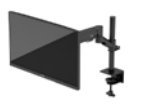

#### HyperX 浮水印及影像殘留政策

某些顯示器設計採用平面轉換 (IPS) 顯示器技術,可提供超廣視角和進階影像品質。雖然其適用於許多應 用,但除非您使用螢幕保護程式,否則此面板技術不適用於長時間展示靜態、靜止或固定影像。 具有靜態影像的應用包括監控攝影、電玩遊戲、行銷標誌和範本。靜態影像可能會導致影像殘留損壞, 外觀像是顯示器螢幕上的污漬或浮水印。

HP 保固不涵蓋每天 24 小時都處於使用狀態的顯示器所發生的影像殘留損壞。為避免影像殘留損壞,請 一律在未使用顯示器時將其關閉或使用電源管理設定(如果電腦支援),以在電腦閒置時關閉顯示器。

#### 掛載多台顯示器

若要將多台顯示器掛載至單一固定桿,您需要購買 HyperX Armada 電競掛載附加配件。

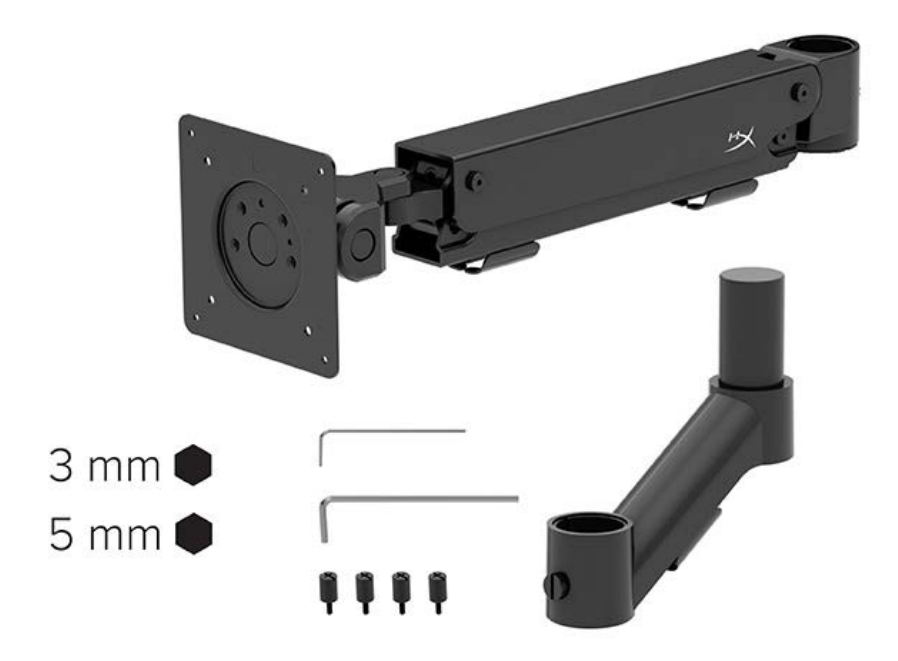

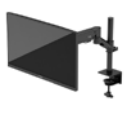

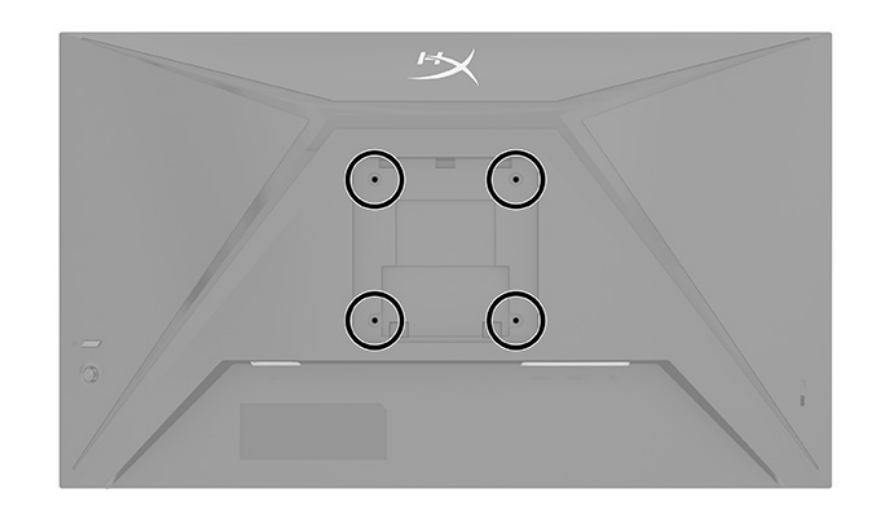

使用顯示器背面的四個 VESA 安裝孔,透過四顆螺絲將顯示器懸臂固定至顯示器背面。

1. 將附加懸臂連接至機座頸部 (1),並鎖緊指旋螺絲 (2)。

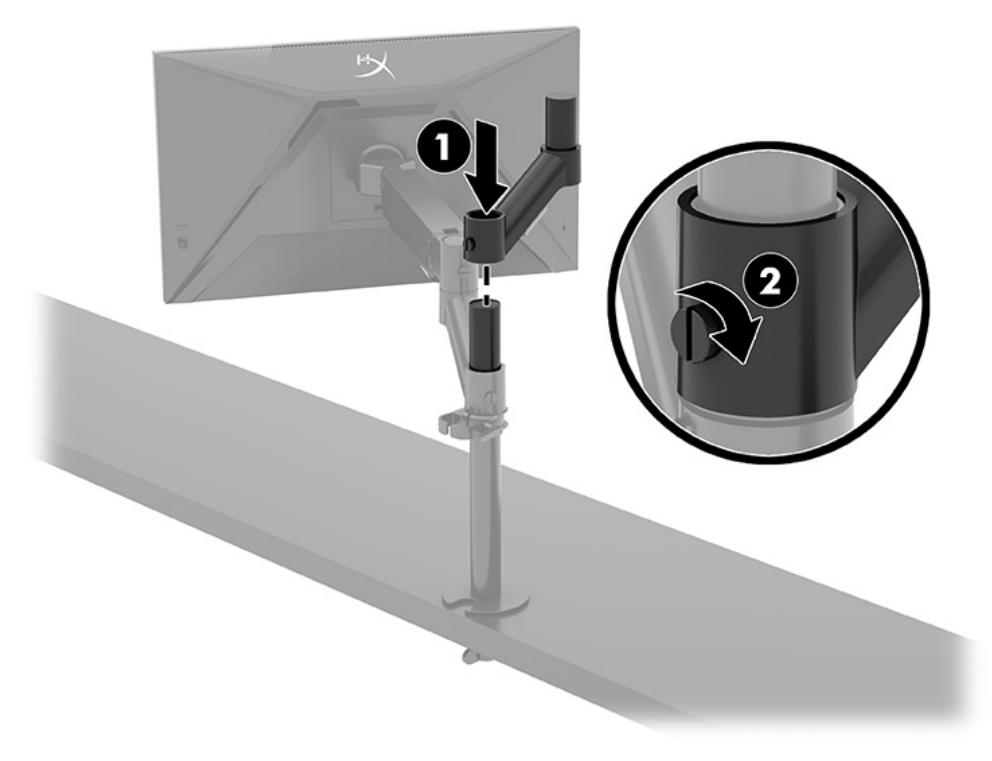

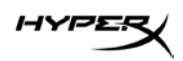

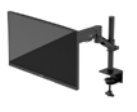

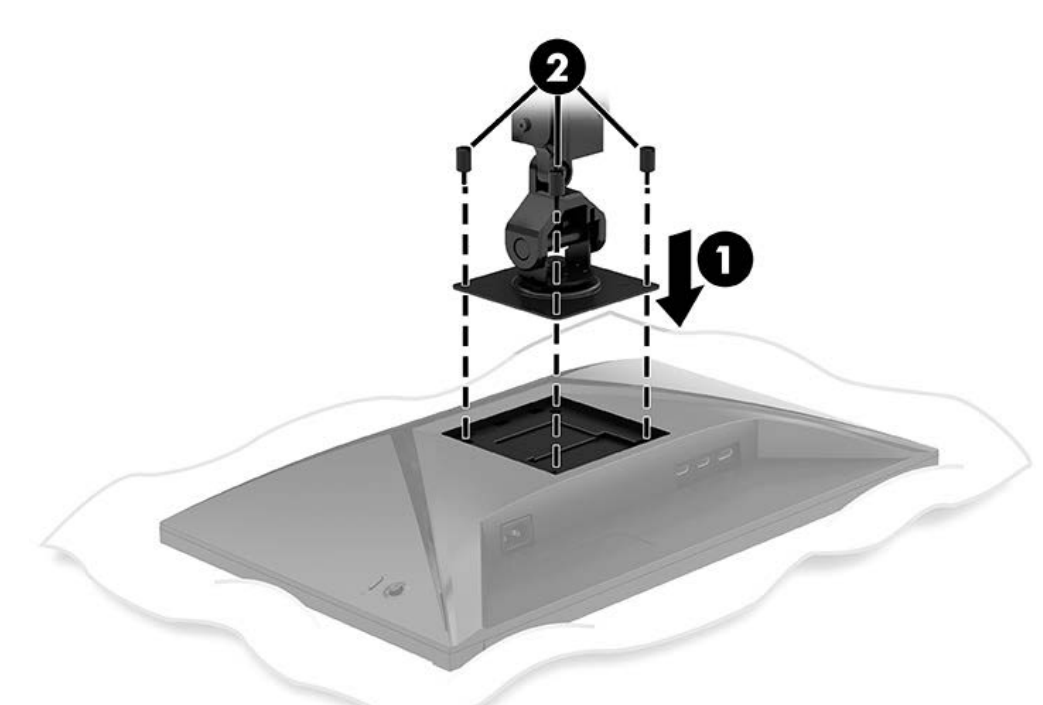

2. 透過安裝四顆螺絲 (2),將懸臂連接至顯示器背面 (1)。

3. 將顯示器懸臂組件連接至固定桿 (1),並鎖緊指旋螺絲 (2)。

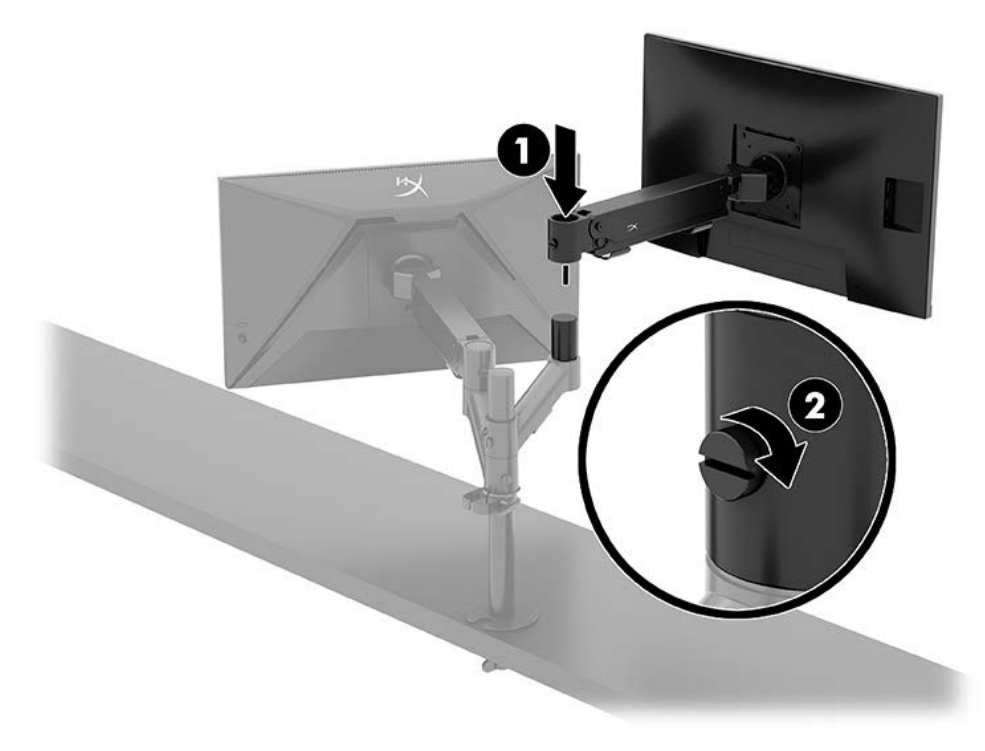

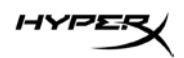

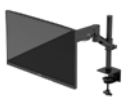

#### 顯示器掛載配置

您可以水平或垂直配置,將兩台顯示器掛載至固定桿。將多台顯示器掛載至固定桿時,您可以使用 C 型 夾或扣環固定器。

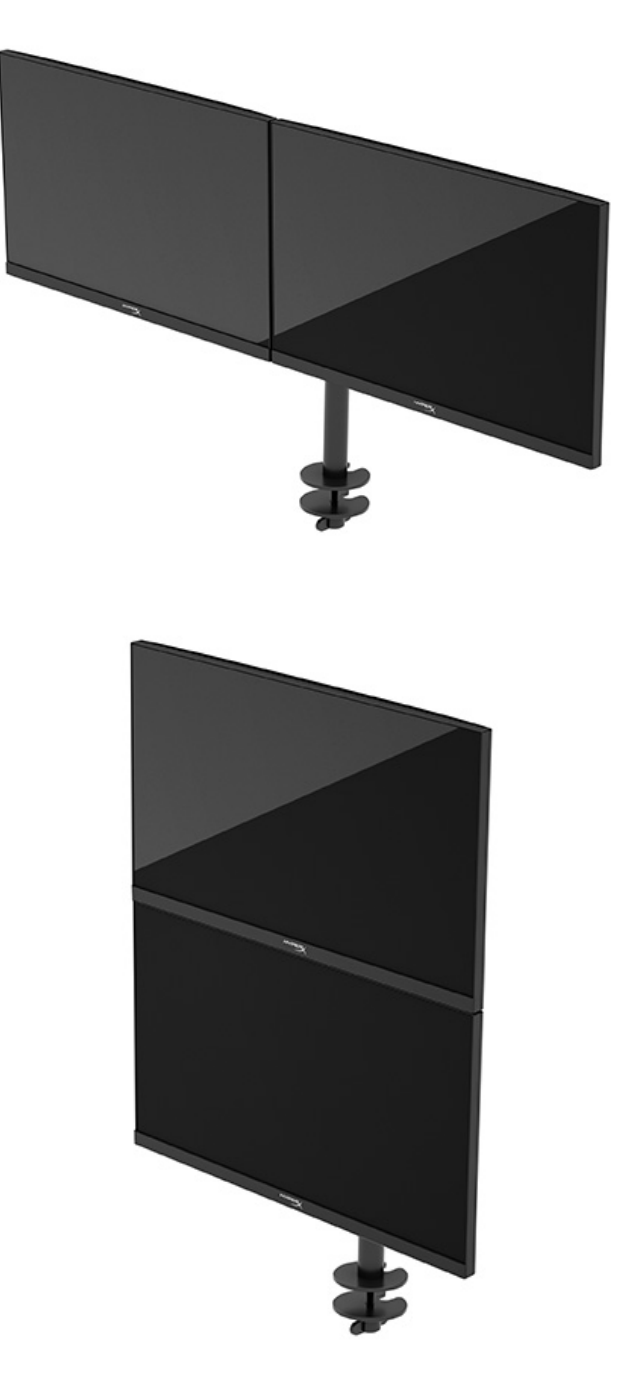

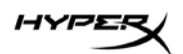

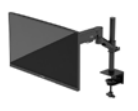

# 使用顯示器

#### 下載軟體

下載 NGENUITY 軟體,網址為: hyperx.gg/ngenuity。

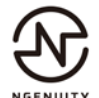

#### 使用 OSD 功能表

您可以調整顯示器以滿足您的偏好。請使用 OSD 功能表自訂顯示器的檢視功能。

若要存取 OSD 並進行調整,請使用顯示器背面的搖桿控制項。

若要存取 OSD 功能表並進行調整:

- 1. 如果尚未開啟顯示器,請按下電源按鈕以將其開啟。
- 2. 按下顯示器背面搖桿按鈕的中心位置。
- 使用搖桿按鈕瀏覽、選取和調整功能表選項。視使用中的功能表或子功能表而定,螢幕按鈕標籤 會有所不同。

下表列出 OSD 主功能表中可能的功能表選項。其包括每個設定的說明,及其對顯示器外觀或效能的 影響。

| 主功能表 | 說明                                    |
|------|---------------------------------------|
| 遊戲   | 選取和調整遊戲偏好設定,例如 Adaptive-Sync、反應時間、畫面速 |
|      | 率、十子線和多顯示器對質。                         |
| 色彩   | 選取和調整螢幕色彩。                            |
| 圖片   | 調整螢幕影像。                               |
| 輸入   | 選取視訊輸入訊號(DisplayPort 或 HDMI)。         |
| 電源   | 調整電源設定。                               |
| 功能表  | 調整 OSD 功能表和功能按鈕控制項。                   |
| 設定   | 調整協助工具設定。                             |
| 資訊   | 選取並顯示顯示器的相關重要資訊。                      |
| 結束   | 結束 OSD 功能表畫面。                         |

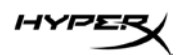

#### 顯示模式狀態

開啟顯示器時,狀態訊息會顯示顯示模式。變更視訊輸入時,系統也會顯示顯示模式。

系統會在**資訊**功能表視窗和狀態列區域中的 OSD 主功能表底部,顯示目前的顯示模式。作業模式 依 機型而有所不同。

若要開啟 Adaptive-Sync 模式:

按下摇桿控制項的中心位置以開啟 OSD。

- 1. 在 OSD 中選取遊戲。
- 2. 選取 Adaptive-Sync<sup>,</sup>然後選取**開啟**。

附註:Adaptive-Sync 功能表預設設定為開啟。

#### 使用自動睡眠模式

您的顯示器具有稱為自動睡眠模式的省電功能,其為省電狀態。本節說明如何啟動或調整顯示器的自動 睡眠模式。

如果啟用自動睡眠模式(預設為啟用),顯示器會在電腦傳送省電模式訊號(沒有水平或垂直同步訊 號)時進入省電狀態。

進入此省電狀態(自動睡眠模式)時,顯示器螢幕會空白、背光會關閉且電源指示燈會轉為琥珀色。 在此省電狀態下,顯示器耗電會低於 0.5 瓦。電腦將使用中訊號傳送至顯示器(例如,您啟動滑鼠或鍵 盤)時,系統會將顯示器從自動睡眠模式喚醒。

若要在 OSD 中停用自動睡眠模式:

- 1. 按下**功能表**按鈕以開啟 OSD。
- 2. 在 OSD 中選取電源。
- 3. 選取自動睡眠模式,然後選取關閉。

### 疑難排解

如果顯示器未如預期般運作,您可能可以透過本節的下列指示解決問題。

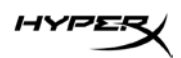

## 解決常見問題

下表列出可能發生的問題、每個問題的可能原因,以及建議的解決方案。

#### HyperX Armada 27 QHD 電競顯示器

| 問題          | 可能的原因           | 解決方案                             |
|-------------|-----------------|----------------------------------|
| 螢幕空白或視訊閃爍。  | 已拔除電源線。         | 連接電源線。                           |
|             | 已關閉顯示器。         | 按下電源按鈕。                          |
|             | 未正確連接視訊纜線。      | 正確連接視訊纜線。                        |
|             |                 | 開啟 OSD 功能表 <sup>,</sup> 並選取「輸入」功 |
|             |                 | 能表。將「自動切換輸入」設為「關                 |
|             |                 | 閉」,並手動選取輸入。                      |
|             |                 | 或                                |
|             |                 | 更換視訊卡或將視訊纜線連接至電腦                 |
|             |                 | 搭載的其中一個視訊來源。                     |
| 影像模糊不清或太暗。  | 亮度設定太低。         | 開啟 OSD 功能表 <sup>,</sup> 並選取「色彩」以 |
|             |                 | 視需要調整亮度刻度。                       |
| 螢幕上顯示「檢查視訊  | 已拔除顯示器視訊纜線。     | 在電腦和顯示器之間連接適合的視訊                 |
| 纜線」。        |                 | 訊號纜線。連接視訊纜線時,請確定                 |
|             |                 | 已關閉電腦的電源。                        |
| 螢幕上顯示「輸入訊號超 | 設定的視訊解析度和/或更新率超 | 將設定變更為支援的設定。                     |
| 出範圍」。       | 過顯示器的支援範圍。      |                                  |
| 顯示器未進入省電睡眠  | 已停用顯示器的省電控制。    | 開啟 OSD 功能表 <sup>,</sup> 並依序選取「電  |
| 狀態。         |                 | 源」和「自動睡眠模式」,然後將自                 |
|             |                 | 動睡眠設為「開啟」。                       |
| 顯示「OSD 鎖定」。 | 已啟用顯示器的「OSD 鎖定」 | 按住搖桿控制項按鈕的中心位置 10 秒              |
|             | 功能。             | 以停用「OSD 鎖定」功能。                   |

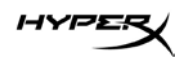

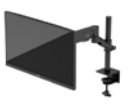

| 問題          | 可能的原因         | 解決方案                |
|-------------|---------------|---------------------|
| 顯示「電源按鈕鎖定」。 | 已啟用顯示器的「電源按鈕鎖 | 按住「電源」按鈕 10 秒以解除鎖定電 |
|             | 定」功能。         | 源按鈕功能。              |

#### 按鈕鎖定

您只有在顯示器已開啟、顯示使用中訊號且已關閉 OSD 功能表時,才能使用按鈕鎖定功能。按住電源按 鈕或「功能表」按鈕 10 秒會停用該按鈕。您可以再次按住按鈕 10 秒以重新啟用按鈕。

#### 有疑問或設定問題?

請聯絡 HyperX 技術支援團隊,網址為:hyperx.gg/support。

#### 維護顯示器

適當維護可讓顯示器正常運作多年。這些指示提供可執行以讓顯示器保持最佳狀態的步驟。

#### 維護準則

請依照下列指示提升顯示器的效能和延長顯示器的使用壽命。

- 請勿拆卸顯示器的外殼或嘗試自行維修本產品。僅調整操作指示中所說明的控制項。如果顯示器無法 正常運作或是曾摔落或損壞,請聯絡 HP 授權代理商、經銷商或服務提供者。
- 請務必使用適合本顯示器的電源和連接方式,如顯示器標籤或背板上的指示。
- 請確定連接至插座的產品總額定電流不會超過 AC 插座的額定電流,且連接至電源線的產品總額定電 流不會超過電源線的額定電流。請查看電源標籤以判斷每個裝置的額定電流(AMPS 或 A)。
- 將顯示器安裝於隨手可及的插座附近。若要中斷顯示器的電源,請緊握插頭並將其從插座拔除。請勿
  透過拉扯電源線來中斷顯示器的電源。
- 在未使用顯示器時將其關閉,並使用螢幕保護程式。您可以透過此做法大幅延長顯示器的使用壽命。
  附註:HP 保固不涵蓋顯示器的燒屏影像。
- 請勿擋住外殼的插槽和開口,或將物體推入其中。這些開口的作用為通風。
- 請勿摔落顯示器或將其置於不平穩的表面。
- 請勿讓任何物品壓在電源線上。請勿踩踏電源線。
- 將顯示器置於通風良好的區域,遠離強光、高溫或濕氣。

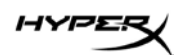

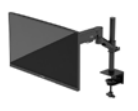

#### 清潔顯示器

請視需要使用下列指示清潔顯示器。

- 1. 關閉顯示器並從 AC 插座拔除電源線。
- 2. 中斷任何外接式裝置的連接。
- 3. 使用柔軟且乾淨的防靜電布擦拭螢幕和外殼,以清除顯示器的灰塵。
- 4. 如果遇到難以清潔的情況,請使用以一比一的比例混合的水和異丙醇溶液。

**重要:**請勿使用包含苯、稀釋劑或任何揮發性物質等石化原料的清潔劑來清潔顯示器螢幕或外殼。這些 化學物質可能會損壞顯示器。

**重要:**將清潔劑噴灑於布上,並使用該濕布輕輕擦拭螢幕表面。請勿將清潔劑直接噴灑於螢幕表面。其 可能會滲入邊框並損壞電子零件。所用的布應該微濕,但不應濕透。滴入通風口或其他入口的水可能會 導致顯示器損壞。使用前,請待顯示器風乾。

5. 清除灰塵和碎屑後,您也可以透過消毒劑清潔表面。根據世界衛生組織 (WHO) 的建議,清潔表面 並消毒是預防病毒性呼吸道疾病和有害細菌傳播的最佳做法。HP 的清潔準則中所提及的消毒劑是 由 70% 異丙醇和 30% 水組成的酒精溶液。此溶液也稱為擦拭酒精,且大部分的商店都會販售。

#### 運送顯示器

請妥善保存原始包裝盒。若要運送或移動顯示器,您之後可能會需要此包裝盒。

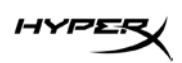

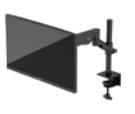

# 技術規格

# HyperX Armada 27 QHD 電競顯示器

| 規格       | 說明                   |       |
|----------|----------------------|-------|
| 顯示器尺寸    | 68.5 公分              | 27 英吋 |
| 顯示器類型    | IPS                  |       |
| 邊框類型     | 3 邊無邊框               |       |
| 原生解析度    | QHD 2560 × 1440      |       |
| 最高更新率*   | 165 Hz               |       |
| 可變更新率技術  | G-SYNC Compatible    |       |
| 可變更新率範圍  | 48-165 Hz            |       |
| 視角       | 178°                 |       |
| 外觀比例     | 16:9                 |       |
| 對比度      | 1000:1               |       |
| 亮度       | 400 尼特               |       |
| HDR      | HDR400               |       |
| 區域調光     | 是                    |       |
| 最快反應時間   | 1毫秒 GtG(具有 OD)       |       |
| 色域       | DCI P3 95%           |       |
| 色彩深度     | 8 位元                 |       |
| 輸入       | DisplayPort 1.4(一個)  |       |
|          | HDMI 2.0(兩個)         |       |
| 電源       | 100-240 VAC 50/60 Hz |       |
| 耗電量 – 最大 | 60 瓦                 |       |
| 耗電量 – 一般 | 33 瓦                 |       |

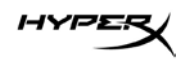

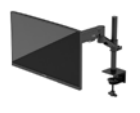

| 規格            | 說明                                                                                                    |                         |
|---------------|----------------------------------------------------------------------------------------------------|-------------------------|
| 纜線            | HyperX 紅色 DisplayPort 1                                                                                                    | .4 纜線(一條)               |
|               |                                                                                                    | (                       |
| 西21/生         | ■ <sup>电 //</sup> <sup>(</sup> <sup>(</sup> <sup>(</sup> <sup>(</sup> <sup>(</sup> <sup>(</sup> <sup>(</sup> <sup>(</sup> <sup>(</sup> <sup>(</sup> |                         |
|               | VESA 掛架螺絲(四顆)                                                                                                    |                         |
|               | │<br>│VESA 顯示器指旋螺絲(匹                                                                                                    | ]顆)                     |
|               | 扣環固定板(兩個)                                                                                                    |                         |
|               | 扣環固定螺絲(一顆)                                                                                                    |                         |
|               | 六腳扳手(兩個)                                                                                                    |                         |
| 相容的 VESA 模式   | 75 公釐 x 75 公釐                                                                                                    |                         |
|               | 100 公釐 x 100 公釐                                                                                                    |                         |
| 表面鍍膜          | 霧血                                                                                                    |                         |
| 尺寸            |                                                                                                    |                         |
| 高度            | 36.40 公分                                                                                                    | 14.33 英吋                |
| 深度            | 6.22 公分                                                                                                    | 2.45 英吋                 |
| 寬度            | 61.39 公分                                                                                                    | 24.17 英吋                |
| 重量            | 3.6 公斤                                                                                                    | 8.03 磅                  |
| 懸臂升降範圍        | 31.2 ± 0.5 公分                                                                                                    | 12.4 ± 0.2 英吋           |
| 固定桿高度範圍       | 25.5 公分                                                                                                    | 10.0 英吋                 |
| 機座相容的顯示器尺寸    | ≤ 81.28 公分                                                                                                    | ≤ 32 英吋                 |
| 每個懸臂可支撐的顯示器重量 | ≤9.1公斤                                                                                                    | ≤ 20 磅                  |
| 支援的桌面厚度       | 15 公釐 - 50 公釐                                                                                                    | 0.6 英吋 - 2.0 英吋         |
| 支援的扣環孔徑**     | 15 公釐 - 60 公釐                                                                                                    | 0.6 英吋 - 2.4 英吋         |
| 固定座和懸臂(組裝後)   | 547 x 447 x 130 公釐                                                                                                    | 21.54 x 17.60 x 5.12 英吋 |
| 固定座和懸臂重量      | 4.8 公斤                                                                                                    | 10.6 磅                  |
| 鉸鍊傾斜範圍        | -25 至 60°                                                                                                    |                         |

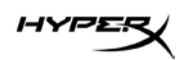

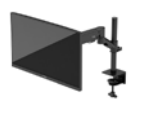

| 規格                                                           | 說明     |  |
|--------------------------------------------------------------|--------|--|
| 鉸鍊轉動範圍                                                       | ± 90°  |  |
| 鉸錬旋轉範圍                                                       | ± 90°  |  |
| 懸臂旋轉範圍                                                       | ± 180° |  |
| 區域調光                                                         | 是      |  |
| *HDMI 連接埠無法支援 27 时的最高更新率(HDMI 144Hz;面板 165Hz ),原因為 QHD 頻寬限制。 |        |  |
| **如果桌面的扣環孔徑小於 40 公釐(1.57 英吋), 便無法將纜線穿過孔洞。                    |        |  |

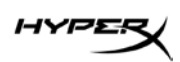

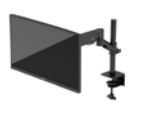

# 預設顯示解析度

| 預設 | 像素格式        | <b>垂直頻率</b> (Hz) |
|----|-------------|------------------|
| 1  | 640 x 480   | 60 Hz            |
| 2  | 640 x 480   | 75 Hz            |
| 3  | 720 x 400   | 70 Hz            |
| 4  | 800 x 600   | 60 Hz            |
| 5  | 800 x 600   | 75 Hz            |
| 6  | 1024 x 768  | 60 Hz            |
| 7  | 1024 x 768  | 75 Hz            |
| 8  | 1280 x 720  | 60 Hz            |
| 9  | 1280 x 800  | 60 Hz            |
| 10 | 1280 x 1024 | 75 Hz            |
| 11 | 1440 x 900  | 60 Hz            |
| 12 | 1600 x 900  | 60 Hz            |
| 13 | 1600 x 1200 | 60 Hz            |
| 14 | 1680 x 1050 | 60 Hz            |
| 15 | 1920 x 1080 | 60 Hz            |
| 16 | 1920 x 1200 | 60 Hz            |
| 17 | 2560 × 1440 | 60 Hz            |
| 18 | 2560 × 1440 | 100 Hz           |
| 19 | 2560 x 1440 | 120 Hz           |
| 20 | 2560 x 1440 | 144 Hz           |
| 21 | 2560 x 1440 | 165 Hz(僅限 DP)    |

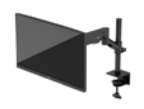

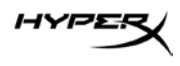

# شاشة الألعاب HyperX Armada

# مقاس ۲۷ بوصة بدقة QHD

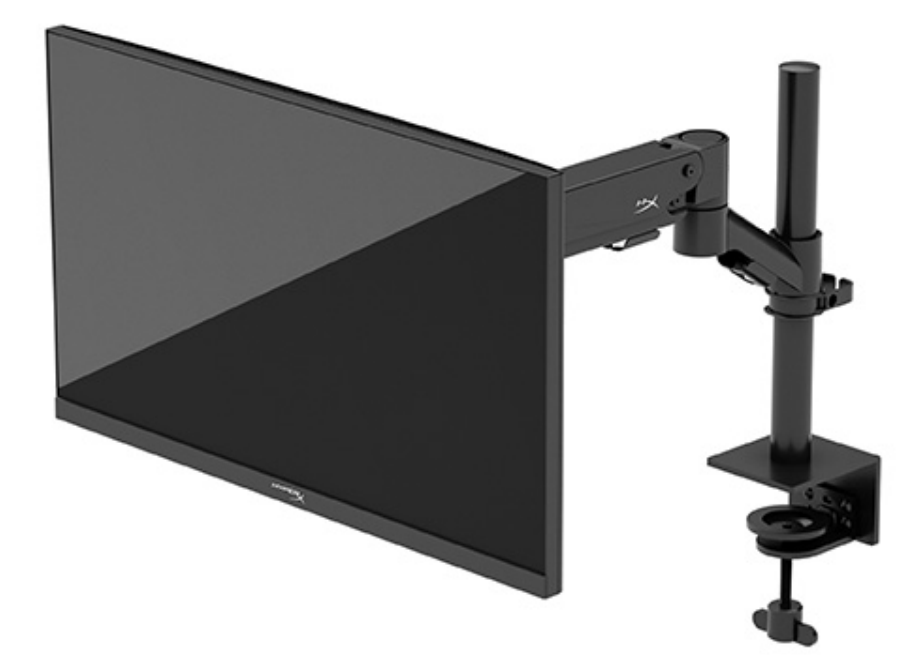

# N21923-171

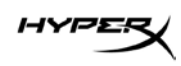

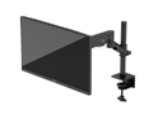

# جدول المحتويات

| 0 | بدء التشغيل.                                        |
|---|-----------------------------------------------------|
| 0 | معلومات هامة عن السلامة                             |
| ٦ | التعرُّف على الشاشية                                |
| ٦ | المكونات                                            |
| ٨ | تحديد مكان الرقم التسلسلي ورقم المنتج               |
| ٩ | إعداد الشاشة                                        |
| ٩ | استخدام الملزمة على شكل الحرف C                     |
| ٩ | استخدام الحامل ذي حلقة التثبيت                      |
| ١ | توصيل العنق وذراع التركيب                           |
| ۱ | ضبط الشد ٤                                          |
| ١ | توصيل الكبلات وتوجيهها                              |
| ١ | ضبط الشاشة                                          |
| ۱ | تشغيل الشاشة                                        |
| ١ | سياسة HyperX الخاصة بالعلامات المائية واحتجاز الصور |
| ۱ | تركيب عدة شاشات ٨                                   |
| ۲ | تكوينات تركيب الشاشة                                |
| ۲ | استخدام الشاشة                                      |
| ۲ | تنزيل البرنامج                                      |
| ۲ | استخدام قائمة أوامر الشاشة                          |
| ۲ | حالة وضع العرض                                      |
| ۲ | استخدام وضع السكون التلقائي                         |

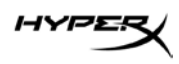

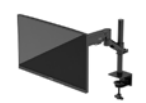

| ۲۳         | استكشاف الأخطاء وإصلاحها                                                 |
|------------|--------------------------------------------------------------------------|
| ۲ £<br>۲ £ | حل المشكلات الشائعة.<br>شاشة الألعاب HyperX Armada مقاس ۲۷ بوصة بدقة QHD |
| ۲۰         | قفل الأزرار                                                              |
| ۲٥         | هل لديك أي أسئلة أو مشكلات في الإعداد؟                                   |
| ۲٥         | صيانة الشاشة                                                             |
| ۲٥         | إرشادات الصيانة                                                          |
| 77         | تنظيف الشاشة                                                             |
| * 7        | شحن الشاشة                                                               |
| ۲۷         | المواصفات الفنية                                                         |
| ۲۷         | شاشة الألعاب HyperX Armada مقاس ٢٧ بوصة بدقة QHD                         |
| ۲۹         | مستويات دقة الشاشة المعينة مسبقًا                                        |

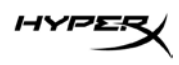

Copyright 2022 HP Development Company, L.P. وشعار Copyright 2022 HP Development Company, L.P. وشعار HyperX هما علامتان تجاريتان مسجلتان أو علامتان تجاريتان لصالح شركة HP Development Co. في الولايات المتحدة و/أو بلدان أخرى. جميع العلامات التجارية المسجلة والعلامات التجارية مملوكة لأصحابها المعنيين.

المعلومات الواردة في هذا الدليل عرضة للتغيير دون إشعار مسبق. يُعد بيان الضمان الصريح المرفق مع منتجات وخدمات HP هو الضمان الوحيد للمنتجات والخدمات التي تقدمها الشركة. كما يجب عدم تفسير أي شيء هذا على أنه يشكل ضمانًا إضافيًا. وتخلي شركة HP مسؤوليتها عن أية أخطاء فنية أو تحريرية أو أية أخطاء ناتجة عن الحذف في هذا المستند.

#### إشعار بخصوص المنتج

يشرح هذا الدليل الميزات الشائعة في أغلب الطُرز. قد لا تتوفر بعض الميزات في منتجك.

> الإصدار الأول: يونيو ٢٠٢٢ الرقم المرجعي للمستند: N21923-171

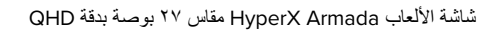

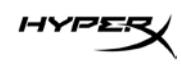

#### بدء التشغيل

#### معلومات هامة عن السلامة

تم إرفاق سلك طاقة مع الشاشة. إذا استخدمت سلكًا آخر، فلا تستخدم إلا مصدر طاقة وتوصيلة مناسبين لهذه الشاشة. للحصول على المعلومات حول مجموعة أسلاك الطاقة الصحيحة التي يمكن استخدامها مع الشاشة، راجع *إشعارات المنتج* المتوفرة على الويب على: مستعمان محمر محمر معمر مسيمين/ معندما

.<u>http://www.hp.com/go/regulatory</u>

تحذير! للحد من مخاطر التعرض لصدمة كهربائية أو حدوث تلف بالجهاز :

- صِل سلك الطاقة بمأخذ تيار متناوب يسهل الوصول إليه طوال الوقت.
- إذا كان سلك الطاقة يحتوي على قابس مزوَّد بـ ٣ سنون، فوصِّل السلك بالمأخذ المؤرض (الأرضي) الذي يحتوي على ٣ سنون.
- افصل الطاقة عن الكمبيوتر، بفصل سلك الطاقة عن مأخذ التيار المتناوب. عند فصل سلك الطاقة من مأخذ التيار المتناوب، أمسك
  السلك من القابس.

لضمان السلامة، لا تضع أي شيء فوق أسلاك أو كبلات الطاقة. كن حذرًا عند ترتيب جميع الأسلاك والكبلات الموصلة بالشاشة بحيث لا يمكن الوقوف عليها أو جذبها أو نزعها أو التعثر بها.

لتقليل مخاطر حدوث إصابة خطيرة، اقرأ *دليل السلامة والراحة* المتوفر على الويب على https://hyperx.gg/ergo. إذ يوضح هذا الدليل إعداد محطة العمل المناسب، والعادات السليمة بالنسبة لوضع الجسم، والصحة والعمل لمستخدمي الكمبيوتر. يوفر كذلك *دليل الأمان والراحة* معلومات الأمان الكهربائية والميكانيكية المهمة.

**مهم:** لحماية الشاشة وجهاز الكمبيوتر، وصَّل جميع أسلاك الطاقة لجهاز الكمبيوتر والأجهزة الطرفية (على سبيل المثال، الشاشة أو الطابعة أو الماسحة الضوئية) بجهاز حماية من اندفاع التيار كمُشترك طاقة مثلاً أو وحدة تزويد بطاقة لا منقطعة (UPS). لا توفر جميع مُشتركات الطاقة الحماية ضد اندفاع التيار؛ ولذا يجب أن يحمل مُشترك الطاقة ملصقًا يشير إلى أنه يتضمن هذه الإمكانية تحديدًا. استخدم مُشترك طاقة تقدم الشركة المصنِّعة له سياسة تعويض عن التلف بحيث يمكنك استبدال الأجهزة في حالة فشل الحماية ضد اندفاع التيار.

استخدم الأثاث المناسب من ناحية الحجم ليدعم الشاشة بشكل صحيح.

**تحذير!** يمكن أن تسقط الشاشات المُثبَّنة بشكل غير مناسب على خزائن الملابس أو خزائن الكتب أو الأرفف أو المكاتب أو مكبرات الصوت أو الصناديق أو العربات وتسبب إصابات شخصية.

**تحذير! خطر متعلق بالثّبات:** قد يسقط الجهاز ، مما يؤدي إلى حدوث إصابة شخصية خطيرة أو الوفاة. لتجنب حدوث الإصابة، ثبَّت الشاشة بإحكام في الأرضية أو الحائط وفقًا لتعليمات التثبيت.

تحذير! لا يعد هذا الجهاز ملائمًا للاستخدام في الأماكن التي من المحتمل وجود الأطفال بها.

HYPER

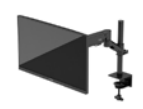

**ملاحظة:** يعتبر هذا المنتج مناسبًا لأغراض الترفيه. يمكنك وضع الشاشة في بيئة مضيئة يمكن التحكم بها لتجنب تأثير تداخل الأضواء والأسطح الساطعة المحيطة التي ربما تتسبب في صدور انعكاسات مز عجة من الشاشة.

التعرُّف على الشاشية

المكونات

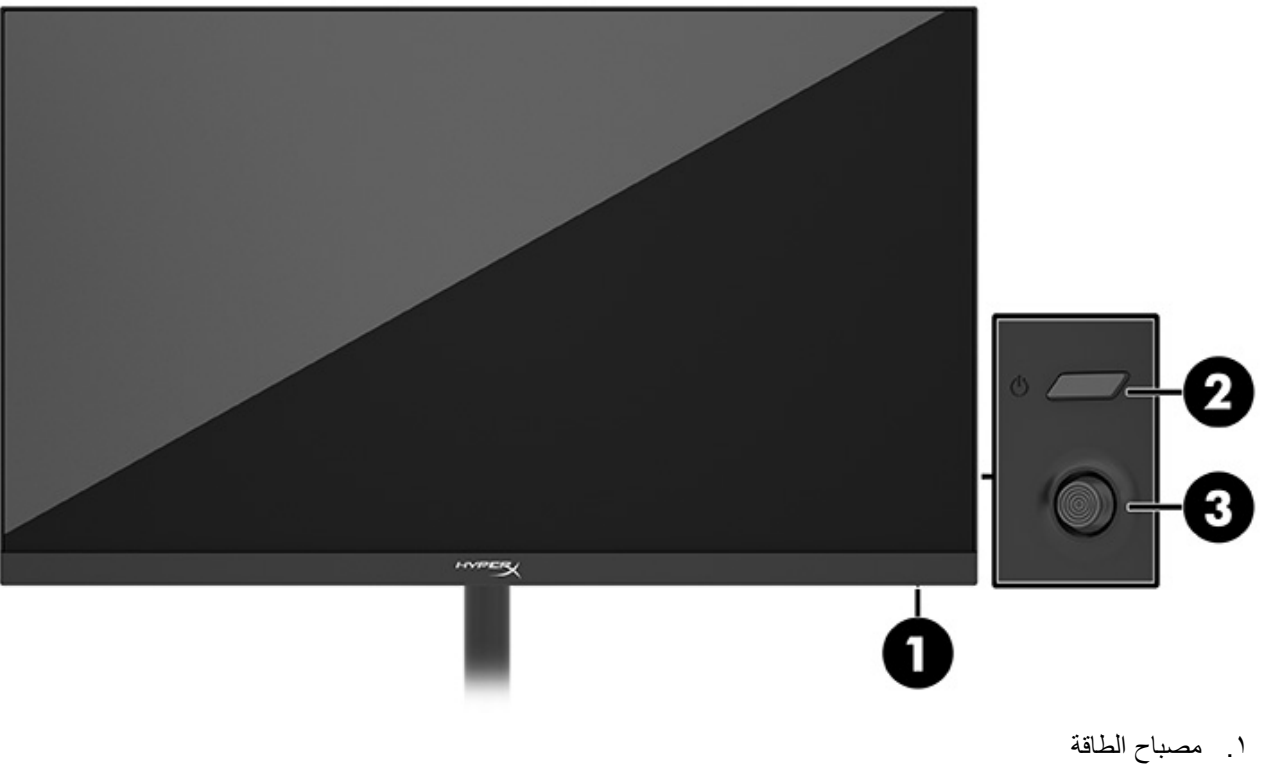

- ٢. زر الطاقة
- ٣. وحدة التحكم

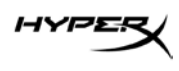

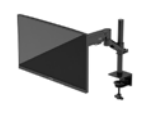

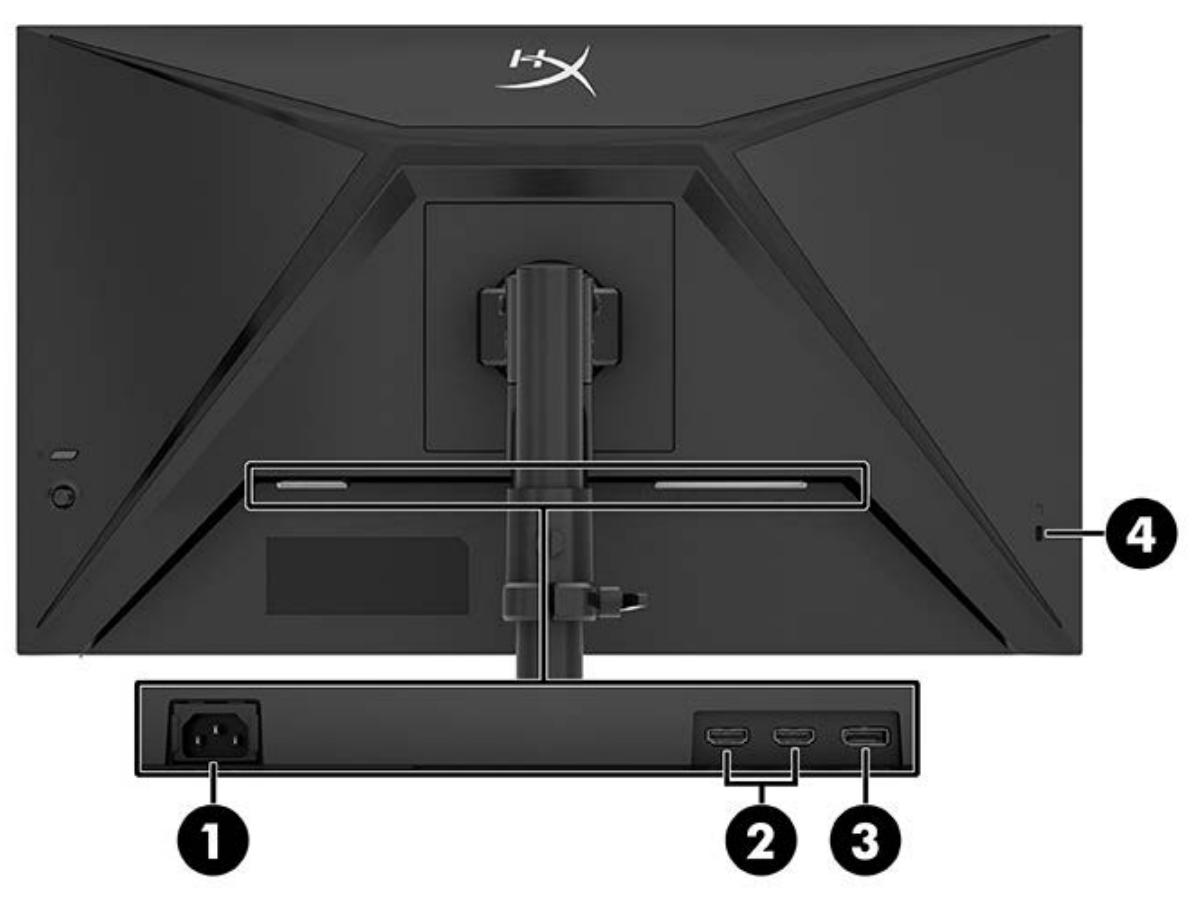

- موصل الطاقة
- ۲. منافذ HDMI 2.0 (۲)
- ۳. موصل DisplayPort 1.4
  - ٤. فتحة كبل الحماية

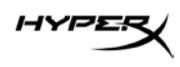

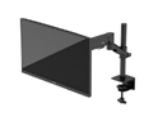

#### تحديد مكان الرقم التسلسلي ورقم المنتج

اعتمادًا على المنتج، بوجد الرقم التسلسلي ورقم المنتج على ملصق على الجزء الخلفي من الشاشة أو على ملصق أسفل الإطار الأمامي لرأس الشاشة. قد تحتاج إلى هذه الأرقام عند الاتصال بفريق HyperX للدعم.

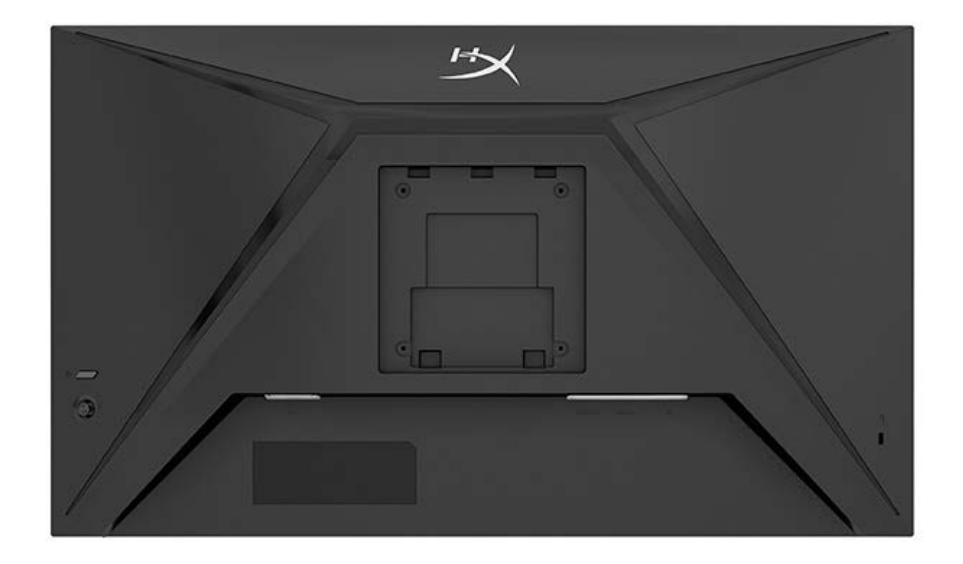

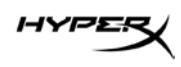

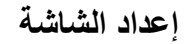

استخدام الملزمة على شكل الحرف C

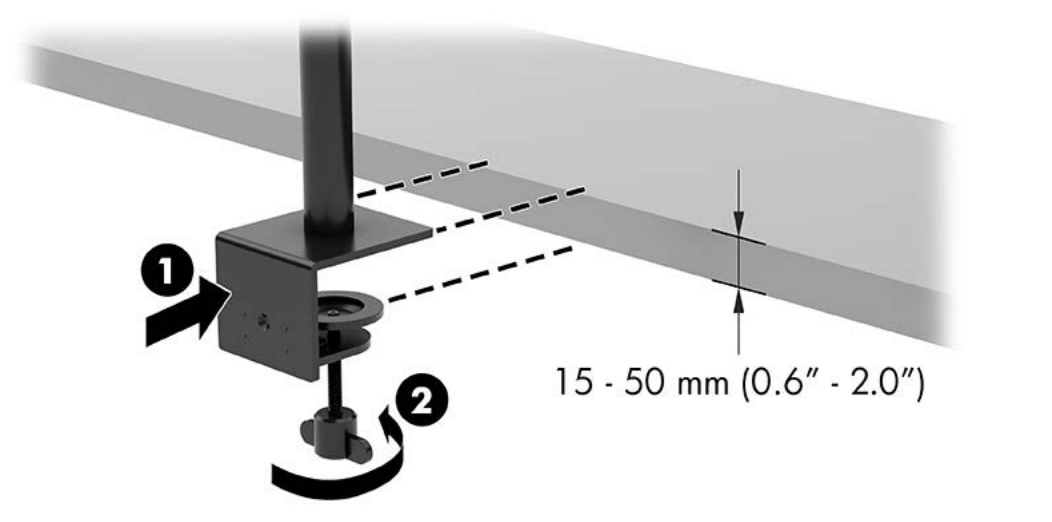

استخدام الحامل ذي حلقة التثبيت

إذا كان الحامل مزودًا بملزمة على شكل الحرف C مثبتة، فاستخدم مفك براغي لإزالتها.

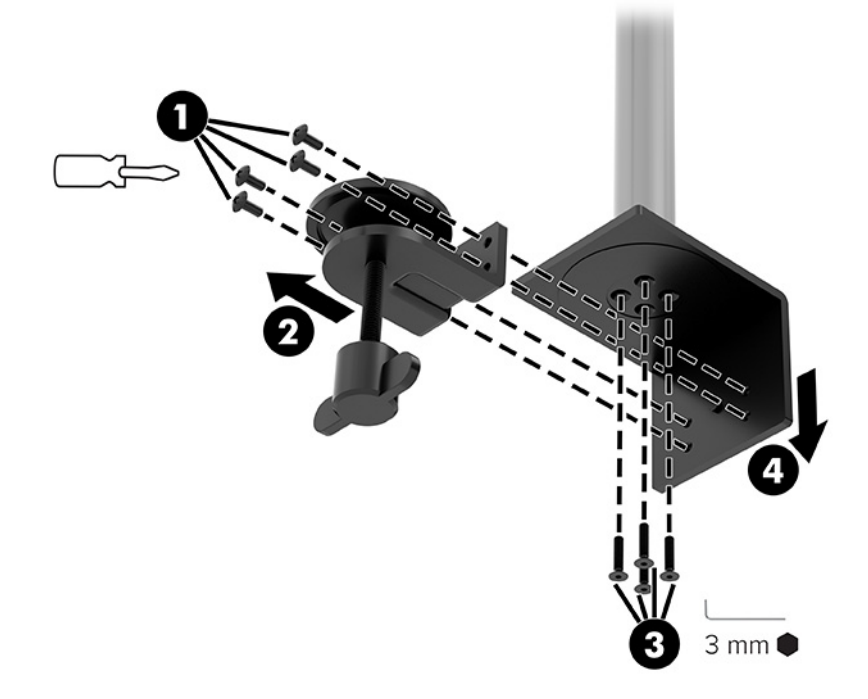

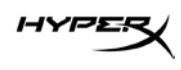

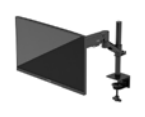

٢. اصنع ثقبًا في سطح المكتب لعمود الحامل ذي حلقة التثبيت.

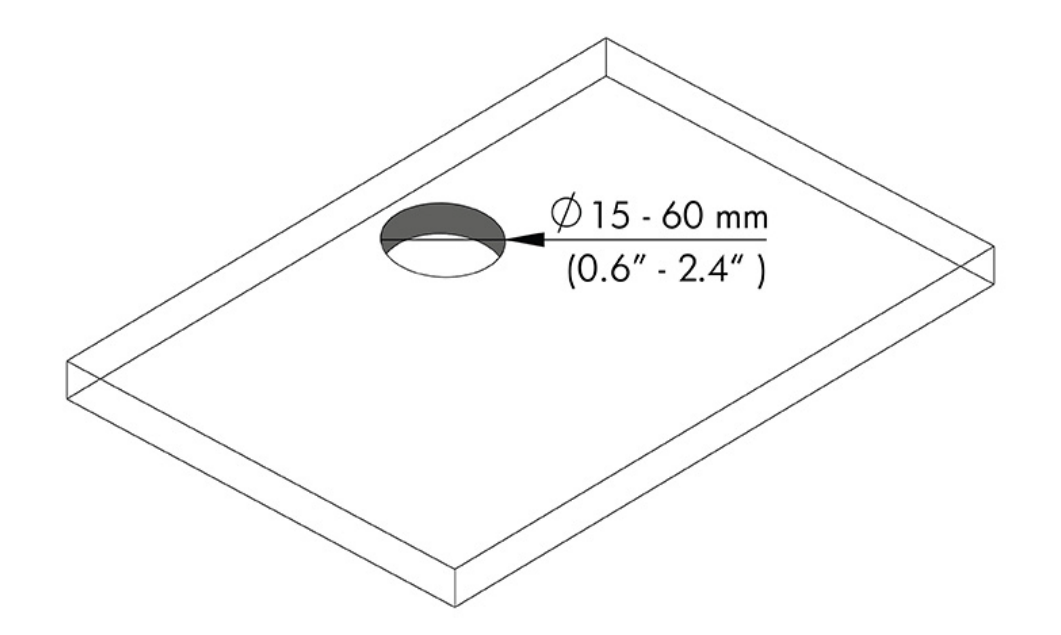

٣. اربط الحامل ذا حلقة التثبيت في العمود (١) باستخدام البراغي الأربعة (٢) ومفتاح ألن السداسي مقاس ٣ مم.

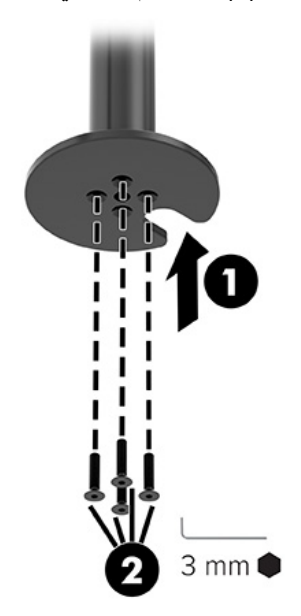
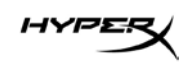

٤. ثبِّت الحامل في سطح المكتب.

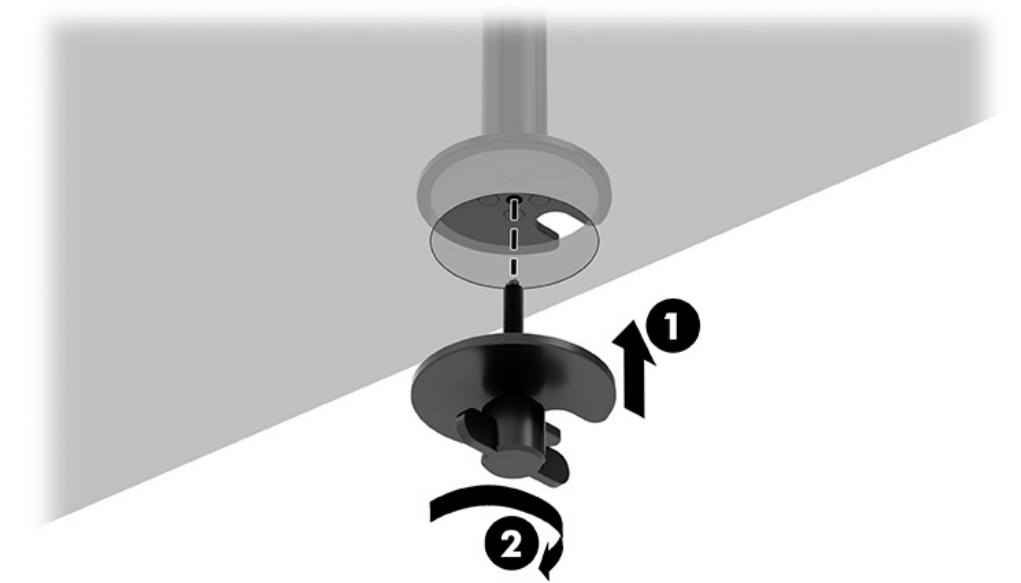

توصيل العنق وذراع التركيب

 أدِر القفل لأسفل إلى موضع الفتح (1)، واضبط ارتفاع المصد لأعلى أو لأسفل على العمود (٢)، ثم أعِد القفل إلى موضع القفل.

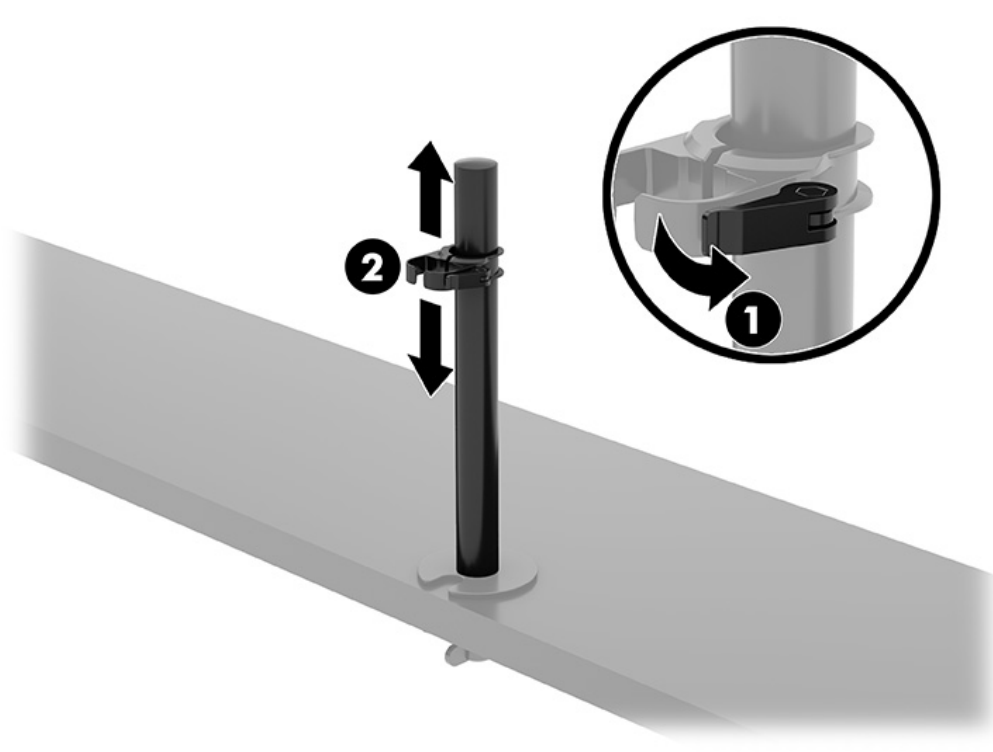

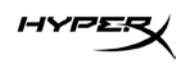

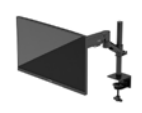

۲. اربط العنق في العمود (۱) وأحكِم ربط البرغي الإبهامي (۲).

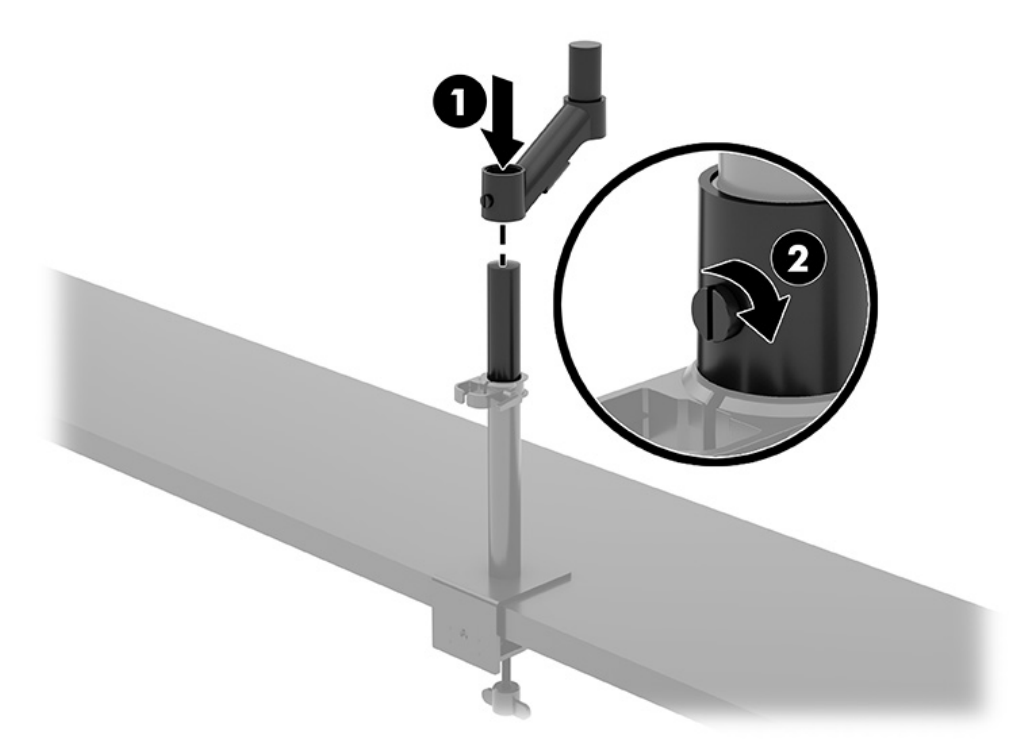

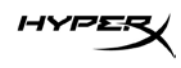

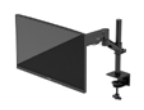

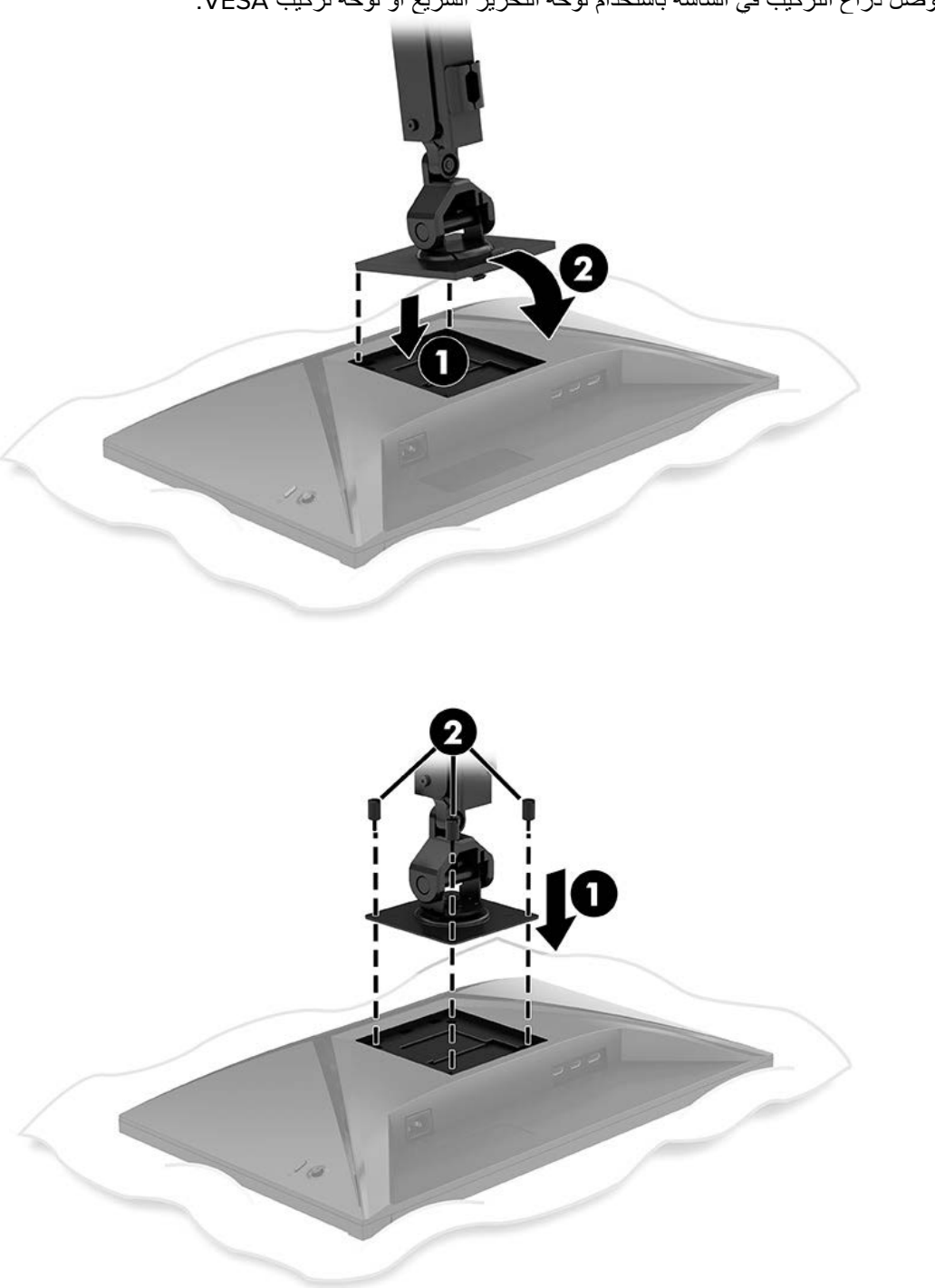

۳. وصمِّل ذراع التركيب في الشاشة باستخدام لوحة التحرير السريع أو لوحة تركيب VESA.

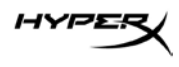

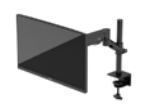

٤. وصِّل الشاشة ومجموعة الذراع في العنق (١) وأحكِم ربط البرغي الإبهامي (٢).

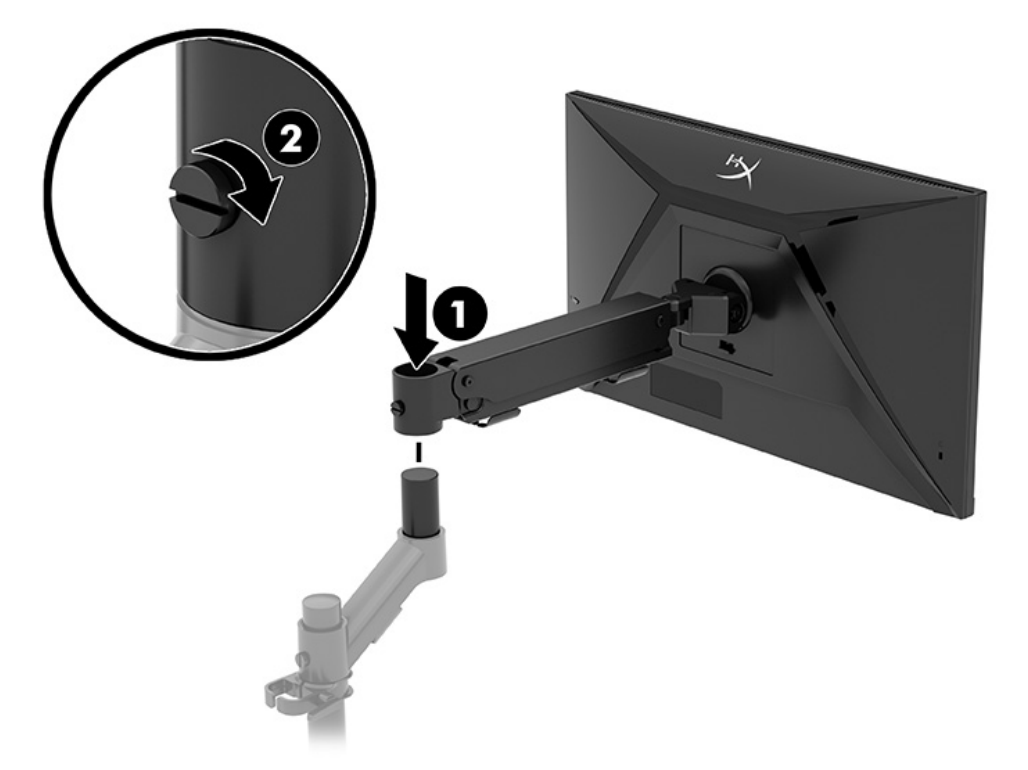

#### ضبط الشد

اضبط الشد في نهاية الذراع باستخدام مفتاح ألن السداسي مقاس ٣ مم.

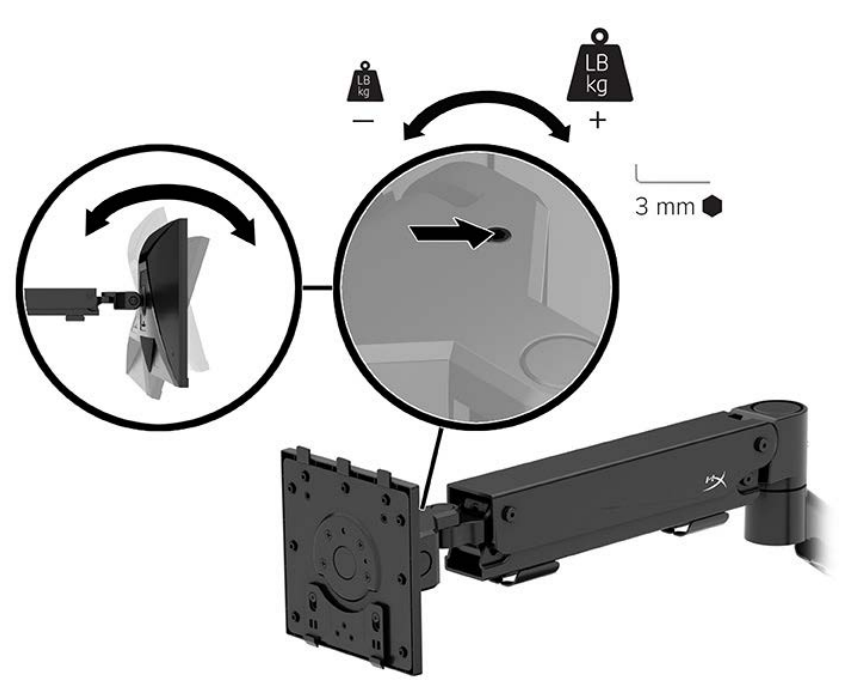

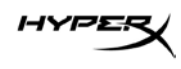

۲. اضبط الشد في نهاية الذراع باستخدام مفتاح ألن السداسي مقاس ٥ مم.

توصيل الكبلات وتوجيهها

وصِّل كبل الإشارة (HDMI أو DP) وكبل الطاقة بالموصلات في الجزء الخلفي من الشاشة ووجّه الكبلات من خلال نظام إدارة الكبلات. ثم وصِّل كبل الإشارة بالجهاز المصدر (جهاز الكمبيوتر أو نظام الألعاب) وكبل الطاقة بمأخذ طاقة.

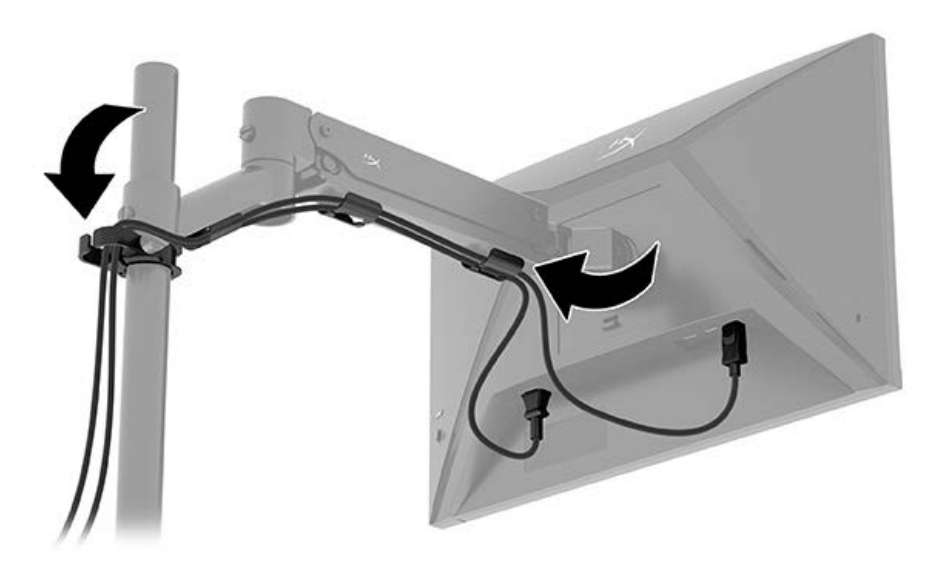

شاشة الألعاب HyperX Armada مقاس ٢٧ بوصة بدقة QHD

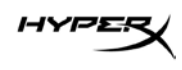

#### ضبط الشاشة

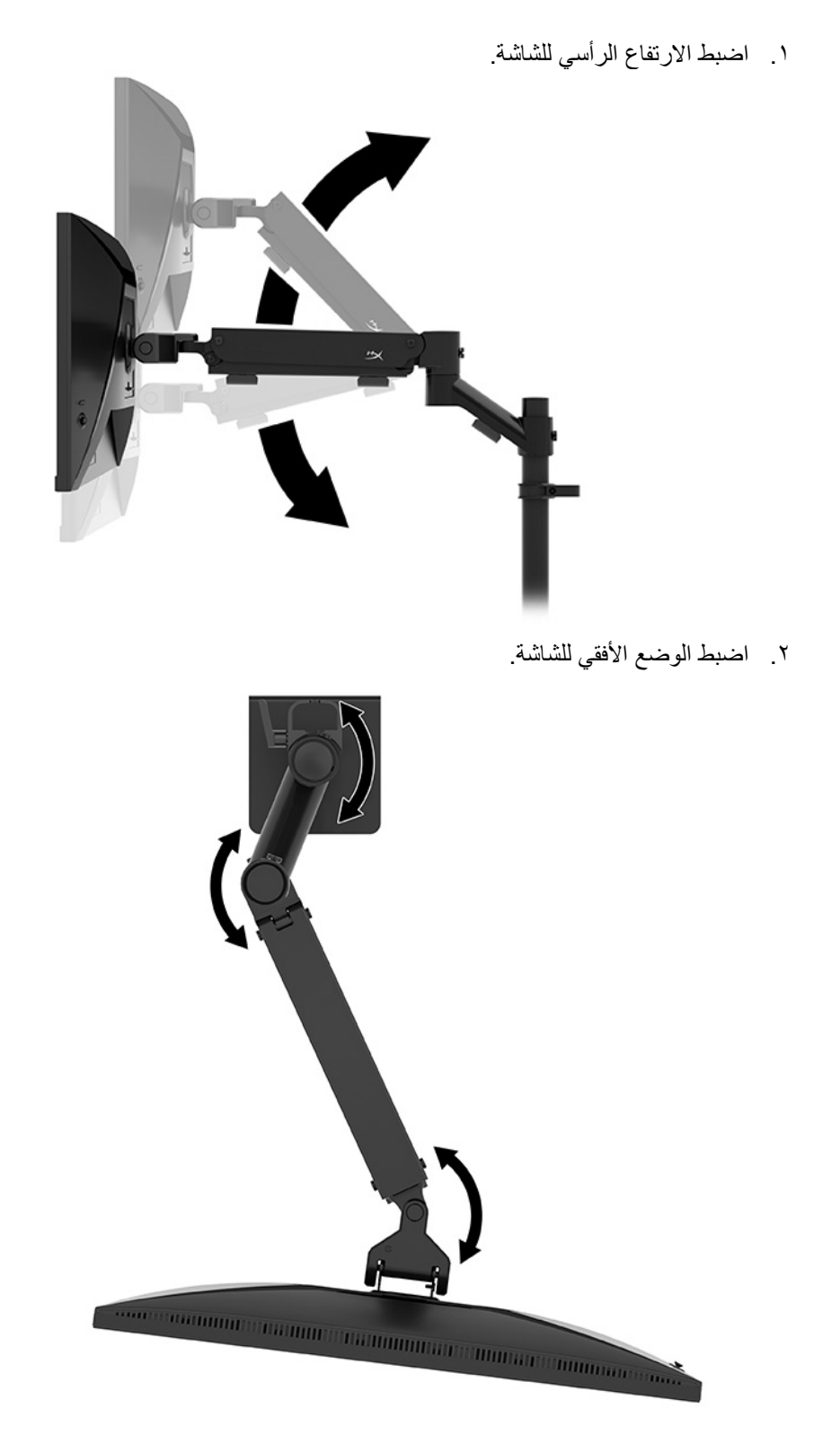

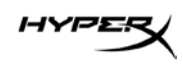

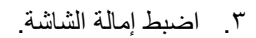

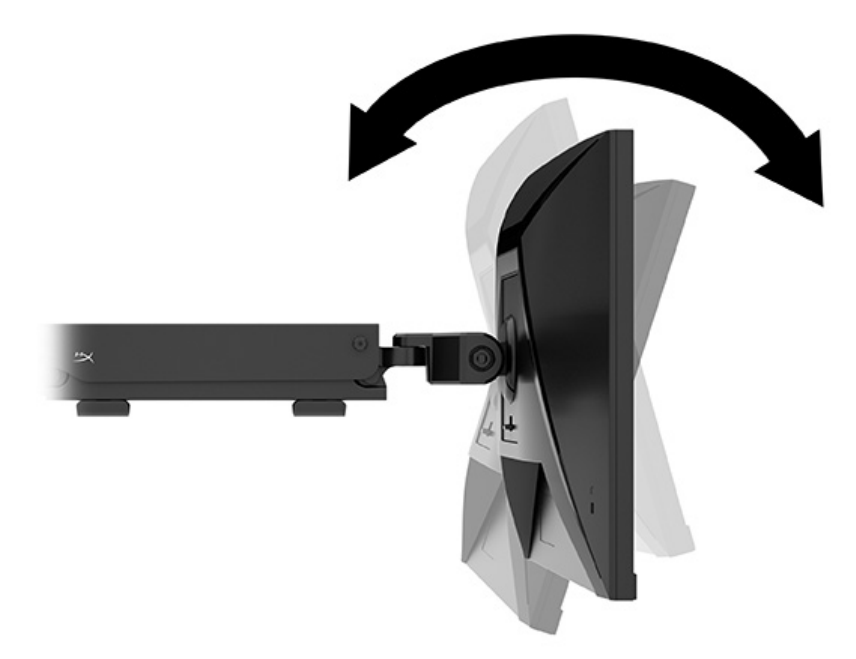

#### تشغيل الشاشة

استخدم زر الطاقة (١) لتشغيل الشاشة واستخدم وحدة التحكم (٢) لإجراء أي تعديلات مطلوبة على الشاشة.

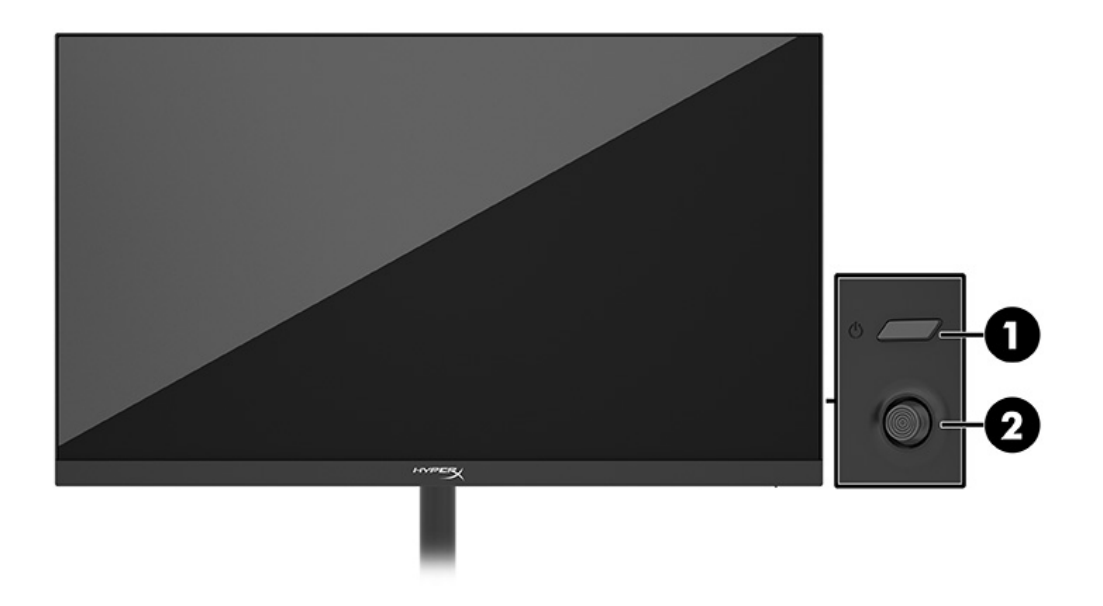

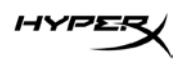

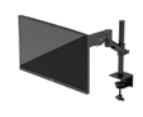

#### سياسة HyperX الخاصة بالعلامات المائية واحتجاز الصور

يتم تصميم بعض الشاشات من خلال استخدام تقنية In-Plane Switching (IPS) للشاشات، والتي توفر زوايا عرض عريضة للغاية بالإضافة إلى جودة متقدمة للصور. وعلى الرغم من أنها مناسبة للعديد من التطبيقات، إلا أن تقنية الشاشات هذه غير مناسبة للصور الساكنة أو الثابتة أو الجامدة التي تظهر لفترات زمنية طويلة، ما لم يتم استخدام شاشات التوقف.

قد تشتمل التطبيقات ذات الصور الثابتة على أنظمة المراقبة بالكاميرات، وألعاب الفيديو، وشعارات التسويق، والقوالب. ويمكن أن تسبب الصور الثابتة أضرار احتجاز الصور والتي يمكن أن تبدو مثل البقع أو العلامات المائية على الشاشة.

لا يغطي ضمان HP الضرر الناجم عن احتجاز الصور على الشاشات التي تظل قيد الاستخدام لمدة ٢٤ ساعة في اليوم. لتجنب الضرر الناجم عن احتجاز الصور، أوقف دائمًا تشغيل الشاشة في حالة عدم استخدامها أو استخدم إعداد إدارة الطاقة، إذا كان مدعومًا على جهاز الكمبيوتر الخاص بك، لإيقاف تشغيل الشاشة عندما يكون جهاز الكمبيوتر غير مُستخدَم.

#### تركيب عدة شاشات

لتركيب عدة شاشات في عمود تركيب واحد، تحتاج إلى شراء ملحق التركيب الإضافي لشاشة الألعاب HyperX Armada.

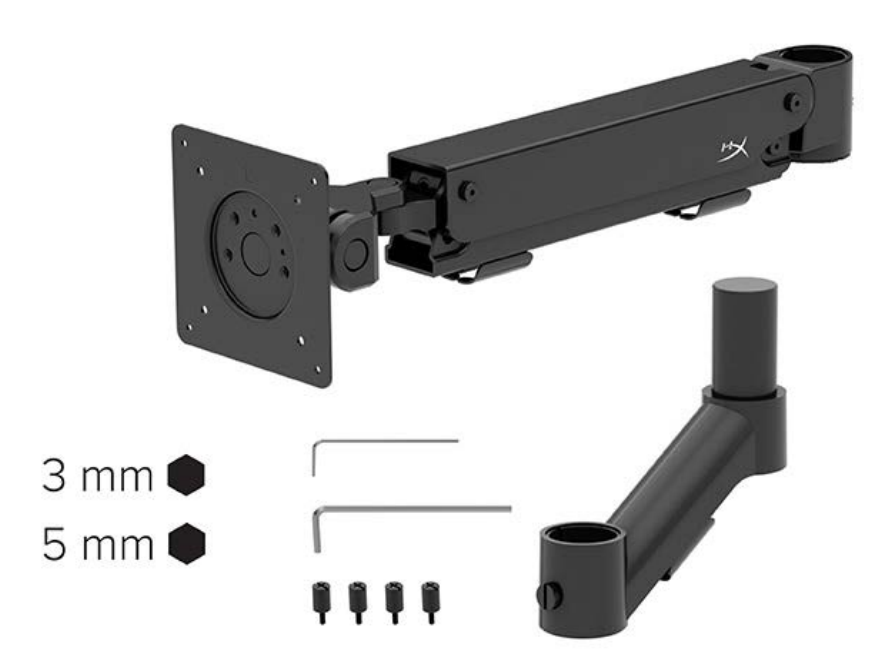

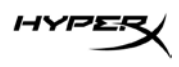

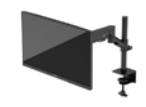

استخدم فتحات تركيب VESA الأربع في الجزء الخلفي من الشاشة لربط ذراع الشاشة بالجزء الخلفي من الشاشة باستخدام البراغي الأربعة.

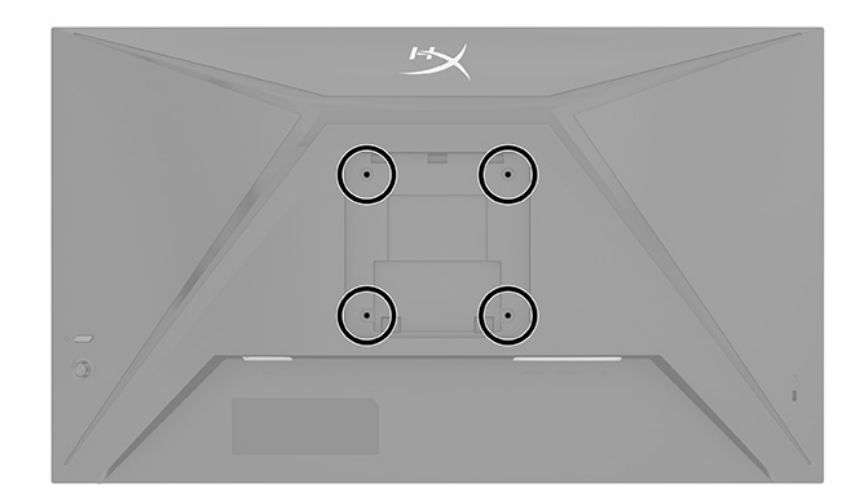

. وصمِّل ذراع الملحق الإضافي في العنق (١) وأحكِم ربط البرغي الإبهامي (٢).

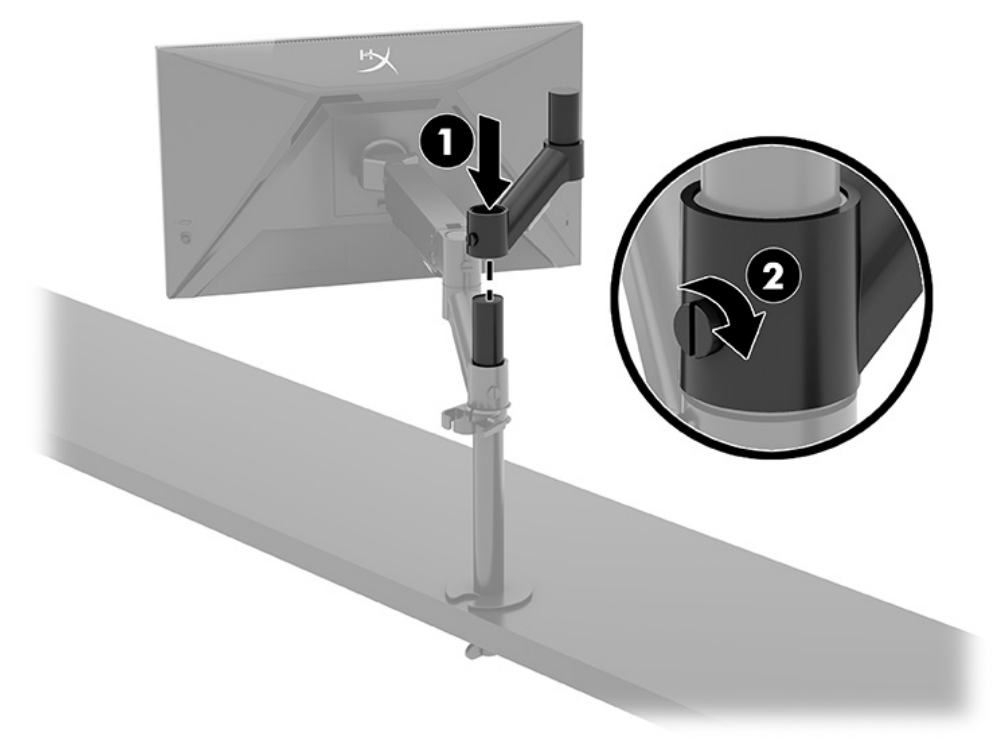

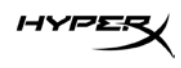

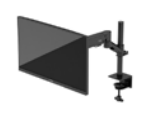

. وصمِّل ذراع الشاشة في الجزء الخلفي من الشاشة (١) بتثبيت البراغي الأربعة (٢).

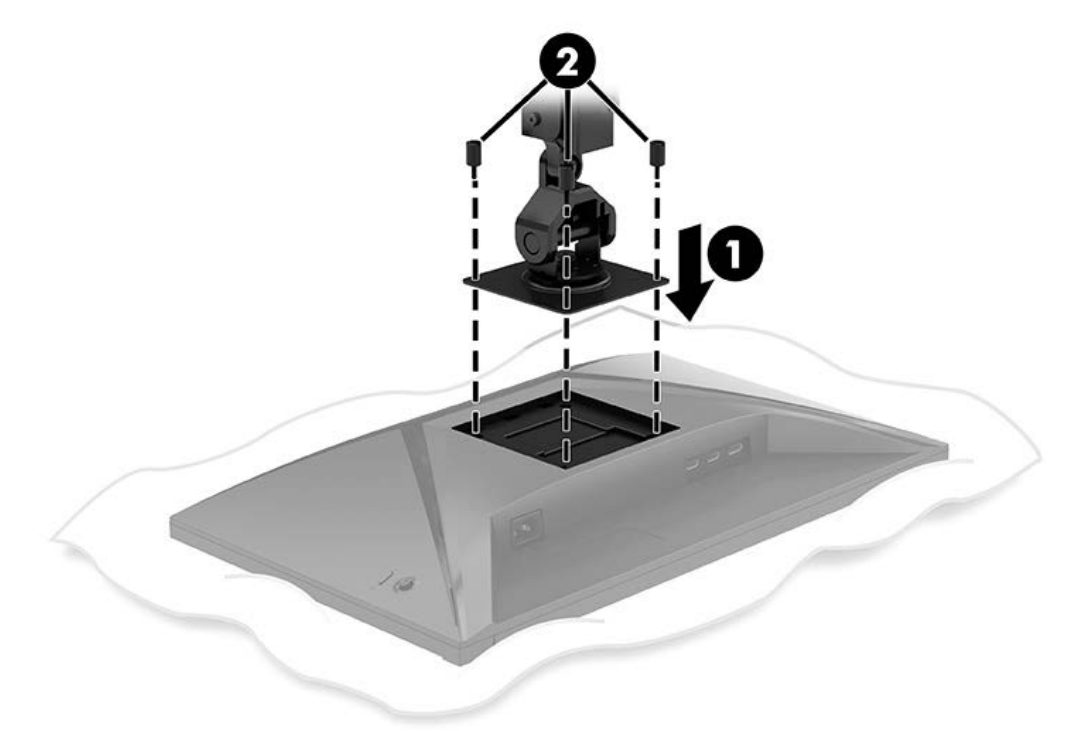

. وصمِّل مجموعة ذراع الشاشة في العمود (١) وأحكِم ربط البرغي الإبهامي (٢).

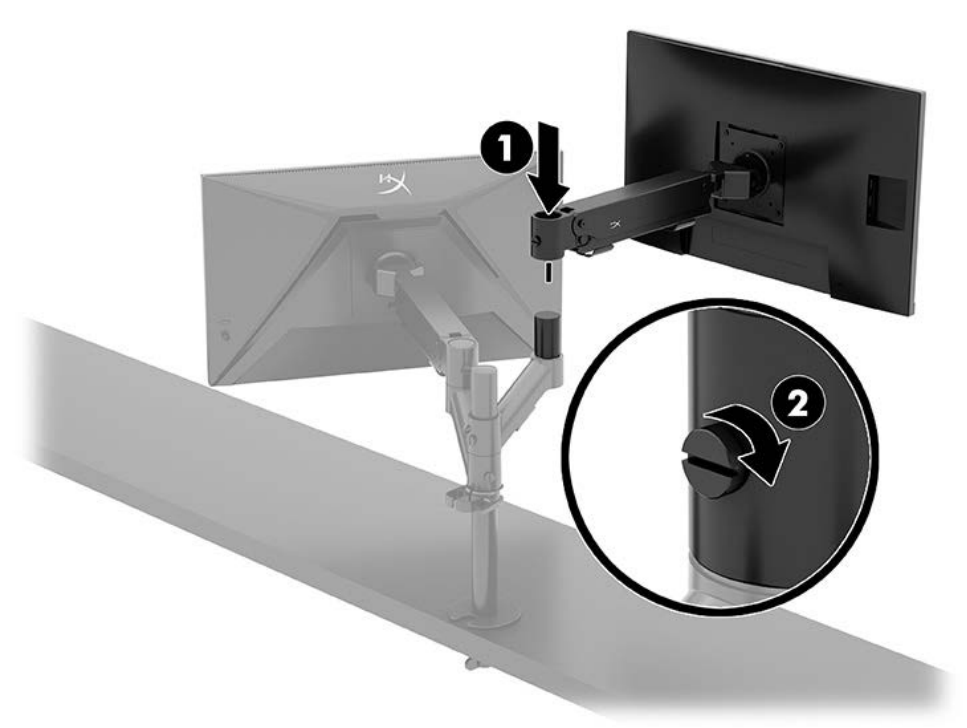

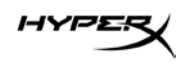

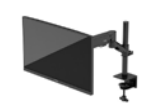

#### تكوينات تركيب الشاشة

يمكنك تركيب شاشتين في العمود إما بتكوين أفقي أو رأسي. عند تركيب أكثر من شاشة واحدة في عمود، يمكنك استخدام الملزمة على شكل الحرف C أو الحامل ذي حلقة التثبيت.

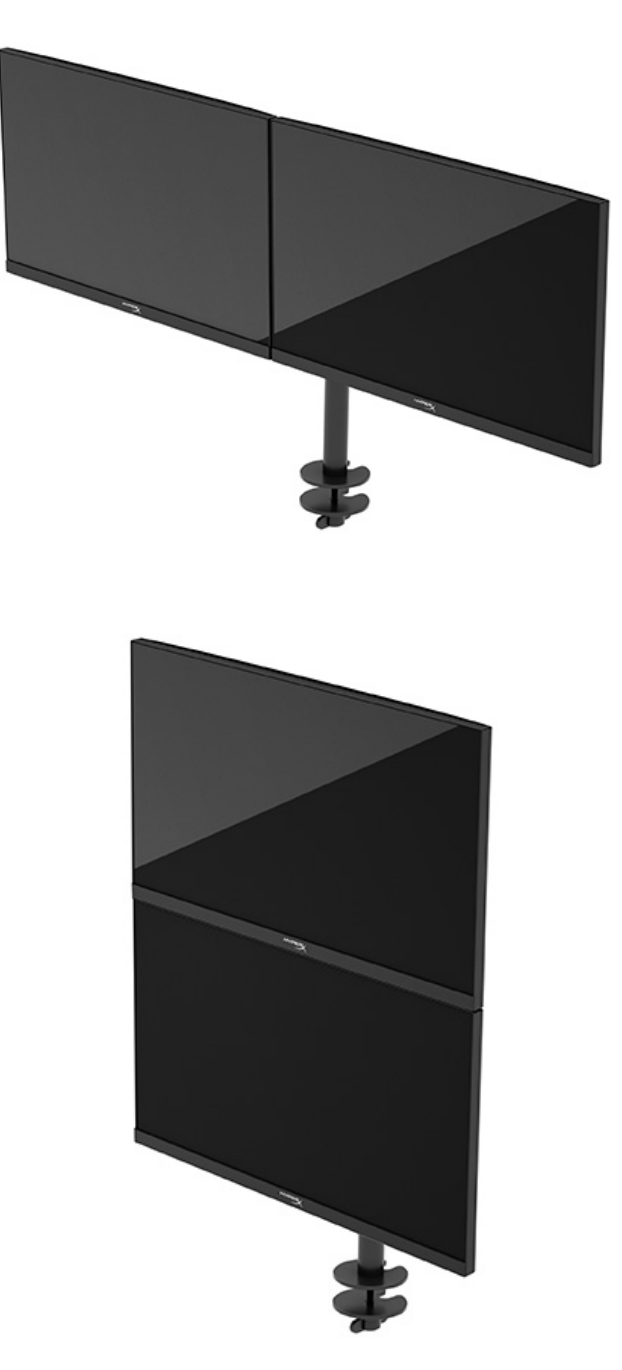

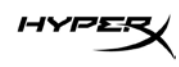

# استخدام الشاشية

# تنزيل البرنامج

قم بتنزيل برنامج NGENUITY عبر: hyperx.gg/ngenuity.

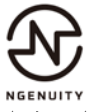

NGENUITY استخدام قائمة أوامر الشاشة

يمكنك ضبط شاشتك لتناسب تفضيلاتك. استخدم قائمة أوامر الشاشة لتخصيص ميزات العرض الخاصة بالشاشة لديك. للوصول إلى قائمة أوامر الشاشة وإجراء تعديلات عليها، استخدم وحدة التحكم الموجود في الجزء الخلفي من الشاشة. للوصول إلى قائمة أوامر الشاشة وإجراء عمليات الضبط:

- إذا لم تكن الشاشة مشغَّلة بالفعل، فاضغط على زر الطاقة لتشغيل الشاشة.
  - ٢. اضغط على منتصف زر وحدة التحكم في الجزء الخلفي من الشاشة.
- ٣. استخدم زر وحدة التحكم للانتقال عبر خيارات القائمة، وتحديدها، وضبطها. تختلف تسميات الأزرار الظاهرة على الشاشة حسب القائمة أو القائمة الفرعية النشطة.

يسرد الجدول التالي اختيارات القائمة الممكِنة في القائمة الرئيسية لقائمة أوامر الشاشة، وهي تتضمن وصف كل إعداد وتأثيراته على مظهر الشاشة أو أدائها.

| الموصف                                                                                                    | القائمة الرئيسية        |
|----------------------------------------------------------------------------------------------------|-------------------------|
| لتحديد تفضيلات الألعاب وضبطها، مثل Adaptive-Sync، وزمن الاستجابة، ومعدل<br>الإطارات، وخطوط التقاطع، ومحاذاة الشاشات المتعددة. | (الألعاب) Gaming        |
| لتحديد لون الشاشة وضبطه.                                                                                                    | Color (اللون)           |
| لضبط صورة الشاشة.                                                                                                    | Picture (الصورة)        |
| لتحديد إشارة إدخال الفيديو (إما DisplayPort أو HDMI).                                                                         | الإدخال) Input          |
| لضبط إعدادات الطاقة.                                                                                                    | Power (الطاقة)          |
| لضبط عناصر التحكم في قائمة أوامر الشاشة والزر الوظيفي.                                                                        | Menu (القائمة)          |
| لضبط إعدادات قابلية الوصول.                                                                                                   | Settings (الإعدادات)    |
| لتحديد المعلومات المهمة حول الشاشة وعرضها.                                                                                    | Information (المعلومات) |
| للخروج من قائمة أوامر الشاشة.                                                                                                 | (إنهاء) Exit            |

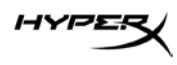

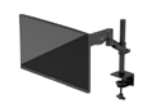

# حالة وضع العرض

عندما تقوم بتشغيل الشاشة، تُظهر رسالة الحالة وضع العرض. كما يتم عرض وضع العرض عندما تغيّر إدخال الفيديو.

يظهر وضع العرض الحالي في نافذة قائمة Information )المعلومات( وعلى الجزء السفلي من القائمة الرئيسية لقائمة أوامر الشاشة في منطقة

لتشغيل وضع Adaptive-Sync:

اضبغط على منتصف وحدة التحكم لفتح قائمة أوامر الشاشة.

١. في قائمة أوامر الشاشة (OSD)، حدد Gaming (الألعاب).

۲. حدد Adaptive-Sync، ثم حدد On (تشغیل).

ملاحظة: الإعداد الافتراضي لقائمة Adaptive-Sync هو التشغيل.

#### استخدام وضع السكون التلقائى

تحتوي الشاشة على ميزة لتوفير الطاقة تسمى بـ Auto-Sleep Mode (وضع السكون التلقائي)، وهي حالة طاقة مخفّضة. يصف هذا القسم كيفية تنشيط وضع السكون التلقائي أو ضبطه على الشاشة لديك.

وفي حالة تمكين Auto-Sleep Mode (وضع السكون التلقائي) (يتم تمكينه افتر اضيًا)، تدخل الشاشة في حالة طاقة مخفّضة عندما يشير الكمبيوتر إلى وضع انخفاض الطاقة (غياب إما إشارة المزامنة الأفقية أو الرأسية).

عند الدخول إلى حالة الطاقة المخفّضة هذه (وضع السكون التلقائي)، تصبح الشاشة فارغة، ويتم إيقاف تشغيل الإضاءة الخلفية، ويتحول ضوء الطاقة إلى اللون الكهرماني. تستهلك الشاشة أقل من ٥,٥ واط من الطاقة أثناء حالة الطاقة المخفّضة هذه. تخرج الشاشة من وضع السكون التلقائي عندما يرسل الكمبيوتر إشارة نشطة إلى الشاشة (على سبيل المثال، عند تنشيط الماوس أو لوحة المفاتيح).

لتعطيل وضىع السكون التلقائي في قائمة أوامر الشاشة:

- اضغط على زر Menu (القائمة) لفتح قائمة أوامر الشاشة.
  - ٢. في قائمة أوامر الشاشة (OSD)، حدد Power (الطاقة).
- ۳. حدد Auto-Sleep Mode (وضع السكون التلقائي)، ثم حدد Off (إيقاف التشغيل).

## استكشاف الأخطاء وإصلاحها

في حالة عدم عمل الشاشة كما هو متوقع، قد تتمكن من حل المشكلة باتباع التعليمات في هذا القسم.

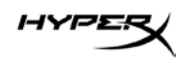

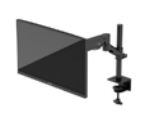

## حل المشكلات الشائعة

يسرد الجدول التالي المشكلات المحتملة والأسباب المحتملة لكل مشكلة والحلول الموصى بها.

# شاشة الألعاب HyperX Armada مقاس ٢٧ بوصة بدقة QHD

| الشاشة فارغة أو  |
|------------------|
|                  |
|                  |
|                  |
|                  |
|                  |
|                  |
|                  |
|                  |
|                  |
|                  |
| » 11 1           |
| لطهر الصورة م    |
| واضحه او داهه    |
| يظهر على الشاش   |
| /ideo Cable"     |
| (افحص كبل الفيد  |
| يظهر على الشاش   |
| Out of Range     |
| (إشارة الإدخال خ |
| لا تدخل الشاشة ف |
| منخفضية الطاقة.  |
|                  |
|                  |
|                  |

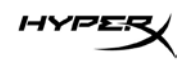

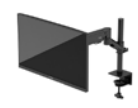

| الحل                                                                                                    | السبب المحتمل                                                    | المشكلة                                                |
|----------------------------------------------------------------------------------------------------|------------------------------------------------------------------|--------------------------------------------------------|
| اضغط باستمرار على منتصف زر وحدة التحكم لمدة<br>١٠ ثوانٍ لتعطيل وظيفة OSD Lockout (قفل<br>قائمة أوامر الشاشة). | وظيفة OSD Lockout (قفل قائمة أوامر<br>الشاشة) ممكَّنة في الشاشة. | تظهر رسالة "OSD Lockout"<br>(قفل قائمة أوامر الشاشة).  |
| اضغط باستمرار على زر Power (الطاقة) لمدة<br>١٠ ثوانٍ لإلغاء قفل وظيفة زر الطاقة.                              | وظيفة Power Button Lockout<br>(قفل زر الطاقة) ممكَّنة في الشاشة. | تظهر رسالة " Power Button<br>Lockout" (قفل زر الطاقة). |

# قفل الأزرار

لا تتوفر وظيفة قفل الأزرار إلا عندما تكون الشاشة قيد التشغيل، مع عرض إشارة نشطة، وإغلاق قائمة أوامر الشاشة. يؤدي الضغط باستمرار على زر الطاقة أو زر Menu (القائمة) لمدة ١٠ ثوانٍ إلى تعطيل ذلك الزر. ويمكنك إعادة تمكين الزر من خلال الضغط باستمرار على هذا الزر مرة أخرى لمدة ١٠ ثوان.

# هل لديك أي أسئلة أو مشكلات فى الإعداد؟

تواصل مع فريق دعم HyperX على: hyperx.gg/support.

## صيانة الشاشة

يمكن أن تعمل الشاشة لعدة سنوات في حالة صيانتها بالشكل الصحيح. تقدم هذه التعليمات الخطوات التي يمكنك تنفيذها للحفاظ على الشاشة في أفضل حالة.

### إرشادات الصيانة

اتبع هذه التعليمات لتعزيز أداء الشاشة وزيادة العمر الافتراضى لها.

- لا تفتح هيكل الشاشة أو تحاول صيانة هذا المنتج بنفسك. اضبط فقط عناصر التحكم هذه التي تتناولها تعليمات التشغيل. في حالة عدم عمل
   الشاشة بالشكل الصحيح أو التعرض للسقوط أو التلف، اتصل ببائع أو موزع أو موفر خدمة HP المعتمد.
  - استخدم فقط مصدر طاقة وتوصيلة ملائمين لهذه الشاشة، كما هو محدد على الملصق أو اللوحة الخلفية للشاشة.
  - تأكًد أن إجمالي قيمة الأمبير للمنتجات الموصَّلة بالمأخذ لا تتجاوز قيمة التيار لمأخذ التيار المتناوب، وأن إجمالي قيمة الأمبير للمنتجات
     الموصَّلة بالسلك لا تتجاوز قيمة تحمُّل السلك. اطلع على ملصق الطاقة لتحديد قيمة الأمبير (AMPS أو A) لكل جهاز.
    - ركب الشاشة بالقرب من مأخذ تستطيع الوصول إليه بسهولة. افصل الشاشة من خلال إمساك القابس بإحكام وجذبه من مأخذ التيار.
       لا تفصل الشاشة أبدًا بجذب السلك.
    - أوقف تشغيل الشاشة عندما لا تكون قيد الاستخدام واستخدم برنامج شاشة التوقف؛ إذ يمكن أن يزيد ذلك من متوسط العمر المتوقع للشاشة بشكل كبير.

ملاحظة: ولا يغطي ضمان HP تلف احتراق الصورة بالشاشة.

- لا تسد منافذ الهيكل وفتحاته أو تدفع أشياء بداخلها؛ فهذه الفتحات توفر التهوية.
  - يجب عدم إسقاط الشاشة أو وضعها على سطح غير مستقر.

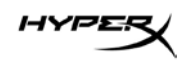

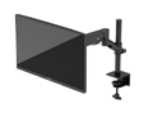

- لا تترك أي شيء على سلك الطاقة، وتجنب كذلك المشى فوقه.
- ضع الشاشة في منطقة جيدة التهوية، بعيدًا عن الضوء أو الحرارة أو الرطوبة الشديدة.

#### تنظيف الشاشة

استخدم هذه التعليمات لتنظيف شاشتك عند الضرورة.

- أوقف تشغيل الشاشة وافصل سلك الطاقة من مأخذ التيار المتناوب.
  - ۲. افصل أي أجهزة خارجية.
- ٣. نظّف الشاشة من الغبار بمسحها والهيكل بممسحة ناعمة ونظيفة مضادة للكهرباء الاستاتيكية.
- ٤. أما في حالات التنظيف الأكثر صعوبة، فاستخدم خليطًا من الماء وكحول الإيزوبروبيل بنسبة ٥٠/٥٠.

**مهم:** لا تستعمل المنظفات التي تحتوي على مواد مستخرجة من البترول، مثل البنزين والمرققات أو أية مواد متطايرة لتنظيف الشاشة أو الهيكل؛ إذ يمكن أن يؤدى استخدام هذه المواد الكيماوية إلى حدوث تلف بالشاشة.

**مهم:** رُش المنظف على قطعة القماش واستخدم قطعة القماش الرطبة لمسح سطح الشاشة بلطف. لا ترش المنظف مطلقًا على سطح الشاشة مباشرة؛ إذ يمكن أن يتسرب خلف الإطار فيلحق الضرر بالأجزاء الإلكترونية. يجب أن يكون القماش رطبًا، لكن ليس مبتلاً؛ فقد يؤدي تسرب الماء داخل فتحات التهوية أو نقاط الدخول الأخرى إلى حدوث تلف في الشاشة. دع الشاشة تجف في الهواء قبل الاستخدام.

م. بعد إز الة الأوساخ والأتربة، يمكنك أيضًا تنظيف الأسطح بمُطّهر. توصي منظمة الصحة العالمية بتنظيف الأسطح ثم تطهير ها باعتبار ها
 أفضل ممارسة لمنع انتشار أمراض الجهاز التنفسي الفيروسية والبكتيريا الضارة. المُطّهر الموجود ضمن إرشادات التنظيف من HP هو

محلول كحولي يتكون من ٧٠% كحول إيزوبروبيل و ٣٠% ماء. وهذا المحلول يُعرف أيضًا باسم كحول الدلك ويُباع في معظم المتاجر. شحن الشاشة

احتفظ بصندوق التعبئة الأصلي في مكان للتخزين؛ فقد تحتاج إليه لاحقًا في حالة شحن الشاشة أو الانتقال.

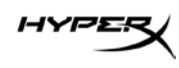

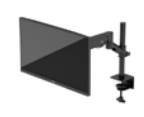

# المواصفات الفنية

# شاشة الألعاب HyperX Armada مقاس ٢٧ بوصة بدقة QHD

|                                     | الوصف                                                                | المواصفات                      |
|-------------------------------------|----------------------------------------------------------------------|--------------------------------|
| ۲۷ بوصة                             | ٦٨,٥ سم                                                              | حجم الشاشة                     |
|                                     | بتقنية IPS                                                           | نوع الشاشة                     |
|                                     | ثلاثي الجوانب وبلا حد خارجي                                          | نوع الإطار                     |
|                                     | 155. x 707. QHD                                                      | الدقة الأصلية                  |
|                                     | ۱٦٥ هرتز                                                             | الحد الأقصى لمعدل التحديث*     |
|                                     | G-SYNC Compatible                                                    | تقنية معدل التحديث المتغير     |
|                                     | ٤٨ ــــــــــــــــــــــــــــــــــــ                              | نطاق معدل التحديث المتغير      |
|                                     | ۱۷۸ درجة                                                             | زاوية العرض                    |
|                                     | ۹ <u>:</u> ۱٦                                                        | نسبة العرض إلى الارتفاع        |
|                                     | ) <u>;</u> )                                                         | نسبة التباين                   |
|                                     | ٤٠٠ شمعة لكل متر مربع                                                | السطوع                         |
|                                     | HDR400                                                               | HDR (النطاق الديناميكي العالي) |
|                                     | نعم                                                                  | التعتيم المحلي                 |
| إلى الرمادي (مع وظيفة العمل الزائد) | ١ مللي ثانية للانتقال من الرمادي إ                                   | الحد الأقصى لوقت الاستجابة     |
|                                     | DCI P3 95%                                                           | نطاق الألوان                   |
| ۸-بت                                |                                                                      | عمق الألوان                    |
| (1) DisplayPort 1.4                 |                                                                      | الإدخالات                      |
|                                     | ( <sup>۲</sup> ) HDMI 2.0                                            |                                |
| /۳۰ هرتز                            | ۱۰۰-۲٤۰ فولت تیار متناوب <sup>۵</sup> ۰                              | مصدر الطاقة                    |
|                                     | ٦٠ واط                                                               | استهلاك الطاقة – الحد الأقصى   |
|                                     | ۳۳ واط                                                               | استهلاك الطاقة - النموذجي      |
| (۱) HyperX ر                        | کیل DisplayPort 1.4 آحمر من<br>کیل 1.2 HDMI اسود (۱)<br>کیل طاقة (۱) | الكبلات                        |

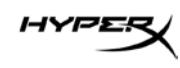

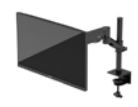

| الوصف                                                                                                    |                                                                                                    |  |
|----------------------------------------------------------------------------------------------------|----------------------------------------------------------------------------------------------------|--|
| دعامة تركيب VESA (١)                                                                                                    |                                                                                                    |  |
| ر : : : : : : : : : : : : : : : : : : :                                                                                                    |                                                                                                    |  |
| براغي إبهامية لدعامة VESA للشاشات (٤)                                                                                                    |                                                                                                    |  |
| لوحات الحامل ذي حلقة التثبيت (٢                                                                                                    | (                                                                                                    |  |
| برغي الحامل ذي حلقة التثبيت (١)                                                                                                    |                                                                                                    |  |
| مفاتيح سداسية (٢)                                                                                                    |                                                                                                    |  |
| ۷۰ مم X ۲ <sup>۰</sup> مم                                                                                                    |                                                                                                    |  |
| ۱۰۰ مم ۲۰۰ مم                                                                                                    |                                                                                                    |  |
| مطفا اللمعة                                                                                                    |                                                                                                    |  |
|                                                                                                    |                                                                                                    |  |
| ۳٦,٤٠ سم                                                                                                    | ١٤,٣٣ بوصة                                                                                                    |  |
| ٦,٢٢ سم                                                                                                    | ۲,٤٥ بوصة                                                                                                    |  |
| ۲۱٫۳۹ سم                                                                                                    | ۲٤٫۱۷ بوصة                                                                                                    |  |
| ۳,٦ کغم                                                                                                    | ۸٫۰۳ أرطال                                                                                                    |  |
| ۰٫۰ <u>+</u> ۳۱٫۲ سم                                                                                                    | ۱۲٫٤ ± ۲٫۰ بوصة                                                                                                    |  |
| ۲٥,٥ سم                                                                                                    | ۰,۰۱ بوصات                                                                                                    |  |
| ≤ ۸۱٫۲۸ سم                                                                                                    | ≤ ۳۲ بوصة                                                                                                    |  |
| ≤ ۹٫۱ کغم                                                                                                    | ≤ ۲۰ رطلاً                                                                                                    |  |
| ۱۵ مم — ۵۰ مم                                                                                                    | ۰٫٦ بوصة – ۲٫۰ بوصة                                                                                                    |  |
| ۱۵ مم — ۲۰ مم                                                                                                    | ۰٫٦ بوصة – ۲٫٤ بوصة                                                                                                    |  |
| ۱۳۰ × ٤٤٧ × ۵٤٧ مم                                                                                                    | ٥,١٢ × ١٧,٦٠ × ٥,١٢ بوصات                                                                                                    |  |
| ٤,٨ كغم                                                                                                    | ۱۰٫٦ أرطال                                                                                                    |  |
| ـ٢٥ إلى ٦٠ درجة                                                                                                    |                                                                                                    |  |
| ± ۹۰ درجة                                                                                                    |                                                                                                    |  |
| ± ۹۰ درجة                                                                                                    |                                                                                                    |  |
| ± ۱۸۰ درجة                                                                                                    |                                                                                                    |  |
| نعم                                                                                                    |                                                                                                    |  |
| *لا يمكن أن يدعم منفذ HDMI معدل التحديث الأقصى البالغ ٢٧ بوصة (HDMI، ١٤٤ هرتز؛ اللوحة، ١٦٥ هرتز) بسبب قيود النطاق<br>التربيب في صارح                                                                                                    |                                                                                                    |  |
| اس ددي في ∪⊓يد.<br>**اذا كانت فتحة جامة التثبيت المحجدية مل المكتب أقارمن و٤ مح ١٠٥٧ بمحرفان فلا يمكن تمحده الكرلات خلال الفتحة.                                                                                                    |                                                                                                    |  |
| الوصف<br>دعامة تركيب VESA (<br>براغي دعامة تركيب A<br>براغي دعامة تركيب A<br>براغي ابهامية لدعامة A<br>لوحات الحامل ذي حلقة ا<br>برغي الحامل ذي حلقة ا<br>مفاتيح سداسية (٢)<br>مما مح ٢٥ مم<br>٥٠ مم ٢٠٠ مم<br>٢٠٣ كغم<br>٢٠٣ كغم<br>٢٠٣ كغم<br>٢٠٣ مح<br>٢٠٩ مم<br>٢٠٩ مم | <ul> <li>(١)</li> <li>(٤) VES</li> <li>(١) VES</li> <li>(١) Iltrituum (١)</li> <li>(١) Iltrituum (١)</li> <li>(١) Iltrituum (١)</li> <li>(١) Iltrituum (١)</li> <li>(١) Iltrituum (١)</li> <li>(١) Iltrituum (١)</li> <li>(1) Iltrituum (١)</li> <li>(1) Iltrituum (١)</li></ul> |  |

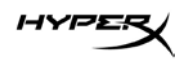

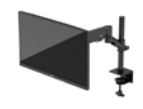

مستويات دقة الشاشة المعينة مسبقًا

| التردد العمودي (هرتز) | تنسيق البكسل | الإعداد المعين مسبقًا |
|-----------------------|--------------|-----------------------|
| ۲۰ هرتز               | ٤٨٠ × ٦٤٠    | ١                     |
| ٥٧ هرتز               | έλ. × ٦٤.    | ۲                     |
| ۷۰ هرتز               |              | ٣                     |
| ۲۰ هرتز               | 7 × 1        | ٤                     |
| ٥٧ هرتز               | 7 × 1        | ٥                     |
| ۲۰ هرتز               | ۲۱۸ × ۲۰۲٤   | ٦                     |
| ٥٧ هرتز               | ۷٦٨ × ١٠٢٤   | ٧                     |
| ٦٠ هرتز               | ۷۲۰ × ۱۲۸۰   | ٨                     |
| ٦٠ هرتز               | ۸۰۰ × ۱۲۸۰   | ٩                     |
| ٥٧ هرتز               | 1.72 × 171.  | ۱.                    |
| ٦٠ هرتز               | ۹ × ۱٤٤.     | ) )                   |
| ۰۰ هرتز               | 9 × 17       | ١٢                    |
| ٦٠ هرتز               | ۱۲۰۰ × ۲۲۰۰  | ١٣                    |
| ٦٠ هرتز               | 1.0. × 17.   | ١٤                    |
| ۰۰ هرتز               | 1.1. × 197.  | ١٥                    |
| ۰۰ هرتز               | 17 × 197.    | וז                    |
| ۰۰ هرتز               | 122. × 201.  | ) V                   |
| ۱۰۰ هرتز              | 122. × 707.  | ١٨                    |
| ۱۲۰ هرتز              | ۱٤٤٠ × ۲٥٦٠  | ١٩                    |
| ۱٤٤ هرتز              | 122. × 107.  | ۲.                    |
| ۱٦٥ هرتز (DP فقط)     | 122. × 707.  | ۲۱                    |